# Technical Bulletin

Reissued: 21-Aug-14

Model: Taurus-C1a/C1b

Date: 20-Jun-11

No.: RD074001d

#### **RTB Reissue**

| Subject: Firmware Balance Nate: OneBanal FXD            | Dropar |
|---------------------------------------------------------|--------|
| The items in bold italics have been corrected or added. |        |

| Subject: Firmware Release Note: OpePanel.EXP |                               |                  | Prepared by: S. Sasaki  |
|----------------------------------------------|-------------------------------|------------------|-------------------------|
| From: 1st PP Tec                             | h Service Sect., PP Tech Serv | vice Dept.       |                         |
| Classification:                              | Troubleshooting               | Part information | Action required         |
|                                              | Mechanical                    | Electrical       | Service manual revision |
|                                              | Paper path                    | Transmit/receive | Retrofit information    |
|                                              | Product Safety                | Other (Firmware) | ) 🖂 Tier 2              |

This RTB has been issued to announce the firmware release information for the OpePanel.EXP.

#### **US Models**

| Version | Program No. | Effective Date           | Availability of RFU |
|---------|-------------|--------------------------|---------------------|
| 1.12    | D0746885D   | August 2014 production   | Not available       |
| 1.11    | D0746885C   | December 2012 production | Not available       |
| 1.05    | D0746885B   | June 2011 production     | Not available       |
| 1.04    | D0746885A   | 1st Mass production      | Not available       |

#### **EU Models**

| Version | Program No. | Effective Date           | Availability of RFU |
|---------|-------------|--------------------------|---------------------|
| 1.12    | D0746886D   | August 2014 production   | Not available       |
| 1.11    | D0746886C   | December 2012 production | Not available       |
| 1.05    | D0746886B   | June 2011 production     | Not available       |
| 1.04    | D0746886A   | 1st Mass production      | Not available       |

#### **CHN Models**

| Version | Program No. | Effective Date           | Availability of RFU |
|---------|-------------|--------------------------|---------------------|
| 1.12    | D0746887B   | August 2014 production   | Not available       |
| 1.11    | D0746887A   | December 2012 production | Not available       |
| 1.06    | D0746887    | April 2012 production    | Not available       |

Note: Definition of Availability of RFU via @Remote

"Available": The firmware can be updated via RFU or SD card.

"Not available": The firmware can only be updated via SD card.

Technical Bulletin

Reissued: 21-Aug-14

Model: Taurus-C1a/C1b

Date: 20-Jun-11

No.: RD074001d

| US Models | i                                                                                                    |                                                                                                    |                                                                                                    |                   |
|-----------|----------------------------------------------------------------------------------------------------|----------------------------------------------------------------------------------------------------|----------------------------------------------------------------------------------------------------|-------------------|
| Version   | Modified Points or Symptom Corrected                                                                                                    |                                                                                                    |                                                                                                    |                   |
| 1.12      | <u>Specification Change</u><br>SP1151-013 (Pressure Setting: Pressure Position 3) is available in the<br>Advanced Setting for Skilled Operators (#0705). This sets the length of<br>time pressure is increased on the fusing roller by the pressure roller for<br>printing Envelopes.                                                                        |                                                                                                    |                                                                                                    |                   |
| 1.11      | <u>Firmware requirements</u><br>If you apply this firmware to activate the AC transfer function, be sure to upgrade<br>all the firmwares listed in the following table together as a set.<br>*In order to use the AC transfer function with the machine produced before<br>December 2012, the AC power supply unit must be installed (See RTB#<br>RD074097). |                                                                                                    |                                                                                                    |                   |
|           | Firmware<br>Engine<br>System/Copy<br>OpePanel.EXP<br>Language Install<br>Web Support<br>Specification Change<br>1. The following adjus<br>Administrators". See                                                                                                    | Version<br>1.63.04 or new<br>1.11 or newer<br>1.11 or newer<br>1.07 or newer<br>1.09 or newer<br>es<br>stment function             | wer<br>                                                                                                    | s for             |
|           | 44: Txt Ppr: Ppr Trns<br>45: Txt Ppr: Ppr Trns<br>46: Txt Ppr: Paper Tr<br>47: Txt Ppr: Paper Tr<br>48: Txt Ppr: Ppr Trns<br>49: Txt Ppr: Ppr Trns                                                                                                    | Voltage: B&W<br>Voltage: B&W<br>nsf Voltage: F<br>nsf Voltage: F<br>Isolatn Voltag<br>Isolatn Voltag                               | V: Side 1<br>V: Side 2<br><sup>:</sup> C: Side 1<br><sup>:</sup> C: Side 2<br>g: Side 1<br>g: Side 2                                                           |                   |
| 1.05      | Symptoms Corrected<br>When attempting to r<br>instruction on the op<br>when the jammed sho<br>The following periphe<br>- Buffer Pass Un<br>- Trimmer Unit T<br>- Cover Interpose<br>- High Capacity S<br>- Ring Binder RB                                                                                                    | i:<br>recover from j<br>eration panel<br>eets are removerals are suppo<br>it Type 5010<br>R5040<br>er Tray CI5020<br>Stacker SK502 | am display code "D", the jam remova<br>returns to the initial jam display scree<br>ved accordingly with the instructions.<br>orted starting from this version: | l video<br>n even |
|           | Please make sure tha<br>[Mainframe]<br>Program Name<br>Engine<br>TDCU<br>Web Uapl                                                                                                    | at ALL version<br>Version<br>1.54:04<br>01.03:54<br>1.02                                                                           | Is listed below are updated concurrently<br>Program No.<br>D0745404C<br>D0745528C<br>D0745778B                                                                 | '.                |

# Technical Bulletin

Reissued: 21-Aug-14

| Model: Ta | urus-C1a/C1b                                                                                                    |                                                     | Date: 20-Jun-11                                          | No.: RD074001d |
|-----------|----------------------------------------------------------------------------------------------------|-----------------------------------------------------|----------------------------------------------------------|----------------|
|           | Web Support<br>Language<br>OpePanel_USA<br>Opepanel_EUR<br>System<br>[Fiery Server]<br>System Software<br>User Software Ve | 1.05<br>1.02<br>1.05<br>1.05<br>1.05<br>Version 1.1 | 0745777B<br>0746890A<br>0746885B<br>0746886B<br>0745773D |                |
| 1.04      | 1st Mass production                                                                                                    |                                                     |                                                          |                |

#### EU Models

| Version | Modified Points or Symptom Corrected                                                |  |  |  |  |
|---------|-------------------------------------------------------------------------------------|--|--|--|--|
| 1.12    | Specification Change                                                                |  |  |  |  |
|         | SP1151-013 (Pressure Setting: Pressure Position 3) is available in the              |  |  |  |  |
|         | Advanced Setting for Skilled Operators (#0705). This sets the length of             |  |  |  |  |
|         | time pressure is increased on the fusing roller by the pressure roller for          |  |  |  |  |
|         | printing Envelopes.                                                                 |  |  |  |  |
| 1.11    | Firmware requirements                                                               |  |  |  |  |
|         | If you apply this firmware to activate the AC transfer function, be sure to upgrade |  |  |  |  |
|         | all the firmwares listed in the following table together as a set.                  |  |  |  |  |
|         | *In order to use the AC transfer function with the machine produced before          |  |  |  |  |
|         | December 2012, the AC power supply unit must be installed (See RTB#                 |  |  |  |  |
|         | RD074097).                                                                          |  |  |  |  |
|         |                                                                                     |  |  |  |  |
|         | Firmware Version                                                                    |  |  |  |  |
|         | Engine 1.63.04 or newer                                                             |  |  |  |  |
|         | System/Copy 1.11 or newer                                                           |  |  |  |  |
|         | OpePanel.EXP 1.11 or newer                                                          |  |  |  |  |
|         | Language Install 1.07 or newer                                                      |  |  |  |  |
|         | Web Support 1.09 or newer                                                           |  |  |  |  |
|         |                                                                                     |  |  |  |  |
|         | Specification Changes                                                               |  |  |  |  |
|         | 1. The following adjustment functions are added to "Custom Paper Settings for       |  |  |  |  |
|         | Administrators". See "Notes for Users" of TCRU/ORU manuals for details.             |  |  |  |  |
|         | 11: Tyt Dor: Dor Tros Voltago: B8W: Side 1                                          |  |  |  |  |
|         | 44: Txt Ppr: Ppr Trns Voltage: B&W: Side 1                                          |  |  |  |  |
|         | 45: Txt Ppr: Ppr Trns Voltage: B&W: Side 2                                          |  |  |  |  |
|         | 40: Txt Ppr: Paper Trinsf Voltage: FC: Side 1                                       |  |  |  |  |
|         | 47. TXL Ppr. Paper Tinsi Vollage. FC. Side 2                                        |  |  |  |  |
|         | 48: Ixt Ppr: Ppr Irns Isolath Voltag: Side 1                                        |  |  |  |  |
| 1.05    | 49: 1Xt Ppr: Ppr 1rns Isolath Voltag: Side 2                                        |  |  |  |  |
| 1.05    | Symptoms Corrected:                                                                 |  |  |  |  |
|         | instruction on the operation papel returns to the initial iam display screen even   |  |  |  |  |
|         | instruction on the operation panel returns to the initial jain display screen even  |  |  |  |  |
|         |                                                                                     |  |  |  |  |
|         | The following peripherals are supported starting from this version:                 |  |  |  |  |
|         |                                                                                     |  |  |  |  |

# Technical Bulletin

### Reissued: 21-Aug-14

| Model: Ta | aurus-C1a/C1b                                                                                                    |                                                                     | Date: 20-Jun-11                                                                                           | No.: RD074001d |
|-----------|----------------------------------------------------------------------------------------------------|---------------------------------------------------------------------|----------------------------------------------------------------------------------------------------|----------------|
|           | <ul> <li>Buffer Pass Un</li> <li>Trimmer Unit T</li> <li>Cover Interpos</li> <li>High Capacity</li> <li>Ring Binder RE</li> </ul> | iit Type 5010<br>R5040<br>er Tray CI5020<br>Stacker SK5020<br>35010 |                                                                                                    |                |
|           | Please make sure th<br>[Mainframe]<br>Program Name<br>Engine<br>TDCU<br>Web Uapl<br>Web Support<br>Language                       | at ALL versions I<br>1.54:04<br>01.03:54<br>1.02<br>1.05<br>1.02    | Isted below are updated o<br>Program No.<br>D0745404C<br>D0745528C<br>D0745778B<br>D0745777B<br>D0746890A | concurrently.  |
|           | OpePanel_USA<br>Opepanel_EUR<br>System<br>[Fiery Server]<br>System Software                                                       | 1.05<br>1.05<br>1.05<br>Version 1.1                                 | D0746885B<br>D0746886B<br>D0745773D                                                                       |                |
| 1 04      | User Software Ve                                                                                                    | ersion 1.1                                                          |                                                                                                    |                |
|           |                                                                                                    |                                                                     |                                                                                                    |                |

#### **CHN Models**

| Version | Modified Points or Symptom Corrected                                                                                                    |                                                                                                    |                                                                                                    |  |  |
|---------|----------------------------------------------------------------------------------------------------|----------------------------------------------------------------------------------------------------|----------------------------------------------------------------------------------------------------|--|--|
| 1.12    | <u>Specification Change</u><br>SP1151-013 (Pressure Setting: Pressure Position 3) is available in the<br>Advanced Setting for Skilled Operators (#0705). This sets the length of<br>time pressure is increased on the fusing roller by the pressure roller for<br>printing Envelopes. |                                                                                                    |                                                                                                    |  |  |
| 1.11    | Firmware requirement<br>If you apply this firm<br>all the firmwares list<br>*In order to use the<br>December 2012, the<br>RD074097).                                                                                                    | ents<br>ware to activate the A<br>ted in the following tak<br>AC transfer function v<br>e AC power supply un | AC transfer function, be sure to upgrade<br>ble together as a set.<br>with the machine produced before<br>hit must be installed (See RTB# |  |  |
|         | Firmware                                                                                                    | Version                                                                                                    |                                                                                                    |  |  |
|         | Engine                                                                                                    | 1.63.04 or newer                                                                                             |                                                                                                    |  |  |
|         | System/Copy                                                                                                    | 1.11 or newer                                                                                                |                                                                                                    |  |  |
|         | OpePanel.EXP                                                                                                    | 1.11 or newer                                                                                                |                                                                                                    |  |  |
|         | Language Install                                                                                                    | 1.07 or newer                                                                                                |                                                                                                    |  |  |
|         | Web Support 1.09 or newer                                                                                                    |                                                                                                    |                                                                                                    |  |  |
|         | Specification Changes<br>1. The following adjustment functions are added to "Custom Paper Settings for<br>Administrators". See "Notes for Users" of TCRU/ORU manuals for details.                                                                                                    |                                                                                                    |                                                                                                    |  |  |
|         | 44: Txt Ppr: Ppr Trn                                                                                                    | s Voltage: B&W: Side                                                                                         | 21                                                                                                    |  |  |

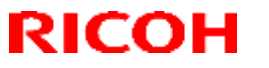

# Technical Bulletin

#### Reissued: 21-Aug-14

| Model: Ta | aurus-C1a/C1b                                | Date: 20-Jun-11     | No.: RD074001d |
|-----------|----------------------------------------------|---------------------|----------------|
| Version   | Modified Points o                            | r Symptom Corrected |                |
|           | 45: Txt Ppr: Ppr Trns Voltage: B&W: Sid      | de 2                |                |
|           | 46: Txt Ppr: Paper Trnsf Voltage: FC: Side 1 |                     |                |
|           | 47: Txt Ppr: Paper Trnsf Voltage: FC: Side 2 |                     |                |
|           | 48: Txt Ppr: Ppr Trns Isolatn Voltag: Side 1 |                     |                |
|           | 49: Txt Ppr: Ppr Trns Isolatn Voltag: Side 2 |                     |                |
| 1.06      | 1st Mass production                          |                     |                |

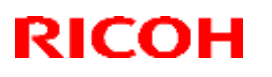

## Technical Bulletin

#### Reissued: 22-Aug-14

| Model: Taurus-C1 | Date: 14-Jun-11 | No.: RD074003c |
|------------------|-----------------|----------------|

#### **RTB Reissue**

The items in bold italics have been corrected or added.

| Subject: Firmware Release Note: Language Install       |                 |                  |        | d by: S. Sasaki         |
|--------------------------------------------------------|-----------------|------------------|--------|-------------------------|
| From: 1st PP Tech Service Sect., PP Tech Service Dept. |                 |                  |        |                         |
| Classification:                                        | Troubleshooting | Part information | on [   | Action required         |
|                                                        | Mechanical      | Electrical       | [      | Service manual revision |
|                                                        | Paper path      | Transmit/rece    | ive [  | Retrofit information    |
|                                                        | Product Safety  | 🛛 Other (Firmwa  | are) [ | 🛛 Tier 2                |

This RTB has been issued to announce the firmware release information for the **Language Install.** 

| Version | Program No. | Effective Date           | Availability of RFU |
|---------|-------------|--------------------------|---------------------|
| 1.08    | D0746890C   | August 2014 production   | Not Available       |
| 1.07    | D0746890B   | December 2012 production | Not Available       |
| 1.02    | D0746890A   | June 2011 production     | Not Available       |
| 1.01    | D0746890    | 1st Mass production      | Not Available       |

Note: Definition of Availability of RFU via @Remote

"Available": The firmware can be updated via RFU or SD card.

"Not available": The firmware can only be updated via SD card.

| Version |                                                                                                    | Modified Points of   | or Symptom Corrected |  |  |
|---------|----------------------------------------------------------------------------------------------------|----------------------|----------------------|--|--|
| 1.08    | <u>Specification Change</u><br>SP1151-013 (Pressure Setting: Pressure Position 3) is available in the<br>Advanced Setting for Skilled Operators (#0705). This sets the length of time<br>pressure is increased on the fusing roller by the pressure roller for printing<br>Envelopes.                                                                                                    |                      |                      |  |  |
| 1.07    | pressure is increased on the fusing roller by the pressure roller for printing<br>Envelopes.         Firmware requirements         If you apply this firmware to activate the AC transfer function, be sure to upgrade all<br>the firmwares listed in the following table together as a set.         *In order to use the AC transfer function with the machine produced before<br>December 2012, the AC power supply unit must be installed (See RTB# RD074097).         Firmware       Version         Engine       1.63.04 or newer         System/Copy       1.11 or newer         DpePanel.EXP       1.11 or newer         Language Install       1.07 or newer         Web Support       1.09 or newer         Specification Changes       1. The following adjustment functions are added to "Custom Paper Settings for<br>Administrators". See "Notes for Users" of TCRU/ORU manuals for details. |                      |                      |  |  |
|         | 45: Txt Ppr: Ppr Trn                                                                                                    | s Voltage: B&W: Side | 2                    |  |  |

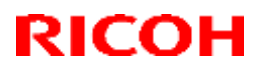

### Reissued: 22-Aug-14

| Model: Ta | aurus-C1                                                                                                    |                                                                                                    | Date: 14-Jun-11                                          | No.: RD074003c |  |
|-----------|----------------------------------------------------------------------------------------------------|----------------------------------------------------------------------------------------------------|----------------------------------------------------------|----------------|--|
| Version   | Modified Points or Symptom Corrected                                                                                                    |                                                                                                    |                                                          |                |  |
|           | 46: Txt Ppr: Paper T<br>47: Txt Ppr: Paper T<br>48: Txt Ppr: Ppr Trns<br>49: Txt Ppr: Ppr Trns                                                                                                    | rnsf Voltage: FC: S<br>rnsf Voltage: FC: S<br>s Isolatn Voltag: Si<br>s Isolatn Voltag: Si                                                                           | Side 1<br>Side 2<br>de 1<br>de 2                         |                |  |
| 1.02      | Symptoms Corrected:<br>Jam removal video instruction on the operation panel returns to the initial jam<br>indication screen even when the jammed sheets are removed accordingly with the<br>instructions for jam display code "D".                               |                                                                                                    |                                                          |                |  |
|           | <ul> <li>The following peripherals are supported starting from this version:</li> <li>Buffer Pass Unit Type 5010</li> <li>Trimmer Unit TR5040</li> <li>Cover Interposer Tray CI5020</li> <li>High Capacity Stacker SK5020</li> <li>Ring Binder RB5010</li> </ul> |                                                                                                    |                                                          |                |  |
|           | Please make sure th                                                                                                    | at ALL versions lis                                                                                                    | ted below are updated co                                 | oncurrently.   |  |
|           | Program Name<br>Engine<br>TDCU<br>Web Uapl                                                                                                    | Version         Pr           1.54:04         Di           01.03:54         Di           1.02         Di                                                              | ogram No.<br>0745404C<br>0745528C<br>0745778B            |                |  |
|           | Web Support<br>Language<br>OpePanel_USA<br>Opepanel_EUR<br>System                                                                                                    | 1.05         D           1.02         D           1.05         D           1.05         D           1.05         D           1.05         D           1.05         D | 0745777B<br>0746890A<br>0746885B<br>0746886B<br>0745773D |                |  |
| 1.01      | [Fiery Server]<br>System Software V<br>User Software Ver<br>1st Mass production                                                                                                    | Version 1.1<br>rsion 1.1                                                                                                    |                                                          |                |  |
|           |                                                                                                    |                                                                                                    |                                                          |                |  |

### **T**echnical **B**ulletin

Reissued: 20-Apr-15 Model: Taurus-C1a/C1b

Date: 20-Jun-11

No.: RD074004r

**RTB Reissue** 

| The items in <i>bold italics</i> have been corrected or added. |
|----------------------------------------------------------------|
|----------------------------------------------------------------|

| Subject: Firmwar                                       | e Release Note: Engine | Prepared by: A. Tajima |                         |
|--------------------------------------------------------|------------------------|------------------------|-------------------------|
| From: 1st PP Tech Service Sect., PP Tech Service Dept. |                        |                        |                         |
| Classification:                                        | Troubleshooting        | Part information       | Action required         |
|                                                        | Mechanical             | Electrical             | Service manual revision |
|                                                        | Paper path             | Transmit/receive       | Retrofit information    |
|                                                        | Product Safety         | Other (Firmware)       | 🛛 Tier 2                |

This RTB has been issued to announce the firmware release information for the **Engine**.

| Version   | Program No. | Effective Date            | Availability of RFU |
|-----------|-------------|---------------------------|---------------------|
| 1.70:04   | D0745404S   | April 2015 production     | Not available       |
| 1.69:04   | D0745404R   | August 2014 production    | Not available       |
| 1.68:04   | D0745404Q   | April 2014 production     | Not available       |
| 1.67:04   | D0745404P   | February 2014 production  | Not available       |
| 1.66:04   | D0745404N   | October 2013 production   | Not available       |
| 1.65:04   | D0745404M   | June 2013 production      | Not available       |
| 1.64:04   | D0745404L   | February 2013 production  | Not available       |
| 1.63:04   | D0745404K   | December 2012 production  | Not available       |
| 1.62:04   | D0745404J   | December 2012 production  | Not available       |
| 1.61:04   | D0745404H   | September 2012 production | Not available       |
| 1.60:04   | D0745404G   | May 2012 production       | Not available       |
| 1.59:04   | D0745404F   | February 2012 production  | Not available       |
| 1.58:04   | D0745404E   | December 2011 production  | Not available       |
| 1.56.1:04 | D0745404D   | September 2011 production | Not available       |
| 1.54:04   | D0745404C   | June 2011 production      | Not available       |
| 1.05.1:04 | D0745404B   | 1st Mass production       | Not available       |

Note: Definition of Availability of RFU via @Remote

"Available": The firmware can be updated via RFU or SD card. "Not available": The firmware can only be updated via SD card.

| Version | Modified Points or Symptom Corrected                                                                          |  |  |
|---------|----------------------------------------------------------------------------------------------------|--|--|
| 1.70:04 | <u>Error Correction:</u><br>The operation panel does not display jam location Z4 when a duplex jam<br>occurs. |  |  |
|         | Symptom corrected:                                                                                            |  |  |
|         | IOB may become damaged, depending on the specific timing at which a                                           |  |  |
|         | firmware update is performed.                                                                                 |  |  |
| 1.69:04 | Error Correction:                                                                                             |  |  |
|         | Printing stops, but the operation panel displays "Printing".                                                  |  |  |
| 1.68:04 | Error Correction:                                                                                             |  |  |
|         | SC44x is posted unnecessarily.                                                                                |  |  |
| 1.67:04 | Specification Changes:                                                                                        |  |  |
|         | PM counter value of the cleaning web is saved on the fusing unit ID chip,                                     |  |  |

| Model: Taurus-C1a/C1b Date: 20-Jun-11 No.: RD07400 |                                                                                                    |                                                                                                    |                                                                                                    |  |  |  |
|----------------------------------------------------|----------------------------------------------------------------------------------------------------|----------------------------------------------------------------------------------------------------|----------------------------------------------------------------------------------------------------|--|--|--|
| Version                                            | Modified Poin                                                                                                    | nts or Symptom Correc                                                                                                    | ted                                                                                                    |  |  |  |
|                                                    | enabling correct count up of the P<br>replaced together with the fusing u<br>units are used.<br>Please refer to RTB RD074117 fo<br><u>Error Correction:</u><br>Printer remains in waiting status a                                                                                                    | M counters even if the clount at customer sites who<br>r more detail.<br>nd cannot print booklet ic                                                                                                    | eaning web is not<br>ere mutliple fusing<br>obs.                                                                                                    |  |  |  |
| 1.66:04                                            | Specification Changes:<br>The default values of the following SPs were changed from 10% to 3% to<br>achieve more precise and appropriate timing for indicating the pre toner near<br>end message.                                                                                                    |                                                                                                    |                                                                                                    |  |  |  |
|                                                    | SP3110-11 TNE Detect (LvI1) Set<br>SP3110-12 TNE Detect (LvI1) Set<br>SP3110-13 TNE Detect (LvI1) Set<br>SP3110-14 TNE Detect (LvI1) Set                                                                                                    | 0-11 TNE Detect (LvI1) SetDisp Timing: K<br>0-12 TNE Detect (LvI1) SetDisp Timing: C<br>10-13 TNE Detect (LvI1) SetDisp Timing: M<br>10-14 TNE Detect (LvI1) SetDisp Timing: Y                                                                                                    |                                                                                                    |  |  |  |
|                                                    | For more detail, please refer to R                                                                                                    | FB RD074108.                                                                                                    |                                                                                                    |  |  |  |
|                                                    | Notes on limitations:<br>* The new default value of 3% doe<br>(Current controller firmware -Sys<br>ver1.07 or older for Printer- only si<br>* DO NOT modify these SP values<br>default value back to 10%. Once<br>be retrieved.<br>* Modify these SP values only whe<br>10%, which should be decided bas<br>customer.<br>* The above limitations will be reso<br>version to be released.                                                                                                    | es not appear in the SP.<br>tem/Copy ver1.13 or olde<br>upports an adjustment ra<br>s. Modifying these SP va<br>modified, the new default<br>en they need to be set to<br>sed on the job operation<br>olved in the succeeding o                                                                                                    | er for Copier, System<br>nge of 10%-100%.)<br>lues will set the<br>t of 3% value cannot<br>a value higher than<br>requested by your<br>controller firmware |  |  |  |
| 1.65:04                                            | <ul> <li><u>Specification Changes:</u></li> <li>Criteria for detecting SC390, 3<br/>unnecessary detection of thes</li> <li>Criteria for detecting SC44x we<br/>detection of these SCs. For m</li> <li>Symptoms Corrected:</li> </ul>                                                                                                    | 991, 392, 393 were optimi<br>e SCs.<br>ere optimized to reduce u<br>nore details, see RTB RD                                                                                                    | ized to reduce<br>unnecessary<br>074106.                                                                                                    |  |  |  |
|                                                    | <ul> <li>Low productivity when feeding<br/>interposer</li> <li>Machine stops in "Printing" sta<br/>paper 499.3mm or larger and standard standard st</li></ul> | paper of different thickne<br>ate for an extended time v<br>switching to a different pa<br>ze paper<br>ling and cover page funct                                                                                                    | ess from the cover<br>when printing banner<br>aper size.<br>tion                                                                                           |  |  |  |
| 1.64:04                                            | Symptoms Corrected<br>SC670 occurs in the process of m                                                                                                    | anufacturing.                                                                                                    |                                                                                                    |  |  |  |
| 1.63:04                                            | Firmware requirements<br>If you apply this firmware to activa<br>upgrade all the firmwares listed in<br>*In order to use the AC transfer fu                                                                                                    | te the AC transfer function the following table together the following table together the machine provide the machine provide | on, be sure to<br>ner as a set.<br>produced before                                                                                                    |  |  |  |

| neissued: 2  | feissued: 20-Apr-15                                                                                                    |  |  |  |  |
|--------------|----------------------------------------------------------------------------------------------------|--|--|--|--|
| Model: Tauri | us-C1a/C1b Date: 20-Jun-11 No.: RD074004r                                                                                                    |  |  |  |  |
| Version      | Modified Points or Symptom Corrected                                                                                                    |  |  |  |  |
|              | Firmware       Version         Engine       1.63.04 or newer         System/Copy       1.11 or newer         OpePanel.EXP       1.11 or newer         Language Install       1.07 or newer         Web Support       1.09 or newer                                                                                                    |  |  |  |  |
|              |                                                                                                    |  |  |  |  |
|              |                                                                                                    |  |  |  |  |
|              |                                                                                                    |  |  |  |  |
|              | Specification Changes<br>1. The default value of the following SP was changed from "0" to "1".<br>SP2-830-001 AC Transcription Power Pack                                                                                                    |  |  |  |  |
|              | <ul> <li><u>Symptoms Corrected</u></li> <li>Jam 009 occurs in copy operation when selecting a different paper for the front cover.</li> <li><u>SC280 occurs in copy operation when the original contains B/W and Color</u></li> </ul>                                                                                                  |  |  |  |  |
|              | and certain settings such as A3/DLT, 2-sided are applied.                                                                                                    |  |  |  |  |
| 1.62.04      | <ol> <li>Symptom Corrected</li> <li>The jams on BK5030 when using CF5030</li> <li>Invalidity of Adjustment Settings for Operators #0405 (Adjust Punch<br/>Position With Feed Direction) when switching the main power off/on or<br/>recovering from energy save mode</li> <li>BK204 error on BK5030 during long running job</li> </ol> |  |  |  |  |
| 1.61:04      | <ul> <li>Symptom Corrected</li> <li>SC36x caused by bug</li> <li>Modification of toner refresh mode algorithm<br/>(The toner yield becomes longer by new refresh mode algorithm under low<br/>coverage conditions.)</li> <li>IMPORTANT</li> </ul>                                                                                      |  |  |  |  |
| 4.00.04      | Change the value in SP3-820-022 to "0"after upgrading the firmware.                                                                                                    |  |  |  |  |
| 1.00.04      | The default values for the following SPs were modified to reduce "shock jitter".<br>SP 1022-002 -70 -> -120                                                                                                    |  |  |  |  |
|              | Symptom Corrected<br>The low productivity when making booklets with Plockmatic.                                                                                                    |  |  |  |  |
| 1.59:04      | Specification Changes<br>The behavior of SP1-004-003 was modified to prevent Jam27/29.                                                                                                    |  |  |  |  |
|              | Symptom Corrected<br>Subcodes of SC682 are not displayed.                                                                                                    |  |  |  |  |
| 1.58:04      | Firmware requirements<br>Be sure to upgrade all the firmwares listed in the following table together as a<br>set.                                                                                                    |  |  |  |  |

| Model: Taurus-C1a/C1b Date: 20-Jun-11 No.: RD074004r |                                                                                                    |                                                                                                    |                               |                    |  |
|------------------------------------------------------|----------------------------------------------------------------------------------------------------|----------------------------------------------------------------------------------------------------|-------------------------------|--------------------|--|
| Version                                              |                                                                                                    | Modified Pointe                                                                                                    | or Symptom Corr               | ected              |  |
| VEISION                                              |                                                                                                    | woulled Folints                                                                                                    | or Symptom Com                | ecieu              |  |
|                                                      | Firmware                                                                                                    | Version                                                                                                    | Program                       | No                 |  |
|                                                      | Engine                                                                                                    | 1 58 04 or newer                                                                                                    | D0745404E or n                | nvo.               |  |
|                                                      | System/Copy                                                                                                    | 1 07 or newer                                                                                                    | D0745773E or n                | ewer               |  |
|                                                      | Websys                                                                                                    | 1.06 or newer                                                                                                    | D0745777C or r                | newer              |  |
|                                                      | 1100090                                                                                                    |                                                                                                    |                               |                    |  |
|                                                      | Specification Ch<br>1. The following<br>Cooling Operation<br>• SP1945-016<br>When the te<br>condensation<br>• SP1945-017<br>The rotation<br>or half-species<br>temperature<br>• SP1945-018<br>This SP species<br>2. The following<br>• SP1-501-00 | <ul> <li>Specification Changes</li> <li>1. The following SPs to prevent condensation were added under SP1945 "Se Cooling Operation": <ul> <li>SP1945-016</li> <li>When the temperature is lower than the value defined in this SP, the anticondensation function turns ON.</li> <li>SP1945-017</li> <li>The rotation speed of the fans can be adjusted in this SP, either full-speed or half-speed. The rotation of the fans increases the guide plate temperature and prevents condensation.</li> <li>SP1945-018</li> <li>This SP specifies ON("1") or OFF("0") of the anti-condensation function.</li> </ul> </li> </ul> |                               |                    |  |
|                                                      | <ul> <li>3. The default va<br/>quality.</li> <li>SP1984-104</li> <li>SP1984-125</li> <li>SP1984-110</li> <li>SP1984-117</li> </ul>                                                                                                    | alues for the following<br>170->180<br>165->180<br>170->160<br>170->160                                                                                                    | SPs were modified             | d for better image |  |
| 1.56.1:04                                            | Engine and System/Copy 1.<br>(NOTE: Fiery vertication)                                                                                                    | <u>tem/Copy must be up</u><br>4 (D0745404D)<br>06 (D0745773E)<br>ersion must be 1.1 or                                                                                                    | graded concurrentl            | <u>y.</u>          |  |
|                                                      | Plockmatic and GBC Punch are supported from the following ver,<br>Engine 1.56.1:04 (D0745404D)<br>System/Copy 1.06 (D0745773E)<br>Fiery version 1.2<br>Finisher SR5040/SR5030 01.040.01(D5125620D)                                                |                                                                                                    |                               |                    |  |
|                                                      | Specification Ch           1.         SP1945-013           2.         The following           -         SP1002-00           -         SP1002-00           -         SP1020-00           -         SP2823-00           -         SP2824-00         | anged:<br>default:0 (0:Normal<br>g unused SP were de<br>1-003<br>1-003<br>1-007<br>1-007                                                                                                    | Speed, 1:Half Spee<br>eleted. | d)                 |  |

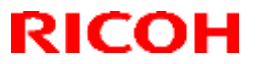

| Model: Tauru | s-C1a/C1b                                                                                                    |                                                                                                    | Date: 20-Jun-11                                                       | No.: RD074004r                         |  |  |
|--------------|----------------------------------------------------------------------------------------------------|----------------------------------------------------------------------------------------------------|-----------------------------------------------------------------------|----------------------------------------|--|--|
| Version      | Ν                                                                                                    | Iodified Poir                                                                                                    | nts or Symptom Correc                                                 | ted                                    |  |  |
|              | Symptom Corrected;<br>1. Black registration<br>magnification corr<br>If SC occur when pap<br>stops until the power                                                                                                    | is misaligned<br>rection has be<br>per feeds in R<br>is cycled.                                                                                                    | d when MUSIC is proces<br>een adjusted.<br>Ring-Binder or Multi-Foldi | sed if the subscan                     |  |  |
| 1.54:04      | Symptoms Corrected<br>[Symptom]<br>When copying a docu<br>using the ACS, the do                                                                                                    | l:<br>ument consist<br>ensity of the f                                                                                                    | ted of full color and mon<br>irst few mono color outp                 | o color originals<br>uts appear light. |  |  |
|              | [Cause & Solution]<br>Paper transfer current is too high for the mono-color images because the ACS<br>runs on color mode.<br>Software has been modified to set the optimum paper transfer current<br>applicable for both color and mono-color originals. |                                                                                                    |                                                                       |                                        |  |  |
|              | The following periphe-Buffer Pass Unit-Trimmer Unit TR-Cover Interposer-High Capacity St-Ring Binder RB5                                                                                                    | <ul> <li><u>The following peripherals are supported starting from this version:</u></li> <li>Buffer Pass Unit Type 5010</li> <li>Trimmer Unit TR5040</li> <li>Cover Interposer Tray CI5020</li> <li>High Capacity Stacker SK5020</li> <li>Ring Binder RB5010</li> </ul> |                                                                       |                                        |  |  |
|              | Please make sure the<br>new site installations.<br>Bug fixes hereafter w                                                                                                    | e firmwares a<br>vill also be bas                                                                                                    | re updated to the version sed on this combination.                    | ns listed below for                    |  |  |
|              | IMainframej<br>Program Name<br>Engine<br>TDCU<br>Web Uapl<br>Web Support<br>Language<br>OpePanel_USA<br>Opepanel_EUR<br>Sysytem                                                                                                    | frame]ram NameVersionProgram No.ne1.54:04D0745404CJ01.03:54D0745528CUapl1.02D0745778BSupport1.05D0745777Buage1.02D0746890APanel_USA1.05D0746885Bbanel_EUR1.05D0746886Btem1.05D0745773D                                                                                  |                                                                       |                                        |  |  |
|              | [Fiery Server]<br>System Software Version 1.1<br>User Software Version 1.1                                                                                                    |                                                                                                    |                                                                       |                                        |  |  |
|              | [Update Procedure]<br>1. Fiery Server<br>Step1-1.<br><for install<br="" new="" site="">Check the Fiery softw<br/>accessory DVD.<br/><for existing="" sites=""><br/>Check the Fiery softw</for></for>                                                     | ations><br>vare version o<br>vare version o                                                                                                    | described on the label of<br>on the FieryDriven scree                 | the System software                    |  |  |

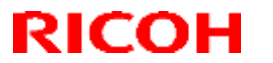

Technical Bulletin

| Model: Taurus-C1a/C1b |                                                                                                    |                    |                       | Date:                          | 20-Jun-11          |             | No.: RD074004r |                             |
|-----------------------|----------------------------------------------------------------------------------------------------|--------------------|-----------------------|--------------------------------|--------------------|-------------|----------------|-----------------------------|
| Version               |                                                                                                    |                    | М                     | odified Poir                   | nts or S           | Symptom C   | orrect         | ed                          |
|                       | Proceed to Step1-2 if the current version is V1.0.<br>Update is not required if the current version is V1.1 or newer.                                                                                                    |                    |                       |                                |                    |             |                |                             |
|                       | Step1-2.<br>Do the Fiery System Installation using the following versions.<br>See section "Fiery System Installation" of the service manual.                                                                                                    |                    |                       |                                |                    |             |                |                             |
|                       | <ul><li>System Software DVD Version1.1</li><li>User Software DVD Version1.1</li></ul>                                                                                                    |                    |                       |                                |                    |             |                |                             |
|                       | Note<br><u>"Fiery System Installation"</u> will take approximately 60min. It is recommended to<br>update the Fiery and the mainframe simultaneously.                                                                                                    |                    |                       |                                |                    |             |                |                             |
|                       | <ul> <li><u>2. Mainframe</u></li> <li>After completing the installation and confirming the proper function of the system, proceed to "Step 2-1" below.</li> <li>Step2-1.</li> <li>Confirm the current "System" version in SP7801.</li> <li>Proceed to "Step 2-2" if the current version is either V1.02 or V1.03.</li> <li>Update is not required if the current version is V1.05 or newer.</li> <li>Step2-2.</li> <li>Update the following 6 firmwares concurrently.</li> <li>See section "Firmware Update Procedure" of the service manual.</li> </ul> |                    |                       |                                |                    |             |                |                             |
|                       | 1                                                                                                    | Program<br>System/ | Name<br>Copy          | Before the D0745773            | Update<br>B (V1.0  | e<br>2)     | After<br>D074  | the Update<br>5773D (V1.05) |
|                       |                                                                                                    | -                  |                       | or D07457                      | 773C (             | V1.03)      |                |                             |
|                       | 2                                                                                                    | WebSys             |                       | D0745777                       | A (V1.             | 04)         | D074           | 5777B(V1.05)                |
|                       | 3                                                                                                    | WebUap             | bl                    | D0745778                       | A (V1.             | 00)         | D074           | 5778B (V1.02)               |
|                       | 4                                                                                                    | Engine             |                       | D0745404                       | B (V1.             | 05.1:04)    | D074<br>(V1    | 5404C<br>54·04)             |
|                       | 5                                                                                                    | TDCU               |                       | D0745528                       | B (V0 <sup>-</sup> | 1.02:04)    | D074           | 5528C                       |
|                       | 6                                                                                                    | Operatio           | n Panel               |                                | 68854              | (1/1 04)    | NΔ·            | D0746885B                   |
|                       |                                                                                                    |                    |                       | FU · D074                      | .6886A             | (V1.04)     | (V1            | 05)                         |
|                       |                                                                                                    |                    | LO: D0740000A (V1.04) |                                | (1.01)             | EU :        | D0746886B      |                             |
|                       | (V1.05)                                                                                                    |                    |                       |                                | .05)               |             |                |                             |
|                       | Step2-3. Turn the machine power OFF, and then, ON after the update.                                                                                                    |                    |                       |                                |                    | the update. |                |                             |
|                       | SP                                                                                                    | )<br>)<br>)        | Descript              | ur SP settings as described in |                    | Current va  | lie lau        | Modified value              |
|                       | SP                                                                                                    | 1-945-             | Pressure              | e Roller Fan                   |                    | 1           |                | 0                           |
|                       | 01                                                                                                    | 3                  | Strength              |                                | -                  | -           |                |                             |
|                       | SP                                                                                                    | 2-225-             | Cleaning              | g Speed: Co                    | bl                 | 1.20        |                | 1.00                        |

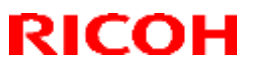

| Model: Taurus-C1a/C1b |                                                                                   |                                          | Date:   | 20-Jun-11 | No.: RD074004r |  |
|-----------------------|-----------------------------------------------------------------------------------|------------------------------------------|---------|-----------|----------------|--|
| Version               | Modified Points or Symptom Corrected                                              |                                          |         |           |                |  |
|                       | 017                                                                               | Special Mode Coeff                       | icient2 |           |                |  |
|                       | SP3-533-<br>001                                                                   | Interrupt ProCon :S<br>Interval: Set: BW | et      | 0         | 500            |  |
|                       | SP3-533-<br>011                                                                   | Interrupt ProCon :S<br>Interval: Set: FC | et      | 0         | 500            |  |
|                       | Step2-5. Exit the SP mode, and power cycle the machine to complete the procedure. |                                          |         |           |                |  |
|                       | 1st Mass production                                                               |                                          |         |           |                |  |
| 1.05.1:04             | Note<br>DO NOT install this Firmware to the proto-type machines.                  |                                          |         |           |                |  |

### **T**echnical **B**ulletin

Reissued: 21-Aug-14

Model: Taurus-C1a/C1b

Date: 20-Jun-11

No.: RD074005s

#### **RTB Reissue**

| The items in bold italics have been added. |                                |                        |                         |  |  |  |
|--------------------------------------------|--------------------------------|------------------------|-------------------------|--|--|--|
| Subject: Firmwar                           | re Release Note: Paper Library | Prepared by: S. Sasaki |                         |  |  |  |
| From: 1st PP Teo                           | ch Service Sect., PP Tech Serv |                        |                         |  |  |  |
| Classification:                            | Troubleshooting                | Part information       | Action required         |  |  |  |
|                                            | Mechanical                     | Electrical             | Service manual revision |  |  |  |
|                                            | Paper path                     | Transmit/receive       | Retrofit information    |  |  |  |
|                                            | Product Safety                 | Other (Firmware)       | 🛛 Tier 2                |  |  |  |

This RTB has been issued to announce the release of the data files (xxx.mqp) and the Media List used for the Paper Library on the Taurus-C1a/C1b.

MQP files and Media Lists are confidential information.

| Version   | Program No.   | Availability of RFU |
|-----------|---------------|---------------------|
| Rev.19.00 | RD0755785_R19 | Not Available       |
| Rev.18.00 | RD0755785_R18 | Not Available       |
| Rev.17.00 | RD0755785_R17 | Not Available       |
| Rev.16.00 | RD0755785_R16 | Not Available       |
| Rev.15.00 | RD0755785_R15 | Not Available       |
| Rev.14.00 | RD0755785_R14 | Not Available       |
| Rev.13.00 | RD0755785_R13 | Not Available       |
| Rev.12.00 | RD0755785_R12 | Not Available       |
| Rev.11.00 | R0755785_R11  | Not Available       |
| Rev.10.00 | R0755785_R10  | Not Available       |
| Rev.9.00  | R0755785_R9   | Not Available       |
| Rev.8.00  | R0755785_R8   | Not Available       |
| Rev.7.00  | D0755785_R7   | Not Available       |
| Rev.6.00  | D0755785_R6   | Not Available       |
| Rev.5.00  | D0755785_R5   | Not Available       |
| Rev.4.00  | D0755785_R4   | Not Available       |
| Rev.3.00  | D0755785_R3   | Not Available       |
| Rev.2.00  | D0755785_R2   | Not Available       |
| Rev.1.00  | D0755785      | Not Available       |

Note: Definition of Availability of RFU via @Remote "Available": The firmware can be updated via RFU or SD card.

"Not available": The firmware can only be updated via SD card.

Date: 20-Jun-11

Reissued: 21-Aug-14 Model: Taurus-C1a/C1b

No.: RD074005s

| Version | Modified Points or Symptom Corrected                                                                                                    |
|---------|----------------------------------------------------------------------------------------------------|
| 19.00   | Add 7 Media. (RE1915, RE1958, RE2035, RE2036, RE2113, RE2114,                                                                             |
|         | RE2127)                                                                                                    |
|         | RE1884, RE1886, RE1887, RE1889(4 media): Correct Production Name                                                                          |
|         | RE1884, RE1886, RE1887, RE1888, RE1889(5 media): Add "Notes"                                                                              |
|         | COlUMN.<br>RE1067 RE1060 RE1060 RE1070 RE0005 RE0006 RE0007 RE0000                                                                        |
|         | RE1907, RE1900, RE1909, RE1970, RE2020, RE2020, RE2027, RE2033,<br>RE2047(0 modia): Povisod data to the results of AC transfer            |
|         | evaluation                                                                                                    |
|         | RE1960. RE1961. RE1962. RE1963. RE1973. RE1974. RE1975. RE1976.                                                                           |
|         | RE1977, RE1978, RE1979, RE1980, RE1981, RE1982, RE1983, RE1984,                                                                           |
|         | RE1985, RE1986(18 media): Correct Paper Type from "Plain" to                                                                              |
|         | "Envelope".                                                                                                    |
|         | Add "Fusing NIP setting change for envelope" column.                                                                                      |
|         | RE1960, RE1961, RE1962, RE1963, RE1973, RE1974, RE1980, RE1981,                                                                           |
| 10.00   | RE1985(4 media): Mark in NIP setting column.                                                                                              |
| 18.00   | Add 18 Media. (15 Media: Envelope, 3 Media: Lextured)                                                                                     |
|         | RE0022, RE0022A, RE0022B. Collected Fusing Temp. [100 to 17 00eg], LE<br>Paper Transfer Current (EC)[150 to 170] and Overall Pank[A to B] |
|         | RE0023 RE0023A RE0023B: Corrected LE Paper Transfer                                                                                       |
|         | Current(FC)[140 to 200].                                                                                                    |
|         | RE0024, RE0024A, RE0024B: Corrected Fusing Temp.[175 to 180deg] and                                                                       |
|         | LE Paper Transfer Current(FC)[170 to 120].                                                                                                |
|         | RE1303,RE1303A,RE1303B: Corrected Fusing Temp.[170 to 165deg] and                                                                         |
|         | Overall Rank[B to A].                                                                                                    |
|         | RE1312, RE1312A, RE1312B: Corrected Fusing Temp. [1/5 to 1/0deg].                                                                         |
|         | RE1589,RE1590,RE1591,RE1592,RE1593,RE1594,RE1595,RE1596;<br>Corrected LE Depart Transfer Current(DM/)[320 to 180] and LE Depart           |
|         | Transfer Current(EC)[230 to 180]                                                                                                    |
| 17.00   | Add 33 Media                                                                                                    |
| 17.00   | RE0141-0145: Corrected Manufacture from "M-Real" to "Sappi Fine                                                                           |
|         | Paper".                                                                                                    |
|         | RE1853: Corrected Production Name from "Curious Met Ice Gold" to                                                                          |
|         | "Curious Metallics (Ice Gold)".                                                                                                    |
| 16.00   | (1) Add 3 Media                                                                                                    |
|         | (2) RE0022B, RE0023B, RE0024B, RE1303B: Corrected Production                                                                              |
|         | Name from "IPrint Gloss" to "IPrint Digital Gloss".                                                                                       |
|         | (3) RE1039B, RE1308B, RE1309B, RE1312B, RE1398B. Collected<br>Production Name from "iPrint Silk" to "iPrint Digital Silk"                 |
| 15.00   | RE1075 RE1053 RE1076: Corrected Media Type from Matte Coated to                                                                           |
| 10.00   | Metallic                                                                                                    |
|         | Revised because of Paper lib. Modification (Changed Textured Media                                                                        |
|         | parameter (TxtSeparationVoltage 80->0 / TxtSeparationVoltageSide2 80-                                                                     |
|         | >0)                                                                                                    |
| 14.00   | Add 17 Media                                                                                                    |
|         | RE0022, RE0023, RE0024, RE0025: Deleted one because of duplicated                                                                         |
|         | registration.                                                                                                    |

Reissued: 21-Aug-14

| Model: Taurus-C | C1a/C1b                                                                                                    | Date: 20-Jun-11 | No.: RD074005s |  |  |  |
|-----------------|----------------------------------------------------------------------------------------------------|-----------------|----------------|--|--|--|
| Version         | Modified Points or Symptom Corrected                                                                                                    |                 |                |  |  |  |
| 13.00           | Add 15 Media<br>RE1897, 1898: Corrected Production Name from Bianco Flash Premium to<br>Biancoflash Premium<br>RE1902: Corrected Production Name from Bindakote Ice to Bindakote<br>(Ice White)<br>RE1903: Corrected Media Type from Gloss to cast Coated and Color from<br>White to Gary<br>RE1904, RE1905: Corrected Type from Glossy to Matted and Media Type<br>from Gloss to Metallic<br>RE1899: Corrected Production name from Bindakote White to Bindakote<br>(Ice White) |                 |                |  |  |  |
| 12.00           | Added 4 textured media parameters to the format<br>Added 3 textured media<br>Corrected Media Name from UPM DIGI Finesse gloss to Digi Finesse<br>gloss; RE0022, RE0023, RE0024, RE0025                                                                                                    |                 |                |  |  |  |
| 11.00           | Add 16 Media                                                                                                    |                 |                |  |  |  |
| 10.00           | Add 27 Media                                                                                                    |                 |                |  |  |  |
| 9.00            | Add 37 Media<br>RE1008: Corrected the Manufacture<br>RE1736, RE1738: Corrected Paper Type from Plain to Recycled                                                                                                    |                 |                |  |  |  |
| 8.00            | Add 22 Media<br>RE0219: Correct the Paper Weights to 183gsm from 175gsm.<br>18 media (RE1008, RE1423, RE1704, RE1705, RE1706, RE1707,<br>RE1708, RE1709, RE1710, RE1711, RE1712, RE1713, RE1714, RE1715,<br>RE0313, RE0314, RE0315, RE0317): Corrected Type to "ST3" from "CU"                                                                                                    |                 |                |  |  |  |
| 7.00            | Add 84 Media<br>RE1423, RE1579: Correct the Paper Type                                                                                                    |                 |                |  |  |  |
| 6.00            | Add 17 Media                                                                                                    |                 |                |  |  |  |
| 5.00            | Add 18 Media                                                                                                    |                 |                |  |  |  |
| 4.00            | RE0185, RE0186: Image Quality rank was changed and describe<br>comment on Note.<br>RE0202, RE0203, RE0204: Feed Performance rank was changed and<br>describe comment on notes                                                                                                    |                 |                |  |  |  |
| 3.00            | Add 23 Media                                                                                                    |                 |                |  |  |  |
| 2.00            | Add 153 Media                                                                                                    |                 |                |  |  |  |
| 1.00            | 1st Release                                                                                                    |                 |                |  |  |  |

#### About the Media List

Media has been evaluated under 4 categories of "Image Quality", "Image Permanence", "Feed Performance" and "Others", which are ranked in 3 levels except for "Image Quality" evaluated in 4 levels. The lowest rank marked among the 4 evaluation categories is applied to the overall evaluation rank for each media.

#### About the MQP file

The MQP file only contains data for media ranked 'A' and 'B' in overall evaluation. Installing the MQP file into the Taurus-C1a/C1b will enable application of the media from the Paper Library.

#### Reissued: 21-Aug-14

| Model: Taurus-C1a/C1b |                                                                   | Date: 20-Jun-11 | No.: RD074005s |  |  |
|-----------------------|-------------------------------------------------------------------|-----------------|----------------|--|--|
| Rank                  | Description                                                       |                 |                |  |  |
| A+                    | Better than the product Spec.(Only Image Quality)                 |                 |                |  |  |
| Α                     | Result is good without any remarks.                               |                 |                |  |  |
| В                     | There is remark for use. Customer should know the remark for use. |                 |                |  |  |
| С                     | Not suggested for use                                             |                 |                |  |  |

#### Example of media evaluation results:

| Overall Rank | Image Quality | Image<br>Permanence | Feed<br>Performance | Others |
|--------------|---------------|---------------------|---------------------|--------|
| А            | А             | А                   | А                   | А      |
| В            | В             | А                   | В                   | А      |
| С            | С             | А                   | А                   | А      |

#### NOTE

- The Printer model and the Copier model apply different MQP files; no interchangeability. Install the MQP file according to the machine. The software is designed to reject the installation if the MQP file does not correspond with the machine.
- The MQP file does not incorporate region restriction. Reinstall the file if installed with the file of an incorrect region.
- The MQP file name must be renamed upon installation. Refer to 'Installation Procedure: Paper Library' described on the following page.

#### Paper Library Data Installation

Follow this procedure to install the Paper Library data.

- 1. Create a folder in the root directory of an SD card and name the folder "mqp".
- 2. Copy the paper database file into the "mqp" folder, and then rename the copied file "library.mqp".
- 3. Make sure that the machine is turned off.
- 4. Insert the SD card which has the "library.mqp" file into SD card Slot 2 (lower slot) on the right side of the controller box.
- 5. Turn on the machine.
- 6. Make sure that the data version of the SD card is newer than the data version of the flash ROM on the controller. If not, prepare the latest data version of the Paper Library on an SD card.
  - The version of the data on the SD card can be checked with SP5711-202.
  - The version of the data in the flash ROM on the controller can be checked with SP5711-201.
- 7. Enter SP5-711-001, and then touch [EXECUTE].
- 8. Next, touch [EXECUTE] again.
- 9. When the machine displays "Completed" and prompts you to re-boot, touch [Exit] to leave the SP mode.
- 10. Turn off the machine and remove the SD card from SD card Slot 2.
- 11. Turn on the machine.
- 12. Check the Paper Library data version with SP5-711-201 (Flash ROM) to confirm that the Paper Library data has been updated.

### Technical Bulletin

**PAGE: 1/1** 

Model: Taurus-C1a/C1b

Date: 20-Jun-11

No.: RD074006

| Subject: Firmware Release Note: ADF_MCKINLEY_B |                     |               | Prepared by: K.Tsutsui |                         |  |
|------------------------------------------------|---------------------|---------------|------------------------|-------------------------|--|
| From: PPBG Ser                                 | vice Planning Dept. |               |                        |                         |  |
| Classification:                                | Troubleshooting     | Part informat | tion                   | Action required         |  |
|                                                | Mechanical          | Electrical    |                        | Service manual revision |  |
|                                                | Paper path          | Transmit/rec  | eive                   | Retrofit information    |  |
|                                                | Product Safety      | Other (Firmv  | vare)                  | 🛛 Tier 2                |  |

# This RTB has been issued to announce the firmware release information for the **ADF\_MCKINLEY\_B.**

| Version   | Program No. | Effective Date      | Availability of RFU |
|-----------|-------------|---------------------|---------------------|
| 01.050:05 | D5225300B   | 1st Mass production | Available           |

Note: Definition of Availability of RFU via @Remote

"Available": The firmware can be updated via RFU or SD card.

"Not available": The firmware can only be updated via SD card.

| Version   | Modified Points or Symptom Corrected |
|-----------|--------------------------------------|
| 01.050:05 | 1st Mass production                  |

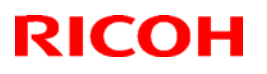

### Technical Bulletin

#### Reissued: 14-Sep-11

Model: Taurus-C1a/C1b

Date: 20-Jun-11

No.:RD074008a

| Subject: Firmware Release Note: Network DocBox |                     |               | Prepared by: N.lida |                         |
|------------------------------------------------|---------------------|---------------|---------------------|-------------------------|
| From: PPBG Ser                                 | vice Planning Dept. |               |                     |                         |
| Classification:                                | Troubleshooting     | Part informat | tion                | Action required         |
|                                                | Mechanical          | Electrical    |                     | Service manual revision |
|                                                | Paper path          | Transmit/rec  | eive                | Retrofit information    |
|                                                | Product Safety      | Other (Firmv  | vare)               | 🖂 Tier 2                |

This RTB has been issued to announce the firmware release information for the **Network DocBox.** 

| Version | Program No. | Effective Date            |  |
|---------|-------------|---------------------------|--|
| 1.01    | D0745780B   | September 2011 production |  |
| 1.00    | D0745780A   | 1st Mass production       |  |

| Version                                                                                                    | Modified Points or Symptom Corrected                                                                                                    |  |  |  |
|----------------------------------------------------------------------------------------------------|----------------------------------------------------------------------------------------------------|--|--|--|
|                                                                                                    | <u>Specification Changed:</u><br>The original specification did not allow creation of PDF files under the<br>condition as described as "case 3" below.<br>The modified specification allows creation of security set PDF files even<br>under the condition where the "Document Password" is not set and the<br>"Master Password" is set.                                                                                                    |  |  |  |
| 1.01                                                                                                    | Security Settings for PDF Files><br>Encrypting PDF files Security permissions Current Specification Modified Specification<br>case 1 Document password NOT set Master password NOT set Available<br>case 2 Document password set Master password NOT set Available<br>case 3 Document password NOT set Master password set Unavailable<br>case 4 Document password set Master password set Available<br>case 4 Document password set Master password set Available<br>Available Available<br>Master password set Available Available<br>Available Available |  |  |  |
| This modification is supported by the versions listed below.<br>* Make sure to update to the versions listed below as a set. |                                                                                                    |  |  |  |
|                                                                                                    | Network DocBox Ver 1.01 (D0745780B)                                                                                                    |  |  |  |
|                                                                                                    | - Scanner Ver 01.07 (D0745776B)                                                                                                    |  |  |  |
|                                                                                                    | • Web Uapl Ver 1.03 (D0745778C)                                                                                                    |  |  |  |
| 1.00                                                                                                    | 1st Mass production                                                                                                    |  |  |  |

### Technical Bulletin

#### Reissued:04-Jul-11

Model: Taurus-C1 (D074/D075) Date

Date: 22-Jun-2011

No.: RD074015b

#### **RTB Reissue**

| Revision of corrections 2, 5, 6, and 7.  |                 |              |                         |                                     |
|------------------------------------------|-----------------|--------------|-------------------------|-------------------------------------|
| Subject: Field Service Manual Correction |                 |              | Prepared by: K. Tsutsui |                                     |
| From: PP Service Planning Department 1G  |                 |              |                         |                                     |
| Classification:                          | Troubleshooting | Part informa | tion                    | Action required                     |
|                                          | 🗌 Mechanical    | Electrical   |                         | $\boxtimes$ Service manual revision |
|                                          | Paper path      | Transmit/rec | eive                    | Retrofit information                |
|                                          | Product Safety  | Other (      | )                       | 🛛 Tier2                             |

Please apply the following 8 corrections to your ProC651EX / ProC751EX field service manual.

#### **Correction 1:** 6mm Screws to Fix the Operation Panel

Installation > Main Machine D074/D075 > Accessories D074/D075

#### Correction 2: Deleting the Developer Installing Procedure

Installation > Main Machine D074/D075 > Installation: Power On > Install Developer

#### Correction 3: Notes on Setting the PCDU

- Replacement and Adjustment > Common Procedures > Removing PCDUs
- Replacement and Adjustment > Photoconductor Development Unit(PCDU)

#### Correction 4: Deletion of Description on "Sponge Seals"

Replacement and Adjustments > Photoconductor Development Unit (PCDU) > Drum Cleaning Blade / Drum Lubrication Blade

**Correction 5:** Revised "After Replacement" Procedure for ITB Lubrication Blade Replacement and Adjustments > Image Transfer Belt (ITB) Unit > Lubrication Blade

**Correction 6:** Revised "After Transfer Belt Replacement" Procedure Replacement and Adjustments > Image Transfer Belt (ITB) Unit > After Transfer Belt Replacement

#### Correction 7: Added Missing Descriptions in SC Tables

Troubleshooting > SC Tables

#### Correction 8: Additional Drum Maintenance Procedures

- Troubleshooting > Troubleshooting for Image Quality Problems > Color Toner Spotting / Staining > Colored Spots
- Troubleshooting > Troubleshooting for Image Quality Problems > Color Loss > White Dots / Lines

# **Correction 9:** Notes on Installing the Decurler Unit Installation > Decurler Unit

### Technical Bulletin

Model: Taurus-C1 (D074/D075)

RICOH

Date: 22-Jun-2011 No.: F

No.: RD074015a

Correction 1: 6mm Screws to Fix the Operation Panel

Installation > Main Machine D074/D075 > Accessories D074/D075

• Pan head M4x6 screws (Q'ty: 4) was added to the diagram below.

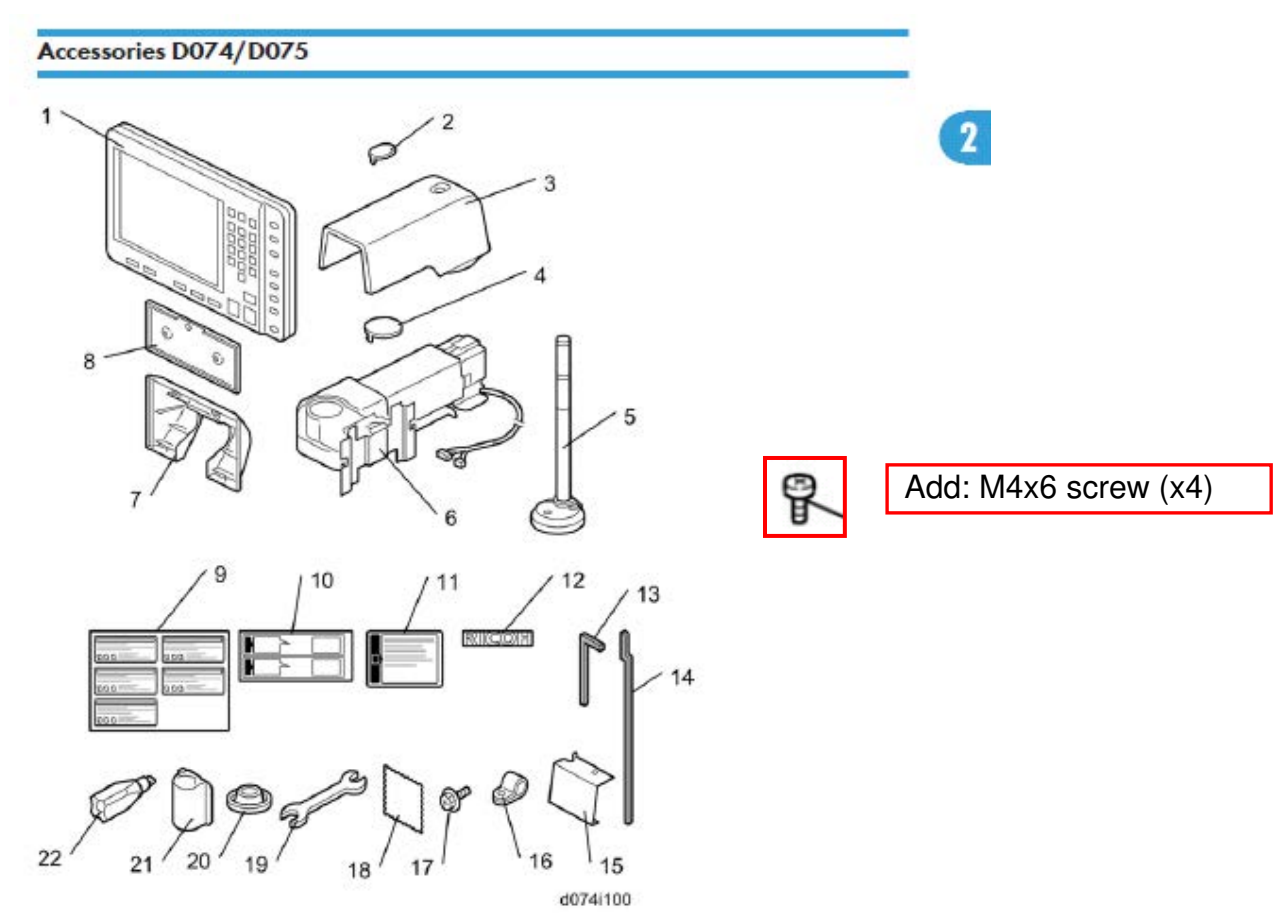

- Pan head M4x6 screws (Q'ty: 4) was added to the list of accessories.
- Change in quantity of the screw indexed 17 (M4x8) in the table: 15 pcs  $\rightarrow$  11 pcs

### Technical Bulletin

PAGE: 3/14

Model: Taurus-C1 (D074/D075)

Date: 22-Jun-2011 No.:

No.: RD074015a

The 4 screws holding the back of the operation panel should be the pan head screws (6mm), not the hexagonal screws (8mm).

#### **IMPORTANT:** Screws longer than 6mm could damage the PCB

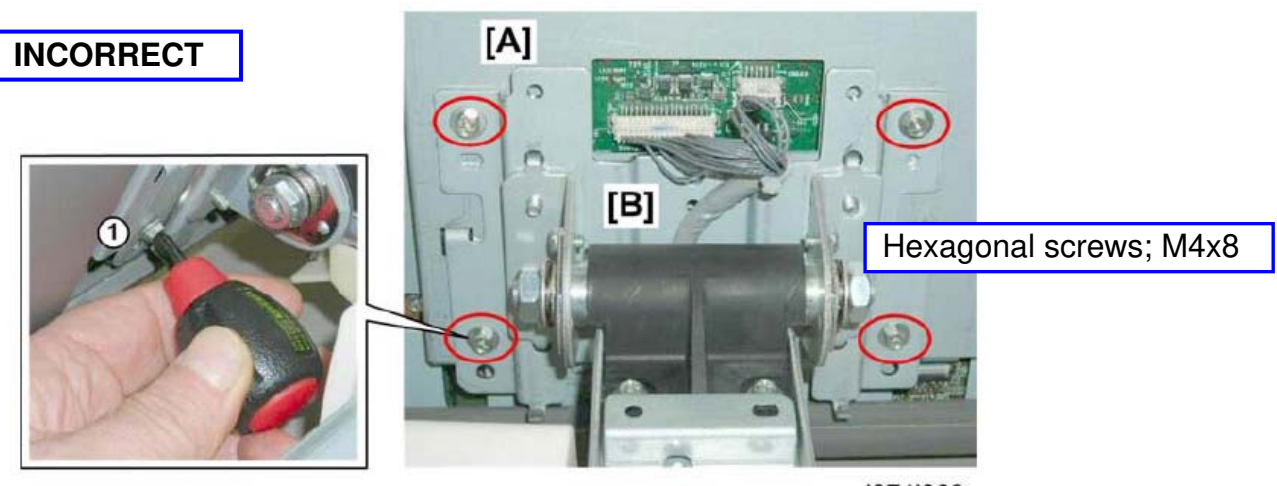

d074i868

13. Fasten the back of the operation panel [A] to the mounting bracket [B] ( $\mathscr{P} \times 4$ ).

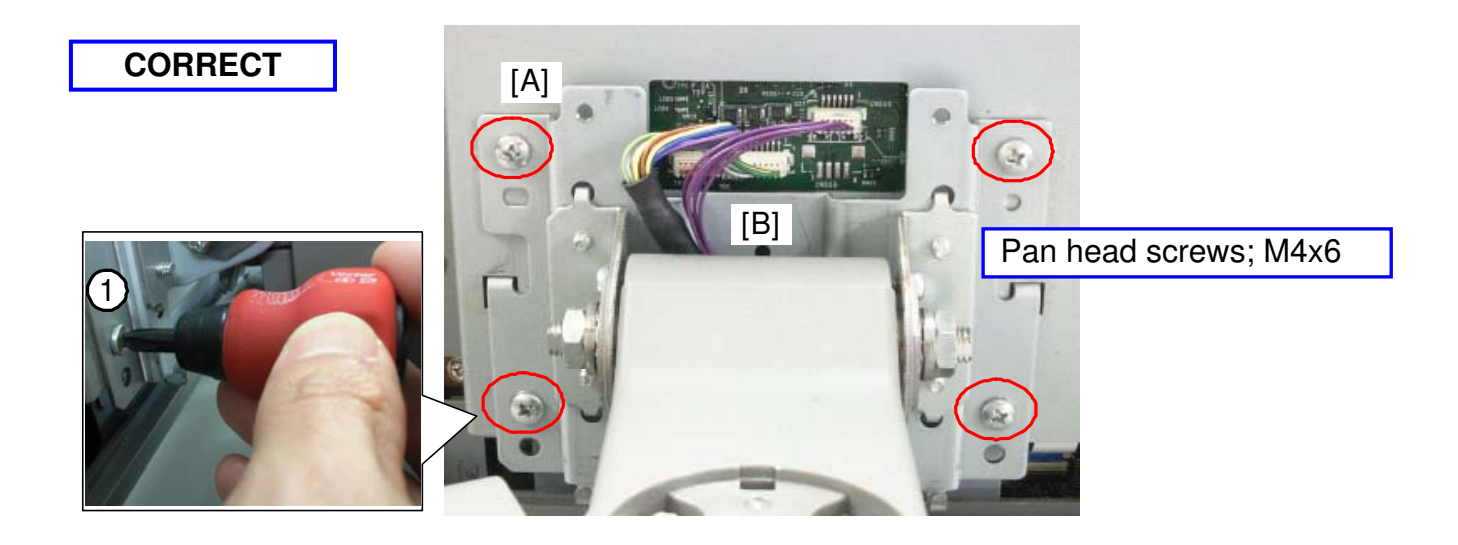

### Technical Bulletin

| Model: Taurus-C1 (D074/D075) | Date: 22-Jun-2011 | No.: RD074015a |
|------------------------------|-------------------|----------------|
|------------------------------|-------------------|----------------|

**Correction 2:** Deleting the Developer Installing Procedure

Installation > Main Machine D074/D075 > Installation: Power On >

The Taurus was originally planned to be delivered from the factory with all 4 PCDUs empty; not containing developer. In accordance with this initial plan, the service manual instructs technicians to install developer when setting up a new machine.

However, the plans have changed and the PCDUs will be installed with the developer at the production site.

Therefore, developer will not have to be installed upon new site installations.

Please correct the procedure described in this section as follows:

#### \* Open Both Front Doors

Delete this procedure. The doors should remain closed.

\* Connect Main Machine to Power Source and Power On

Execute this procedure. ("Door open" alert will not appear.)

\* Install Developer

RICOH

Delete this procedure.

\* <del>Do SP3025-001</del>

Delete this procedure.

\* Close Both Front Doors

Delete this procedure. (The doors are closed during the process.)

\* Start Toner Fill

Execute this procedure as described in the service manual.

\* Clean and Lubricate the Drums

Delete this procedure.

\* Initialize TD Sensors

Delete this procedure.

\* Initialize Process Control

Execute this procedure as described in the service manual.

\* Exit SP Mode and Power Off

Execute this procedure as described in the service manual.

NOTE The above changes apply only to the installation procedure when setting up a new machine. Follow the original procedure (as described in the section "Replacement and Adjustments > Photoconductor Development Unit (PCDU) > Replacing Developer" of the service manual) when replacing the developer.

| Model: Taurus-C1 (D074/D075) | Date: 22-Jun-2011 | No.: RD074015a |
|------------------------------|-------------------|----------------|
|------------------------------|-------------------|----------------|

The following table is an excerpt from the reference table describing the SP codes and the corresponding PM parts in the section "Preventive Maintenance > PM Tables for Main Machines > ARDF > SP Setting Summary" of the service manual.

Procedures indicated "Yes" in red in the column "Installation" have been deleted.

|    | Task                                   | Details                                                                                                 | Installation |
|----|----------------------------------------|----------------------------------------------------------------------------------------------------|--------------|
| 1  | PM Parts                               | Applicable part only                                                                                    | -            |
| 2  | Set Toner Bottle                       |                                                                                                    | Yes          |
| 3  | Open Front Doors                       | Both left, right doors                                                                                  | Yes          |
| 4  | Main Power ON                          |                                                                                                    | Yes          |
| 5  | Enter SP Mode                          |                                                                                                    | Yes          |
| 6  | Reset PM Part                          | Applicable part only                                                                                    | -            |
| 7  | Install Developer                      | SP3024-001(K)<br>SP3024-002 (C)<br>SP3024-003 (M)<br>SP3024-004 (Y)                                     | Yes          |
| 8  | Developer File OK?                     | SP3025-001<br>Results for YMCK<br>reading left to right                                                 | Yes          |
| 9  | Apply Lubricant                        | <ol> <li>Open right front door.</li> <li>SP2310-001</li> <li>Close right door.</li> </ol>               | -            |
| 10 | Close Front Door                       |                                                                                                    | Yes          |
| 11 | Wait for Warmup ("Ready")              | Wait 5 min. for the<br>audible beep and the<br>"Ready" message on<br>the operation panel                | Yes          |
| 12 | Manual Toner Fill                      | SP3051-001                                                                                              | Yes          |
| 13 | Cleaning                               | SP3032-001 (All)<br>SP3032-02 (CMY)<br>SP3032-03 (K)<br>SP3032-04 (C)<br>SP3032-05 (M)<br>SP3032-06 (Y) | Yes          |
| 14 | Initialize TD Sensor                   | SP3030-01 (All)<br>SP3030-02 (CMY)<br>SP3030-03 (K)<br>SP3030-04 (C)<br>SP3030-05 (M)<br>SP3030-06 (Y)  | Yes          |
| 15 | Confirm TD Sensor Initialization       | SP3031-001<br>Results for YMCK,<br>reading left to right.                                               | Yes          |
| 16 | Initialize Process Control             | SP3020-001                                                                                              | Yes          |
| 17 | Confirm Process Control Initialization | SP3012-001                                                                                              | Yes          |
| 18 | Exit SP Mode                           |                                                                                                    | Yes          |

Model: Taurus-C1 (D074/D075)

Date: 22-Jun-2011

No.: RD074015a

<u>Summary of correction 2</u> Please apply the procedure indicated in red when installing a new unit, and apply the procedure in blue when replacing the developer.

|    | Task                                      | Details                                                                                                 | Installation |             |           |
|----|-------------------------------------------|----------------------------------------------------------------------------------------------------|--------------|-------------|-----------|
|    |                                           |                                                                                                    |              | Development | Developer |
|    |                                           |                                                                                                    |              | Unit        | Developer |
| 1  | PM Parts                                  | Applicable part only                                                                                    | -            | Yes         | Yes       |
| 2  | Set Toner Bottle                          |                                                                                                    | Yes          | -           | -         |
| 3  | Open Front Doors                          | Both left, right doors                                                                                  |              | Yes         | Yes       |
| 4  | Main Power ON                             |                                                                                                    | Yes          | Yes         | Yes       |
| 5  | Enter SP Mode                             |                                                                                                    |              | Yes         | Yes       |
| 6  | Reset PM Part                             | Applicable part only                                                                                    | -            | Yes         | Yes       |
| 7  | Install Developer                         | SP3024-001(K)<br>SP3024-002 (C)<br>SP3024-003 (M)<br>SP3024-004 (Y)                                     |              | Yes         | Yes       |
| 8  | Developer File OK?                        | SP3025-001<br>Results for YMCK<br>reading left to right                                                 |              | Yes         | Yes       |
| 9  | Apply Lubricant                           | <ol> <li>Open right front door.</li> <li>SP2310-001</li> <li>Close right door.</li> </ol>               |              |             |           |
| 10 | Close Front Door                          |                                                                                                    |              | Yes         | Yes       |
| 11 | Wait for Warmup<br>("Ready")              | Wait 5 min. for the audible<br>beep and the "Ready"<br>message on the operation<br>panel.               | Yes          | Yes         | Yes       |
| 12 | Manual Toner Fill                         | SP3051-001                                                                                              | Yes          | -           | -         |
| 13 | Cleaning                                  | SP3032-001 (All)<br>SP3032-02 (CMY)<br>SP3032-03 (K)<br>SP3032-04 (C)<br>SP3032-05 (M)<br>SP3032-06 (Y) |              | -           |           |
| 14 | Initialize TD Sensor                      | SP3030-01 (All)<br>SP3030-02 (CMY)<br>SP3030-03 (K)<br>SP3030-04 (C)<br>SP3030-05 (M)<br>SP3030-06 (Y)  |              | Yes         | Yes       |
| 15 | Confirm TD Sensor<br>Initialization       | SP3031-001<br>Results for YMCK,<br>reading left to right.                                               |              | Yes         | Yes       |
| 16 | Initialize Process Control                | SP3020-001                                                                                              | Yes          | Yes         | Yes       |
| 17 | Confirm Process Control<br>Initialization | SP3012-001                                                                                              | Yes          | Yes         | Yes       |
| 18 | Exit SP Mode                              |                                                                                                    | Yes          | Yes         | Yes       |

### **T**echnical **B**ulletin

Model: Taurus-C1 (D074/D075)

Date: 22-Jun-2011 No.: RD074015a

Correction 3: Notes on Setting the PCDU

- Replacement and Adjustment Common Procedures Removing PCDUs
- Replacement and Adjustment > Photoconductor Development Unit(PCDU) •

The following instruction was added.

Please note that this instruction will apply to procedures involving replacements of any of the PCDU components.

> 6 (1) (2) (1) Locked (2) Unlocked

#### Push the PCDU in until the lock lever clicks and pops up.

#### Important:

- Do not forcefully push in the PCDU. Doing so may cause damage or toner spillage.
- If the PCDU's lock lever does not work, then the joint on the inner side of the photoconductor may not be properly engaged. If this happens, pull the PCDU out more than 30 mm and push it in again.

| Model: Taurus-C1 (D074/D075) | Date: 22-Jun-2011 | No.: RD074015a |
|------------------------------|-------------------|----------------|
|------------------------------|-------------------|----------------|

Correction 4: Deletion of Description on "Sponge Seals"

- Replacement and Adjustments > Photoconductor Development Unit (PCDU) > Drum Cleaning Blade
- Replacement and Adjustments > Photoconductor Development Unit (PCDU) > Drum Lubrication Blade

The following description was deleted from the above 2 sections in the service manual.

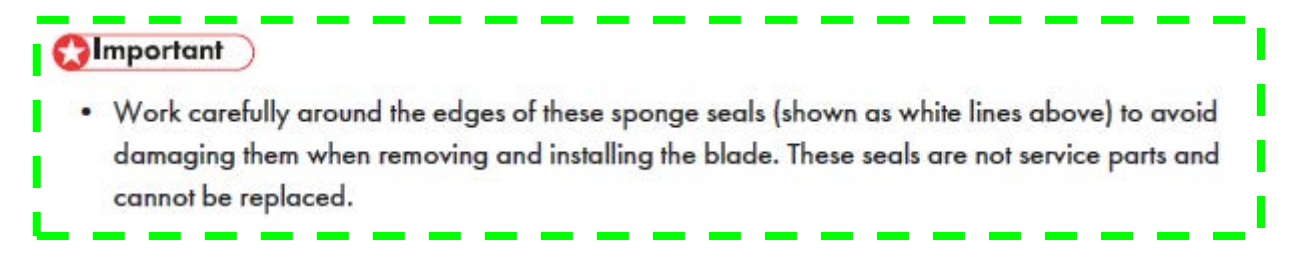

This description was deleted because the "Sponge Seals" are registered as service parts and can be replaced.

Please note that once removed, these sponge seals cannot be reused and must be replaced with new sponge seals.

| Model: Taurus-C1 (D074/D075) Dat | ate: 22-Jun-2011 | No.: RD074015a |
|----------------------------------|------------------|----------------|
|----------------------------------|------------------|----------------|

Correction 5: Revised "After Replacement" Procedure for ITB Lubrication Blade

Please ignore the "After Replacement" Procedure for ITB Lubrication Blade as described in the FSM and use the following procedure instead:

Replacement and Adjustments > Image Transfer Belt (ITB) Unit > Lubrication Blade

- 1. Install the cleaning unit. (Keep the levers in the "unlocked" position. Do not attach the cover yet.)
- 2. The machine power must be OFF.
- 3. Remove the PTR unit.
- 4. Turn the main power switch ON and close both front doors.
- 5. Enter the SP mode.
- 6. Reset the counter for the replaced unit or parts.
- 7. Open the right front door, and access SP2310-1 (Force Lubricant Belt Cleaning).
- 8. Immediately after the above step, close the right front door to run the above SP.
- 9. Wait for about 5 minutes. When you see "Completed" displayed on the operation panel, you are ready to continue.
- 10. Reinstall the PTR unit.
- 11. Rotate both levers of the ITB cleaning unit counter-clockwise and install the front cover.
- 12. Execute these SP codes.

| SP       | What It Does                                         |
|----------|------------------------------------------------------|
| 3020-001 | Initializes process control                          |
| 3012-001 | Confirm successful initialization of process control |

13. Exit the SP mode.

| Model: Taurus-C1 (D074/D075) | Date: 22-Jun-2011 | No.: RD074015a |
|------------------------------|-------------------|----------------|
|------------------------------|-------------------|----------------|

Correction 6: Revised "After Transfer Belt Replacement" Procedure

Please ignore the "After Transfer Belt Replacement" Procedure for ITB Lubrication Blade as described in the FSM and use the following procedure instead:

Replacement and Adjustments > Image Transfer Belt (ITB) Unit > After Transfer Belt Replacement

- 1. The machine power must be OFF.
- 2. Open both front doors.
- 3. Remove the front cover of the ITB cleaning unit.
- 4. Rotate both levers of the ITB cleaning unit clockwise to retract the blades from the ITB.
- 5. Remove the PTR unit.
- 6. Turn the main power switch ON and close both front doors.
- 7. Enter the SP mode.
- 8. Reset the counter for the ITB belt.
- 9. Open the right front door, and execute SP2310-1 (Force Lubricant Belt Cleaning).
- 10. Immediately after the above step, close the right front door to run the above SP.
- 11. Wait for about 5 minutes. When you see "Completed" displayed on the operation panel, you are ready to continue.
- 12. Reinstall the PTR unit.
- 13. Rotate both levers of the ITB cleaning unit counter-clockwise and install the front cover.
- 14. Do SP2912-1. This SP adjusts the strength of the LED beam of the ITB feed-back sensors (main sensor and sub sensor).
- 15. Do SP2914-1. This SP code resets the ITB feed-back sensors.

### Technical Bulletin

PAGE: 11/14

Model: Taurus-C1 (D074/D075)

Date: 22-Jun-2011

No.: RD074015a

**Correction 7:** Added Missing Descriptions in SC Tables Troubleshooting > SC Tables

Descriptions in red have been added and corrected for the following SC tables:

| SC260 | С | Laser Thermistor Error (C/K)                                                  |
|-------|---|-------------------------------------------------------------------------------|
| SC262 | С | Laser Thermistor Error (Y/M)                                                  |
|       |   | One of the following occurred:                                                |
|       |   | <ul> <li>The reading of the thermistor in the CK/YM laser unit was</li> </ul> |
|       |   | less than 10 $^{\circ}$ C (50 $^{\circ}$ F), indicating that the thermistor   |
|       |   | has disconnected.                                                             |
|       |   | <ul> <li>The reading of the thermistor in the CK/YM laser unit was</li> </ul> |
|       |   | more than $80^{\circ}$ C (176° F), indicating that the thermistor             |
|       |   | has shorted out.                                                              |
|       |   | Cycle the machine off/on                                                      |
|       |   | · IOB harness loose, disconnected, broken, defective                          |
|       |   | <ul> <li>CK/YM laser unit defective</li> </ul>                                |
|       |   | · IOB defective                                                               |

| SC576 | Α | Hot Roller NC Sensor (Sensor 7) Poor Connection                                                                      |
|-------|---|----------------------------------------------------------------------------------------------------|
|       |   | The hot roller NC sensor (infrared thermistor) on top of<br>the fusing unit detected temperature less than 0C for 75 |
|       |   | Sec.                                                                                                    |
|       |   | · Do SP58 IU to cancel the fatal error                                                                               |
|       |   | · Sensor disconnected                                                                                                |
|       |   | • Sensor connector harness or connector broken or                                                                    |
|       |   | detective                                                                                                    |

| SC579 | Α | Thermistor 8 Error: Poor Connection                         |  |  |  |  |
|-------|---|-------------------------------------------------------------|--|--|--|--|
|       |   | Temperature detected at less than $0^{\circ}$ C.            |  |  |  |  |
|       |   | Note: This is the contact thermistor at the top rear of the |  |  |  |  |
|       |   | fusing unit                                                 |  |  |  |  |
|       |   | Do SP5810 to cancel the fatal error                         |  |  |  |  |
|       |   | Harness disconnected or broken                              |  |  |  |  |
|       |   | Poor contact with surface of heating roller                 |  |  |  |  |
|       |   | Thermistor defective                                        |  |  |  |  |

### Technical Bulletin

| Model: Taurus-C1 (D074/D075) | Date: 22-Jun-2011 | No.: RD074015a |
|------------------------------|-------------------|----------------|
|------------------------------|-------------------|----------------|

**Correction 8:** Additional Maintenance Required for the Drums

Drums must always be coated with the lubricant (p/n B1329700 described in "Special Tools and Lubricants") after doing cleaning maintenance or troubleshooting image quality problems. High friction due to lack of lubrication may cause the drum cleaning blade to bend and turn inwards against the drum surface.

The note in blue was added to the following two sections.

Troubleshooting > Troubleshooting for Image Quality Problems > Color Toner Spotting / Staining > Colored Spots

🕑 Note

- Do not use ethanol or any other organic solvent to clean the drum. Otherwise it may cause damage to the drum.
- Coat the drum surface with lubricant powder (p/n B1329700).

Troubleshooting > Troubleshooting for Image Quality Problems > Color Loss > White Dots / Lines

Solution:

- 1. To identify the affected color, print three full-page, solid-fill (SP2-109-003: "26") A3 or DLT sheets or each of cyan, magenta, black, and green.
  - Because it is difficult to identify white spots on yellow, green is used instead of yellow.
- 2. Detach the drum unit of the affected color and check the drum surface. Is the drum surface stained? Yes Carry out all of the following:
  - (1) Wipe the drum surface with a clean, dry cloth to remove the stain.

Note

- Coat the drum surface with lubricant powder (p/n B1329700).
- (2) Replace the cleaning unit for PCU. (p.480)

### Technical Bulletin

PAGE: 13/14

Model: Taurus-C1 (D074/D075)

Date: 22-Jun-2011

No.: RD074015a

**Correction 9:** Notes on Installing the Decurler Unit Installation > Decurler Unit

- Notes on handling the Decurler Unit have changed in accordance with the attachment of the mylars to the Decurler Unit entrance gate.
- Bracket [D] must also be removed in order to install the Decurler Unit.

#### - Current Description -

1. Prepare a place to lay the Decurler Unit.

() Important

Lay the Decurler Unit on a soft surface, like a piece of cardboard or a folded drop cloth. Do
not lay the Decurler Unit on the floor.

#### - Revised Description -

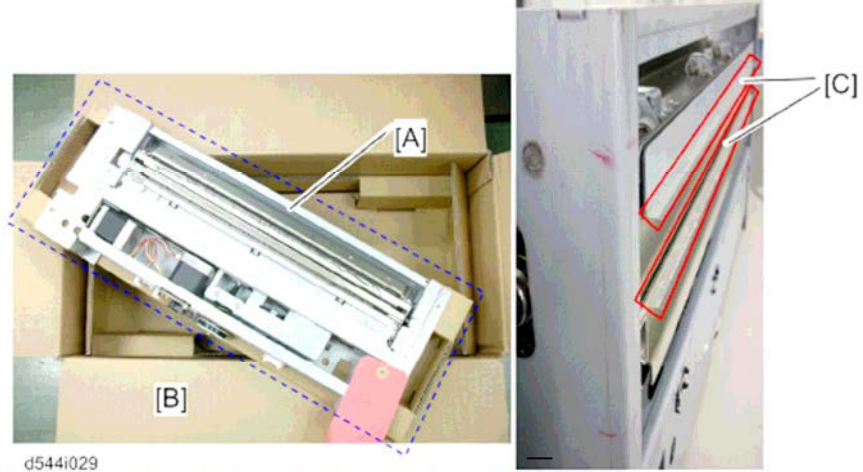

1. Prepare a place to lay the Decurler Unit [A].

- 2. Lay the Decurler Unit [A] on the carton box [B] as shown above so that the entrance gate of the decurler unit does not touch any object or the floor.
  - Keep this position before attaching this unit to the main machine.

     *ACAUTION:*

Do not lay the Decurler Unit on the floor with the entrance gate of the decurler unit facing downward. Otherwise, the mylars [C] on the entrance gate may be bent or folded.

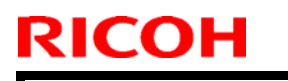

### Technical Bulletin

Model: Taurus-C1 (D074/D075)

Date: 22-Jun-2011

No.: RD074015a

#### - Current Description -

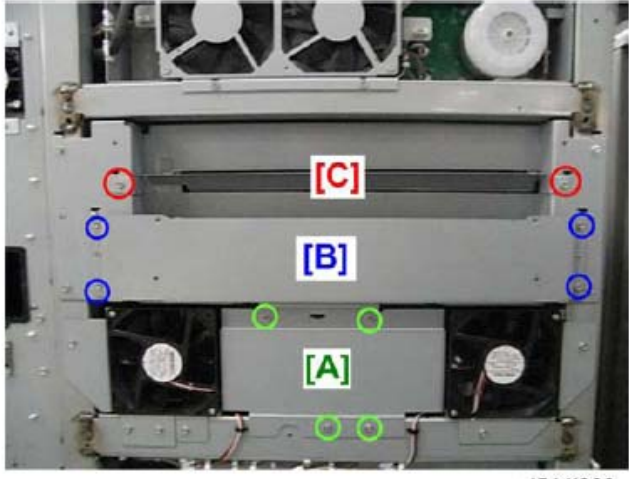

d544i003

- 3. Remove the bracket [A] ( 2×4).
- 4. Remove the side stay [B] ( **\*** ×4).
- 5. Remove the guide plate [C] (  $\checkmark \times 2$ )

#### - Revised Description -

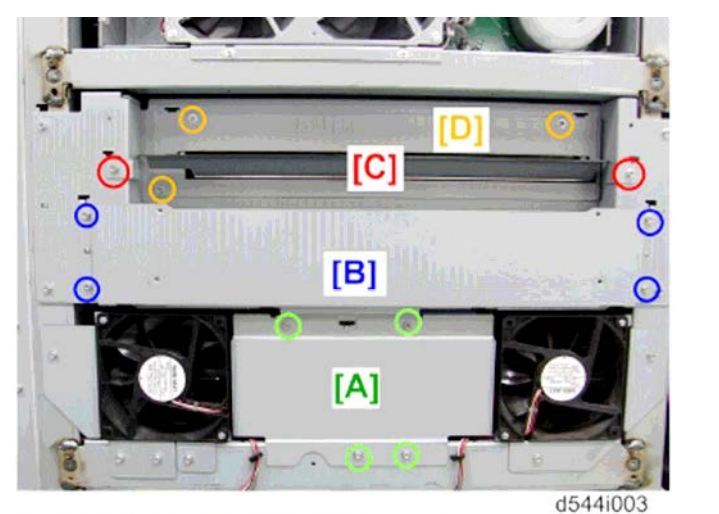

- 4. Remove the bracket [A] ( ₽ x4).
- 5. Remove the side stay [B] ( #x4).
- 6. Remove the guide plate [C] ( \$x2).
- 7. Remove the bracket [D] ( 2x3).

# Technical Bulletin

#### **PAGE: 1/2**

| Model: Pro C651EX/Pro C751EX/ Pro C751 Dat |                 |                        |  |              | 1      | No.: RD074016      |
|--------------------------------------------|-----------------|------------------------|--|--------------|--------|--------------------|
| Subject: Manual<br>(Replac                 |                 | Prepared by: T. Komori |  |              |        |                    |
| From: PP Service Planning Department 1G    |                 |                        |  |              |        |                    |
| Classification:                            | Troubleshooting | Troubleshooting        |  | ation 🗌 Acti |        | n required         |
|                                            | Mechanical      | Electrical             |  |              | Servic | ce manual revision |
|                                            | Paper path      | Transmit/receive       |  | eive         | Retrof | fit information    |
|                                            | Product Safety  | Other (                |  | )            | Tier 2 |                    |

Please apply the following correction concerning the installing the cleaning unit for the intermediate transfer belt in the Replacement Guide: TCRU (ORU).

5.2 Installing the Cleaning Unit for the Intermediate Transfer Belt

#### **Incorrect Description**

- 1. Mount the cleaning unit for the intermediate transfer belt (A) on its rails (B), and then carefully push it in until it can go no further.
- Reattach the black screw. NOTE: Do not touch the levers and do not reattach the cover yet.
- 3. Remove the transfer unit. For details, see p.76 "Removing the Transfer Unit".
- 4. Close the right drawer with the transfer unit detached.
- 5. Reconnect the power cord to the power source.
- 6. Turn the machine's main power switch to ON, close the left and right front covers, and then wait for the machine to warm up.
- 7. Access the Adjustment Settings for Skilled Operators menu. (See p.18 "Accessing the Adjustment Settings for Skilled Operators".)
- 8. Reset the replaceable parts counter for the replaced cleaning unit for the intermediate transfer belt. (See p.20 "Resetting the Replaceable Parts Counter".)
- 9. On the Adjustment Settings for Skilled Operators menu, press [0303: ITB Manual Lubrication]
- 10. Press [OK] and wait for the operation to finish. This operation takes about five minutes during which time a message appears on the operation panel.
- 11. Open the left and right front covers.
- 12. Pull down both levers.
- 13. Reattach the cover with the two bracket screws.
- 14. Turn the machine off. (See p.14 "Power Off Sequence".)
- 15. Lower the lever B5 and pull out the right drawer until it stops
- 16. Reattach the transfer unit. (See p.78 "Installing the Transfer Unit".)

Model: Pro C651EX/Pro C751EX/ Pro C751

Date: 7-July-11

Steps in red were changed as follows:

#### **Correction**

- 1. Mount the cleaning unit for the intermediate transfer belt (A) on its rails (B), and then carefully push it in until it can go no further.
- Reattach the black screw. NOTE: Do not touch the levers and do not reattach the cover yet.
- 3. Remove the transfer unit. For details, see p.76 "Removing the Transfer Unit".
- 4. Close the right drawer with the transfer unit detached.
- 5. Reconnect the power cord to the power source.
- 6. Turn the machine's main power switch to ON, and close both front doors.
- Access the Adjustment Settings for Skilled Operators menu. (See p.18 "Accessing the Adjustment Settings for Skilled Operators".) NOTE: Although the alert message "cover open" is on the operation panel, press the [User Tools] key on the operation panel.
- 8. Reset the replaceable parts counter for the replaced cleaning unit for intermediate transfer belt. (See p.20 "Resetting the Replaceable Parts Counter".)
- 9. Open the right front door and, on the Adjustment Settings for Skilled Operators menu, press [0303: ITB Manual Lubrication]
- Press [OK] and close the right door. Wait for the operation to finish. This operation takes about five minutes during which time a message appears on the operation panel. NOTE Do not open the doors while it is in progress.
- 11. Open the left and right front doors.
- 12. Pull down both levers.
- 13. Reattach the cover with the two bracket screws.
- 14. Turn the machine off. (See p.14 "Power Off Sequence".)
- 15. Lower the lever B5 and pull out the right drawer until it stops
- 16. Reattach the transfer unit. (See p.78 "Installing the Transfer Unit".)
# Technical Bulletin

#### Reissued:15-Aug-11

Model: Taurus-C1 (D074/D075)

Date: 15-Jul-11

No.: RD074017a

#### **RTB Reissue**

| Notes in <b>bold it</b>                    | <i>alics</i> were added. |               |                        |                         |  |
|--------------------------------------------|--------------------------|---------------|------------------------|-------------------------|--|
| Subject: Abnormal Noise from the Mainframe |                          |               | Prepared by: T. Komori |                         |  |
| From: PP Service                           | Planning Department 1G   |               |                        |                         |  |
| Classification:                            | Troubleshooting          | Part informat | tion                   | Action required         |  |
|                                            | 🛛 Mechanical             | Electrical    |                        | Service manual revision |  |
|                                            | Paper path               | Transmit/rec  | eive                   | Retrofit information    |  |
|                                            | Product Safety           | 🗌 Other (     | )                      | Tier 2                  |  |

## Symptom

Abnormal sound is generated from the mainframe.

#### Cause

Friction between the drum shaft and the spring plate located behind the PCDU cover

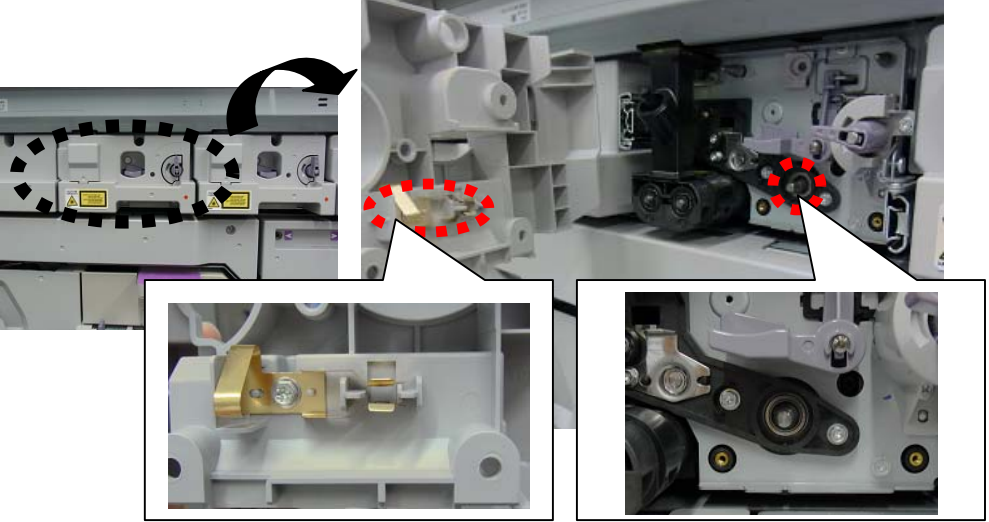

## Solution

Pull out the PCDU and grease the tip of the drum shaft.

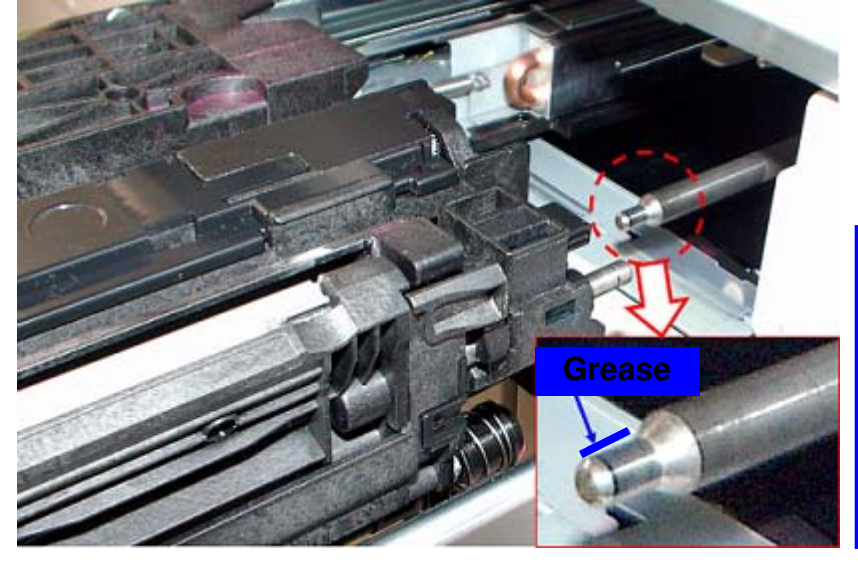

<u>Grease;</u> SHIN-ETSU KS-660 (p/n:G0049668)

Apply approximately  $\varphi$ 1mm – 2mm of grease to the tip of the shaft as shown in the left photo.

- Although the photos above are taken with the PCDU inner cover removed, the PCDU inner covers DO NOT have to be removed to apply grease to the tip of the drum shaft.
- If the PCDU inner cover is to be removed for other maintenance purposes, make sure to pull out the PCDU before removing the cover to prevent breakage of the spring plate.

# Technical Bulletin

#### Reissued:24-Aug-11

| Model: Taurus-C1 (D074/D075) Date | e: 19-Aug-11 | No.: RD074018a |
|-----------------------------------|--------------|----------------|
|-----------------------------------|--------------|----------------|

#### **RTB** reissue

#### Notes in *bold italics* were revised.

| Subject: Request Regarding Reference Print Samples <i>from</i><br>RCL Factory |                                                                                                    |                                       | Prepared by: K. Tsutsui |                                                                                                    |
|-------------------------------------------------------------------------------|----------------------------------------------------------------------------------------------------|---------------------------------------|-------------------------|----------------------------------------------------------------------------------------------------|
| From: PP Service                                                              | e Planning Department 1G                                                                            |                                       |                         |                                                                                                    |
| Classification:                                                               | <ul> <li>Troubleshooting</li> <li>Mechanical</li> <li>Paper path</li> <li>Product Safety</li> </ul> | Part informat Electrical Transmit/rec | tion<br>eive<br>)       | <ul> <li>Action required</li> <li>Service manual revision</li> <li>Retrofit information</li> <li>Tier 2</li> </ul> |

This RTB has been issued to make the following request regarding the print samples included *at the RCL factory* as accessories to the Taurus.

#### Request

Please make sure all the print samples are collected after site installations and are NOT left at customer sites. *If not needed, you may discard the samples.* 

## Background

These print samples are printed and packaged at the *RCL* factory, and they are supposed to be used as a reference for checking initial image quality generated from units newly installed.

Although this image check is not a mandatory process, you may do the check by referring to the procedures on the following page if you are concerned with the initial image quality observed from a newly installed unit.

#### Reissued:24-Aug-11

| Model: Taurus-C1 (D074/D075) | Date: 19-Aug-11 | No.: RD074018a |
|------------------------------|-----------------|----------------|
|------------------------------|-----------------|----------------|

## **Check Procedure**

- 1. A ream of paper is sealed in a plastic bag and loaded in Tray 2 at the factory. Set this paper in Tray 2. This paper is produced in Japan and is the same brand used for print samples included with the accessories.
- 2. Set the mode to "copy mode". (Brightness of the image will differ from the samples from the factory if printed via EFI.)
- 3. Do the SPs in sequence as in the table below for a total of 11 test patterns.

|    |                               | Step 1 | Step 2                            | Step 3             |                          |                           |                           |                           |
|----|-------------------------------|--------|-----------------------------------|--------------------|--------------------------|---------------------------|---------------------------|---------------------------|
|    | Print Image                   | Color  | <b>SP2109</b> -003                | <b>SP2109</b> -005 | <b>SP2109-</b><br>006(K) | <b>SP2109</b> -<br>007(C) | <b>SP2109</b> -<br>008(M) | <b>SP2109</b> -<br>009(Y) |
| 1  | Print Test<br>Pattern Overall | BK     | 26: Full Dot<br>Pattern           | 5: Black           | 15(default)              | 15(default)               | 15(default)               | 15(default)               |
| 2  | Print Test<br>Pattern Overall | С      | 26: Full Dot<br>Pattern           | 2: Cyan            | 15(default)              | 15(default)               | 15(default)               | 15(default)               |
| 3  | Print Test<br>Pattern Overall | М      | 26: Full Dot<br>Pattern           | 3: Magenta         | 15(default)              | 15(default)               | 15(default)               | 15(default)               |
| 4  | Print Test<br>Pattern Overall | Y      | 26: Full Dot<br>Pattern           | 4: Yellow          | 15(default)              | 15(default)               | 15(default)               | 15(default)               |
| 5  | Print Test<br>Pattern Overall | R(MY)  | 26: Full Dot<br>Pattern           | 1: Full Color      | 0                        | 0                         | 15(default)               | 15(default)               |
| 6  | Print Test<br>Pattern Overall | G(CY)  | 26: Full Dot<br>Pattern           | 1: Full Color      | 0                        | 15(default)               | 0                         | 15(default)               |
| 7  | Print Test<br>Pattern Overall | B(MC)  | 26: Full Dot<br>Pattern           | 1: Full Color      | 0                        | 15(default)               | 15(default)               | 0                         |
| 8  | Print Test<br>Pattern 4by4    | BK     | 13:Independent<br>Pattern (4 dot) | 5: Black           | 15(default)              | 15(default)               | 15(default)               | 15(default)               |
| 9  | Print Test<br>Pattern 4by4    | С      | 13:Independent<br>Pattern(4 dot)  | 2: Cyan            | 15(default)              | 15(default)               | 15(default)               | 15(default)               |
| 10 | Print Test<br>Pattern 4by4    | М      | 13:Independent<br>Pattern(4 dot)  | 3: Magenta         | 15(default)              | 15(default)               | 15(default)               | 15(default)               |
| 11 | Print Test<br>Pattern 4by4    | Y      | 13:Independent<br>Pattern(4 dot)  | 4: Yellow          | 15(default)              | 15(default)               | 15(default)               | 15(default)               |

4. Confirm that the image quality is the same by comparing the output against the print samples from the factory.

# Technical Bulletin

## Reissued:12-Feb-14

Model: Taurus-C1a/C1b (D074/D075) Date: 22-Aug-11 No.: RD074019a

#### **RTB Reissue**

The items in *bold italics* were corrected or added.

| Subject: Troubleshooting procedures for Banding (uneven density in 50mm pitch) |                 |               | Prepared | by: Hiroshi Inenaga     |
|--------------------------------------------------------------------------------|-----------------|---------------|----------|-------------------------|
| From: PP Tech Service Dept., 1st PP Tech Service Sect.                         |                 |               |          |                         |
| Classification:                                                                | Troubleshooting | Part informat | ion      | Action required         |
|                                                                                | Mechanical      | Electrical    |          | Service manual revision |
|                                                                                | Paper path      | Transmit/rec  | eive     | Retrofit information    |
|                                                                                | Product Safety  | Other (       | )        | Tier2                   |

## SYMPTOM

Banding (uneven density) at 50mm intervals

## CAUSE

| Са                                                      | Solution                                                               |                                                           |
|---------------------------------------------------------|------------------------------------------------------------------------|-----------------------------------------------------------|
| Gap between the drum and development roller fluctuates. | Drive gear and coupling gear of the development roller are misaligned. | Align the drive gear and coupling gear. (Step 1)          |
|                                                         | Development unit is of the old type (D0742301-03).                     | Replace with the latest                                   |
|                                                         | Development unit was<br>damaged during transport.                      | development unit. (Step 4)                                |
| Machine usage conditions                                | Toner/developer<br>degradation                                         | Refresh toner. (Steps 2&3)<br>Replace developer. (Step 4) |

## **Recommended Action**

<u>Step1:</u>

Are the markings on the drive gear and coupling gear of the development roller aligned?

Yes : Go to step 2.

*No : Do the "Development roller Drive gear – Coupling gear alignment procedure" described in the last part of this bulletin.* 

Print the image showing the problem. Has the problem been resolved?

Yes : Finished.

No : Go to step 2.

# Technical Bulletin

Reissued:12-Feb-14

| Model: Taurus-C1a/C1b (D074/D075) | Date: 22-Aug-11 | No.: RD074019a |
|-----------------------------------|-----------------|----------------|
|-----------------------------------|-----------------|----------------|

#### <u>Step 2:</u>

Print out 40 sheets of full page solid fills on A3/DLT in duplex in the affected color to refresh toner in the development unit. Then, do SP3-011-002 or [0201: Adjust Image Density] in the [Adjustment Settings for Skilled Operators].

Print the image showing the problem. Has the problem been resolved?

Yes : Go to step 3.

No : Go to step 4.

#### <u>Step 3:</u>

Use the SMC tool (p/n: M0779509) and SP Check Sheet to verify the "average image coverage ratio" of the jobs run on your customer's machine. If the average is lower than 5%, change the value applied in SP3-820-022 from 0 (default) to 100. This SP setting enables the system to refresh toner at job end.

Note

- Increasing the value in SP3-820-022 will reduce the toner yield.
- If the machine produces high P/J, the effect brought from this SP modification may not be enough.
- It is recommended to monitor for a while to verify the effect.

#### <u>Step 4:</u>

Is the s/n of the development unit smaller than the following?

- Originally installed in mainframe : TP0130500289
- Procured as service part : TP213050057
- Yes : Replace with the development unit of the latest type.

No : Replace the developer.

Print the image showing the problem. Has the problem been resolved?

Yes : Finished

*No* : *If the problem persists, contact your supervisor.* 

Note

If the symptom is severe and appeared shortly after installation, it is probable that the development unit was damaged during transport. In such a case, replace the affected development unit with the development unit of the latest type.

# Technical Bulletin

## Reissued:12-Feb-14

| Model: Taurus-C1a/C1b (D074/D075) | Date: 22-Aug-11 | No.: RD074019a |
|-----------------------------------|-----------------|----------------|
|                                   |                 |                |

#### Development roller Drive gear- Coupling gear alignment procedure

Before aligning the gears, see below on how to identify the markings made on these gears at the factory.

#### How to identify the marking on the Drive Gear on the Mainframe

Slide out the PCDU and look for a white marking on the gear as shown in the photo below.

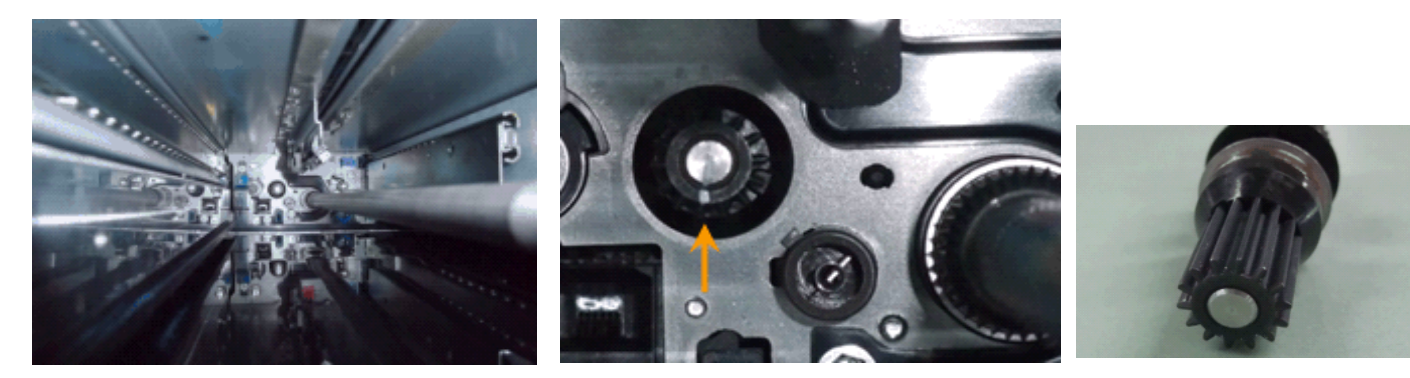

## How to identify the marking on the Coupling Gear on the Development Unit

Pull out the PCDU and locate the coupling gear at the rear side. If marked, the coupling gear could be marked in two ways; either in white only or in white and pink.

- If marked only in White
  - → White marking to be aligned with the white marking on the drive gear on the mainframe.
- If marked in White and Pink (very rare)
  - → Pink marking to be aligned with the white marking on the drive gear on the mainframe.

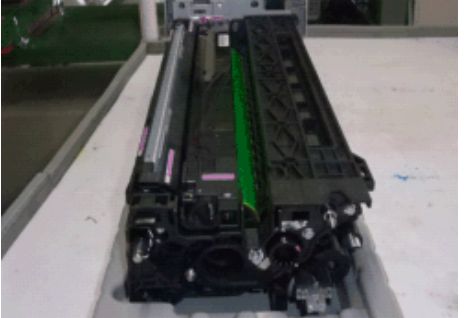

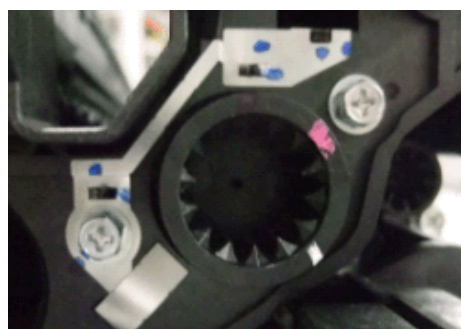

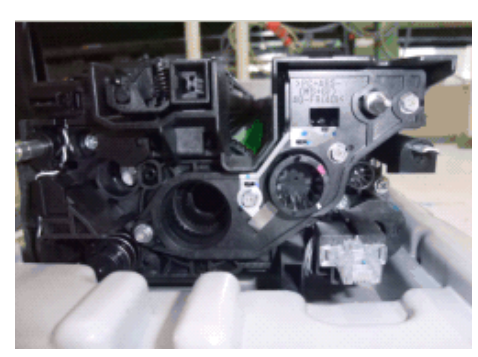

# Technical Bulletin

#### Reissued:12-Feb-14

| Model: Taurus-C1a/C1b (D074/D075) Date: 22-Aug-11 | NO.: RD074019a |    |
|---------------------------------------------------|----------------|----|
|                                                   |                | i, |

Align the white marking on the coupling gear of the development unit with the white marking on the mainframe gear by turning the coupling gear **<u>counterclockwise</u>**. If the coupling gear is marked in white and pink, refer to the pink marking when aligning the gears.

IMPORTANT: Turn the coupling gear of the development unit counterclockwise viewed from the rear side.

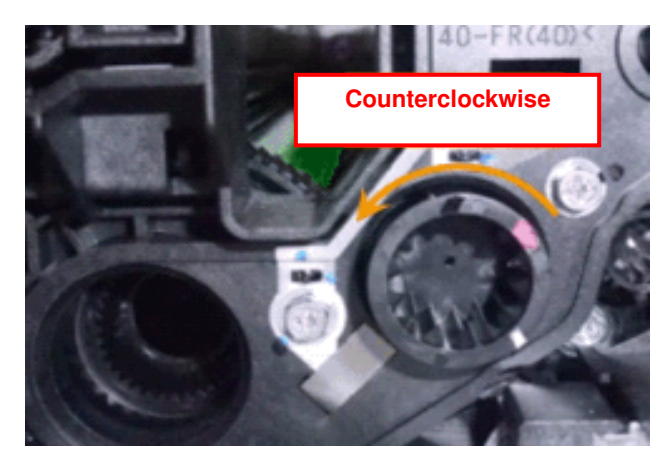

#### Example

For example, if the white marking on the drive gear is at 8 o'clock viewed from the front side, turn the coupling gear on the development unit **counterclockwise** so that the marking on the coupling gear is at 4 o'clock viewed from the rear side of the development unit.

The coupling gear is marked at the factory for each development unit. Matching these markings with the markings on the drive gears enables the Development Roller to revolve at the center of its axis, generating the best possible performance.

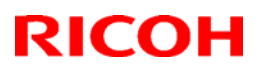

# Technical Bulletin

#### Reissued: 14-Sep-11

Model: Taurus-C1a/C1b

Date: 20-Jun-11

No.:RD074010b

| Subject: Firmware Release Note: Web Uapl |                          |                  | Prepare | d by: N.lida            |
|------------------------------------------|--------------------------|------------------|---------|-------------------------|
| From: PP Service                         | e Planning Department 1G |                  |         |                         |
| Classification:                          | Troubleshooting          | Part information | tion    | Action required         |
|                                          | Mechanical               | Electrical       |         | Service manual revision |
|                                          | Paper path               | Transmit/rec     | eive    | Retrofit information    |
|                                          | Product Safety           | 🛛 Other (Firmv   | vare)   | 🖂 Tier 2                |

This RTB has been issued to announce the firmware release information for the Web Uapl.

| Version | Program No. | Effective Date            |
|---------|-------------|---------------------------|
| 1.03    | D0745778C   | September 2011 production |
| 1.02    | D0745778B   | June 2011 production      |
| 1.00    | D0745778A   | 1st Mass production       |

| Version | Modified Points or Symptom Corrected                                                                                                    |
|---------|----------------------------------------------------------------------------------------------------|
|         | <u>Specification Changed:</u><br>The original specification did not allow creation of PDF files under the<br>condition as described as "case 3" below.<br>The modified specification allows creation of security set PDF files even<br>under the condition where the "Document Password" is not set and the<br>"Master Password" is set.                                                                                                    |
| 1.03    | <security files="" for="" pdf="" settings=""><br/>Encrypting PDF filesSecurity permissionsCurrent SpecificationModified Specificationcase 1Document password NOT set<br/>case 2Master password NOT set<br/>Master password NOT setAvailable<br/>AvailableAvailable<br/>Availablecase 3Document password NOT set<br/>case 4Document password NOT set<br/>Master password setMaster password set<br/>Master password setUnavailable<br/>Availablecase 4Document password setMaster password set<br/>Master password setUnavailable<br/>Available</security> |
|         | This modification is supported by the versions listed below.* Make sure to update to the versions listed below as a set.• Network DocBox Ver 1.01 (D0745780B)• ScannerVer 01.07 (D0745776B)• Web UaplVer 1.03 (D0745778C)                                                                                                    |

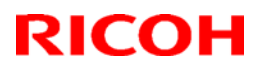

# Reissued: 14-Sep-11

| Model: Taurus-C1a/C1b Date: 20-Jun-11 No.:RD074 |                                                                                                    |                                                                                                    |                                                                                                    | No.:RD07401                                                                                                    | 0b          |  |
|-------------------------------------------------|----------------------------------------------------------------------------------------------------|----------------------------------------------------------------------------------------------------|----------------------------------------------------------------------------------------------------|----------------------------------------------------------------------------------------------------|-------------|--|
| Version<br>1.02                                 | The following peripr<br>- Buffer Pass Un<br>- Trimmer Unit Th<br>- Cover Interpose<br>- High Capacity S<br>- Ring Binder RB<br>Please make sure th<br>[Mainframe]<br>Program Name<br>Engine<br>TDCU<br>Web Uapl<br>Web Support<br>Language<br>OpePanel_USA<br>Opepanel_EUR<br>System<br>[Fiery Server]<br>System Software<br>User Software Ve | Modified Poi<br>herals are supp<br>it Type 5010<br>R5040<br>er Tray CI5020<br>Stacker SK502<br>5010<br>hat ALL version<br>1.54:04<br>01.03:54<br>1.02<br>1.05<br>1.05<br>1.05<br>1.05<br>1.05<br>1.05 | nts or S<br>ported sta<br>0<br>ns listed<br>Progr<br>D074<br>D074<br>D074<br>D074<br>D074<br>D074<br>D074<br>D074 | <b>ymptom Corrected</b><br>arting from this version<br>below are updated cor<br>am No.<br>5404C<br>5528C<br>5778B<br>5777B<br>6890A<br>6885B<br>6886B<br>5773D | ncurrently. |  |
| 1.00                                            | 1st Mass production                                                                                                    | 1                                                                                                    |                                                                                                    |                                                                                                    |             |  |

# Technical Bulletin

#### **PAGE: 1/3**

| Model: Taurus-C1/P1 (D074/D075/M044) Date                                          |                   |          | e: 19-Oct- | ·11        | No.: RD074025 |                    |
|------------------------------------------------------------------------------------|-------------------|----------|------------|------------|---------------|--------------------|
| Subject: SC496 (MUSIC Sensor Error) / Inaccurate<br>reproduction of straight lines |                   |          | Prepare    | d by: T. K | Komori        |                    |
| From: 1st Tech Service Sect., PP Tech Service Dept.                                |                   |          |            |            |               |                    |
| Classification:                                                                    | ☐ Troubleshooting | Part inf | orma       | ation      | Action        | n required         |
|                                                                                    | Mechanical        | Electric | al         |            | Servic        | ce manual revision |
|                                                                                    | Paper path        | 🗌 Transn | nit/re     | ceive      | 🗌 Retro       | fit information    |
|                                                                                    | Product Safety    | Other (  |            | )          | X Tier 2      |                    |

## Symptom

- Frequent SC496 (MUSIC Sensor Error)
- Printed line images are not reproduced as straight lines but appear curved (although hardly visible to the naked eye)

## Cause

Lens assembly unit is slightly off-position, possibly because of shock generated during transportation.

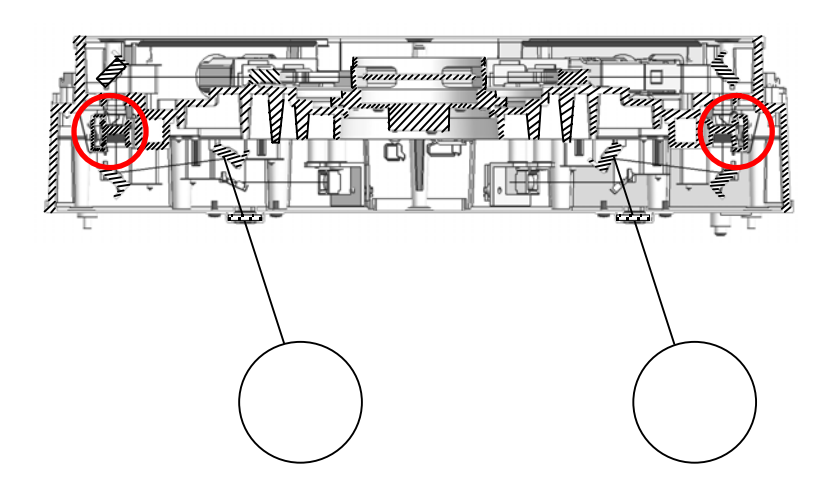

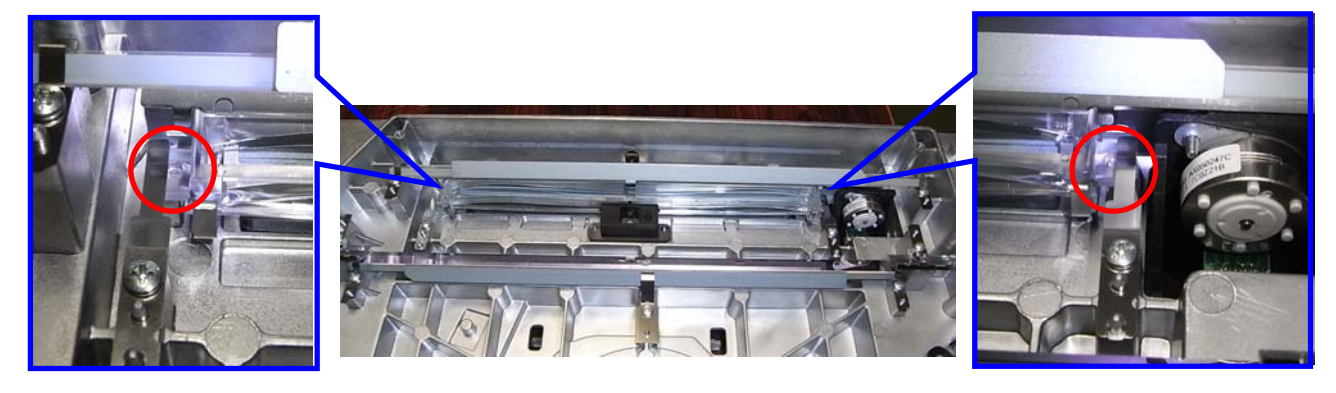

Model: Taurus-C1/P1 (D074/D075/M044)

Date: 19-Oct-11

No.: RD074025

## **Temporary Solution**

How to check if the Lens Assembly unit is set properly

- 1. Do SP2111-004 (Forced Line Position Adj Mode d) to execute MUSIC.
- 2. Check the results in SP2181-014~022 (Alignment Result) and take note of the values.

| SP       | Description              |   |
|----------|--------------------------|---|
| 2181-014 | Difference Sub Left: C   | x |
| 2181-015 | Difference Sub Center: C | У |
| 2181-016 | Difference Sub Right: C  | z |

| SP       | Description              |   |
|----------|--------------------------|---|
| 2181-017 | Difference Sub Left: M   | x |
| 2181-018 | Difference Sub Center: M | У |
| 2181-019 | Difference Sub Right: M  | z |

| SP       | Description              |   |
|----------|--------------------------|---|
| 2181-020 | Difference Sub Left: Y   | x |
| 2181-021 | Difference Sub Center: Y | у |
| 2181-022 | Difference Sub Right: Y  | z |

- 3. Calculate the misalignment level by applying the above results to the following formula: (x + z)/2 y
- 4. If the absolute value obtained from the above calculation is higher than "75", the Lens Assembly unit is out of position. Follow the procedures described in "Setting the Lens Assembly Unit".

If the absolute value obtained from the above calculation is lower than "75", the Lens Assembly unit is set properly.

#### Setting the Lens Assembly Unit

- 1. Remove the laser unit from the machine. (See "4.Replacement and Adjustments > Laser Unit > Laser Units" in the field service manual).
- 2. Place the laser unit upside down on a flat surface.
- 3. Remove the bottom cover. (screw x6)

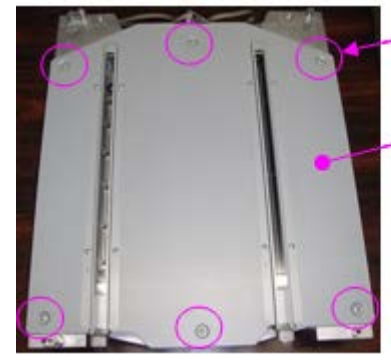

Bottom cover

03530060N

| RICOH                    | Technical B   | ulletin         | PAGE: 3/3     |
|--------------------------|---------------|-----------------|---------------|
| Model: Taurus-C1/P1 (D07 | 74/D075/M044) | Date: 19-Oct-11 | No.: RD074025 |

4. Locate the Lens Assembly unit (indicated with the red arrow in the photo below). Hold both ends of the unit and press it downwards (as indicated with the orange arrows) until it reaches the bottom.

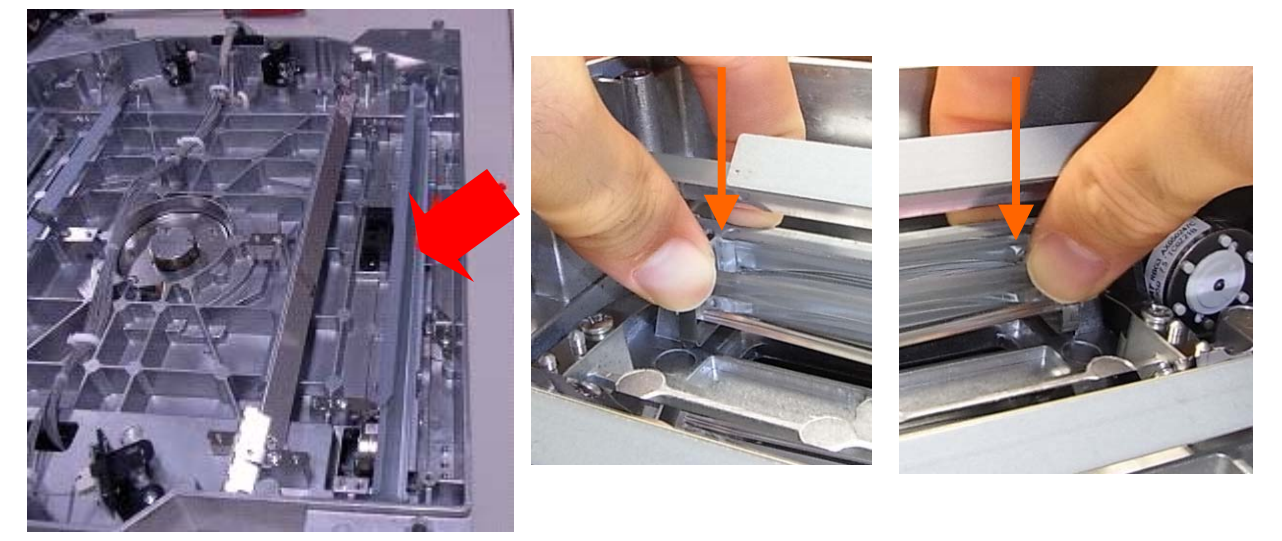

- 5. Put back the bottom cover and install the laser unit in the mainframe.
- 6. Redo the check procedure "How to check if the Lens Assembly unit is set properly".
- 7. Print out the "Shading" test pattern from SP4417-001: 18. Check the image quality of the pattern to check that there are no image defects possibly caused by foreign materials in the laser unit.

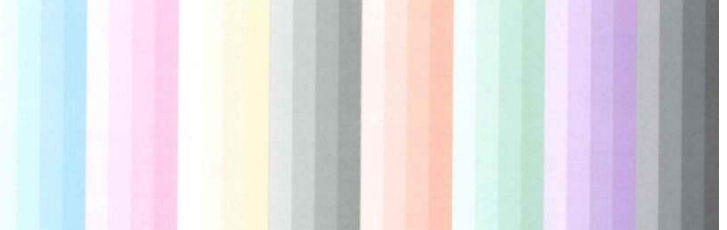

# **Modification Plan**

The laser unit will be modified to prevent the lens assembly unit from becoming loose. The modification is scheduled to complete in late November 2011.

An additional announcement will follow when completed.

## Note

 Until the modification is reflected to the production line, do the check procedures described in this bulletin for laser units procured as service parts.

# Technical Bulletin

#### PAGE: 1/58

| Model: Taurus-C1 / P1 Date                          |                 |            | e: 21-Oct- | 11         | No.: RD074026 |                   |
|-----------------------------------------------------|-----------------|------------|------------|------------|---------------|-------------------|
| Subject: Service Manual Revision                    |                 |            | Prepared   | d by: T. K | Comori        |                   |
| From: 1st Tech Service Sect., PP Tech Service Dept. |                 |            |            |            |               |                   |
| Classification:                                     | Troubleshooting | Part info  | rmat       | tion       | Action        | required          |
|                                                     | 🗌 Mechanical    | Electrica  | ıl         |            | Servic        | e manual revision |
|                                                     | Paper path      | 🗌 Transmit | t/rec      | eive       | Retro         | it information    |
|                                                     | Product Safety  | Other (    |            | )          | 🛛 Tier 2      |                   |

This RTB has been issued to announce the revision of the Taurus-C1 field service manual (Pro C651EX/Pro C751EX). The revised manual includes the information for the Taurus-P1 and also reflects modifications/deletions of descriptions. Please refer to the following pages for details.

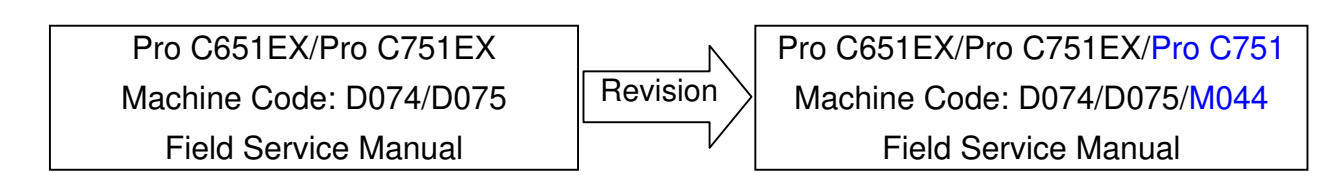

## Safety, Symbols, Trademarks

#### < Conventions >

RICOH

#### The following description was added.

These manuals cover three machines: M074, M075, and M044.

- The M074 and M075 are the copier versions. They both have the ARDF and scanner unit.
- The M044 is the printer version. It has neither ARDF nor scanner unit.
   The following notations are used in text to indicate were a component, SC code, SP code, etc. apply to a specific machine.

| Notation in Text | Meaning                           |
|------------------|-----------------------------------|
| D074             | Applies to D074 only              |
| D075             | Applies to D075 only              |
| D074/D075        | Applies to D074/D074 but not M044 |
| M044             | Applies to M044 only              |

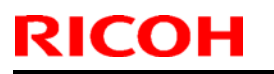

Date: 21-Oct-11

No.: RD074026

## < During Maintenance \ Ozone Filters>

30m3 → 50 m3

## < Safety Instructions for the Machine \ Prevention of Physical Injury >

| Before the Revision                                         | After the Revision                                                            |
|-------------------------------------------------------------|-------------------------------------------------------------------------------|
| <ol> <li>To prevent a fire or explosion, keep the</li></ol> | <ul> <li>WARNING</li> <li>To avoid the danger of fire or explosion,</li></ul> |
| machine away from flammable liquids,                        | keep the machine away from flammable                                          |
| gases, and aerosols.                                        | liquids, gases, and aerosols.                                                 |

## **New Features**

#### < Main Machines \ Model Numbers and Names >

Taurus-P1 was added to the production list.

| The "Production No." numb   | pers in the 2nd column    | of the table below are | used            |
|-----------------------------|---------------------------|------------------------|-----------------|
| exclusively in the manuals  | to refer to different mad | chines. The names in t | the 1st and 3rd |
| columns are not used in the | e service manuals.        |                        | _               |
|                             |                           |                        |                 |

| Production Name     | Production No. | Model Name |
|---------------------|----------------|------------|
| Taurus C1a (65 ppm) | D074           | Pro C651EX |
| Taurus C1b (75 ppm) | D075           | Pro C751EX |
| Taurus P1 (75 ppm)  | M044           | Pro C751   |

#### < Main Machines \ Base Machine >

Description of M044 was added.

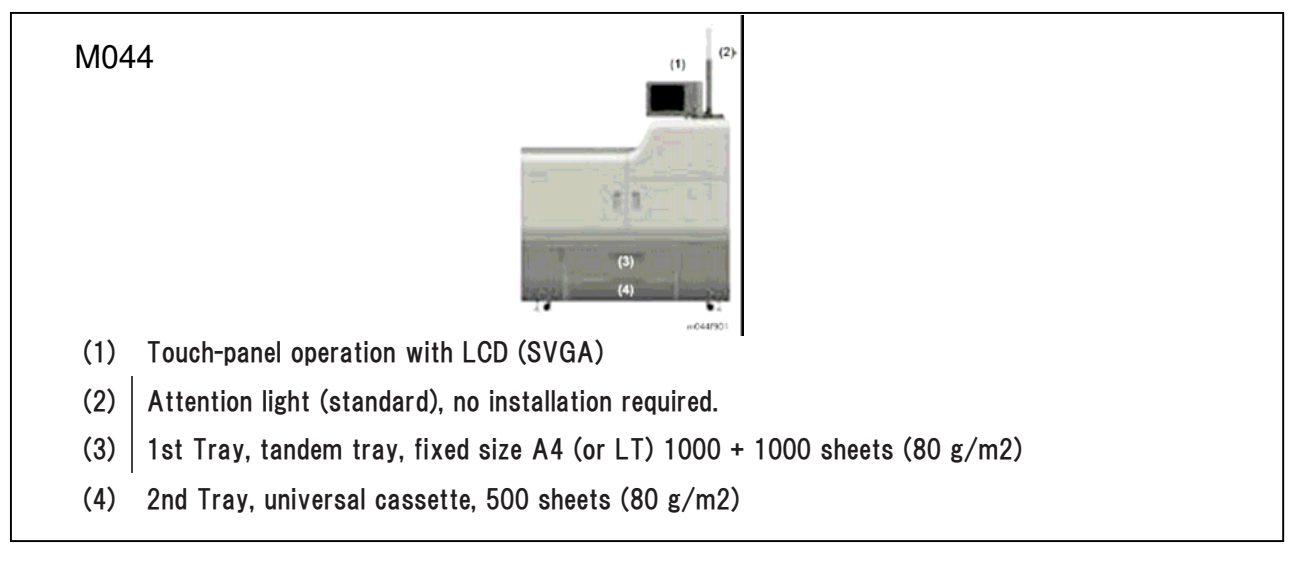

Date: 21-Oct-11

No.: RD074026

#### < Main Machines \ Base Configuration >

Description of M044 was added.

| M044                                                                                                    |     |               |                |       |  |
|----------------------------------------------------------------------------------------------------|-----|---------------|----------------|-------|--|
|                                                                                                    | No. | Paper Source  | Paper Capacity | Total |  |
|                                                                                                    | (1) | Main 1st Tray | 1000 + 1000    | 2000  |  |
|                                                                                                    | (2) | Main 2nd Tray | 500            | 500   |  |
|                                                                                                    | (3) | LCIT 1st Tray | 1000           | 1000  |  |
|                                                                                                    | (4) | LCIT 2nd Tray | 2000           | 2000  |  |
|                                                                                                    | (5) | LCIT 3rd Tray | 1000           | 1000  |  |
|                                                                                                    | (6) | Bypass Tray   | 500            | 500   |  |
|                                                                                                    |     |               | Total (80g/m2) | 7000  |  |
| • Only one LCIT is available.                                                                                        |     |               |                |       |  |
| <ul> <li>Two finisher models are available: The D512 which performs corner stapling and booklet stapling,</li> </ul> |     |               |                |       |  |

 Two finisher models are available: The D512 which performs corner stapling and booklet si and the D513 which performs corner stapling only.

• The finisher (7) in the illustration above is the Booklet Finisher D512 .

## < Main Machines \ Full System >

Description of M044 was added.

|      | -                            | (4)<br>(10) (0) (6) (7) (6) (5) (1) (3)<br>mD44503                                  |
|------|------------------------------|-------------------------------------------------------------------------------------|
| No.  | Unit                         | Comment                                                                             |
| (1)  | Main machine M044            | Printer                                                                             |
| (2)  | Decurler Unit (D544)         | Inside the left side of the main machine.                                           |
| (3)  | A3/DLT LCIT (D516)           | Only one LCIT available                                                             |
| (4)  | Multi Bypass Tray (D517)     | Requires LCIT                                                                       |
| (5)  | Buffer Pass Unit (D548)      | Not shown. This is a cooling unit, recommended for use with the Multi Folding Unit. |
| (6)  | Cover Interposer Tray (D518) | Feeds covers from two trays                                                         |
| (7)  | Multi Folding Unit (D521)    | Straight through, or 6 types of folds                                               |
| (8)  | Ring Binder (D519)           | Ring binding with 50/100 sheet plastic rings                                        |
| (9)  | High Capacity Stacker (D515) | Stacking capacity: 2500 to 5000 sheets                                              |
| (10) | Finisher (D512)              | Corner/booklet stapling                                                             |
| (11) | Trimmer Unit (D520)          | Automatically trims edges of booklets                                               |

| Tecl | hnical | Bul | letin |
|------|--------|-----|-------|
|      | nnoui  |     |       |

Date: 21-Oct-11

No.: RD074026

## < Main Machines \ New Features >

Illustration and description of the "Improved Paper Path" were revised.

| To support printing on 300 g/m2 paper and duplex<br>printing on paper up to 256 g/m2, the arcs in the<br>curvature of the paper path are wider at three critical<br>turning points: [1] Paper feed (2nd tray, 1st tray, and<br>duplex path junction), [2] Paper entrance from LCIT<br>and paper registration, and [3] Inverter/ duplex path.<br>The number of shift rollers has been increased from<br>two to four to accommodate postcards and large-size<br>thick paper. |
|----------------------------------------------------------------------------------------------------|
|                                                                                                    |

# Technical Bulletin

Model: Taurus-C1 / P1

Date: 21-Oct-11

No.: RD074026

# **<u>1. Product Information</u>**

## < Main Machine and Peripherals \ Main Peripherals >

Description of M044 was added.

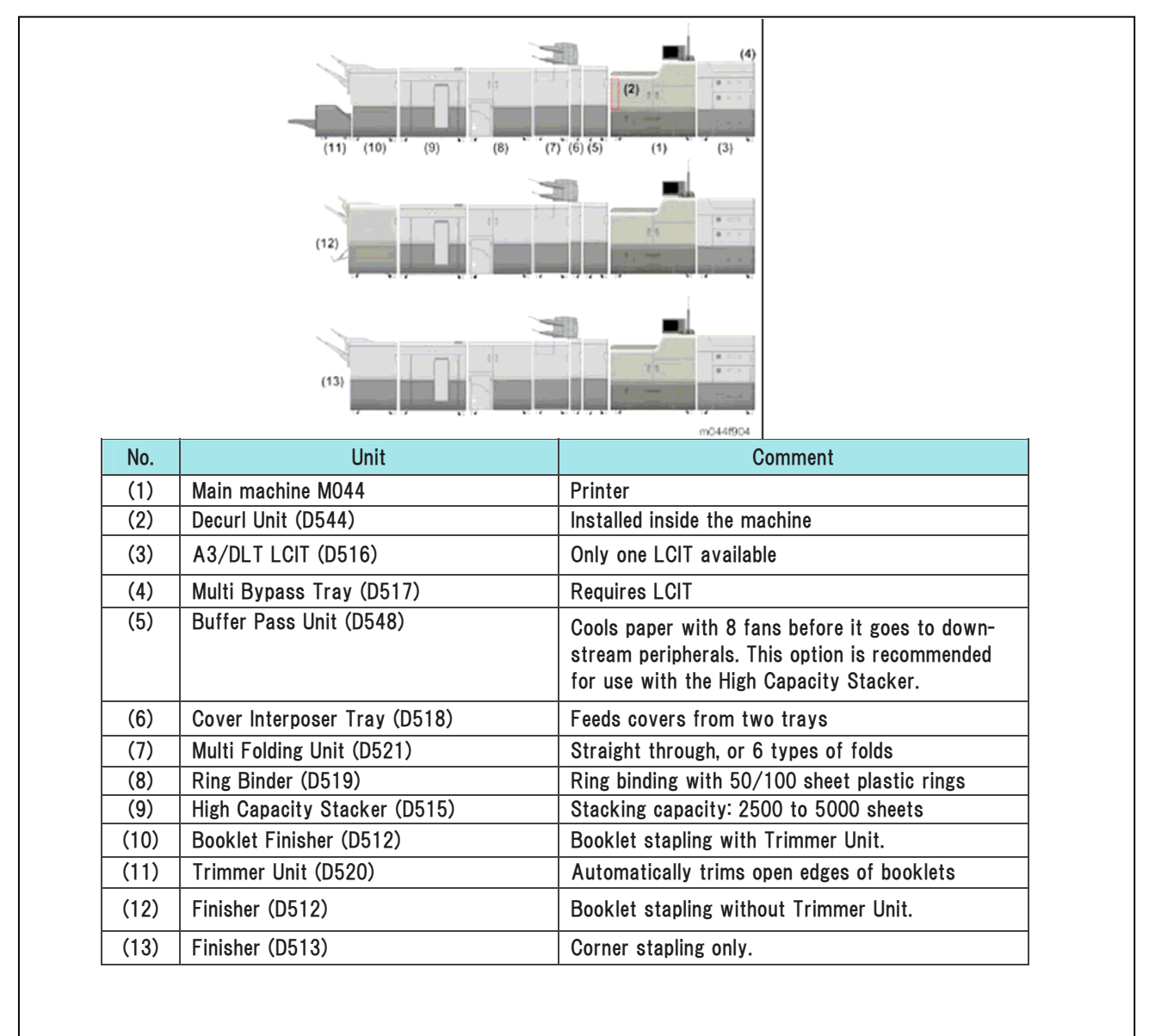

Date: 21-Oct-11

No.: RD074026

# < Guidance for Those Who Are Familiar with Predecessor Products \ Paper: Trays, Transport, etc. \ Main Machine Specifications >

#### The following descriptions were revised.

| Before the Revision                                                                                                    | After the Revision                                                                                                    |
|----------------------------------------------------------------------------------------------------|----------------------------------------------------------------------------------------------------|
| Paper Cooling Unit                                                                                                    | Paper Cooling Unit                                                                                                    |
| The cooling belt has been reduced from four belts to a single belt.                                                                                                    | Previous machines have four belts in the paper cooling<br>unit. To improve the accuracy and efficiency of paper feed,<br>one large belt is used in these machines.                                                                                |
| Paper Registration                                                                                                    | Paper Registration                                                                                                    |
| The high-precision paper registration unit used in the D016 has been adopted for use in this machine.                                                                                                    | The high-precision paper registration unit of earlier machines has been adopted for use in this machine.                                                                                                    |
| The position of the paper in the paper path is corrected<br>twice by the paper registration unit in the main machine,<br>once to correct for skew in the sub scan direction and once<br>for side-to-side registration in the main scan direction. | The position of the paper in the paper path is corrected<br>twice by the paper registration unit in the main machine,<br>once to correct for skew in the sub scan direction and once<br>for side-to-side registration in the main scan direction. |
| Shift Unit<br>The visible springs at the top of the shift unit were weak in<br>previous machines. These springs have been replaced<br>with stronger springs.                                                                                      | <b>Shift Unit</b><br>The visible springs at the top of the shift unit were weak in<br>previous machines. These springs have been replaced<br>with stronger springs. The photo above shows the old<br>springs. The new springs are black.          |

# < Guidance for Those Who Are Familiar with Predecessor Products $\ \ Paper: Trays, Transport, etc. <math display="inline">\ Peripherals \ Decurl Unit>$

#### The following description was deleted as it is irrelevant to the Decurl Unit.

"The purge unit (part of the previous Decurler Unit model) is a tray built into the left side of the main machine."

Date: 21-Oct-11

No.: RD074026

# < Overview \ Machine Layout >

#### Incorrect descriptions of tray numbers were corrected.

| Before the Correction                                                     | After the Correction                                                      |
|---------------------------------------------------------------------------|---------------------------------------------------------------------------|
| <ul> <li>PFU (Tray 1). Paper Feed Unit for Tray 1. Contains the</li></ul> | <ul> <li>PFU (Tray 1). Paper Feed Unit for Tray 1. Contains the</li></ul> |
| pickup roller, feed rollers, separation roller, and grip                  | pickup roller, feed rollers, separation roller, and grip                  |
| rollers that feed paper from Tray 2.                                      | rollers that feed paper from Tray 1.                                      |
| <ul> <li>Tray 1 (Tandem Tray). Contains a left tray and a right</li></ul> | <ul> <li>Tray 1 (Tandem Tray). Contains a left tray and a right</li></ul> |
| tray. When paper runs out in the right tray, the left                     | tray. When paper runs out in the right tray, the left                     |
| stack is shifted to the right tray to continue feeding                    | stack is shifted to the right tray to continue feeding                    |
| paper when a large job is in progress. Tray 2 can be                      | paper when a large job is in progress. Tray 1 can be                      |
| opened to replenish the left tray while paper continues                   | opened to replenish the left tray while paper continues                   |
| to feed from the locked right tray. Feeds LT/A4 paper.                    | to feed from the locked right tray. Feeds LT/A4 paper.                    |
| <ul> <li>PFU (Tray 2). Paper Feed Unit for Tray 2. Contains the</li></ul> | <ul> <li>PFU (Tray 2). Paper Feed Unit for Tray 2. Contains the</li></ul> |
| pickup roller, feed rollers, separation roller, and grip                  | pickup roller, feed rollers, separation roller, and grip                  |
| rollers that feed paper from Tray 1.                                      | rollers that feed paper from Tray 2.                                      |

#### < Overview \ Paper Paths >

#### Illustration and description of Paper Paths for M044 were added.

| B |
|---|
|   |
| 3 |
|   |

|     |                         | m044v102                                                                                                    |                                                                                                    |  |  |
|-----|-------------------------|----------------------------------------------------------------------------------------------------|----------------------------------------------------------------------------------------------------|--|--|
| No. | Item                    | Comment                                                                                                    |                                                                                                    |  |  |
| 1   | Paper Bank              | Tray 1 (Tandem: 2,000 sheets), Tray 2 (Universal: 500 sheets)                                                         |                                                                                                    |  |  |
| 2   | Vertical Paper Path     | Path for paper                                                                                                    | Path for paper from where paper from the paper bank and duplex path                                                                                                    |  |  |
|     |                         | converge.                                                                                                    |                                                                                                    |  |  |
| 3   | LCIT                    | Tray 3 (1,000                                                                                                    | sheets), Tray 4 (2,000 sheets), Tray 5 (1,000 sheets)                                                                                                    |  |  |
| 4   | Multi Bypass Unit       | Tray 6 (500 sheets)                                                                                                   |                                                                                                    |  |  |
| 5   | Paper Entrance          | From LCIT an                                                                                                    | From LCIT and Multi Bypass Unit (options)                                                                                                    |  |  |
| 6   | Paper Registration Unit | Corrects paper skew and side-to-side registration for all paper (including paper fed from the LCIT/Multi Bypass Unit) |                                                                                                    |  |  |
| 7   | Paper Transfer          | Toner image t                                                                                                    | ransferred from ITB to paper                                                                                                    |  |  |
| 8   | Transport Belt          | Transports pa<br>the paper in th<br>paper path be                                                                     | per between paper transfer roller and fusing unit. Three fans hold<br>he paper path. Fans (not rollers) are used to hold the paper in the<br>cause the toner is not yet fused. |  |  |
| 9   | Fusing Unit             | Fuses the toner image to paper                                                                                        |                                                                                                    |  |  |
| 10  | Paper Cooling           | Cools paper to reduce curl before it exits or descends to the duplex paper path                                       |                                                                                                    |  |  |
| 11  | Paper Exit              | Common pape                                                                                                    | er exit for all paper                                                                                                    |  |  |
| 12  | Inverter/Exit Tray      | Paper is fed ir                                                                                                    | to this tray, and reverse fed to invert it for face-down output.                                                                                                    |  |  |
| 13  | Purge Tray              | Bottom of the<br>is shunted her                                                                                       | inverter/exit tray. All paper in the paper path of the main machine e when a jam occurs downstream.                                                                            |  |  |
| 14  | Paper Invert,           | Paper is stopp                                                                                                    | bed and reverse fed here to feed it into the duplex paper path for                                                                                                    |  |  |
|     | Switchback              | printing the 2n                                                                                                    | d side of the sheet.                                                                                                    |  |  |
| 15  | Duplex Paper Path       | Transports pa<br>and printing or                                                                                      | per back to the upper horizontal feed path for paper registration<br>n the second side.                                                                                        |  |  |
|     |                         |                                                                                                    |                                                                                                    |  |  |

Model: Taurus-C1 / P1

Date: 21-Oct-11

No.: RD074026

# 2. Installation

## < Operating Environment \ Machine Level>

Description of machine leveling adjustment for M044 was added.

| M044<br>The covers should be removed before leveling the machines.                               |                |                                         |  |  |
|--------------------------------------------------------------------------------------------------|----------------|-----------------------------------------|--|--|
| The covers should b                                                                              | e removed beto | re leveling the machines.               |  |  |
|                                                                                                  | Front to rear  | Less than 5.0 mm (0.2") away from level |  |  |
| (2) Right to left Less than 5.0 mm (0.2") away from level                                        |                |                                         |  |  |
| The machine feet can be rotated to raise and lower each corner of the machine until it is level. |                |                                         |  |  |

## <Main Machine \ Accessories >

## Addition of M4x6 screws, change in quantity of M4x8 screws

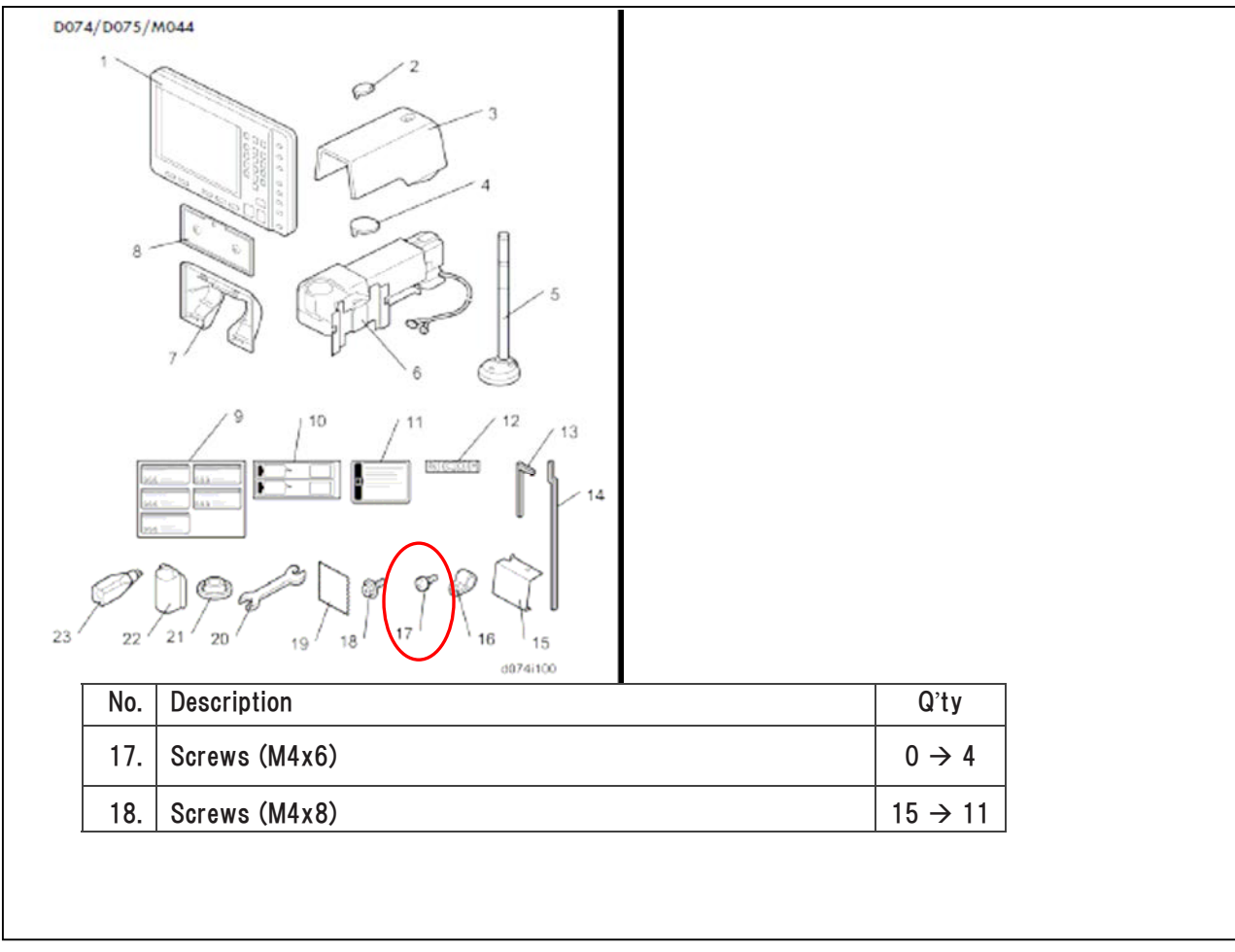

Date: 21-Oct-11

No.: RD074026

#### <Main Machine \ Installation Flow >

#### Installation Flow was revised accordingly with the adoption of the pre-installed developer.

| Procedure                                                 |  |  |  |
|-----------------------------------------------------------|--|--|--|
| Installation: Power Off                                   |  |  |  |
| Unpack                                                    |  |  |  |
| Install Attention Light                                   |  |  |  |
| Install Operation Panel                                   |  |  |  |
| Connect ARDF (D074/D075)                                  |  |  |  |
| Attach Fusing Roller Knob Holder                          |  |  |  |
| Level the Main Machine                                    |  |  |  |
| Test Breaker Switch                                       |  |  |  |
| Install Toner Bottles                                     |  |  |  |
| Installation: Power On                                    |  |  |  |
| Connect Main Machine to Power Source and Power On         |  |  |  |
| Start Toner Fill                                          |  |  |  |
| SP3051-001 (Manual Toner Fill)                            |  |  |  |
| Initialize Process Control                                |  |  |  |
| SP3020-001 (Process Setup)                                |  |  |  |
| SP3012-001 to check whether initialization was successful |  |  |  |
| Exit SP Mode and Power Off                                |  |  |  |
| Fiery Controller Connection                               |  |  |  |
| Fiery Controller Setup                                    |  |  |  |
| Paper Library Data Installation                           |  |  |  |
| Finishing the Installation                                |  |  |  |

Date: 21-Oct-11

No.: RD074026

## <Main Machine \ Installation: Power Off \ Attention Light >

Screws for fixing the Attention Light were changed.

| Before the Revision                                                                                                 | After the Revision                                                                                                    |
|----------------------------------------------------------------------------------------------------|----------------------------------------------------------------------------------------------------|
| <ol> <li>The attention light is installed on the top rear edge<br/>[A] with accessory screws ( X3 M4x8).</li> </ol> | <ol> <li>The attention light is installed on the top rear edge<br/>[A] with accessory screws ( x3 M4x6).</li> <li>The three screws must be removed from their<br/>holes (these screws are not accessories).</li> </ol> |

# <Main Machine $\$ Installation: Power Off $\$ Install Operation Panel: Standard Installation >

Instructions were revised accordingly with the change in screw type.

| 13. Fasten the back of the operation panel [A] to the mounting bracket [B] (P ×4)       13. Fasten the back of the operation panel [A] to the mounting bracket [B] (P ×4)                                                                                                    | Before the Revision                                                                                                    | After the Revision                                                                                                    |
|----------------------------------------------------------------------------------------------------|----------------------------------------------------------------------------------------------------|----------------------------------------------------------------------------------------------------|
| <ul> <li>• You will need a short screwdriver to attach the screw at 1.</li> <li>• You will need a short screwdriver to attach the screw at 1.</li> <li>• You must use the M4x6 screws to fasten the operation panel at this step. If you use the longer screws (M4x8) they could touch and damage the operation panel board.</li> </ul> | <ul> <li>13. Fasten the back of the operation panel [A] to the mounting bracket [B] ( x4).</li> <li>Note</li> <li>You will need a short screwdriver to attach the screw at 1.</li> </ul> | <ul> <li>13. Fasten the back of the operation panel [A] to the mounting bracket [B] (A A M4x6). You will need a short screwdriver to attach the screw at the screw at the screw driver to attach the screw at the screw at the screw states a short screwdriver to attach the screw at the screw at the screw at the screw at the screw states a short screwdriver to attach the screw at the screw at the screw at the screw states a short screwdriver to attach the screw at the screw at the screw at the screw states a short screwdriver to attach the screw at the screw at the screw at the screw states a screws (M4x8) they could touch and damage the operation panel board.</li> </ul> |

Model: Taurus-C1 / P1

Date: 21-Oct-11

No.: RD074026

# <Main Machine $\$ Installation: Power Off $\$ Operation Panel: Easy Access Installation >

#### Instructions were revised accordingly with the change in screw type.

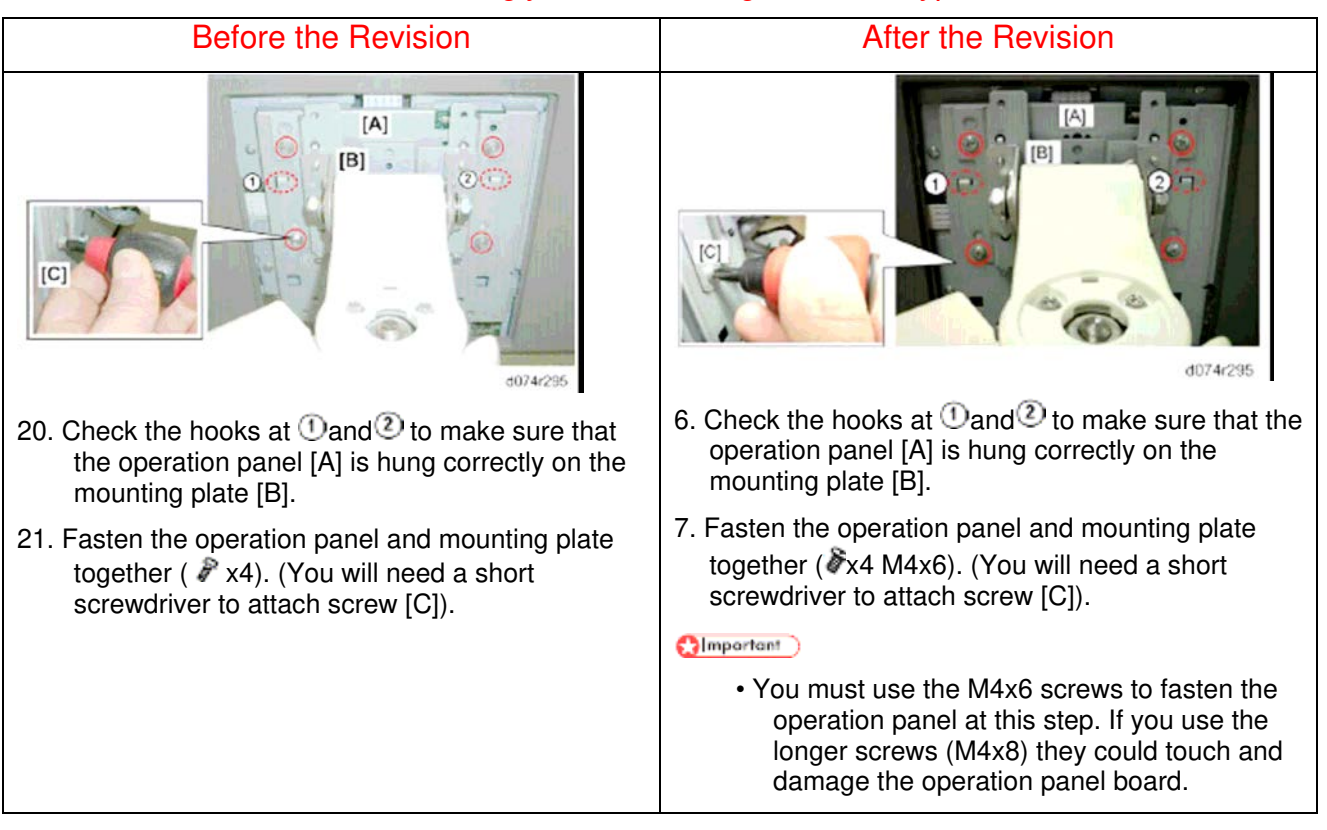

## <Main Machine \ Installation: Power Off \ Attach Decals >

Description of decal attachment was newly added.

D074/D075

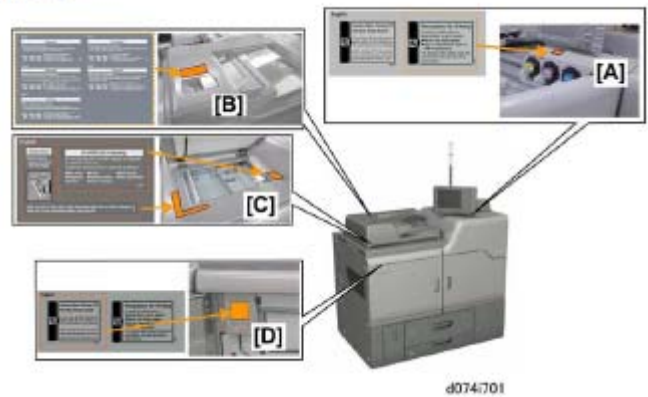

- 1. Attach the decals at the locations shown above.
- [A] Precautions for Printing decal
- [B] Original Set Precautions decal
- [C] Cleaning, Prohibited Copying decals

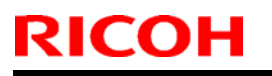

# Technical Bulletin

Model: Taurus-C1 / P1

Date: 21-Oct-11

No.: RD074026

[D] Caution When Turning Off the Main Power Switch decal

M044

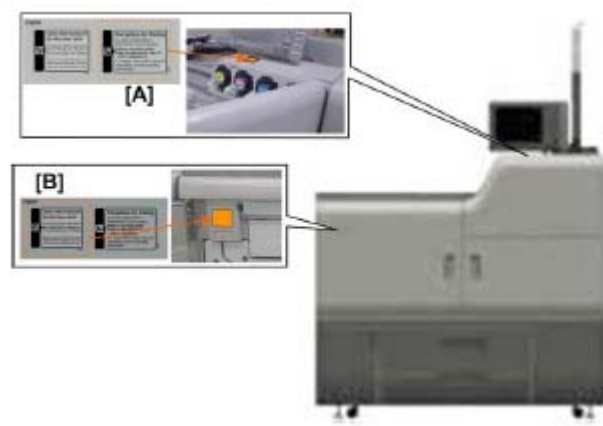

m044i101

- 1. Attach the decals at the locations shown above.
- [A] Precautions for Printing decal
- [B] Caution When Turning Off the Main Power Switch decal

#### <Main Machine \ Installation: Power On >

The following description was deleted accordingly with the adoption of the pre-installed developer.

- Open Both Front Doors
- Install Developer
- Do SP3025-001
- Close Both Front Doors
- Clean and Lubricate the Drums
- Initialize TD Sensors

#### <Main Machine \ Checking the Print Quality \Color Registration Check>

The following procedure was newly added for M044.

Procedure for Printer (M044)

- 1. Turn on the main power switch.
- 2. Enter the SP mode and then select SP2109-3.
- 3. Select Pattern 8 (Grid Pattern Large), and then touch [OK].
- 4. Press the "APL Window" button at the top of the LCD.
- 5. Select a paper tray and print mode (simplex or duplex).

# Technical Bulletin

| Model: Taurus-C1 / P1                                                                                                    | Date: 21-Oct-11                                           | No.: RD074026                           |
|----------------------------------------------------------------------------------------------------|-----------------------------------------------------------|-----------------------------------------|
| 6. Prepare the PC for printing.                                                                                                    |                                                           |                                         |
| 7. Print a test page with the Fiery printer driver.                                                                                                    |                                                           |                                         |
| 8. Confirm that the grid lines for each color are superimposed                                                                                            | d correctly.                                              |                                         |
| (Note                                                                                                    |                                                           |                                         |
| <ul> <li>Do not use the [Print] button on the LCD to print the test<br/>output if you use the [Print] button on the LCD. The color<br/>output.</li> </ul> | pattern. Only a black and<br>r registration check require | white image will be<br>es a color image |
| Make sure that the test page has black, red, green, and                                                                                                   | blue colors.                                              |                                         |
| Recovery                                                                                                    |                                                           |                                         |
| Do this procedure if you see the lines do not overlap correctly                                                                                           | Ι.                                                        |                                         |
| 1. Exit from SP2109-3 and then select SP3011-4 (Full MUSIC                                                                                                | C).                                                       |                                         |

2. Do SP2109-3 to print out Grip Pattern Large and then check the test pattern again.

#### <Main Machine \ Checking the Print Quality \ Ruled Line Check >

The following procedure was newly added for M044.

Procedure for Printer (M044)

- 1. Turn on the main power switch.
- 2. Enter the SP mode and then select SP2109-3.
- 3. Select Pattern 8 (Grid Pattern Large), and then touch [OK].
- 4. Print out the grid pattern sample for each color with SP2109-5.
- 5. Press the "APL Window" button at the top of the LCD.
- 6. Select a paper tray and print mode (simplex or duplex).
- 7. Prepare the PC for printing.
- 8. Print a test page with the Fiery printer driver. A grid pattern prints for the selected color.
- 9. Repeat this procedure for each color (2:C, 3:M, 4:6, 5:K).
- 10. Confirm that the grid lines for each color test pattern are not scratched.

#### (Note )

- Do not use the [Print] button on the LCD to print the test pattern. Only a black and white image will be output if you use the [Print] button on the LCD. The color registration check requires a color image output.
- · Make sure that the color is correct for each test pattern.

#### Recovery

Do this procedure if you see the lines do not overlap correctly.

- 1. Exit from SP2109-3 and then select SP3011-4 (Full MUSIC).
- 2. Do SP2109-3 to print out Grip Pattern Large and then check the test pattern again.

Date: 21-Oct-11

# <Main Machine $\$ Checking the Print Quality $\$ Image Shift Check between the 1st and 2nd Pages >

## The following procedure was changed.

| Before the Revision                                                                                                    | After the Revision                                                                                                    |
|----------------------------------------------------------------------------------------------------|----------------------------------------------------------------------------------------------------|
| Procedure                                                                                                    | Procedure                                                                                                    |
| 1. Turn on the main power switch.                                                                                                    | 1. Turn on the main power switch.                                                                                      |
| 2. Press the "User Tool" button, and then the<br>"Adjustment Settings for Skilled Operators"                                                                                                    | <ol> <li>Press the "User Tool" button, and then the<br/>"Adjustment Settings for Skilled Operators" button.</li> </ol> |
| button.                                                                                                    | 3. For the D074/D075 only:                                                                                             |
| 3. Select "0703: Switch Print Screen".                                                                                                    | Select "0703: Switch Print Screen"                                                                                     |
| 4. Select "Printer", then touch [OK] (Default: Copy).                                                                                                    | Select "Printer", then touch [OK] (Default:                                                                            |
| <ol> <li>Select "0101:Adjust Image Position With Feed</li> </ol>                                                                                                    | Copy).                                                                                                    |
| Direction".                                                                                                    | 4. Select "0101:Adjust Image Position With Feed                                                                        |
| 6. Press the "To Print Screen" button on the top of                                                                                                    | Direction".                                                                                                    |
|                                                                                                    | 5. Press the "To Print Screen" button on the top of                                                                    |
| <ul> <li>Before the Revision</li> <li>Procedure</li> <li>1. Turn on the main power switch.</li> <li>2. Press the "User Tool" button, and then the<br/>"Adjustment Settings for Skilled Operators"<br/>button.</li> <li>3. Select "0703: Switch Print Screen".</li> <li>4. Select "Printer", then touch [OK] (Default: Copy).</li> <li>5. Select "0101:Adjust Image Position With Feed<br/>Direction".</li> <li>6. Press the "To Print Screen" button on the top of<br/>the LCD.</li> <li>7. Select Tray and duplex print mode.</li> <li>8. Press the [Print] button, and then [OK] to print the<br/>"Adjustment Printing" test pattern.</li> </ul> | the LCD.                                                                                                    |
| 8. Press the [Print] button, and then [OK] to print the                                                                                                    | 6. Select Tray and duplex print mode.                                                                                  |
| "Adjustment Printing" test pattern.                                                                                                    | <ol> <li>Press the [Print] button, and then [OK] to print the<br/>"Adjustment Printing" test pattern.</li> </ol>       |

#### <Main Machine \ Checking the Print Quality \ Image Skew Check >

#### Print quality check procedure (skew) for M044 was added.

| Before the Revision                                                                         | After the Revision                                                                                                    |
|---------------------------------------------------------------------------------------------|----------------------------------------------------------------------------------------------------|
| Procedure: Measurement                                                                      | Procedure: Measurement Using the "Adjustment                                                                            |
| 1. Turn on the main power switch.                                                           | Printing" Test Pattern                                                                                                  |
| 2. Enter the SP mode (System SP).                                                           | 1. Turn on the main power switch.                                                                                       |
| 3. Open SP5070-1 (Switching Print Application), and then select "6" (Printer).              | 2. M074/M075: Open SP5070-1 (Switching Print<br>Application), and then select "6" (Printer)<br>(D074/D075).             |
| 4. Touch the "COPY Window" button at the top of the display.                                | 3. Touch the "COPY Window" (D074/D075) or "APL<br>Window" (M044) button at the top of the display.                      |
| 5. Select a tray and the duplex print mode.                                                 | 4. Select a tray and the duplex print mode.                                                                             |
| 6. Touch [Print] to print the "Adjustment Printing" test pattern.                           | 5. Touch [Print] to print the "Adjustment Printing" test pattern.                                                       |
| 7. Measure the distance in the main scan direction between the image edge and paper edge at | <ol> <li>Measure the distance in the main scan direction<br/>between the image edge and paper edge at points</li> </ol> |
| points [A1] and [A2] shown above.                                                           | [A1] and [A2] shown above.                                                                                              |
| Acceptable range: [A1] - [A2] < ±0.5 mm (A4 or LT SEF or more)                              | Acceptable range: [A1] - [A2] < ±0.5 mm (A4 or LT<br>SEF or more)                                                       |
|                                                                                             | Procedure: Measurement Using "Trimming Area"                                                                            |

# Technical Bulletin

|   | Model: Taurus-C1 / P1 |                      | Date: 21-Oct-11                                                            | No.: RD074026                                 |
|---|-----------------------|----------------------|----------------------------------------------------------------------------|-----------------------------------------------|
| ſ |                       | Test                 | Pattern                                                                    |                                               |
| 1 |                       | 1. Tu                | rn on the main power swit                                                  | tch.                                          |
| ļ |                       | 2. Op<br>th          | en SP5070-1 (Switching<br>en select "6" (Printer) (D0                      | Print Application), and )74/D075).            |
|   |                       | 3. Do<br>Ai          | SP2109-3 and select Pa<br>rea), and then touch [OK]                        | ttern 14 (Trimming                            |
| ļ |                       | 4. To<br>W           | uch "COPY Window" (D0<br>'indow" (M044) at the top                         | 74/D075) or "APL<br>of the display.           |
| ļ |                       | 5. Se                | lect a tray and the duplex                                                 | mode.                                         |
|   |                       | 6. To<br>pati        | uch [Print] to print the Trir<br>tern.                                     | mming Area test                               |
|   |                       | 7. Me<br>bet<br>[A1] | easure the distance in the ween the image edge and ] and [A2] shown above. | main scan direction<br>J paper edge at points |
|   |                       | Acc<br>SEI           | eptable range: [A1] - [A2]<br>F or more)                                   | ] < ±0.5 mm (A4 or LT                         |

#### <Main Machine \ Checking the Print Quality \ Front and Rear Image Density Check >

Print quality check procedure (front and rear image density) for M044 was added.

#### Procedure for M044

- 1. Turn on the main power switch.
- 2. Enter the SP mode and open SP2109-3.
- 3. Select Pattern No. 26 (Full Dot Pattern), and then touch [OK].
- 4. Print out the solid image for each color with SP2109-5 (2:Cyan, 3:Magenta, 4:Yellow, 5:Black).

#### 😭 [mportant 🔵

- Do not select "1: full Color" when a solid image is printed out. Too much toner coverage can cause the fusing unit to malfunction.
- 5. Touch "APL Window" at the top of the LCD.
- 6. Select a paper tray and print mode (simplex or duplex),
- 7. Prepare the PC for printing.
- 8. Print a test page with the Fiery printer driver. A solid image prints for the selected color.
- 9. Confirm that there is no difference in the density of the solid image on the front and rear for each color.
  - Do not use the [Print] button on the LCD to print the test pattern. Only a black and white image will be output if you use the [Print] button on the LCD. The color registration check requires a color image output.
  - Make sure that the color is correct for each test pattern.

Date: 21-Oct-11

No.: RD074026

## < Main Machine \ Tray Heaters >

## Description of Tray Heaters was changed.

| Before the Revision                                                                                                    | After the Revision                                                                                                    |
|----------------------------------------------------------------------------------------------------|----------------------------------------------------------------------------------------------------|
| There are two heater switches on the front of the machine.                                                                                                    | There are two heater switches on the front of the machine.                                                                                                    |
| <ul> <li>The left switch controls the operation of the paper<br/>bank heaters of the main machine and the LCIT<br/>heaters.</li> </ul>                                                                                                    | • The left switch [A] controls the operation of the paper bank heaters of the main machine and the LCIT heaters. This heater prevents the collection of moisture around the paper food trave. It should                                     |
| <ul> <li>The right switch controls the operation of the ITB<br/>unit heaters.</li> </ul>                                                                                                    | be switched on when there the machine is<br>subject to high humidity.                                                                                                    |
| • When these switches are ON, the heaters turn on<br>when the main machine is turned off (or enters<br>energy save mode), and then turn off when the<br>main machine is turned on again (or leaves<br>energy save mode).                                                                                                    | • The right switch [B] controls the operation of the ITB unit heaters. This heater keeps the area around the ITB warm to facilitate cold starts. It should be switched on in areas where it is cold, especially in the early morning hours. |
| • When these switches are OFF, the heaters do not<br>turn on when the main machine is turned off (or<br>enters energy save mode). Both heaters are<br>turned OFF before the machine leaves the                                                                                                    | <ul> <li>If the temperature sensor (a thermostat) inside<br/>the machine will automatically shut the heaters<br/>off if the internal temperature becomes too high.</li> </ul>                                                               |
| factory.                                                                                                    | When these switches are ON:                                                                                                    |
| <ul> <li>Before the Revision</li> <li>There are two heater switches on the front of the machine.</li> <li>The left switch controls the operation of the paper bank heaters of the main machine and the LCIT heaters.</li> <li>The right switch controls the operation of the ITB unit heaters.</li> <li>When these switches are ON, the heaters turn on when the main machine is turned off (or enters energy save mode), and then turn off when the main machine is turned off (or enters energy save mode).</li> <li>When these switches are OFF, the heaters do not turn on when the main machine is turned off (or enters energy save mode). Both heaters are turned OFF before the machine leaves the factory.</li> <li>When these switches are ON and SP5965-1 is set to "1", the heaters always remain on.</li> <li>Open the top tray.</li> <li>Press the left switch [A] to set up the main machine tray bank heaters and the LCIT heaters.</li> <li>Omperion</li> <li>Do not switch on the heaters unless they are needed.</li> <li>The heaters are recommended for use where the humidity is high.</li> <li>Please explain to the operator that while the heaters can effectively reduce collection of moisture in the paper trays, they will consume slightly more power.</li> <li>Set SP5965-1 to "1" if you want to have the heaters on at all times. Use this setting only if the work area is extremely humid.</li> </ul>       | <ul> <li>The heaters turn on when the main machine is<br/>turned off (or enters energy save mode).</li> </ul>                                                                                                    |
| 1. Open the top tray.                                                                                                    | • The heaters turn off when the main machine is                                                                                                    |
| 2. Press the left switch [A] to set up the main machine tray bank heaters and the LCIT heaters.                                                                                                    | When these switches are OFF:                                                                                                    |
| <ul> <li>Before the Revision</li> <li>There are two heater switches on the front of the machine.</li> <li>The left switch controls the operation of the paper bank heaters of the main machine and the LCIT heaters.</li> <li>The right switch controls the operation of the ITB unit heaters.</li> <li>When these switches are ON, the heaters turn on when the main machine is turned off (or enters energy save mode), and then turn off when the main machine is turned on again (or leaves energy save mode).</li> <li>When these switches are OFF, the heaters do not turn on when the main machine is turned off (or enters energy save mode). Both heaters are turned OFF before the machine leaves the factory.</li> <li>When these switches are ON and SP5965-1 is set to "1", the heaters always remain on.</li> <li>Open the top tray.</li> <li>Press the left switch [A] to set up the main machine tray bank heaters and the LCIT heaters.</li> <li>Inportent</li> <li>Do not switch on the heaters unless they are needed.</li> <li>The heaters are recommended for use where the humidity is high.</li> <li>Please explain to the operator that while the heaters can effectively reduce collection of moisture in the paper trays, they will consume slightly more power.</li> <li>Set SP5965-1 to "1" if you want to have the heaters on at all times. Use this setting only if the work area is extremely humid.</li> </ul> | The heaters do not turn on when the main machine is turned off (or enters energy save                                                                                                    |
| <ul> <li>Before the Revision</li> <li>There are two heater switches on the front of the machine.</li> <li>The left switch controls the operation of the paper bank heaters of the main machine and the LCIT heaters.</li> <li>The right switch controls the operation of the ITB unit heaters.</li> <li>When these switches are ON, the heaters turn on when the main machine is turned off (or enters energy save mode), and then turn off when the main machine is turned off (or enters energy save mode).</li> <li>When these switches are OFF, the heaters do not turn on when the main machine is turned off (or enters energy save mode). Both heaters are turned OFF before the machine leaves the factory.</li> <li>When these switches are ON and SP5965-1 is set to "1", the heaters always remain on.</li> <li>Open the top tray.</li> <li>Press the left switch [A] to set up the main machine tray bank heaters and the LCIT heaters.</li> <li>Important</li> <li>Do not switch on the heaters unless they are needed.</li> <li>The heaters are recommended for use where the humidity is high.</li> <li>Please explain to the operator that while the heaters can effectively reduce collection of moisture in the paper trays, they will consume slightly more power.</li> <li>Set SP5965-1 to "1" if you want to have the heaters on at all times. Use this setting only if the work area is extremely humid.</li> </ul>      |                                                                                                    |
|                                                                                                    | Both heaters are turned OFF before the machine leaves the factory.                                                                                                    |
| <ul> <li>The heaters are recommended for use where<br/>the humidity is high.</li> </ul>                                                                                                    | When these switches are ON and SP5965-1 is set to "1", the heaters always remain on.                                                                                                    |
| Please explain to the operator that while the                                                                                                    | 1. Open the top tray.                                                                                                    |
| heaters can effectively reduce collection of                                                                                                    | 2. Press the left switch [A] to set up the main                                                                                                    |
| moisture in the paper trays, they will consume<br>slightly more power.                                                                                                    | heaters.                                                                                                    |
| Set SP5965-1 to "1" if you want to have the heaters on at all times. Use this setting only if                                                                                                    | <ol><li>Press the right switch [B] to set up the ITB unit<br/>heaters.</li></ol>                                                                                                    |
| the work area is extremely humid.                                                                                                    | () Important                                                                                                    |
|                                                                                                    | • Do not switch on the heaters unless they are needed.                                                                                                    |
|                                                                                                    | • Please explain to the operator that while the<br>heaters can improve machine performance<br>when humidity is high or temperatures are low,<br>the heaters will consume slightly more power.                                               |

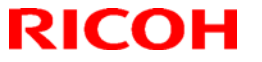

# Technical Bulletin

| Model: Taurus-C1 / P1 | Date: 21-Oct-11 No.: RD07402                                                                                                    | 26          |
|-----------------------|----------------------------------------------------------------------------------------------------|-------------|
|                       | <ul> <li>Set SP5965-1 to "1" if you want to have the<br/>heaters on at all times. Use this setting or<br/>the work area is extremely humid or<br/>exceptionally cold.</li> </ul> | e<br>nly if |

## < Decurler Unit (D544) \ Accessories >

Change in quantity of the Screw

| Before the Revisio | n  | After the Revision |    |
|--------------------|----|--------------------|----|
|                    |    |                    |    |
| 4. Screw (M4×8)    | 10 | 4. Screw (M4×8)    | 12 |

#### < Decurler Unit (D544) \ Installation >

Description of handling the Decurler unit was changed accordingly with the addition of mylar.

| 1 Prepare a place to law the Decurler Unit                                                                                                    |                                                                                                    |
|----------------------------------------------------------------------------------------------------|----------------------------------------------------------------------------------------------------|
| <ul> <li>Lay the Decurler Unit on a soft surface, like a piece of cardboard or a folded drop cloth. Do not lay the Decurler Unit on the floor.</li> <li>1. Prepare a place to lay the Decurler Unit [A].</li> <li>2. Lay the Decurler Unit [A] on the carton box [B shown above so that the entrance gate of the decurler unit does not touch any object or the floor.</li> <li>Keep this position before attaching this unit t main machine.</li> <li>CAUTION[</li> <li>Do not lay the Decurler Unit on the floor v the entrance gate of the decurler unit faci downward. Otherwise, the mylars [C] on the entrance gate may be bent or folded.</li> </ul> | <ul> <li>Decurler Unit.</li> <li>on a soft surface, like a a folded drop cloth. Do nit on the floor.</li> <li>1. Prepare a place to lay the Decurler Unit [A].</li> <li>2. Lay the Decurler Unit [A] on the carton box [B] as shown above so that the entrance gate of the decurler unit does not touch any object or the floor.</li> <li>Keep this position before attaching this unit to the main machine.</li> <li>Acution  </li> <li>Do not lay the Decurler Unit facing downward. Otherwise, the mylars [C] on the entrance gate may be bent or folded.</li> </ul> |

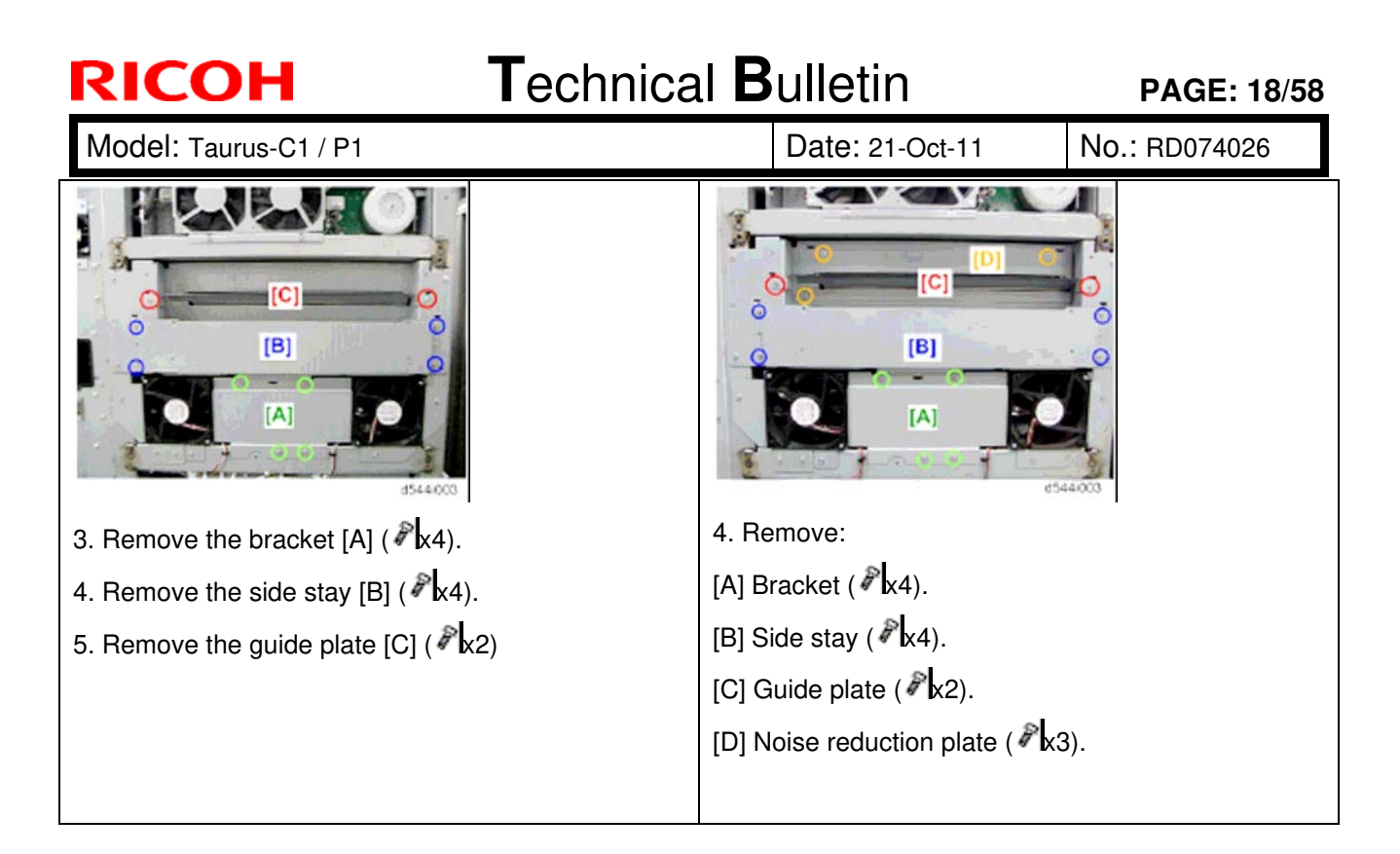

#### < Decurler Unit (D544) \ Installation \ Docking >

#### Additional step and "Important" notes were added to the procedure.

| Before the Revision                                                                        | After the Revision                                                                                                    |
|--------------------------------------------------------------------------------------------|----------------------------------------------------------------------------------------------------|
| 1. Connect the downstream peripheral unit to the main machine.                             | 1. Connect the downstream peripheral unit to the main machine.                                                                                                   |
| 2. Dock the downstream peripheral unit.                                                    | 2. Dock the downstream peripheral unit.                                                                                                    |
| 3. Turn on the main machine.                                                               | 3. Turn on the main machine.                                                                                                    |
| 4. Do SP5804-210. This sets the upper path in the decurler unit as the default paper path. | 4. Make sure that the front door of the main machine and decurler unit are both closed.                                                                          |
| 5. Turn off the main machine.                                                              | 5. Do SP5804-210. This sets the upper path in the decurler unit as the default paper path.                                                                       |
|                                                                                            | ()Important                                                                                                    |
|                                                                                            | <ul> <li>If either door is open when you execute<br/>SP5804-210, the machine will issue SC593.</li> </ul>                                                        |
|                                                                                            | <ul> <li>In this occurs, execute SP5804-209, make<br/>sure both doors are closed, then cycle the<br/>machine off/on and execute SP4804-210<br/>again.</li> </ul> |
|                                                                                            | 6. Turn off the main machine.                                                                                                    |
|                                                                                            |                                                                                                    |

Date: 21-Oct-11

No.: RD074026

#### < Multi Bypass Tray (D517) \ Installation \ Attaching the Tray Number Decals >

Tray numbers were specified in the illustration and in the description.

| E. Tor   |  |  |
|----------|--|--|
| 3        |  |  |
| <b>4</b> |  |  |
| d517i199 |  |  |

<Installation procedures for the following 5 peripherals were added. >

- Buffer Pass Unit Type 5010 (D548)
- Cover Interposer Tray (D518)
- Ring Binder (D519)
- High Capacity Stacker (D515)
- Trimmer Unit (D520)

Date: 21-Oct-11 No.: F

No.: RD074026

#### <Multi Folding Unit (D521) \ Accessories >

Mylar was added to the accessories.

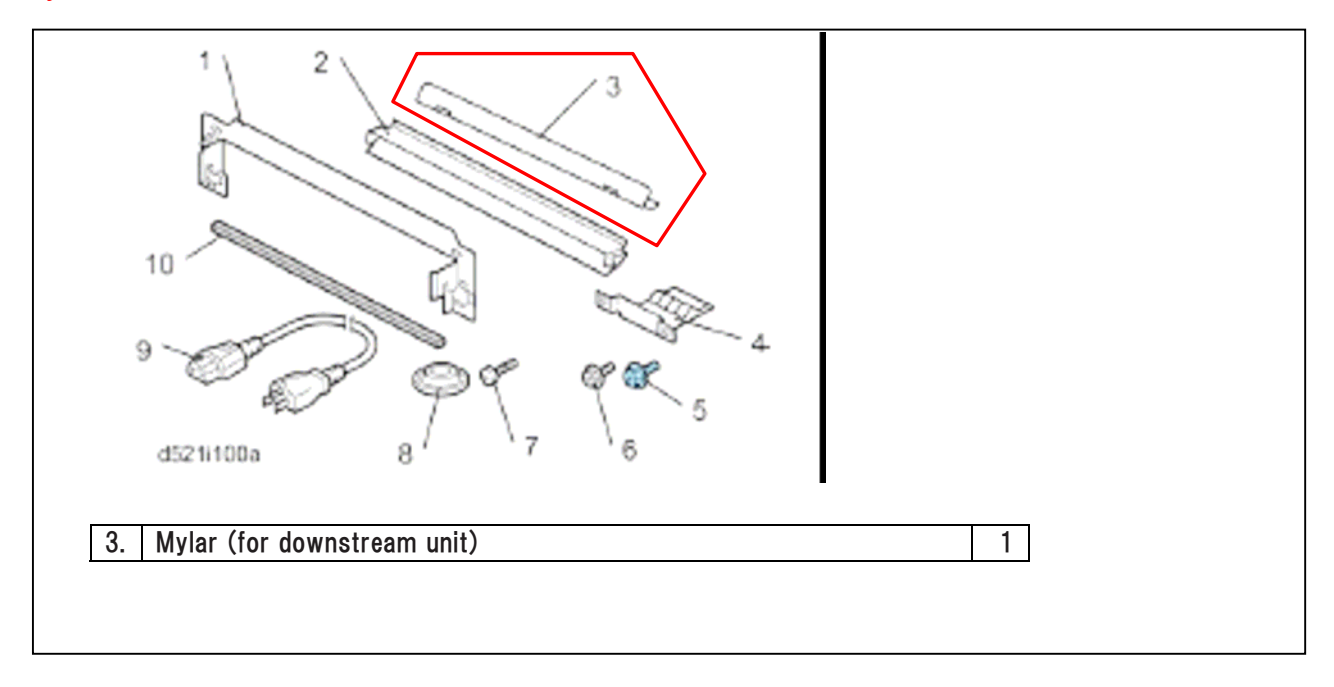

## <Multi Folding Unit (D521) \ Installation \ Finishing the Installation >

Procedure for attaching the Mylar was added.

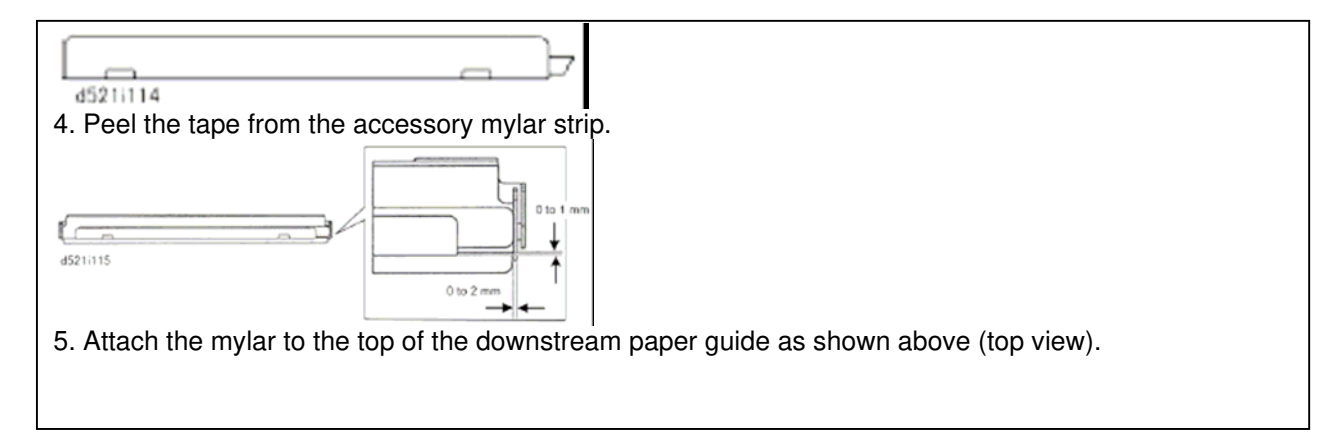

Date: 21-Oct-11

No.: RD074026

# 3. Preventive Maintenance

## < PM Tables for Main Machines $\backslash$ Around the Drum >

Replacement interval was revised and description for M044 was added.

| Before the Revision |      | After th | e Revi | sion   |   |        |                   |      |       |        |
|---------------------|------|----------|--------|--------|---|--------|-------------------|------|-------|--------|
| Part                | В    | у        | At     | Action | P | Part   | Ву                |      | At    | Action |
| Drum*1              | D074 | S, T     | 1200K  | R      | D | )rum*1 | D074              | S, T | 980K  | D      |
|                     | D075 | S, T     | 1350K  |        |   |        | D075 <b>/M044</b> | S, T | 1100K | ĸ      |

## < PM Tables for Main Machines \ SP Setting Summary >

Areas indicated in red below were revised.

|    | Task                                      | Details                                                                                                 | Installation |   |
|----|-------------------------------------------|----------------------------------------------------------------------------------------------------|--------------|---|
|    |                                           |                                                                                                    |              | 2 |
| 1  | PM Parts                                  | Applicable part only                                                                                    | -            | - |
| 2  | Set Toner Bottle                          |                                                                                                    | Yes          |   |
| 3  | Open Front Doors                          | Both left, right doors                                                                                  | Yes          |   |
| -4 | Main Power ON                             |                                                                                                    | Yes          |   |
| 5  | Enter SP Mode                             |                                                                                                    | Yes          |   |
| 6  | Reset PM Part                             | Applicable part only                                                                                    | -            |   |
| 7  | Install Developer                         | SP3024-001(K)<br>SP3024-002 (C)<br>SP3024-003 (M)<br>SP3024-004 (Y)                                     | Yes          |   |
| 8  | Developer File OK?                        | SP3025-001<br>Results for YMCK<br>reading left to right                                                 | Yes          |   |
| 9  | Apply Lubricant                           | <ol> <li>Cpen right front door.</li> <li>SP2310-001</li> <li>Close right door.</li> </ol>               |              |   |
| 10 | Close Front Door                          |                                                                                                    | Yes          |   |
| 11 | Wait for Warmup<br>(*Ready*')             | Wait 5 min. for the audible<br>beep and the "Ready"<br>message on the operation<br>panel.               | Yes          |   |
| 12 | Manual Toner Fill                         | SP3051-001                                                                                              | Yes          |   |
| 13 | Cleaning                                  | SP3032-001 (All)<br>SP3032-02 (CMY)<br>SP3032-03 (K)<br>SP3032-04 (C)<br>SP3032-05 (M)<br>SP3032-06 (Y) | Yes          |   |
| 14 | Initialize TD Sensor                      | SP3030-01 (All)<br>SP3030-02 (CMY)<br>SP3030-03 (K)<br>SP3030-04 (C)<br>SP3030-05 (M)<br>SP3030-06 (Y)  | Yes          |   |
| 15 | Confirm TD Sensor<br>Initialization       | SP3031-001<br>Results for YMCK,<br>reading left to right.                                               | Yes          |   |
| 16 | Initialize Process Control                | SP3020-001                                                                                              | Yes          |   |
| 17 | Confirm Process Control<br>Initialization | SP3012-001                                                                                              | Yes          |   |
| 10 | Ext CO Mada                               |                                                                                                    | Vee          | _ |

|     | Task                                                 | Details                                                                                                 | Installation |
|-----|------------------------------------------------------|----------------------------------------------------------------------------------------------------|--------------|
|     |                                                      |                                                                                                    |              |
| 1   | PM Parts                                             | Applicable part only                                                                                    | -            |
| 2   | Set Toner Bottle                                     |                                                                                                    | Yes          |
| 3   | Open Front Doors                                     | Both left, right doors                                                                                  | -            |
| 4   | Main Power ON                                        |                                                                                                    | Yes          |
| - 5 | Enter SP Mode                                        |                                                                                                    | -            |
| 6   | Reset PM Part                                        | Applicable part only                                                                                    | -            |
| 7   | Install Developer                                    | SP3024-001(K)<br>SP3024-002 (C)<br>SP3024-003 (M)<br>SP3024-004 (Y)                                     | -            |
| 8   | Developer File OK?                                   | SP3025-001<br>Results for YMOK<br>reading left to right                                                 | -            |
| 9   | Apply Lubricant                                      | 1. Gose left/right doors.<br>2. Cpen right door.<br>3. SP2310-1<br>4. Gose right door.                  | -            |
| 10  | Close Front Door                                     |                                                                                                    | _            |
| 11  | Wait for Warmup<br>("Ready")                         | Wait 5 min. for the<br>aucible beep and the<br>"Ready" message on<br>the operation panel.               | Yes          |
| 12  | Manual Toner Fill                                    | SP3051-001                                                                                              | Yes          |
| 13  | Cleaning                                             | SP3032-001 (All)<br>SP3032-02 (CMY)<br>SP3032-03 (K)<br>SP3032-04 (C)<br>SP3032-05 (M)<br>SP3032-06 (Y) | -            |
| 14  | Initialize TD Sensor                                 | SP3030-01 (All)<br>SP3030-02 (CMY)<br>SP3030-03 (K)<br>SP3030-04 (C)<br>SP3030-05 (M)<br>SP3030-06 (Y)  | -            |
| 15  | Confirm TD Sensor<br>Initialization                  | SP3031-001<br>Results for YMCK,<br>reading left to right.                                               | -            |
| 16  | Initialize Process                                   | SP3020-001                                                                                              | Yes          |
|     | Control                                              |                                                                                                    |              |
| 17  | Control<br>Confirm Process Control<br>Initialization | SP3012-001                                                                                              | Yes          |

# Technical Bulletin

Model: Taurus-C1 / P1

Date: 21-Oct-11

No.: RD074026

## < PM Tables for Peripherals >

PM Tables for the following 4 peripherals were added.

- Cover Interposer Tray (D518)
- Ring Binder (D519)
- High Capacity Stacker (D515)
- Trimmer Unit (D520)

#### < Lubrication Points \ Cleaning, Lubrication Around Fusing Unit Heating Roller >

This section was deleted due to the procedure for lubricating the Heating Roller Bearings is no longer needed.

#### < Cleaning Points \ Inspection and Cleaning \ Left Drawer >

The "Cooling Belt Idle Rollers" that were assembled in the pre-mass production unit were eliminated in the mass production. These rollers were deleted from the illustration accordingly.

Also, a correction was made for the "Exit Sensor" that was illustrated in the incorrect position.

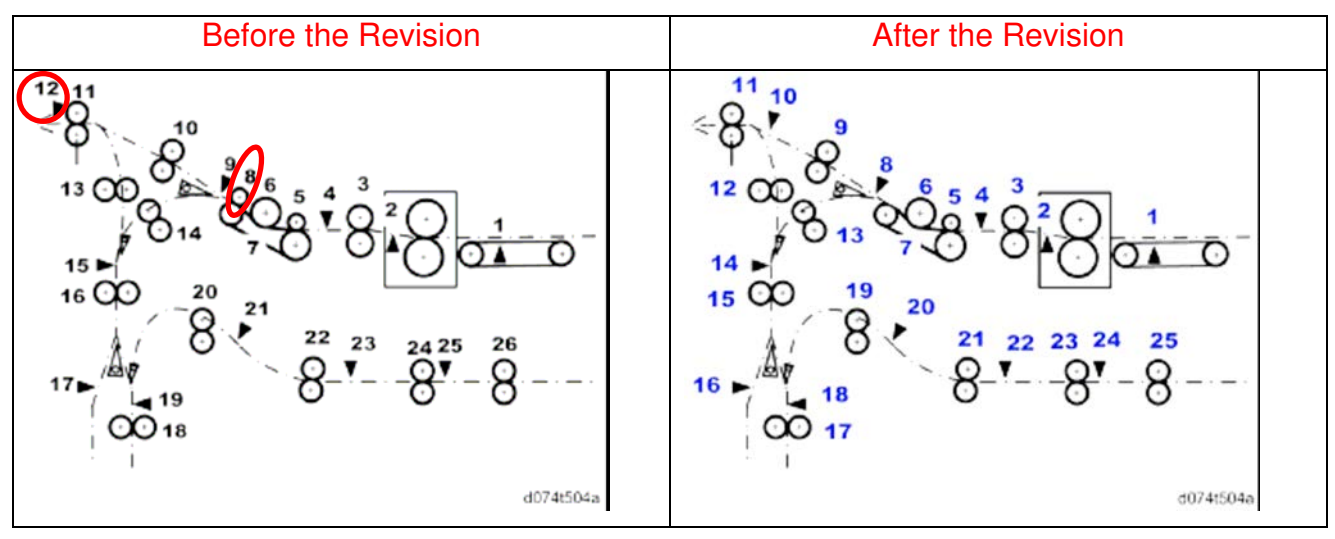

Technical Bulletin

Model: Taurus-C1 / P1

Date: 21-Oct-11

No.: RD074026

#### < Cleaning Points \ Inspection and Cleaning \ Left Drawer >

Photos were replaced to show more clearly of the areas requiring cleaning.

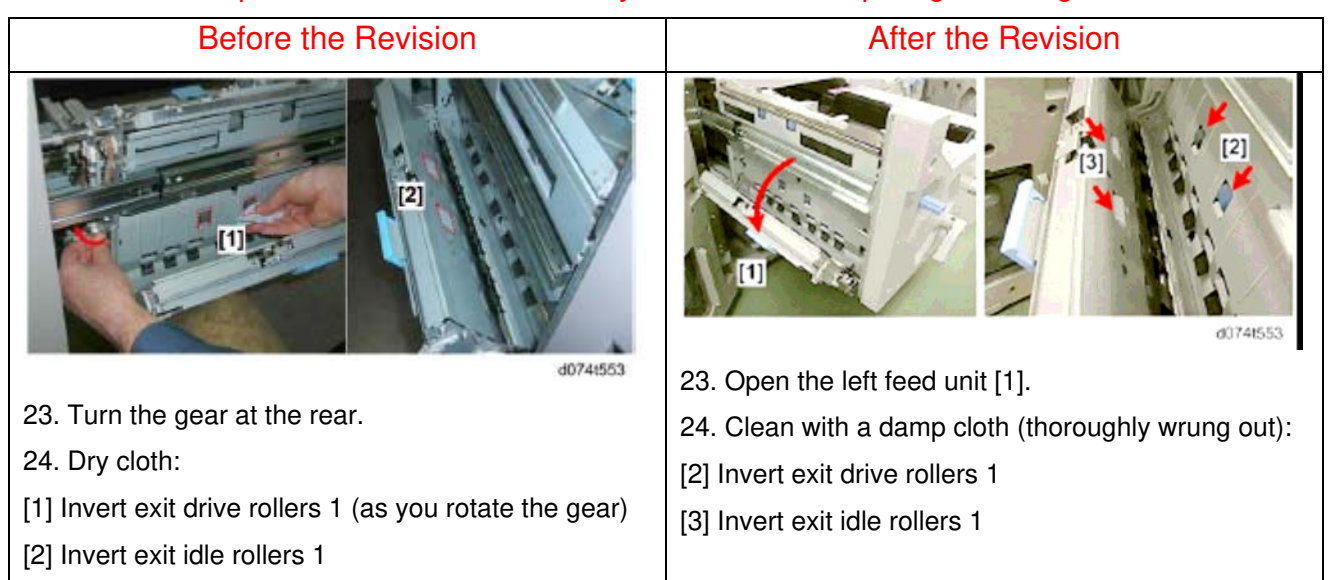

# 4. Replacement and Adjustments

## < Special Tools and Lubricants \ Special Tools >

#### The following table was added.

M044

| Part No.  | Description                   |
|-----------|-------------------------------|
| A0299387  | Digital Multi-meter: FLUKE 87 |
| B6455010  | SD Card                       |
| C401 9503 | 20x Magnification Scope       |

RICOH

Date: 21-Oct-11

No.: RD074026

#### < Common Procedures \ Removing the Canopy Cover >

Procedure for removing the Canopy Cover of M044 was added.

#### < Common Procedures \ Removing PCDUs >

"Caution" note for setting the PCDU was added.

#### 

- To prevent toner scatter or gear damage, never apply excessive force on the PCDU when you push it into the machine.
- 3. After you push the PCDU into the machine, make sure that PCDU is locked correctly.

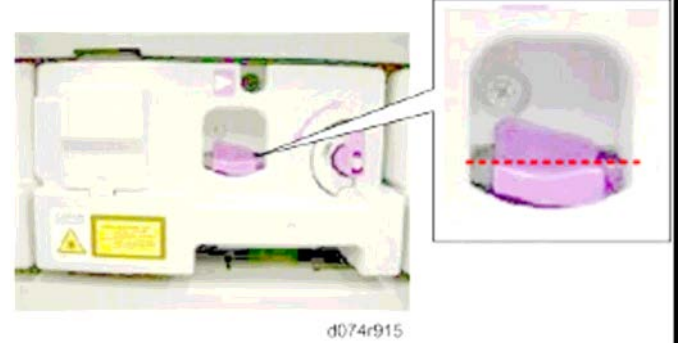

• When the PCDU is locked correctly, the top of the lock lever is straight as shown above.

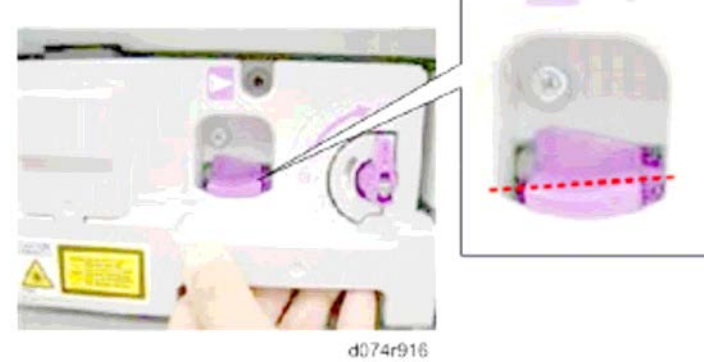

- · If the PCDU is not locked correctly, the top of the lock lever is slanted slightly down to the left as shown above.
- 4. If the PCDU lock lever is not locked correctly, pull the PCDU out about 30 mm (1.5 in.) and push it in again so the top of the lock lever is level.
| RICOH                 | Technical B | PAGE: 25/58     |               |
|-----------------------|-------------|-----------------|---------------|
| Model: Taurus-C1 / P1 |             | Date: 21-Oct-11 | No.: RD074026 |

#### < Laser Unit \ YM Laser Unit Removal: D074/D075 >

Procedure for removing the Plates was changed accordingly with the change made in the method for fixing the plates.

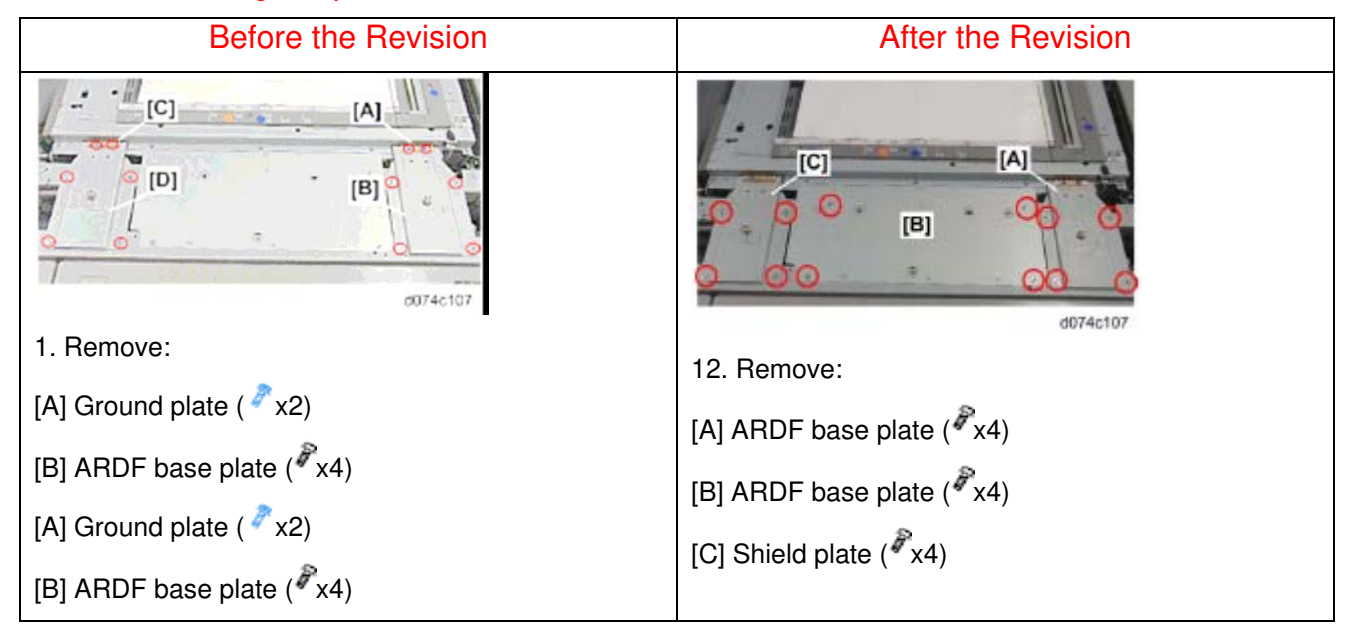

#### < Laser Unit \ YM Laser Unit Removal: M044 >

Procedure for M044 was added.

#### < Toner Supply Unit Removal \ Toner Supply Unit Removal >

Procedure for M044 was added.

#### <Photoconductor Development Unit (PCDU) \ PCDU Replacement >

"CAUTION" note for setting PCDU was added.

#### 

- To prevent toner scatter or gear damage, never apply excessive force on the PCDU when you push it into the machine.
- 3. After you push the PCDU into the machine, make sure that PCDU is locked correctly.

| RICOH                                                                                                    | Technical B                   | ulletin                       | PAGE: 26/58        |
|----------------------------------------------------------------------------------------------------|-------------------------------|-------------------------------|--------------------|
| Model: Taurus-C1 / P1                                                                                                    |                               | Date: 21-Oct-11               | No.: RD074026      |
| 074915                                                                                                    | 3                             |                               |                    |
| <ul> <li>When the PCDU is locked</li> </ul>                                                                                                    | correctly, the top of the loo | k lever is straight as show   | vn above.          |
| d074r916                                                                                                    |                               |                               |                    |
| If the PCDU is not locked                                                                                                    | correctly, the top of the loc | k lever is slanted slightly d | own to the left as |
| <ul><li>4. If the PCDU lock lever is not locked correctly, pull the PCDU out about 30 mm (1.5 in.) and push it in again so the top of the lock lever is level.</li></ul>                                                                                                    |                               |                               |                    |
| <photoconductor (pcdu)="" \="" blade="" cleaning="" development="" drum="" unit=""> and<br/><photoconductor (pcdu)="" \="" blade="" development="" drum="" lubrication="" unit=""><br/>"Important" note was deleted as it was irrelevant to the photo.</photoconductor></photoconductor> |                               |                               |                    |
| [A] [B] [B] [C] [B] [C] [C] [C] [C] [C] [C] [C] [C] [C] [C                                                                                                    | 113                           |                               |                    |

5. Disconnect the cleaning blade:

[A] Front (Px1) ~

😒 Important 🔵

 Work carefully around the edges of these sponge seals (shown as white lines above) to avoid damaging them when removing and installing the blade. These seals are not service parts and cannot be replaced.

| Technical | <b>B</b> ulletin |
|-----------|------------------|
|           |                  |

Date: 21-Oct-11

No.: RD074026

#### < Image Transfer Belt (ITB) Unit / Lubrication Blade >

#### Procedure for "After Replacement" (of the lubrication blade) was changed.

| Before the Revision                                       |                                                                     | Ι | After the Revision                                                                                                    |                                                        |  |
|-----------------------------------------------------------|---------------------------------------------------------------------|---|----------------------------------------------------------------------------------------------------|--------------------------------------------------------|--|
| After Replacement                                         |                                                                     | A | After Replacement                                                                                                    |                                                        |  |
| 1. Install the cleaning unit.                             |                                                                     | 1 | 1. Install the cleaning unit.                                                                                         |                                                        |  |
| 2. The machin                                             | e power must be OFF.                                                |   | · Keep the                                                                                                    | levers in the unlocked position.                       |  |
| 3. Open both f                                            | ront doors.                                                         |   | · Do not att                                                                                                    | ach the cove yet.                                      |  |
| 4. Turn the ma                                            | in power switch ON.                                                 | 2 | 2. Make sure that the machine power is OFF.                                                                           |                                                        |  |
| 5. Enter the SF                                           | <sup>o</sup> mode.                                                  | 3 | 3. Remove the PTR unit.                                                                                               |                                                        |  |
| 6. Reset the co                                           | ounter for the replaced unit or parts.                              | 4 | 4. Turn the main power switch ON and close both                                                                       |                                                        |  |
| 7. Do SP2310-                                             | -1 (Force Lubricant - Belt Cleaning).                               |   | front doors.                                                                                                    |                                                        |  |
| 8. Close the fro                                          | ont doors.                                                          | 5 | . Enter the SF                                                                                                    | ' mode.                                                |  |
| 9. Wait for abo                                           | out 5 minutes. When you hear an                                     | 6 | 6. Reset the co                                                                                                    | ounter for the replaced unit or parts.                 |  |
| audible bee<br>operation p                                | p and see "Ready" displayed on the anel, you are ready to continue. | 7 | <ol> <li>Open the right front door and execute SP2301-1<br/>(Force Lubricant - Belt Cleaning).</li> </ol>             |                                                        |  |
| 10. Execute th                                            | ese SP codes.                                                       | 8 | 8. Immediately after executing, close the right door to run the above SP                                              |                                                        |  |
| SP                                                        | What It Does                                                        | 9 | . Wait for abo                                                                                                    | ut 5 minutes. When you see                             |  |
| 3020-001                                                  | Initializes process control.                                        |   | "Completed" are ready to                                                                                              | displayed on the operation panel, you continue.        |  |
| Confirms successful initialization of<br>process control. |                                                                     | 1 | 10. Re-install the PTR unit.                                                                                          |                                                        |  |
|                                                           |                                                                     | 1 | <ol> <li>Rotate both levers of the ITB cleaning unit<br/>counter clockwise and re-install the front cover.</li> </ol> |                                                        |  |
| 11. Exit the SF                                           | ' mode.                                                             | 1 | 12. Execute these SP codes.                                                                                           |                                                        |  |
|                                                           |                                                                     |   |                                                                                                    |                                                        |  |
|                                                           |                                                                     |   | SP                                                                                                    | What It Does                                           |  |
|                                                           |                                                                     |   | 3020-001                                                                                                    | Initializes process control.                           |  |
|                                                           |                                                                     |   | 3012-001                                                                                                    | Confirms successful initialization of process control. |  |
|                                                           |                                                                     | 1 | 3. Exit the SP                                                                                                    | ' mode.                                                |  |

Date: 21-Oct-11

No.: RD074026

#### < Image Transfer Belt (ITB) Unit / After Transfer Belt Replacement >

#### The following procedure was corrected.

| Before the Revision                                    | After the Revision                                            |
|--------------------------------------------------------|---------------------------------------------------------------|
| 1. The machine power must be OFF.                      | 1. The machine power must be OFF.                             |
| 2. Open both front doors.                              | 2. Open both front doors.                                     |
| 3. Remove the front cover of the ITB cleaning unit.    | 3. Remove the front cover of the ITB cleaning unit.           |
| 4. Rotate both blades of the ITB cleaning unit down    | <ol><li>Rotate both levers of the ITB cleaning unit</li></ol> |
| to retract the blades from the ITB.                    | clockwise to retract the blades from the ITB.                 |
| 5. PTR ( p.365)                                        | 5. Remove the PTR unit. (p.432)                               |
| 6. Close the left front door.                          | 6. Turn the main power switch ON and close both               |
| 7. With only the right door open, turn the main power  | front doors.                                                  |
| switch ON.                                             | 7. Enter the SP mode.                                         |
| 8. Reset the counter for the replaced belt.            | 8. Reset the counter for the replaced ITB belt.               |
| 9. Close the left front door but leave the right front | 9. Open the right front door and execute SP2310-1             |
| door open.                                             | (Force Lubricant - Belt Cleaning).                            |
| 10. Enter the SP mode and do SP2310-001 to clean       | 10. Immediately after executing, close the right door         |
| and jubricate the FLB.                                 | to run the above SP.                                          |
| and then along the right front door                    | "Completed" displayed on the operation panel                  |
| 12 Wait for about 5 minutes. When you hear an          | you are ready to continue                                     |
| audible been and see "Ready" displayed on the          |                                                               |
| operation panel you are ready to continue              | • Do not open any door or remove the used                     |
| Comportant                                             | toper bottle while lubrication is in progress                 |
| Do not open any door or remove the used                | 12 Be-install the PTB unit                                    |
| toner bottle while lubrication is in progress          | 13 Botate both levers of the ITB cleaning unit                |
| 13. Do SP2912-1. This SP adjusts the strength of the   | counter-clockwise and re-install the front cover.             |
| LED beam of the ITB feed-back sensors (main            | 14. Do SP2912-1. This SP adjusts the strength of the          |
| sensor and sub sensor).                                | LED beam of the ITB feed-back sensors (main                   |
| 14. Do SP2914-1. This SP code resets the ITB feed-     | sensor and sub sensor).                                       |
| back sensors.                                          | 15. Do SP2914-1. This SP code resets the ITB feed-            |
| After a new ITB has been installed, or the original    | back sensors.                                                 |
| belt re-installed, the physical condition of the belt  | After a new ITB has been installed, or the original           |
| should be checked. The three ID/MUSIC sensors          | belt re-installed, the physical condition of the belt         |
| (Rear, Center, Front) scan the belt to detect nicks    | should be checked. The three ID/MUSIC sensors                 |
| and scratches.                                         | (Rear, Center, Front) scan the belt to detect nicks           |
| Belt Check                                             | and scratches.                                                |
| 1. First, execute SP2310-1 to clean and lubricate the  | Belt Check                                                    |
| Delt.                                                  | 1. First, execute SP2310-1 to clean and lubricate the         |
| 2. Do SP3011 to manually execute process control.      | Dell.                                                         |
| 5. D0 SP3012-1 to confirm the successful               | 2. Do SP3011 to manually execute process control.             |
| 1 Do those SP codes to run the sensor tests            | initialization of process control                             |
|                                                        | 1 Do these SP codes to confirm the scan results:              |
| SP2112-15                                              | • SP2112-15                                                   |
| · 5P2112-10                                            |                                                               |
| · SM2112-1/                                            |                                                               |
| 5. Each SP execution should return a "0". If an SP     | · SP2112-17                                                   |
| 6 After repeated executions, if one or more of the     | 5. Each SP execution should return a "0". If an SP            |
| SP codes continues to return any value other           | again                                                         |
| than "0" the belt is damaged and must be               | 6 After repeated executions, if one or more of the            |
| replaced                                               | SP codes continues to return any value other than             |
|                                                        | "0", the belt is damaged and must be replaced.                |

Date: 21-Oct-11 No.

No.: RD074026

#### < Right Drawer \ LCIT Relay Sensor 2 >

Change in screw quantity

| Before the Revision                               | After the Revision                                      |
|---------------------------------------------------|---------------------------------------------------------|
| 2. Disconnect the sensor bracket [1] ( $\Im$ x1). | 2. Disconnect the sensor bracket [1] ( $\clubsuit$ x2). |

#### < Right Drawer \ Double-Feed Sensor 1 (LED) >

Change in screw quantity

| Before the Revision            | After the Revision             |
|--------------------------------|--------------------------------|
| 2. Remove bracket [1] ( 🌮 x2). | 2. Remove bracket [1] ( 🌮 x1). |

#### < Right Drawer \ Double-Feed Sensor 2 (Receptor) >

Correction of screw quantity and type

| Before the Revision                                                                    | After the Revision                                                                               |
|----------------------------------------------------------------------------------------|--------------------------------------------------------------------------------------------------|
| 2. Disconnect the sensor bracket and remove the sensor ( $2x_2$ , $\mathbf{r}_{k1}$ ). | 2. Disconnect the sensor bracket and remove the sensor ( $\Re_{k1}$ , $\Re_{k1}$ , $\Im_{k1}$ ). |

#### < Fusing Unit \ Before You Begin... >

"WARNING" note was added.

#### **WARNING**

- The fusing unit can become very hot during normal operation.
- Before removing the fusing unit, switch the machine off and wait at least 10 min. For the fusing unit to cool so it can removed and handled safely.

Date: 21-Oct-11

No.: RD074026

#### < Fusing Unit \ Heating Roller >

The following procedure was deleted as grease application for the Hot Roller Bearings is no longer needed.

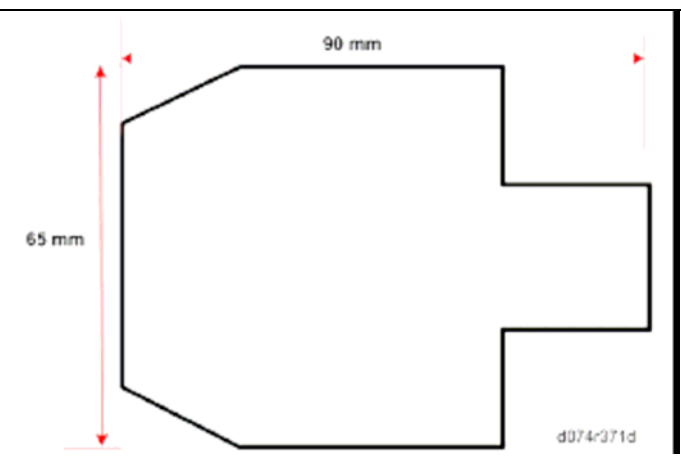

- 11. Before you remove the heating roller, cut out the pattern shown above. (You will need this to remove the heating roller.)
  - Use moderately thick paper, but it should bend easily.
  - $\ensuremath{\cdot}$  The pattern above is drawn to scale, so you can copy it and cut around it.
  - This cutout will protect the heating roller from contamination by grease as it is removed.

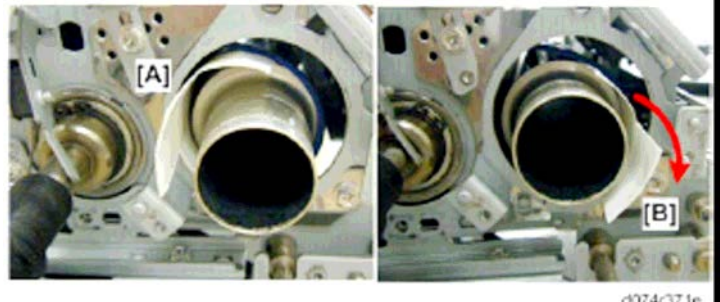

- 12. At the front, insert the wider edge of the cutout between the heating roller and fusing belt at [A].
- 13. With the cutout between the roller and belt, rotate the cutout about 180° to the right until it is positioned as shown at [B].

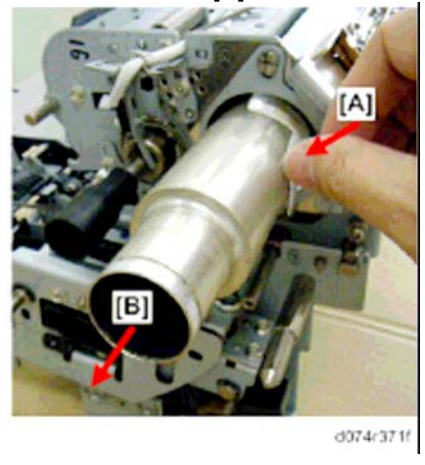

14. While holding the cutout at [A] so that it does not move, pull out the heating roller [B] from the front.

Date: 21-Oct-11

No.: RD074026

#### < Fusing Unit \ Hot Roller, Fusing Belt >

• The following procedure was deleted as grease application for the Flanges is unnecessary.

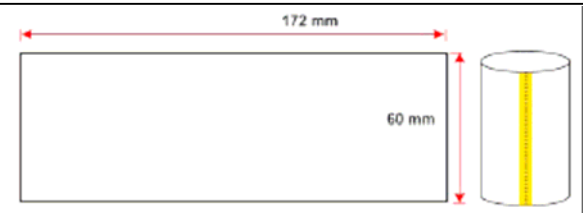

d074r380a

- 11. Before you remove the hot roller, cut out the pattern shown above. (You will need this to remove the hot roller.)
- 12. Tape the short edges (60 mm) together with a strip of tape to form a sleeve.Use moderately thick paper, but it should bend easily.
  - This cutout will protect the hot roller from contamination by grease as it is removed.

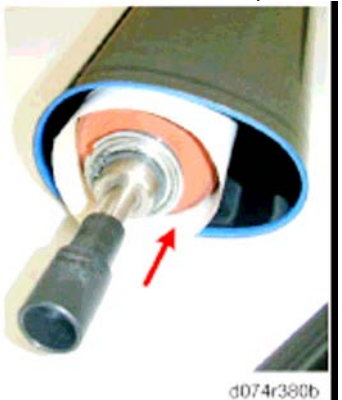

13. While the hot roller is still inside the fusing belt, slide the cutout over the hot roller.

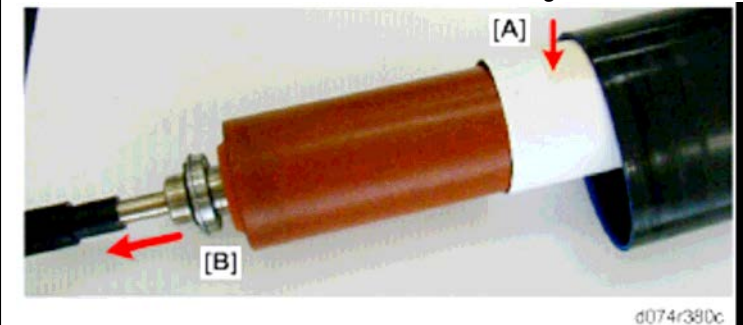

14. While holding the cutout at [A] so that it does not move, pull out the hot roller [B].

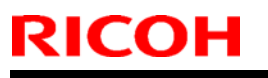

### Technical Bulletin

Model: Taurus-C1 / P1

Date: 21-Oct-11

No.: RD074026

The following was added as a procedure required after replacement with a new hot roller.

After New Hot Roller Installation

A newly installed hot roller may have a tendency to catch and cause spurious noise. Do the following procedure to avoid this problem.

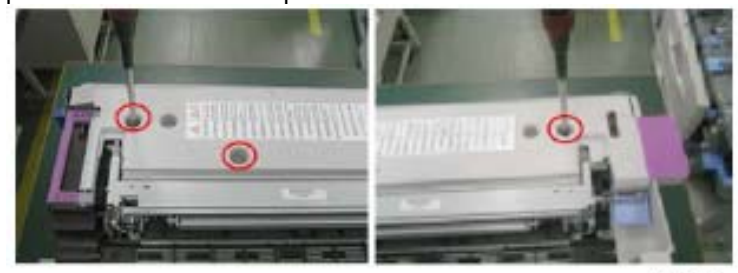

d075r001

1. Remove the top cover screws ( $\checkmark$ x2,  $\checkmark$ x1).

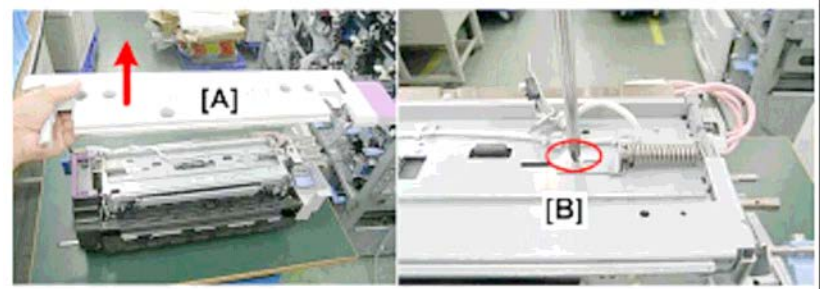

- 2. Remove top cover [A].
- 3. Loosen screw [B] ( *k*1 M3x6).

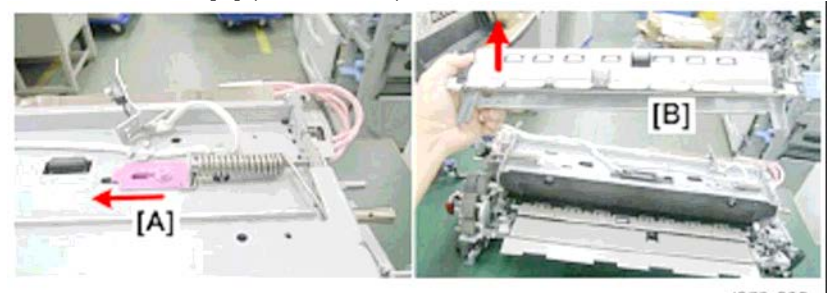

d075r003

d075r002

- 4. Slide plate [A] to the rear.
- 5. Remove separation unit [B].

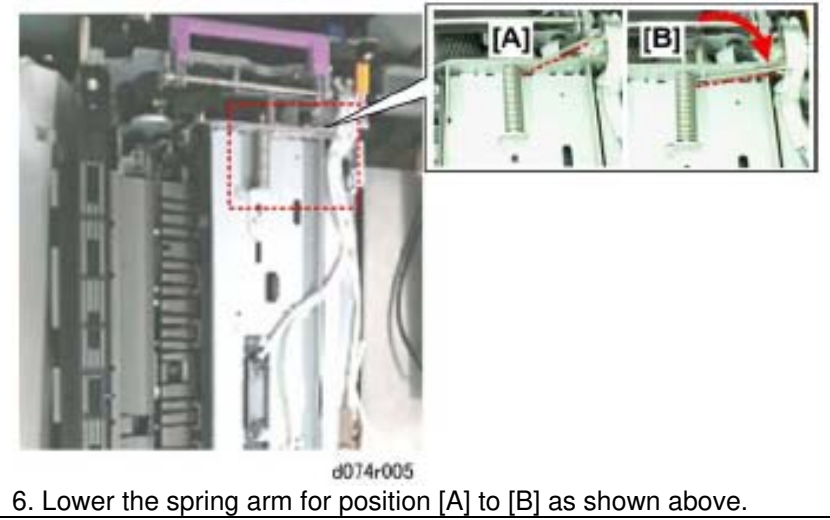

| RICOH                                                                                                    | Technical B                             | ulletin                   | PAGE: 33/58            |
|----------------------------------------------------------------------------------------------------|-----------------------------------------|---------------------------|------------------------|
| Model: Taurus-C1 / P1                                                                                                    |                                         | Date: 21-Oct-11           | No.: RD074026          |
| (A)<br>d075r004                                                                                                    |                                         |                           |                        |
| 7. Re-attach the top cover [A] ( 🕅                                                                                                    | 1, 📣 x2).                               |                           |                        |
| 8. Turn the machine on.                                                                                                    |                                         |                           |                        |
| 9. Wait a few moments for the pres                                                                                                    | sure roller to move to the              | start position.           |                        |
| 10. Enter the SP mode.                                                                                                    |                                         |                           |                        |
| Switch ON SP5805-102 (Out                                                                                                    | put Check - Press Roller I              | ₋ift Motor (Up)).         |                        |
| <ul> <li>If you hear no belt noise, or i<br/>Check - Press Roller Lift Mot</li> </ul>                                                                                                    | f the belt makes noise and<br>tor (HP)) | I then goes off, switch ( | DN SP5805-101 (Output  |
| <ul> <li>If the roller noise does not stop, switch ON SP5804-114 (Output Check - Fusing Motor: High Speed)<br/>and with SP5804-114 ON do SP5805-102 and then wait for the noise to stop.</li> </ul> |                                         |                           |                        |
| <ul> <li>Once the noise stops, switch</li> </ul>                                                                                                    | SP5805-101 ON, switch                   | SP5804-114 OFF, and       | then exit the SP mode. |
| <ul> <li>After doing these SP codes,</li> </ul>                                                                                                    | be sure the remove the co               | over and reassemble the   | e fusing unit.         |

#### < Fusing Unit \ Hot Roller, Fusing Belt \ Cleaning, Lubrication >

The following procedure was deleted as grease application for the Hot Roller Bearings is unnecessary.

| RICOH                 | Technical B | ulletin         | PAGE: 34/58   |
|-----------------------|-------------|-----------------|---------------|
| Model: Taurus-C1 / P1 |             | Date: 21-Oct-11 | No.: RD074026 |
| d074r404b             |             |                 |               |

4. Use a small brush to apply FLUOTRIBO MG Grease to the flanges at <sup>①</sup>. Never apply grease to the outer rim of the flange at <sup>②</sup>.

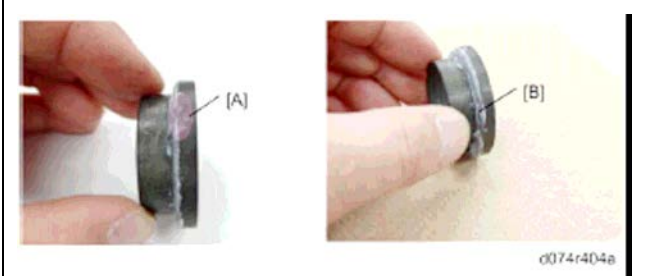

- 5. After lubricating a flange, inspect the rim.
- 6. If you see grease on the rim of a flange [A], rub the rim of the flange [B] against the flat surface of a clean dry cloth to remove the grease.

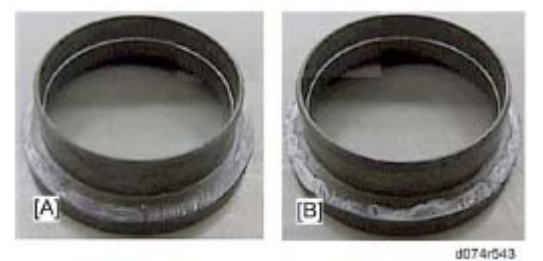

 Apply an appropriate amount of FLUOTRIBO MG Grease to the flange referring to the pictures above. The left picture above [A] shows the minimum amount and right picture above [B] shows the maximum amount.

#### 

- If applied grease is not enough comparing with the left picture [A], the fusing belt may shift on the flange rib and cause the fusing belt a malfunction finally.
- If applied grease is much more comparing with the right picture [B], the hot roller may get excessive grease and cause the hot roller a malfunction finally.

Date: 21-Oct-11

No.: RD074026

#### < Fusing Cleaning Unit \ Web Supply Roller >

"Note" on re-assemblage of the Web Supply Roller was added.

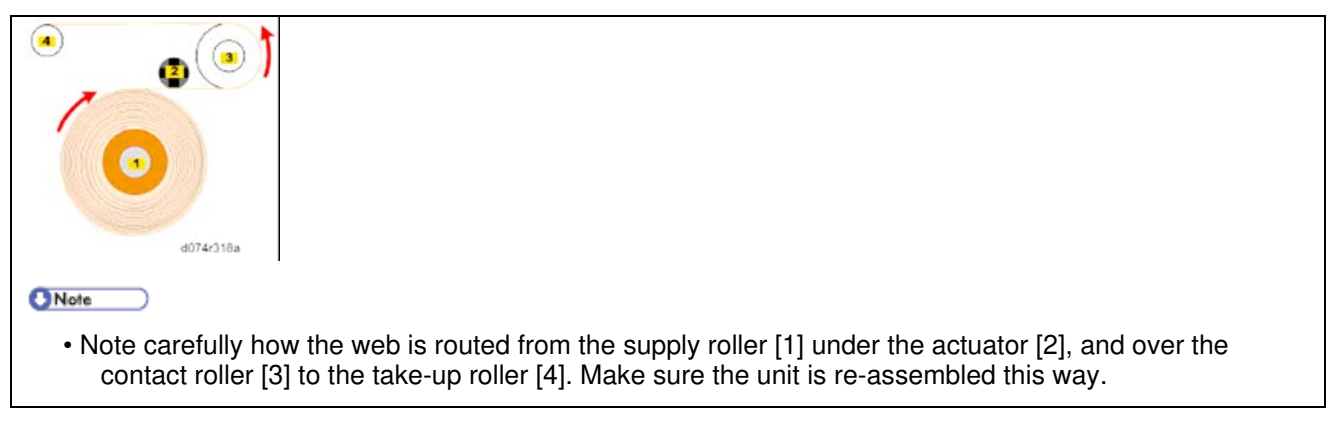

#### < Left Drawer \ Exit Relay Motor >

Indication of the removing screw was corrected.

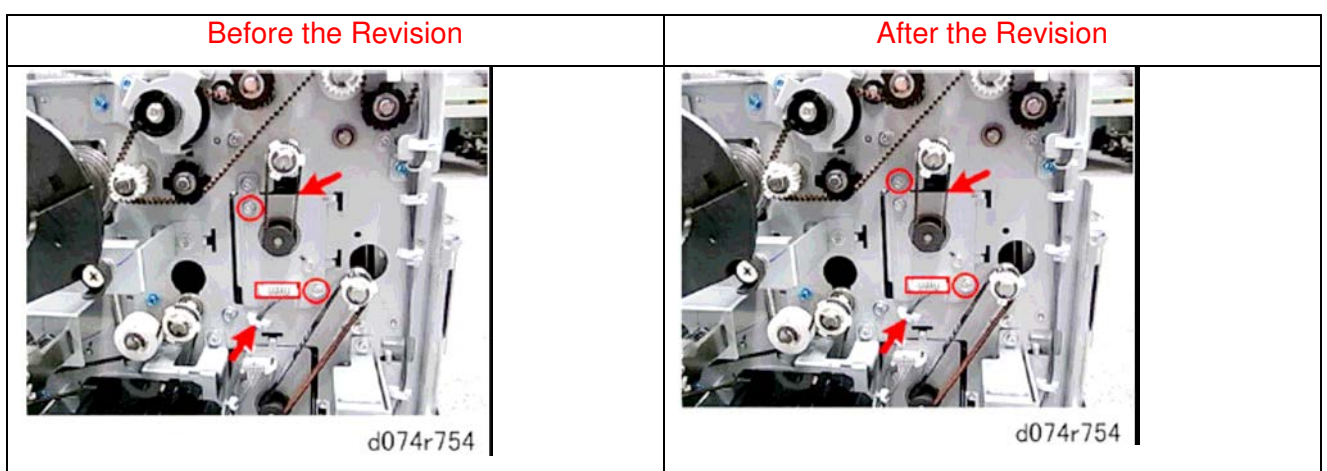

#### < Left Drawer \ Invert Exit Motor >

Indication of the removing screw was corrected.

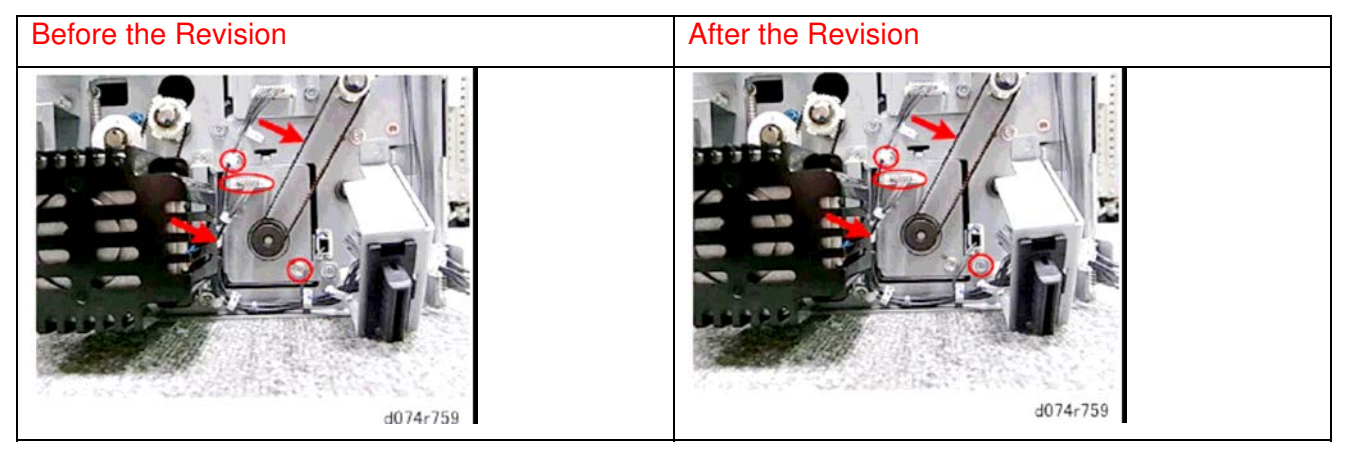

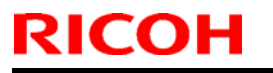

### Technical Bulletin

Model: Taurus-C1 / P1

Date: 21-Oct-11

#### < Left Drawer \ Duplex Transport Motor 1 >

Indication of the removing screw was corrected.

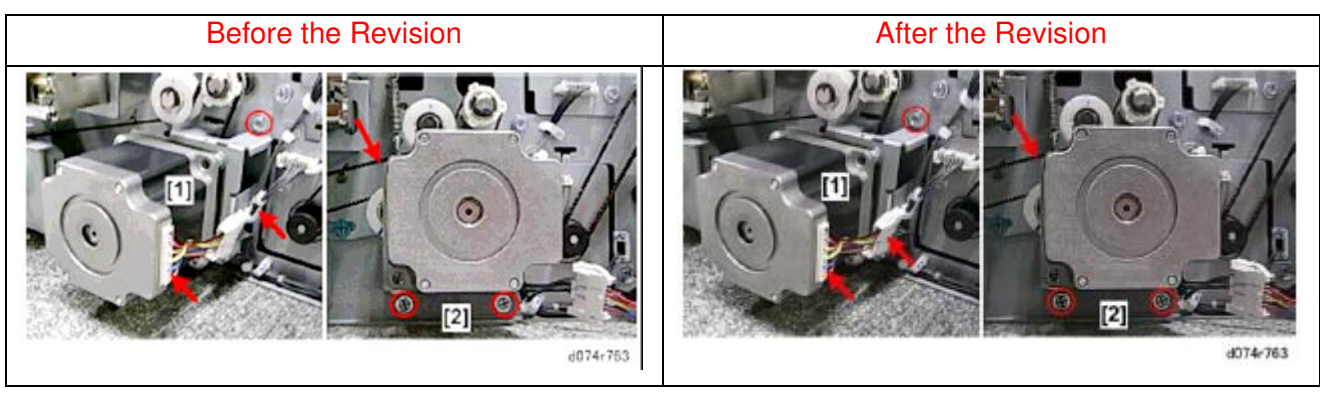

#### < Left Drawer \ Duplex Inverter Motor >

Indication of the removing screw was corrected.

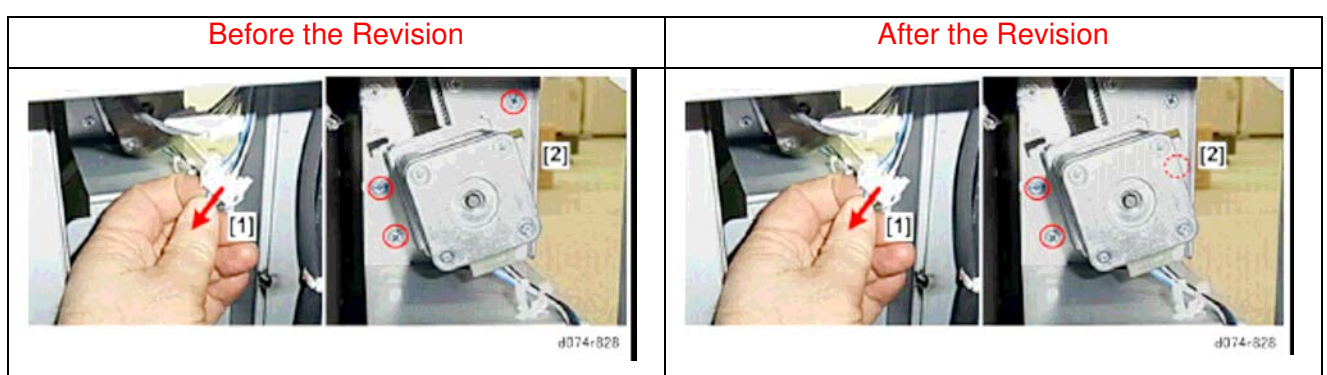

#### < Left Drawer \ Duplex Transport Sensor 1 >

Missing description was added.

| Before the Revision                                                    | After the Revision                                                     |  |
|------------------------------------------------------------------------|------------------------------------------------------------------------|--|
| 1. Pull out the left drawer until it stops and remove its front cover. | 1. Pull out the left drawer until it stops and remove its front cover. |  |
| 674-77                                                                 | 6074-772                                                               |  |
| 2. Disconnect the sensor ( $^{2}x_1$ , $^{2}x_1$ ).                    | 2. Disconnect the sensor (🔤 x1, 💷 x1, 🎤 x1).                           |  |

< Left Drawer \ Duplex Transport Sensor 2 >

### Technical Bulletin

Model: Taurus-C1 / P1

Date: 21-Oct-11

No.: RD074026

Indication of the sensor position was corrected.

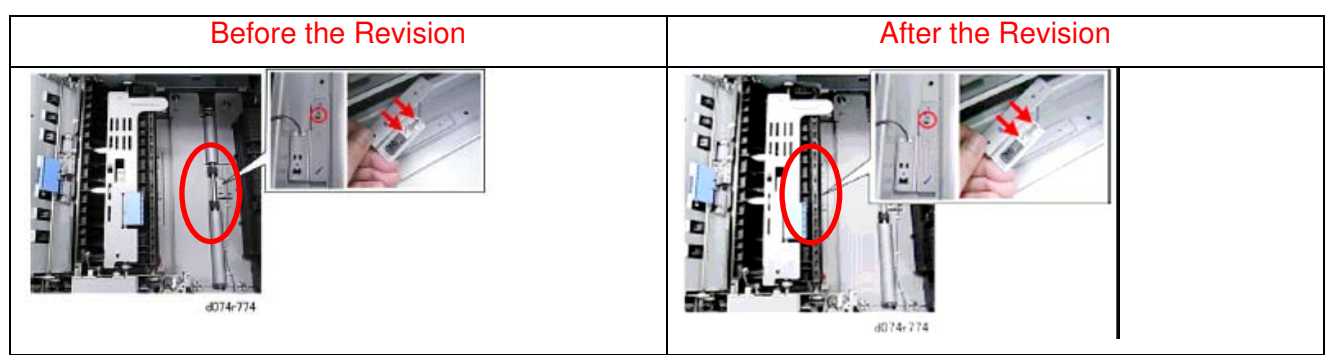

#### < Duplex Motors and Rollers >

Corrupted image of the paper path was revised.

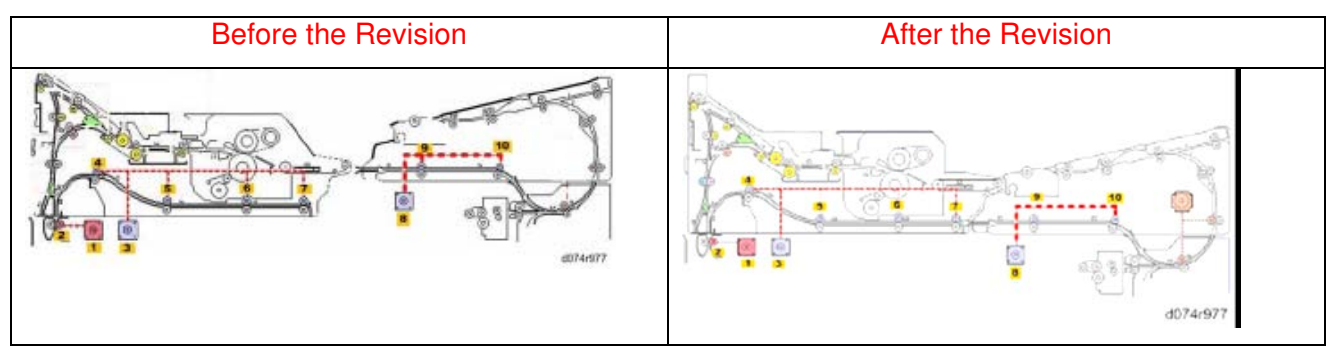

### 6. Troubleshooting

#### < SC Tables \ SC200: Image Writing >

SC206: False description was corrected.

| Before the Revision                                                                | After the Revision                                                                |
|------------------------------------------------------------------------------------|-----------------------------------------------------------------------------------|
| After the C, K polygon motor turned on, or within 10 sec. after the rpm's changed, | After the Y,M polygon motor turned on, or within 10 sec. after the rpm's changed, |
| the motor did not achieve motor lock (READY) status.                               | the motor did not achieve motor lock (READY) status.                              |

#### SC208: False description was corrected.

| Before the Revision                                                                     | After the Revision                                                               |
|-----------------------------------------------------------------------------------------|----------------------------------------------------------------------------------|
| The <b>C,K</b> polygon motor left the lock status once after the motor achieved regular | The Y,M polygon motor left the lock status once after the motor achieved regular |
| rotation speed.                                                                         | rotation speed.                                                                  |

### Technical Bulletin

| Model: | Taurus-C1 / P1 |
|--------|----------------|
|        |                |

Date: 21-Oct-11 No.:

No.: RD074026

| SC210: Missing | description was | added. |
|----------------|-----------------|--------|
|----------------|-----------------|--------|

| Before the Revision      | After the Revision       |
|--------------------------|--------------------------|
| Cycle the machine off/on | Cycle the machine off/on |
| · Laser unit defective   | CK Laser unit defective  |

#### SC220, SC222, SC224, SC226: False description was corrected.

| Before the Revision | After the Revision |
|---------------------|--------------------|
| 50 ms (50 ms x2)    | 100 ms (100 ms x2) |

#### SC240: False description was corrected.

| Before the Revision     | After the Revision      |
|-------------------------|-------------------------|
| YM laser unit defective | CK laser unit defective |

#### False descriptions were corrected.

|       | E | Before the Revision                                                                                                    |       |   | After the Revision                                                                                                    |
|-------|---|----------------------------------------------------------------------------------------------------|-------|---|----------------------------------------------------------------------------------------------------|
| SC260 | С | Laser Thermistor Error ( <b>K</b> )                                                                                                    | SC260 | C | Laser Thermistor Error (CK)                                                                                                    |
| SC262 | С | Laser Thermistor Error ( <b>C</b> )                                                                                                    | SC262 | С | Laser Thermistor Error (YM)                                                                                                    |
|       |   | One of the following occurred: -<br>The reading of the thermistor in<br>the CK laser unit was less than<br>10° C (50° F), indicating that<br>the thermistor has disconnected.<br>- The reading of the thermistor<br>in the CK laser unit was more<br>than 80° C (176° F), indicating<br>that the thermistor has shorted<br>out.<br>- Cycle the machine off/on<br>- IOB harness loose,<br>disconnected, broken, defective -<br>CK laser unit defective<br>- IOB defective |       |   | <ul> <li>One of the following occurred:</li> <li>The reading of the thermistor in the CK or YM laser unit was less than 10° C (50° F), indicating that the thermistor has disconnected.</li> <li>The reading of the thermistor in the CK or YM laser unit was more than 80° C (176° F), indicating that the thermistor has shorted out.</li> <li>Cycle the machine off/on</li> <li>IOB harness loose, disconnected, broken, defective - CK or YM laser unit defective</li> </ul> |

Date: 21-Oct-11

No.: RD074026

#### < SC Tables \ SC500: Paper Feed, Transport, Duplexing >

#### SC576 added

| SC576 | Α | Hot Roller NC Sensor (Sensor 7) Poor Connection                                               |
|-------|---|-----------------------------------------------------------------------------------------------|
|       |   | The hot roller NC sensor (infrared thermistor) on top of the fusing unit detected temperature |
|       |   | less than OC for 75 sec.                                                                      |
|       |   | <ul> <li>Do SP51810 to cancel the fatal error</li> </ul>                                      |
|       |   | Sensor disconnected                                                                           |
|       |   | <ul> <li>Sensor connector harness or connector broken or defective</li> </ul>                 |

#### < SC Tables \ SC600: Communications >

#### SC652 added

| SC652 | В | @Remote Service ID2 Mismatch Error 1                                                                                                    | GW |
|-------|---|----------------------------------------------------------------------------------------------------|----|
|       |   | One of the following problems occurred with ID2 stored in NVRAM:                                                                                                    |    |
|       |   | <ul> <li>A control board from another machine where Cumin was set up was installed in this<br/>machine.</li> </ul>                                                                         |    |
|       |   | <ul> <li>NVRAM was replaced with the NVRAM from another machine.</li> </ul>                                                                                                    |    |
|       |   | <ul> <li>If Cumin has already been installed, confirm that the NVRAM is compatible for use with<br/>Cumin.</li> </ul>                                                                      |    |
|       |   | <ul> <li>If Cumin has just been installed, confirm that the NVRAM is compatible for use with<br/>Cumin, clear the Cumin setting, set the common authentication, then try again.</li> </ul> |    |

#### < SC Tables \ SC900: Other >

#### SC994 added

| SC994 | C | Operation Panel Management Records Exceeded                                                  | GW    |
|-------|---|----------------------------------------------------------------------------------------------|-------|
|       |   | An error occurred because the number of records exceeded the limit for images manage         | ed in |
|       |   | the service layer of the firmware. This can occur if there if there are too many application | ion   |
|       |   | screens open on the operation panel.                                                         |       |
|       |   | - No action required because this SC does not interfere with operation of the machine.       |       |

Date: 21-Oct-11

No.: RD074026

#### < Special Troubleshooting Procedures \ ITB Condition Check >

| Before the Revision                                                                                                    | After the Revision                                                                                                    |  |  |
|----------------------------------------------------------------------------------------------------|----------------------------------------------------------------------------------------------------|--|--|
| An ITB condition check is required after installing<br>a new ITB or after doing the physical adjustment<br>described in the previous section. After the check,<br>the detection time is stored in SP codes SP112-<br>15, -16, -17. | An ITB condition check is required after installing<br>a new ITB or after doing the physical adjustment<br>described in the previous section. After the check,<br>the detection time is stored in SP codes SP112-<br>15, -16, -17. |  |  |
| 1. Turn on the machine.                                                                                                    | 1. Turn the machine on.                                                                                                    |  |  |
| 2. Do SP2112-1 and then press [EXECUTE].                                                                                                    | 2. Enter the SP mode and do SP3011-001                                                                                                    |  |  |
| 3. Next, check these SP codes:                                                                                                    | (Manual Procon: Exe) to execute manual process control.                                                                                                    |  |  |
| · SP2112-15 (Front)                                                                                                    | 3. Do SP2112-001 to scan the surface of the belt                                                                                                    |  |  |
| · SP2112-16 (Center)                                                                                                    | with all three sensors to check for damage to the                                                                                                    |  |  |
| · SP2112-17 (Rear)                                                                                                    | 4. Do the following three SP ender to shock the                                                                                                    |  |  |
| 4. If the ITB is damaged, a "1" will be displayed in                                                                                                    | results of the belt scan                                                                                                    |  |  |
| one of the bits. For example, "00000001" indicates that the ITB has been damaged, and the belt must                                                                                                    | · SP2112-015 (Error Code: Front)                                                                                                    |  |  |
| be replaced.                                                                                                    | · SP2112-016 (Error Code: Center)                                                                                                    |  |  |
| 5. Replace the ITB and repeat Steps 2 to 4.                                                                                                    | · SP2112-017 (Error Code: Rear)                                                                                                    |  |  |
| 6. If the checks still return an error, clean the ID/MUSIC sensors with a clean cloth slightly dampened with water.                                                                                                    | 5. If the results of the three SP executions are all "0" the condition of the belt is satisfactory.                                                                                                    |  |  |
| 7. Repeat Steps 2 to 4.                                                                                                    | -or-                                                                                                    |  |  |
|                                                                                                    | If any of these SP codes return any value other than "0", repeat Steps 2 and 3.                                                                                                    |  |  |
|                                                                                                    | 6. If any SP returns an error other than "0", the belt is damaged and must be replaced.                                                                                                    |  |  |

Date: 21-Oct-11

No.: RD074026

#### < Special Troubleshooting Procedures \ MUSIC Adjustment Result >

| Before the Revision |                                                  | After the Revision                                                                                                    |     |                                                  |                                                                                                    |
|---------------------|--------------------------------------------------|----------------------------------------------------------------------------------------------------|-----|--------------------------------------------------|----------------------------------------------------------------------------------------------------|
| No.                 | Result                                           | Description                                                                                                    | No. | Result                                           | Description                                                                                                    |
| 0                   | Not done                                         | MUSIC has not been done.                                                                                                    | 0   | Not done                                         | MUSIC has not been done.                                                                                                    |
| 1                   | Completed successfully                           | MUSIC has been done correctly.                                                                                                    | 1   | Completed successfully                           | MUSIC has been done correctly.                                                                                                    |
| 2                   | Cannot detect patterns                           | ID sensors have not<br>detected the patterns for<br>MUSIC.                                                                                         | 2   | Cannot detect patterns                           | ID sensors have not detected the patterns for MUSIC.                                                                                               |
| 3                   | Fewer lines on<br>the pattern<br>than the target | The patterns detected by<br>the ID sensors are not<br>complete enough for<br>MUSIC.                                                                | 3   | Fewer lines on<br>the pattern<br>than the target | The patterns detected by the ID sensors are not complete enough for MUSIC.                                                                         |
| 4                   | More lines on<br>the pattern<br>than the target  | Not used in this machine.                                                                                                    | 5   | Out of the adjustment range                      | ID sensors have correctly<br>detected the patterns for<br>MUSIC, but the position of<br>the patterns is too far away<br>from the adjustable range. |
| 5                   | Out of the<br>adjustment<br>range                | ID sensors have correctly<br>detected the patterns for<br>MUSIC, but the position of<br>the patterns is too far away<br>from the adjustable range. | 6   | Belt damage                                      | Accurate detection is not possible due to damage to the ITB.                                                                                       |
| 6-9                 | Not used                                         | -                                                                                                    |     |                                                  |                                                                                                    |

# < Special Troubleshooting Procedures $\backslash$ Troubleshooting for Image Quality Problems $\backslash$ Development-related Troubleshooting $\backslash$ Vertical White Line >

#### Step 1 of "Solution" was modified.

| Before the Revision                                                                                        | After the Revision                                                                                                    |  |  |
|----------------------------------------------------------------------------------------------------|----------------------------------------------------------------------------------------------------|--|--|
| Solution:                                                                                                  | Solution:                                                                                                    |  |  |
| 1. Print three full-page, solid-fill (SP2-109-003: "26")<br>A3 or DLT sheets and 1 dot halftone            | <ol> <li>Print three full-page, solid-fill (SP2-109-003: "26")</li> <li>A3 or DLT sheets and 1 dot halftone</li> </ol>             |  |  |
| (SP2-109-003: "11") A3 or DLT sheets for each of black, cyan, magenta, and green.                          | (SP2-109-003: "11") A3 or DLT sheets for each of black, cyan, magenta, and green.                                                  |  |  |
| To make a full-green coverage page                                                                         | To make a full-green coverage page                                                                                                 |  |  |
| Select No.26 (Full Dot Pattern) with SP2-109-003.                                                          | Select No.26 (Full Dot Pattern) with SP2-109-003.                                                                                  |  |  |
| Select "1" (Full Color) with SP2-109-5.                                                                    | Select "1" (Full Color) with SP2-109-5.                                                                                            |  |  |
| <ul> <li>Open SP2-109-6 and change Density M from "15"<br/>to "0".</li> </ul>                              | <ul> <li>Open SP2-109-6 and change Density K from "15"<br/>to "0".</li> </ul>                                                      |  |  |
| <ul> <li>Open SP2-109-7 and -9 and make sure that<br/>Density C and Density Y are both set "15"</li> </ul> | <ul> <li>Open SP2-109-8 and change Density M from "15"<br/>to "0".</li> </ul>                                                      |  |  |
| (default settings).                                                                                        | <ul> <li>Open SP2-109-7 and -9 and make sure that<br/>Density C and Density Y are both set "15" (default<br/>settings).</li> </ul> |  |  |

Date: 21-Oct-11

No.: RD074026

## < Troubleshooting for Image Quality Problems $\ \$ Color Toner Spotting/Staining $\$ Paper Is Spotted with Toner >

#### Steps 1, 3, 6, 8, and 10 of "Solution" were modified.

| Before the Revision                                                                           | After the Revision                                                                                                    |  |
|-----------------------------------------------------------------------------------------------|----------------------------------------------------------------------------------------------------|--|
| Solution:                                                                                     | Solution:                                                                                                    |  |
| <ol> <li>Increase the temperature by 5 °C in [44: Fusing</li></ol>                            | <ol> <li>Increase the temperature by 5 °C in [44: Fusing</li></ol>                                                                     |  |
| Heat Roller Temperature Adj] in [Advanced                                                     | Heat Roller Temperature Adj] in [Advanced                                                                                              |  |
| Settings]                                                                                     | Settings] or with SP1-984.                                                                                                    |  |
| 3. Increase the temperature by an additional 5°C in [44: Fusing Heat Roller Temperature Adj]. | <ol> <li>Increase the temperature by an additional 5°C in<br/>[44: Fusing Heat Roller Temperature Adj] or with<br/>SP1-984.</li> </ol> |  |
| <ol> <li>Set [50: Adjust Cleaning Web Motor Interval] to -</li></ol>                          | <ol> <li>Set [50: Adjust Cleaning Web Motor Interval] to -</li></ol>                                                                   |  |
| 30% in [Advanced Settings] for the custom paper                                               | 30% in [Advanced Settings] or with SP1-992 for                                                                                         |  |
| in use.                                                                                       | the custom paper in use.                                                                                                    |  |
| <ol> <li>Set [50: Adjust Cleaning Web Motor Interval] to -</li></ol>                          | <ol> <li>Set [50: Adjust Cleaning Web Motor Interval] to -</li></ol>                                                                   |  |
| 60% in [Advanced Settings] for the custom paper                                               | 60% in [Advanced Settings] or with SP1-992 for                                                                                         |  |
| in use.                                                                                       | the custom paper in use.                                                                                                    |  |
| 10. Set [50: Adjust Cleaning Web Motor Interval] to -                                         | <ol> <li>Set [50: Adjust Cleaning Web Motor Interval] to -</li></ol>                                                                   |  |
| 75% in [Advanced Settings] for the custom paper                                               | 75% in [Advanced Settings] or with SP1-992 for                                                                                         |  |
| in use.                                                                                       | the custom paper in use.                                                                                                    |  |

## < Troubleshooting for Image Quality Problems $\ \$ Color Toner Spotting/Staining $\$ Stained Background >

#### Step 3 of "Solution" was modified.

| Before the Revision                                                                                                    | After the Revision                                                                                                    |  |  |
|----------------------------------------------------------------------------------------------------|----------------------------------------------------------------------------------------------------|--|--|
| Solution:                                                                                                    | Solution:                                                                                                    |  |  |
| 3. Print the image. Is the problem resolved?                                                                                                    | 3. Print the image. Is the problem resolved?                                                                                                    |  |  |
| Yes Finished!                                                                                                    | Yes Finished!                                                                                                    |  |  |
| No In the [Adjustment Settings for Skilled<br>Operators] menu, execute [0302: Execute<br>Process Initial Setting] or execute SP2-222-001 to<br>-005 in the SP mode. | No In the [Adjustment Settings for Skilled<br>Operators] menu, execute [0302: Execute Process<br>Initial Setting] or execute SP3-020-1 in the SP<br>mode. |  |  |

#### < Troubleshooting for Image Quality Problems \ Toner Scatter \ Area Scatter >

#### The following description was deleted:

#### Before Action:

Consult a customer if the paper type pre-registration for the Paper Library can be acceptable.

· If paper in use is listed in the Paper Library, register settings for the paper in use.

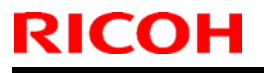

Date: 21-Oct-11

No.: RD074026

 If paper in use is NOT listed in the Paper Library, register settings for the paper in use by using registered paper in the Paper Library which is same or close paper type and paper thickness to the paper in use.

| Before the Revision                                                                                                    | After the Revision                                                                                                    |  |  |
|----------------------------------------------------------------------------------------------------|----------------------------------------------------------------------------------------------------|--|--|
| Solution:                                                                                                    | Solution:                                                                                                    |  |  |
| 2. <printing and="" black="" in="" white=""></printing>                                                                            | 2. < Printing in black and white>                                                                                      |  |  |
| Increase the absolute value of the negative current by 5% in [31: Paper Transfer Current: B&W].                                    | Increase the absolute value of the negative current<br>by 5% in [31: Paper Transfer Current: B&W] or with<br>SP2-970.  |  |  |
| <printing color="" full="" in=""></printing>                                                                                       | <printing color="" full="" in=""></printing>                                                                           |  |  |
| Increase the absolute value of the negative current by 5% in [32: Paper Transfer Current: FC].                                     | Increase the absolute value of the negative current<br>by 5% in [32: Paper Transfer Current: FC] or with<br>SP2-971.   |  |  |
| Solution:                                                                                                    | Solution:                                                                                                    |  |  |
| 3. <printing and="" black="" in="" white=""></printing>                                                                            | 3. <printing and="" black="" in="" white=""></printing>                                                                |  |  |
| Increase the scaling factor by 5 percentage points<br>in [33: Paper Transfer Current; Side 2: B&W] or<br>with SP2-995-001 to -005. | Increase the scaling factor by 5 percentage points<br>in [33: Paper Transfer Current; Side 2: B&W] or<br>with SP2-995. |  |  |
| <printing color="" full="" in=""></printing>                                                                                       | <printing color="" full="" in=""></printing>                                                                           |  |  |
| Increase the scaling factor by 5 percentage points<br>in [34: Paper Transfer Current; Side 2: FC] or with<br>SP2-996-001 to -005.  | Increase the scaling factor by 5 percentage points<br>in [34: Paper Transfer Current; Side 2: FC] or with<br>SP2-996.  |  |  |

#### < Troubleshooting for Image Quality Problems $\$ Toner Scatter $\$ Line Scatter >

The description "Before Action" was deleted.

#### < Troubleshooting for Image Quality Problems $\$ Color Loss $\$ White Dots/Lines >

| Before the Revision                                                                                          | After the Revision                                                                                             |  |
|----------------------------------------------------------------------------------------------------|----------------------------------------------------------------------------------------------------|--|
| Solution:                                                                                                    | Solution:                                                                                                    |  |
| 2. Detach the drum unit of the affected color and<br>check the drum surface. Is the drum surface<br>stained? | 2. Detach the drum unit of the affected color and<br>check the drum surface. Is the drum surface<br>stained?   |  |
| Yes Carry out all of the following:                                                                          | Yes Carry out all of the following:                                                                            |  |
| <ol> <li>Wipe the drum surface with a clean, dry cloth to<br/>remove the stain.</li> </ol>                   | (1) Wipe the drum surface with a clean, dry cloth to remove the stain.                                         |  |
| (2) Replace the cleaning unit for PCU. (p.480)                                                               | (2) After cleaning the surface of the drum, dust the surface of the drum completely with Drum Powder B1329700. |  |
| (3) In the [Adjustment Settings for Skilled Operators]<br>menu, set [0208: Photoconductor Special Mode]      |                                                                                                    |  |
| to [Special Mode].                                                                                           | (3) Replace the cleaning unit for PCU. ( p.552)                                                                |  |
| No Replace the drum unit. ( p.481)                                                                           | (4) In the [Adjustment Settings for Skilled Operators]<br>menu, set [0208: Photoconductor Special Mode]        |  |

| DI | CO |  |
|----|----|--|
|    | CU |  |

Technical Bulletin

| Model: Taurus-C1 / P1 | Date: 21-Oct-11 No.: RD07402                      | 26                                          |  |
|-----------------------|---------------------------------------------------|---------------------------------------------|--|
|                       | to [Special Mode] or set SP2-225-12 to 15 to ON". | pecial Mode] or set SP2-225-12 to 15 to "1: |  |
|                       | No Replace the drum unit. ( p.553)                |                                             |  |

#### < Troubleshooting for Image Quality Problems \ Color Loss \ White Spots >

The description "Before Action" was deleted.

## < Troubleshooting for Image Quality Problems $\backslash$ Density Problems $\backslash$ Uneven Density from Top to Bottom >

| Before the Revision                                                                                                    | After the Revision                                                                                                    |  |  |
|----------------------------------------------------------------------------------------------------|----------------------------------------------------------------------------------------------------|--|--|
| Solution:                                                                                                    | Solution:                                                                                                    |  |  |
| <ol> <li>In the [Adjustment Settings for Skilled Operators]<br/>menu, select [0205: Adjust Density Difference<br/>Across Feed Direction].</li> </ol> | 2. In the [Adjustment Settings for Skilled Operators]<br>menu, select [0205: Adjust Density Difference<br>Across Feed Direction] or use SP2-113-001 to |  |  |
| Increasing the value for the affected color makes the area above the centre denser and that below fainter.                                           | 004.<br>Decreasing the value for the affected color makes<br>the area above the centre denser and the area                                             |  |  |
| Decreasing the value for the affected color makes<br>the area above the centre fainter and that below<br>denser.                                     | Increasing the value for the affected color makes<br>the area above the centre fainter and the area<br>below denser.                                   |  |  |

## <Troubleshooting for Image Quality Problems $\ \$ Density Problems $\ \$ Fainter Leading Edge>

The description "Before Action" was deleted.

| Before the Revision                                                                                                    | After the Revision                                                                                                    |  |
|----------------------------------------------------------------------------------------------------|----------------------------------------------------------------------------------------------------|--|
| Important                                                                                                    | Important                                                                                                    |  |
| <ul> <li>This solution only works when the thickness of the<br/>paper is equivalent to Paper Weight 4 or above.<br/>Do not try this as a solution when using paper<br/>with a thickness equivalent to Paper Weight 3 or<br/>below, as it may cause paper misfeeding.</li> </ul> | <ul> <li>This solution only works when the thickness of the paper is equivalent to Paper Weight 4 or above.</li> <li>If the leading edge coefficient is set too high, this could cause paper separation after image transfer to deteriorate and lead to paper jams. This is particularly true with thickness settings of 3 or lower.</li> </ul> |  |

# < Troubleshooting for Image Quality Problems $\backslash$ Density Problems $\backslash$ Fainter Trailing Edge >

The description "Before Action" was deleted.

### Technical Bulletin

| Model: Taurus-C1 / P1                                                                                                    |                                                                                                    | Date: 21-Oct-11                                                                                                    | No.: RD074026                               |  |
|----------------------------------------------------------------------------------------------------|----------------------------------------------------------------------------------------------------|----------------------------------------------------------------------------------------------------|---------------------------------------------|--|
| Before the Revision                                                                                                    | After the Revision                                                                                                    |                                                                                                    |                                             |  |
| Solution                                                                                                    | Solution                                                                                                    |                                                                                                    |                                             |  |
| <ol><li>Configure the following settings in [Advanced<br/>Settings] for the custom paper in use.</li></ol>                                      |                                                                                                    | <ol><li>Configure the following settings in [Advanced<br/>Settings] for the custom paper in use.</li></ol>                                                                                 |                                             |  |
| <printing and="" black="" in="" white=""></printing>                                                                                            | <printing and="" black="" in="" white=""></printing>                                                                          |                                                                                                    |                                             |  |
| In [41: Ppr Transfer Current Trail Edg Dist: BW] or<br>SP2-858-001 to -077, enter the value you<br>measured in Step 1 plus an additional 10 mm. |                                                                                                    | In [41: Ppr Transfer Current Trail Edg Dist: BW]<br>or SP2-978, enter the value you measured in<br>Step 1 plus an additional 10 mm.                                                        |                                             |  |
| <printing color="" full="" in=""></printing>                                                                                                    | <printing color="" full="" in=""></printing>                                                                                  |                                                                                                    |                                             |  |
| In [42: Ppr Transfer Current Trail Edg Dist: FC] or<br>SP2-859-001 to -077, enter the value you<br>measured in Step 1 plus an additional 10 mm. | In [42: Ppr Transfer Current Trail Edg Dist: FC] or SP2-979, enter the value you measured in Step 1 plus an additional 10 mm. |                                                                                                    |                                             |  |
| <ol> <li>Make a note of the present value in the following<br/>setting in [Advanced Settings] for the custom<br/>paper in use.</li> </ol>       | 3. Ma<br>se<br>pa                                                                                                    | ke a note of the present v<br>tting in [Advanced Setting<br>per in use.                                                                                                    | value in the following<br>s] for the custom |  |
| <printing and="" black="" in="" white=""></printing>                                                                                            | <pr< td=""><td>inting in black and white&gt;</td><td></td></pr<>                                                              | inting in black and white>                                                                                                    |                                             |  |
| [39: Paper Transfer Current; Trail Edge: B&W] or SP2-856-001 to -077                                                                            | [39: Paper Transfer Current; Trail Edge: B&W] or SP2-2-977                                                                    |                                                                                                    |                                             |  |
| <printing color="" full="" in=""></printing>                                                                                                    | <printing color="" full="" in=""></printing>                                                                                  |                                                                                                    |                                             |  |
| [40: Paper Transfer Current; Trail Edge: FC] or SP2-857-001 to -077                                                                             |                                                                                                    | [40: Paper Transfer Current; Trail Edge: FC] or SP2-977                                                                                                    |                                             |  |
| 5. Print the image. Is the problem resolved?                                                                                                    | 5. Ch                                                                                                    | eck test print. Printing rec                                                                                                    | overed?                                     |  |
| Yes Finished!                                                                                                    |                                                                                                    | s. Succeeded, go to 6                                                                                                    |                                             |  |
| Yes, but fainter trailing edge is not completely solved. Go to next step.                                                                       |                                                                                                    | No. Failed. Restore original setting, and then lower the trailing edge correction coefficient. Go to                                                                                       |                                             |  |
| No Go to Step x.                                                                                                    |                                                                                                    | 9.<br>6. Trailing adap margin satisfactory?                                                                                                    |                                             |  |
| 6. Increase the scaling factor in the above setting by                                                                                          | o. mailing edge margin satisfactory?                                                                                          |                                                                                                    |                                             |  |
| 7 Print the image is the problem resolved?                                                                                                    | No. Go to 7                                                                                                    |                                                                                                    |                                             |  |
| Yes Einished!                                                                                                    | 7 Raise the value another $5%$                                                                                                |                                                                                                    |                                             |  |
| No Contact your supervisor                                                                                                    |                                                                                                    | 8 Do a test print and check results. Image                                                                                                    |                                             |  |
| 8 Decrease the scaling factor in the note you have                                                                                              |                                                                                                    | satisfactory?                                                                                                    |                                             |  |
| measured by 10 percentage points.                                                                                                    |                                                                                                    | Yes. Succeeded, to 7 (as long as image is<br>satisfactory, you can keep adding 5%).<br>No. Failed. Restore original setting before it was<br>raised 5%. No further adjustment is possible. |                                             |  |
| 9. Print the image. Is the problem resolved?                                                                                                    |                                                                                                    |                                                                                                    |                                             |  |
| Yes Finished!                                                                                                    |                                                                                                    |                                                                                                    |                                             |  |
| Yes, but fainter trailing edge is not completely solved. Go to next step.                                                                       |                                                                                                    | 9. Lower the setting 10% below its original value.                                                                                                    |                                             |  |
| No Go to Step x.                                                                                                    |                                                                                                    | 10. Do a test print, check the results. Printing satisfactory?                                                                                                    |                                             |  |
| <ol> <li>Decrease the scaling factor in the note you have<br/>measured by 5 percentage points.</li> </ol>                                       | Yes. Succeeded, go to 11.                                                                                                    |                                                                                                    |                                             |  |
| 11. Print the image. Is the problem resolved?                                                                                                   | No. Failed. Restore original setting. No further adjustment is possible.                                                      |                                                                                                    |                                             |  |
| Yes Finished!                                                                                                    |                                                                                                    | 11. Problem with trailing edge margin solved?                                                                                                    |                                             |  |

### Technical Bulletin

| Model: Taurus-C1 / P1       |                                                                                       | Date: 21-Oct-11                                          | No.: RD074026                                                                                                    |  |
|-----------------------------|---------------------------------------------------------------------------------------|----------------------------------------------------------|----------------------------------------------------------------------------------------------------|--|
| No Contact your supervisor. |                                                                                       | Yes. End.                                                |                                                                                                    |  |
|                             |                                                                                       | No. Go to 12.                                            |                                                                                                    |  |
|                             | 12. Reduce the setting another 5%.                                                    |                                                          | <sup>-</sup> 5%.                                                                                                    |  |
|                             | 13. Do a test print, check the results. Printing recovered?                           |                                                          | esults. Printing                                                                                                    |  |
|                             | Yes. Succeeded, go to 12. (as long as image is satisfactory, you can keep adding 5%). |                                                          | (as long as image is<br>adding 5%).                                                                                               |  |
|                             | N<br>ra                                                                               | o. Failed. Restore origina<br>aised 5%. No further adjus | setting before it was transmitted by the setting before it was to be setting before it was been been been been been been been bee |  |

## < Troubleshooting for Image Quality Problems $\backslash$ Density Problems $\backslash$ Uneven Density within 90 mm (3.5 in.) of the Trailing Edge >

The description "Before Action" was deleted.

The following description was added:

<If you fail to solve the problem>

Follow this procedure to adjust the speed of the transfer timing roller.

- 1. Check the type and thickness of the paper in use.
- 2. Paper not registered?

No. Register the paper, or adjust the speed of the time roller with SP1-006.

Yes, In [Advanced Settings] for the custom paper in use, select [20: Transfer Timing Roller Feed Speed Adj] and adjust or use SP1-963.

3. Trailing edge margin dark?

Yes. Adjust the speed of the transfer timing roller down -0.1% from its present setting. Go to 4.

No. Adjust the speed of the transfer timing roller up +0.1% from its present setting. Go to 4

4. Operator satisfied with the results?

Yes. Finished.

No. Repeat 3

5. Operator satisfied with the results?

Yes. Finished.

No. Repeat 4.

## < Troubleshooting for Image Quality Problems $\ \$ Density Problems $\ \$ Color (1): Black Faint During Full Color Printing >

The description "Before Action" was deleted.

Date: 21-Oct-11

No.: RD074026

## < Troubleshooting for Image Quality Problems $\backslash$ Density Problems $\backslash$ Color (2): Entire Image Faint >

The following description was added in step 6 of "Solution":

Note

- · "ACC" is machine calibration for copier jobs.
- · For printer jobs, execute Fiery calibration.

## < Troubleshooting for Image Quality Problems $\ \$ Density Problems $\ \$ Color Is Too Dense >

The following description was added in step 6 of "Solution":

Note

- · "ACC" is machine calibration for copier jobs.
- · For printer jobs, execute Fiery calibration.

## < Troubleshooting for Image Quality Problems $\backslash$ Density Problems $\backslash$ Broken Thin Lines >

| Before the Revision                                                        | After the Revision                                                                                          |
|----------------------------------------------------------------------------|----------------------------------------------------------------------------------------------------|
| 3. Increase the value by 1 for all colors in [0204:<br>Adjust Line Width]. | 3. Increase/decrease the value by 1 for all colors in [0204: Adjust Line Width] or with SP3-623-061 to 064. |

#### < Troubleshooting for Image Quality Problems \ Gloss Problems \ Glossy Lines >

The description "Before Action" was deleted.

## < Troubleshooting for Image Quality Problems \ Fusing-related Troubleshooting \ Optimizing Productivity for Mixed Paper Size Use >

| Before the Revision                                                       | After the Revision                                               |
|---------------------------------------------------------------------------|------------------------------------------------------------------|
| Problem                                                                   | Problem                                                          |
| The fusing temperature is normally adjusted for each paper type and size. | The fusing temperature is normally adjusted for each paper type. |

## < Troubleshooting for Image Quality Problems $\$ Fusing-related Troubleshooting $\$ Insufficient Toner Fusing >

The description "Before Action" was deleted.

Date: 21-Oct-11 No.:

No.: RD074026

The following table was added in step 1 of "Procedure 4: Changing the process speed", <D075>:

| Advanced Settings | SP Code Settings |
|-------------------|------------------|
| High              | 0: Target Speed  |
| Middle            | 1: Medium Speed  |
| Low               | 2: Low Speed     |

## < Troubleshooting for Paper Delivery Problems $\$ Frequent Paper Misfeeds $\$ When using thick paper or slippery paper. >

| Before the Revision                                                                                                  | After the Revision                                                                                                    |
|----------------------------------------------------------------------------------------------------|----------------------------------------------------------------------------------------------------|
| <li><li>If custom paper is used&gt;</li></li>                                                                        | <li>If custom paper is used&gt;</li>                                                                                                    |
| <ol> <li>In [Advanced Settings] for the custom paper in<br/>use, set [03: Pickup Assist Setting] to [On].</li> </ol> | <ol> <li>In [Advanced Settings] for the custom paper in<br/>use, set [03: Pickup Assist Setting] to [On] or set<br/>SP1-977 to "1: ON"</li> </ol>                                 |
| <lf custom="" is="" not="" paper="" used=""></lf>                                                                    |                                                                                                    |
| 1. In the [Adjustment Settings for Skilled Operators]                                                                | <ir custom="" is="" not="" paper="" used=""></ir>                                                                                                    |
| menu, set [0115: Pickup Assist Setting] to [On].                                                                     | <ol> <li>In the [Adjustment Settings for Skilled Operators]<br/>menu, set [0115: Pickup Assist Setting] to [On] or<br/>by setting SP1-923-001 to 006 to "1: FORCE ON".</li> </ol> |

## < Troubleshooting for Paper Delivery Problems\ Messages Reporting Paper Misfeeds $\$ If (J032) Appears >

The description "Before Action" was deleted.

## < Troubleshooting for Paper Delivery Problems Messages Reporting Paper Misfeeds $\$ If (J033) or (J083) Appears >

The troubleshooting instructions for "J033" and "J083" were merged, and the following introductory description was added:

At installation the service technician executes machine position adjustment using. If the sub scan registration adjustment exceeds  $\pm 0.3$  mm, the service technician should inform the operator about the amount of adjustment and then guide the operator through the user adjustment settings. The relevant settings are:

- · Side 1 image position adjustment: Direction of paper feed
- · Side 2 image adjustment: Direction of paper feed

## < Troubleshooting for Paper Delivery Problems\ Messages Reporting Paper Misfeeds $\$ If (J097) Appears >

| Before the Revision                                  | After the Revision                                   |
|------------------------------------------------------|------------------------------------------------------|
| Sheets of mixed type, thickness, or color are loaded | Sheets of mixed type, thickness, or color are loaded |

### Technical Bulletin

PAGE: 49/58

| Model: Taurus-C1 / P1                                                                                                    |                                                                                                    | Date: 21-Oct-11                                                                                                    | No.: RD074026                                                                                                    |
|----------------------------------------------------------------------------------------------------|----------------------------------------------------------------------------------------------------|----------------------------------------------------------------------------------------------------|----------------------------------------------------------------------------------------------------|
| in the paper tray.                                                                                                    | in the                                                                                                    | e paper tray.                                                                                                    |                                                                                                    |
| Load identical sheets in the paper tray.<br>When printing from a tray containing sheets of mixed<br>color, you can prevent paper misfeeding by<br>specifying the following settings:                                                                                        | Load identical sheets in the paper tray. When<br>printing from a tray containing sheets of mixed of<br>you can prevent paper mis-feeding by specifyin<br>following settings.                                                                         |                                                                                                    | per tray. When<br>sheets of mixed color,<br>ding by specifying the                                                                                                    |
| <ol> <li>In the [Adjustment Settings for Skilled Operators]<br/>menu, set [0107: Deactivate Image Position<br/>Adjustment Across Feed Dir] to [On] or set the<br/>setting of SP1-917-</li> <li>Set [0108: Skew Detection] or SP1-021-001- to -<br/>007 to [Off].</li> </ol> | <li><li>If cu<br/>1. In<br/>use<br/>957<br/>2. In<br/>use<br/>955<br/><lif cu<br="">1. In<br/>me<br/>Ad<br/>set<br/>2. Se<br/>00<sup>-</sup></lif></li></li>                                                                                         | Istom paper is used><br>[Advanced Settings] for the<br>p, set [12: Deactivate Image<br>ross Feed Dir] to [On] or s<br>7 to [1].<br>[Advanced Settings] for the<br>p, set [05: Skew Detection<br>5 to [0].<br>Istom paper is not used><br>the [Adjustment Settings f<br>enu, set [0107: Deactivate<br>justment Across Feed Dir]<br>ting of SP1-917-001 to -00<br>t [0108: Skew Detection] to<br>1- to -007 to [0]. | te custom paper in<br>ge Position Adjustment<br>et the setting of SP1-<br>ne custom paper in<br>] to [Off] or set SP1-<br>for Skilled Operators]<br>Image Position<br>] to [On] or set the<br>07 to [1].<br>to [Off] or SP1-021- |
| The skew detection level is too high.                                                                                                    | The s                                                                                                    | skew detection level is too                                                                                                    | high.                                                                                                    |
| The skew detection level may be too high.                                                                                                    | The s                                                                                                    | skew detection level may l                                                                                                    | pe too high.                                                                                                    |
| 1. Decrease the skew detection level.                                                                                                    | <lf cu<="" td=""><td>istom paper is used&gt;</td><td></td></lf>                                                                                                    | istom paper is used>                                                                                                    |                                                                                                    |
| In the [Adjustment Settings for Skilled Operators]<br>menu, increase the value in [0109: Skew<br>Detection Level] or increase the setting of SP1-<br>116-001 to -007 to the maximum value.                                                                                  | <ol> <li>In [Advanced Settings] for the custom p<br/>use, set [05: Skew Detection] to [Off] o<br/>955 to [0].</li> <li>&lt; If custom paper is not used&gt;</li> <li>1. Set [0108: Skew Detection] to [Off] or S<br/>001- to -007 to [0].</li> </ol> | e custom paper in<br>n] to [Off] or set SP1-                                                                                                    |                                                                                                    |
| Increase the value to reduce the detection level.                                                                                                    |                                                                                                    | to [Off] or SP1-021-                                                                                                    |                                                                                                    |
| If the problem persists even though the setting has reached its maximum value, contact your supervisor.                                                                                                    |                                                                                                    |                                                                                                    |                                                                                                    |
| <ol> <li>Set [0108: Skew Detection] to [Off] or set SP1-<br/>021-001 to -007 to [Off].</li> </ol>                                                                                                    |                                                                                                    |                                                                                                    |                                                                                                    |
| 3. Print the image. Is the problem resolved?                                                                                                    |                                                                                                    |                                                                                                    |                                                                                                    |
| Yes Finished!                                                                                                    |                                                                                                    |                                                                                                    |                                                                                                    |
| No Adjust the registration gate position. ( p.147 "Image Skew Check")                                                                                                    |                                                                                                    |                                                                                                    |                                                                                                    |

#### < Troubleshooting for Paper Delivery Problems\ Wrong Detection Skew >

| Before the Revision                                                                                                    | After the Revision                                                                                                    |
|----------------------------------------------------------------------------------------------------|----------------------------------------------------------------------------------------------------|
| Disable skew detection function.                                                                                                    | <li><li>If custom paper is used&gt;</li></li>                                                                                             |
| 1. In the [Adjustment Settings for Skilled Operators]<br>menu, set [0108: Skew Detection] to [Off] or set<br>the setting of SP1-021-001 to -007 to [Off]. | <ol> <li>In [Advanced Settings] for the custom paper in<br/>use, set [05: Skew Detection  to [Off] or set SP1-<br/>995 to [0].</li> </ol> |

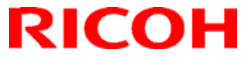

### Technical Bulletin

| Model: Taurus-C1 / P1 | Dat                                                               | e: 21-Oct-11                                                       | No.: RD074026                                                       |
|-----------------------|-------------------------------------------------------------------|--------------------------------------------------------------------|---------------------------------------------------------------------|
|                       | <if custom<="" th=""><th>paper is not used&gt;</th><th></th></if> | paper is not used>                                                 |                                                                     |
|                       | 1. In the [A<br>menu, s<br>the setti                              | djustment Settings f<br>set [0108: Skew Dete<br>ing of SP1-021-001 | or Skilled Operators]<br>action] to [Off] or set<br>to -007 to [0]. |

#### < Troubleshooting for Paper Delivery Problems\ Double Feeding >

| Before the Revision                                                                                                    | After the Revision                                                                                                    |
|----------------------------------------------------------------------------------------------------|----------------------------------------------------------------------------------------------------|
| Is the Pickup Assist setting enabled?                                                                                                    | Is the Pickup Assist setting enabled?                                                                                                    |
| <pre></pre>                                                                                                    | <pre></pre>                                                                                                    |
| 1. In the [Adjustment Settings for Skilled Operators]<br>menu, set [0115: Pickup Assist Setting] to [Off].                                    | <ol> <li>In the [Adjustment Settings for Skilled Operators]<br/>menu, set [0115: Pickup Assist Setting] to [Off], or<br/>set SP1-923-001 to 006 to [2: FORCE OFF].</li> </ol> |
| Special or coated paper is used.                                                                                                    | Special or coated paper is used.                                                                                                    |
| <lf custom="" is="" paper="" used=""></lf>                                                                                                    | <lf custom="" is="" paper="" used=""></lf>                                                                                                    |
| <ol> <li>In [Advanced Settings] for the custom paper in<br/>use, increase the value in [02: Adjust Wide LCT<br/>Fan Level].</li> </ol>        | <ol> <li>In [Advanced Settings] for the custom paper in<br/>use, increase the value in [02: Adjust Wide LCT<br/>Fan Level] or with SP1-975.</li> </ol>                        |
| <lf custom="" is="" not="" paper="" used=""></lf>                                                                                             | <lf custom="" is="" not="" paper="" used=""></lf>                                                                                                    |
| <ol> <li>In the [Adjustment Settings for Skilled Operators]<br/>menu, increase the value in [0113: Adjust Wide<br/>LCT Fan Level].</li> </ol> | <ol> <li>In the [Adjustment Settings for Skilled Operators]<br/>menu, increase the value in [0113: Adjust Wide<br/>LCT Fan Level] or with SP1-920-001 to 003.</li> </ol>      |

#### < Troubleshooting for Paper Delivery Problems\ Wrong Detection of Double Feeding >

| Before the Revision                                                                                     | After the Revision                                                                                                    |
|----------------------------------------------------------------------------------------------------|----------------------------------------------------------------------------------------------------|
| Preprinted paper is used.                                                                               | Preprinted paper is used.                                                                                                    |
| <lf custom="" is="" not="" paper="" used=""></lf>                                                       | <lf custom="" is="" not="" paper="" used=""></lf>                                                                                                    |
| 1. In the [Adjustment Settings for Skilled Operators]<br>menu, set [0105: Double Feed Detect] to [Off]. | <ol> <li>In the [Adjustment Settings for Skilled Operators]<br/>menu, set [0105: Double Feed Detect] to [Off], or<br/>set SP1302-001 to 006 to [0: Off].</li> </ol> |
| An envelope is being used.                                                                              | An envelope is being used.                                                                                                    |
| <lf custom="" is="" not="" paper="" used=""></lf>                                                       | <lf custom="" is="" not="" paper="" used=""></lf>                                                                                                    |
| 1. In the [Adjustment Settings for Skilled Operators]<br>menu, set [0105: Double Feed Detect] to [Off]. | 1. In the [Adjustment Settings for Skilled Operators]<br>menu, set [0105: Double Feed Detect] to [Off] or<br>set SP1-302-001 to 006 to [0: Off].                    |

#### < Troubleshooting for Paper Delivery Problems\ Paper Misfeeding >

| Before the Revision                                                                                     | After the Revision                                                                                      |
|----------------------------------------------------------------------------------------------------|----------------------------------------------------------------------------------------------------|
| Special or coated paper is used.                                                                        | Special or coated paper is used.                                                                        |
| <lf custom="" is="" not="" paper="" used=""></lf>                                                       | <lf custom="" is="" not="" paper="" used=""></lf>                                                       |
| 1. In the [Adjustment Settings for Skilled Operators]<br>menu, increase the value in [0113: Adjust Wide | 1. In the [Adjustment Settings for Skilled Operators]<br>menu, increase the value in [0113: Adjust Wide |

### Technical Bulletin

No.: RD074026

Model: Taurus-C1 / P1

LCT Fan Level].

RICOH

LCT Fan Level] or with SP-1920-001 to 003.

Date: 21-Oct-11

## < Troubleshooting for Paper Delivery Problems\ Paper Feed Problems Affecting Image Quality \ The Image Is Positioned Incorrectly >

| Before the Revision                                                                                                    | After the Revision                                                                                                    |
|----------------------------------------------------------------------------------------------------|----------------------------------------------------------------------------------------------------|
| <lf custom="" is="" not="" paper="" used=""></lf>                                                                                                    | <lf custom="" is="" not="" paper="" used=""></lf>                                                                                                    |
| 1. In the [Adjustment Settings for Skilled Operators]<br>menu, adjust the image position.                                                                                                    | 1. In the [Adjustment Settings for Skilled Operators]<br>menu, adjust the image position.                                                                                                    |
| The side 1 and side 2 of paper                                                                                                    | The side 1 and side 2 of paper                                                                                                    |
| <ul> <li>To adjust the position horizontally, change the value in [0101: Adjust Image Position With Feed Direction].</li> <li>To adjust the position vertically, change the value in [0102: Adjust Image Position Across Feed Direction].</li> </ul> | <ul> <li>To adjust the position horizontally, change the value in [0101: Adjust Image Position With Feed Direction] or change the value of SP1-001-001 to 007.</li> <li>To adjust the position vertically, change the value in [0102: Adjust Image Position Across Feed Direction] or change the value of SP1-003-001 to 007.</li> </ul> |

## < Troubleshooting for Paper Delivery Problems Paper Feed Problems Affecting Image Quality $\ Paper Edges$ Are Soiled >

#### The following description was added:

<The surface of the paper is dirty>

- 1. In [Advanced Settings] for the custom paper in use, select [20: Transfer Timing Roller Feed Speed Adj] and decrease the value by 0.5% or decrease the value by 0.5% in SP1-963.
- 2. Print the image. Is the problem resolved?

Yes Finished!

No Keep decreasing the value by 0.5% until the problem is resolved.

If the problem persists even though you have decreased the value by 0.5%, contact your supervisor.

## < Troubleshooting for Paper Delivery Problems Paper Feed Problems Affecting Image Quality $\$ Expansion and Contraction (1) >

The following description was corrected in "Solution":

Decrease the value by  $0.1\% \rightarrow$  Decrease the value by 0.5%

| Model: Taurus-C1 / P1 | Date: 21-Oct-11 | No.: RD074026 |
|-----------------------|-----------------|---------------|
|-----------------------|-----------------|---------------|

#### < Troubleshooting for Paper Delivery Problems\ Paper Feed Problems Affecting Image Quality \ Decurling Results in Scratches, Streaks, or Creases >

| Before the Revision                                                                                                    | After the Revision                                                                                                    |  |
|----------------------------------------------------------------------------------------------------|----------------------------------------------------------------------------------------------------|--|
| Solution:                                                                                                    | Solution:                                                                                                    |  |
| <ol> <li>In [Advanced Settings] for the custom paper in<br/>use, adjust the paper feed speed of the decurler<br/>unit.</li> </ol>                                                                                                    | <ol> <li>In [Advanced Settings] for the custom paper in<br/>use, adjust the paper feed speed of the decurler<br/>unit.</li> </ol>                                                                  |  |
| <ul> <li>If the degree of decurling is set to "Off", reduce the<br/>value in [51: Decurler Feed Speed Adj: Curl Adj<br/>Off] by 0.5%.</li> </ul>                                                                                                    | <ul> <li>If the degree of decurling is set to "Off", reduce the<br/>value in [51: Decurler Feed Speed Adj: Curl Adj<br/>Off] by 0.5% or reduce the setting of SP1-959 by<br/>0.5%</li> </ul>       |  |
| <ul> <li>If the degree of decurling is set to "Weak", reduce<br/>the value in [52: Decurler Feed Speed Adj: Curl<br/>Adj Weak] by 0.5%.</li> <li>If the degree of decurling is set to "Strong", reduce<br/>the value in [53: Decurler Feed Speed Adj: Curl<br/>Adj Strg] by 0.5%.</li> </ul> | <ul> <li>If the degree of decurling is set to "Weak", reduce<br/>the value in [52: Decurler Feed Speed Adj: Curl<br/>Adj Weak] by 0.5% or reduce the setting of SP1-<br/>960 by 0.5%.</li> </ul>   |  |
|                                                                                                    | <ul> <li>If the degree of decurling is set to "Strong", reduce<br/>the value in [53: Decurler Feed Speed Adj: Curl<br/>Adj Strg] by 0.5% or reduce the setting of SP1-<br/>961 by 0.5%.</li> </ul> |  |

#### < Troubleshooting for Throughput \ Reducing the Waiting Time Prior to Printing >

| Before the Revision                                                                                                    | After the Revision                                                                                                    |
|----------------------------------------------------------------------------------------------------|----------------------------------------------------------------------------------------------------|
| <ol> <li>In the [Adjustment Settings for Skilled Operators]<br/>menu, decrease the temperature by 10°C in<br/>[0206: Adjust Fusing Temperature on Standby].</li> </ol> | 1. In the [Adjustment Settings for Skilled Operators]<br>menu, decrease the temperature by 10°C in<br>[0206: Adjust Fusing Temperature on Standby] or<br>decrease the settings of SP1-107-001, 003, and<br>007. |

## < Troubleshooting for Throughput $\backslash$ Throughput When Printing on Paper with a Thickness Equivalent to Paper Weight 6 or 7 >

| Before the Revision                                                                                                   | After the Revision                                                                                                    |  |
|----------------------------------------------------------------------------------------------------|----------------------------------------------------------------------------------------------------|--|
| 1. In [Advanced Settings] for the custom paper in use, increase the value in [19: Process Speed Setting] by one step. | <ol> <li>In [Advanced Settings] for the custom paper in<br/>use, increase the value in [19: Process Speed<br/>Setting] by one step or increase the value of SP1-<br/>986 by 1 step.</li> </ol> |  |
|                                                                                                    | The settings for the Advanced Settings and the SP settings correspond to one another as shown in the table below.                                                                              |  |

#### The table below was added.

| Advanced Settings | SP Code Settings |  |  |
|-------------------|------------------|--|--|
| High              | 0: Target Speed  |  |  |
| Middle            | 1: Medium Speed  |  |  |
| Low               | 2: Low Speed     |  |  |

Date: 21-Oct-11

#### < Jam Codes >

The following description was deleted.

J002 Jam Release

#### **Appendices**

## < Appendix: Specifications $\backslash$ Main Specifications $\backslash$ General Specifications: Copier and Printer >

- "Index" was deleted from the supported media types for "Main 1<sup>st</sup> Tray".
- "Index" was added as a supported media type for "Main 2<sup>nd</sup> Tray".
- "Printed" was deleted from the supported media types for LCIT 2<sup>nd</sup> Tray.
- Supported custom paper size for Main 2<sup>nd</sup> Tray was corrected:
   Width: 100 to 330.2mm → Width: 139.7 to 330.2mm
- Information on memory specification, dimensions, and weight of M044 was added:

| Memory     | 1.5 GB (1 GB + 512 MB)                      |
|------------|---------------------------------------------|
| Dimensions | 1320 x 910 x 1218 mm (52 x 35.8 x 47.9 in.) |
| Weight     | Less than 550 kg (1,210 lb.)                |

#### < Appendix: Specifications \ Main Specifications \ Copy Specifications >

"13 inch" was deleted from [Original Scales: Rear Scale] for North America.

Specifications on paper size detection for paper fed from mainframe were changed as follows:

| Before the Revision                                                                                             | After the Revision                                                                                                    |
|----------------------------------------------------------------------------------------------------|----------------------------------------------------------------------------------------------------|
| Paper Size Detection: Main                                                                                      | Paper Size Detection: Main                                                                                               |
| 12"x18" SEF, A3 SEF, B4 SEF, A4 SEF/LEF, A5 SEF, DLT SEF, LG SEF, LT SEF/LEF, 8.5"x13" SEF, HLT SEF, B5 SEF/LEF | 12 x 18" SEF, A3 SEF, B4 SEF, A4 SEF/LEF, A5<br>SEF/LEF, DLT SEF, LT SEF/LEF, F (8 x 13")SEF,<br>HLT SEF/LEF, B5 SEF/LEF |

#### < Appendix: Specifications \ Main Specifications \ Main Unit \ Engine >

| Before the Revision                   | After the Revision                                                                                           |
|---------------------------------------|----------------------------------------------------------------------------------------------------|
| Paper Registration System: Sub Scan   | Paper Registration System: Sub Scan                                                                          |
| Registration Roller Buckle Adjustment | Registration roller buckle adjustment with registration gate, transfer timing roller speed timing adjustment |

### Technical Bulletin

PAGE: 54/58

Model: Taurus-C1 / P1

Date: 21-Oct-11 No.

No.: RD074026

< Appendix: Specifications  $\setminus$  Main Specifications  $\setminus$  Main Machine Options  $\setminus$  A3/DLT Tray Kit B8331 (Option) >

Supported paper weight was changed as follows:

52 - 210 g/m2 → 52.3 to 300 g/m2

## < Appendix: Specifications $\ \$ Peripheral Specifications $\ \$ Decurler Unit DU5000 Unit (D544) >

Power Consumption was corrected as follows::

Less than  $30V \rightarrow$  Less than 30W

## < Appendix: Specifications $\ Peripheral Specifications <math display="inline">\ Booklet Finisher SR5040/5030 (D512/D513) \ Punch Unit PU5000 (D449) (Option) >$

AP (Asia-pacific) was added to the "2/4 hole selectable" along with Europe.

#### < Appendix: Service Program Mode Tables \ Group 1000 >

| Before the Revision                                  | After the Revision                                   |  |  |
|------------------------------------------------------|------------------------------------------------------|--|--|
| 1001 Lead Edge Reg                                   | 1001 Lead Edge Reg                                   |  |  |
| Adjusts the printing leading edge registration using | Adjusts the printing leading edge registration using |  |  |
| the trimming area pattern (Pattern No)               | the trimming area pattern SP2109-3 (Pattern No. 14)  |  |  |
| 1003 Side-to-Side Reg                                | 1003 Side-to-Side Reg                                |  |  |
| Adjusts printing side-to-side registration for each  | Adjusts printing side-to-side registration for each  |  |  |
| feed station, using the test pattern (Pattern No.)   | feed station, using the test pattern printed with    |  |  |
|                                                      | SP2109-3 (Pattern No. 14)                            |  |  |
| 1013 Fine Adj Exit Motor Speed                       | 1013 Fine Adj Exit Motor Speed                       |  |  |
| 20 to 21 Envelope: Weight 5 to 6                     | 20 to 22 Envelope: Weight 5 to 7                     |  |  |
|                                                      | 23 OHP                                               |  |  |
| -                                                    | 1021 Skew Detect was added.                          |  |  |
| -                                                    | 1302 Dbl-Feed Detect was added.                      |  |  |
| -                                                    | 1303 After Dbl-Feed Det Op Set was added.            |  |  |
| -                                                    | 1802 PPM Information was deleted.                    |  |  |
| -                                                    | 1906 Decurler Setting                                |  |  |
|                                                      | "Upper pass 2" was added.                            |  |  |
| 1929 De-curl Line Speed Adj: Default                 | 1929 De-curl Line Speed Adj: Default                 |  |  |
| [-2.5 to +12.5 / 0 / 0.5%]                           | [-2.5 to +12.5 / 1 / 0.5%]                           |  |  |
| -                                                    | 1946 Set Coolant Level Sensor was deleted.           |  |  |
| -                                                    | 1950 Image Pos: Sub: Side1 was added.                |  |  |
| -                                                    | 1951 Image Pos: Sub: Side2 was added.                |  |  |
| -                                                    | 1952 Image Pos: Main: Side1 was added.               |  |  |
| -                                                    | 1953 Image Pos: Main: Side2 was added.               |  |  |
| -                                                    | 1955 Skew Detect was added.                          |  |  |

### Technical Bulletin

#### PAGE: 55/58

| Model: Taurus-C1 / P1        |                                                 | Date: 21-Oct-11 | No.: RD074026 |
|------------------------------|-------------------------------------------------|-----------------|---------------|
| -                            | 1956 Dbl-Feed Detect was added.                 |                 |               |
| -                            | 1957 Side-to-Side Reg Disable was added.        |                 |               |
| -                            | 1958 Sub Scan Reg Correction Setting was added. |                 |               |
| 1960 Line Speed Adjust:Pos.1 | 1960 Line Speed Adjust:Pos.1                    |                 |               |
| [-2.5 to +12.5 / 2 / 0.5%]   | [-2.5 to +12.5 / <mark>4</mark> / 0.5%]         |                 |               |
| 1961 Line Speed Adjust:Pos.2 | 1961 Line Speed Adjust:Pos.2                    |                 |               |
| [-2.5 to +12.5 / 3 / 0.5%]   | [-2.5 to +12.5 / <mark>5</mark> / 0.5%]         |                 |               |
| -                            | 1962 Color Paper Adjustment was added.          |                 |               |
| -                            | 1963 Trans Timing Roll Spd:Fine Adj was added.  |                 |               |
| -                            | 1964 Exit Motor Spd:Fine Adj was added.         |                 | vas added.    |
| -                            | 1965 Invert Entrance Spd:Fine Adj was added.    |                 |               |
| -                            | 1966 Invert Exit Spd:Fine Adj was added.        |                 |               |
| -                            | 1975 LCT Tray Fan Duty Adjustment was added.    |                 |               |
| -                            | 1976 LCT Tray Fan ON/OFF was added.             |                 |               |
| -                            | 1977 LCT Pickup Assist ON/OFF was added.        |                 |               |

#### < Appendix: Service Program Mode Tables \ Group 2000 >

| Before the Revision                                | After the Revision                                    |  |  |
|----------------------------------------------------|-------------------------------------------------------|--|--|
| -                                                  | 2104 Skew Adjustment                                  |  |  |
|                                                    | 1 Manual K was deleted.                               |  |  |
| 2112 TM/P-Sensor Test                              | 2112 TM/P-Sensor Test                                 |  |  |
| 11 Error Code: P                                   | 11 Error Code: P [0 to 999999/0/1]                    |  |  |
| -                                                  | 2120 LD Off Check DFU was deleted.                    |  |  |
| -                                                  | 2121 Erase Margin Adj wad added.                      |  |  |
| -                                                  | 2122 Erase Margin Adj Leading Edge was added.         |  |  |
| 2133 Sub Mag Adj Parameter Y                       | 2133 Sub Mag Adj Parameter Y                          |  |  |
| 2 Mag Reciprocal:0.025 Percent [0 to 8191/39901/1] | 2 Mag Reciprocal:0.025 Percent [0 to 8191/3990/1]     |  |  |
| 2150 Area Mag. Correction                          | 2150 Area Mag. Correction                             |  |  |
| <no.>: 1 to 13 <color> Bk, C, M, Y</color></no.>   | <no.> 0 to 13 <color> Bk, C, M, Y</color></no.>       |  |  |
| 2151 Bow Skew Setting                              | 2151 Bow Skew Setting                                 |  |  |
| 13 Initial Setting Area <no.>C</no.>               | 13 Initial Setting Area 0C                            |  |  |
| 25 Initial Setting Area <range>M</range>           | 25 Initial Setting Area 0 M                           |  |  |
| 2155 MUSIC Setting: 3                              | 2155 MUSIC Setting: 3                                 |  |  |
| 26 AfterFilter:a2 [-131071 to 131071 / - 6398 / 1] | 26 AfterFilter:a2 [-131071 to 131071 / -63398 / 1]    |  |  |
| 2180 MUSIC Monitor                                 | 2180 MUSIC Monitor                                    |  |  |
| 1 Lens Temp: K [0 to 99 / 0/0.1 deg]               | 1 Lens Temp: K [0 to 99.9 / 0/0.1 deg]                |  |  |
| 2181 Alignment Result                              | 2181 Alignment Result                                 |  |  |
| 26 MUSIC Sub Scan Revision: C [-4096 to 4095/0/1   | /1 26 MUSIC Sub Scan Revision: C [-4096 to 4095/0/1   |  |  |
| um]                                                | line]                                                 |  |  |
| 2192 LD Control                                    | 2192 LD Control                                       |  |  |
|                                                    | The following description was added for each station: |  |  |
|                                                    | LD1 to 40 : ON/OFF                                    |  |  |

### Technical Bulletin

#### PAGE: 56/58

| Model: Taurus-C1 / P1                                 |                                                      | Date: 21-Oct-11 | No.: RD074026                     |
|-------------------------------------------------------|------------------------------------------------------|-----------------|-----------------------------------|
|                                                       | The following description was deleted:               |                 | deleted:                          |
|                                                       | Sets LD On <color> where color is YMCK.</color>      |                 |                                   |
| 2193 PD Control                                       | 2193 PD Control                                      |                 |                                   |
| [0 to 1023 / 01]                                      | [ 0 to 1023 / - / 1]                                 |                 |                                   |
|                                                       | The following description was deleted:               |                 | deleted:                          |
|                                                       | These SP codes display the output of monitor PD.     |                 |                                   |
| 2198 Music A/D Interval                               | 2198 Music A/D Interval                              |                 |                                   |
| ADC Trigger Counter [7.5 to 20 / -560 / 0.1 us]       | ADC Trigger Counter [7.5 to 20 / 10 / 0.1 us]        |                 |                                   |
| 2199 Music Error Time Setting                         | 2199 Music Error Time Setting                        |                 |                                   |
| Error Detection Counter [0.1 to 9.9 / -560 / 0.1 sec] | Error Detection Counter [0.1 to 9.9 / 2.5 / 0.1 sec] |                 | 9.9 / <mark>2.5</mark> / 0.1 sec] |
| -                                                     | 2808 AC Size Coeff was added.                        |                 | d.                                |
| -                                                     | 2809 AC Size Coeff : R-2 was added.                  |                 | added.                            |
| -                                                     | 2810 AC Size Coeff : R-1 was added.                  |                 | added.                            |
| -                                                     | 2811 AC Size Coeff : R-0 was added.                  |                 |                                   |
| -                                                     | 2812 AC Size Coeff : R + 1 was added.                |                 |                                   |
| -                                                     | 2813 AC Size Coeff : R + 2 was added.                |                 | s added.                          |
| -                                                     | 2814 AC Size Coeff : R + 3 was added.                |                 |                                   |

#### < Appendix: Service Program Mode Tables \ Group 3000 >

| Before the Revision | After the Revision                  |
|---------------------|-------------------------------------|
| -                   | 3013 MUSIC OK? was deleted.         |
| -                   | 3151 Bottle Motor: Set was deleted. |
| -                   | 3440 Fixed Supply Mode was added.   |

#### < Appendix: Service Program Mode Tables \ Group 4000 >

| Before the Revision | After the Revision                              |
|---------------------|-------------------------------------------------|
| -                   | 4948 ACC Execute Time:Present DFU was deleted.  |
| -                   | 4949 ACC Execute Time:Previous DFU was deleted. |

#### < Appendix: Service Program Mode Tables \ Group 5000 >

| Before the Revision                                   | After the Revision                                 |
|-------------------------------------------------------|----------------------------------------------------|
| -                                                     | 5150 Bypass Length setting was added.              |
| -                                                     | 5165 Z-Fold Position Japan Only was deleted.       |
| 5517 Failure Prediction                               | 5517 Failure Prediction                            |
| With @Remote in use, these SP codes can be set to     | An imminent failure warning is issued whenever the |
| issue an SC call when an SC error occurs. If this SP  | machine issues a report at the number of printed   |
| is switched off, the SC call is not issued when an SC | pages prescribed by SP8581-1 (Total Counter). The  |
| error occurs.                                         | number of pages can also be set with SP5517-2      |
|                                                       | below.                                             |
| -                                                     | 5710 Custom Setting Paper Not Used was deleted.    |

### Technical Bulletin

| Model: Taurus-C1 / P1                      | Date: 21-Oct-11                        | No.: RD074026                                       |     |  |
|--------------------------------------------|----------------------------------------|-----------------------------------------------------|-----|--|
| -                                          | 5803                                   | 5803 Input Check was added with detail information. |     |  |
| 5804 Output Check                          | 5804 Output Check                      |                                                     |     |  |
| 209 De-curl Press Adj (To Default Up HP)   | 209 De-curler Unit Move: Lower Default |                                                     |     |  |
| 210 De-curl Press Adj (To Default Down HP) | 210 De-curler Unit Move: Upper Default |                                                     |     |  |
| -                                          | 5882                                   | CPM Set DFU was delete                              | ed. |  |
| -                                          | 5898                                   | HDD Pages was added.                                |     |  |
| -                                          | 5898                                   | HDD Pages was deleted.                              |     |  |
| -                                          | 5988                                   | Contract Type was delete                            | ed. |  |

### < Appendix: Service Program Mode Tables \ Group 6000 >

| Before the Revision | After the Revision                                 |
|---------------------|----------------------------------------------------|
| -                   | 6605 After Stacker Free Run 1 (D515) was deleted.  |
| -                   | 6721 Adjust Booklet Staple Position (D512) was     |
|                     | added.                                             |
| -                   | 6722 Adjust Booklet Fold Position (D512) was       |
|                     | added.                                             |
| -                   | 6723 Adjust Staple Position (D512/D513) was        |
|                     | added.                                             |
| -                   | 6724 Adj Punch Posi Sub Scan (D512/D513) was       |
|                     | added.                                             |
| -                   | 6725 Adj Punch Posi Main Scan (D512/D513) was      |
|                     | added.                                             |
| -                   | 6726 Fine Adj Booklet Jogger Fence Position (D512) |
|                     | was added.                                         |
| -                   | 6728 Booklet Stapler Jog Pawl Adjust (D512) was    |
|                     | added.                                             |
| -                   | 6729 End Bin Jogger Adjustment (D512/D513) was     |
|                     | added.                                             |
| -                   | 6730 Adjust Output Jog Position (D512/D513) was    |
|                     | added.                                             |
| -                   | 6731 Adj Leading Edge Stopper Press (D512/D513)    |
|                     | was added.                                         |
| -                   | 6733 Registration Buckle Adjustment (D512/D513)    |
|                     | was added.                                         |
| -                   | 6740 Jog Position Adjust Stacker (D515) was added. |
| -                   | 6741 LE Stopper Adjust Stacker (D515) was added.   |
| -                   | 6742 Sub Jog Adjust Stacker (D515) was added.      |
| -                   | 6746 Stack Full Setting (D515) was added.          |
| -                   | 6752 FM2 Equal 1/2:FineAdjFld(D521) was added.     |
| -                   | 6753 FM3 Equal 3rds:Fine Adj 1st (D521) was        |
|                     | added.                                             |
| -                   | 6754 FM3 Equal 3rds:Fine Adj 2nd (D521) was        |

### Technical Bulletin

| Model: Taurus-C1 / P1 |                     | Date: 21-Oct-11         | No.: RD074026             |  |
|-----------------------|---------------------|-------------------------|---------------------------|--|
| adde                  |                     | added.                  |                           |  |
| -                     | 6755 FM4 3rds 1 Fla |                         | p:Fine Adj 1st (D521) was |  |
|                       | adde                | d.                      |                           |  |
| -                     | 6756                | FM4 3rds 1 Flap:Fine Ad | j 2nd (D521) was          |  |
|                       | adde                | d.                      |                           |  |

#### < Appendix: Service Program Mode Tables \ Group 7000 >

| Before the Revision     | After the Revision                              |  |  |  |
|-------------------------|-------------------------------------------------|--|--|--|
| -                       | 7801 ROM No./Firmware Version was added.        |  |  |  |
| 7855 Coverage Range DFU | 7855 Coverage Range DFU                         |  |  |  |
| 1 Coverage Range 1      | 1 Coverage Range 1 [1 to 200 / 5 / 1%]          |  |  |  |
| 2 Coverage Range 2      | 2 Coverage Range 2 [1 to 200 / 20 / 1%]         |  |  |  |
|                         | Note:                                           |  |  |  |
|                         | If Coverage Range 1 is less than Coverage       |  |  |  |
|                         | Range 2, coverage is controlled by the          |  |  |  |
|                         | firmware.                                       |  |  |  |
|                         | If Coverage Range 1 is greater than or equal to |  |  |  |
|                         | Range 2, the value cannot be entered.           |  |  |  |

#### < Appendix: Service Program Mode Tables \ Group 8000 >

- All descriptions concerning fax have been deleted.
- The following note was added in the introductory:

#### IMPORTANT

• The C (Copy application) and S (Scan application) functions appear in the SP code displays for the D074/D075 only. They do not appear in the M044 SP code displays.

### Technical Bulletin

PAGE: 1/1

| Model: Taurus-C1/P1 (D074/D075/M044) Date                        |                               |              |        |                        | 2011     | No.: RD074027     |
|------------------------------------------------------------------|-------------------------------|--------------|--------|------------------------|----------|-------------------|
| Subject:<br>Field Service Manual Correction (ARDF specification) |                               |              |        | Prepared by: T. Komori |          |                   |
| From: 1st Tech S                                                 | Service Sect., PP Tech Servic | ce Dept.     |        |                        |          |                   |
| Classification:                                                  | Troubleshooting               | Part informa |        | tion                   | Action   | n required        |
|                                                                  | 🗌 Mechanical                  | Electric     | al     |                        | Servic 🛛 | e manual revision |
|                                                                  | Paper path                    | Transm       | it/rec | eive                   | Retro    | fit information   |
|                                                                  | Product Safety                | Other (      |        | )                      | 🛛 Tier2  |                   |

#### Service Manual Correction

Appendices > 1. Appendix: Specifications > Main Specifications > ARDF – Table Capacity (A4 SEF, LT SEF)

| ARDF                            |                                                                                                    |
|---------------------------------|----------------------------------------------------------------------------------------------------|
| Original Size                   | Simplex: A3/11" x 17" - B6/5.5" x 8.5"<br>Duplex: A3/11" x 17" - B5/5.5" x 8.5"                         |
| Original Weight                 | Simplex: 40 to 128 g/m <sup>2</sup> (11 to 34 lb.)<br>Duplex: 52 to 128 g/m <sup>2</sup> (14 to 34 lb.) |
| Table Capacity (A4 SEF, LT SEF) | <del>- 500 sheets: 69g/m<sup>2</sup><br/>(150 sheets: 80g/m<sup>2</sup>, 20 lb. Bond) -</del>           |

Incorrect: 500 sheets, 69g/m2. (150 sheets, 80g/m2, 20lb. Bond)

Correct: 100 sheets, 80gsm or less than 12mm

### Technical Bulletin

PAGE: 1/2

| Model: Taurus-C1/P1 (D074/D075/M044) Dat            |                 |              |  |                        | 2011    | No.: RD074028      |
|-----------------------------------------------------|-----------------|--------------|--|------------------------|---------|--------------------|
| Subject: Field Service Manual Correction (SC681)    |                 |              |  | Prepared by: T. Komori |         |                    |
| From: 1st Tech Service Sect., PP Tech Service Dept. |                 |              |  |                        |         |                    |
| Classification:                                     | Troubleshooting | Part informa |  | ion 🗌 Action re        |         | n required         |
|                                                     | 🗌 Mechanical    | Electrical   |  |                        | Servic  | ce manual revision |
|                                                     | Paper path      | Transmit/rec |  | eive                   | Retro   | fit information    |
|                                                     | Product Safety  | Other (      |  | )                      | 🛛 Tier2 |                    |

Service Manual Correction 6. Troubleshooting > SC Tables > SC600: Communications > SC681 Toner Cartridge RFID Communication Error

| No. | Sub code  | Туре | Details (Symptom, Possible Cause, Troubleshooting Procedures)                                                                                                    |  |  |  |
|-----|-----------|------|----------------------------------------------------------------------------------------------------|--|--|--|
| 681 | 001 ~ 005 | D    | RFID: Communication error due to the following:                                                                                                    |  |  |  |
|     |           |      | <ul> <li>Poor connection with harness that connects RFID controller board<br/>and BCU board</li> <li>Defective RFID controller board.</li> <li>Defective BCU board</li> <li>Electrical noise</li> </ul>                                                                                                    |  |  |  |
|     |           |      | <ul> <li>Check the connection of the harness that runs between the RFID controller board and BCU board.</li> <li>Check the connection of the GND line for the ITB unit.</li> <li>Check the physical condition of this harness and replace it if it is damaged.</li> <li>Replace the RFID controller board.</li> <li>Replace the BCU board</li> </ul> |  |  |  |
|     | 061 ~ 064 | D    | <ul> <li>RFID: Communication error due to the following:</li> <li>Defective RFID reader and writer</li> <li>Defective RFID controller board</li> <li>Electrical noise</li> </ul>                                                                                                    |  |  |  |
|     |           |      | <ul> <li>Replace the toner cartridge for the affected color (See table below).</li> <li>Replace the BCU board</li> <li>Replace the RFID controller board.</li> </ul>                                                                                                    |  |  |  |
|     |           |      | RFID: Communication error due to the following:                                                                                                    |  |  |  |
|     | 071 ~ 074 | D    | <ul> <li>Defective RFID reader and writer</li> <li>Defective RFID controller board</li> <li>Electrical noise</li> </ul>                                                                                                    |  |  |  |
|     |           |      | <ul> <li>Replace the toner cartridge for the affected color (See table below).</li> <li>Replace the RFID controller board.</li> </ul>                                                                                                    |  |  |  |
|     |           |      | RFID: Communication error due to the following:                                                                                                    |  |  |  |
|     | 081 ~ 164 | D    | <ul> <li>Defective RFID reader and writer</li> <li>Electrical noise</li> <li>Beplace the toner cartridge for the affected color (See table below)</li> </ul>                                                                                                    |  |  |  |
|     |           |      | <ul> <li>If the SC still occurs, see note below.</li> </ul>                                                                                                    |  |  |  |
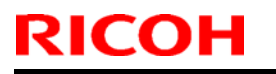

Technical Bulletin

Model: Taurus-C1 (D074/D075)

Date: 22-Jun-2011

No.: RD074028

#### <u>NOTE</u>

For sub codes 061-164:

Use the following table to determine the affected toner cartridge.

| Sub code<br>(last digit) | Affected toner<br>cartridge |
|--------------------------|-----------------------------|
| **1                      | Bk                          |
| **2                      | М                           |
| **3                      | С                           |
| **4                      | Y                           |

#### For sub codes 081–164:

In some cases, replacing the toner cartridge may not clear the SC. If this happens, the cause is probably a board or harness defect, which affects all four colors.

In such cases:

- Check the physical condition of the harness that connects RFID controller board and BCU board. If it is damaged, replace it.
- Check the physical condition of the RFID controller board and BCU board. If they are damaged, replace them.

# Technical Bulletin

**PAGE: 1/2** 

| Model: Taurus-C1/P1 (D074/D075/M044) Date |                              | Date: 02-Nov-11 |        | No.: RD074030 |            |                   |
|-------------------------------------------|------------------------------|-----------------|--------|---------------|------------|-------------------|
| Subject: Trouble                          | shooting residual image (une | even density    | /)     | Prepared      | d by: T. k | Komori            |
| From: PP Service                          | e Planning Department 1G     |                 |        |               |            |                   |
| Classification:                           | ☐ Troubleshooting            | Part inf        | ormat  | tion          | Action     | n required        |
|                                           | 🗌 Mechanical                 | Electric        | al     |               | Servic     | e manual revision |
|                                           | Paper path                   | 🗌 Transm        | it/rec | eive          | Retro      | fit information   |
|                                           | Product Safety               | Other (         |        | )             | 🛛 Tier 2   |                   |

### Symptom

a) Image density is fainter in the area 115mm in width from the leading edge when printing a halftone image immediately after printing a solid image on the 75ppm model. On the 65ppm model, the faint density appears in the area 65mm in width from the leading edge.

NOTE: 115mm corresponds to the paper interval distance

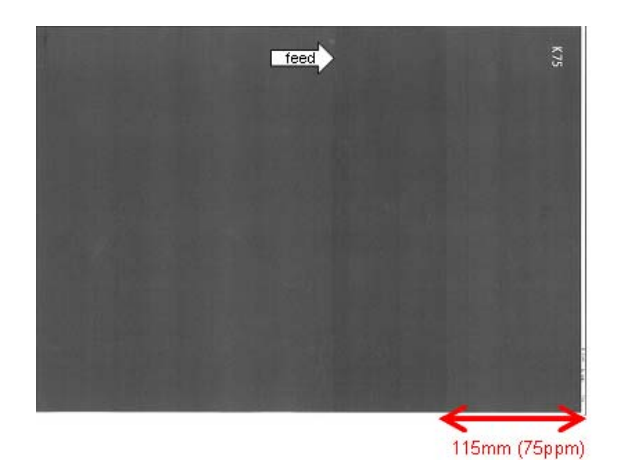

b) After printing a bold image, the image appears as a residual image positioning 188mm behind the bold image.

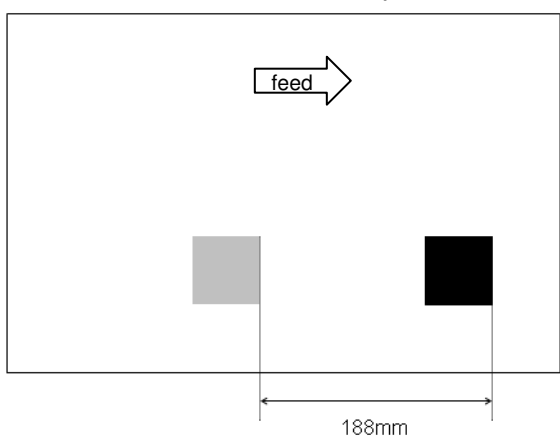

NOTE: 188mm corresponds to the circumference of the OPC drum.

NOTE: Symptom "b" will be added in the "Troubleshooting ORU (TCRU)" document.

| Model: Taurus-C1/P1 (D074/D075/M044) | Date: 02-Nov-11 | No.: RD074030 |
|--------------------------------------|-----------------|---------------|
|--------------------------------------|-----------------|---------------|

#### Cause

Symptoms "a" and "b" are both caused by the same mechanism.

The non-image area of the drum surface is unable to retrieve a surface potential equal to the area where the solid image was created after quenching and recharging for the halftone image to follow.

This occurs when the drum potential is low (= high development capacity). Due to the low drum potential (insufficient negative charge), charge level of the previously non-image area becomes too low when the image transfer current is applied.

Chances are higher for these symptoms to occur in the following conditions:

- ✓ When printing halftone image immediately after printing a solid image
- ✓ Low temperature and low humidity
- ✓ Black images; the symptoms tends to occur with Black OPC drum
- ✓ When applying fresh developer

### Action

#### 1. Do SP3011-002 (Manual ProCon: Exe – Density Adjustment)

Print out and check the result. If the problem persists, do the next step.

2. Decrease the power level of the quenching lamps in SP2224 to eliminate residual charge on the drums.

| SP2204-                                       | Default | Set to*           |
|-----------------------------------------------|---------|-------------------|
| 001 (Standard process speed / Image area)     | 80%     | <b>5%</b> (0~20%) |
| 002 (Standard process speed / Non-image area) | 80%     | <b>5%</b> (0~20%) |
| 003 (Medium process speed / Image area)       | 56%     | <b>5%</b> (0~20%) |
| 004 (Medium process speed / Non-image area)   | 56%     | <b>5%</b> (0~20%) |
| 005 (Low process speed / Image area)          | 40%     | <b>5%</b> (0~20%) |
| 006 (Low process speed / Non-image area)      | 40%     | <b>5%</b> (0~20%) |

Again, print out and check the result. If the problem persists, do the next step. <u>Possible side effect:</u> Dirty background

#### 3. Decrease the image transfer current for Black in SP2401.

#### Repeat SP3011-002 and check the result.

| SP2401- | Default | Set to*            |
|---------|---------|--------------------|
| 005     | 33      | <b>28</b> (25~50%) |
| 015     | 34      | <b>28</b> (25~50%) |

Possible side effects: i) Light image density

ii) Toner contamination on drum surface

| RICOH                         | Techr                                                                                               | nical <b>B</b>                                                                  | ull                   | etin              |            | PAGE: 1/2                                           |
|-------------------------------|----------------------------------------------------------------------------------------------------|---------------------------------------------------------------------------------|-----------------------|-------------------|------------|-----------------------------------------------------|
| Model: Taurus-C               | 31                                                                                                  |                                                                                 | Dat                   | te: 04-Nov        | -2011      | No.: RD074031                                       |
| Subject: Service installation | manual correction: Main fra                                                                         | me's and Fi                                                                     | ery                   | Prepare           | d by: K. T | Tsutsui                                             |
| From: PP Servic               | e Planning Department 1G                                                                            |                                                                                 |                       |                   |            |                                                     |
| Classification:               | <ul> <li>Troubleshooting</li> <li>Mechanical</li> <li>Paper path</li> <li>Product Safety</li> </ul> | <ul> <li>Part inf</li> <li>Electric</li> <li>Transm</li> <li>Other (</li> </ul> | orma<br>al<br>iit/rec | tion<br>eive<br>) | Action     | n required<br>ce manual revision<br>fit information |

Please apply the following 2 corrections to your service manual.

#### **Correction 1:**

#### Location of the incorrect description

2. Installation > Main Machine > Installation: Power on > Connect Main Machine to Power Source and Power On

| Installation: Power On | Instal | lation: | Power | On |
|------------------------|--------|---------|-------|----|
|------------------------|--------|---------|-------|----|

#### Connect Main Machine to Power Source and Power On

- 1. Connect the power cord of the main machine to the power source.
- 2. Turn on the main power switch.

Note

The main power switch is behind the open left front door.

3. Watch the operation panel. The operation panel LED will light red, and you will see the "Door"

Open" diert on the operation

Delete the description with the red line

#### New Step 3:

After turning on the main power switch, close both of the front doors and wait for the unit to warm up. (This takes approximate 5 minutes)

Next, follow the procedure in the service manual. (Start toner fill)

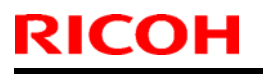

## Technical Bulletin

**PAGE: 2/2** 

Model: Taurus-C1

Date: 04-Nov-2011 N

No.: RD074031

#### **Correction 2:**

#### Location of the incorrect description

2. Installation > Main Machine > Fiery Controller Setup > Fiery Controller Selection

### Fiery Controller Setup

#### Fiery Controller Selection

- 1. Enter the SP mode.
- 2. Set SP5193-001 to "6" (Fiery controller).

6 is incorrect. Please change 6 into 1.

# Technical Bulletin

**PAGE: 1/2** 

| Model: Taurus-C1a/C1b (D074/D075) Dat                       |                                                                                                    |           | e: 17-Nov             | -11               | No.: RD074032  |                                                 |
|-------------------------------------------------------------|----------------------------------------------------------------------------------------------------|-----------|-----------------------|-------------------|----------------|-------------------------------------------------|
| Subject: Restriction on Carbonless Copy Papers (NCR Papers) |                                                                                                    |           | Prepareo              | d by: Shir        | nnosuke Sasaki |                                                 |
| From: 1st Tech S                                            | ervice Sect., PP Tech Service                                                                       | Dept.     |                       |                   |                |                                                 |
| Classification:                                             | <ul> <li>Troubleshooting</li> <li>Mechanical</li> <li>Paper path</li> <li>Product Safety</li> </ul> | Part info | ormat<br>al<br>it/rec | tion<br>eive<br>) | Action         | required<br>e manual revision<br>it information |

This RTB has been issued to announce the restriction on use of carbonless copy papers (NCR papers), which applies to both Taurus-C1a/C1b and Taurus-P1.

# Symptom

Continuous usage of carbonless copy papers (NCR paper) may result in skews and/or jams.

## Cause

Chemicals applied to carbonless copy paper causes the edges of the feed roller to swell as shown in the photo below.

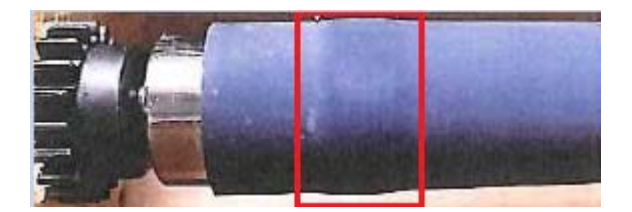

## Action

Please instruct your customers to avoid usage of carbonless copy papers.

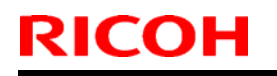

| Model: Taurus-C1a/C1b (D074/D075) | Date: 17-Nov-11 | No.: RD074032 |
|-----------------------------------|-----------------|---------------|
|-----------------------------------|-----------------|---------------|

#### For EU only

The following carbonless copy papers have been deleted from the Paper Library in Rev.4.0 (**D0755785\_R4** for the copiers / **M0445785\_R4** for the printers). If the former version (Rev.2.0 / Rev.3.0) is installed in the machine, please apply the update.

- GIROFORM DIGITAL CB90 White 90gsm
- GIROFORM DIGITAL CF90 Yellow 90gsm
- GIROFORM DIGITAL CFB86 Pink 86gsm

| Select a paper to program to Custom Paper.         Program to Custom Paper       Delete Saved Custom Paper         Paper Library       Saved Paper Library         0121 Evolution digital satin 130 Premier P       0122 Evolution digital satin 170 Premier P         0123 Evolution digital satin 300 Premier P       0124 Giroform digital CB90 white 90 Premier         0125 Giroform digital CF90 yellow 90 Prem *       0126 Giroform digital CB86 pink 86 Prem *         0127 PR0-DESIGN 250 PR0-DESIGN       0128 HannoArt Gloss 100 Sappi Fine Paper *         0130 HannoArt Gloss 130 Sappi Fine Paper       0130 HannoArt Matte 100 Sappi Fine Paper         0131 HannoArt Gloss 250 Sappi Fine Paper       0132 HannoArt Matte 100 Sappi Fine Paper                                                                                                    | aper Library                                | Exit                                        |
|----------------------------------------------------------------------------------------------------|---------------------------------------------|---------------------------------------------|
| Program to Custom Paper       Delete Saved Custom Paper         Paper Library       Saved Paper Library         0121       Evolution digital satin 130 Premier P       0122 Evolution digital satin 170 Premier P         0123       Evolution digital satin 300 Premier P       0124 Giroform digital CB90 white 90 Premier         0125       Giroform digital CF90 yellow 90 Prem *       0126 Giroform digital CF886 pink 86 Prem *         0127       PR0-DESIGN 250 PR0-DESIGN       0128 HannoArt Gloss 100 Sappi Fine Paper *         0129       HannoArt Gloss 130 Sappi Fine Paper *       0130 HannoArt Gloss 200 Sappi Fine Paper         0131       HannoArt Gloss 250 Sappi Fine Paper       0132 HannoArt Matte 100 Sappi Fine Paper                                                                                                    | elect a paper to program to Custom Paper.   |                                             |
| Paper Library         Saved Paper Library           0121 Evolution digital satin 130 Premier P         0122 Evolution digital satin 170 Premier P           0123 Evolution digital satin 300 Premier P         0124 Giroform digital CB90 white 90 Premier           0125 Giroform digital CF90 yellow 90 Prem *         0126 Giroform digital CB86 pink 86 Prem *           0127 PR0-DESIGN 250 PR0-DESIGN         0128 HannoArt Gloss 100 Sappi Fine Paper *           0129 HannoArt Gloss 130 Sappi Fine Paper         0130 HannoArt Gloss 200 Sappi Fine Paper           0131 HannoArt Gloss 250 Sappi Fine Paper         0132 HannoArt Matte 100 Sappi Fine Paper                                                                                                    | Program to Custom Paper Delete Save         | d Custom Paper                              |
| 0121 Evolution digital satin 130 Premier P       0122 Evolution digital satin 170 Premier P         0123 Evolution digital satin 300 Premier P       0124 Giroform digital CB90 white 90 Premier         0125 Giroform digital CF90 yellow 90 Prem *       0126 Giroform digital CFB86 pink 86 Prem *         0127 PR0-DESIGN 250 PR0-DESIGN       0128 HannoArt Gloss 100 Sappi Fine Paper *         0129 HannoArt Gloss 130 Sappi Fine Paper       0130 HannoArt Gloss 200 Sappi Fine Paper         0131 HannoArt Gloss 250 Sappi Fine Paper       0132 HannoArt Matte 100 Sappi Fine Paper                                                                                                    | Paper Library Saved Paper Library           |                                             |
| 0123 Evolution digital satin 300 Premier P       0124 Giroform digital CB90 white 90 Premier         0125 Giroform digital CF90 yellow 90 Prem *       0126 Giroform digital CF886 pink 86 Prem *         0127 PR0-DESIGN 250 PR0-DESIGN       0128 HannoArt Gloss 100 Sappi Fine Paper *         0129 HannoArt Gloss 130 Sappi Fine Paper *       0130 HannoArt Gloss 200 Sappi Fine Paper         0131 HannoArt Gloss 250 Sappi Fine Paper       0132 HannoArt Matte 100 Sappi Fine Paper                                                                                                    | 0121 Evolution digital satin 130 Premier P  | 0122 Evolution digital satin 170 Premier P  |
| 0125 Giroform digital CF90 yellow 90 Prem *       0126 Giroform digital CF886 pink 86 Prem *         0127 PRO-DESIGN 250 PRO-DESIGN       0128 HannoArt Gloss 100 Sappi Fine Paper *         0129 HannoArt Gloss 130 Sappi Fine Paper *       0130 HannoArt Gloss 200 Sappi Fine Paper         0131 HannoArt Gloss 250 Sappi Fine Paper       0132 HannoArt Matte 100 Sappi Fine Paper                                                                                                    | 0123 Evolution digital satin 300 Premier P  | 0124 Giroform digital CB90 white 90 Premier |
| 0127       PR0-DESIGN 250       0128       HannoArt Gloss 100       Sappi Fine Paper *         0129       HannoArt Gloss 130       Sappi Fine Paper *       0130       HannoArt Gloss 200       Sappi Fine Paper         0131       HannoArt Gloss 250       Sappi Fine Paper       0132       HannoArt Matte 100       Sappi Fine Paper                                                                                                    | 0125 Giroform digital CF90 yellow 90 Prem * | 0126 Giroform digital CFB86 pink 86 Prem *  |
| 0129 HannoArt Gloss 130 Sappi Fine Paper *       0130 HannoArt Gloss 200 Sappi Fine Paper         0131 HannoArt Gloss 250 Sappi Fine Paper       0132 HannoArt Matte 100 Sappi Fine Paper         0152 KannoArt Matte 100 Sappi Fine Paper       0132 HannoArt Matte 100 Sappi Fine Paper                                                                                                    | 0127 PRO-DESIGN 250 PRO-DESIGN              | 0128 HannoArt Gloss 100 Sappi Fine Paper *  |
| 0131 HannoArt Gloss 250 Sappi Fine Paper 0132 HannoArt Matte 100 Sappi Fine Paper                                                                                                    | 0129 HannoArt Gloss 130 Sappi Fine Paper *  | 0130 HannoArt Gloss 200 Sappi Fine Paper    |
| karr (Spanifu Paga) to repairfu paga to direlay                                                                                                    | 0131 HannoArt Gloss 250 Sappi Fine Paper    | 0132 HannoArt Matte 100 Sappi Fine Paper    |
| THEY'RE THE PROPERTY OF A DATE OF A DATE | 0131 HannoArt Gloss 250 Sappi Fine Paper    | 0132 Hannoårt Matte 100 Sappi Fine Paper    |

You can find the details of the update in the following RTBs:

- **RD074005c** for D074 copiers
- **RM044006c** for M044 printers

# Technical Bulletin

| Model: Taurus-C  | 1a/C1b (D074/D075)               |           | Dat    | e: 21-Nov | -11        | No.: RD074033      |
|------------------|----------------------------------|-----------|--------|-----------|------------|--------------------|
| Subject: Procedu | ures for Installing the GBC Stre | eamPunch  |        | Prepared  | d by: Shii | nnosuke Sasaki     |
| From: 1st Tech S | ervice Sect., PP Tech Service    | Dept.     |        |           |            |                    |
| Classification:  | ☐ Troubleshooting                | Part info | orma   | tion      | Action     | n required         |
|                  | 🗌 Mechanical                     | Electric  | al     |           | Servic     | ce manual revision |
|                  | Paper path                       | 🗌 Transm  | it/rec | eive      | Retro      | fit information    |
|                  | Product Safety                   | Other (   |        | )         | 🛛 Tier 2   |                    |

## Procedures for installing the StreamPunch directly downstream from the D074/D075/M044 Copier/Printer

### 1. Overview

RICOH

If you wish to install the GBC StreamPunch directly downstream from the D074/D075/M044 copier/printer, do the following:

- 1. Order the special parts listed in the next section "2. Required Parts".
- 2. Install the special parts according to the procedure in section "3. Installation".

#### **IMPORTANT**

Never install the punch unit directly downstream from the main machine without using the special parts listed in section 2 for the following reasons:

- 1. Possible jams
- 2. Possible injuries to your hands if the D544 Decurler Unit is installed and the door or the punch unit is open

| RICOH                 | Technic     | al <b>B</b> | ulletin         | PAGE: 2/7     |
|-----------------------|-------------|-------------|-----------------|---------------|
| Model: Taurus-C1a/C1b | (D074/D075) |             | Date: 21-Nov-11 | No.: RD074033 |

### 2. Required Parts

Make sure that you order the following special parts. Install these parts by following the installation procedure in the next section "3. Installation."

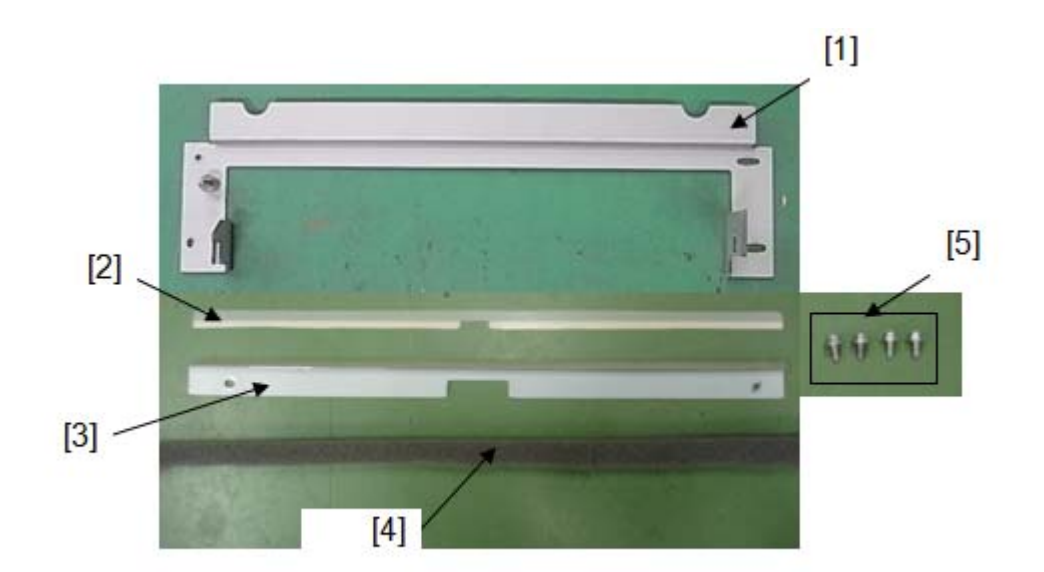

| No. | P/N       | Description                         | Q'ty | Note                                                                                                    |
|-----|-----------|-------------------------------------|------|----------------------------------------------------------------------------------------------------|
| [1] | M0774703  | BRACKET:ADAPTER<br>SECTION:GBC:PEEN | 1    | Required only when the<br>D544 Decurler Unit is<br>installed on the<br>D074/D075/M044<br>copier/printer |
| [2] | G1785145  | SHEET:GBC:UPPER                     | 1    |                                                                                                    |
| [3] | M0774707  | GUIDE<br>PLATE:GBC:ASS'Y            | 1    |                                                                                                    |
| [4] | B8321371  | SPACER CUSHION                      | 1    |                                                                                                    |
| [5] | 04514008N | TAPPING<br>SCREW:4X8                | 4    |                                                                                                    |

Model: Taurus-C1a/C1b (D074/D075)

Date: 21-Nov-11

### 3. Installation

### Installation Overview

- Step 1. Installing the exclusive bracket(s)
- Step 2. Removing the guide plate supplied with the GBC StreamPunch (if installed)
- Step 3. Installing the exclusive guide plate
- Step 4. Docking the GBC StreamPunch with the mainframe
- Step 5. Mainframe height adjustment

### Step 1. Installing the exclusive bracket(s)

The bracket(s) you install in this step will differ depending on whether the D544 Decurler unit is installed on the copier/printer or not.

- If the D544 Decurler Unit is installed on the main machine, use the special bracket. (Case A)
- If the D544 Decurler Unit is not installed, use the brackets supplied with the GBC StreamPunch. (Case B)

#### Case A

Install the special bracket [A] (4 screws) if the D544 Decurler unit is installed on the main machine.

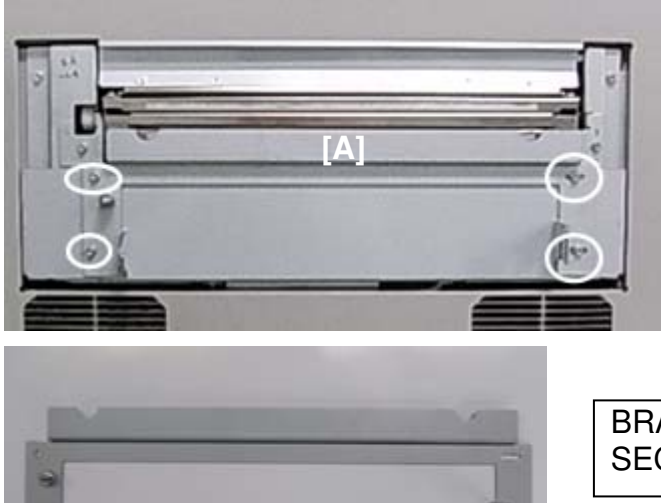

BRACKET:ADAPTER SECTION:GBC:PEEN (M0774703)

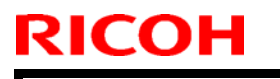

## Technical Bulletin

Model: Taurus-C1a/C1b (D074/D075)

Date: 21-Nov-11

No.: RD074033

#### Case B

Install the brackets supplied with the GBC StreamPunch if the D544 Decurler unit is not installed. Use [A] for the rear side and [B] for the front side.

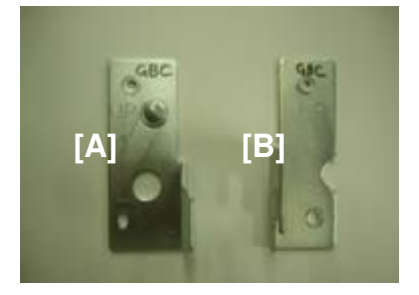

### Step 2. Removing the guide plate supplied with the GBC Stream Punch

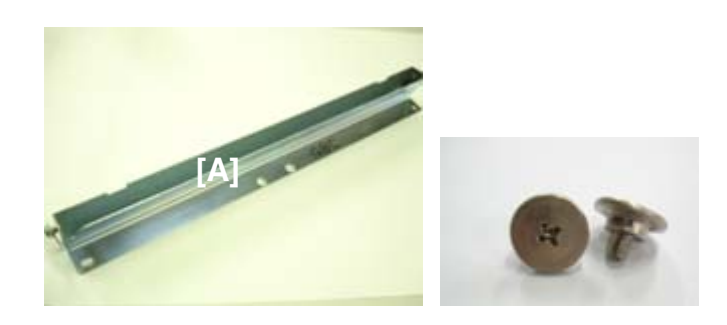

2.1. If installed on the punch unit, remove the guide plate [A] supplied with the GBC Stream Punch. Keep the screws you removed. You will need them to install the special guide plate (Step 3).

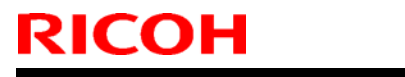

Model: Taurus-C1a/C1b (D074/D075)

Date: 21-Nov-11

No.: RD074033

#### Step 3. Installing the exclusive guide plate (Guide Plate:GBC:ASS'Y M0774707)

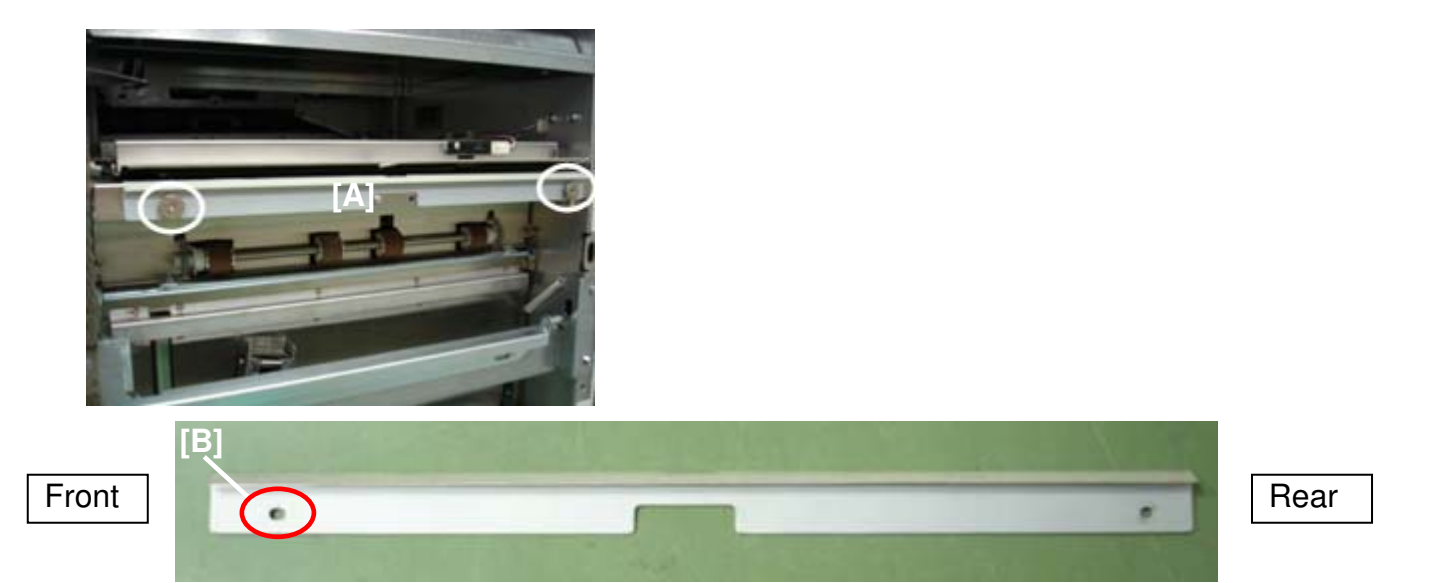

3.1. Install the exclusive guide plate [A] (GUIDE PLATE:GBC:ASS'Y: M0774707) (2 screws) so that the oval shaped hole [B] positions to the front side.

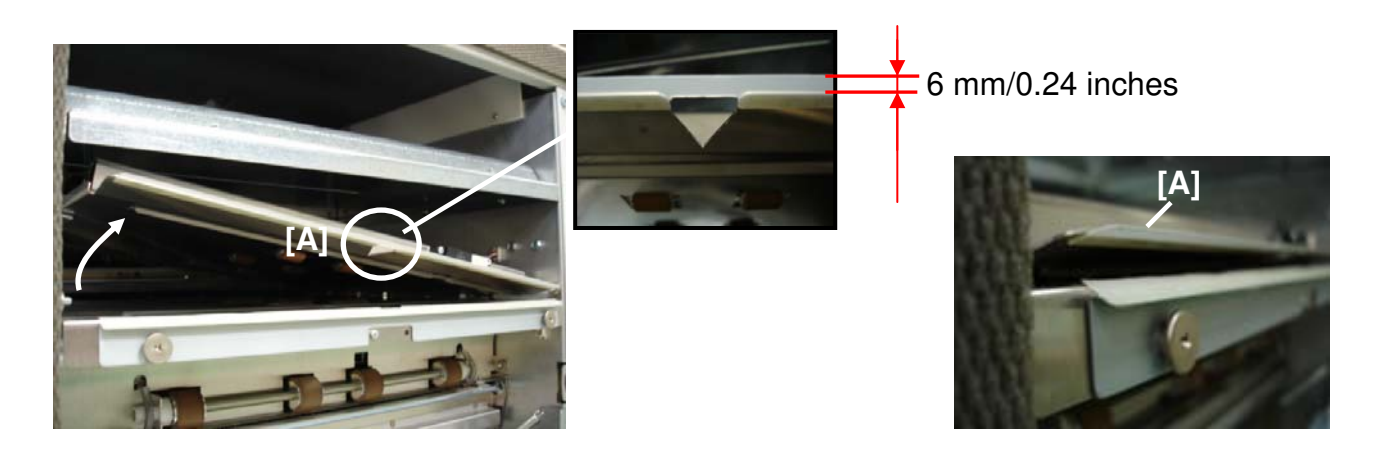

- 3.2. Lift and hold the paper entrance guide to attach the exclusive mylar [A] (SHEET:GBC:UPPER: G1785145).
- **Note**: Make sure to align the center slit on the mylar to the center slit on the entrance guide.

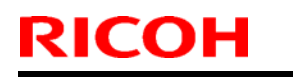

## Technical Bulletin

Model: Taurus-C1a/C1b (D074/D075)

Date: 21-Nov-11

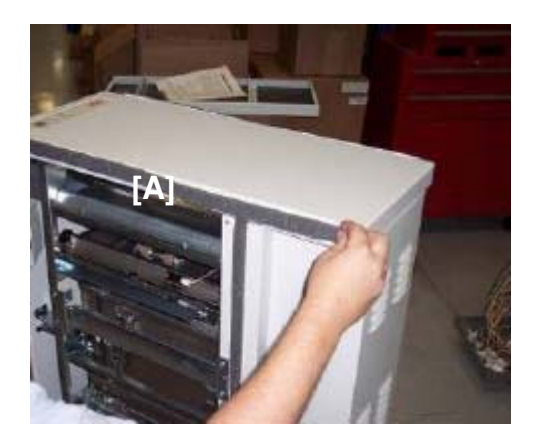

- 3.3. Attach the spacer cushion [A] (SPACER CUSHION: B8321371) to the top edge of the punch unit.
- **Note**: Use the special cushion for the top edge. For the remaining edges, use the cushions supplied with the StreamPunch.

#### Step 4. Docking the GBC StreamPunch with the D074/D075/M044 copier/printer

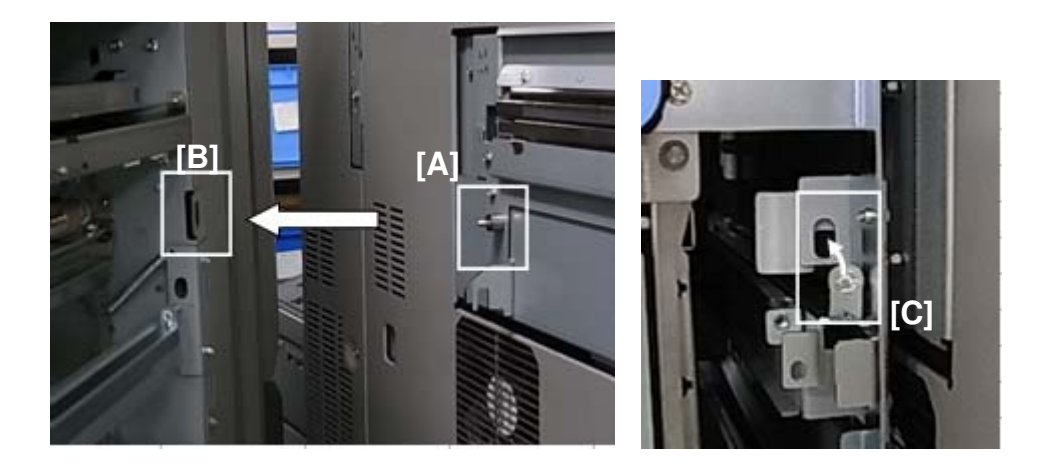

- 4.1. Dock the GBC StreamPunch with the mainframe and set the fixing pin [C].
- **Note**: Make sure the positioning pin [A] on the mainframe is inserted properly in the location hole [B] on the GBC StreamPunch

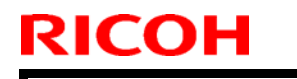

Model: Taurus-C1a/C1b (D074/D075)

### Step 5. Mainframe height adjustment

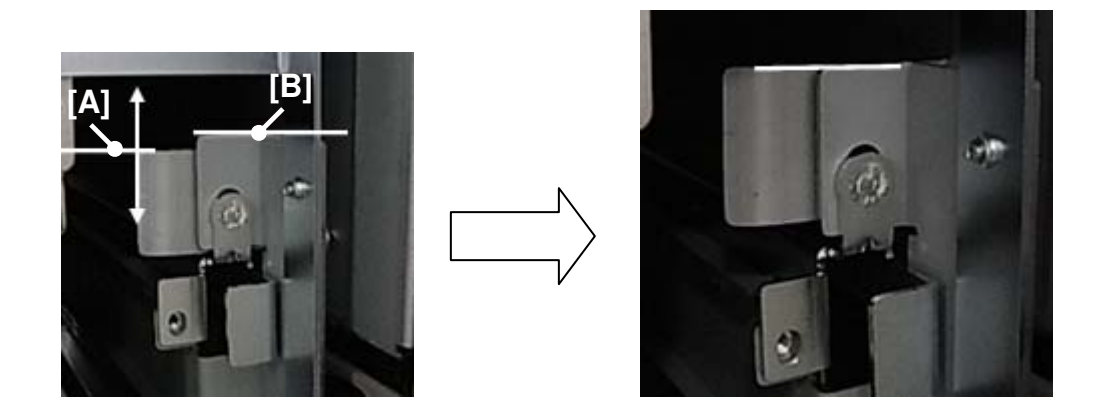

- 5.1. Adjust the height of the mainframe so that the top edge of the mainframe bracket [A] aligns with the top edge of the GBC StreamPunch bracket [B].
- 5.2. Adjust the height of the mainframe on the rear side as necessary.

Note: Make sure the top surface of the copier/printer is level after adjusting the height.

#### Checking the height and space after installing the GBC StreamPunch Tray

D074/D075/M044 copier/printer + GBC StreamPunch + D512/D513 finisher

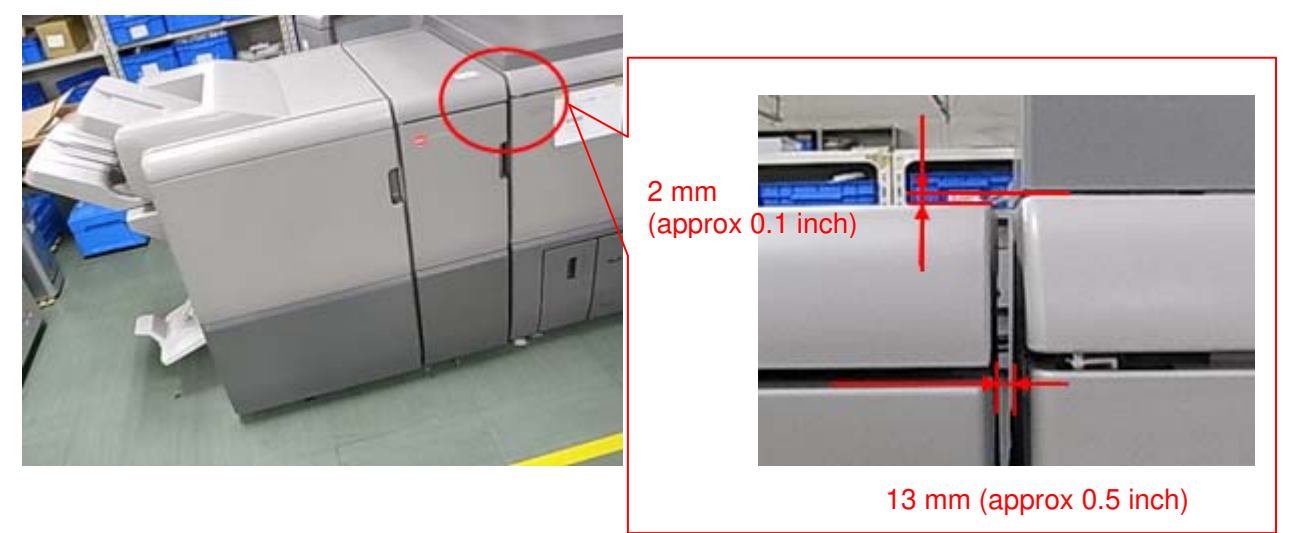

# Technical Bulletin

Reissued:01-Dec-11

| Model: Taurus-C1/P1 (D074/D075/M044)                  | Date: 13-Sept-2011 | No.: RD074022a |
|-------------------------------------------------------|--------------------|----------------|
| RTB Reissue<br>The <i>italic</i> item has been added. |                    |                |

| Subject: Reflect the value of SP1001-002 to Custom Paper Settings |                               |               |      | d by: K. Tsutsui        |
|-------------------------------------------------------------------|-------------------------------|---------------|------|-------------------------|
| From: 1st Tech S                                                  | Service Sect., PP Tech Servio | ce Dept.      |      |                         |
| Classification:                                                   | Troubleshooting               | Part informat | tion | Action required         |
|                                                                   | 🗌 Mechanical                  | Electrical    |      | Service manual revision |
|                                                                   | Paper path                    | Transmit/rec  | eive | Retrofit information    |
|                                                                   | Product Safety                | Other (       | )    | 🛛 Tier2                 |

This RTB was re-issued to provide explanation on the newly added SP1501.

### **Overview**

The procedure as described in the original bulletin to check and apply the value of SP1001-002 to optimize the registration in the sub scan direction (leading edge margin) for each custom paper is no longer required on account of the newly added SP1501. SP1501 was created to automatically reflect the optimum registration in the sub scan direction for both generic and custom paper.

This revision explains the feature and benefits of SP1501, differences in the specifications and the procedures in accordance with the addition of this new SP, and firmware update information.

SP1501 is available with the following firmware combination.

|                    | Engine  | System | Web Support |
|--------------------|---------|--------|-------------|
| Copier (D074/D075) | 1.58.04 | 1.07   | 1.06        |
| Printer (M044)     | 1.58.04 | 1.03   | 1.04        |

# Technical Bulletin

#### Reissued:01-Dec-11

RICOH

Model: Taurus-C1/P1 (D074/D075/M044)

### **Current specification**

Optimized registration adjustment value in the sub-scan direction is input to SP1001 for each paper weight at the factory, which is then input manually in SP1950 and 1951 to reflect the optimum registration for each custom paper in use.

|                  | Front Side | Back Side  |
|------------------|------------|------------|
| Paper Weight 1   | SP1001-001 | SP1001-001 |
| Paper Weight 2   | SP1001-002 | SP1001-002 |
| Paper Weight 3   | SP1001-003 | SP1001-003 |
| Paper Weight 4   | SP1001-004 | SP1001-004 |
| Paper Weight 5   | SP1001-005 | SP1001-005 |
| Paper Weight 6   | SP1001-006 | SP1001-006 |
| Paper Weight 7   | SP1001-007 | SP1001-007 |
| Custom Paper 1   | SP1950-001 | SP1951-001 |
| Custom Paper 2   | SP1950-002 | SP1951-002 |
|                  |            |            |
| Custom Paper 100 | SP1950-100 | SP1951-100 |
|                  |            |            |

For example, if "Custom Paper 1" corresponds to Paper Weight 3 (80.1 – 105.0gsm), the value of SP1001-003 is manually input to SP1950-001 and 1951-001.

The same adjustment can also be done in the Advanced Settings instead of the SP by applying the value to Custom Paper; "08: Adj. Image Position of Side 1 With Feed (= SP1950)" and "09: Adj. Image Position of Side 2 With Feed (= SP1951)

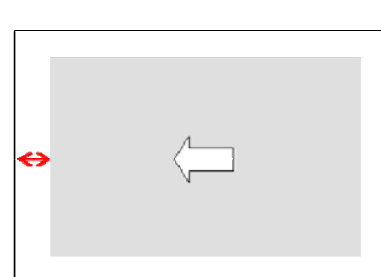

Date: 13-Sept-2011

#### **PAGE: 2/6**

No.: RD074022a

## Technical Bulletin

Reissued:01-Dec-11

**RICOH** 

Model: Taurus-C1/P1 (D074/D075/M044) Date: 13-Sept-2011 No.: RD074022a

### Modified specification

The newly added SP1501-001 will automatically define the registration in the sub scan direction for every paper type as shown in the table below based on the value fixed at the factory.

|                  | Front Side                              | Back Side                  |
|------------------|-----------------------------------------|----------------------------|
| Paper Weight 1   | SP1001-001<br>+ SP1501-001              | SP1001-001<br>+ SP1501-001 |
| Paper Weight 2   | SP1001-002<br>+ SP1501-001              | SP1001-002<br>+ SP1501-001 |
| Paper Weight 3   | SP1001-003<br>+ SP1501-001              | SP1001-003<br>+ SP1501-001 |
| Paper Weight 4   | SP1001-004<br>+ SP1501-001              | SP1001-004<br>+ SP1501-001 |
| Paper Weight 5   | SP1001-005<br>+ SP1501-001              | SP1001-005<br>+ SP1501-001 |
| Paper Weight 6   | SP1001-006<br>+ SP1501-001              | SP1001-006<br>+ SP1501-001 |
| Paper Weight 7   | SP1001-007<br>+ SP1501-001              | SP1001-007<br>+ SP1501-001 |
| Custom Paper 1   | SP1950-001<br>+ <mark>SP1501-001</mark> | SP1951-001<br>+ SP1501-001 |
| Custom Paper 2   | SP1950-002<br>+ SP1501-001              | SP1951-002<br>+ SP1501-001 |
|                  |                                         |                            |
| Custom Paper 100 | SP1950-100<br>+ <mark>SP1501-001</mark> | SP1951-100<br>+ SP1501-001 |

## Technical Bulletin

Reissued:01-Dec-11

| Model: Taurus-C1/P1 (D074/D075/M044) | Date: 13-Sept-2011 | No.: RD074022a |
|--------------------------------------|--------------------|----------------|
|--------------------------------------|--------------------|----------------|

#### Production of December 2011 ~

Optimum registration adjustment in the sub scan direction is defined in SP1501-001 instead of SP1001.

For example, the initial SP values are defined as follows.

|                 | Current Specification | Modified Specification |
|-----------------|-----------------------|------------------------|
| SP1501-001      | Not Used              | 0.6                    |
| SP1001-001      | 0.6                   | 0                      |
| SP1001-002      | 0.6                   | 0                      |
| SP1001-003      | 0.6                   | 0                      |
| SP1001-004      | 0.5                   | -0.1                   |
| SP1001-005      | 0.4                   | -0.2                   |
| SP1001-006      | 0.6                   | 0                      |
| SP1001-007      | 0.5                   | -0.1                   |
| SP1950/1951-001 | 0                     | 0                      |
| SP1950/1951-002 | 0                     | 0                      |
|                 | 0                     | 0                      |
| SP1950/1951-100 | 0                     | 0                      |

Taking the above for an example, the optimum registration adjustment value in the sub scan direction "0.6" defined at the factory will automatically apply to all custom papers. Adjustments to SP1001, SP1951, and SP1952 will allow even further fine tuning.

i.e.

|                | Front Side | Back Side            |
|----------------|------------|----------------------|
| Paper Weight 1 | 0 + 0.6    | 0 + 0.6              |
| Paper Weight 4 | -0.1 + 0.6 | -0.1 + 0.6           |
| Custom Paper 1 | 0 + 0.6    | 0 + <mark>0.6</mark> |

## Technical Bulletin

Reissued:01-Dec-11

| Model: Taurus-C1/P1 (D074/D075/M044) | Date: 13-Sept-2011 | No.: RD074022a |
|--------------------------------------|--------------------|----------------|

#### Updating F/W for Units of Production Prior to December 2011

Registration values currently saved in SP1001 will remain even after the f/w update, to avoid unwanted changes. The default value of SP1501-001 is set to "0" for this reason.

#### This is an example.

|                 | Before f/w update | After f/w update |
|-----------------|-------------------|------------------|
| SP1501-001      | None              | 0                |
| SP1001-001      | 0.6               | 0.6              |
| SP1001-002      | 0.6               | 0.6              |
| SP1001-003      | 0.6               | 0.6              |
| SP1001-004      | 0.5               | 0.5              |
| SP1001-005      | 0.4               | 0.4              |
| SP1001-006      | 0.6               | 0.6              |
| SP1001-007      | 0.5               | 0.5              |
| SP1950/1951-001 | 0.5               | 0.5              |
| SP1950/1951-002 | 0.4               | 0.4              |
|                 |                   |                  |
| SP1950/1951-100 | 0                 | 0                |

i.e.

|                | Front Side           | Back Side      |
|----------------|----------------------|----------------|
| Paper Weight 1 | 0.6 <mark>+ 0</mark> | 0.6 <b>+ 0</b> |
| Custom Paper 1 | 0.5 <mark>+ 0</mark> | 0.5 <b>+ 0</b> |

#### **IMPORTANT**

Modification of SP1501 will affect the registration in the sub scan direction for ALL paper.

If the registration needs to be adjusted for certain paper types only, modify SP1001 (for generic paper) or SP1950/SP1951 (for custom paper).

## Technical Bulletin

Reissued:01-Dec-11

| Model: Taurus-C1/P1 (D074/D075/M044) D | Date: 13-Sept-2011 | No.: RD074022a |
|----------------------------------------|--------------------|----------------|
|----------------------------------------|--------------------|----------------|

# The procedure in the original bulletin as shown below applies ONLY to units of production prior to December 2011.

#### Request

Instruct customers to set the value of SP1001-002 in the "Custom paper" settings. Or, CEs can do this.

#### Procedures

- 1. At installation, check the value of SP1001-002.
- 2. If this value is within the range -0.3 to +0.3, finished. Nothing should be done. If this value is out of the range -0.3 to +0.3, do the following procedures.
- 3. Note the value of SP1001-002, e.g. -0.6mm
- 4. Go into the "Custom Paper" settings as follows.

Log in to "User Tools"

"Paper Setting" > "Custom Paper", and select "Program/Change".

- 5. Select a registered custom paper.
- 6. Go into "Advanced Settings".
- 7. Input the value of SP1001-002, which was noted previously, -0.6mm, to the following settings.

08 Adjust Image Position of Side1 With Feed Dir 09 Adjust Image Position of Side2 With Feed Dir

8. Repeat steps 5-7 for all registered custom papers

#### Note

- 1. SP1001 has 7 adjustments from "Thick1" to "Thick7". As these values were adjusted within the 0.2mm range at the factory, check and use only SP1001-002 as the criteria value for this procedure.
- 2. There must be some kind of thickness ("Wt" shown on the operation panel) for each registered custom paper. But, regardless of the thickness of each registered custom paper, use the value of SP1001-002.
- 3. Instead of customers adjusting "08 Adjust Image Position of Side1 With Feed Dir" and" 09 Adjust Image Position of Side2 With Feed Dir" by, CEs can do that using SP1950.

#### Explanation

Although SP 1001s are adjusted at the factory as described above, this affects only the General Paper settings. Therefore, apply this setting (SP1001-002) to "Custom paper" settings for the correct image registration.

# Technical Bulletin

PAGE: 1/2

| Model: Taurus-C1a/C1b (D074/D075)               |                                |              | Dat   | e: 13-Dec                          | -2011                   | No.: RD074034   |  |
|-------------------------------------------------|--------------------------------|--------------|-------|------------------------------------|-------------------------|-----------------|--|
| Subject: Temporary Solution for Jam027 & Jam029 |                                |              |       | Prepared by: K. Tsutsui            |                         |                 |  |
| From: 1st Tech S                                | Service Sect., PP Tech Service | e Dept.      |       |                                    |                         |                 |  |
| Classification:                                 | Troubleshooting                | Part inf     | ormat | tion                               | Action                  | n required      |  |
|                                                 | 🗌 Mechanical                   | Electric     | al    |                                    | Service manual revision |                 |  |
|                                                 | Paper path                     | Transmit/rec |       | Transmit/receive Retrofit informat |                         | fit information |  |
|                                                 | Product Safety                 | Other (      |       | )                                  | Tier2                   |                 |  |

#### Symptom

Jam 27 / Jam 29

#### Cause

Software bugs causing failure in the LCT paper feed controls

#### **Problem occurrence conditions**

The problem occurs on Taurus-C1b and Taurus-P1 75ppm machines when all of the following 3 conditions are met. The problem will not occur on the Taurus-C1a 65ppm machine.

- SP1004-003 is "2 or greater". (-5~1:OK, 2~5: NG)
- Paper length of 216 mm or shorter in sub scan (feed) direction
- Feeding from tray 3, 4, 5, or 6

Table: Degree of paper arching at the registration gate according to the value set for SP1004

| SP value      | -5  | -4  | -3  | -2  | -1  | 0   | 1   | 2   | 3   | 4   | 5    |
|---------------|-----|-----|-----|-----|-----|-----|-----|-----|-----|-----|------|
| Paper arching | 0mm | 1mm | 2mm | 3mm | 4mm | 5mm | 6mm | 7mm | 8mm | 9mm | 10mm |

#### Occurrence rate

Very high

#### **Temporary Solution**

Set SP1004-003 to a value "smaller than 2" until fixed firmware is available.

#### **Permanent Solution**

Bug fix Fixed firmware will be available at the end of January 2012. Please see the firmware release notes for details on the bug fix. Model: Taurus-C1a/C1b (D074/D075)

Date: 13-Dec-2011

No.: RD074034

Jam 27: Location of jammed paper

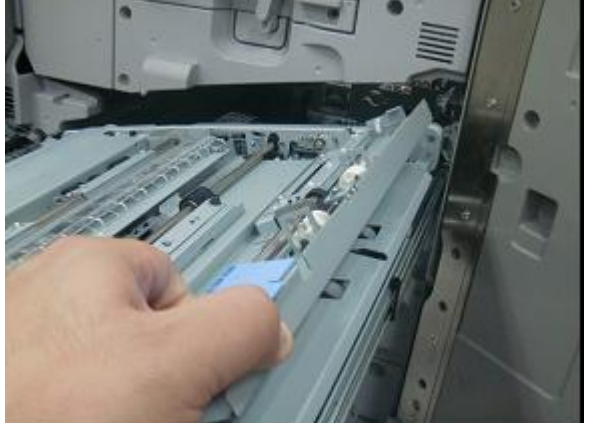

The right-drawer unit should be clear; no jammed paper.

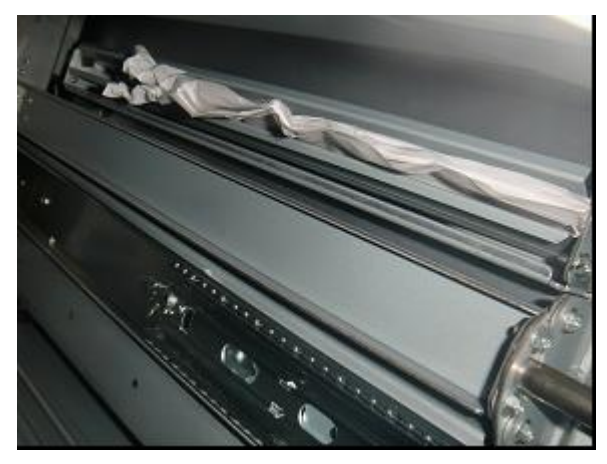

Jammed paper should be found at the entrance of the mainframe.

## Jam 29: Location of jammed paper

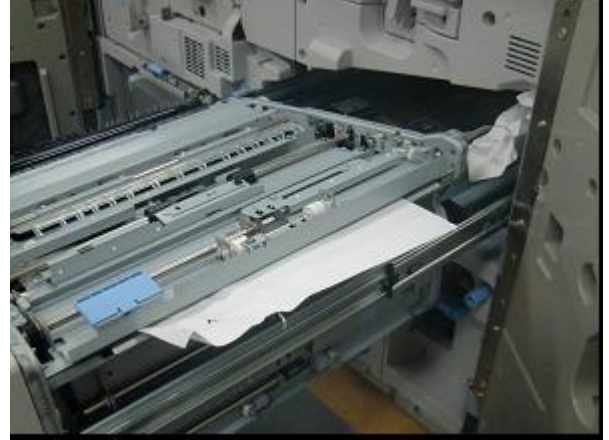

Jammed paper should be found in the right drawer unit.

# Technical Bulletin

| Model: Taurus-C1a/C1b (D074/D075)                    |                 |                                                                                     | Date: 16-Dec-11 |                         |            | No.: RD074035   |
|------------------------------------------------------|-----------------|-------------------------------------------------------------------------------------|-----------------|-------------------------|------------|-----------------|
| Subject: Maximum Power Consumption of Taurus-C1/P1   |                 |                                                                                     |                 | Prepare                 | d by: Shir | nnosuke Sasaki  |
| From: 1st PP Tech Service Sec., PP Tech Service Dep. |                 |                                                                                     |                 |                         |            |                 |
| Classification:                                      | Troubleshooting | Part inf                                                                            | orma            | tion                    | Action     | n required      |
|                                                      | 🗌 Mechanical    | <ul><li>☑ Electrical</li><li>☑ Se</li><li>☑ Transmit/receive</li><li>☑ Re</li></ul> |                 | Service manual revision |            |                 |
|                                                      | Paper path      |                                                                                     |                 | eive                    | Retro      | fit information |
|                                                      | Product Safety  | Other (                                                                             |                 | )                       | 🛛 Tier 2   |                 |

This RTB has been issued to announce a supplementary explanation for the maximum power consumption of the Taurus-C1/P1 when configured with its full options.

### Purpose

The purpose of this bulletin is to avoid misunderstandings with the description concerning the maximum power consumption contained in the FSM and the NPLI.

### **Actual Maximum Power Consumption**

With all options installed, the actual power consumption of the Taurus-C1/P1 will not exceed 3300W, although it is described as "Less than 4000W" in the FSM and the NPLI.

| Power Source             | North America   | 208V to 2 | 240V, 16A, 50/60 Hz |
|--------------------------|-----------------|-----------|---------------------|
|                          | Europe/Asia     | 220 to 24 | 40V 16Å, 50/60 Hz   |
| Power Consumption (Max.) | Less than 4000W |           |                     |

That is, the specification prescribed as 4000W includes a large margin, and the actual electrical current will not exceed 16A.

### **Possible Misunderstanding**

A possible misunderstanding, for instance, is a calculation as below which results in a value exceeding 16A, the maximum amperage the power plug could take.

4000W / 220V = 18.18A

However, in reality, this will not happen because the actual maximum power consumption will remain below 3300W even when configured with all options.

# Technical Bulletin

| Model: Taurus-C                           | 1a/C1b (D074/D075)            |              | Dat   | e: 20-Dec                      | -11      | No.: RD074036     |  |
|-------------------------------------------|-------------------------------|--------------|-------|--------------------------------|----------|-------------------|--|
| Subject: Unit Used for PM Counter Display |                               |              |       | Prepared by: Shinnosuke Sasaki |          |                   |  |
| From: 1st Tech S                          | ervice Sect., PP Tech Service | Dept.        |       |                                |          |                   |  |
| Classification:                           | Troubleshooting               | Part info    | ormat | tion                           | Action   | n required        |  |
|                                           | 🗌 Mechanical                  | Electric     | al    |                                | Servic   | e manual revision |  |
|                                           | Paper path                    | Transmit/rec |       | eive                           | Retrof   | fit information   |  |
|                                           | Product Safety                | Other (      |       | )                              | 🛛 Tier 2 |                   |  |

This RTB has been issued to provide a clear explanation of the units used to express the PM counter values described in the PM parts list of the SMC.

### Units used in PM Parts List

The unit used for expressing the current and target values of the following parts is **distance** (m), while the other values are expressed in **pages**.

- Photoconductor Unit, Drum Cleaning Unit, and their components:
  - "Current" value is displayed in distance (m).
  - "Target" value is displayed in **distance (m)**.
  - > "Latest 1," "Latest 2," and "Latest 3" are displayed in pages.

#### • Other parts:

All values are displayed in pages.

| Description          |                 | Current | Target   | Latest |         |
|----------------------|-----------------|---------|----------|--------|---------|
| #Development Unit:R  | 0.              | 8362    | 10800000 | 9      |         |
| Developer:K          |                 | 8362    | 900000   | 0      |         |
| Developer Filter:K   |                 | 8362    | 900000   | 0      |         |
| #Development Unit:0  |                 | 8951    | 10000000 | 8      |         |
| Developer:C          |                 | 8951    | 900000   | .0     |         |
| Developer Filter:C   | _               | 8951    | 900868   | 0      |         |
| #Development Unit:M  | Pages —         | 8952    | 10800000 | 0      |         |
| Developer:M          |                 | 8952    | 900000   | 0      |         |
| Developer Filter:M   |                 | 8952    | 900000   | D      |         |
| #Development Unit:Y  | (i              | 8952    | 10800000 | 0      |         |
| Developer:Y          |                 | 4945    | 900000   | 0      |         |
| Developer Filter:V   |                 | 8952    | 900000   | .0     |         |
| #Eleaning Unit:K     |                 | 14304   | 135000   | 5      |         |
| Cleaning Blade:K     |                 | 14304   | 135000   | 0      |         |
| Brush Roller:K       |                 | 14304   | 135000   | 8      |         |
| Coating Bar:K        | Distance (m)    | 14304   | 135000   | 0      | Dagos   |
| Apply Blade:K        | Distance (III)- | 14304   | 135000   | 8      | · rayes |
| JOINT:CLEANING UNIT  | :К              | 14384   | 135000   | 8      |         |
| GEAR:K               |                 | 14304   | 135000   | 0      |         |
| D: tigl ening Unit:C | Eleaning Unit:C |         | 135000   | 0      |         |

When a photoconductor unit or a drum cleaning unit or one of their components is replaced and the PM counter is reset, the "Current" value of the replaced part is transferred to the "Latest1" column where the value is converted from "distance" to "pages".

# Technical Bulletin

**PAGE: 1/1** 

| Model: Taurus-C1a/C1b (D074/D075)                   |                              |              | Date: 27-Dec-11 |           |                | No.: RD074037      |
|-----------------------------------------------------|------------------------------|--------------|-----------------|-----------|----------------|--------------------|
| Subject: Trouble                                    | shooting Toner Leak from Was | ottle        | Prepare         | d by: Shi | nnosuke Sasaki |                    |
| From: 1st Tech Service Sect., PP Tech Service Dept. |                              |              |                 |           |                |                    |
| Classification:                                     | ☐ Troubleshooting            | Part info    | ormat           | tion      | Action         | n required         |
|                                                     | Mechanical                   | Electrical   |                 |           | Servic         | ce manual revision |
|                                                     | Paper path                   | Transmit/rec |                 | eive      | Retro          | fit information    |
|                                                     | Product Safety               | Other (      |                 | )         | 🛛 Tier 2       |                    |

### Symptom

Toner leaks from the aperture of a used waste toner bottle when the bottle is full and pulled out from the mainframe.

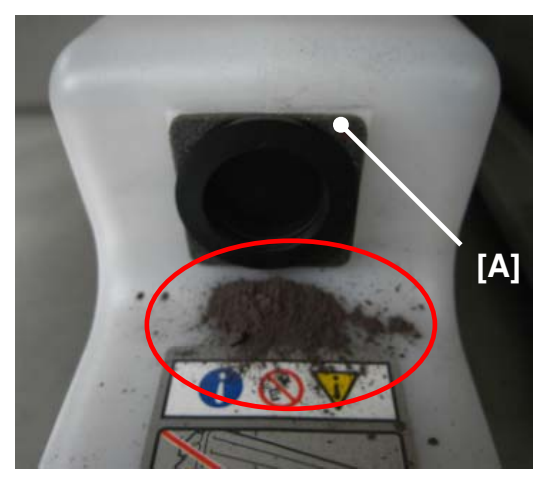

## Cause

There are two possible causes for this symptom.

- 1. The entrance seal [A] attached to the old bottle (D0746670 or older) is slightly oversized and does not completely seal the aperture.
- 2. The entrance seal [A] was damaged when pulling out the waste toner bottle.

#### Note

The old toner bottle (D0746670 or older) was modified, and the new toner bottle (D0746590 or newer) has a narrower entrance seal.

## Action

Always replace with a new entrance seal [A] (D0746684) when reusing the waste toner bottle regardless of the bottle type, before or after the modification, to prevent toner leakage caused by a worn entrance seal.

1

# Technical Bulletin

#### **PAGE: 1/1**

| Model: Taurus-C                                       | C1/P1 (D074/D075/M044) |              | Dat  | e: 06-Jan- | 12         | No.: RD074038      |       |                 |
|-------------------------------------------------------|------------------------|--------------|------|------------|------------|--------------------|-------|-----------------|
| Subject: Service                                      | ce Manual Revision     |              |      | Prepared   | d by: к. т | ſsutsui            |       |                 |
| From: 1st Tech Service Section, PP Tech Service Dept. |                        |              |      |            |            |                    |       |                 |
| Classification:                                       | Troubleshooting        | Part inf     | orma | tion       | Action     | n required         |       |                 |
|                                                       | 🗌 Mechanical           | Electrical   |      |            | Servic     | ce manual revision |       |                 |
|                                                       | Paper path             | Transmit/rec |      | 🗌 Transmit |            | eive               | Retro | fit information |
|                                                       | Product Safety         | Other (      |      | )          | 🛛 Tier 2   |                    |       |                 |

This RTB has been issued to announce the revision of the Taurus-C1/P1 FSM.

2. Installation > Installation Requirements > Operating Environment The following description was added.

"Do not install the machine at any location over 2000m (6500 feet) above sea level."

|                        | portant                                                                                                    |
|------------------------|----------------------------------------------------------------------------------------------------|
| • 1F<br>di<br>in<br>th | the machine is installed in a location where the ambient temperature is more than 30°C (86°F),<br>to not run full color printing longer than 2 hours, and never turn the main power switch off<br>nmediately after a long print job. Leave the machine on so that the fans can expel the hot air from<br>the machine and cool the electronic components. |
| 2 · #                  | this machine is to be used in a location where both temperature and humidity are high, the tray<br>eaters should be turned on. The tray heaters for the paper bank are built in. Just open the 1st and<br>and tray and turn them on.                                                                                                    |
| 1. If                  | the installation site has air-conditioners or heaters, put the machine in a location that agrees with<br>nese conditions:                                                                                                    |
|                        | • Where there are no sudden temperature changes from low to high, or high to low.                                                                                                    |
|                        | • Where the machine will not be directly exposed to cool air from an air conditioner in the summer.                                                                                                    |
|                        | • Where the machine will not be directly exposed to reflected heat from a heater in the winter                                                                                                    |
| 2. D                   | o no put the machine where it will be exposed to gases like ammonia that can cause corrosion.                                                                                                    |
| 3. P<br>(0             | ut the machine on a strong level surface. The front and rear of the machine must be level ±2.5 mm 0.1").                                                                                                    |
| 4. N                   | lever put the machine where it can be subjected to strong vibration.                                                                                                    |
| 5. N                   | lever connect the machine to a power source shared with other electrical devices.                                                                                                    |
| 6. Ti                  | he machine can generate an electromagnetic field which can cause interference with radio or<br>elevision reception.                                                                                                    |
|                        |                                                                                                    |
| Powe                   | ər Requirements                                                                                                    |

This is not a special description for the Taurus. It is the same as the Aries-P1.5/C1.5.

# Technical Bulletin

#### **PAGE: 1/1**

| Model: Taurus-C                                     | 1a/C1b (D074/D075)     |              | Dat  | e: 12-Jan- | 12         | No.: RD074039     |
|-----------------------------------------------------|------------------------|--------------|------|------------|------------|-------------------|
| Subject: Service                                    | Manual Revision: SC995 |              |      | Prepare    | d by: Shir | nnosuke Sasaki    |
| From: 1st Tech Service Sect., PP Tech Service Dept. |                        |              |      |            |            |                   |
| Classification:                                     | Troubleshooting        | Part info    | orma | tion       | Action     | n required        |
|                                                     | 🗌 Mechanical           | Electric     | al   |            | Servic     | e manual revision |
|                                                     | Paper path             | Transmit/rec |      | eive       | Retrof     | fit information   |
|                                                     | Product Safety         | Other (      |      | )          | 🛛 Tier 2   |                   |

Please add the following description to your Taurus field service manual in the section: 6. Troubleshooting > SC Tables > SC900: Other.

## **Added Description**

SC995 table

| SC995    | Serial Number Setting Incorrect                                                   |                                                           |  |  |  |
|----------|-----------------------------------------------------------------------------------|-----------------------------------------------------------|--|--|--|
|          | The 11-digit serial number is printed on the oplate. This information is compared |                                                           |  |  |  |
|          |                                                                                   |                                                           |  |  |  |
|          | with                                                                              | the installed components to detect                        |  |  |  |
|          | misn                                                                              | natches.                                                  |  |  |  |
| SC995-01 | D                                                                                 | Serial Number Mismatch 1                                  |  |  |  |
|          |                                                                                   | <ul> <li>Enter the correct information for the</li> </ul> |  |  |  |
|          |                                                                                   | model with SP5811 or use the                              |  |  |  |
|          |                                                                                   | previous NVRAM.                                           |  |  |  |
|          |                                                                                   | <ul> <li>Cycle the machine off/on.</li> </ul>             |  |  |  |
| SC995-02 | D                                                                                 | NVRAM Mismatch                                            |  |  |  |
|          |                                                                                   | Use the previous NVRAM.                                   |  |  |  |
|          |                                                                                   | -or-                                                      |  |  |  |
|          |                                                                                   | If the NVRAM must be replaced:                            |  |  |  |
|          |                                                                                   | <ul> <li>Prepare an SD card with the current</li> </ul>   |  |  |  |
|          |                                                                                   | model information.                                        |  |  |  |
|          |                                                                                   | <ul> <li>Do SP5825 to download the new</li> </ul>         |  |  |  |
|          |                                                                                   | model information from the SD card                        |  |  |  |
|          |                                                                                   | to new NVRAM.                                             |  |  |  |
|          |                                                                                   | <ul> <li>Remove the SD card.</li> </ul>                   |  |  |  |
|          |                                                                                   | <ul> <li>Cycle the main machine off/on.</li> </ul>        |  |  |  |
| SC995-03 | D                                                                                 | Controller Mismatch, or Controller Board                  |  |  |  |
|          |                                                                                   | Defective                                                 |  |  |  |
|          |                                                                                   | You must install the CTL controller board                 |  |  |  |
|          |                                                                                   | designed for use with this machine.                       |  |  |  |
| SC995-04 | D                                                                                 | Serial Number Mismatch 2                                  |  |  |  |
|          |                                                                                   | Reinstall the components which have                       |  |  |  |
|          |                                                                                   | been removed from the machine.                            |  |  |  |

#### Note

One example of a case where the above SC occurs is when a control board for the 65cpm machine is mistakenly installed in a 75cpm machine or vice versa. (SC995-03 could be initiated in this case.)

# Technical Bulletin

| Model: Taurus-C1/P1                                        |                 | Date: 23-Jan-12 |                  | 12                             | No.: RD074040         |                   |
|------------------------------------------------------------|-----------------|-----------------|------------------|--------------------------------|-----------------------|-------------------|
| Subject: Service Manual Correction (Tray Number of RT5060) |                 |                 | 60)              | Prepared by: Shinnosuke Sasaki |                       |                   |
| From: 1st Tech Service Sect., PP Tech Service Dept.        |                 |                 |                  |                                |                       |                   |
| Classification:                                            | Troubleshooting | Part info       | Part information |                                | ation Action required |                   |
|                                                            | Mechanical      | Electric        | al               |                                | Servic                | e manual revision |
|                                                            | Paper path      | Transmit/receiv |                  | eive                           | Retrofit information  |                   |
|                                                            | Product Safety  | Other (         |                  | )                              | 🛛 Tier 2              |                   |

Please apply the following corrections to your Taurus field service manual in the section:

3. Preventive Maintenance > PM Tables for Peripherals > LCIT (D516)

### LCIT (D516)

The PM interval is for the number of sheets that have been fed.

| Part                                       | 500K | 1000K | Note             |  |
|--------------------------------------------|------|-------|------------------|--|
| Transport guide plate                      | I/C  | 300K  |                  |  |
| Grip rollers (drive, idle rollers)         | I/C  |       |                  |  |
| Transport rollers                          | I/C  |       | Clean with damp, |  |
| Pick-up rollers 4th, 5th, 6th tray)*1      | I/C  | I/R   | clean cloth      |  |
| Paper feed roller (4th, 5th, 6th tray) * 1 | I/C  | I/R   |                  |  |
| Separation rollers (4th, 5th, 6th tray) *1 | I/C  | I/R   |                  |  |

### Correction

Incorrect: (4th, 5th, 6th tray)

Correct: (3rd, 4th, 5th tray)

# Technical Bulletin

#### Reissued:06-Jan-12

| Model: Taurus-C                         | C1/P1 (D074/D075/M044)   |             | Dat   | e: 25-Aug-11    | No.: RD074020a      |
|-----------------------------------------|--------------------------|-------------|-------|-----------------|---------------------|
| RTB Reissue<br>The item in <i>ita</i> l | lic was added            |             |       |                 |                     |
| Subject: Trouble                        | eshooting PTR Entrance I | Paper Jams  |       | Prepared by: K. | Tsutsui             |
| From: PP Service                        | e Planning Department 1G | ì           |       |                 |                     |
| Classification:                         | Troubleshooting          | 🗌 Part info | rmat  | tion 🗌 Actio    | n required          |
|                                         | 🖾 Mechanical             | Electrica   | l     | Serv            | ice manual revision |
|                                         | Paper path               | 🗌 Transmi   | t/rec | eive 🗌 Retro    | ofit information    |

# This RTB has been re-issued to announce the release of the special PTR Entrance Guide Plate D0743810.

Other (

)

The PTR Entrance Guide Plate was modified from August 2011 production (D0746122  $\rightarrow$  D0743820) to prevent the breakage of the bottom mylar (indicated in orange in the diagram below) as announced in the original bulletin.

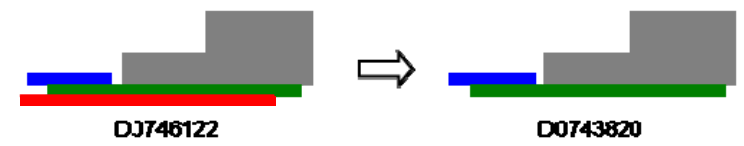

Product Safety

However, due to the following possible side effects caused by the modified guide plate D0743820, a special guide plate D0743810 was additionally developed, which is to be installed if the following side effects appear.

- a) Uneven density in halftone images in low temp environments
- b) Uneven density within approx 90mm of the trailing edge
- c) Scattered line images at the front side of the trailing edge
- d) Toner stains on paper edges
- e) White streaks on coated stiff paper

#### Mechanism of the Side Effects

The side effects a) and b) are caused by the difference in the "contact surface area" between the paper and the ITB. As shown in the diagrams below, the contact surface area is small when the leading edge enters the PTR nip, whereas the contact surface area is large when the trailing edge passes the transfer guide plate.

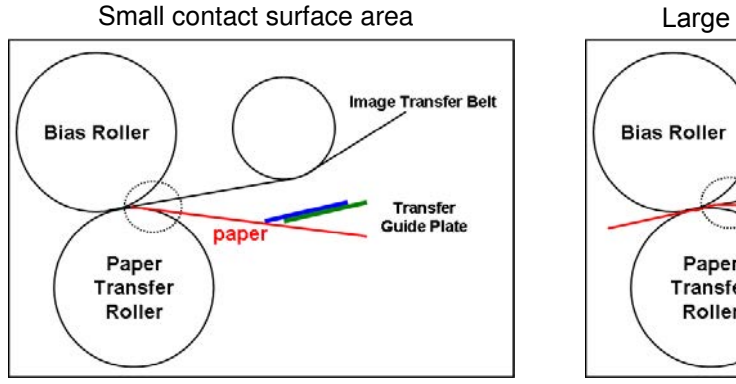

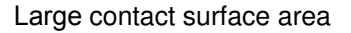

Tier 2

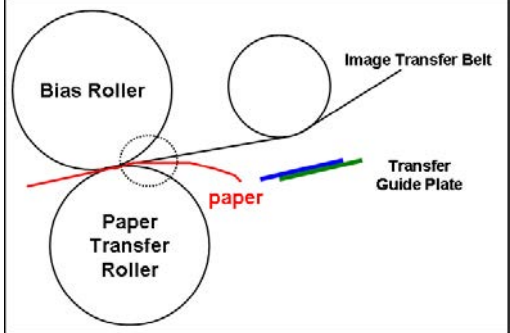

## Technical Bulletin

Reissued:06-Jan-12

| Model: Taurus-C1/P1 (D074/D075/M044) | Date: 25-Aug-11 | No.: RD074020a |
|--------------------------------------|-----------------|----------------|
|                                      |                 |                |

The side effects c), d), and e) occur when the toner on the ITB is wiped off. This happens when feeding very stiff paper that pushes the mylar upwards against the ITB or when the paper contacts the ITB immediately after the trailing edge passes the guide plate.

Uneven density at TE in 90mm width

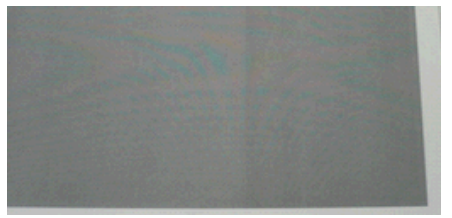

Scattered line image

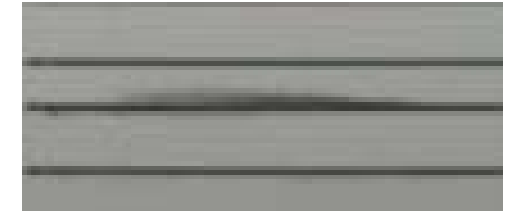

#### Special Guide Plate D0743810

To prevent these side effects, the special guide plate D0743810 was added with a PET mylar (indicated in orange) as shown below to absorb the shock when stiff paper contacts the mylar.

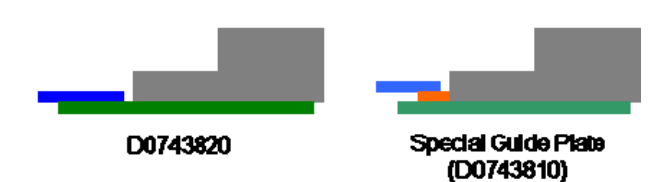

The special guide plate is also fixed to a position that maintains an acuter angle between the paper and the ITB, which contributes to securing an even contact surface area throughout the entire page.

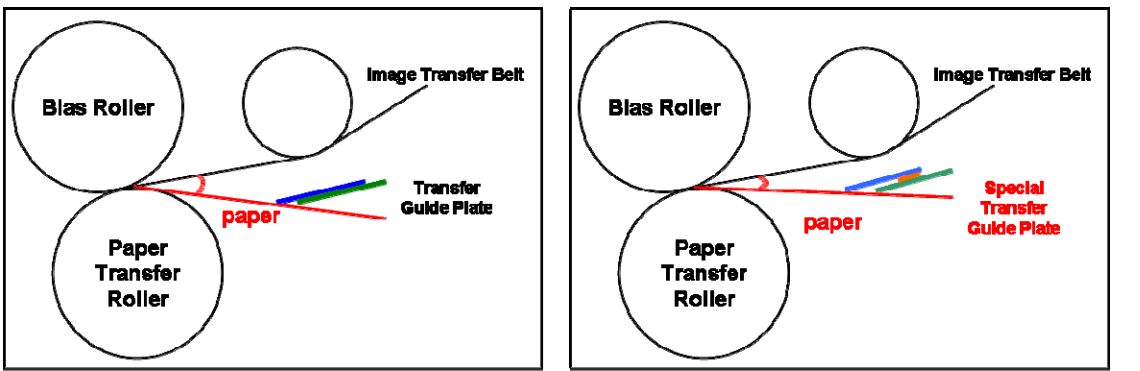

#### <u>IMPORTANT</u>

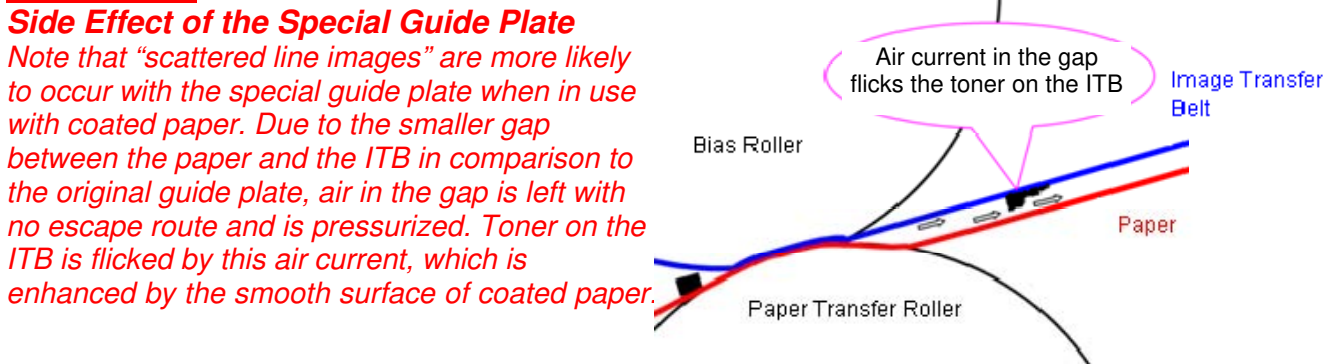

# Technical Bulletin

Reissued:06-Jan-12

 Model: Taurus-C1/P1 (D074/D075/M044)
 Date: 25-Aug-11
 No.: RD074020a

### Symptom

Paper jams at PTR entrance

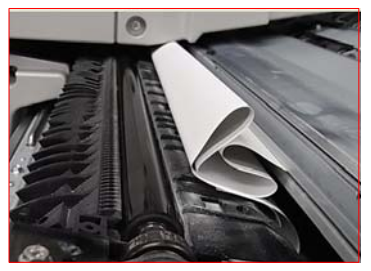

### Cause

Among the 3 Mylars attached to the PTR entrance guide plate, the bottom Mylar wears over time. The leading edge of the paper interferes with the damaged area of this bottom Mylar, resulting in paper jams. (Please see the following page for details.)

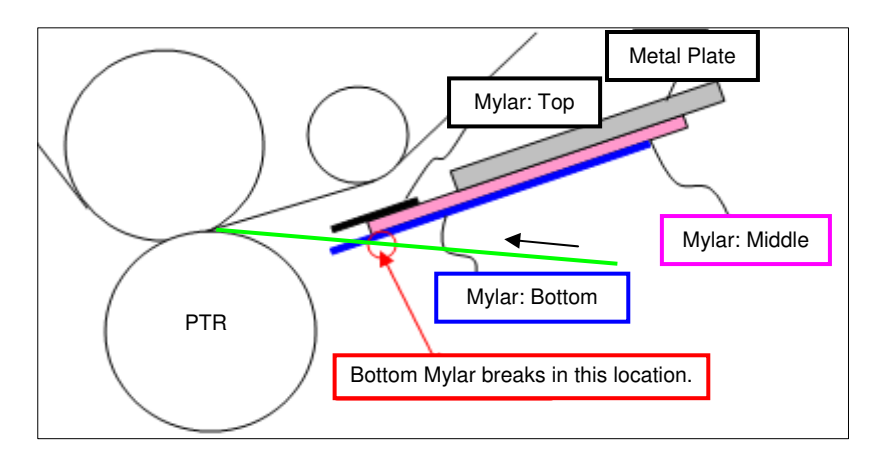

## Technical Bulletin

Reissued:06-Jan-12

Model: Taurus-C1/P1 (D074/D075/M044)

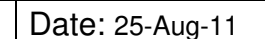

No.: RD074020a

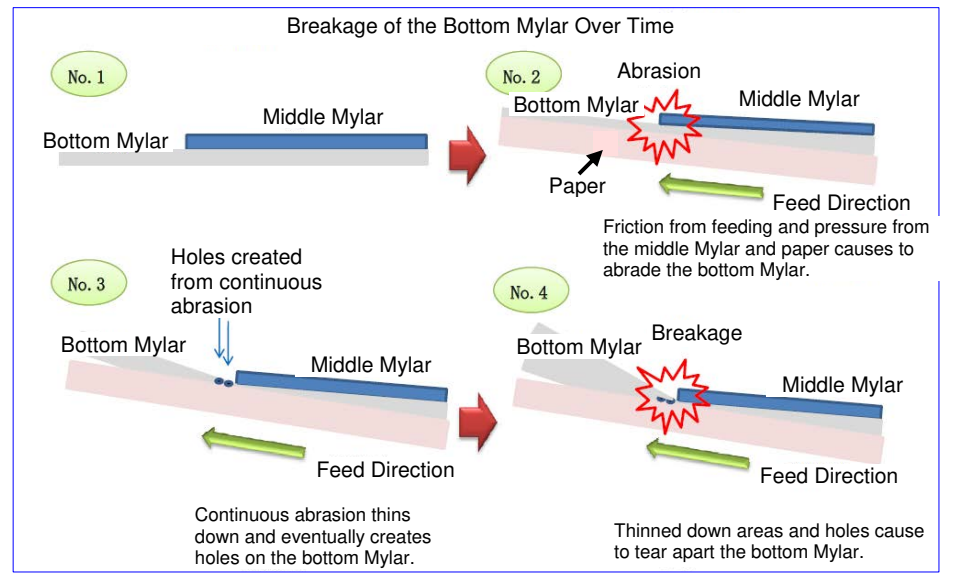

NOTE: The "Top Mylar" is not shown in the diagram above.

The bottom Mylar wears out in the location where it is in contact with the corner of the middle Mylar, positioned immediately above. The bottom Mylar is squeezed between the corner of the middle Mylar and the paper passing beneath, and this pressure and abrasion damages and thins down the bottom Mylar.

Damage to the bottom Mylar is prominent when fed "Heavy" and "Large Sized" paper stocks. Paper of "Weight 4" or heavier will tear away the bottom Mylar.

### **Required Action**

Peel off and remove the bottom Mylar from the PTR entrance guide plate when making new customer site installations by referring to the procedures described hereafter.

This rework will take approximately 10 minutes.

Please be noted that labor fee will not be compensated for this rework.

#### Reissued:06-Jan-12

Model: Taurus-C1/P1 (D074/D075/M044) Date: 25-Aug-11 No.: RD074020a

### Explanation

#### Purpose of the Bottom Mylar

Paper particles (coating material) accumulate on the edges of the middle and bottom Mylars when coated thick paper stocks are fed. The bottom Mylar was attached to cover the edges of the top and middle Mylars, to prevent the piled up coating materials from scraping off the coated layer at the entrance of the PTR nip, causing the image quality issue known as "white streaks". However, due to the paper jams caused by this bottom Mylar, this Mylar was eliminated.

#### Feed performance / Image quality when feeding without the bottom Mylar

No particular problems were observed in the test conducted with the bottom Mylar peeled off from the PTR entrance guide plate. However, if removing the bottom Mylar results in image quality problems (white streaks), please contact your service supervisor, and procure a modified PTR entrance guide plate, which will be supplied upon request. RCL is currently reviewing whether this modified PTR entrance guide plate will be stocked at each regional SPC.

#### Modification / Actions Required in the Field

While the PTR entrance guide plate is planned for a modification, RCL requests you to peel off the bottom Mylar from the guide plate for machines having already been installed in the field. RCL is now investigating the serial numbers of the affected units, which will be announced in the revised version of this bulletin. Until then, we sincerely apologize for the inconveniences caused by the extra work, but would appreciate your cooperation in peeling off the Mylar by checking the ITB unit for each unit.

## Technical Bulletin

Reissued:06-Jan-12

Model: Taurus-C1/P1 (D074/D075/M044)

Date: 25-Aug-11

No.: RD074020a

Procedure: Peeling Off the Bottom Mylar

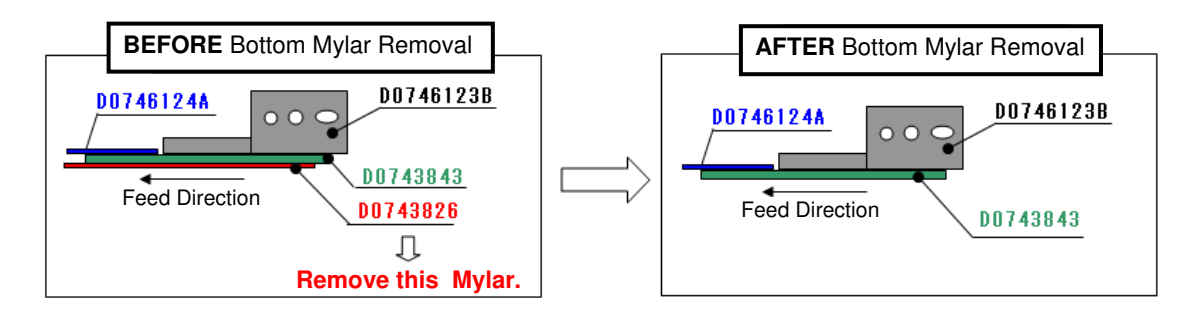

- Step 1. Pull out the ITB unit by referring to the procedure described in the service manual.
- Step 2. Remove D0746122 (GUIDE: TRANSPORT: INTERMEDIATE TRANSFER: ASS'Y) from the ITB unit.

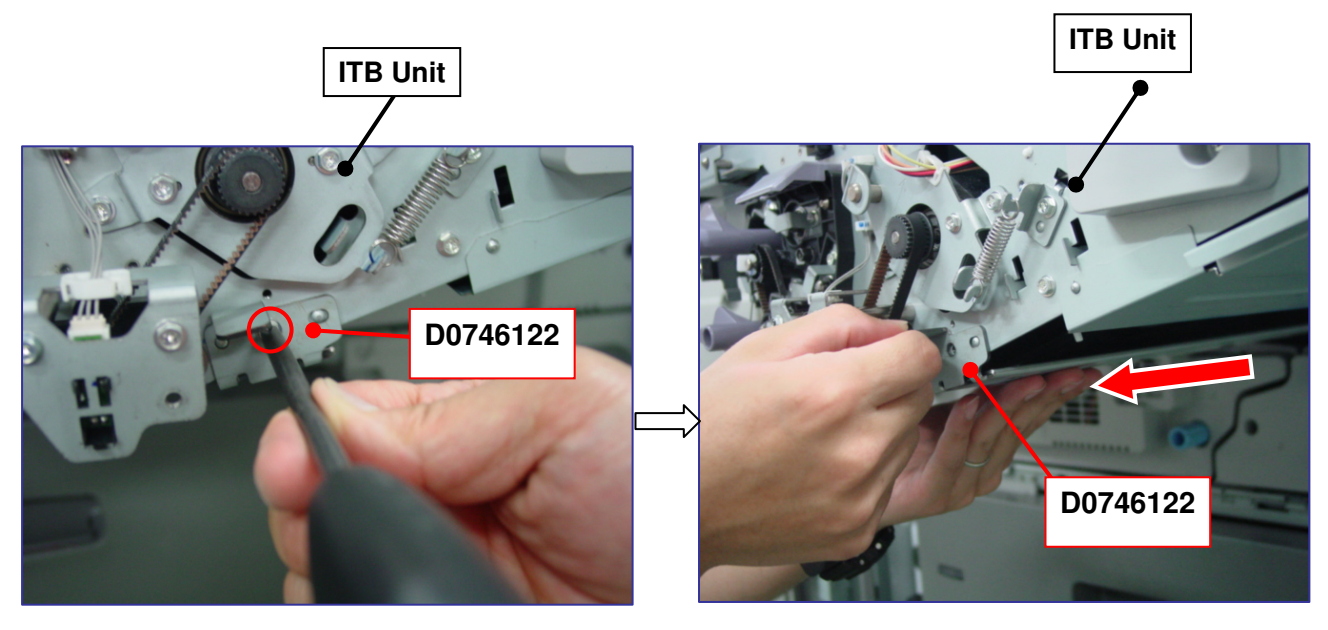

- a. Remove the screw. (x1)
- b. Pull out the guide plate forwards in the direction of the red arrow while supporting the plate from the bottom with the other hand.

## Technical Bulletin

#### Reissued:06-Jan-12

| Model: Taurus-C1/P1 (D074/D075/M044) | Date: 25-Aug-11 | No.: RD074020a |
|--------------------------------------|-----------------|----------------|
|--------------------------------------|-----------------|----------------|

Step 3. Peel off only D0743826 (INSULATING SHEET: GUIDE: INTERMEDIATE TRANSFER: 2) from D0746122 (GUIDE: TRANSPORT: INTERMEDIATE TRANSFER: ASS'Y).

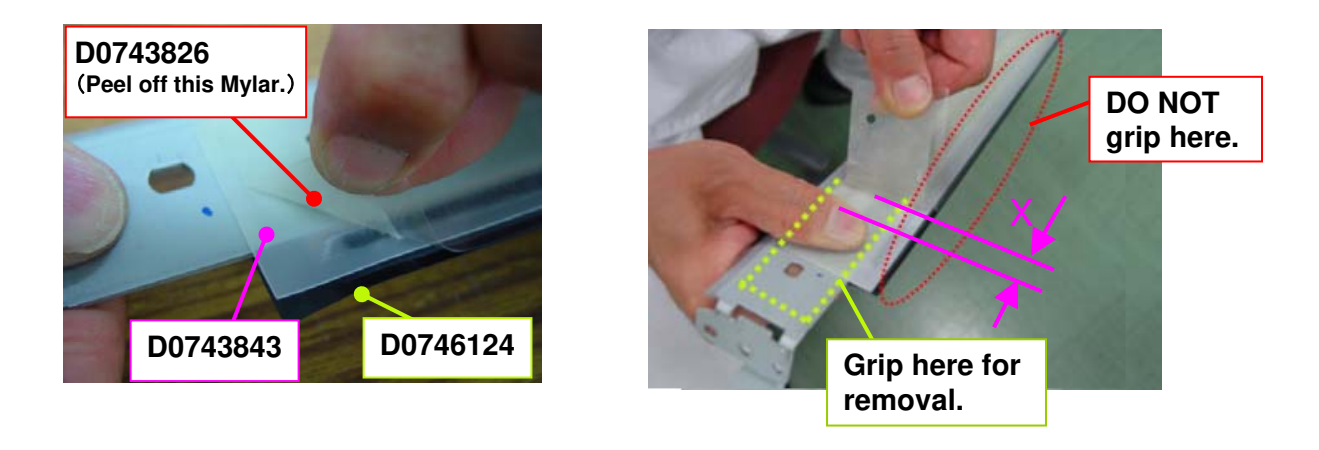

#### Tips for Peeling Off the Mylar

\* Peel off slowly so that the least possible amount of adhesives remains on the guide plate.

- \* To prevent the plate from bending, maintain a close distance (shown as "X" in the photo above) between your thumb and the portion of the Mylar immediately peeled off.
- \* To prevent the edges from bending DO NOT grip the edges of D0743843 and D0746124.

# Technical Bulletin

### Reissued:06-Jan-12

| Model: Taurus-C1/P1 (D074/D075/M044) Da | Date: 25-Aug-11 | No.: RD074020a |
|-----------------------------------------|-----------------|----------------|
|-----------------------------------------|-----------------|----------------|

Step 4. After confirming that no adhesive remains are observed on the paper-contacting surface of D0743843, wipe the area with a damp cloth.

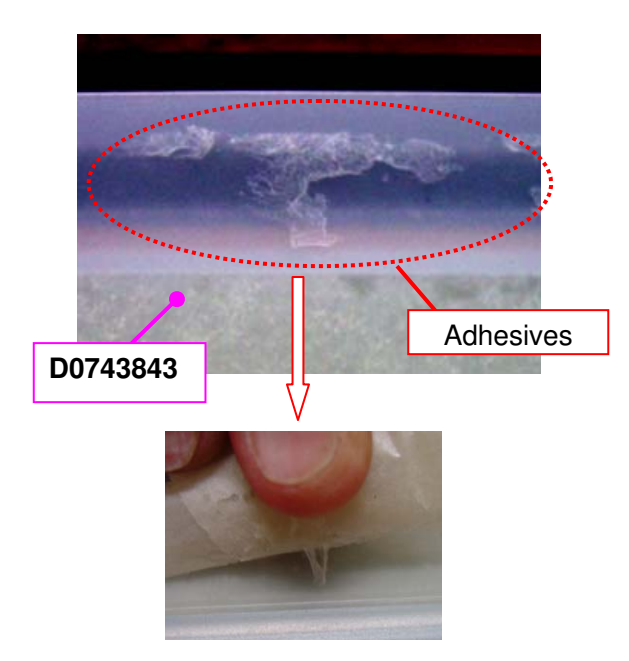

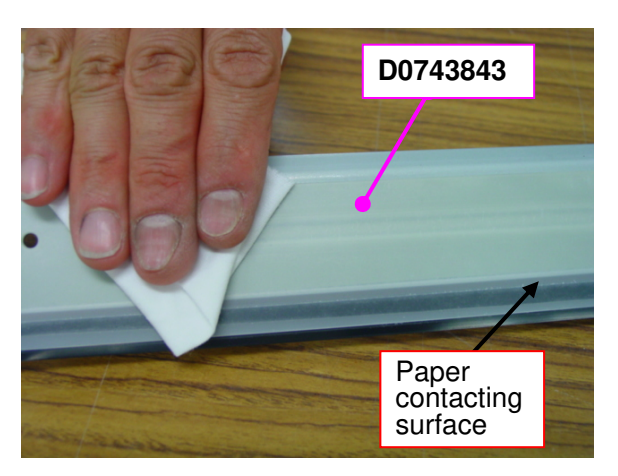

Make sure the paper-contacting surface is smooth and is not bent at the edges.

#### **IMPORTANT**

Adhesive remains must be removed completely.
# Technical Bulletin

Reissued:06-Jan-12

| Model: Taurus-C1/P1 (D074/D075/M044) | Date: 25-Aug-11 | No.: RD074020a |
|--------------------------------------|-----------------|----------------|
|                                      |                 |                |

Step 5. Attach D0746122 (GUIDE: TRANSPORT: INTERMEDIATE TRANSFER: ASS'Y) to the ITB unit.

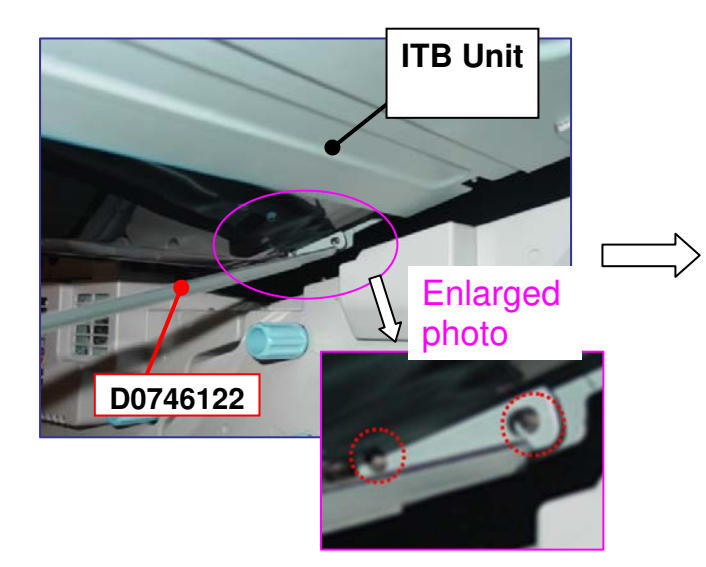

a. Align the two pins at the rear side of the ITB unit.

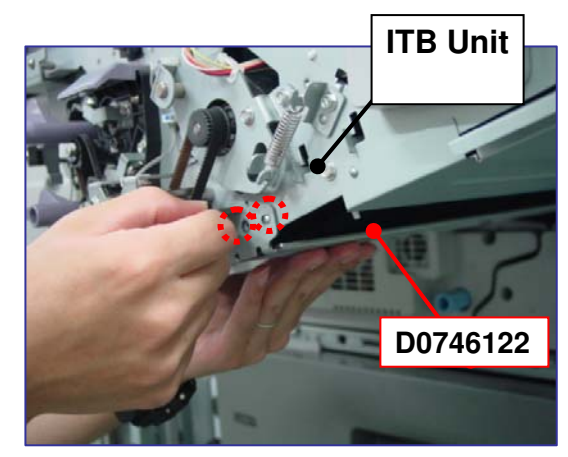

b. Align the two embossments at the front side of the ITB unit.

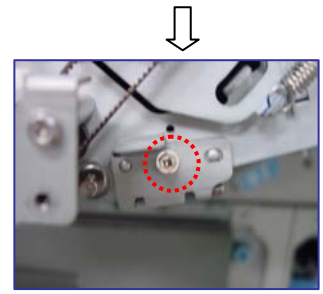

c. Fasten the screw. (x1)

## Technical Bulletin

#### Reissued:19-Sep-13

Model: Taurus-C1a/C1b (D074/D075)

Date: 25-Jan-12

No.: RD074041a

#### **RTB Reissue**

The items in *bold italics* were corrected or added.

| Subject: Troubles                      | hooting Small Pitch(2-3mm) | Prepared by: Shinnosuke Sasaki |      |                         |
|----------------------------------------|----------------------------|--------------------------------|------|-------------------------|
| From: 1st PP Technical Service Section |                            |                                |      |                         |
| Classification:                        | Troubleshooting            | Part informat                  | tion | Action required         |
|                                        | Mechanical                 | Electrical                     |      | Service manual revision |
|                                        | Paper path                 | Transmit/receive               |      | Retrofit information    |
|                                        | Product Safety             | Other (                        | )    | 🛛 Tier 2                |

## Also see RTB 48 **Expiration**

This is to announce the expiration of the information originally announced in this bulletin. Considering the time elapsed since December 2011 when the drum charge unit was modified, it is expected that the drum charge units of the previous type (D0742195) are no longer used in the field.

This RTB has been issued to announce the troubleshooting procedure for Small Interval (2-3mm) Banding.

### Symptom

Small interval (2-3mm) banding

### Cause

Incomplete engagement of the drum charge roller gear causes the OPC drum to vibrate.

### Action

Remove the gear from the drum charge unit.

#### Note

- Effectiveness of the above action will vary with each unit.
- The drum charge roller will function properly even with the gear removed.

### Procedure for Removing the Drum Charge Roller Gear

#### **General Notes**

- 1. Work carefully to prevent the grease applied to the gear from adhering to the drum charge roller.
- 2. Make sure that the surface of the drum charge roller is clean and unscratched.

# Technical Bulletin

#### Reissued:19-Sep-13

Model: Taurus-C1a/C1b (D074/D075)

Date: 25-Jan-12

No.: RD074041a

#### Procedure

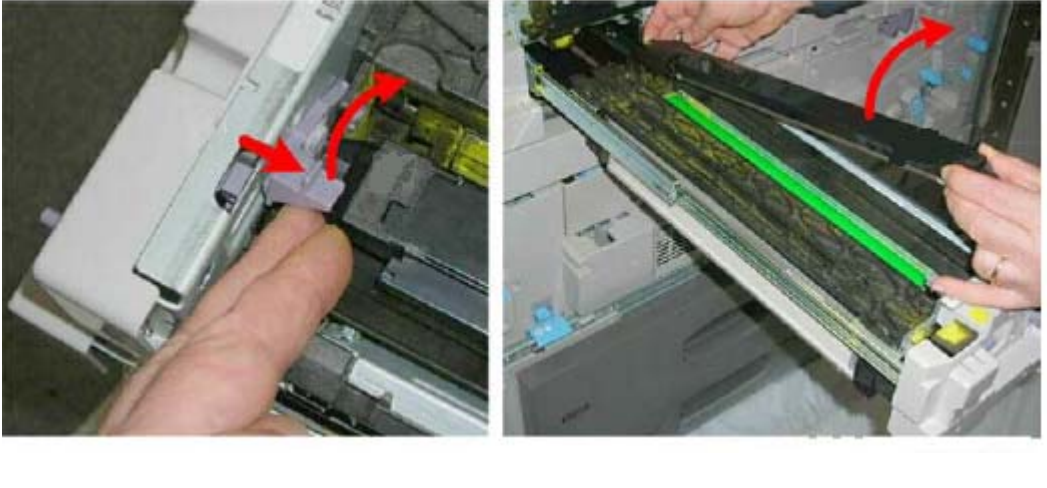

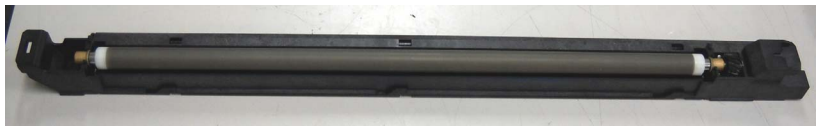

- 1. Remove the drum charge unit from the PCDU by referring to the procedure in the following section of the service manual.
  - 4. Replacement and Adjustments > Photoconductor Development Unit (PCDU) > Drum Charge Unit

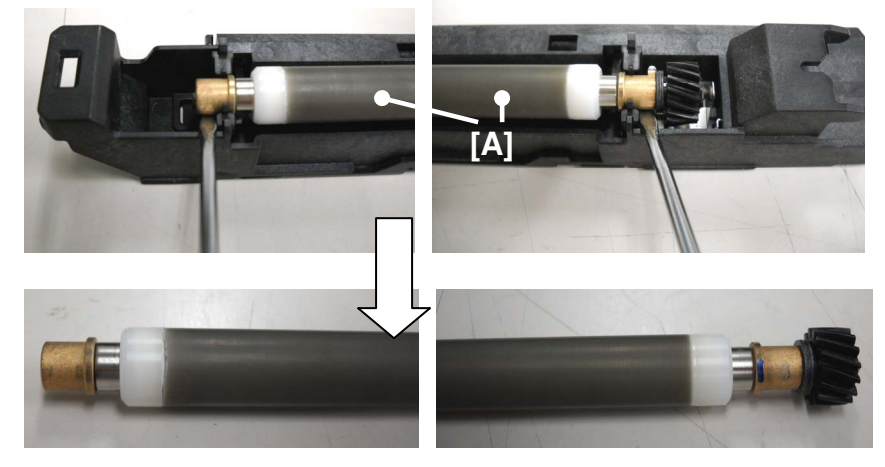

2. Remove the drum charge roller [A] from its case.

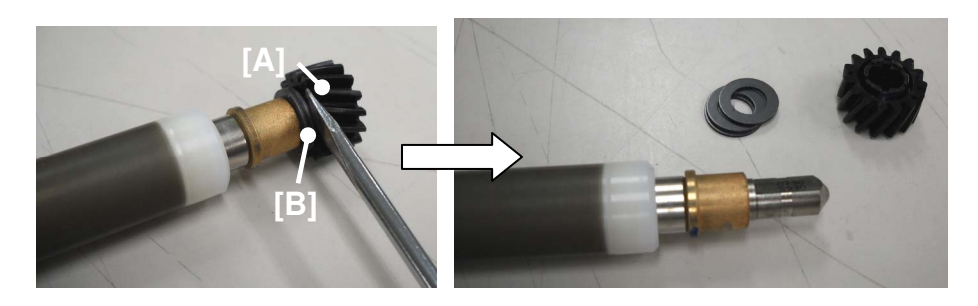

3. Remove the drum charge roller gear [A] (and the two washers [B]).

#### Reissued:19-Sep-13

| Model: Taurus-C1a/C1b (D074/D075) | Date: 25-Jan-12 | No.: RD074041a |
|-----------------------------------|-----------------|----------------|
|-----------------------------------|-----------------|----------------|

#### Note

- There are two types of drum charge units; one with the washers [B] and one without the washers.
- If you find any grease adhered to the drum charge roller, wipe it off with a clean wet cloth and wait until the surface dries naturally. DO NOT use ethanol or organic solvent to clean the charge roller. Doing so will cause damage to the charge roller.

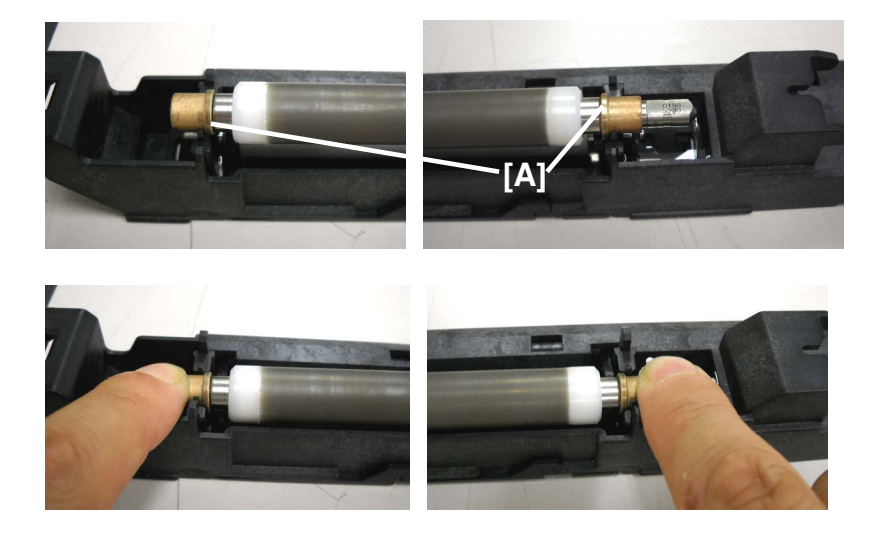

4. Put back the drum charge roller into its case in two steps. First, place the drum charge roller on the case so that the projections [A] on both ends are inside the slits. Then, press down both ends and confirm correct installation by the click sound.

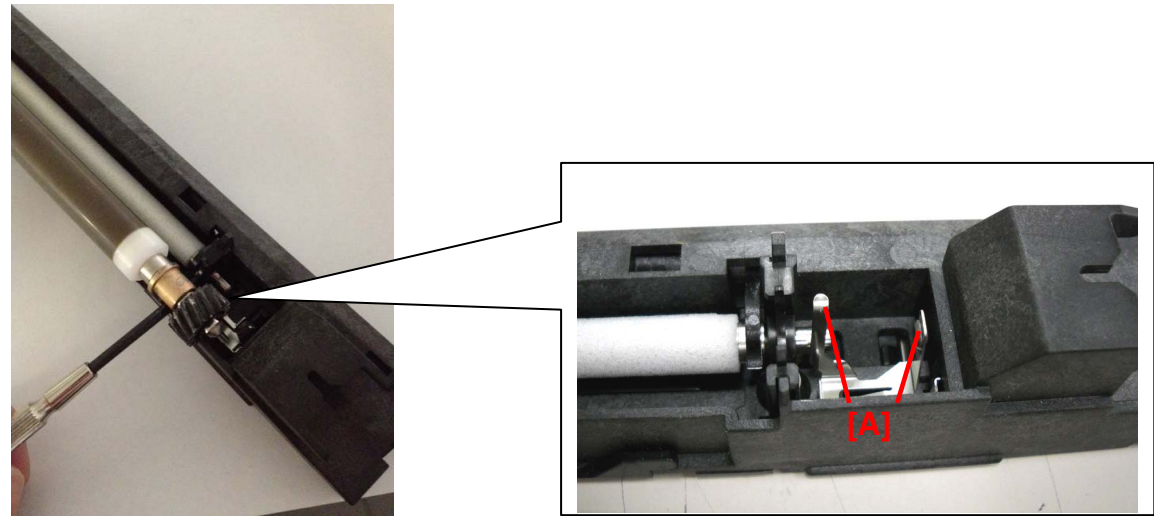

#### Note

Work carefully and keep in mind the electrodes [A] to avoid injuries when pressing down the drum charge roller.

5. Reinstall the drum charge unit according to the service manual to complete the procedure.

# Technical Bulletin

#### **PAGE: 1/3**

| Model: Taurus-C                                     | Dat             | te: 02-Feb | -12    | No.: RD074042 |             |                    |
|-----------------------------------------------------|-----------------|------------|--------|---------------|-------------|--------------------|
| Subject: Service Manual Revision: SC595 (sub-code)  |                 |            |        | Prepared      | l by: T. Ko | omori              |
| From: 1st Tech Service Sect., PP Tech Service Dept. |                 |            |        |               |             |                    |
| Classification:                                     | Troubleshooting | Part info  | orma   | tion          | Action      | n required         |
|                                                     | 🗌 Mechanical    | Electric   | al     |               | Servic      | ce manual revision |
|                                                     | Paper path      | 🗌 Transm   | it/rec | eive          | Retro       | fit information    |
|                                                     | Product Safety  | Other (    |        | )             | 🛛 Tier 2    |                    |

Please add the following description to your Taurus field service manual in the section: 6. Troubleshooting > SC Tables > SC500: Paper Feed, Transport, Duplexing

#### **Current Description**

| SC595 | D | TDCU Hardware Error                                                      |  |  |  |  |  |
|-------|---|--------------------------------------------------------------------------|--|--|--|--|--|
|       |   | A command was received from the TDCU due to a stepper motor error,       |  |  |  |  |  |
|       |   | PGA configuration error, or FPGA power source error.                     |  |  |  |  |  |
|       |   | <ul> <li>TDCU harness disconnected or broken</li> </ul>                  |  |  |  |  |  |
|       |   | TDCU board defective                                                     |  |  |  |  |  |
|       |   | <ul> <li>Stepper motor(s) defective</li> </ul>                           |  |  |  |  |  |
|       |   |                                                                          |  |  |  |  |  |
|       |   | <b>Note:</b> The stepper motors directly controlled by the TDCU include: |  |  |  |  |  |
|       |   | iusing motor, drum cleaning motor, development motor, drum motor,        |  |  |  |  |  |
|       |   | PIR motor, transfer timing motor.                                        |  |  |  |  |  |

#### **Added Description**

| SC595-01 | D | FPGA Error                                                     |
|----------|---|----------------------------------------------------------------|
| SC595-02 |   | A command was received from the TDCU due to FPGA configuration |
| SC595-04 |   | error, or FPGA power source error.                             |
|          |   | <ul> <li>TDCU board defective</li> </ul>                       |
| SC595-16 | D | PTR Separation Motor Error                                     |
|          |   | A command was received from the TDCU due to the motor error    |
|          |   | <ul> <li>TDCU/TDRB harness disconnected or broken</li> </ul>   |
|          |   | <ul> <li>TDCU/TDRB board defective</li> </ul>                  |
|          |   | Stepper motor defective                                        |
| SC595-32 | D | Belt Centering Motor Error                                     |
|          |   | A command was received from the TDCU due to the motor error    |
|          |   | <ul> <li>TDCU/TDRB harness disconnected or broken</li> </ul>   |
|          |   | <ul> <li>TDCU/TDRB board defective</li> </ul>                  |
|          |   | <ul> <li>Stepper motor defective</li> </ul>                    |
| SC595-48 | D | PTR Separation Motor Error and Belt Centering Motor Error      |
|          |   | A command was received from the TDCU due to the motor error    |
|          |   | <ul> <li>TDCU/TDRB harness disconnected or broken</li> </ul>   |
|          |   | <ul> <li>TDCU/TDRB board defective</li> </ul>                  |
|          |   | <ul> <li>Stepper motor(s) defective</li> </ul>                 |

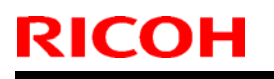

| Techni | cal <b>B</b> ı | ulletin |
|--------|----------------|---------|
|        |                |         |

Model: Taurus-C1a/C1b (D074/D075)

Date: 02-Feb-12

No.: RD074042

## NOTE

### PTR Separation Motor

For details, see the service manual: 4.Replacement and Adjustments > Image Transfer Belt (ITB) Unit > PTR Separation Motor.

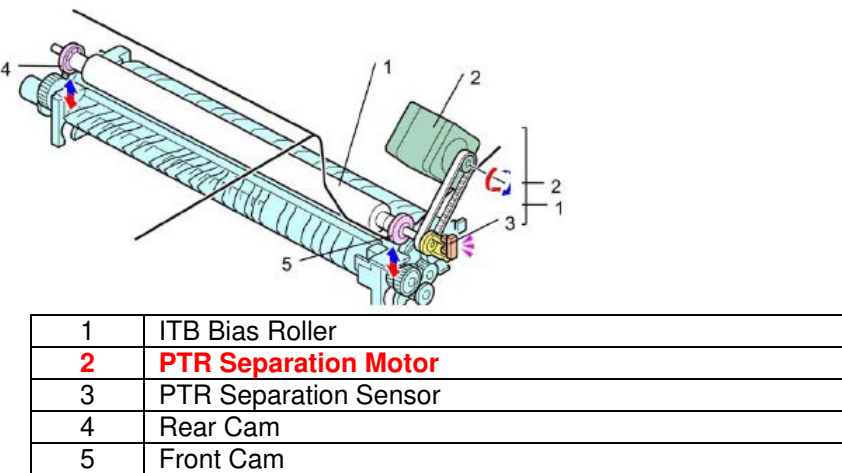

#### **Belt Centering Motor**

For details, see the service manual: 4.Replacement and Adjustments > Image Transfer Belt (ITB) Unit > Belt Centering Motor.

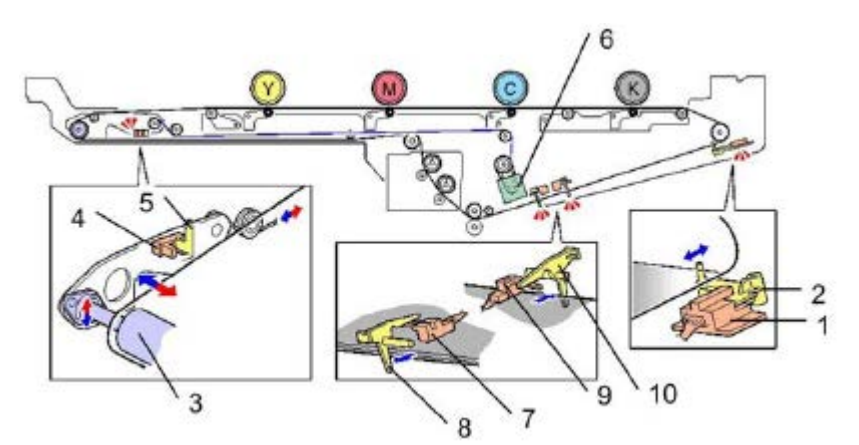

| 1  | Belt Centering Sensor                 |
|----|---------------------------------------|
| 2  | Belt Centering Sensor Actuator Arm    |
| 3  | Belt Centering Roller                 |
| 4  | Belt Centering Roller HP Sensor       |
| 5  | Belt Centering Roller Sensor Actuator |
| 6  | Belt Centering Motor                  |
| 7  | Front Overrun Sensor                  |
| 8  | Front Overrun Sensor Actuator         |
| 9  | Rear Overrun Sensor                   |
| 10 | Rear Overrun Sensor Actuator          |

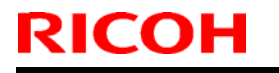

Model: Taurus-C1a/C1b (D074/D075)

Date: 02-Feb-12

No.: RD074042

The two motors are connected to the TDRB in the ITB unit.

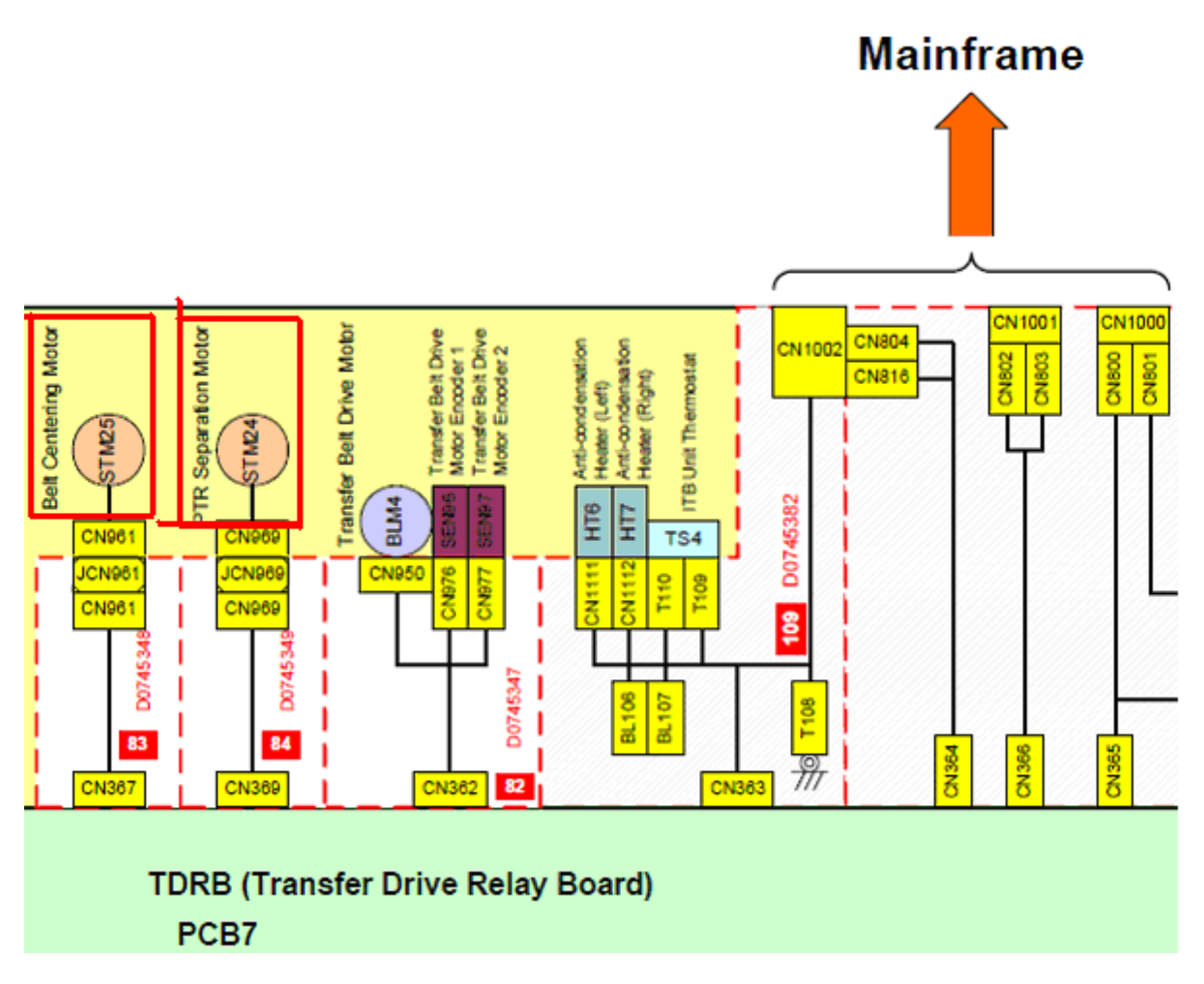

For details, see the service manual: 4.Replacement and Adjustments > Image Transfer Belt (ITB) Unit > TDRB.

# Technical Bulletin

| Model: Taurus-C1/P1                                    |                 |                              |  | e: 13-Feb                           | -12                    | No.: RD074043     |          |  |
|--------------------------------------------------------|-----------------|------------------------------|--|-------------------------------------|------------------------|-------------------|----------|--|
| Subject: Service Manual Correction (SC599)             |                 |                              |  | Prepared by: Shinnosuke Sasaki      |                        |                   |          |  |
| From: 1st PP Tech Service Sec., PP Tech Service Dept., |                 |                              |  |                                     |                        |                   |          |  |
| Classification:                                        | Troubleshooting | Part informa                 |  | tion Action r                       |                        | n required        |          |  |
|                                                        | Mechanical      | Electrical                   |  | I Serv                              |                        | e manual revision |          |  |
|                                                        | Paper path      | Transmit/receive             |  | eive                                | e Retrofit information |                   |          |  |
|                                                        | Product Safety  | Other (Manua)<br>Correction) |  | ─<br>◯ Other (Manual<br>Correction) |                        | al                | 🛛 Tier 2 |  |

Please apply the following corrections to your Taurus field service manual in the section:

6. Troubleshooting > SC Tables > SC500: Paper Feed, Transport, Duplexing

## Correction

Correct:

| SC599 | Cooling Box Sensor Error                                                                                                    |
|-------|----------------------------------------------------------------------------------------------------|
|       | The cooling box sensor detects unusual values.                                                                                                    |
|       | <ul> <li>The cooling liquid dropped below the threshold</li> <li>Connector disconnected or defective</li> <li>IOB defective</li> <li>Harness shorted</li> </ul> |

#### Incorrect: The following description in the current FSM is incorrect

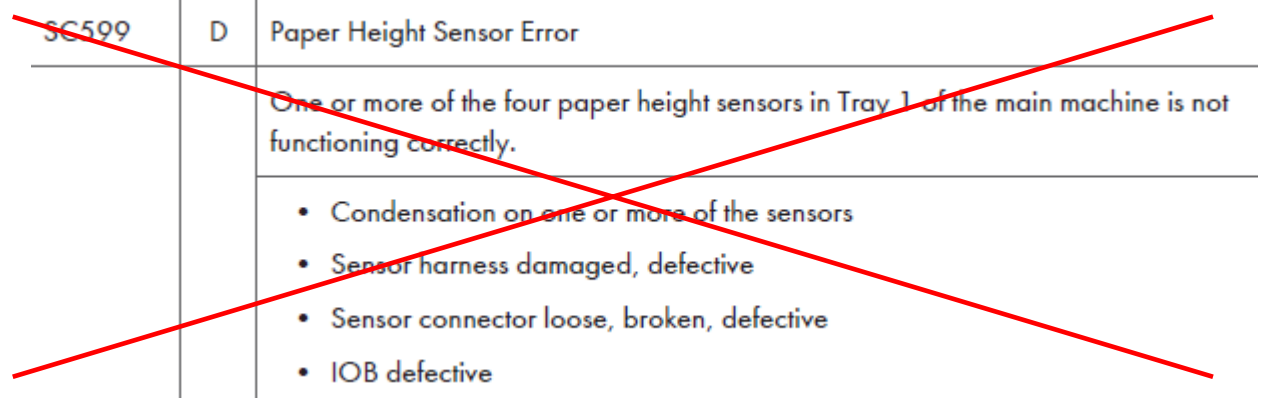

#### Note

The possible actions for this SC are as follows:

- Fix the leak and refill the liquid.
- Reconnect the connectors.
- Replace the sensor.
- Replace the IOB board.
- Replace the harness.

# Technical Bulletin

PAGE: 1/2

| Model: Taurus-C1/P1 (D074/D075/M044) Date              |                       |              |       |       | -12                  | No.: RD074044      |  |
|--------------------------------------------------------|-----------------------|--------------|-------|-------|----------------------|--------------------|--|
| Subject: Troubleshooting Vertical Dark Lines           |                       |              |       |       | d by: S. S           | Sasaki             |  |
| From: 1st PP Tech Service Sec., PP Tech Service Dept., |                       |              |       |       |                      |                    |  |
| Classification:                                        | ☐ Troubleshooting     | Part inf     | forma | ation | n Action required    |                    |  |
|                                                        | Mechanical Electrical |              |       |       | Servi                | ce manual revision |  |
|                                                        | Paper path            | Transmit/ree |       | ceive | Retrofit information |                    |  |
|                                                        | Product Safety        | Other (      |       | )     | 🛛 Tier 2             | 2                  |  |

## Symptom

Vertical dark lines [A] appear on the output when printing solid images in single color mode.

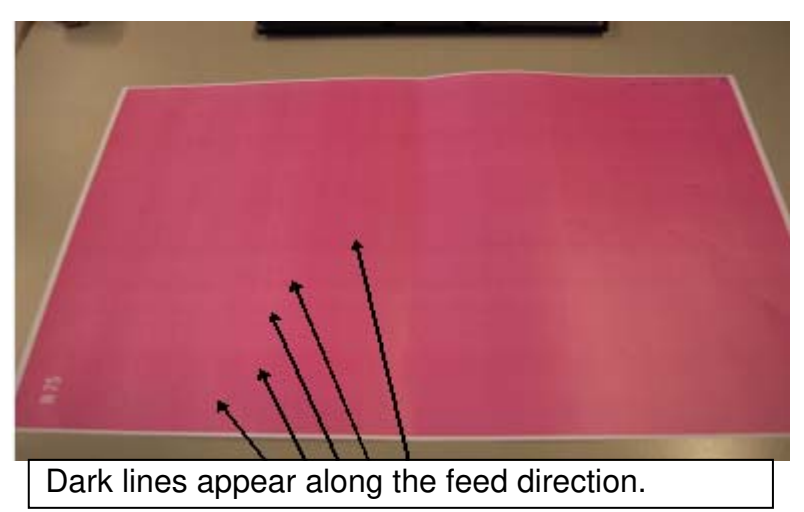

### Cause

A foreign substance stuck in the doctor gap of the development unit causes inconsistency in developer supply.

## Action

Clean the doctor gap of the affected development unit, using the following procedure.

1. Print 3 each of full dot pattern (SP2-109-003: "26") and 1-dot halftone pattern (SP2-109-003: "11") on either A3 or DLT in black, cyan, magenta, and green.

To make a full-green coverage page

- Enter SP2-109-003 and select No.26 (Full Dot Pattern).
- Enter SP2-109-005 and select "1" (Full Color).
- Enter SP2-109-6 and change Density K from "15" to "0".
- Enter SP2-109-8 and change Density M from "15" to "0".
- Enter SP2-109-7 and -9 and make sure that Density C and Density Y are both set to "15" (default settings).

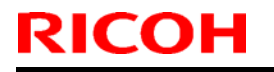

## Technical Bulletin

Model: Taurus-C1/P1 (D074/D075/M044)

Date: 13-Feb-12

No.: RD074044

2. Clean the doctor gap of the affected color.

- Cut out an OHP transparency [A] or a plastic sheet as shown below.
- Clean the doctor gap using the sheet and then vacuum the remaining developer.

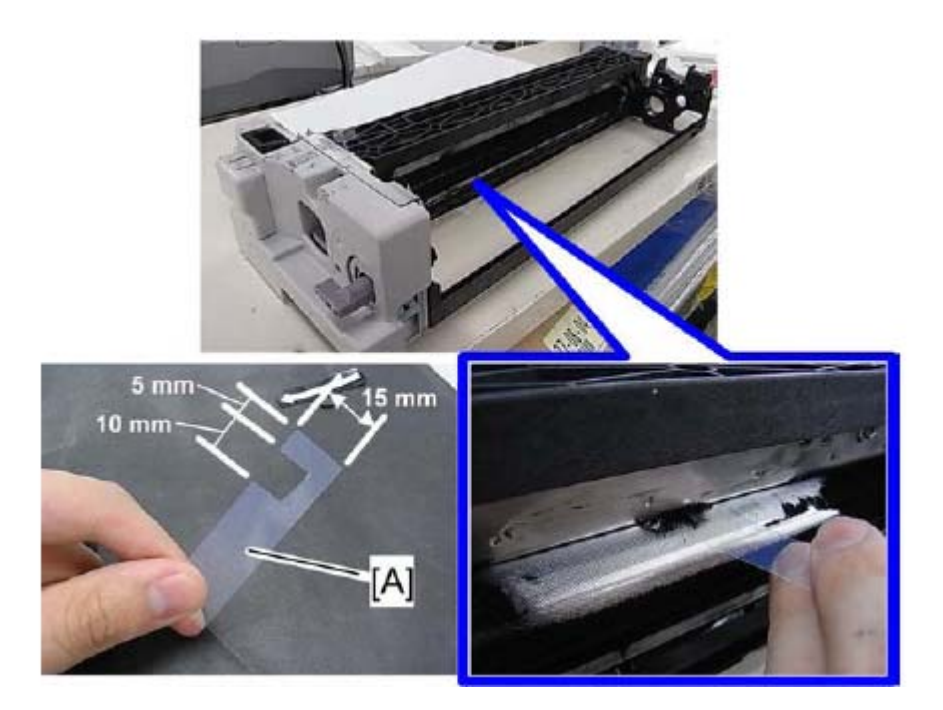

#### Note

This procedure is almost the same as the procedure for troubleshooting "Vertical white line" as described in the service manual in the section:

6. Troubleshooting > Troubleshooting for Image Quality Problems > Developmentrelated Troubleshooting > Vertical White Line

The procedures are similar because a clog in the doctor gap could have opposing results in which the developer supply is either insufficient or excessive.

# Technical Bulletin

**PAGE: 1/9** 

| Model: Taurus-C1/P1 (D074/D075/M044) Date            |                              |                  |  | te: 15-Feb            | -12        | No.: RD074045   |
|------------------------------------------------------|------------------------------|------------------|--|-----------------------|------------|-----------------|
| Subject: Engine and Log Capture Tool / Procedures    |                              |                  |  | Prepare               | d by: к. т | ſsutsui         |
| From: 1st Tech Service Section, PP Tech Service Dep. |                              |                  |  |                       |            |                 |
| Classification:                                      | Troubleshooting              | Part information |  | ation Action required |            | n required      |
|                                                      | 🗌 Mechanical                 | Electric         |  | Service manual revi   |            |                 |
|                                                      | Paper path     Transmit/reco |                  |  | eive                  | Retro      | fit information |
|                                                      | Product Safety               | Other (          |  | )                     | 🛛 Tier 2   |                 |

### Summary

Detailed information on the machine status was not available for Engine related issues. The debug cable for log capturing will be distributed to the field to enable obtaining such data for log analysis.

### Part information

The debug cable is the same as the Aegis-P1/C1.

Description: Debug cable

p/n: G1785397

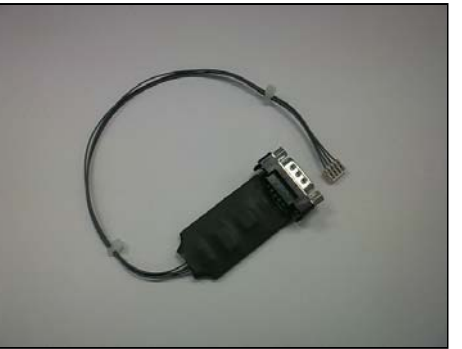

G1785397 Debug cable

### **Required Equipment**

- Serial Cross Cable (D-sub 9pin)
- Serial RS232C to USB Converter

#### Choose the correct connector type for the PC.

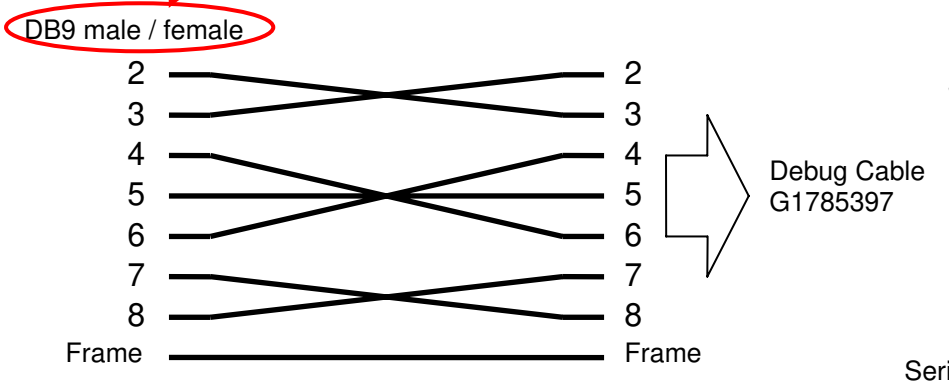

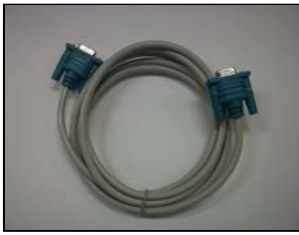

Serial Cross cable (D-sub 9pin)

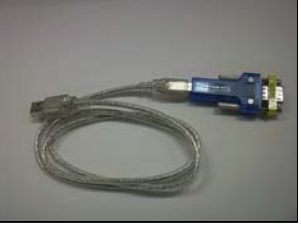

Serial RS232C to USB Converter

## Technical Bulletin

**PAGE: 2/9** 

Model: Taurus-C1/P1 (D074/D075/M044)

Date: 15-Feb-12

No.: RD074045

NOTE: A USB converter is not required if the PC is equipped with a serial port.

### **Basic Idea of Log Capturing**

The Taurus-C1/P1 engine runs on one CPU.

**IMPORTANT:** All the logs from the beginning of the job until the symptom occurrence is required for log analysis.

### **Overall Workflow**

- 1. Connect the debug cable.
- 2. Set up Tera Term and start the log capturing. (Tera Term is free software.)
- 3. Start the job.
- 4. Wait until the expected symptom occurs.
- 5. Stop the log capturing process.
- 6. Disconnect the cable.

### **Connecting the Debug Cable**

- 1. Remove the screws to open the rear boxes. (x3)
- 2. Swing open the rear box [A] in the direction of the arrow.

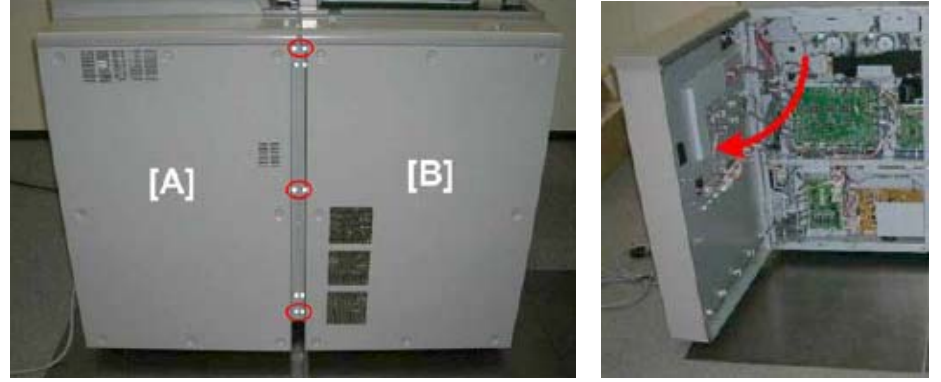

3. Confirm the location of the IOB/BCU Board. This photo shows the IOB Board. The BCU is behind the IOB Board.

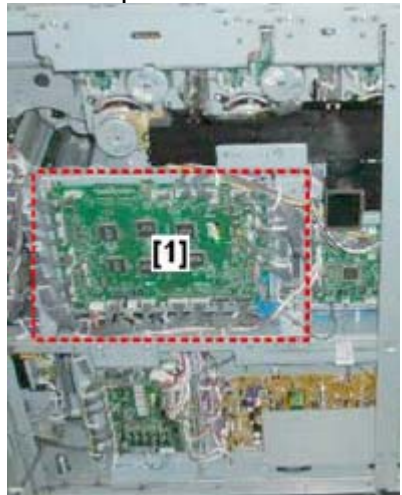

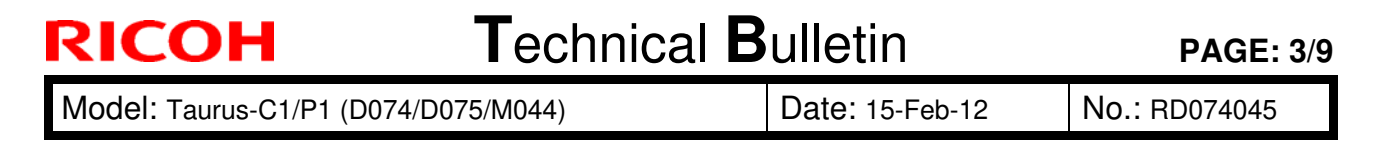

4. Connect the debug cables to the BCU board.

- -There are two connectors on the BCU board: one for the Master connector and one for the Slave connector.
- -If required, rotate the IOB/BCU Board to identify the location of the Master and the Slave connectors on the BCU board by referring to the FSM section "4. Replacement and Adjustment > Main Boards, HDD units > IOB, BCU".

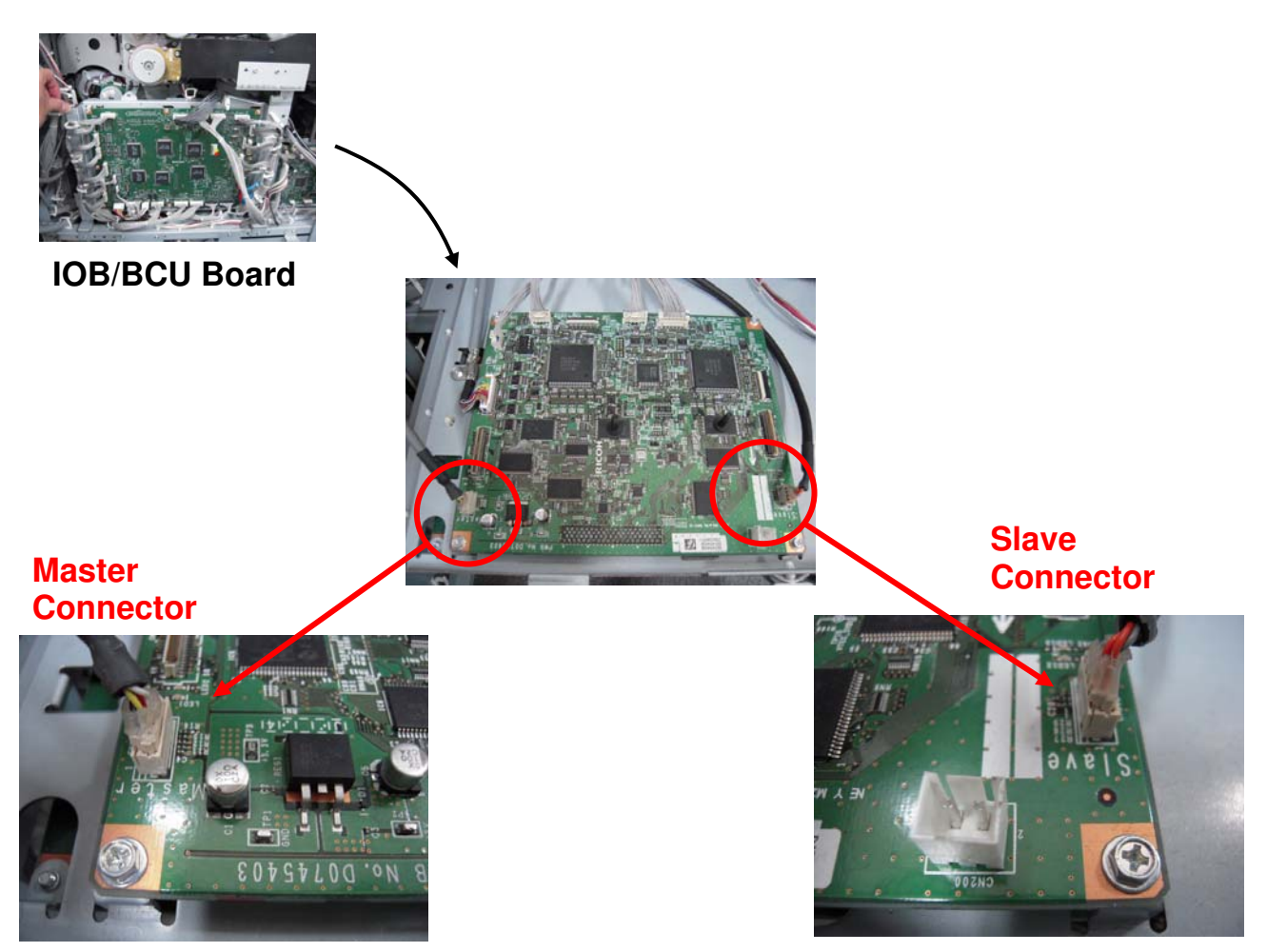

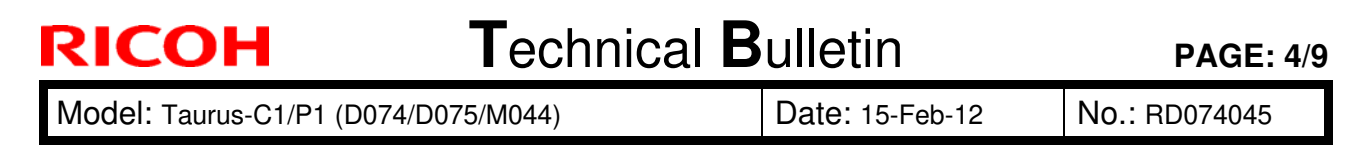

5. Connect the debug cables to each of the connectors on the BCU board.

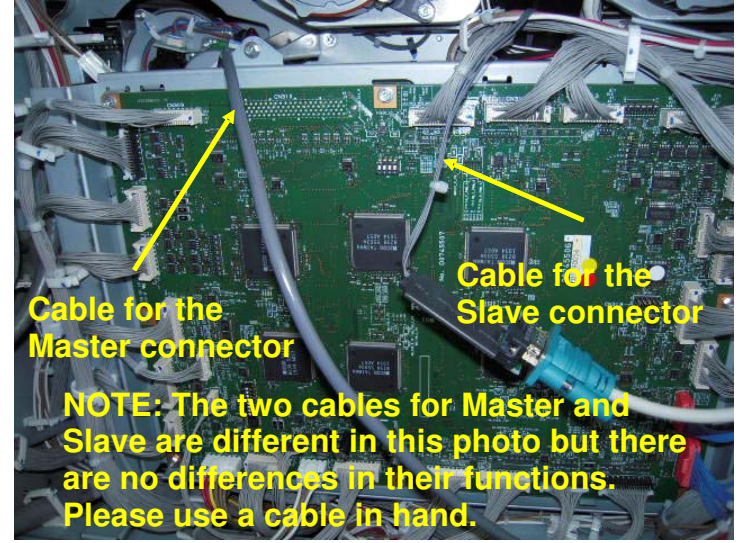

6. Connect the other end of the debug cables to the serial port or to the USB port on the PC using a USB-serial conversion cable.

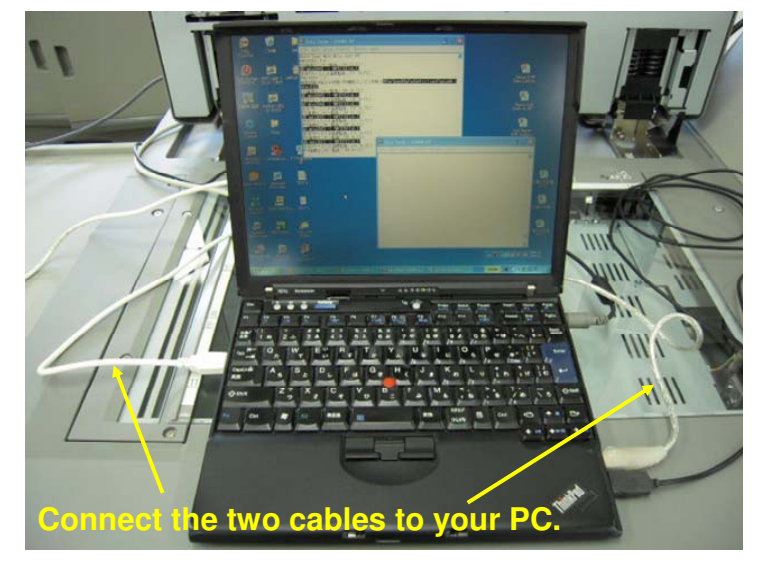

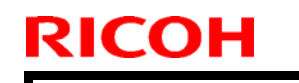

## Technical Bulletin

Model: Taurus-C1/P1 (D074/D075/M044)

Date: 15-Feb-12

No.: RD074045

## Setting up Tera Term (Log Monitor)

1. Activate Tera Term.

Activate two Tera Term windows on your PC for Master and for Slave.

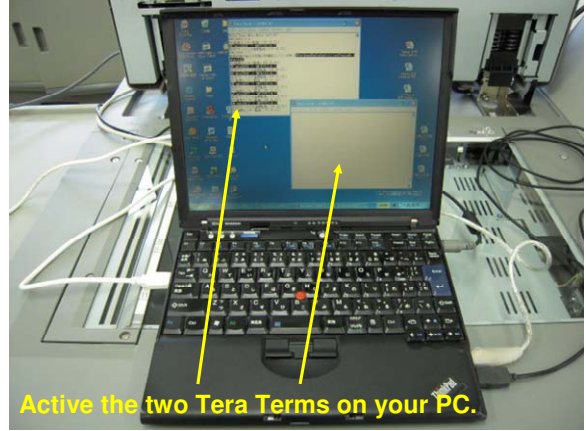

2. Open "Terminal setup" by selecting [Setup] > [Terminal], and specify the settings as shown below. Do this procedure for the two Tera Terms.

| Transmit: CR+LF V<br>V Local echo | Cancel<br>Help<br>>TEKJ                                                                              | Local echo : Check box on<br>Kanji(receive) : SJIS<br>Kanji(trasmit) : SJIS                                                                                                    |
|-----------------------------------|----------------------------------------------------------------------------------------------------|----------------------------------------------------------------------------------------------------|
| Kanji-in:                         | *[sB 👻                                                                                               |                                                                                                    |
| katakana Kanji-out:               | ^[(B 🖌                                                                                               |                                                                                                    |
|                                   | Iransmit: CR+LF ♥      Local echo     Auto switch (VT<- ransmit)     Kanji-in: t katakana Kanji-out: | Iransmit     CR+LF ▼     Cancer       Help     Help       Local echo       Auto switch (VT<->TEK)       ransmit)       ▼     Kanji-in:       *[SB ▼]       t katakana     Kanji-out: |

3. Open "Serial port setup" by selecting [setup] > [Serial port], and specify the settings as below. Do this procedure for the two Tera Terms. Check the "Port" for each Tera Term.

| Port:            | СОМ1                    | ОК        | (x : check COM# with Device          |
|------------------|-------------------------|-----------|--------------------------------------|
| Baud rate:       | 57600 💌                 |           | Manger of PO 7                       |
| Data:            | 8 bit 💌                 | Cancel    | Baud rate : 57600                    |
| P <u>a</u> rity: | none 💌                  |           | Data : 8bit                          |
| <u>S</u> top:    | 1 bit 💌                 | Help      | Stop:1bit                            |
| Elow control:    | none 💌                  |           | Parity : none<br>Flow control : none |
| Transmit dela    | iy<br>c/ <u>c</u> har 0 | msec/line | Transmit delay :10 msec/cha          |

## Technical Bulletin

Model: Taurus-C1/P1 (D074/D075/M044) Date: 15-Feb-12 No.: RD074045

### **Capturing the Logs**

- Select [File] > select [Log], type in file name, and click [Open].
   A pop-up window will appear.
   Save the file name as "xxx.txt" or "xxx.log". Do this procedure for the two Tera Terms.
- 2. Start the job.

| 💄 Tera Term: Log 📃 🔲 🔀                                                                                |                                                                                          |
|----------------------------------------------------------------------------------------------------|------------------------------------------------------------------------------------------|
| Filename: <mark>teraterm.log</mark><br>Fullpath: D:\Documents and Settings\Adm<br>Bytes transfered: 0 | <ul> <li>Ensure that the bytes count up<br/>during the log capturing process.</li> </ul> |
| Close Pause Help                                                                                      |                                                                                          |

- 3. Wait until the expected symptom occurs.
- 4. If the expected symptom occurs, type "log" in the Debug monitor and press the "Enter" key. This lets you capture further details of the symptom. (This is not a mandatory procedure.)
- 5. Click [Close] in the "Tera Term Log" window.

#### NOTE

The log capture follows a standard procedure using Tera Term, and there are no special procedures unique to the Taurus. However, note that two Tera Terms must be activated for the two connections similarly to the Aegis/Aries.

Name the files, for instance, "master" or "slave" to enable distinction between the files.

Model: Taurus-C1/P1 (D074/D075/M044)

Date: 15-Feb-12

No.: RD074045

### Capturing the TDCU logs

TDCU logs can be captured using Tera Term similarly to BCU log capturing.

Open the rear cover to access the TDCU. Refer to the FSM for the detailed procedure.

TDCU

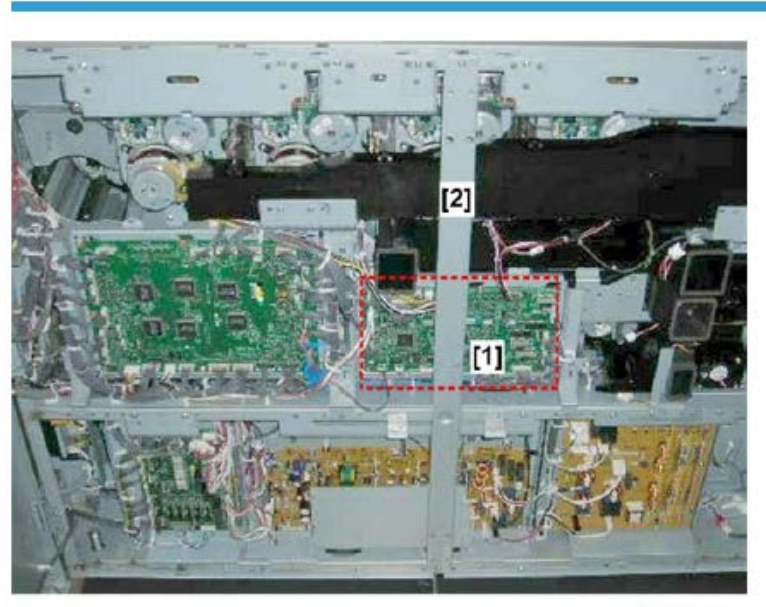

d074r583

- 1. Open the rear boxes ( 🕅 x6). (🖤 p.400)
- 2. The TDCU is located at [1].

The TDCU has only one connector, which is CN382.

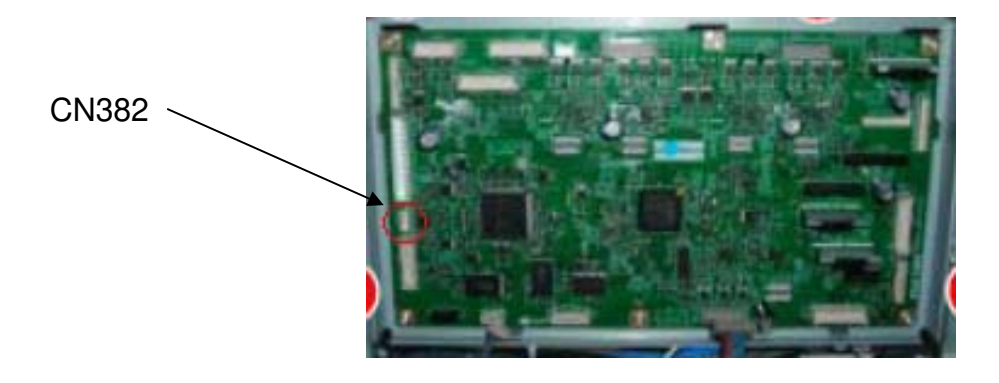

#### Technical Bulletin RICOH **PAGE: 8/9** Model: Taurus-C1/P1 (D074/D075/M044) Date: 15-Feb-12 No.: RD074045

The following are the differences in the Tera Term settings in comparison with the BCU.

| Serial port se    | etup                             |                |              |
|-------------------|----------------------------------|----------------|--------------|
| [Baud rate]       | is "115200". (                   | BCU is "57600" | ".)<br>      |
| Tera Term: Seri   | al port setup                    |                | × 10 and 0.) |
|                   |                                  |                |              |
| <u>P</u> ort:     | COM1                             | J OK           |              |
| <u>B</u> aud rate | : 115200                         | •              |              |
| <u>D</u> ata:     | 8 bit                            | - Cance        | el           |
| P <u>a</u> rity:  | none                             | -              |              |
| <u>S</u> top:     | 1 bit                            | ✓ <u>H</u> elp |              |
| <u>F</u> low cont | rol: none                        | •              |              |
| Transm<br>5       | it delay<br>msec/ <u>c</u> har 5 | msec/line      |              |

#### Terminal set up

[Transmit] is "CR". ([Transmit] for BCU is "CR+LF".)

Do NOT enable the check box for [Local echo]. ([Local echo] is specified for the BCU.) Tera Term: Terminal setup

X

| Terminal size<br>80 X 24<br>□ Term <u>s</u> ize = win size<br>□ Auto window resize | New-line<br><u>R</u> eceive: CR •<br>Trans <u>m</u> it: CR •                    | OK<br>Cancel |
|------------------------------------------------------------------------------------|---------------------------------------------------------------------------------|--------------|
| Terminal ID: VT100                                                                 | □ Local echo<br>□ Auto switch (VT<-                                             | <u>H</u> elp |
| Kanji (receive) — Kanji<br>SJIS ▼ SJIS<br>□ 7bit katakana □ 7b                     | (transmit)<br>▼ Kanji−i <u>n</u> : ^[\$<br>it katakana Kanji− <u>o</u> ut: ^[(, | B -<br>J -   |

After making the above settings, capture the logs in the same manner as done for the BCU.

# Technical Bulletin

| Model: Taurus-C1/P1 (D074/D075/M044) | Date: 15-Feb-12 |
|--------------------------------------|-----------------|
|--------------------------------------|-----------------|

No.: RD074045

#### Reference

TDCU logs could become helpful in determining the problem and identifying the cause in the following cases.

JAM

• Jam 80 (Sub Scan Registration Correction)

SC

- Drum Motor Error (SC395-\*\*~398-\*\*)
- Transfer Belt Drive Motor Error (SC446-\*\*)
- PTR Motor Error (SC465-\*\*)

# Technical Bulletin

| Model: Taurus-C1a/C1b D                                                   |                            |              | Dat      | e: 27-Feb- | 12       | No.: RD074046                    |
|---------------------------------------------------------------------------|----------------------------|--------------|----------|------------|----------|----------------------------------|
| Subject: Procedure for Installing the Optional Key Card<br>Interface Kit. |                            |              | Prepared | d by: S. S | Sasaki   |                                  |
| From: 1st PP Tech Service Sec., PP Tech Service Dept.,                    |                            |              | ,        |            |          |                                  |
| Classification:                                                           | Troubleshooting Mechanical | Part informa |          | tion       | Action   | n required<br>se manual revision |
|                                                                           | Paper path Product Safety  | Transm       | it/rec   | eive<br>)  | ☐ Retrol | fit information                  |

This RTB has been issued to announce the procedure for attaching the external key card.

#### Note

Taurus supports the external key card but not the external key counter.

### Procedure

1. Procure a Ricoh manufactured relay board.

"B87011(EDP 413012) : OPTIONAL COUNTER I/F TYPE A"

- 2. Turn the main switch off.
- 3. Remove the controller box cover by following the procedure in your Taurus service manual in the section:

4. Replacement and Adjustments > Common Procedures > Removing Doors, Covers > Controller Box Covers

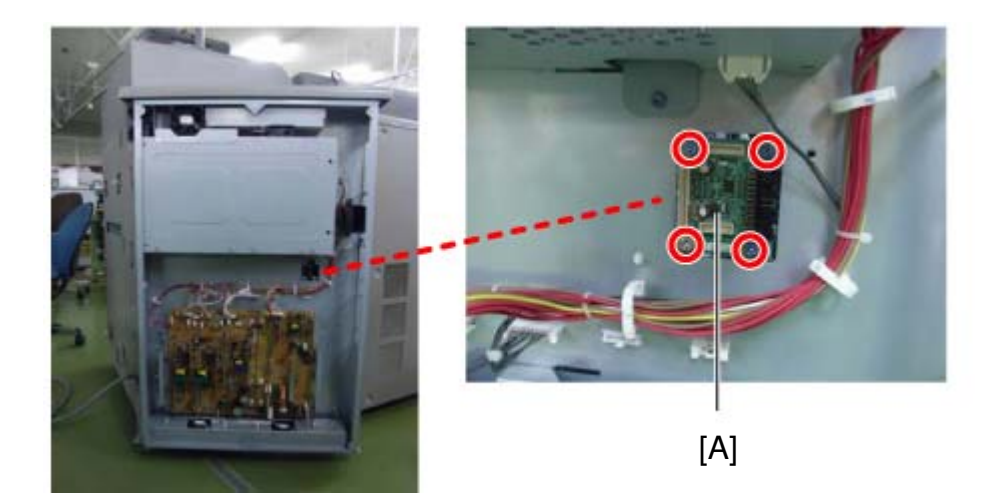

4. Install the board on the controller box (screws x4)

| RICOH                 | Technical Bulletin |                 | PAGE: 2/5     |
|-----------------------|--------------------|-----------------|---------------|
| Model: Taurus-C1a/C1b |                    | Date: 27-Feb-12 | No.: RD074046 |

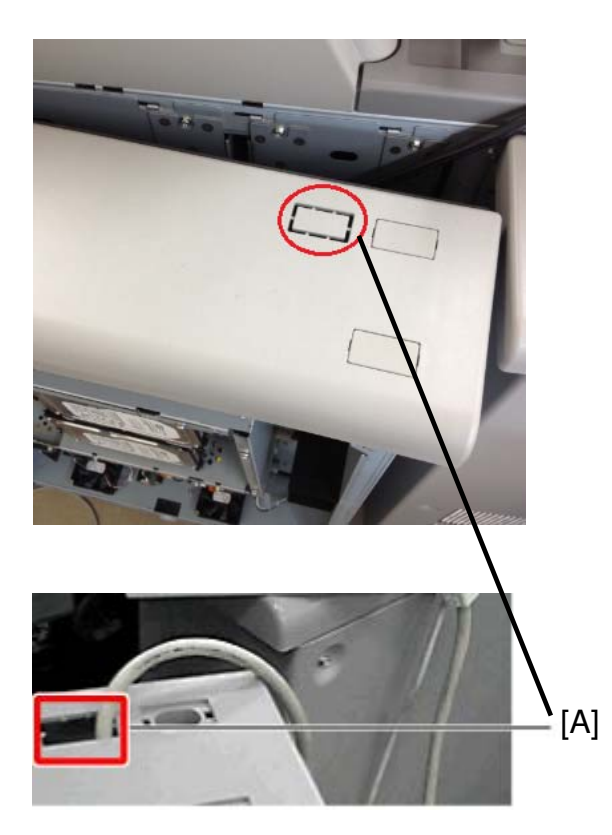

5. Route the key card cable through the hole [A] on the top of the controller box

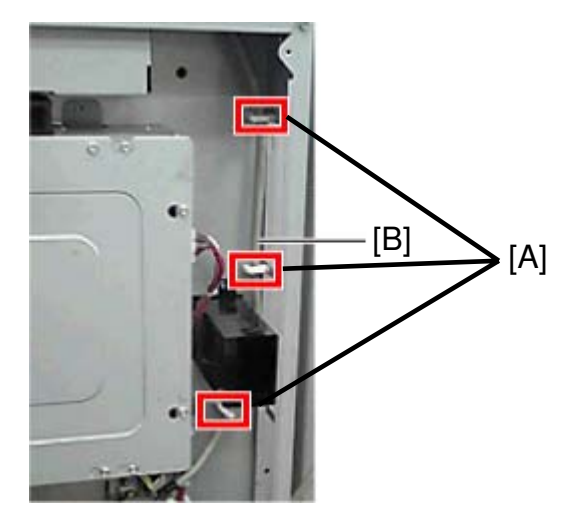

6. Route the cable [B] and fasten it with the three clamps [A] on the controller box.

| Technical Bulletin PAGE: 3/5  | RICOH                 |
|-------------------------------|-----------------------|
| Date: 27-Feb-12 No.: RD074046 | Iodel: Taurus-C1a/C1b |
| Date: 27-Feb-12 No.: RD0      | Iodel: Taurus-C1a/C1b |

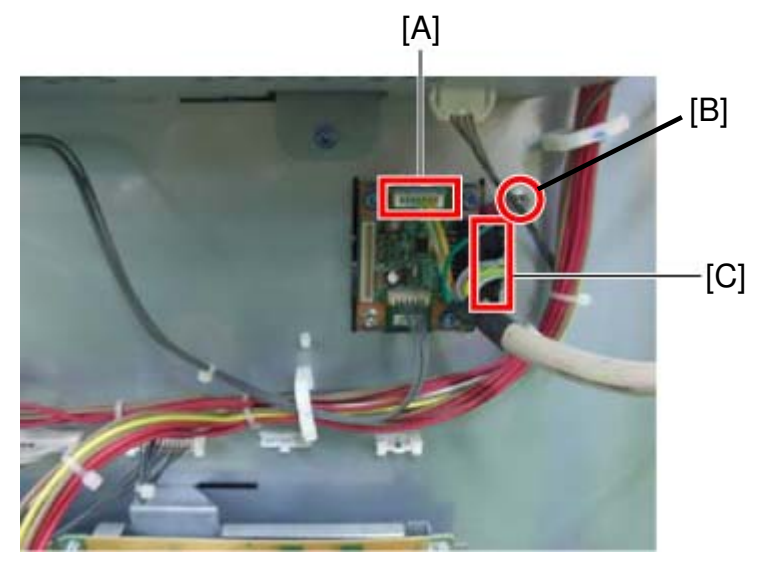

- 7. Connect the harnesses of the key card cable to the connectors [A] and [C]. [A] is for a 7-pin connector and [C] is for a 20-pin connector.
- 8. Fasten the ground wire [B] with a screw.

## Technical Bulletin

Model: Taurus-C1a/C1b

Date: 27-Feb-12

No.: RD074046

For RK mode

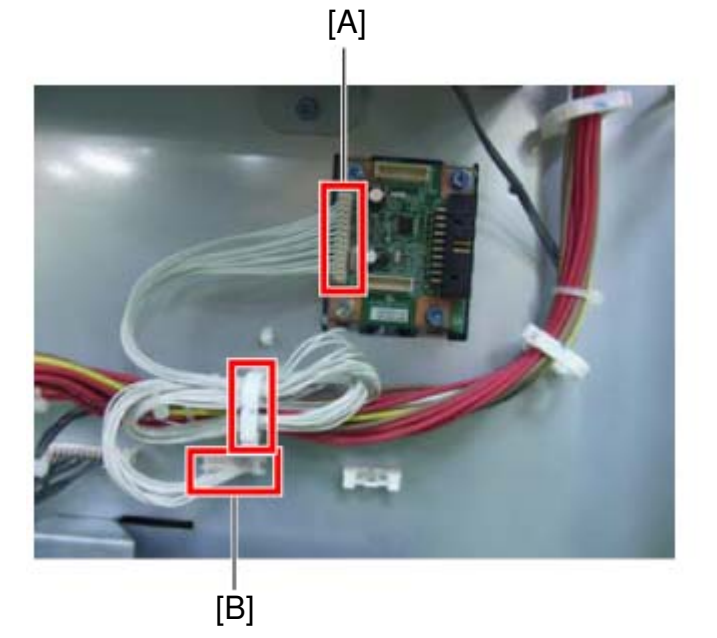

- 9. Connect the accessory harness to the connector CN3 [A] on the interface board.
- 10. Connect the other end of the harness to the connector [B] on the control box
- 11. Fasten the connector as shown in the photo above.

#### For MF mode

12. Remove the controller board cover as described in your service manual in the section:
4. Replacement and Adjustments > Main Boards, HDD Units > Controller Board (GW), NVRAM, Controller Board Fan

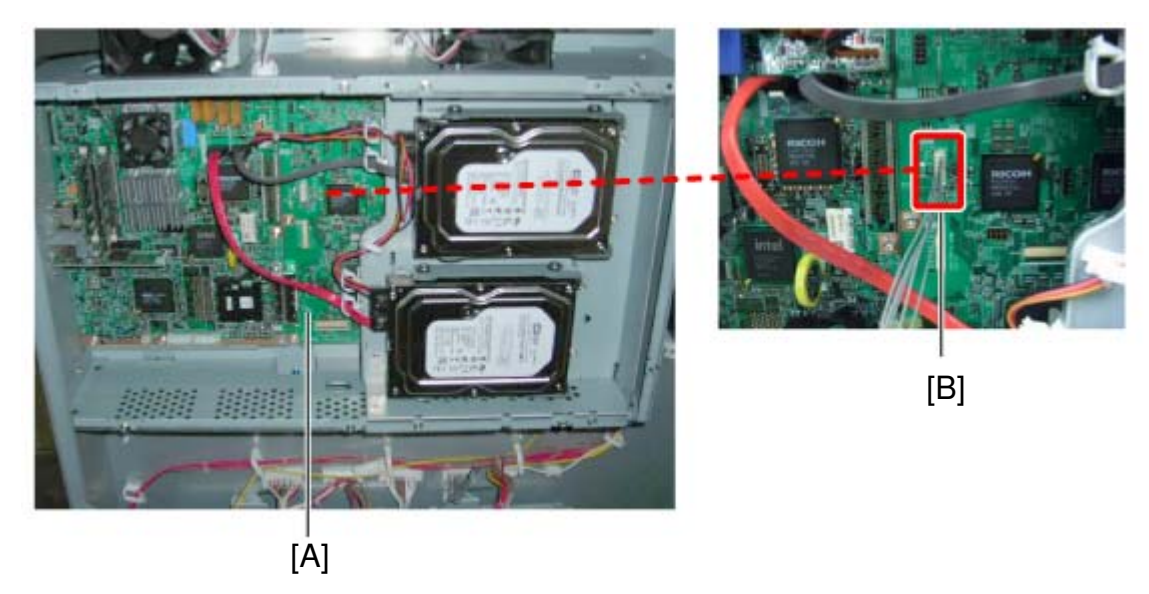

13. Connect the accessory harness to the connector [B] on the controller board [A].

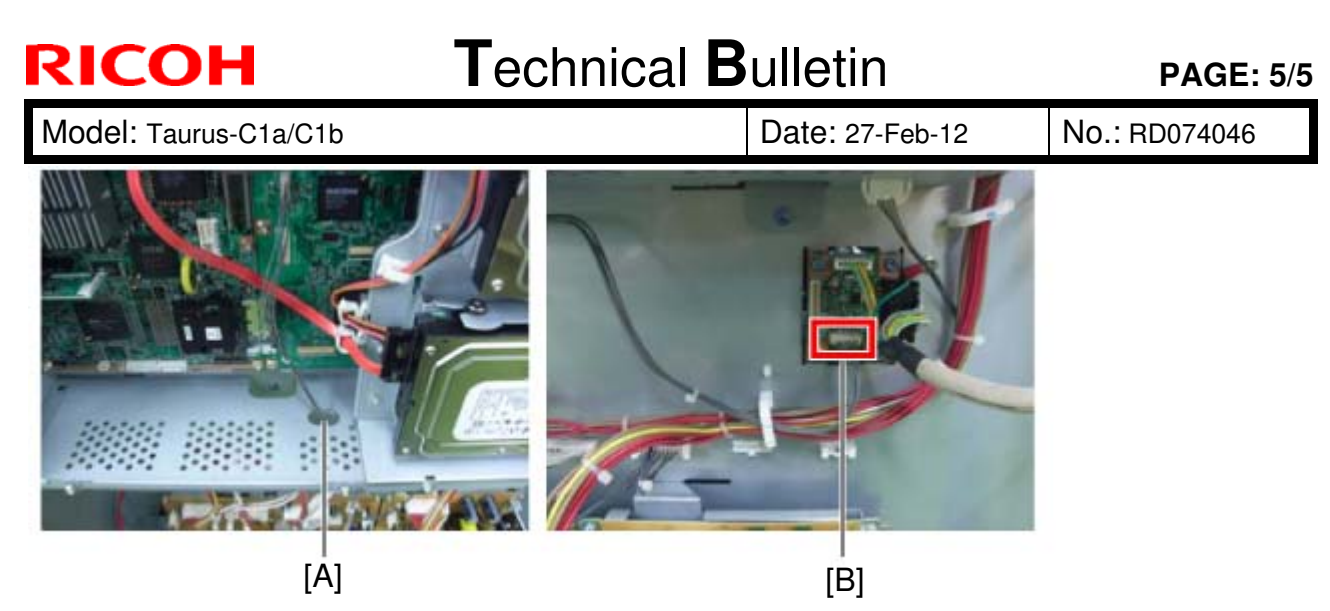

14. Route the harness through the hole [A] and connect the other end of the harness to the interface board [B].

# Technical Bulletin

#### **PAGE: 1/2**

| Model: Taurus-C1/P1                                      |                               |           | Dat    | e: 27-Feb- | 12         | No.: RD074047     |
|----------------------------------------------------------|-------------------------------|-----------|--------|------------|------------|-------------------|
| Subject: Service Manual Correction (Paper Specification) |                               |           |        | Prepared   | d by: Shii | nnosuke Sasaki    |
| From: 1st Tech S                                         | ervice Sect., PP Tech Service | Dept.     |        |            |            |                   |
| Classification:                                          | Troubleshooting               | Part info | ormat  | tion       | Action     | n required        |
|                                                          | Mechanical                    | Electric: | al     |            | Servic     | e manual revision |
|                                                          | Paper path                    | 🗌 Transm  | it/rec | eive       | Retro      | fit information   |
|                                                          | Product Safety                | Other (   |        | )          | Tier 2     |                   |

Please add the following descriptions to your Taurus field service manual in the following sections.

Appendices > 1. Appendix: Specifications > Main Specifications > General Specifications: Copier and Printer

| Paper Thickness/Type | Thickness                                                  | Туре                                                                                          |
|----------------------|------------------------------------------------------------|-----------------------------------------------------------------------------------------------|
| Main 1st Tray        | 52.3 – 300 g/m <sup>2</sup><br>14 lb. Bond – 110 lb. Cover | Normal, Recycled, Used, Letterhead,<br>Punched                                                |
| Main 2nd Tray        | 52.3 – 256 g/m <sup>2</sup><br>14 lb. Bond – 95 lb. Cover  | Normal, Recycled, Used, Letterhead,<br>Punched, Index                                         |
| LCIT 1st Tray        | 52.3 – 256 g/m <sup>2</sup><br>14 lb. Bond – 95 lb. Cover  | Normal, Recycled, Used, Letterhead,<br>Punched, Gloss, Matte, Index, OHP,<br>Trace, Envelopes |

Main Specifications

| LCIT 2nd Tray | 52.3 – 300 g/m <sup>2</sup><br>14 lb. Bond – 110 lb. Cover | Normal, Recycled, Used, Letterhead,<br>Punched, Gloss, <sup>*</sup> Matte <sup>*</sup> , Labels, Index,<br>OHP, Trace, Envelopes |
|---------------|------------------------------------------------------------|----------------------------------------------------------------------------------------------------|
| LCIT 3rd Tray | 52.3 – 256 g/m <sup>2</sup><br>14 lb. Bond – 95 lb. Cover  | Normal, Recycled, Used, Letterhead,<br>Punched, Gloss, Matte, Index, OHP,<br>Trace, Envelopes                                    |
| Bypass        | 52.3 – 216 g/m <sup>2</sup><br>14 lb. Bond – 81 lb. Cover  | Normal, Recycled, Used, Letterhead,<br>Punched, Index, OHP, Trace                                                                |
| Main (Duplex) | 60 – 256 g/m <sup>2</sup><br>16 lb. Bond – 95 lb. Cover    |                                                                                                    |

#### Note

For Gloss and Matte paper stocks, basic weight of more than 80gsm is required. Gloss and Matte paper stocks of 80gsm or lighter are not supported. Model: Taurus-C1/P1

Date: 27-Feb-12 No.

No.: RD074047

Appendices > 1. Appendix: Specifications > Peripheral Specifications > LCIT RT5060 (D516)

| L            | 1      |                                |
|--------------|--------|--------------------------------|
| Paper Weight | Tray 3 | 52.3 to 256 g/m <sup>2</sup> * |
|              | Tray 4 | 52.3 to 300 g/m <sup>2</sup> * |
|              | Tray 5 | 52.3 to 256 g/m <sup>2</sup> * |
|              |        |                                |

#### Note

For Gloss and Matte paper stocks, basic weight of more than 80gsm is required. Gloss and Matte paper stocks of 80gsm or lighter are not supported.

## Technical Bulletin

Reissued:2-Sep-13

| Model: Taurus-C1/P1 (D074/D075/M044) | Date: 29-Feb-12 | No.: RD074048a |
|--------------------------------------|-----------------|----------------|
|--------------------------------------|-----------------|----------------|

#### **RTB Reissue**

The items in **bold italics** were corrected or added.

| Subject: Gear removal from Drum Charge Unit at next PM cycle |                             |                  | Prepared by: S. Sasaki |                         |  |
|--------------------------------------------------------------|-----------------------------|------------------|------------------------|-------------------------|--|
| From: 1st PP Tech Service Sec., PP Tech Service Dept.,       |                             |                  |                        |                         |  |
| Classification:                                              | Troubleshooting Part inform |                  | ation                  | Action required         |  |
|                                                              | Mechanical                  | Electrical       |                        | Service manual revision |  |
|                                                              | Paper path                  | Transmit/receive |                        | Retrofit information    |  |
|                                                              | Product Safety              | Other (Additi    | onal                   | 🛛 Tier 2                |  |

### **Expiration**

This is to announce the expiration of the information originally announced in this bulletin. Considering the time elapsed since December 2011 when the drum charge unit was modified, it is expected that the drum charge units of the previous type (D0742195) are no longer used in the field.

This RTB provides additional information for RTB# RD074041 (troubleshooting instructions for "banding at small intervals").

### Additional info

When replacing the drum charge unit (D0742195) at its PM cycle, check if the new drum charge unit to be replaced with is installed with the gear, and if installed, it is recommended to remove the gear.

Work time to remove the gear is approximately 2 minutes.

### Background

The drum charge unit was modified in December 2011 by simply eliminating the gear in order to reduce the chances of small interval (2-3mm) bandings.

While the modification has been applied to the mass production since December 2011, unmodified units (D0742195) will still remain as service parts in the field for a while.

Reissued:2-Sep-13

Model: Taurus-C1/P1 (D074/D075/M044)

Date: 29-Feb-12 No.:

No.: RD074048a

## Procedure for Removing the Drum Charge Roller Gear

#### **General Notes**

- 1. Work carefully to prevent the grease applied to the gear from adhering to the drum charge roller.
- 2. Check that the surface of the drum charge roller is clean and unscratched.

#### Procedure

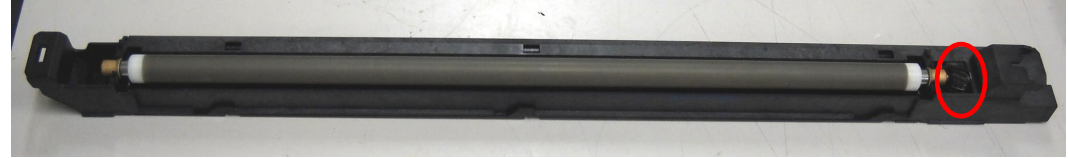

1. Remove the drum charge unit from the PCDU and locate the gear.

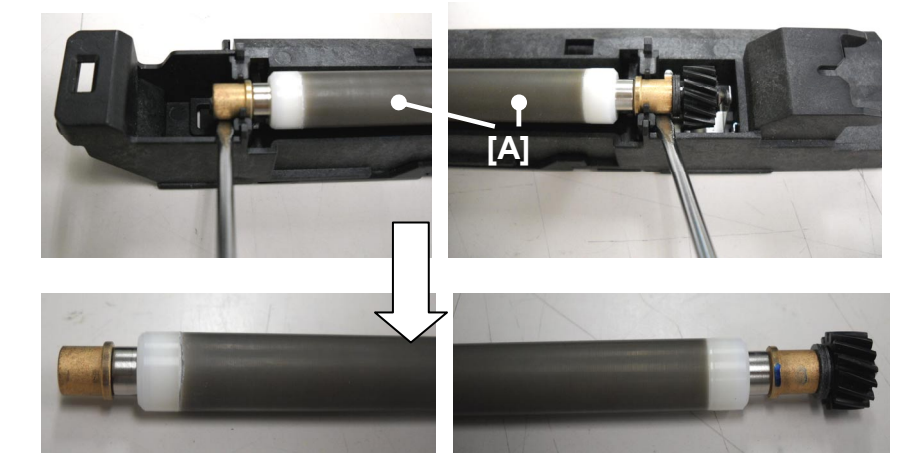

2. Remove the drum charge roller [A] from its case.

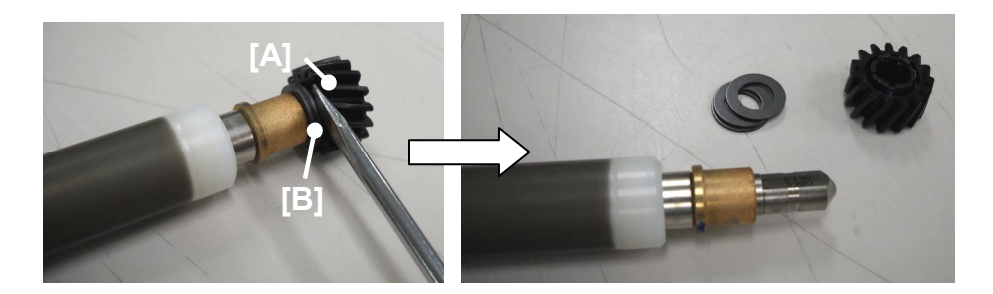

3. Remove the drum charge roller gear [A] (and the two washers [B]).

Reissued:2-Sep-13

| Model: Taurus-C1/P1 (D074/D075/M044) | Date: 29-Feb-12 | No.: RD074048a |
|--------------------------------------|-----------------|----------------|
|--------------------------------------|-----------------|----------------|

#### Note

- There are two types of drum charge units; one with washers [B] and one without washers.
- If you find any grease adhered to the drum charge roller, wipe it off with a clean wet cloth and wait until the surface dries naturally. DO NOT use ethanol or organic solvent to clean the charge roller. Doing so will damage the charge roller.

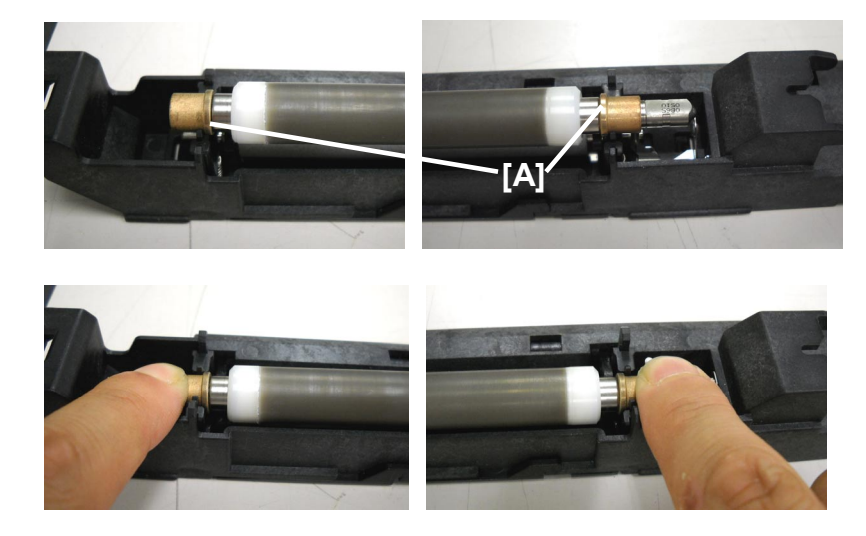

4. Put the drum charge roller back in its case in two steps. First, place the drum charge roller on the case so that the projections [A] on both ends are inside the slits. Then, press down both ends and confirm correct installation by the click sound.

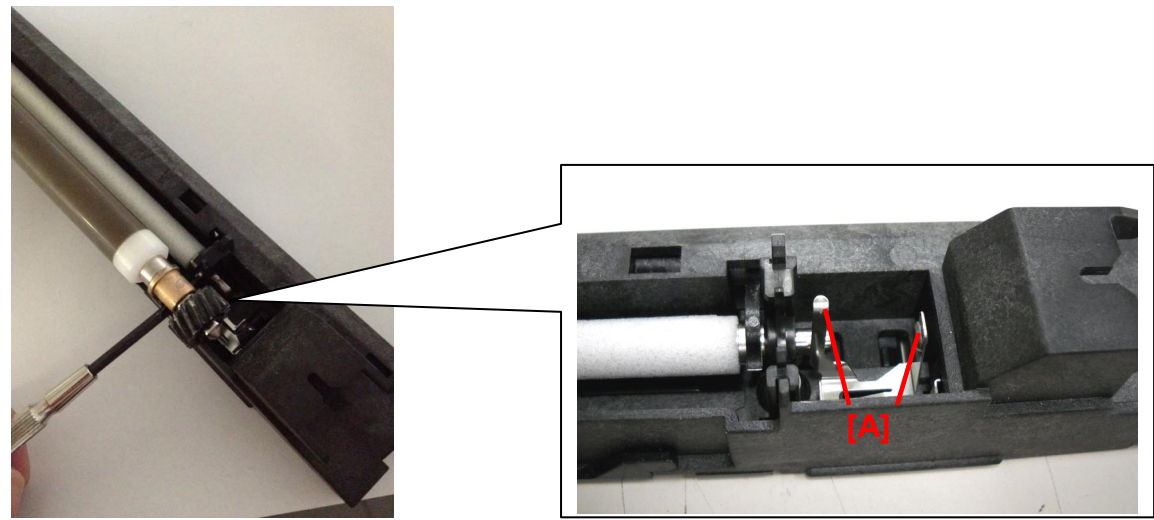

#### Note

Take notice of the electrodes [A] to avoid injuries when pressing down the drum charge roller.

5. Install the drum charge unit according to the service manual to complete the procedure.

# Technical Bulletin

Reissued:11-Jun-12

| Model: Taurus-C1a/C1b (D074/D075) | Date: 29-Feb-12 | No.: RD074049a |  |
|-----------------------------------|-----------------|----------------|--|
|                                   |                 |                |  |
|                                   |                 |                |  |

#### **RTB Reissue**

| The numbers of the steps were corrected and a photograph was deleted. |                 |               |                                |                         |  |  |  |
|-----------------------------------------------------------------------|-----------------|---------------|--------------------------------|-------------------------|--|--|--|
| Subject: Procedure for Replacing the Encoder Shaft                    |                 |               | Prepared by: Shinnosuke Sasaki |                         |  |  |  |
| From: 1st Tech Service Sect., PP Tech Service Dept.                   |                 |               |                                |                         |  |  |  |
| Classification:                                                       | Troubleshooting | Part informat | tion                           | Action required         |  |  |  |
|                                                                       | Mechanical      | Electrical    |                                | Service manual revision |  |  |  |
|                                                                       | Paper path      | Transmit/rec  | eive                           | Retrofit information    |  |  |  |
|                                                                       | Product Safety  | 🗌 Other (     | )                              | 🛛 Tier 2                |  |  |  |

Please add the following procedure for replacing the Encoder Shaft to your Taurus service manual.

## **Overview of the Encoder**

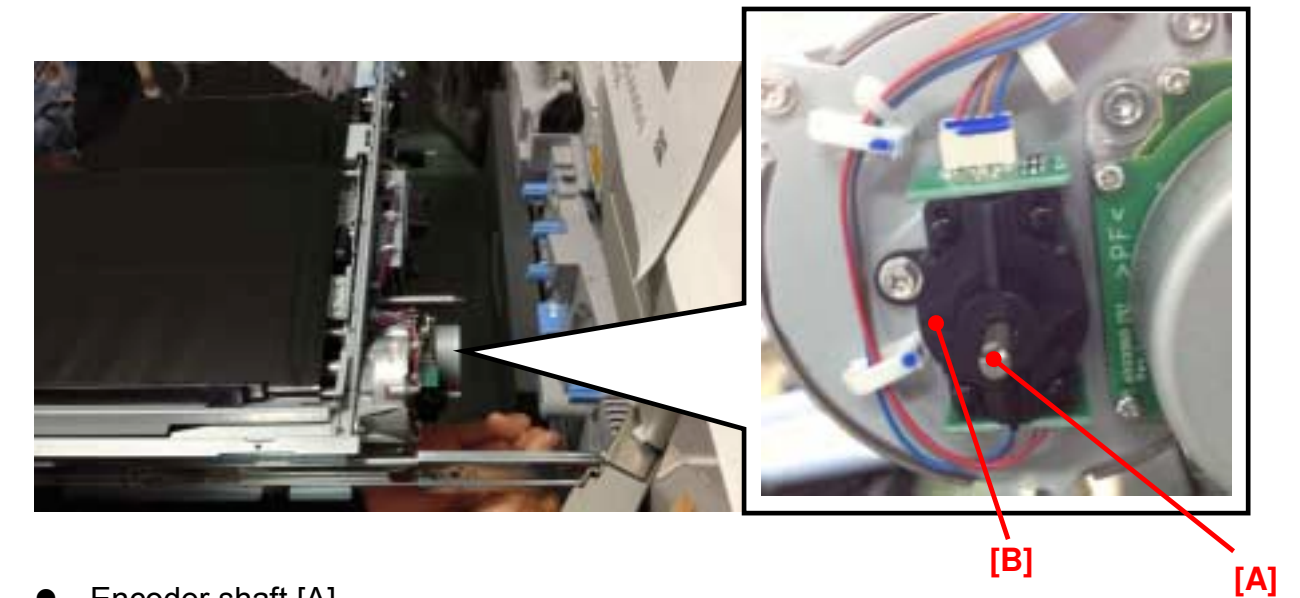

- Encoder shaft [A]
- The encoder is installed in the housing [B].

## Technical Bulletin

Reissued:11-Jun-12

Model: Taurus-C1a/C1b (D074/D075)

Date: 29-Feb-12 No

No.: RD074049a

## Procedure for Replacing the Encoder Shaft.

Preparation

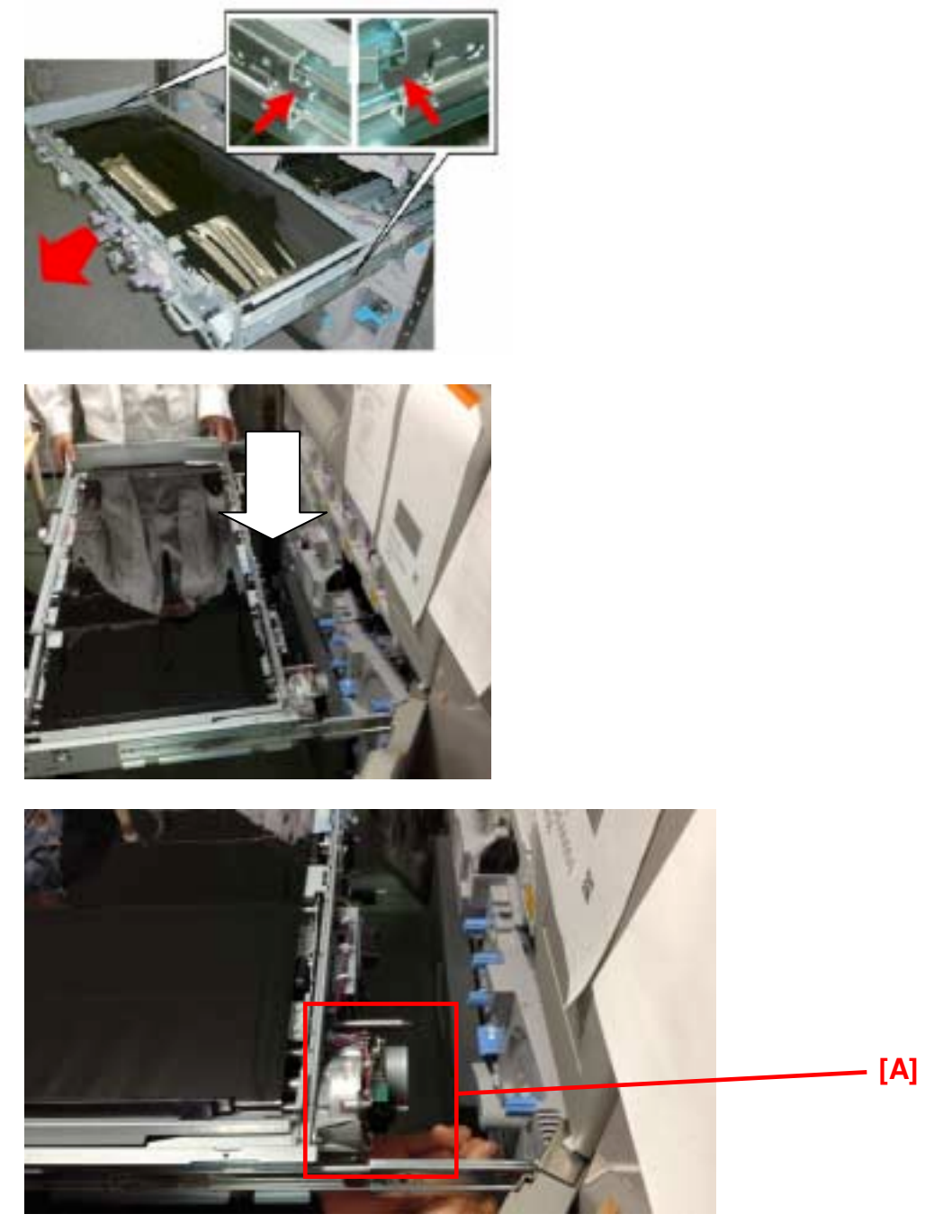

1. Pull out the ITB unit to the second position according to the service manual in the section: 4. Replacement and Adjustments > Common Procedures > Pulling Out the ITB Unit > 2nd Stop Position

The encoder shaft [A] can be reached in this position.

# Technical Bulletin

### Reissued:11-Jun-12

| Model: Taurus-C1a/C1b (D074/D075) | Date: 29-Feb-12 | No.: RD074049a |
|-----------------------------------|-----------------|----------------|
|-----------------------------------|-----------------|----------------|

Note

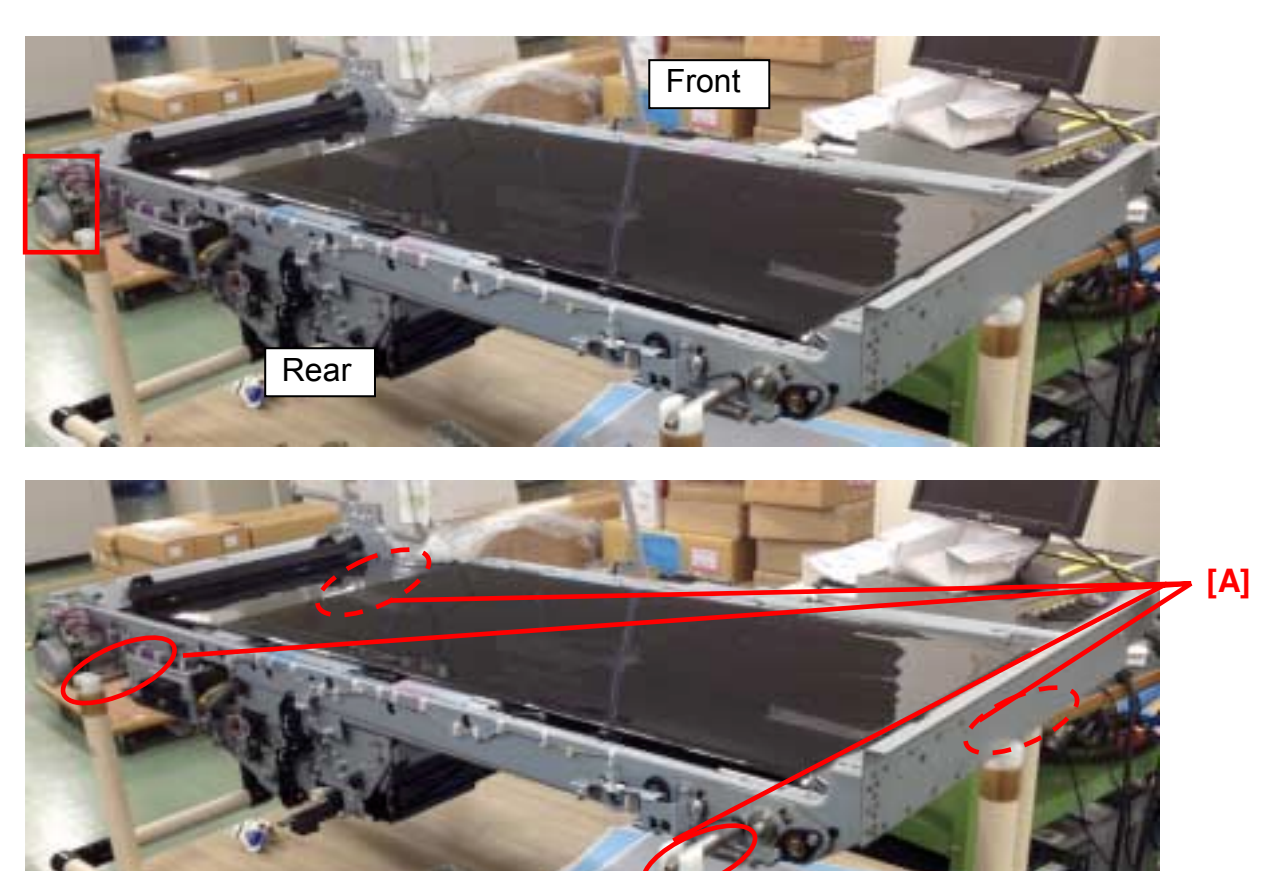

If possible, remove the entire ITB unit from the mainframe because it will be easier to perform the procedure. In this case, the unit should be supported by its shafts [A].

# Technical Bulletin

#### **PAGE: 4/6**

### Reissued:11-Jun-12

| Model: Taurus-C1a/C1b (D074/D075) | Date: 29-Feb-12 | No.: RD074049a |
|-----------------------------------|-----------------|----------------|
|                                   |                 |                |

### **Procedure**

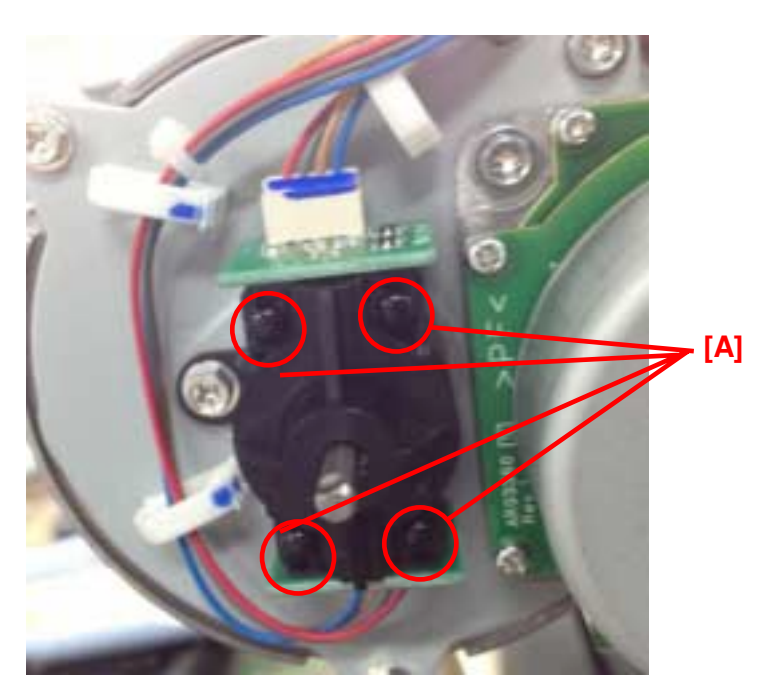

2. Remove the 4 pins [A] on the housing.

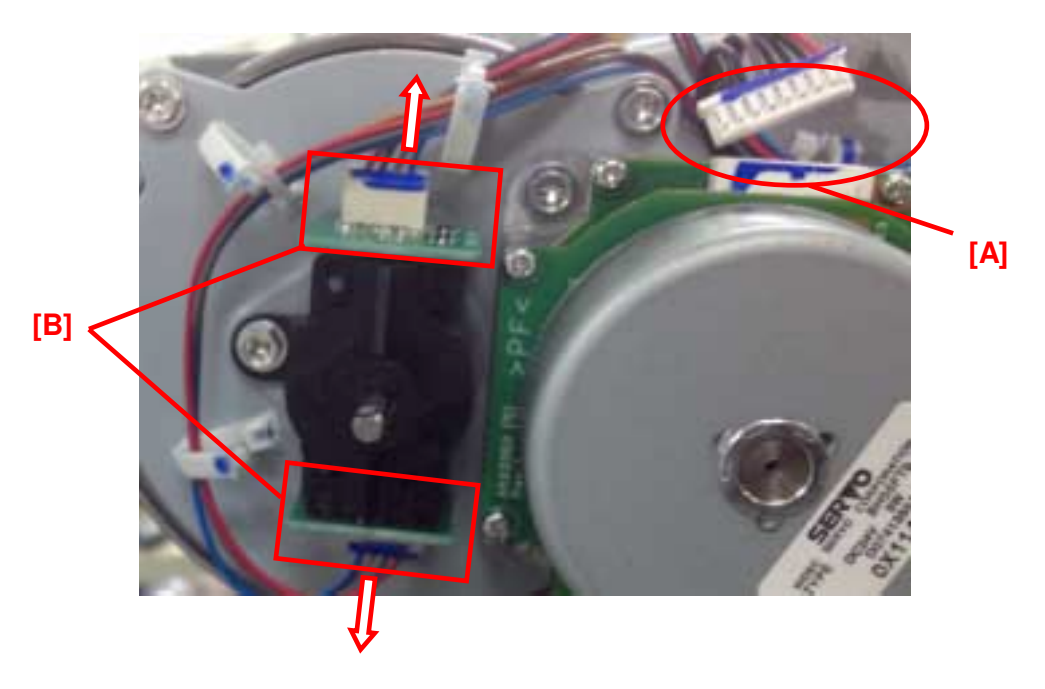

*3.* Disconnect the harness [A] and pull out the boards [B] in the direction indicated with the arrows. The harnesses on [B] do not have to be disconnected because the boards can be detached from the housing.

# Technical Bulletin

#### **PAGE: 5/6**

### RICOH Reissued:11-Jun-12

| Model: Taurus-C1a/C1b (D074/D075) | Date: 29-Feb-12 | No.: RD074049a |
|-----------------------------------|-----------------|----------------|
|                                   | 141             |                |
|                                   | [A]             |                |

4. Remove the housing [A]. (Screw x1)

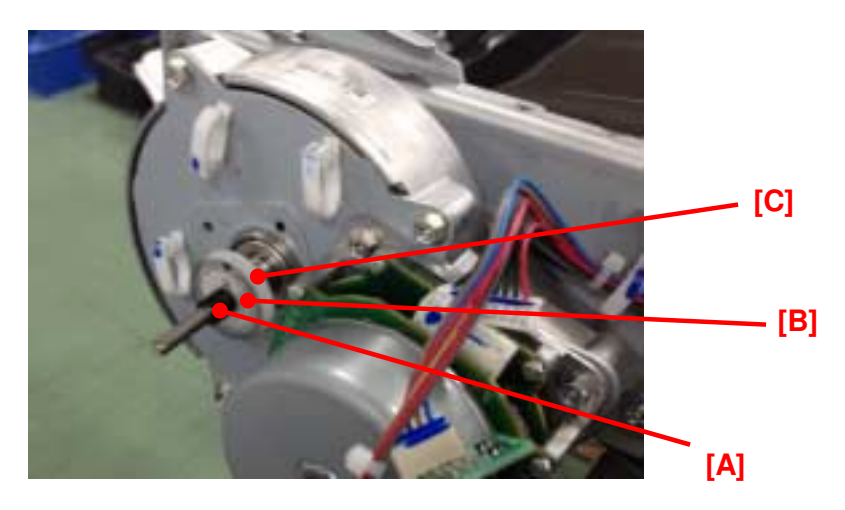

5. Remove the rubber [A], the encoder [B] and the encoder plate[C]. Work carefully to avoid damaging the encoder.

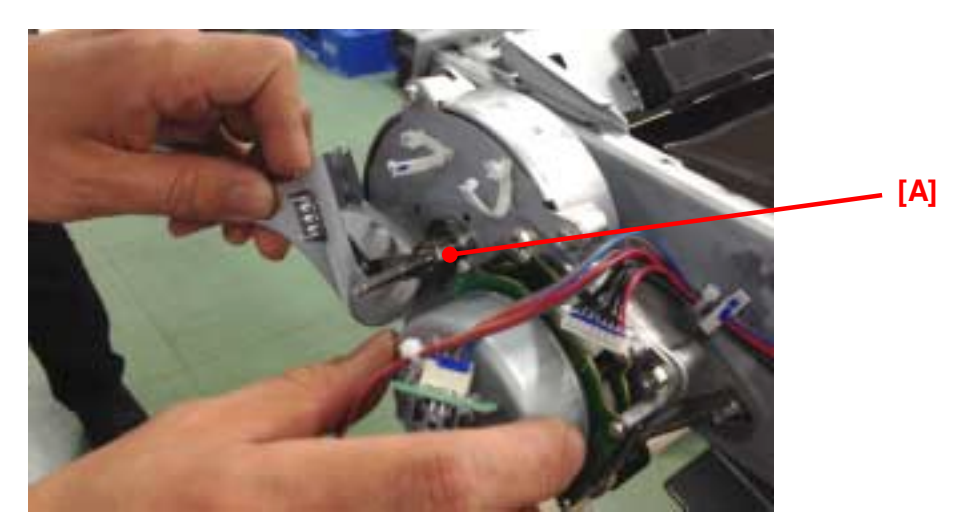

6. Unscrew the shaft [A]. Hold the motor when you unscrew to prevent the shaft from slipping.

Note: Make sure to fasten the shaft securely with a wrench when reinstalling the shaft.

Reissued:11-Jun-12

# Technical Bulletin

#### **PAGE: 6/6**

| Model: Taurus-C1a/C1b (D074/D075) | Date: 29-Feb-12 | No.: RD074049a |
|-----------------------------------|-----------------|----------------|
|                                   | [A]             |                |

7. Remove the shaft [A]

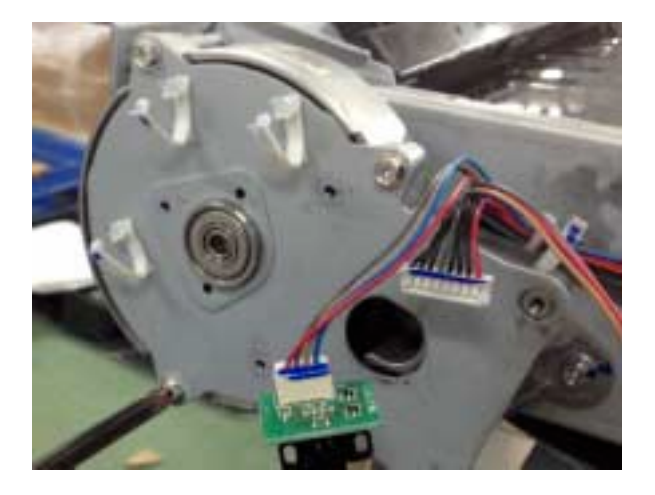

### Installation

Follow the above procedure in the reverse order.

#### Note

When installing the encoder shaft, make sure to fasten the shaft with a wrench until the shaft locks. Do not further fasten after the shaft locks because doing so will cause the shaft to lose its grip.

# Technical Bulletin

#### **PAGE: 1/2**

| Model: Katana-C2 (D059)                    |                     |            | Date: 26-Jan-12    |                        | 12                   | No.: RD059095     |
|--------------------------------------------|---------------------|------------|--------------------|------------------------|----------------------|-------------------|
| Subject: Part Changes - New ball bearings- |                     |            |                    | Prepared by: A. Takada |                      |                   |
| From: PP Service Planning Department 1G    |                     |            |                    |                        |                      |                   |
| Classification:                            | ☐ Troubleshooting   |            | orma               | tion                   | Action               | n required        |
|                                            | Mechanical          | Electrical |                    | Electrical Ser         |                      | e manual revision |
|                                            | Paper path Transmit |            | ] Transmit/receive |                        | Retrofit information |                   |
|                                            | Product Safety      | Other (    |                    | )                      | 🗌 Tier 2             |                   |

Change: New ball bearings

**Reason:** To prevent possible breakage of the ball bearings installed in the transfer timing roller of the registration unit

#### Model: Katana-C2 (D059)

| Old Part<br>Number | New Part<br>Number | Description                                | Q'ty | Int | Page | Index | Note   |
|--------------------|--------------------|--------------------------------------------|------|-----|------|-------|--------|
| B2342628           | M0777428           | BALL BEARING<br>:REGISTRATION:DRIVEN:FRONT | 1    | X/O | 82   | 17    | Change |
| B2342629           | M0777429           | BALL BEARING<br>:REGISTRATION:DRIVEN:REAR  | 1    | X/O | 82   | 18    | Change |
| -                  | G0603293           | SPACER:6.1X8.5X0.5                         | 2    | X/O | 83   | 23    | Add    |

NOTE: When replacing the above parts, replace all 3 parts as a set.

#### 33.Paper Registration 2 (D059/D060/D061)

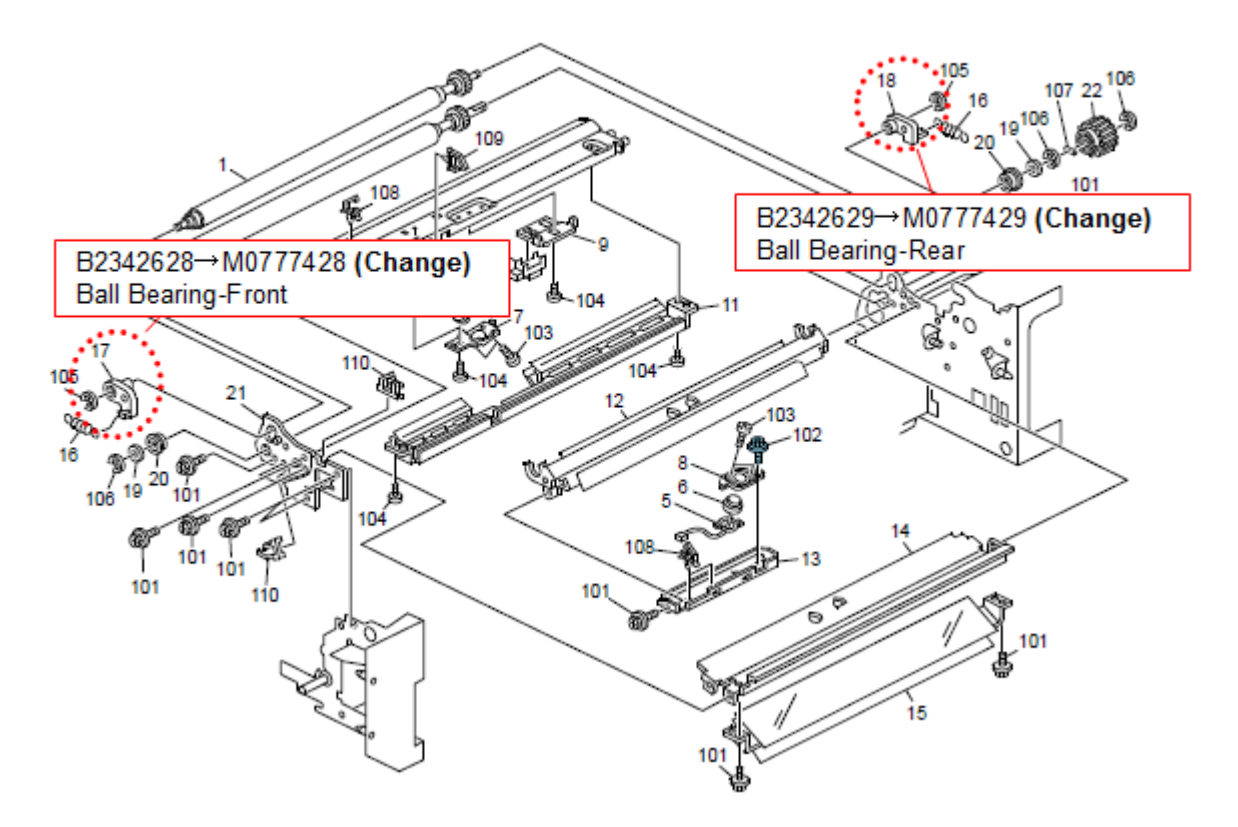
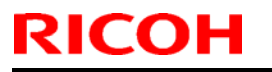

 Model: Katana-C2 (D059)
 Date: 26-Jan-12
 No.: RD059095

### Close up view

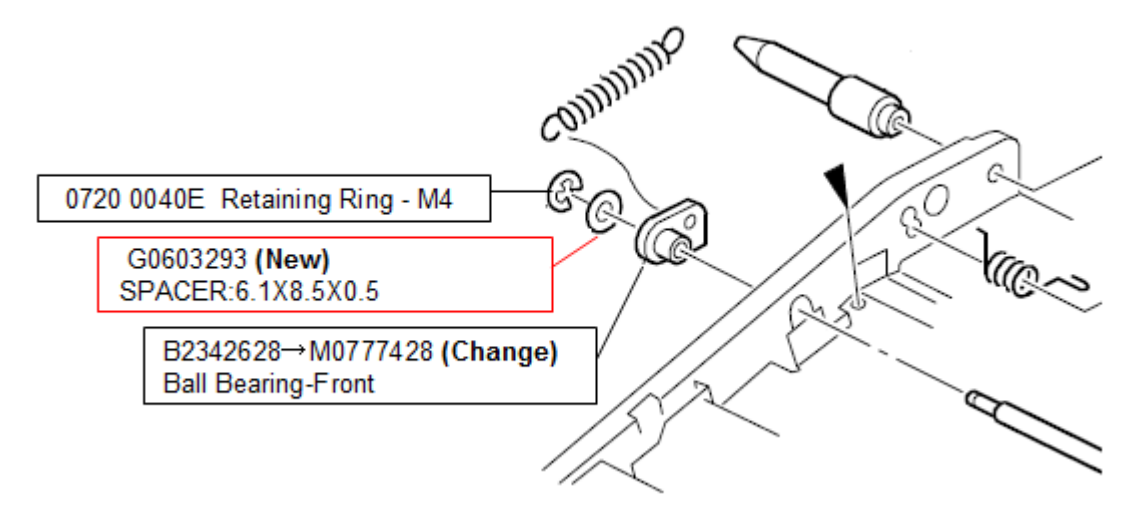

# Technical Bulletin

### **PAGE: 1/4**

| Model: Taurus-C1a/C1b Date                                  |                 |                | e: 08-Mar- | 12         | No.: RD074051 |                   |
|-------------------------------------------------------------|-----------------|----------------|------------|------------|---------------|-------------------|
| Subject: Part Catalogue for OUTPUT TRAY TYPE C751<br>(D720) |                 |                | Prepared   | d by: S. S | Sasaki        |                   |
| From: 1st PP Tech Service Sec., PP Tech Service Dept.,      |                 |                |            |            |               |                   |
| Classification:                                             | Troubleshooting | 🛛 Part informa |            | tion       | Action        | n required        |
|                                                             | 🗌 Mechanical    | Electrica      | al         |            | Servic        | e manual revision |
|                                                             | Paper path      | 🗌 Transm       | it/rec     | eive       | Retrof        | fit information   |
|                                                             | Product Safety  | Other (        |            | )          | Tier 2        |                   |

### Part Catalogue for OUTPUT TRAY TYPE C751 (D720)

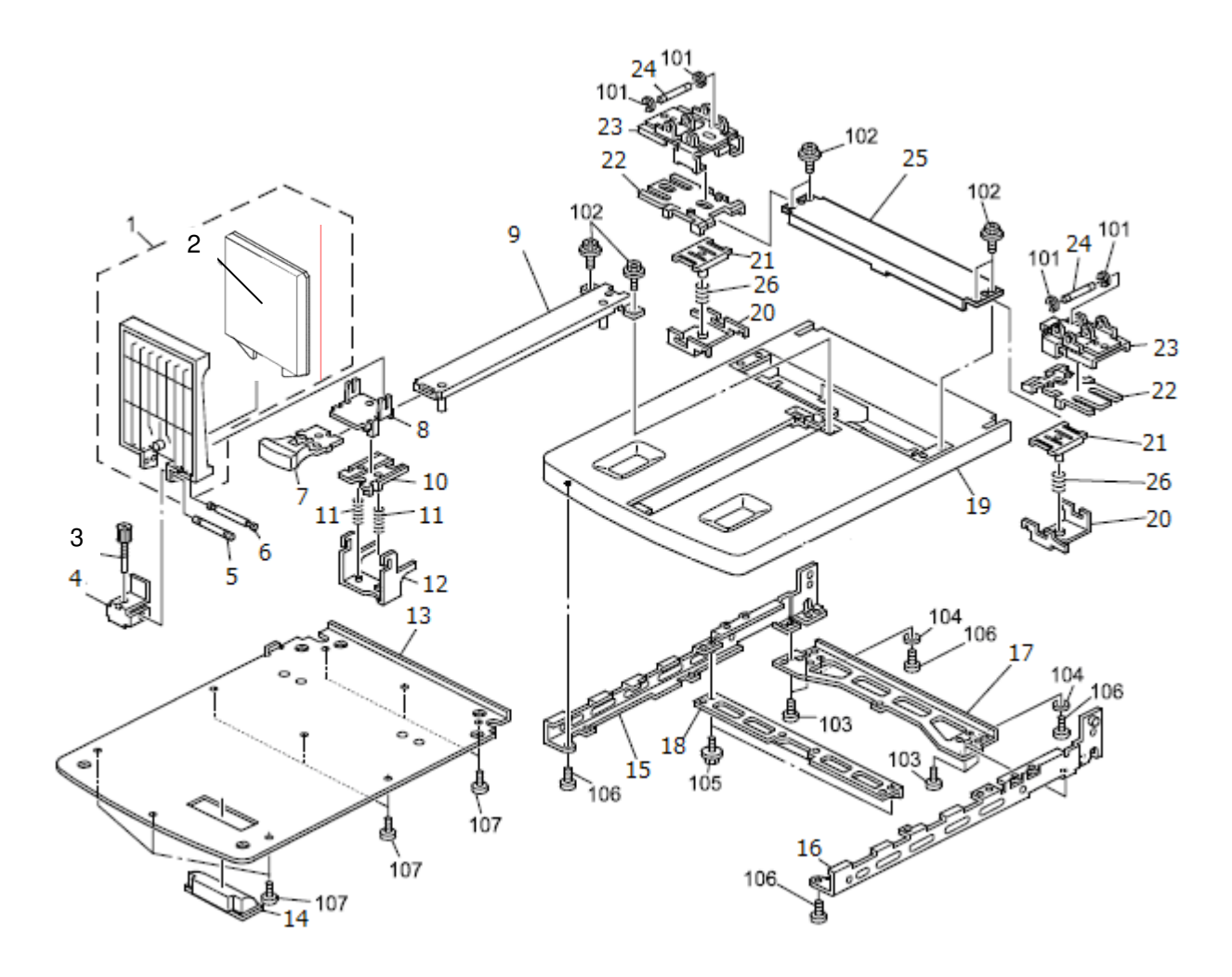

| Index<br>NO. | Part NO. | Description                       |
|--------------|----------|-----------------------------------|
| 1            | D7204524 | END FENCE: ADHESION               |
| 2            | D7204528 | CUSHION:END FENCE                 |
| 3            | D7204529 | KNOB SCREW: ADJUSTMENT: END FENCE |

| RICOH Technical Bulletin PAG |            |           | PAGE: 2/4               |                    |               |
|------------------------------|------------|-----------|-------------------------|--------------------|---------------|
| Mode                         | el: Taurus | s-C1a/C1b |                         | Date: 08-Mar-12    | No.: RD074051 |
|                              | 4          | C2504377  | BRACKET:ADJUST          | ING SCREW:END FI   | ENCE          |
|                              | 5          | C2294373  | ADJUST SHAFT            |                    |               |
|                              | 6          | C2644086  | SHAFT:END FENC          | E                  |               |
|                              | 7          | C6284385  | END FENCE GRIP          |                    |               |
|                              | 8          | C5914096  | END FENCE SLIDE         | R - UU             |               |
|                              | 9          | C2504341  | END FENCE RAIL          |                    |               |
|                              | 10         | C6294354  | SLIDER:END FENC         | E:MIDDLE           |               |
|                              | 11         | C2504340  | END FENCE SPRIM         | ١G                 |               |
|                              | 12         | C5914100  | END FENCE SLIDE         | R                  |               |
|                              | 13         | C2504352  | COVER BASE              |                    |               |
|                              | 14         | C2504353  | PAPER EXIT GRIP         |                    |               |
|                              | 15         | C2724303  | BASE:FRAME:REA          | R:PEEN             |               |
|                              | 16         | C2724300  | BASE:FRAME:PEE          | N                  |               |
|                              | 17         | C2504306  | RIGHT BASE              |                    |               |
|                              | 18         | C2504305  | LEFT BASE               |                    |               |
|                              | 19         | D7204535  | BASE:TABLE:PAPE         | ER EXIT SUB-UNIT:P | RINTING       |
|                              | 20         | C2504317  | LOWER SIDE FEN          | CE                 |               |
|                              | 21         | C2504310  | LOWER GUIDE - S         | IDE FENCE          |               |
|                              | 22         | C2504316  | SIDE FENCE SPAC         | ER                 |               |
|                              | 23         | D7204541  | SLIDER:SIDE FEN         | CE                 |               |
|                              | 24         | C2504318  | SIDE FENCE SHAF         | T                  |               |
|                              | 25         | C2504315  | SIDE FENCE RAIL         |                    |               |
|                              | 26         | C2504311  | SIDE FENCE SPRI         | NG                 |               |
|                              | 101        | 07200030E | <b>RETAINING RING</b> - | M3                 |               |
|                              | 102        | 04513008N | TAPPING SCREW           | - M3X8             |               |
|                              | 103        | 04534006N | BINDING SELF TAI        | PPING SCREW:4X6    |               |
|                              | 104        | 07010030N | WASHER DIA3             |                    |               |
|                              | 105        | 04513006N | TAPPING SCREW           | - 3X6              |               |
|                              | 106        | 04523008N | TAPPING SCREW           | - M3X8             |               |
|                              | 107        | 04533006N | TAPPING SCREW           | - M3X6             |               |

Model: Taurus-C1a/C1b

Date: 08-Mar-12

No.: RD074051

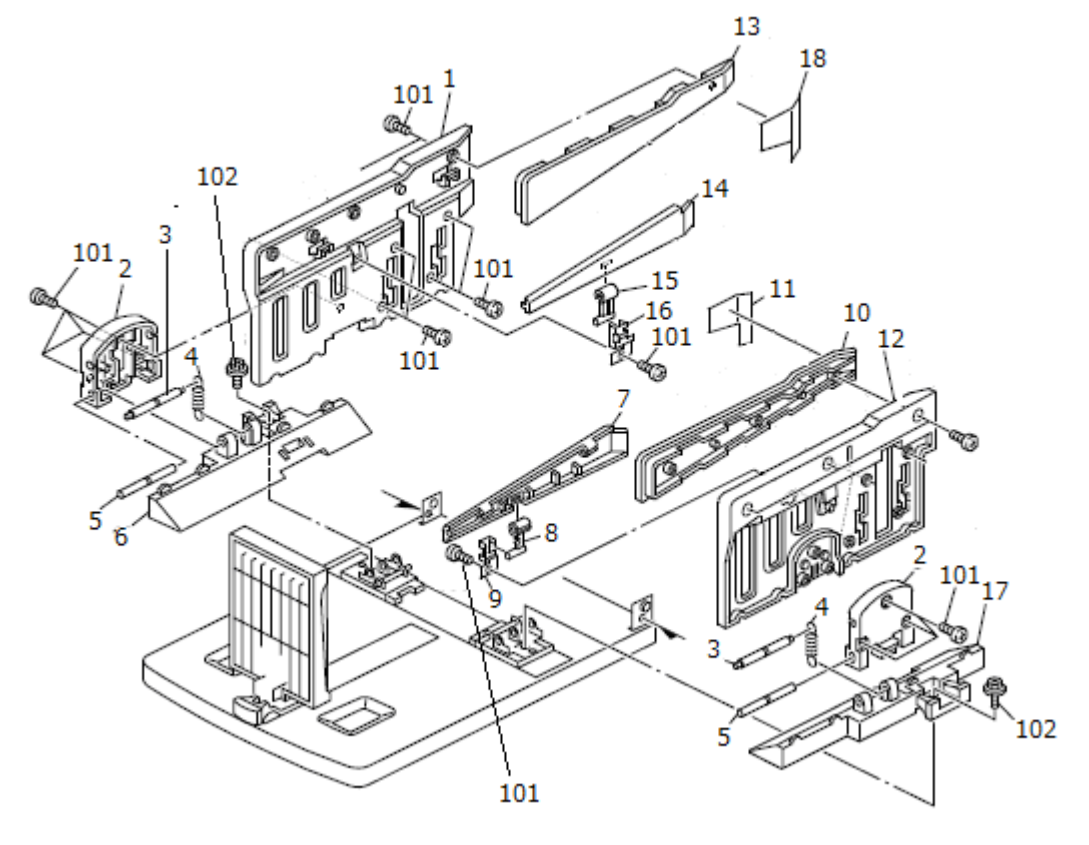

| Index<br>NO. | Part NO. | Description               |
|--------------|----------|---------------------------|
| 1            | C2504370 | REAR SIDE FENCE           |
| 2            | C2504367 | SIDE FENCE CASE           |
| 3            | C6284368 | UPPER - SIDE FENCE PIN    |
| 4            | C6284413 | DELIVERY TABLE SPRING     |
| 5            | C6284414 | PIN - LOWER SIDE FENCE    |
| 6            | C2504376 | SIDE FENCE - REAR LOWER   |
| 7            | C2504362 | FRONT WING                |
| 8            | C2504363 | FRONT WING LINK           |
| 9            | C2504364 | SPRING PLATE LINK - FRONT |
| 10           | C2504361 | FRONT UPPER - SIDE FENCE  |
| 11           | D7204545 | GUIDE:SIDE FENCE:FRONT    |
| 12           | C2504360 | FRONT SIDE FENCE          |
| 13           | C2504371 | REAR UPPER - SIDE FENCE   |
| 14           | C2504372 | REAR WING                 |
| 15           | C2504373 | REAR WING LINK            |
| 16           | C2504374 | SPRING PLATE LINK – REAR  |

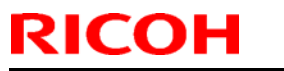

| I | Mode | el: Taurus | s-C1a/C1b |                  | Date: 08-Mar-12 | No.: RD074051 |
|---|------|------------|-----------|------------------|-----------------|---------------|
|   |      | 17         | C2504366  | SIDE FENCE - FRC | ONT LOWER       |               |
|   |      | 18         | D7204546  | GUIDE:SIDE FENC  | E:REAR          |               |
|   |      | 101        | 04523008N | TAPPING SCREW    | - M3X8          |               |
|   |      | 102        | 03540100N | SCREW - M4X10    |                 |               |

## **Accessories**

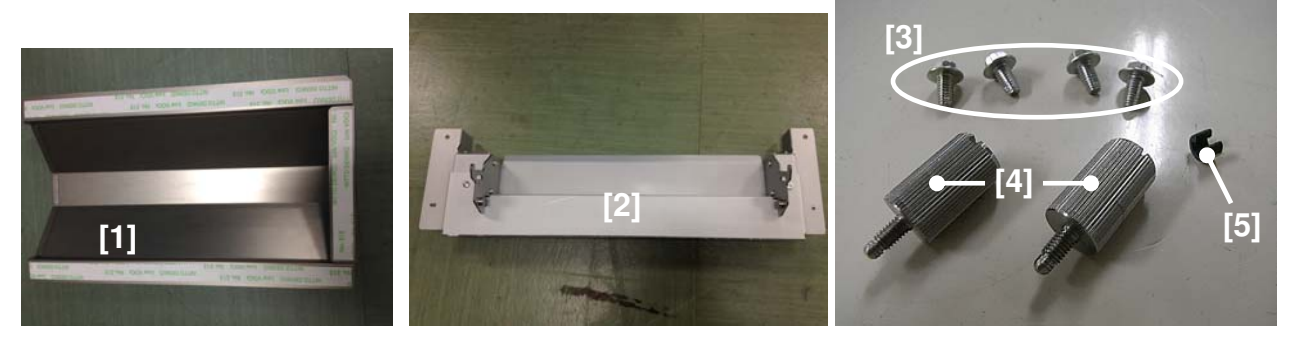

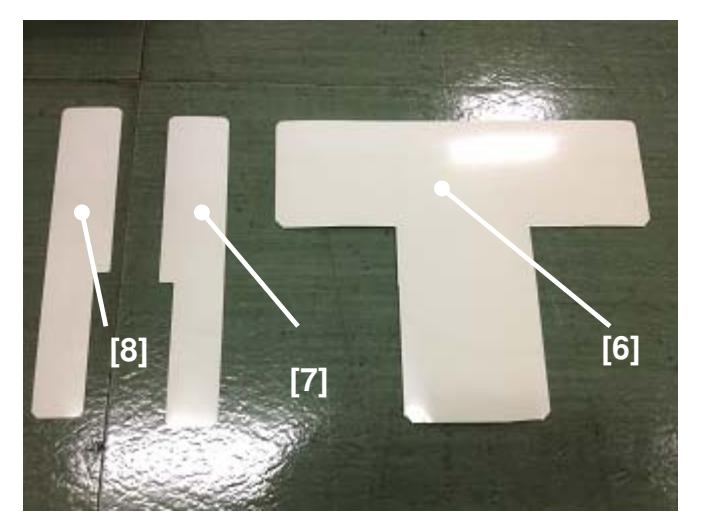

| No. | Part NO.  | Description                  | Q'ty |
|-----|-----------|------------------------------|------|
| 1   | D7204580  | DUCT:UPPER:ASS'Y             | 1    |
| 2   | D7204570  | FIX STAND:ASS'Y              | 1    |
| 3   | 04514008N | TAPPING SCREW:4X8            | 4    |
| 4   | D7204579  | KNOB SCREW:TABLE             | 2    |
| 5   | 07200020G | RETAINING RING - M2          | 2    |
| 6   | D7204547  | GUIDE:LOWER                  | 1    |
| 7   | D7204548  | GUIDE:SIDE FENCE:FRONT:LOWER | 1    |
| 8   | D7204549  | GUIDE:SIDE FENCE:REAR:LOWER  | 1    |

# Technical Bulletin

### PAGE: 1/12

| Model: Taurus-C1a/C1b (D074/D075)                       |                 |                    | te: 08-Mar-     | -12        | No.: RD074052     |                    |
|---------------------------------------------------------|-----------------|--------------------|-----------------|------------|-------------------|--------------------|
| Subject: Installation Procedure of NEW Paper Exit Tray  |                 |                    | Prepared        | d by: Shii | nnosuke Sasaki    |                    |
| From: 1st PP Service Planning Sec., PP Service Planning |                 |                    |                 |            |                   |                    |
| Classification:                                         | Troubleshooting | Part informat      |                 | tion       | n Action required |                    |
|                                                         | 🗌 Mechanical    | Electric           | al              |            | Servic            | ce manual revision |
|                                                         | Paper path      | Transmit/rec       |                 | it/receive |                   | fit information    |
|                                                         | Product Safety  | Other (I<br>Procec | lnstal<br>lure) | lation     | Tier 2            |                    |

This RTB has been issued to announce the installation procedure of the Paper Exit Tray (D720).

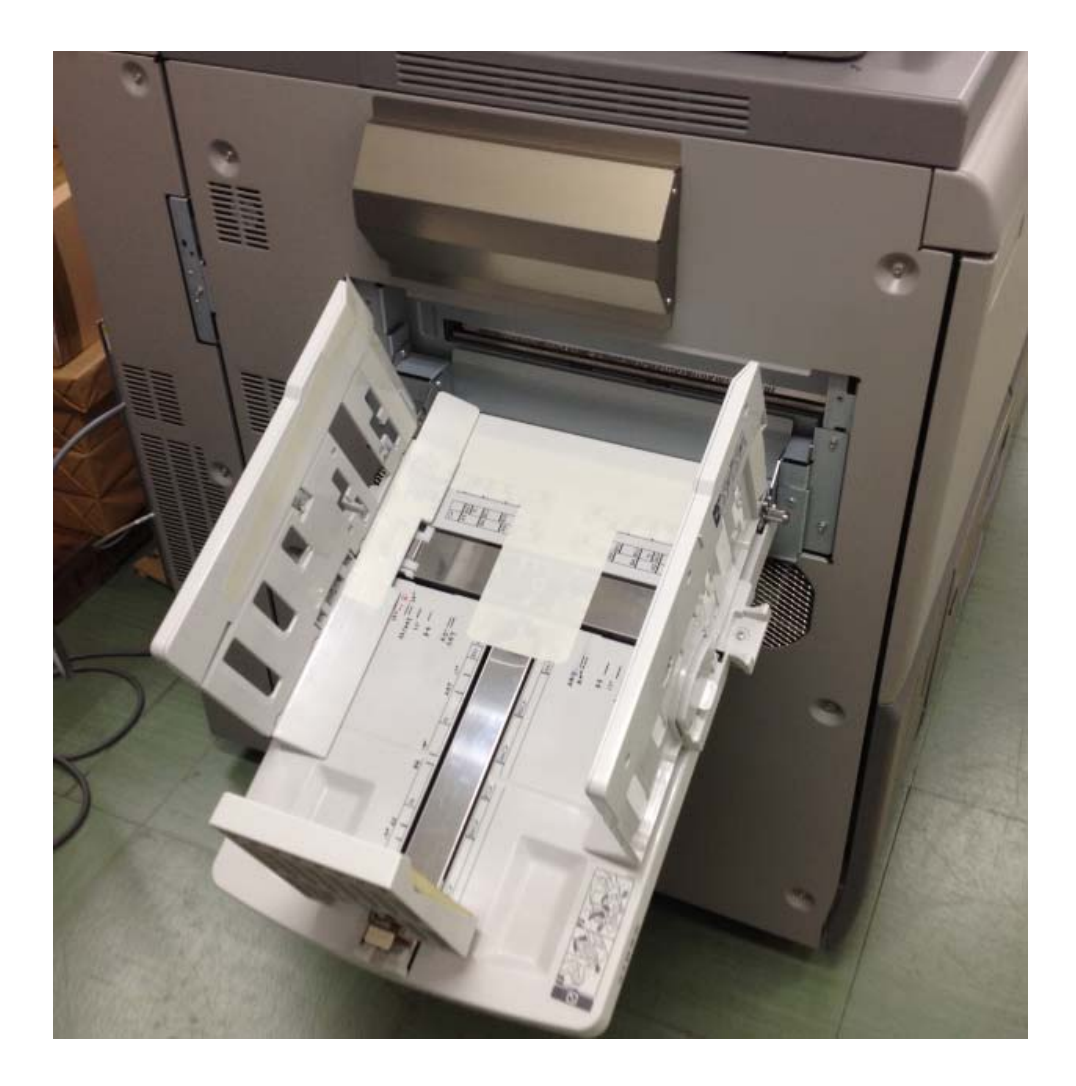

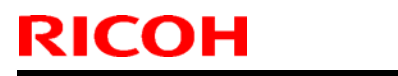

Model: Taurus-C1a/C1b (D074/D075)

Date: 08-Mar-12

No.: RD074052

## **Accessories**

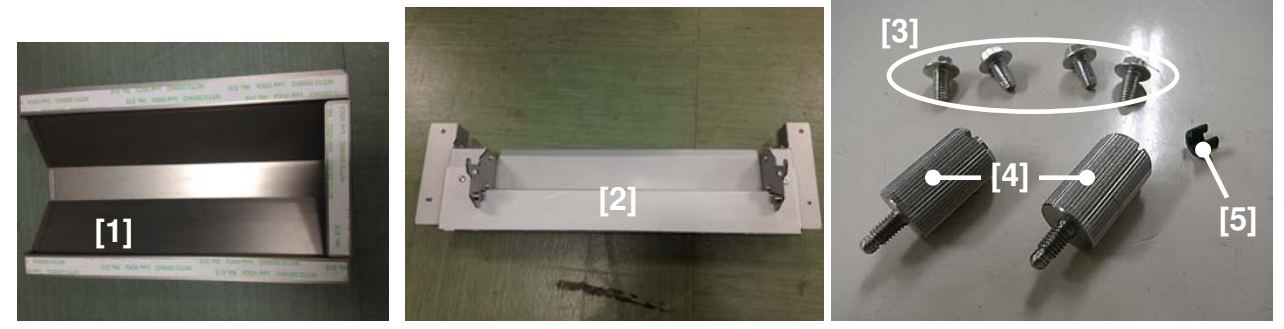

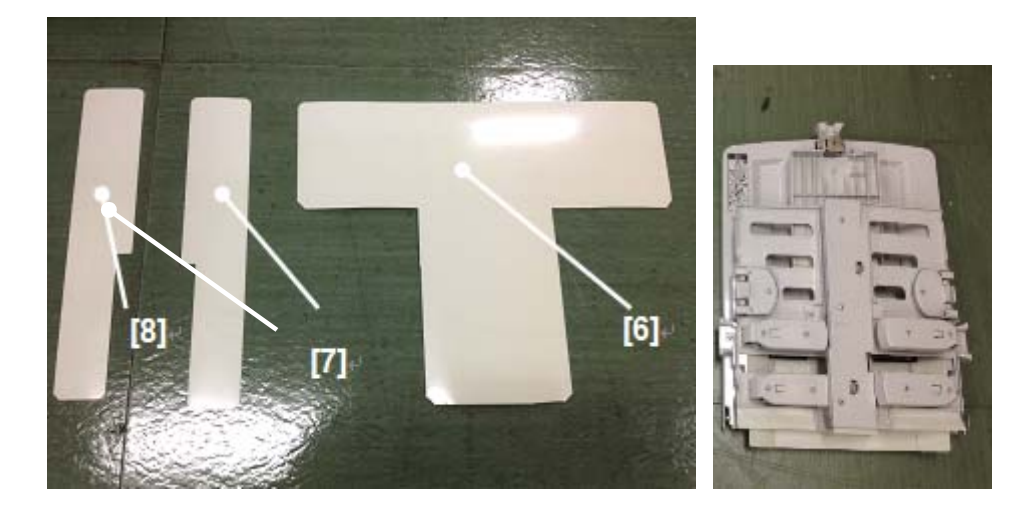

| No. | Part NO.  | Description                  | Q'ty |
|-----|-----------|------------------------------|------|
| 1   | D7204580  | DUCT:UPPER:ASS'Y             | 1    |
| 2   | D7204570  | FIX STAND:ASS'Y              | 1    |
| 3   | 04514008N | TAPPING SCREW:4X8            | 4    |
| 4   | D7204579  | KNOB SCREW:TABLE             | 2    |
| 5   | 07200020G | RETAINING RING - M2          | 2    |
| 6   | D7204547  | GUIDE:LOWER                  | 1    |
| 7   | D7204548  | GUIDE:SIDE FENCE:FRONT:LOWER | 1    |
| 8   | D7204549  | GUIDE:SIDE FENCE:REAR:LOWER  | 1    |

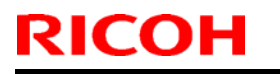

Model: Taurus-C1a/C1b (D074/D075)

Date: 08-Mar-12

No.: RD074052

## **Installation Procedure**

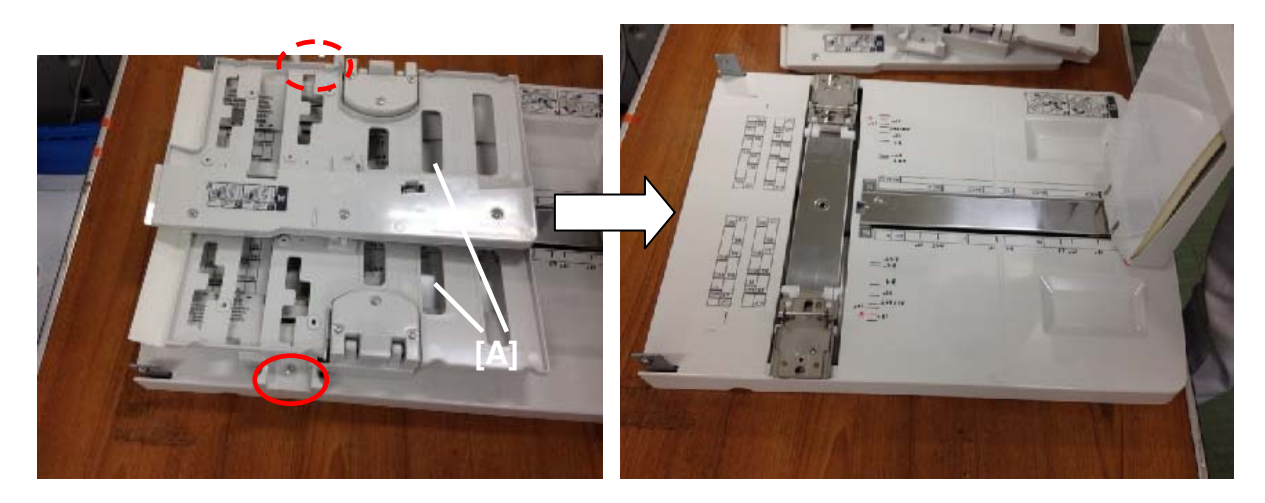

1. Remove the side fences [A]. (2 screws)

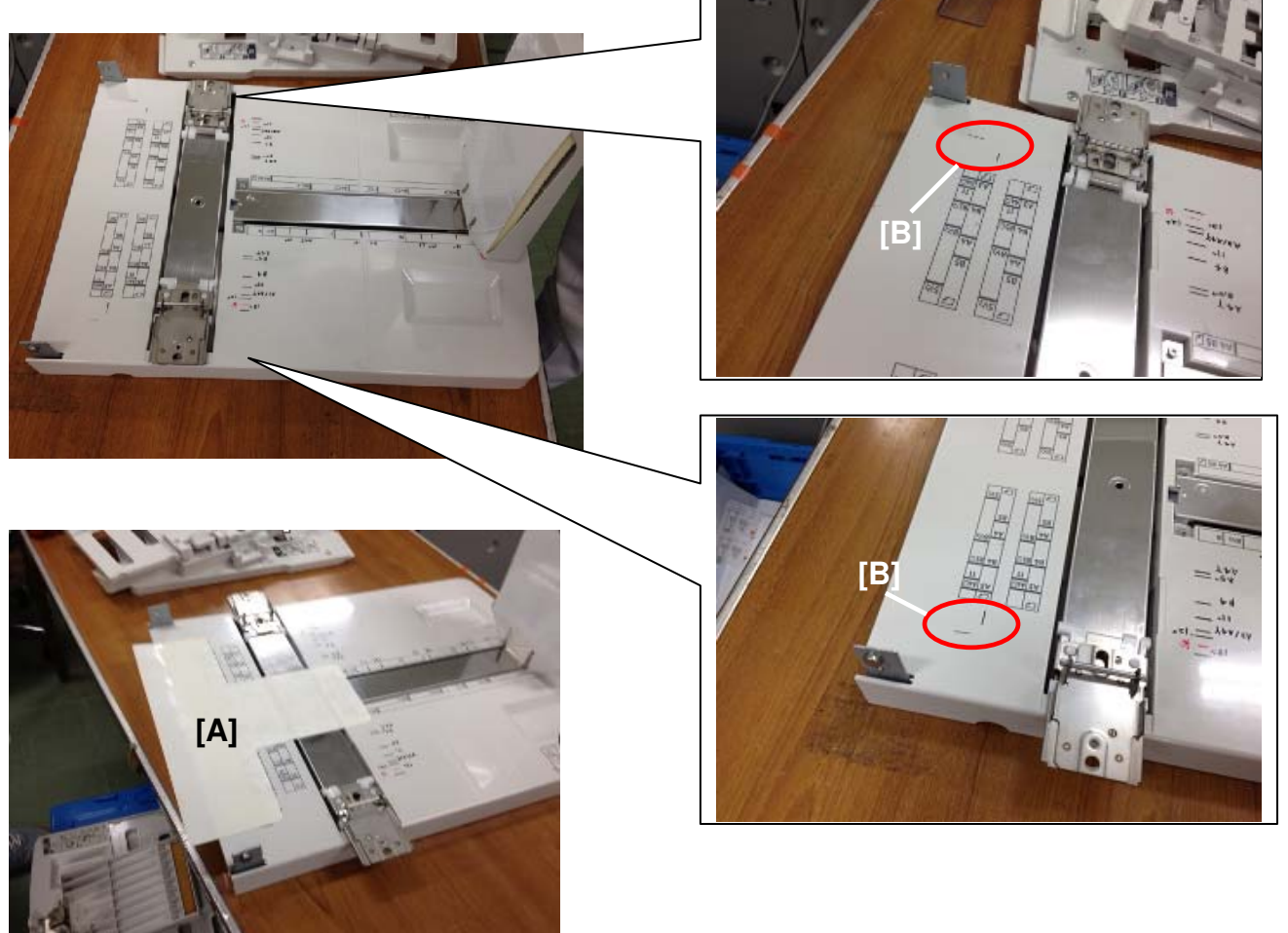

2. Wipe the surface of the tray with alcohol and attach the Top Mylar [A]

Note: Make sure to align the edge of the mylar with the positioning lines [B].

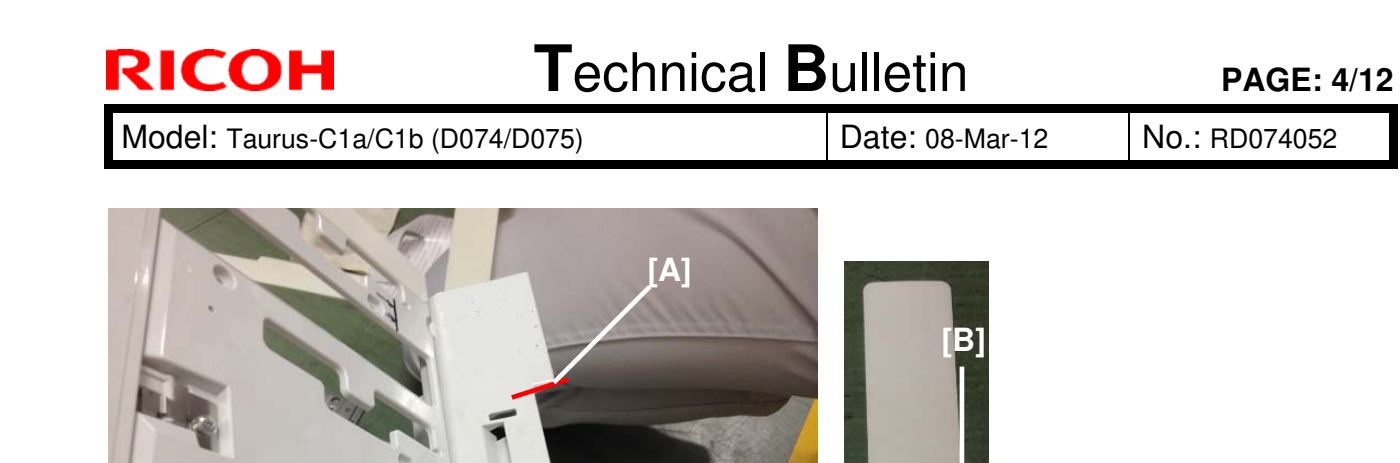

- 3. Wipe the surface of the side fences with alcohol and attach the Side Mylars. Make sure to align the edges of the Side Mylars [B] with the edges [A] of the side fences.
- 4. Repeat the above step for the other side.

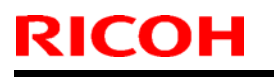

Model: Taurus-C1a/C1b (D074/D075)

Date: 08-Mar-12

No.: RD074052

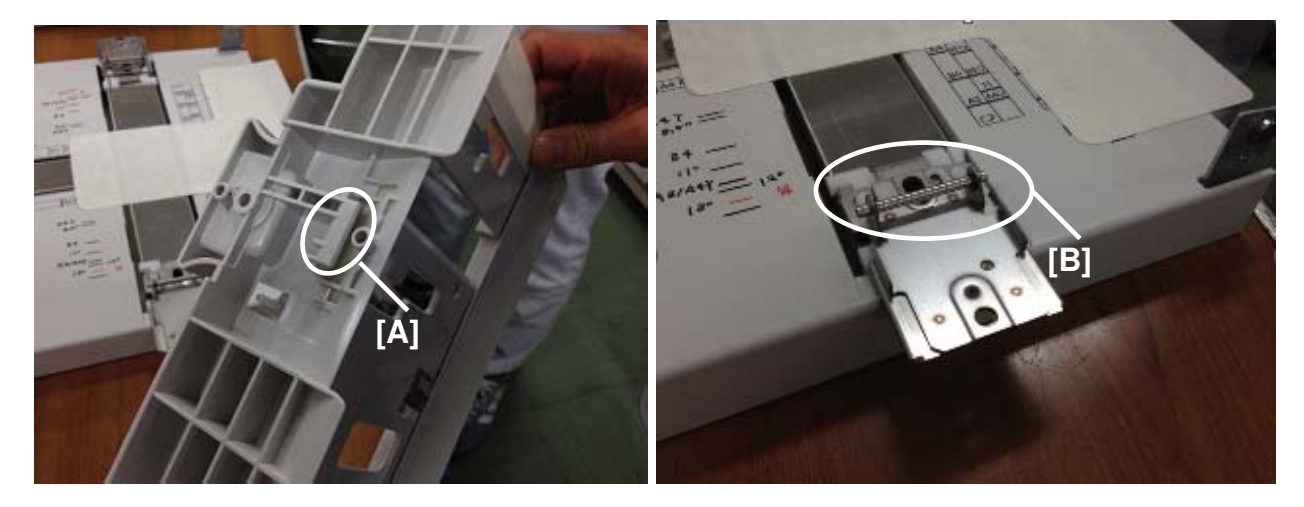

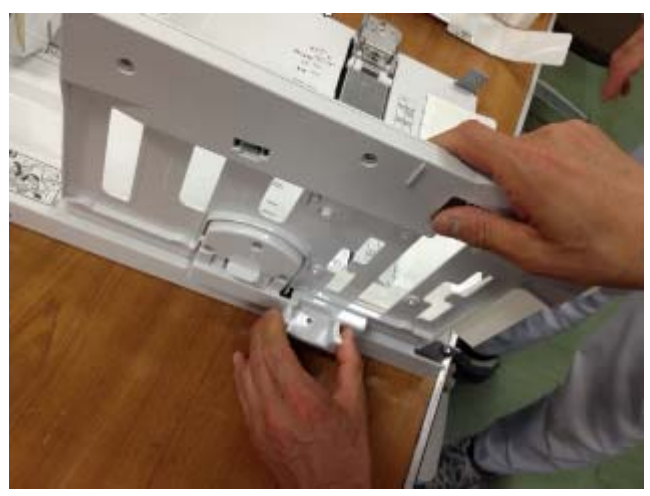

5. Attach the side fences to the tray by hooking the slit [A] on the hinge [B].

The tray should look like this.

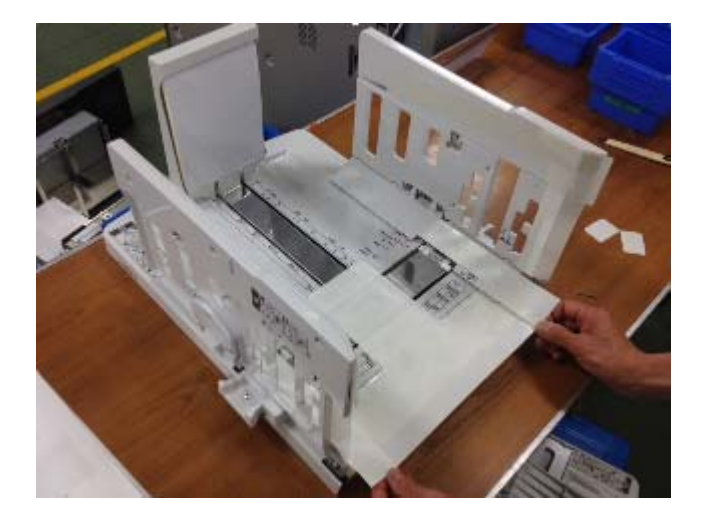

| RICOH                    | Technical E | Bulletin        | PAGE: 6/12    |
|--------------------------|-------------|-----------------|---------------|
| Model: Taurus-C1a/C1b ([ | 0074/D075)  | Date: 08-Mar-12 | No.: RD074052 |

**CAUTION**: Make sure that the main machine is switched off and that its power cord is disconnected before doing the following procedure.

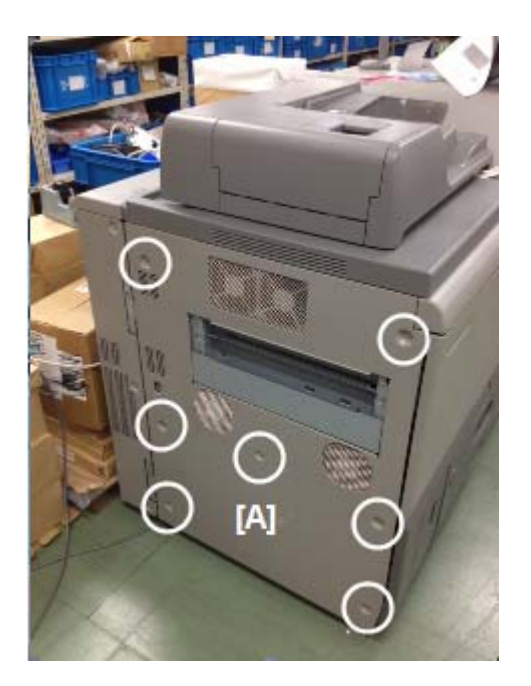

6. Remove the left cover [A] (7 screws).

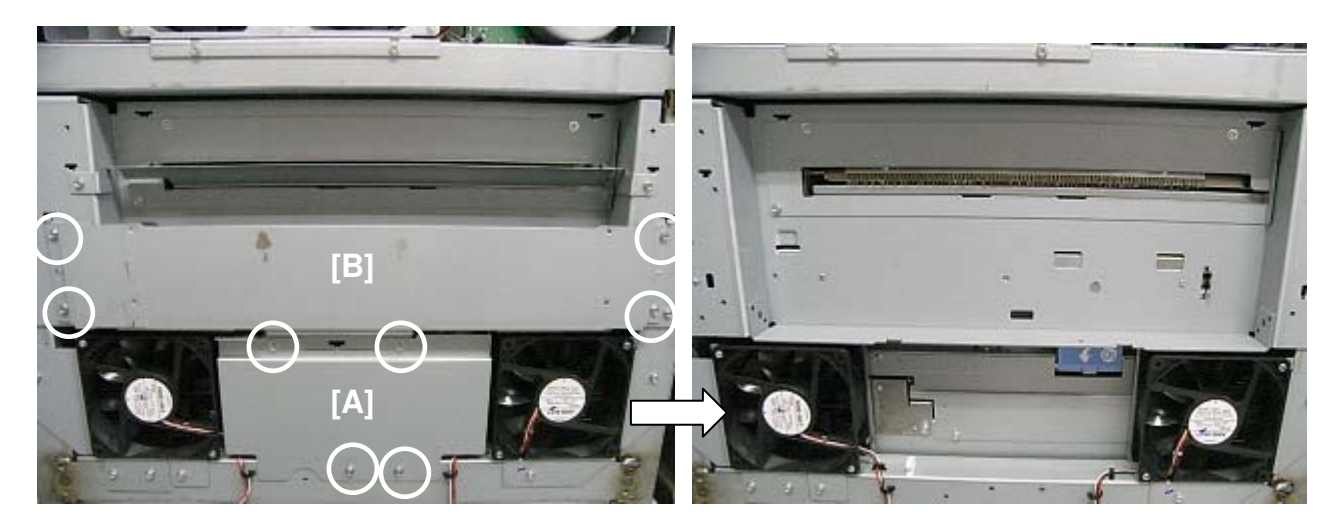

7. Remove the bracket [A] (4 screws) and the side stay [B] (4 screws).

# Technical Bulletin

Model: Taurus-C1a/C1b (D074/D075)

Date: 08-Mar-12

No.: RD074052

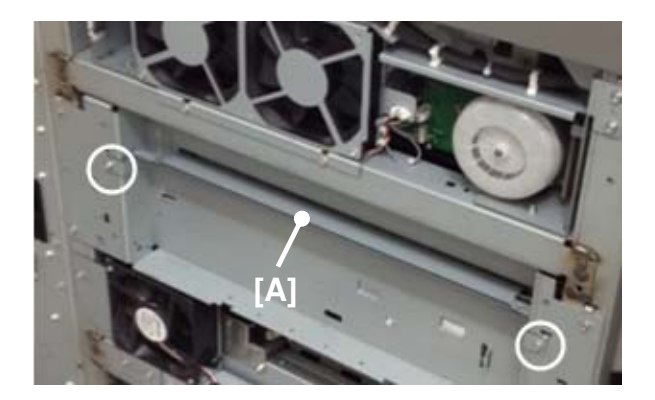

8. Remove the guide plate [A] (2 screws).

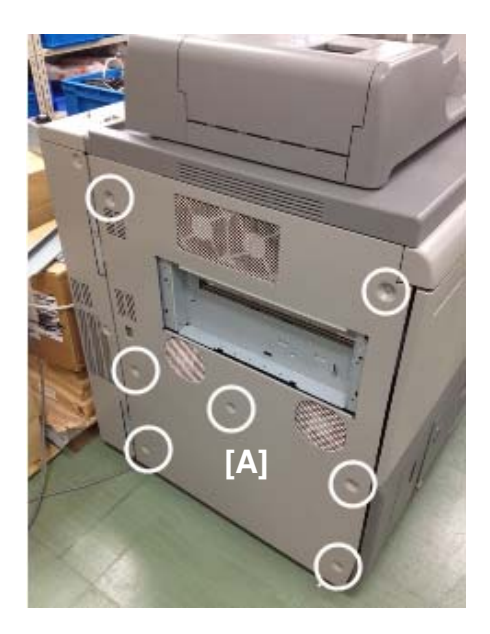

9. Attach the left cover [A] (7 screws).

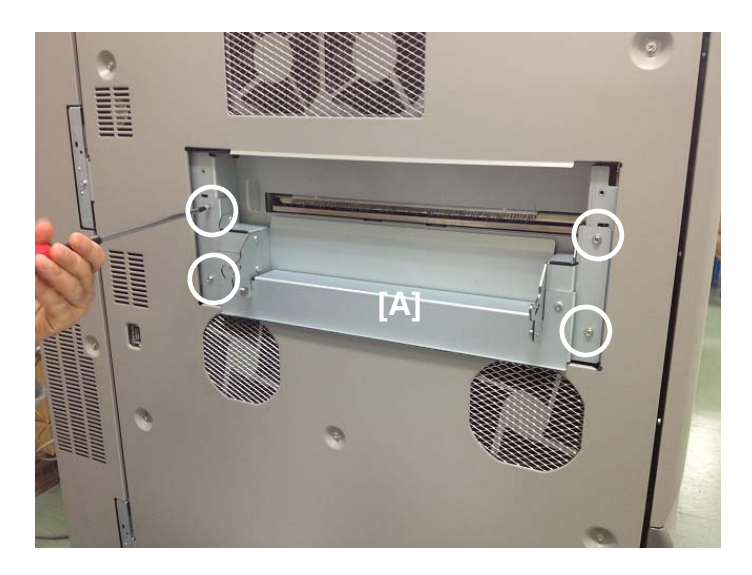

10. Attach the docking bracket [A] included in the accessories (4 screws M4 x 8).

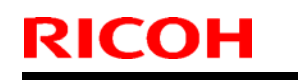

Model: Taurus-C1a/C1b (D074/D075)

Date: 08-Mar-12

No.: RD074052

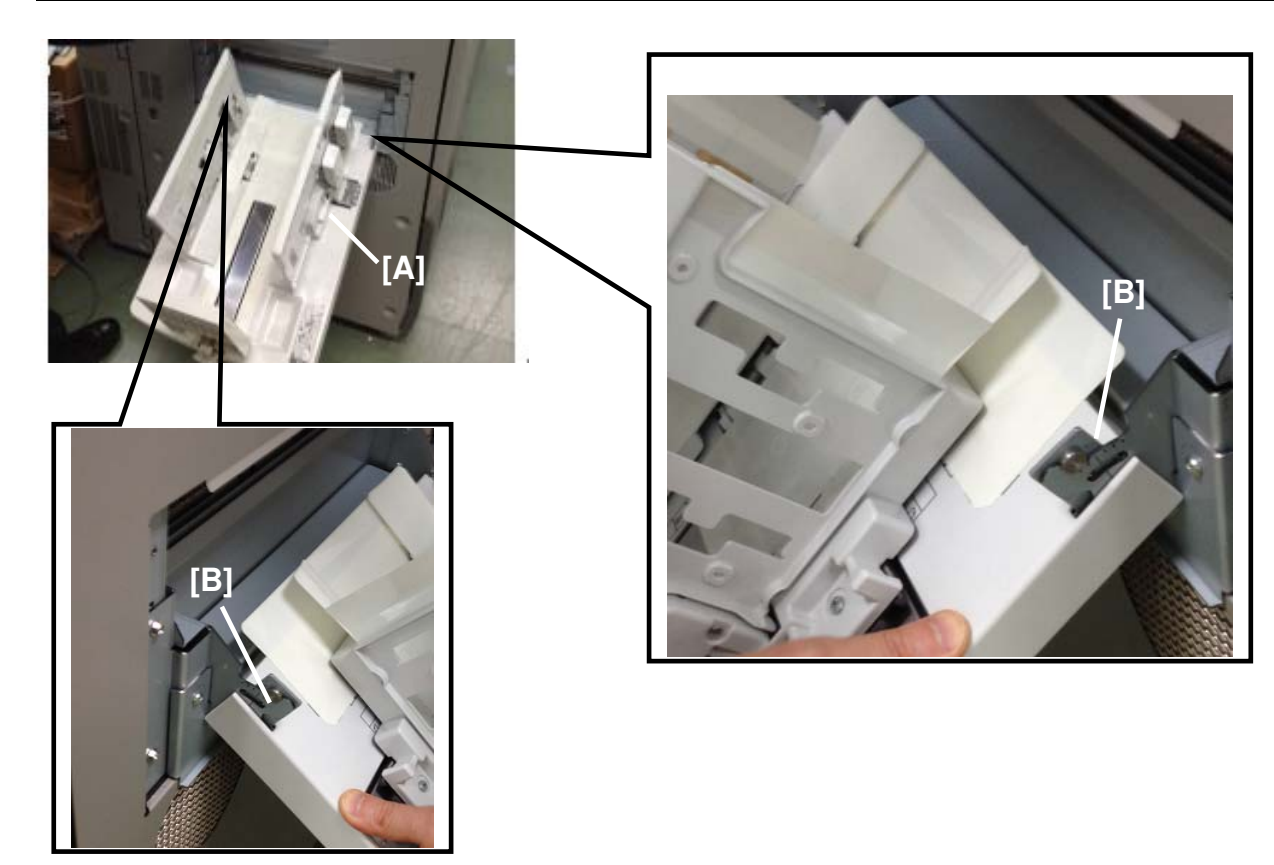

11. Mount the paper tray [A] on the copier/printer by hooking it on the hinges [B].

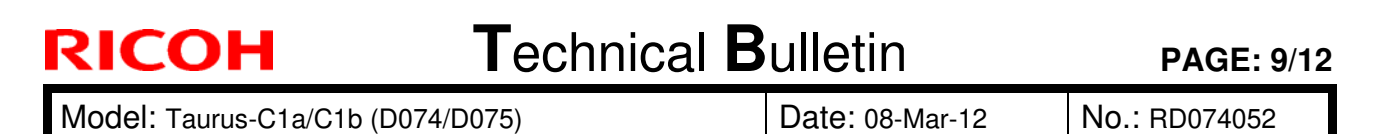

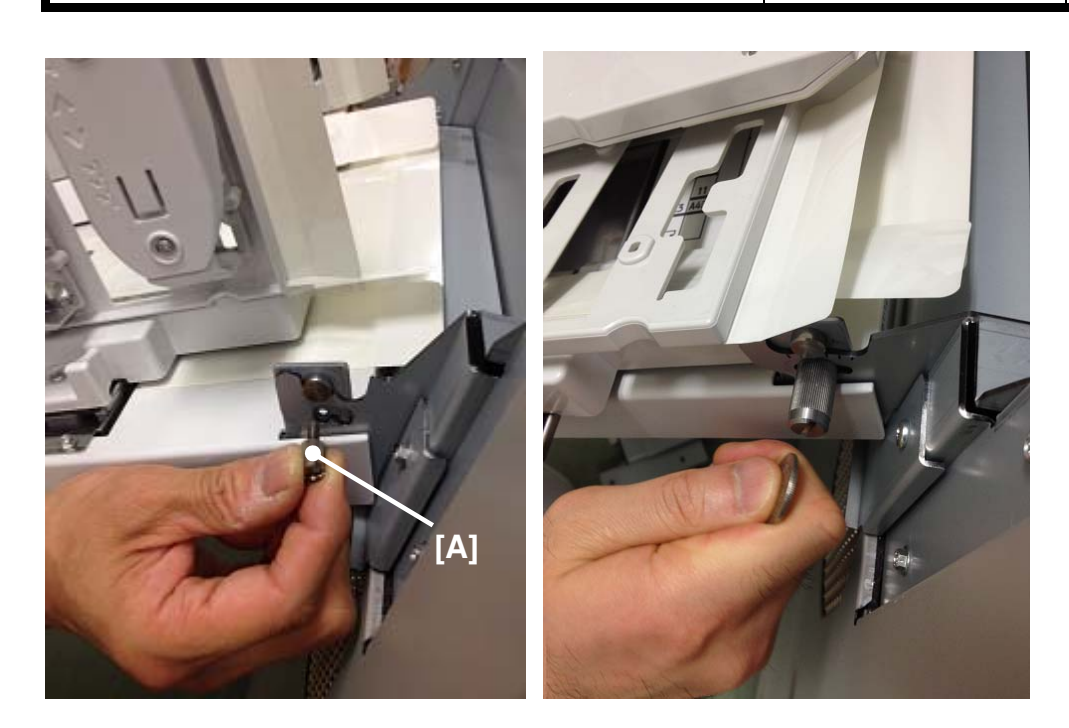

12. Fasten the knob screws [A], included in the accessories, to the hinges on both sides. Use a coin to securely fasten the knob screw.

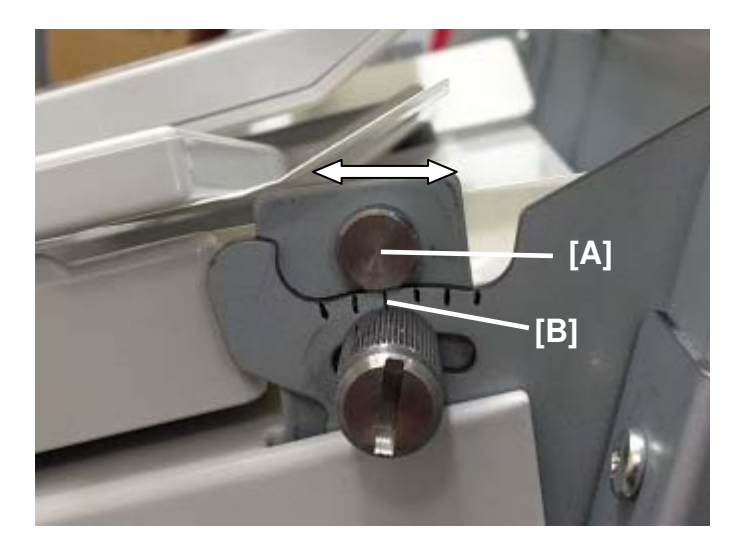

### <u>Note</u>

Set the angle of the tray to its default position by aligning the center of the projection [A] with the longest line [B] on the bracket.

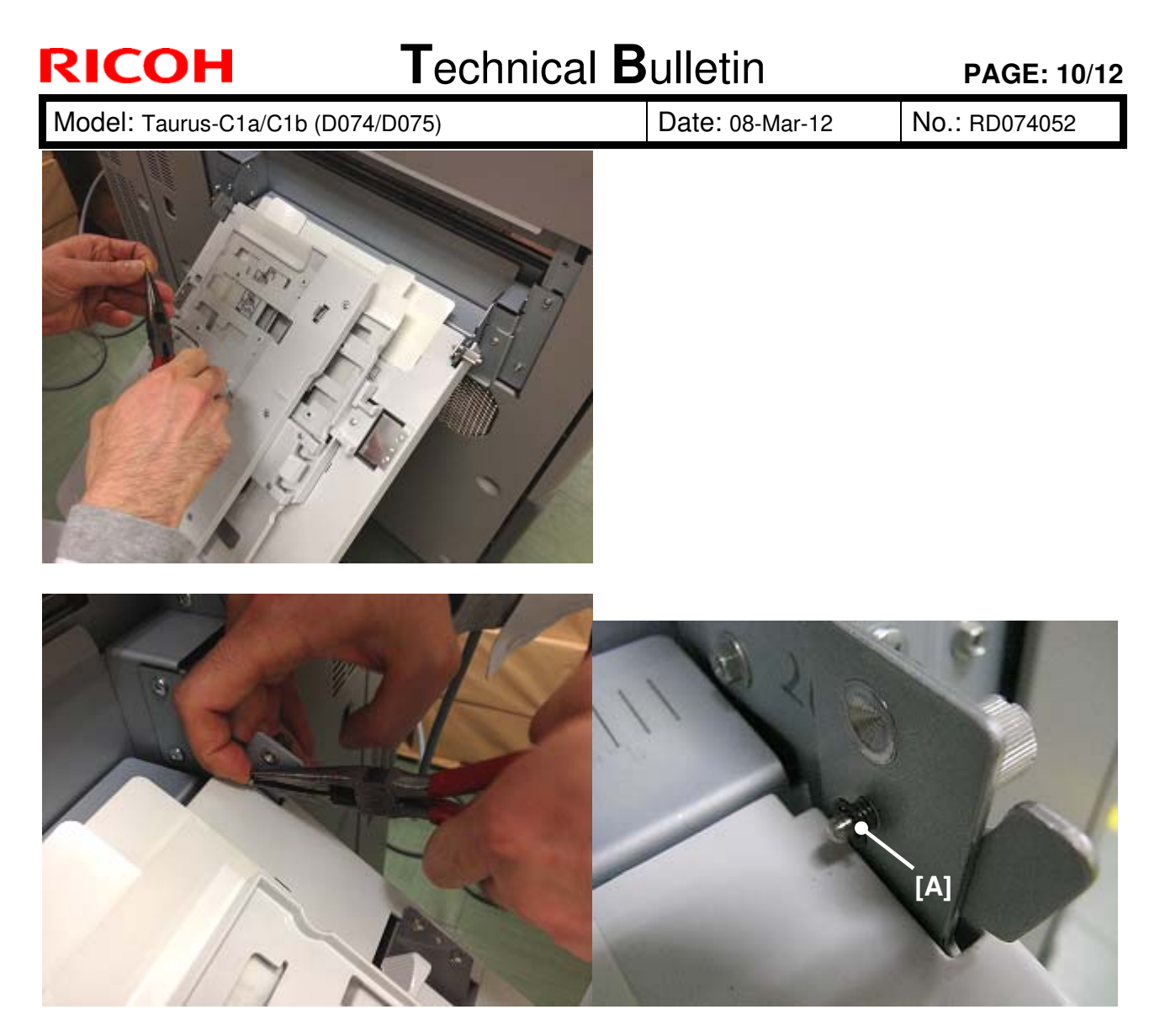

13. Attach the E-type ring [A] to both knob screws.

| RI | COF | 4 |
|----|-----|---|
|    |     | - |

Model: Taurus-C1a/C1b (D074/D075)

[C]

No.: RD074052

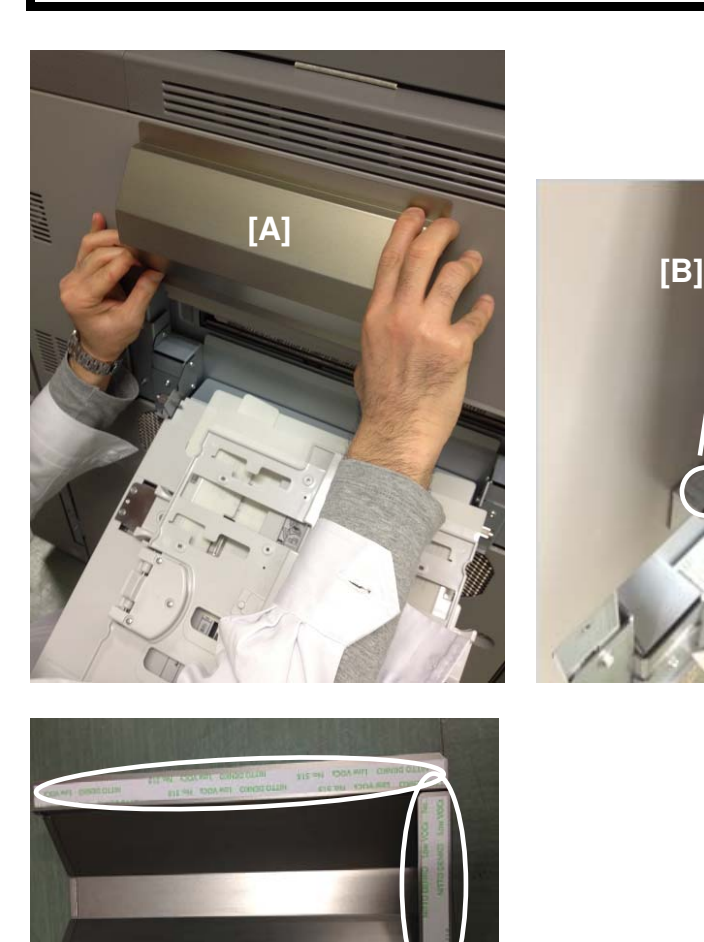

14. Attach the duct cover [A] (3 double-sided tapes) so that the positioning line [C] aligns with the edge of the duct [B].

# Technical Bulletin

Model: Taurus-C1a/C1b (D074/D075)

Date: 08-Mar-12

No.: RD074052

The Paper Exit Tray should look like this after completing the installation.

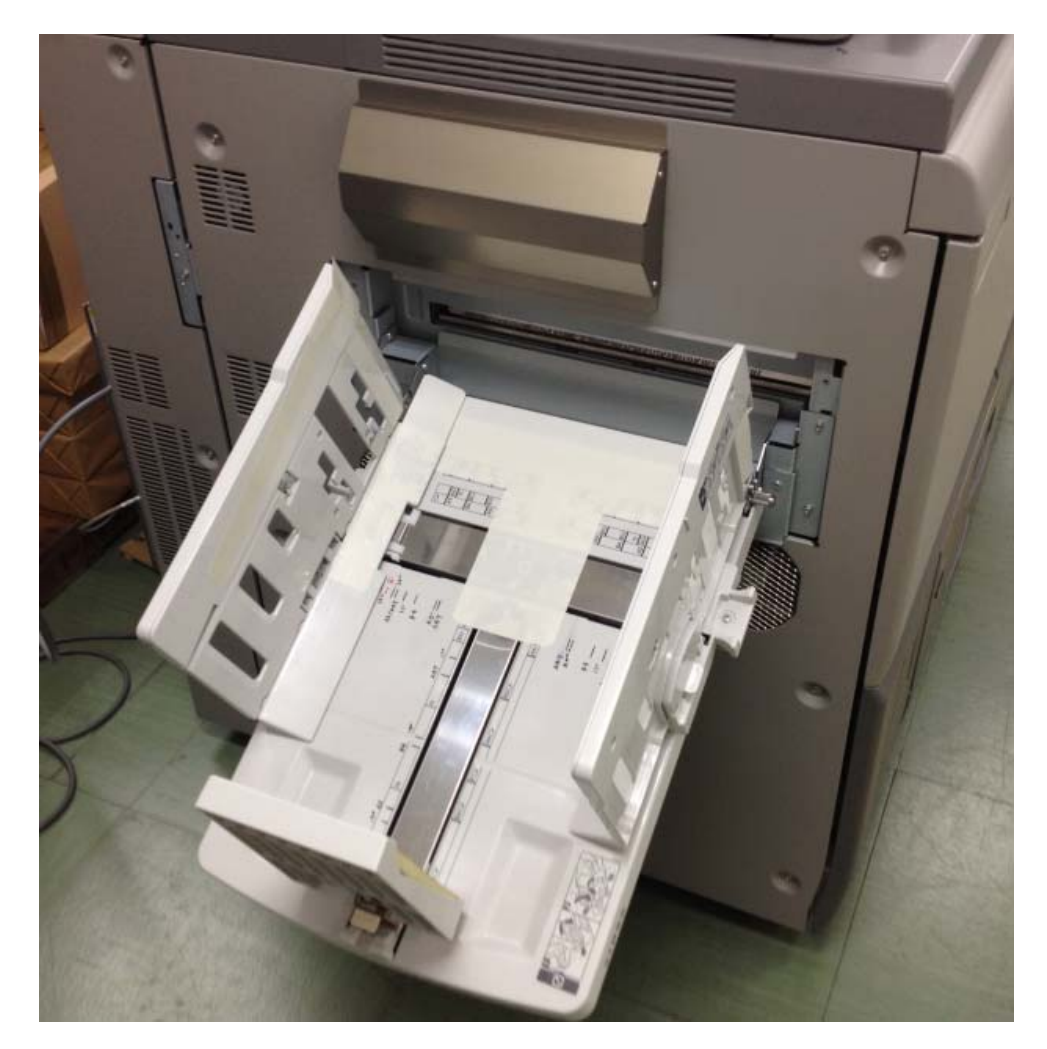

## Technical Bulletin

### Reissued:30-Apr-13

Model: Taurus-C1a/C1b (D074/D075)

Date: 14-Mar-12

No.: RD074053c

#### **RTB Reissue**

| The items in bo                                                | old italics were added.                                                     |                   |           |                                                                                                    |
|----------------------------------------------------------------|-----------------------------------------------------------------------------|-------------------|-----------|----------------------------------------------------------------------------------------------------|
| Subject: Procedure for cleaning the Transfer Belt Speed Sensor |                                                                             |                   | Prepared  | d by: Shinnosuke Sasaki                                                                            |
| From: 1st Tech S                                               | ervice Sect., PP Tech Servic                                                | e Dept.           |           |                                                                                                    |
| Classification:                                                | <ul> <li>Troubleshooting</li> <li>Mechanical</li> <li>Paper path</li> </ul> | Part inform       | ation     | <ul> <li>Action required</li> <li>Service manual revision</li> <li>Retrofit information</li> </ul> |
|                                                                | Product Safety                                                              | Other (           | )         | ⊠ Tier 2                                                                                           |
| Diagona add tha f                                              | allowing procedure for elec                                                 | ning the transfer | halt anaa | d aanaar ta yaur Taurua fiald                                                                      |

Please add the following procedure for cleaning the transfer belt speed sensor to your Taurus field service manual.

#### Note

Cleaning of the Transfer Belt Speed Sensor is prescribed at 300K as part of PM but it is recommended to be cleaned more frequently to prevent SC499 caused by a dirty sensor.

- The ITB speed sensor was modified to prevent dust from getting inside the sensor by improving the sealing (p/n of the new ITB speed sensor: D0746208).
- 1. Pull out the ITB unit according to the procedure described in the following section of the service manual:
  - 4. Replacement and Adjustments > Common Procedures > Pulling Out the ITB Unit

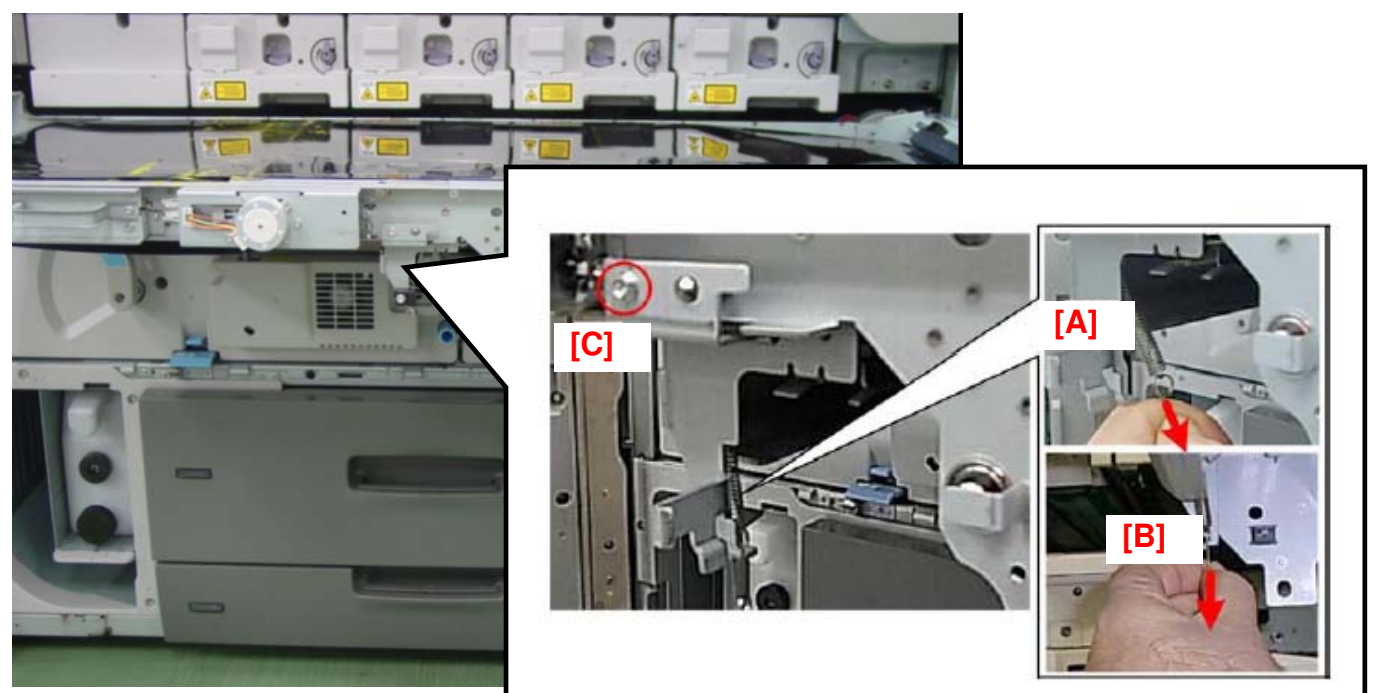

- 2. Release the spring [A] at the front.
- 3. Release the spring [B] at the rear.

Note: These springs do not have to be removed. Let them hang free and they will not fall off.

4. Remove the belt tension unit [C] (Screw x1).

## Technical Bulletin

Reissued:30-Apr-13

Model: Taurus-C1a/C1b (D074/D075) Date: 14-Mar-12 No.: RD074053c

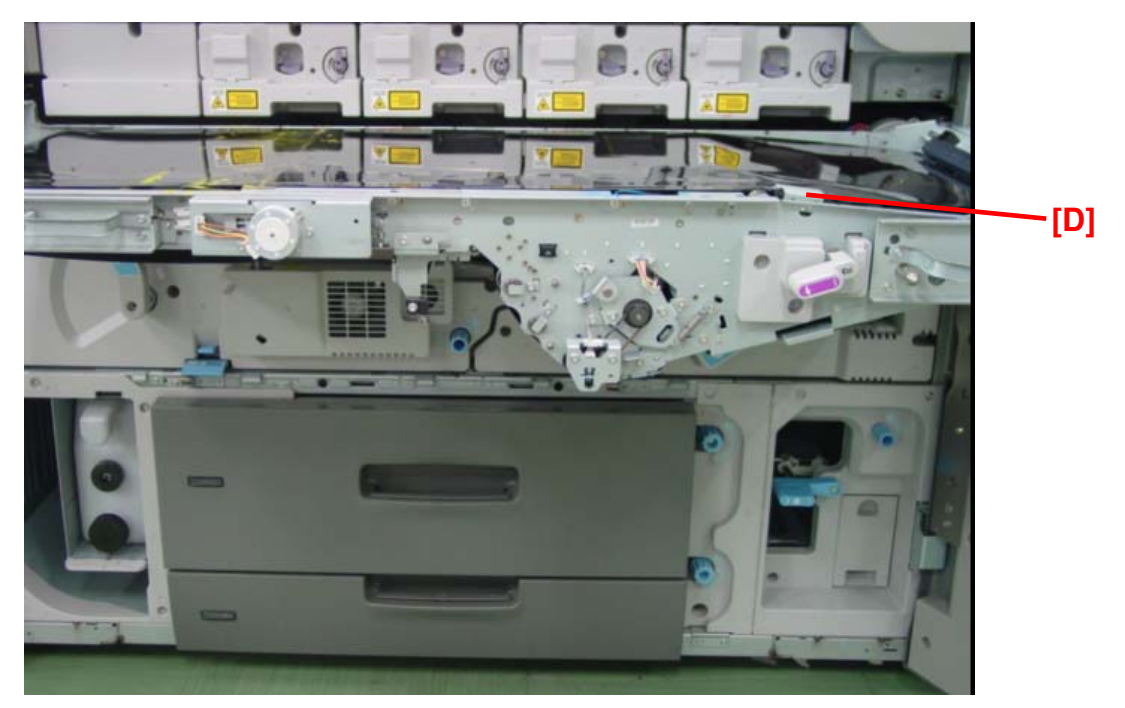

5. Remove the sensor bracket [D] (Screw x1).

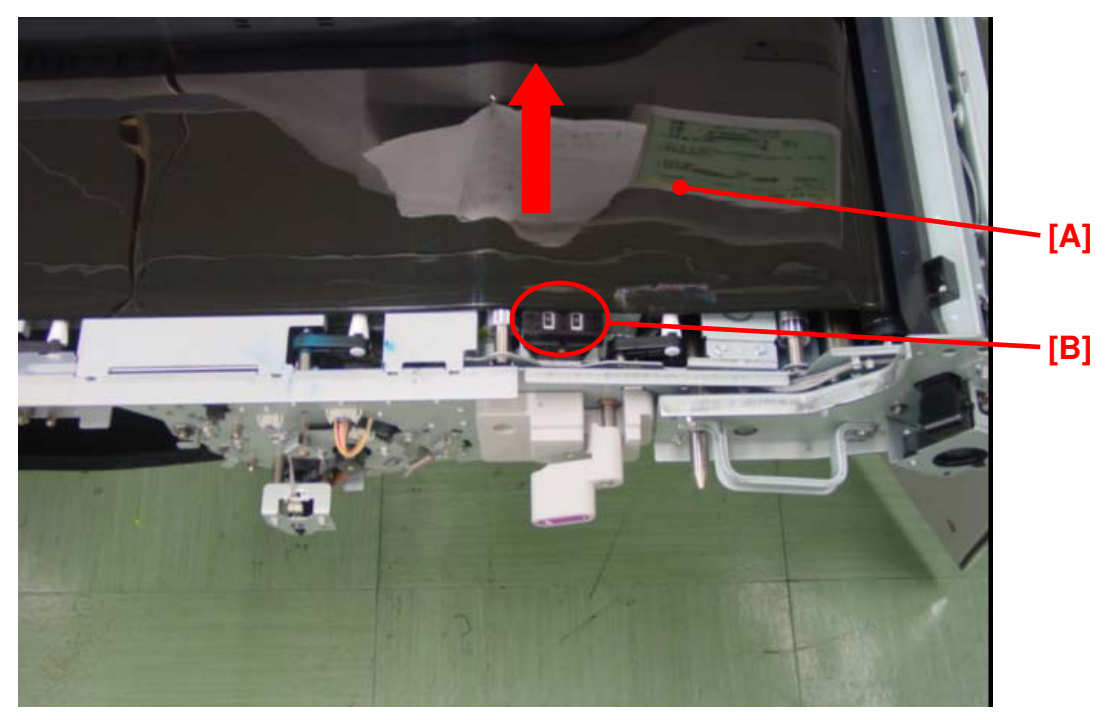

6. Carefully move the belt [A] to the non-operator side until the sensor [B] is uncovered. **Note** 

### It is recommended to wear gloves when moving the ITB.

Do not further move the belt once the sensor is uncovered. Doing so could damage the belt.

## Technical Bulletin

### Reissued:30-Apr-13

| Model: Taurus-C1a/C1b (D074/D075) | Date: 14-Mar-12 | No.: RD074053c |
|-----------------------------------|-----------------|----------------|
|-----------------------------------|-----------------|----------------|

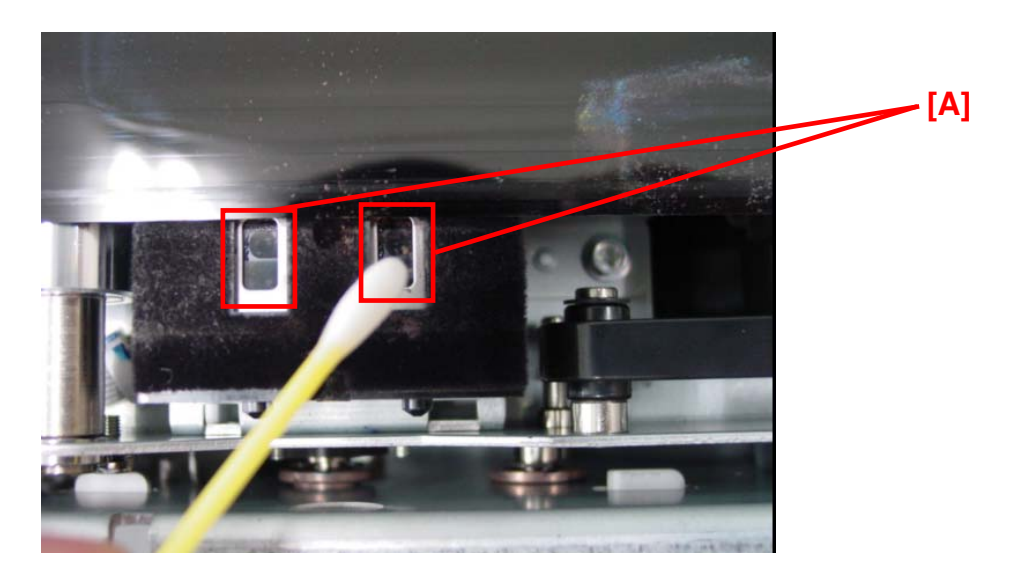

- 7. Clean the sensors [A].
  - > Use a vacuum cleaner or an air blower to remove dust.
  - Wipe the sensor with a wet cotton swab. If a cotton swap is not at hand, wipe the sensor with a wet cloth. Use water if necessary, but DO NOT use any solvent (ethanol, etc).

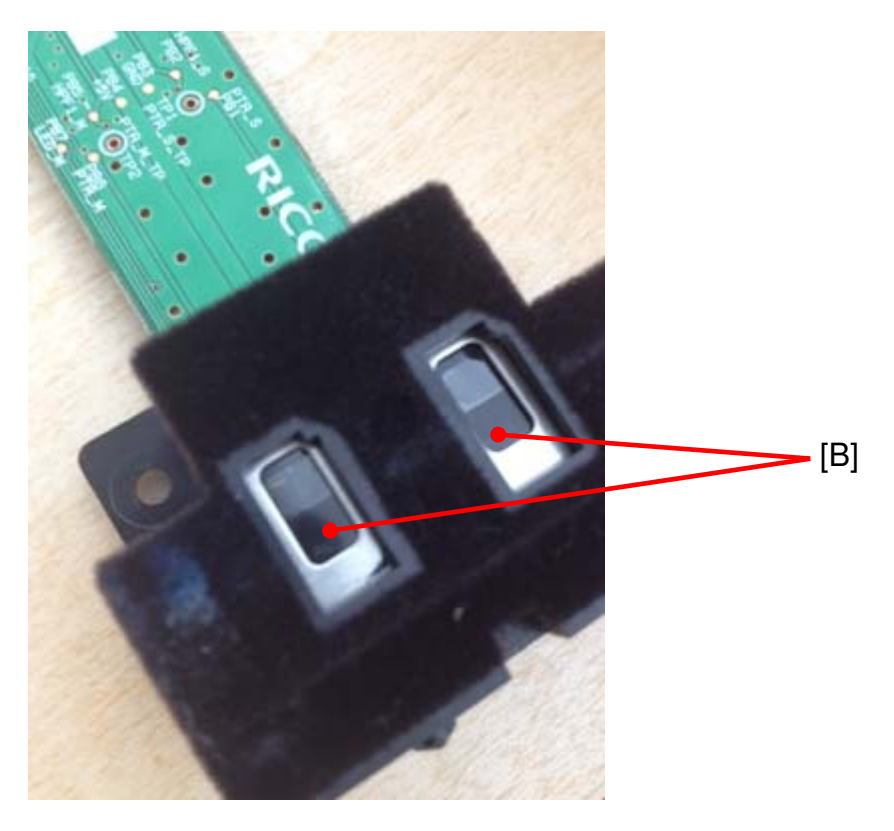

#### IMPORTANT

DO NOT attempt to wipe off the "black prints" on the sensors. These black prints are NOT dust/dirt but are components of the sensor.

## Technical Bulletin

### Reissued:30-Apr-13

| Model: Taurus-C1a/C1b (D074/D075) | Date: 14-Mar-12 | No.: RD074053c |
|-----------------------------------|-----------------|----------------|
|-----------------------------------|-----------------|----------------|

- 8. Confirm the sensors are clean using a flashlight. Dust on the sensor is hard to detect in room light.
- 9. Reinstall the unit
- 10. Turn the machine on. Wait until the machine is ready.
- 11. Execute SP2-912-001 (Encoder Sn:Adj Light: Adj Light Amt).

#### 12. Turn the main switch off and then on.

- 13. Execute SP2-914-001 (Encoder Sn:Get 1stPhase: Get Phases: Execute All).
- 14. Turn the main switch off and then on.
- 15. Check the value of SP2-915-001 (Encoder Sn Ctrl Condition: Scale FB Control Enable)
  > If the value is "1", the feedback control is properly turned on.
  > If the value is "0," repeat the sensor cleaning procedure.
- 16. Execute SP3011-4 (Manual ProCon :Exe: Full MUSIC).
- 17. Exit the SP mode to complete the procedure.

# Technical Bulletin

#### PAGE: 1/5

| Model: Taurus-C1a/C1b (D074/D075) Dat               |                 |          | te: 15-Mar-12 |          | No.: RD074054 |                    |
|-----------------------------------------------------|-----------------|----------|---------------|----------|---------------|--------------------|
| Subject: Service Manual Correction: SP5070-1        |                 |          |               | Prepared | by: Shinr     | nosuke Sasaki      |
| From: 1st Tech Service Sect., PP Tech Service Dept. |                 |          |               |          |               |                    |
| Classification:                                     | Troubleshooting | Part in  | form          | ation    | Action        | n required         |
|                                                     | Mechanical      | Electri  | cal           |          | 🛛 Servi       | ce manual revision |
|                                                     | Paper path      | 🗌 Transr | nit/re        | ceive    | Retro         | ofit information   |
|                                                     | Product Safety  | Other    | (             | )        | Tier 2        | 2                  |

Please add the following corrections to your Taurus service manual.

The following 5 corrections are needed for sections in the manual that include the false description "SP5070-1", which does not exist on the machine and should be replaced with "0703 Switch Print Screen" of the Adjustment Settings for Operators.

### **Correction 1**

2. Installation > Main Machine > Checking the Print Quality > Color Registration Check

### **Color Registration Check**

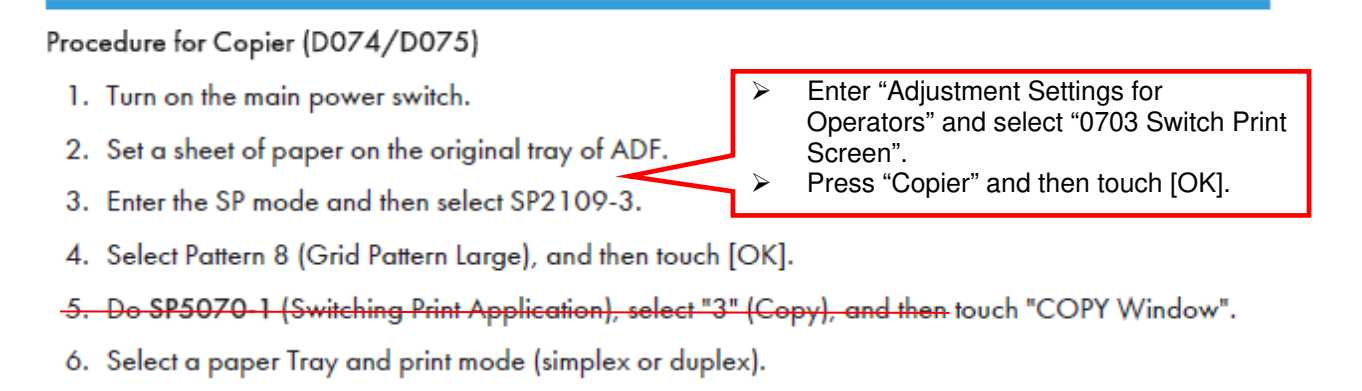

7. Select the "Full Color" mode.

#### Comportant 🗋

- Make sure that the "Full Color" mode is selected. Otherwise, the color registration check cannot be done correctly.
- Delete step 5.
- > Add the two steps in the red rectangle in between step 2 and step 3.

Technical Bulletin

**PAGE: 2/5** 

Model: Taurus-C1a/C1b (D074/D075)

Date: 15-Mar-12

No.: RD074054

### Correction 2

2. Installation > Main Machine > Checking the Print Quality > Ruled Line Check

### Ruled Line Check

Before You Begin...

- Use "T6000 (70W)", Mondi: Color Copy 100gsm or Hammermill Color COPY Digital 28 lb (105gsm) paper to check the image quality of the printout.
- To do these checks at installation, use the accessory paper provided with the machine.

Procedure for Copier (D074/D075)

- 1. Turn on the main power switch.
- 2. Set a sheet of paper on the original tray of ADF.
- 3. Enter the SP mode and then select SP2109-003.
- Enter "Adjustment Settings for Operators" and then select "0703 Switch Print Screen" Press "Copier" and then touch [OK]
- 4. Select the Pattern No. 8 (Grid Pattern Large), and then touch [OK].
- 5. Print out the grid pattern sample for each single color with SP2109-5.

| COPY : SP-2-109-005<br>Test Pattern<br>Color Selection |
|--------------------------------------------------------|
| *1: Full Color                                         |
| 2: Cyan                                                |
| 3: Magenta                                             |
| 4: Yellow                                              |
| 5: Black                                               |
| d074r988                                               |

-6. Do SP5070-1 (Switching Print Application), select "3" (Copy), and then touch "COPY Window".

- 7. Select a paper Tray and print mode (simplex or duplex).
- 8. Select the "Full Color" mode.

#### 🚼 Important

- Make sure that the "Full Color" mode is selected. Otherwise, the color registration check cannot be done correctly.
- 9. Press the [Start] key on the operation panel. A grid pattern prints for the selected color.
- 10. Repeat this procedure for each color (2: C, 3: M, 4: Y, 5: K).
- Delete step 6.
- > Add the two steps in the red rectangle in between step 2 and step 3.

Technical Bulletin

Model: Taurus-C1a/C1b (D074/D075)

Date: 15-Mar-12

No.: RD074054

### **Correction 3**

2. Installation > Main Machine > Checking the Print Quality > Image Skew Check

Procedure: Measurement Using the "Adjustment Printing" Test Pattern

- 1. Turn on the main power switch.
- 2. M074/M075: Open SP5070-1 (Switching Print Application), and then select "6" (Printer) (D074/D075).
- Touch the "COPY Window" (D074/D075) or "APL Window" (M044) button at the top of the display.
- 4. Select a tray and the duplex print mode.
- 5. Touch [Print] to print the "Adjustment Printing" test pattern.

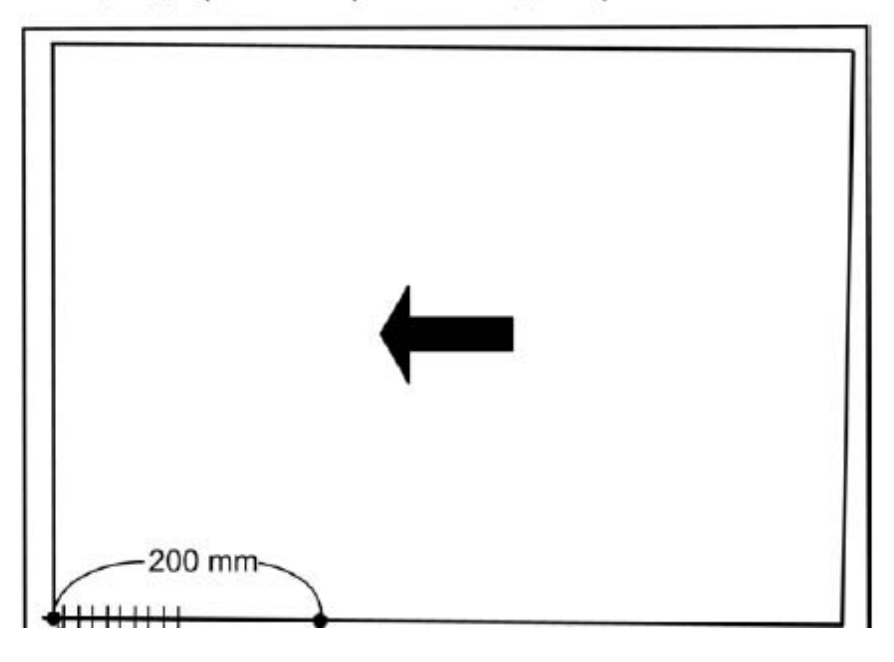

Correct step 2 as follows:

2. Enter "Adjustment Settings for Operators" and select "0703 Switch Print Screen". Press "Printer" and then touch [OK] (D074/D075).

Technical Bulletin

Model: Taurus-C1a/C1b (D074/D075)

Date: 15-Mar-12

#### **Correction 4**

- 2. Installation > Main Machine > Checking the Print Quality > Image Skew Check
- Measure the distance in the main scan direction between the image edge and paper edge at points [A1] and [A2] shown above.

Acceptable range: [A1] - [A2] < ±0.5 mm (A4 or LT SEF or more)

Procedure: Measurement Using "Trimming Area" Test Pattern

- 1. Turn on the main power switch.
- 2. Open SP5070-1 (Switching Print Application), and then select "6" (Printer) (D074/D075).
- 3. Do SP2109-3 and select Pattern 14 (Trimming Area), and then touch [OK].
- 4. Touch "COPY Window" (D074/D075) or "APL Window" (M044) at the top of the display.
- 5. Select a tray and the duplex mode.
- 6. Touch [Print] to print the Trimming Area test pattern.
- Measure the distance in the main scan direction between the image edge and paper edge at points [A1] and [A2] shown above.

Acceptable range: [A1] - [A2] < ±0.5 mm (A4 or LT SEF or more)

Correct step 2 as follows:

2. Enter "Adjustment Settings for Operators" and select "0703 Switch Print Screen". Press "Printer" and then touch [OK] (D074/D075).

## Technical Bulletin

Model: Taurus-C1a/C1b (D074/D075) Date: 15-Mar-12

No.: RD074054

### **Correction 5**

2. Installation > Main Machine > Checking the Print Quality > Front and Rear Image Density Check

 $\triangleright$ 

≻

#### Procedure for D074/D075

Do this procedure to check the ruled lines on the output.

- 1. Turn on the main power switch.
- 2. Set a sheet of paper on the original tray of ADF.
- 3. Enter the SP mode and open SP2109-003.
- 4. Select the No. 26 (Full Dot Pattern) in the test pattern list, and then touch [OK].

| COPY : SP-2-109-005<br>Test Pattern<br>Color Selection |
|--------------------------------------------------------|
| *1: Full Color                                         |
| 2: Cyan                                                |
| 3: Magenta                                             |
| 4: Yellow                                              |
| 5: Black                                               |

d074r988

 Print out the solid image for each single color with SP2109-005: 2:Cyan, 3:Magenta, 4:Yellow, 5:Black.

#### Comportant 🗋

- Do not select "1: Full Color" when a solid image is printed out. Too much toner coverage can
  cause the fusing unit to malfunction.
- 6. Do SP5070-1 (Switching Print Application), select "3" (Copy), and then touch "COPY Window".
- 7. Select a paper Tray and print mode (simplex or duplex).
- 8. Select the "Full Color" mode.
- Delete step 6.
- > Add the two steps in the red rectangle in between step 2 and step 3.

Enter "Adjustment Settings for Operators" and then select "0703 Switch Print Screen" Press "Copier" and then touch [OK]

# Technical Bulletin

### **PAGE: 1/2**

| Model: Punch Unit PU5020 (D449)                        |                 |              |            | e: 26-Mar-           | -12        | No.: RD074055     |
|--------------------------------------------------------|-----------------|--------------|------------|----------------------|------------|-------------------|
| Subject: Dip Switch setting for the Punch Unit         |                 |              |            | Prepared             | d by: Shir | nnosuke Sasaki    |
| From: 1st PP Tech Service Sec., PP Tech Service Dept., |                 |              |            |                      |            |                   |
| Classification:                                        | Troubleshooting | Part informa |            | tion Action required |            | n required        |
|                                                        | Mechanical      | Electric     | Electrical |                      | Servic     | e manual revision |
|                                                        | Paper path      | 🗌 Transm     | it/rec     | eive                 | Retrof     | fit information   |
|                                                        | Product Safety  | Other (      |            | )                    | Tier 2     |                   |

Please make sure to set the dip switch according to your location, when replacing the PCB board for the Punch Unit. (D449).

### Location of the Dip Switch

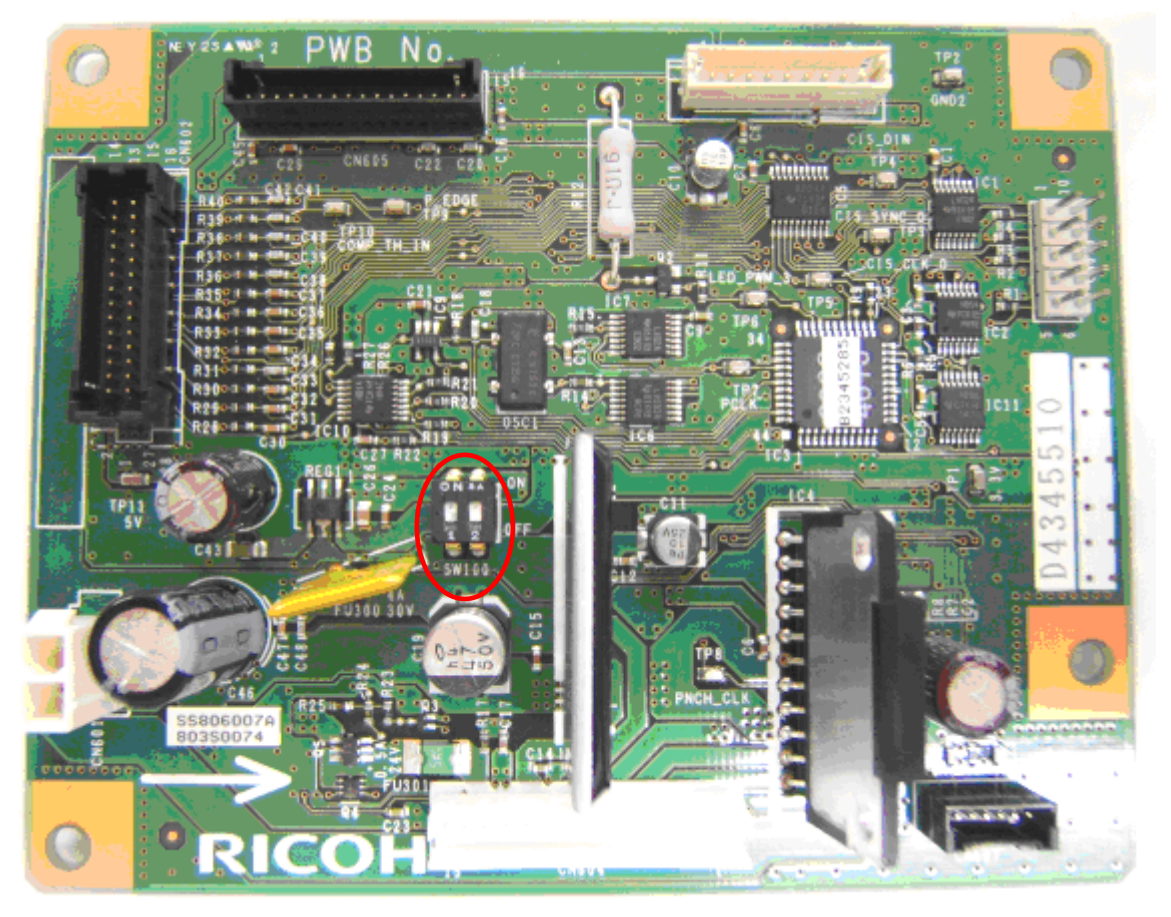

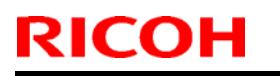

Model: Punch Unit PU5020 (D449)

Date: 26-Mar-12

No.: RD074055

### Settings

| The Model             | Value            | Image |
|-----------------------|------------------|-------|
| D449-00, D449-01 (JP) | 1- OFF<br>2- OFF | ON ** |
| D449-17 (NA)          | 1- OFF<br>2- ON  | ON ** |
| D449-27 (EU/AP)       | 1- ON<br>2- OFF  | ON ** |
| D449-28 (Scandinavia) | 1- ON<br>2- ON   | ON ** |

# Technical Bulletin

**PAGE: 1/2** 

| Model: Taurus-C1/P1 (D074/D075/M044) Date              |                   |          | ate: 26-Mar-12 |                        | No.: RD074056 |                    |
|--------------------------------------------------------|-------------------|----------|----------------|------------------------|---------------|--------------------|
| Subject: Troubleshooting Jam20                         |                   |          |                | Prepared by: H. Matsui |               |                    |
| From: 1st PP Tech Service Sec., PP Tech Service Dept., |                   |          |                |                        |               |                    |
| Classification:                                        | ☐ Troubleshooting | Part inf | forma          | ation 🗌 Action require |               | n required         |
|                                                        | Mechanical        | Electric | cal 🗌 Serv     |                        | Servic        | ce manual revision |
|                                                        | Paper path        | 🗌 Transm | nit/red        | ceive                  | 🗌 Retro       | fit information    |
|                                                        | Product Safety    | Other (  |                | )                      | 🛛 Tier 2      |                    |

### Symptom

Frequent JAM20

If a machine condition persists where JAM20 occurs repeatedly, the system will eventually become unable to recover from jams even when having removed the jammed paper.

### Cause

Frequent occurrences of JAM20 are caused by either a breakage of the molded coupling [C], or an incorrect engagement of the molded coupling [C] and the metal coupling [D] (see the next page) which stops the registration roller from functioning properly.

Opening and closing the Right Drawer Unit with the couplings incorrectly engaged will eventually break the molded coupling [C].

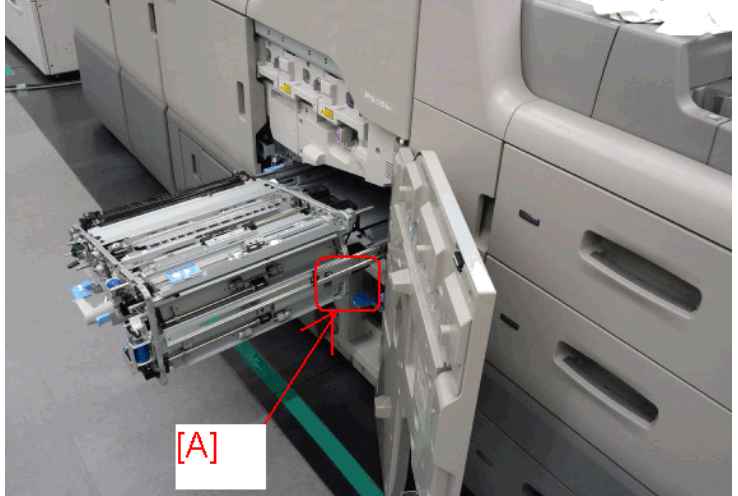

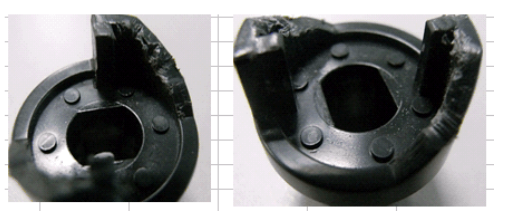

Broken molded coupling

Molded coupling [C] is on the back side of area [A]

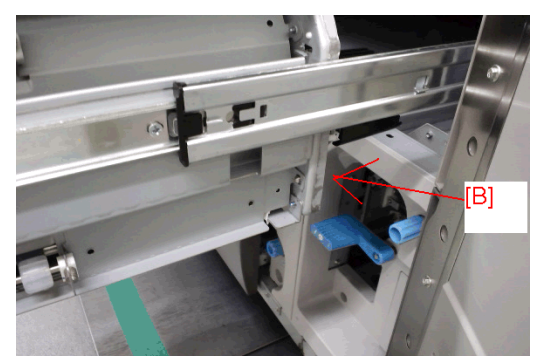

View from an angle [B] to check the condition of the molded coupling [C].

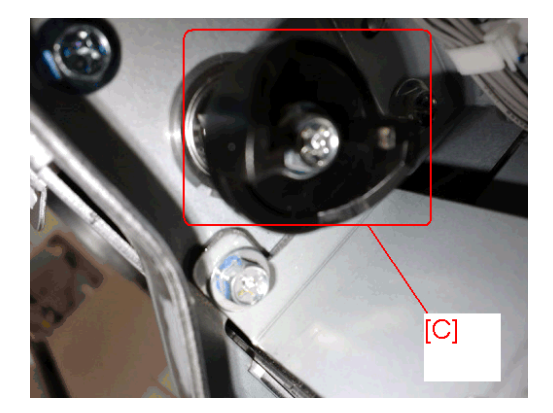

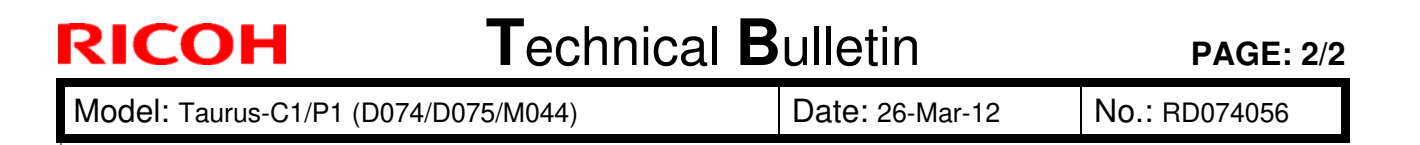

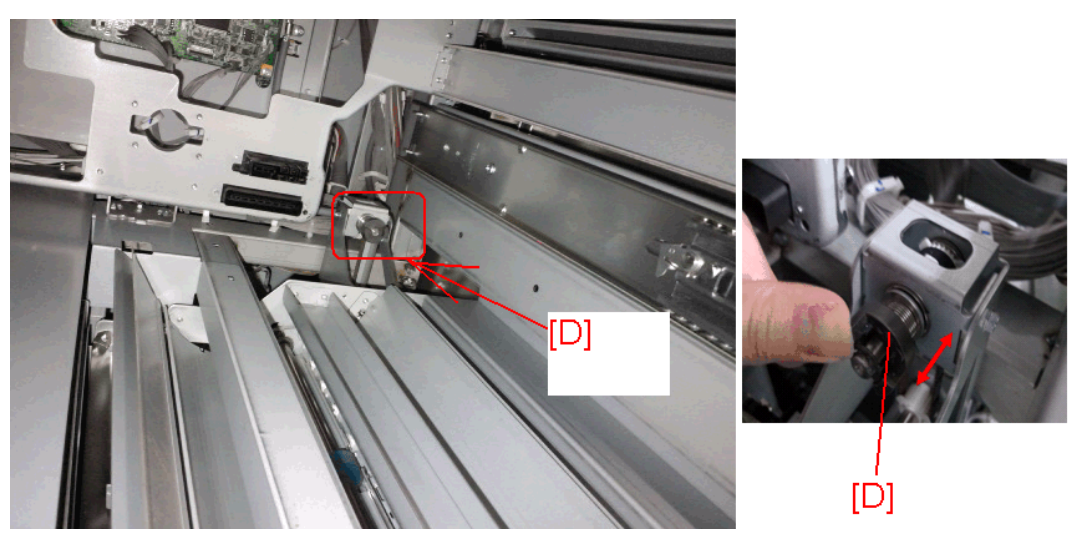

Metal coupling [D] interlocks with the molded coupling [C] when the Right Drawer Unit is set in the mainframe. However, if the couplings are not engaged properly, the metal coupling cannot retract (in the direction indicated with the arrow in the photo above right) and absorb the pressure when the drawer is pushed in, causing damage to the molded coupling.

### Action

Check the condition of the molded coupling on your next service visit and apply grease to both couplings, molded and metal.

If the molded coupling [C] is already damaged or broken, replace it with a new one and apply grease to both couplings.

Use the following grease. P/No. 54479078 "HEAT RESISTING GREASE MT-78"

# Technical Bulletin

**PAGE: 1/5** 

| Model: Taurus-C1a/C1b/P1 (D074/D075/M044) Date                  |                         |         |      | ite: 28-Mar-12 |             | No.: RD074057      |
|-----------------------------------------------------------------|-------------------------|---------|------|----------------|-------------|--------------------|
| Subject: Check procedure to prevent Jams 80, 97, 98             |                         |         |      |                | l by: K. Ts | sutsui             |
| From: 1 <sup>st</sup> PP Tech Service Sec. PP Tech Service Dept |                         |         |      |                |             |                    |
| Classification:                                                 | ☐ Troubleshooting       | Part in | form | ation          | 🛛 Actio     | n required         |
|                                                                 | Mechanical              | Electri | cal  |                | 🗌 Servi     | ce manual revision |
|                                                                 | Paper path Transmit/red |         |      | eceive         | Retro       | ofit information   |
|                                                                 | Product Safety          | Other   | (    | )              | 🛛 Tier 2    | 2                  |

### Symptom

Jam80, Jam97, and Jam98

### Cause

Breakage of the springs that enable the contact/retract function of the "Registration Timing Roller" and "Transfer Timing Roller".

### Solution

Check the position of the very tip of the spring. If the tip is in the top position, flip the spring upside down and hook it on the bracket so that the tip positions to the bottom.

- 2 persons are required to remove the transport unit
- Check both front and rear; total of 4 locations for both rollers

#### Details

If the tip of these springs is positioned to the top, the contact/retract motion of the rollers causes the tip to interfere with the plastic bracket and applies excess contortion to the tip, which could result in breakage of the springs over time.

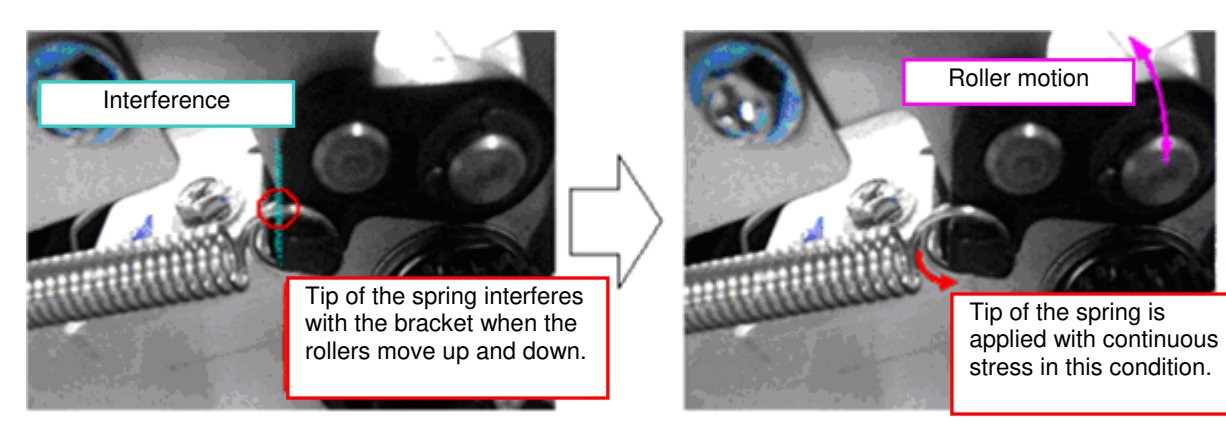

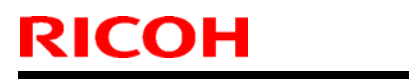

Model: Taurus-C1a/C1b/P1 (D074/D075/M044)

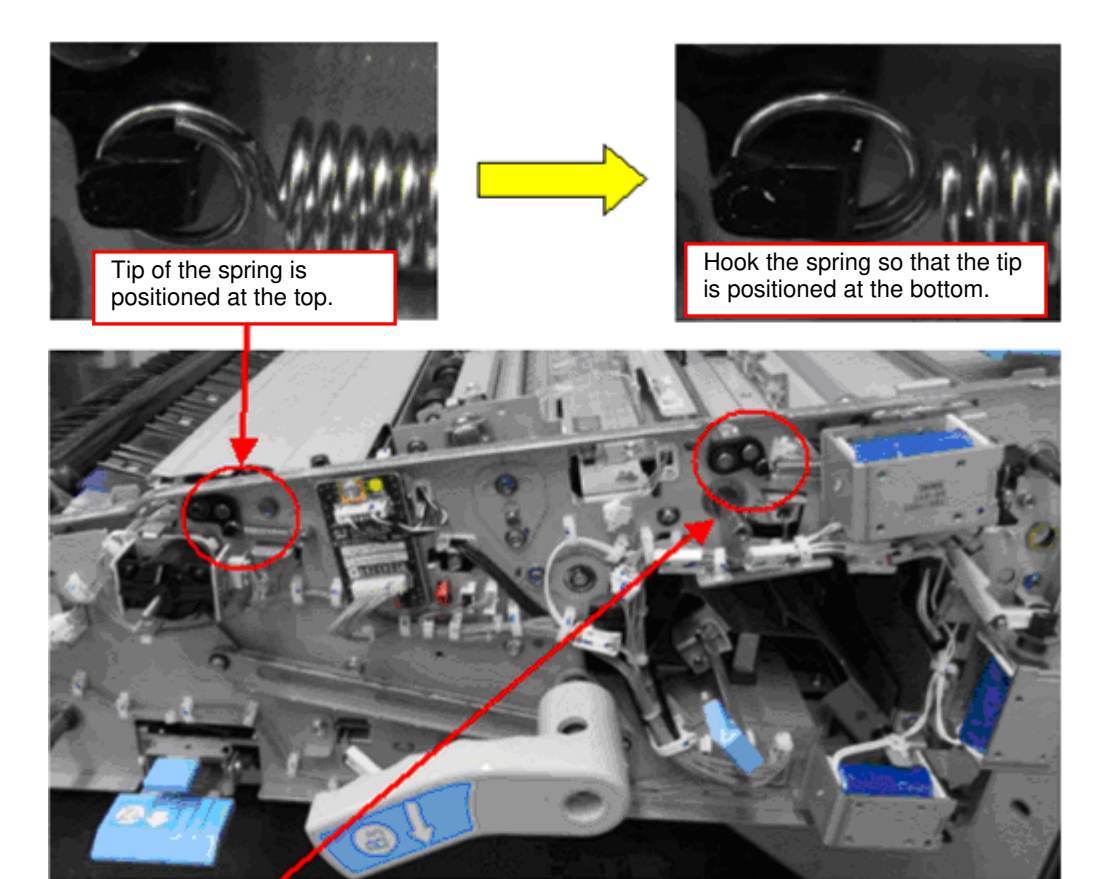

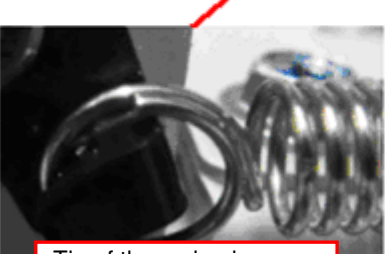

Tip of the spring is positioned at the top.

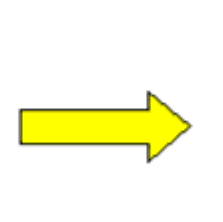

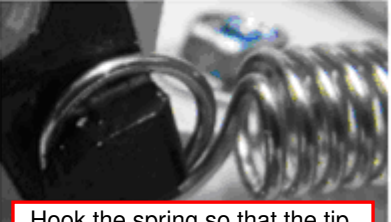

Hook the spring so that the tip is positioned at the bottom.

Model: Taurus-C1a/C1b/P1 (D074/D075/M044)

Date: 28-Mar-12

No.: RD074057

### Taurus-C1 Serial Numbers of the Affected units : RAC

| Serial # Nov. | Serial # Nov. | Serial # Dec. | Serial # Dec. | Serial # Jan. | Serial # Feb. |
|---------------|---------------|---------------|---------------|---------------|---------------|
| V9015800132   | V9015900056   | V9015900004   | V9016000027   | V9016000075   | V9116000001   |
| V9015900001   | V9015900057   | V9015900063   | V9016000029   | V9016000076   |               |
| V9015900002   | V9015900058   | V9015900064   | V9016000030   | V9024900001   |               |
| V9015900003   | V9015900059   | V9015900065   | V9016000031   | V9024900002   |               |
| V9015900005   | V9015900060   | V9015900066   | V9016000032   | V9024900003   |               |
| V9015900006   | V9015900061   | V9015900067   | V9016000033   | V9024900005   |               |
| V9015900007   | V9015900062   | V9015900068   | V9016000046   | V9024900006   |               |
| V9015900008   | V9115800065   | V9015900069   | V9016000047   | V9024900007   |               |
| V9015900009   | V9115800066   | V9015900070   | V9016000048   | V9024900008   |               |
| V9015900010   | V9115800067   | V9016000001   | V9016000049   | V9024900009   |               |
| V9015900011   | V9115800068   | V9016000002   | V9016000050   | V9024900010   |               |
| V9015900012   | V9115800069   | V9016000003   | V9016000051   | V9024900011   |               |
| V9015900013   | V9115900001   | V9016000004   | V9016000052   | V9024900012   |               |
| V9015900014   | V9115900002   | V9016000005   | V9016000053   | V9024900013   |               |
| V9015900015   | V9115900003   | V9016000006   | V9016000054   | V9024900014   |               |
| V9015900016   | V9115900004   | V9016000007   | V9016000055   | V9024900015   |               |
| V9015900017   | V9115900005   | V9016000008   | V9016000056   | V9024900016   |               |
| V9015900018   | V9115900006   | V9016000009   | V9016000057   | V9024900017   |               |
| V9015900019   | V9115900007   | V9016000010   | V9016000058   | V9024900018   |               |
| V9015900020   | V9115900008   | V9016000011   | V9016000059   | V9024900019   |               |
| V9015900021   | V9115900009   | V9016000012   | V9016000060   | V9024900024   |               |
| V9015900022   | V9115900010   | V9016000013   | V9016000061   | V9024900025   |               |
| V9015900023   | V9115900011   | V9016000014   | V9016000062   | V9024900028   |               |
| V9015900024   | V9115900012   | V9016000015   | V9016000063   | V9024900030   |               |
| V9015900025   | V9115900013   | V9016000016   | V9016000064   | V9024900041   |               |
| V9015900026   | V9115900014   | V9016000017   | V9016000065   | V9024900045   |               |
| V9015900027   | V9115900015   | V9016000018   | V9016000069   | V9024900046   |               |
| V9015900028   | V9115900016   | V9016000019   | V9016000072   | V9024900049   |               |
| V9015900029   | V9115900017   | V9016000020   | V9016000073   | V9024900050   |               |
| V9015900030   | V9115900018   | V9016000021   | V9016000074   | V9024900051   |               |
| V9015900031   | V9115900019   | V9016000022   | V9016000077   | V9024900052   |               |
| V9015900032   | V9115900020   | V9016000023   | V9016000078   | V9024900054   |               |
| V9015900033   | V9115900021   | V9016000024   | V9016000079   | V9024900055   |               |
| V9015900034   | V9115900022   | V9016000025   | V9016000080   | V9124900002   |               |
| V9015900035   | V9115900023   | V9016000028   | V9116000002   | V9124900003   |               |
| V9015900036   | V9115900024   | V9016000034   | V9116000003   | V9124900004   |               |
| V9015900037   | V9115900025   | V9016000035   | V9116000004   | V9124900005   |               |
| V9015900038   | V9115900026   | V9016000036   | V9116000005   | V9124900006   |               |
| V9015900039   | V9115900027   | V9016000037   | V9116000008   | V9124900008   |               |
| V9015900040   | V9115900028   | V9016000038   | V9116000011   | V9124900017   |               |
| V9015900041   | V9115900029   | V9016000039   | V9116000012   | V9124900020   |               |
| V9015900042   | V9115900030   | V9016000040   | V9116000013   | V9124900021   |               |
| V9015900043   | V9115900031   | V9016000041   | V9116000014   | V9124900022   |               |
| V9015900044   | V9115900032   | V9016000042   | V9116000015   | V9124900029   |               |
| V9015900045   | V9115900033   | V9016000043   | V9116000017   | V9124900031   |               |
| V9015900046   | V9115900034   | V9016000044   | V9116000018   | V9124900032   |               |
| V9015900047   | V9115900035   | V9016000045   | V9116000019   | V9124900035   |               |
| V9015900048   | V9115900036   | V9115900038   | V9116000020   | V9124900039   |               |
| V9015900049   | V9115900037   | V9115900040   | V9116000021   |               |               |
| V9015900050   | V9115900039   | V9116000006   | V9116000022   |               |               |
| V9015900051   |               | V9116000007   |               |               |               |
| V9015900052   |               | V9116000009   |               |               |               |
| V9015900053   |               | V9116000010   |               |               |               |
| V9015900054   |               | V9116000023   |               |               |               |
| V9015900055   |               | V9016000026   |               |               |               |

| Model: Taurus-C1a/C1b/P1 (D074/D075/M044) | Date: 28-Mar-12 | No.: RD074057 |
|-------------------------------------------|-----------------|---------------|
|                                           |                 |               |

| Taurus-C1 Serial Numbers of the Affected units : RE |               |               |               |               |               |  |  |  |
|-----------------------------------------------------|---------------|---------------|---------------|---------------|---------------|--|--|--|
| Serial # Nov.                                       | Serial # Nov. | Serial # Dec. | Serial # Dec. | Serial # Jan. | Serial # Jan. |  |  |  |
| V9013400033                                         | V9013500045   | V9013600001   | V9013600043   | V9022500001   | V9022500045   |  |  |  |
| V9013400034                                         | V9013500046   | V9013600002   | V9013600044   | V9022500002   | V9022500046   |  |  |  |
| V9013400035                                         | V9013500047   | V9013600003   | V9013600045   | V9022500003   | V9022500047   |  |  |  |
| V9013500001                                         | V9013500048   | V9013600004   | V9113600001   | V9022500004   | V9022500048   |  |  |  |
| V9013500002                                         | V9013500049   | V9013600005   | V9113600002   | V9022500005   | V9022500049   |  |  |  |
| V9013500003                                         | V9013500050   | V9013600006   | V9113600003   | V9022500006   | V9022500050   |  |  |  |
| V9013500004                                         | V9013500051   | V9013600007   | V9113600004   | V9022500007   | V9022500051   |  |  |  |
| V9013500005                                         | V9013500052   | V9013600008   | V9113600005   | V9022500008   | V9022500052   |  |  |  |
| V9013500006                                         | V9013500053   | V9013600009   | V9113600006   | V9022500009   | V9022500053   |  |  |  |
| V9013500007                                         | V9013500054   | V9013600010   | V9113600007   | V9022500010   | V9022500054   |  |  |  |
| V9013500008                                         | V9013500055   | V9013600011   | V9113600008   | V9022500011   | V9022500055   |  |  |  |
| V9013500009                                         | V9013500056   | V9013600012   | V9113600009   | V9022500012   | V9022500056   |  |  |  |
| V9013500010                                         | V9013500057   | V9013600013   | V9113600010   | V9022500013   | V9022500057   |  |  |  |
| V9013500011                                         | V9013500058   | V9013600014   | V9113600011   | V9022500014   | V9022500058   |  |  |  |
| V9013500012                                         | V9013500059   | V9013600015   | V9113600012   | V9022500015   | V9022500059   |  |  |  |
| V9013500013                                         | V9013500060   | V9013600016   | V9113600013   | V9022500016   | V9022500060   |  |  |  |
| V9013500014                                         | V9013500061   | V9013600017   | V9113600014   | V9022500017   | V9022500061   |  |  |  |
| V9013500015                                         | V9013500062   | V9013600018   | V9113600015   | V9022500018   | V9022500062   |  |  |  |
| V9013500016                                         | V9013500063   | V9013600019   | V9113600016   | V9022500019   | V9022500063   |  |  |  |
| V9013500017                                         | V9113400021   | V9013600020   | V9113600017   | V9022500020   | V9022500064   |  |  |  |
| V9013500018                                         | V9113400022   | V9013600021   | V9113600018   | V9022500021   | V9022500065   |  |  |  |
| V9013500019                                         | V9113500001   | V9013600022   | V9113600019   | V9022500022   | V9022500066   |  |  |  |
| V9013500020                                         | V9113500002   | V9013600023   | V9113600020   | V9022500023   | V9022500067   |  |  |  |
| V9013500021                                         | V9113500003   | V9013600024   |               | V9022500024   | V9022500068   |  |  |  |
| V9013500022                                         | V9113500004   | V9013600025   |               | V9022500025   | V9122500001   |  |  |  |
| V9013500023                                         | V9113500005   | V9013600026   |               | V9022500026   | V9122500002   |  |  |  |
| V9013500024                                         | V9113500006   | V9013600027   |               | V9022500027   | V9122500003   |  |  |  |
| V9013500025                                         | V9113500007   | V9013600028   |               | V9022500028   | V9122500004   |  |  |  |
| V9013500026                                         | V9113500008   | V9013600029   |               | V9022500029   | V9122500005   |  |  |  |
| V9013500027                                         | V9113500009   | V9013600030   |               | V9022500030   | V9122500006   |  |  |  |
| V9013500028                                         | V9113500010   | V9013600031   |               | V9022500031   | V9122500007   |  |  |  |
| V9013500029                                         | V9113500011   | V9013600032   |               | V9022500032   | V9122500008   |  |  |  |
| V9013500030                                         | V9113500012   | V9013600033   |               | V9022500033   | V9122500009   |  |  |  |
| V9013500031                                         | V9113500013   | V9013600034   |               | V9022500034   | V9122500010   |  |  |  |
| V9013500032                                         | V9113500014   | V9013600035   |               | V9022500035   | V9122500011   |  |  |  |
| V9013500033                                         | V9113500015   | V9013600036   |               | V9022500036   | V9122500012   |  |  |  |
| V9013500034                                         | V9113500016   | V9013600037   |               | V9022500037   | V9122500013   |  |  |  |
| V9013500035                                         | V9113500017   | V9013600038   |               | V9022500038   | V9122500014   |  |  |  |
| V9013500036                                         | V9113500018   | V9013600039   |               | V9022500039   | V9122500015   |  |  |  |
| V9013500037                                         | V9113500019   | V9013600040   |               | V9022500040   | V9122500016   |  |  |  |
| V9013500038                                         | V9113500020   | V9013600041   |               | V9022500041   | V9122500017   |  |  |  |
| V9013500039                                         | V9113500021   | V9013600042   |               | V9022500042   | V9122500018   |  |  |  |
| V9013500040                                         | V9113500022   |               |               | V9022500043   | V9122500019   |  |  |  |
| V9013500041                                         | V9113500023   |               |               | V9022500044   | V9122500020   |  |  |  |
| V9013500042                                         |               |               |               |               | V9122500021   |  |  |  |
| V9013500043                                         |               |               |               |               | V9122500022   |  |  |  |
| V9013500044                                         |               |               |               |               | V9122500023   |  |  |  |
|                                                     |               |               |               |               | V9122500024   |  |  |  |
|                                                     |               |               |               |               | V9122500025   |  |  |  |

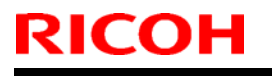

Model: Taurus-C1a/C1b/P1 (D074/D075/M044) Date: 28-Mar-12 No.: RD074057

Modification is implemented on units with the following serial numbers for RA: V90112\*\*\*\*\* and V91112\*\*\*\*\*

Modification is implemented on units with the following serial numbers for all regions: S98112\*\*\*\*\*

# Technical Bulletin

#### **PAGE: 1/1**

| Model: Taurus-C1a/C1b (D074/D075) Date            |                               |            |            |        | -12                         | No.: RD074058      |  |
|---------------------------------------------------|-------------------------------|------------|------------|--------|-----------------------------|--------------------|--|
| Subject: Initial check results of SP3025 & SP3031 |                               |            |            |        | Prepared by: Kazuya Tsutsui |                    |  |
| From: 1st Tech Se                                 | ervice Sect., PP Tech Service | Dept.      |            |        |                             |                    |  |
| Classification:                                   | Troubleshooting               | Part in    | nformation |        | Action required             |                    |  |
|                                                   | Mechanical                    | Electrical |            |        | 🗌 Servi                     | ce manual revision |  |
|                                                   | Paper path                    | Transr     | nit/re     | eceive | Retro                       | ofit information   |  |
|                                                   | Product Safety                | Other      | (          | )      | 🛛 Tier 2                    | 2                  |  |

### **SYMPTOM**

Check results of the following SPs on brand new machines will display "0000" even though the developer was installed at the factory, which may cause confusion when setting up machines at new site installations. ("0" indicates failure, "1" indicates successful return.)

SP3025: Displays the results of developer/toner filling; YMCK from left to right

SP3031: Displays the results of TD sensor initialization; YMCK from left to right

### CAUSE

Specification

### ACTION

Unnecessary

The above symptom has no adverse effects on the machine and is not a problem. However, please take note of the following:

- Developer does not have to be replaced even if the above SPs are "0000".
- These SPs do not have to be checked upon new site installations.

### MODIFICATION

To prevent confusion caused by this symptom, machines will be shipped from the factory with the above SPs set to "1111" in advance. Please note that this modification will take a couple of months.

**Note:** When replacing the developer, make sure to follow the procedures described in the field service manual and confirm that the above SPs both display "1111".
## Technical Bulletin

#### **PAGE: 1/3**

| Model: Taurus-C1a/C1b/P1 (D074/D075/M044) Dat |                                                    |              | e: 02-Apr-12  | No.:                | RD074059     |               |
|-----------------------------------------------|----------------------------------------------------|--------------|---------------|---------------------|--------------|---------------|
| Subject: Taurus-<br>upon Replaceme            | C1/P1: Procedure for Adjusti<br>nt of the CIS Unit | ng the CIS I | LED           | Prepared by: S      | 6. Sasaki    |               |
| From: 1 <sup>st</sup> PP Teo                  | ch Service Sec. PP Tech Se                         | ervice Dept  |               |                     |              |               |
| Classification:                               | Troubleshooting                                    | Part in      | form          | ation 🗌 A           | ction requ   | iired         |
|                                               | Mechanical                                         | 🗌 Electri    | cal           | 🗌 S                 | ervice ma    | nual revision |
|                                               | Paper path                                         | 🗌 Transr     | nit/re        | eceive 🗌 R          | etrofit info | ormation      |
|                                               | Product Safety                                     | Other Inform | (Add<br>atior | itional 🛛 🖂 T<br>1) | ier 2        |               |

This RTB has been issued to announce the procedures for adjusting the CIS LED upon replacement of the CIS unit.

Please add the following procedure to your Taurus field service manual in the section:

4. Replacement and Adjustments > Right Drawer > CIS

### Procedure

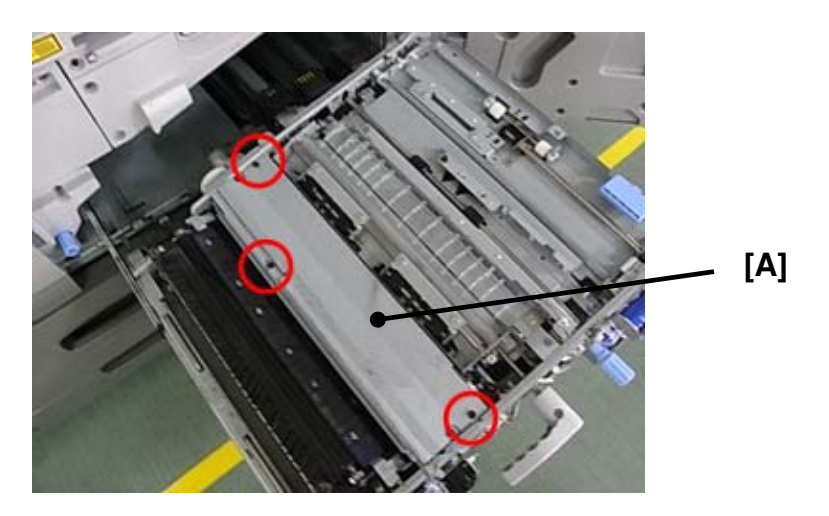

1. Remove the cover [A] (TCRU screw x3)

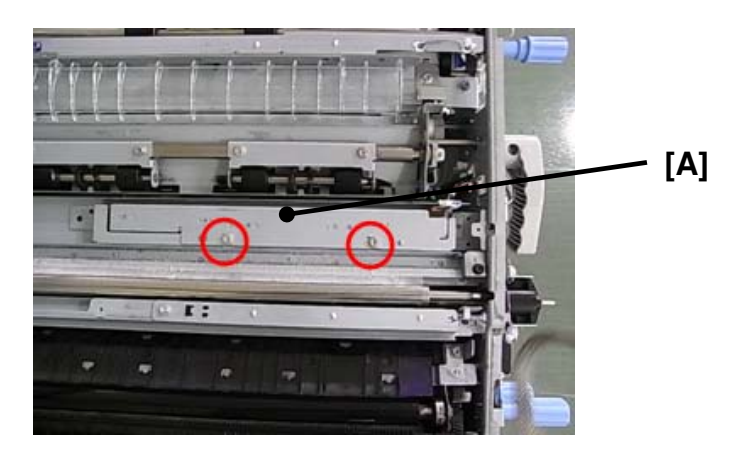

2. Remove the currently installed CIS unit [A]. (screw x2)

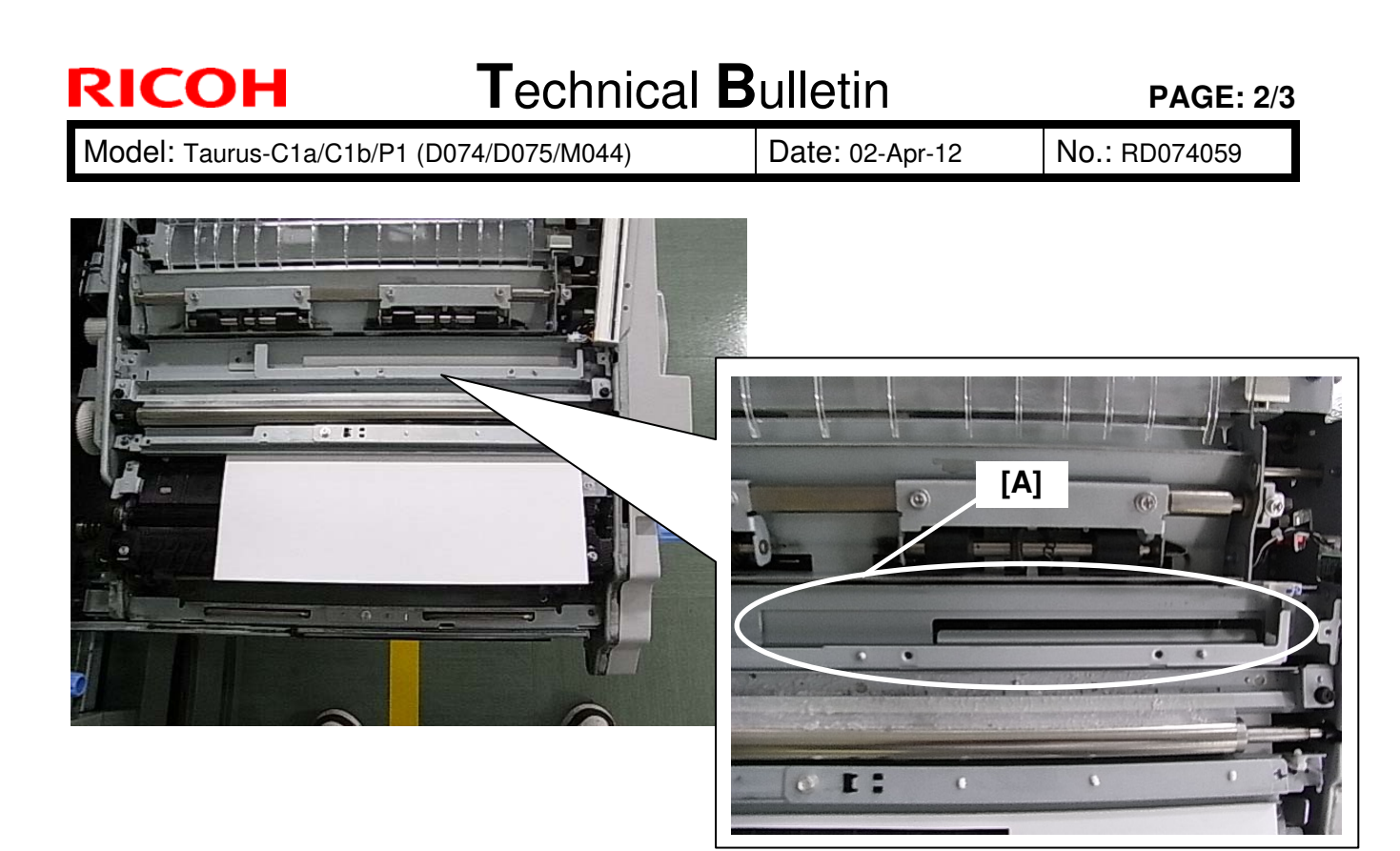

- 3. Insert one sheet of plain white paper in the paper path. Use either of the following paper: \* Hammermill Fore MP White (20lb) LT \* Data Copy Everyday Printing (80g/m<sup>2</sup>) A4

#### Note

Make sure that the paper covers the entire area below the CIS.

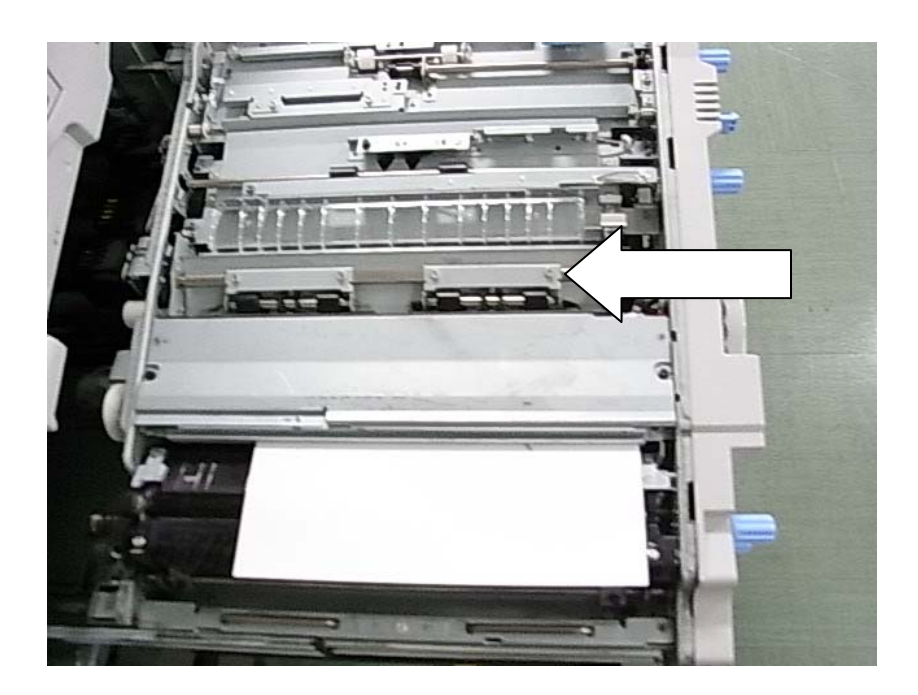

Model: Taurus-C1a/C1b/P1 (D074/D075/M044)

Date: 02-Apr-12

No.: RD074059

- 4. Install the new CIS unit, attach the cover, and push the right drawer back into the machine.
- 5. Turn on the machine.

#### Note

Disregard the Jam001 that will be initiated when the machine is turned on in this state.

| Deep All Close A                                                                                                    |           | PV Window SP Direct X-XXX-XXX                              | Fxit |
|----------------------------------------------------------------------------------------------------|-----------|------------------------------------------------------------|------|
| SP Mode(Service) User Att Close At<br>1902 ► Cleaning Web Setting<br>1903 ► Web Drive Time                                               | Group     | COPY : SP-1-912-001<br>CIS LED Power Adjustment<br>Execute | Chri |
| 1906 ► De-curler Setting<br>1909 Force Send to Purge Tray                                                                                | Page      | DECUTE                                                     | 1    |
| 1910         Paper bank reneviating (9)           1912         CIS LED Power Adjustment           1913         CIS LED Adj. Result Displ | Line      |                                                            |      |
| 1914 ►       CIS P Pass Pixel Display         1916 ►       CIS LED Power Magnification         1917 ►       Side=to=Side Reg Disable     | ▼<br>Line |                                                            |      |
| 1920 ► LCT Tray Fan Duty Adjustment<br>1921 ► LCT Fan Start Time Setting                                                                 | ▼<br>Page |                                                            |      |
| 1922 ► LCT Tray Fan ON/OFF<br>1923 ► LCT Pickup Assist ON/OFF                                                                            | Group     |                                                            | a9e  |

- 6. Enter the SP mode and execute SP1-912-001.
- 7. Exit the SP mode and remove the paper to complete the procedure.

#### Note

If Jam98 occurs after completing the CIS LED adjustment, follow the troubleshooting instructions for Jam098.

## Technical Bulletin

PAGE: 1/16

| Model: Taurus-C1/P1 (D074/D075/M044) Da                                                    |                   |           | Dat    | e: 10-Apr- | 12         | No.: RD074060     |
|--------------------------------------------------------------------------------------------|-------------------|-----------|--------|------------|------------|-------------------|
| Subject: Complete Registration Procedure (Skew/ Image Position/ Front and Back Correction) |                   |           |        | Prepared   | d by: т. к | Komori            |
| From: PP Service Planning Department 1G                                                    |                   |           |        |            |            |                   |
| Classification:                                                                            | ☐ Troubleshooting | Part info | ormat  | tion       | Action     | required          |
|                                                                                            | 🗌 Mechanical      | Electric  | al     |            | Servic     | e manual revision |
|                                                                                            | Paper path        | 🗌 Transm  | it/rec | eive       | Retrof     | it information    |
|                                                                                            | Product Safety    | Other (   |        | )          | Tier 2     |                   |

This RTB covers all the procedures involving registration adjustments – skew, image position and front-back magnification correction\*. Note that these procedures should be followed BEFORE making registration adjustments on the Fiery controller.

\* Front-back magnification correction is the function in the IMSS (*Custom Paper - Advanced Settings*).

### **Contents**

#### 1. Skew Correction

- 1-1. Perpendicularity adjustment
- 1-2. Achieving the recommended skew range
- 1-3. Possible problems involving skew correction
- 2. Image Position Adjustment
- 3. Front Back Magnification Correction (IMSS)

#### NOTE;

- ✓ Use high quality paper to get accurate results factory cut, good storage conditions.
- ✓ Use a magnifier and a scale to get accurate measurements.
- ✓ Factors that affect the result of the adjustments such as paper type, paper brand, machine settings, operational environment, etc are most noticeable on 'plain/thin' paper.
- $\checkmark$  Make sure to apply the following firmware version or newer.

|                    | Engine  | System | Web Support |
|--------------------|---------|--------|-------------|
| Copier (D074/D075) | 1.58.04 | 1.07   | 1.06        |
| Printer (M044)     | 1.58.04 | 1.03   | 1.04        |

Model: Taurus-C1/P1 (D074/D075/M044)

Date: 10-Apr-12

No.: RD074060

#### **1. Skew Correction**

- 1-1. Perpendicularity adjustment
- 1-2. Achieving the recommended skew range
- 1-3. Possible problems involving skew correction

#### **1-1. Perpendicularity adjustment**

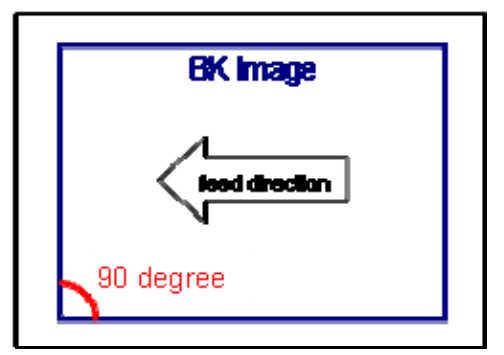

Check if skew in the main scan direction is exhibited on a BK image.

The corner indicated in red should be 90 degrees.

- 1. Set A3 or DLT paper (63.1-80.0 gsm) in Tray 2 and apply this to the paper tray setting.
- 2. Print 5 copies of the test pattern Trimming Area (SP2109-003-14) in b/w and simplex.
- If the corner is not 90 degrees, adjust SP2104-40 and SP2104-41 (Skew Adjustment Manual K CE/User). Both SPs have a range of -10 to +10, but this range can be increased to -20 to +20.

Decreasing the SP value will change the perpendicularity of the corners as follows.

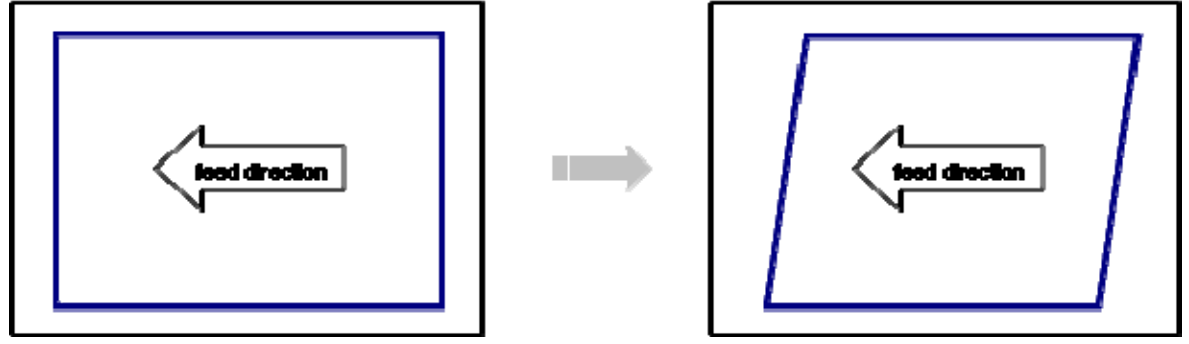

This completes the perpendicularity adjustment procedure.

 Model: Taurus-C1/P1 (D074/D075/M044)
 Date: 10-Apr-12
 No.: RD074060

#### 1-2. Achieving the recommended skew range

The procedure for achieving the recommended skew range is in the Field Service Manual (2. Installation > Main Machine > Checking the Print Quality > Image Skew Check). The following is a supplementary explanation.

- 1. Set A3 or DLT plain paper (63.1-80.0 gsm) in Tray 2 and apply this to the paper tray setting.
- 2. Print 5 copies of the test pattern Trimming Area (SP2109-003-14) in b/w and simplex.
- 3. Measure the two locations (a) and (b) on all 5 copies.

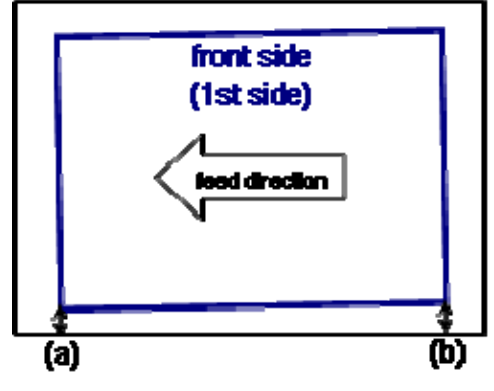

- 4. Calculate the skew amount "(a) (b)" on all 5 copies. If the values are within the recommended range +/- 0.4mm, go to step 7. (Specification; (a) (b) = +/- 1.0mm)
- 5. Remove the right drawer cover, and adjust the adjustor plate.

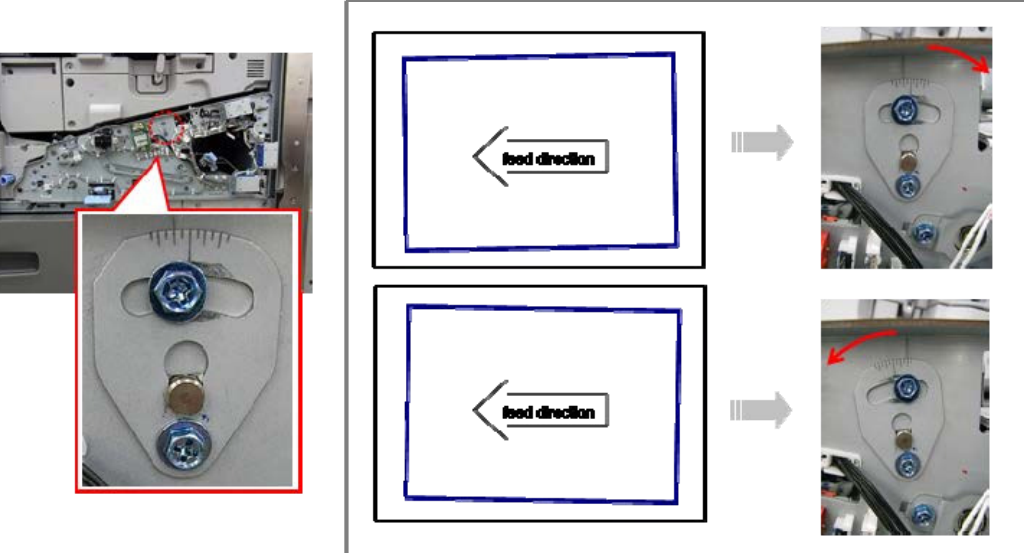

#### NOTE

One notch on the scale is equivalent to a skew adjustment of approximately 0.3mm. Setting the plate to a value smaller than –2 could cause Jam97. See section 1-3. 'Possible problems involving skew correction' for instructions on preventing Jam97.

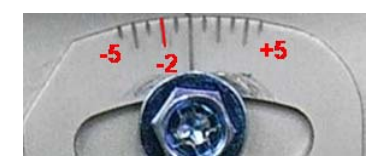

## Technical Bulletin

Model: Taurus-C1/P1 (D074/D075/M044)

Date: 10-Apr-12

No.: RD074060

- 6. Make another 5 copies, this time in duplex.
- Measure the locations (c) and (d) on the <u>back</u> side and calculate the skew amount "(c) (d)" to check if skew is within the recommended range +/- 0.4mm.

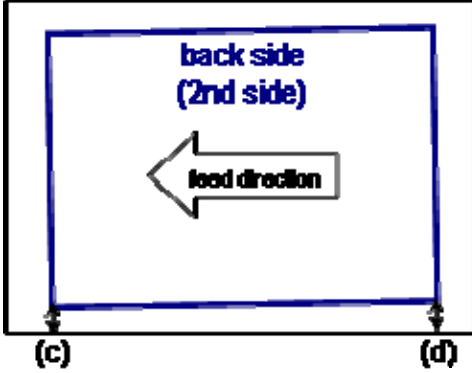

Finalize the adjustment so that skew is within +/-0.5mm for both sides. If the skew amount varies among the 5 copies, make additional adjustments in SP1004 (Registration Buckle Adj) and SP1005 (Reg Buckle Adj; Thick). The skew amount will basically reduce by increasing the SP value, although the effect is dependent on paper thickness.

This completes the procedure for achieving the recommended skew range.

## Technical Bulletin

Model: Taurus-C1/P1 (D074/D075/M044)

Date: 10-Apr-12

No.: RD074060

### **<u>1-3. Possible problems involving skew correction</u>**

#### (a) Skew Variation

1. Confirm secure fastening of the 2 screws to prevent the adjustor plate from loosening.

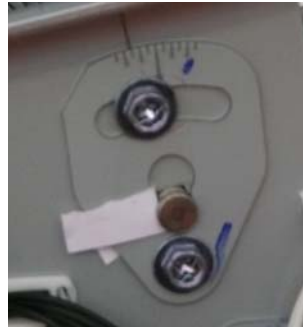

If fastening the screws cannot securely fix the plate, insert a material, for instance an OHP transparency to stabilize the plate.

2. Increase the values in SP1004 (Registration Buckle Adj) and SP1005 (Reg Buckle Adj; Thick) to reduce skew. (The effect varies depending on the paper weight).

#### (b) Jam 97

Do the following if the adjustor plate is currently set to a value smaller than "-2".

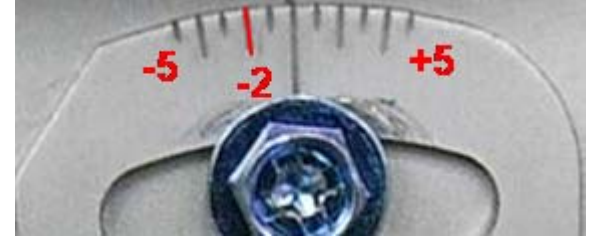

- 1. Set the adjustor plate to a value between -2 and +5.
- 2. Replace the shift roller with the modified one, D0742760. (See the next page.)

#### Reason

Jam97 is caused by interference between the registration gate and the shaft of the shift roller, which occurs if the adjustor plate is set to a value smaller than -2 and the unit is installed with an 'unmodified shift roller'.

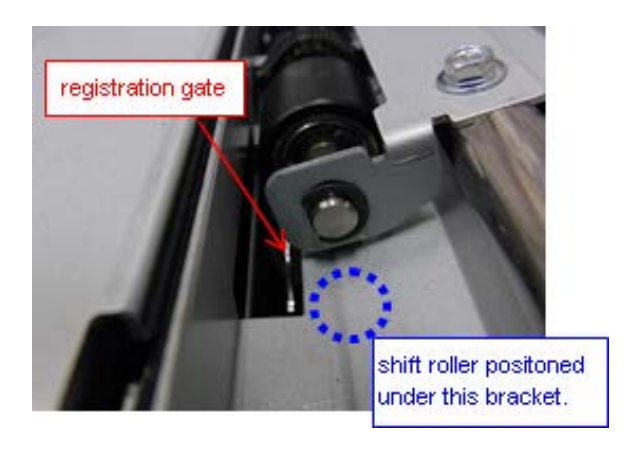

## Technical Bulletin

PAGE: 6/16

Model: Taurus-C1/P1 (D074/D075/M044)

Date: 10-Apr-12

No.: RD074060

## How to check whether the unit is installed with the modified shift roller or the unmodified shift roller

1. Insert your hand in the opening indicated with the red circle in the photo below and turn the cam clockwise until the shift roller separates and the registration gate moves to its highest position.

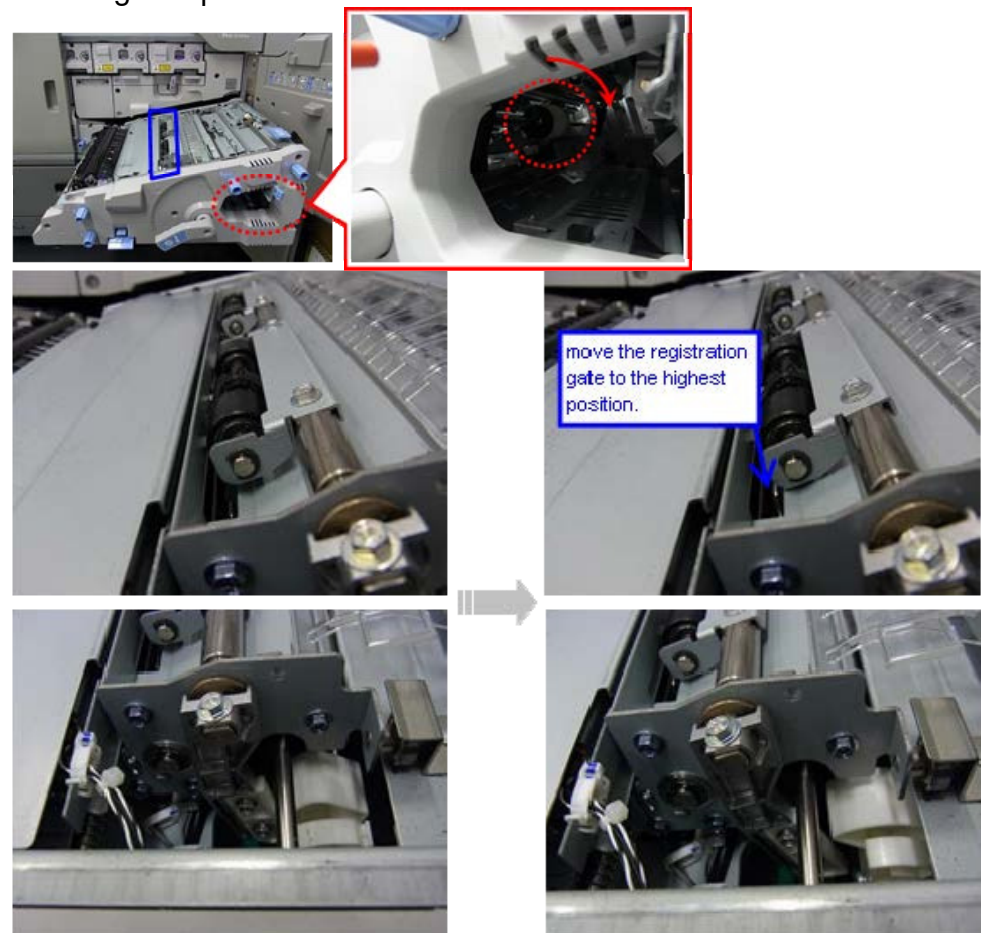

2. Prepare a gauge using an OHP transparency of thickness between 0.05mm and 0.12mm and draw a reference line at 20mm from the edge. Insert the gauge in between the shift roller and the registration gate by sliding it in from the front side.

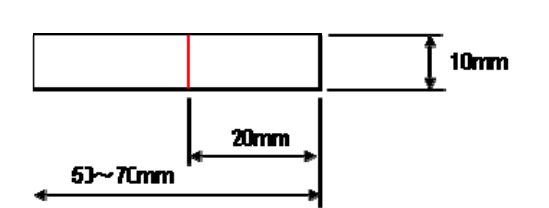

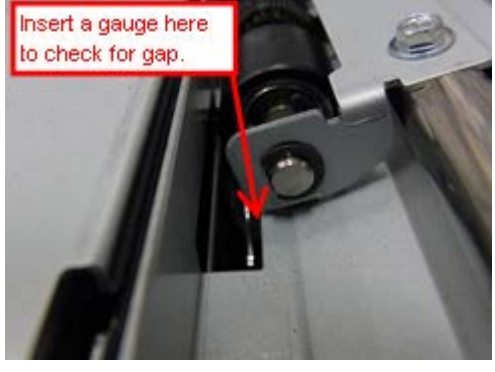

## Technical Bulletin

PAGE: 7/16

Model: Taurus-C1/P1 (D074/D075/M044)

Date: 10-Apr-12

No.: RD074060

3. If there is no gap, the unit is installed with the unmodified shift roller and therefore should be replaced with the modified one.

If a gap is confirmed, the unit is installed with the modified shift roller.

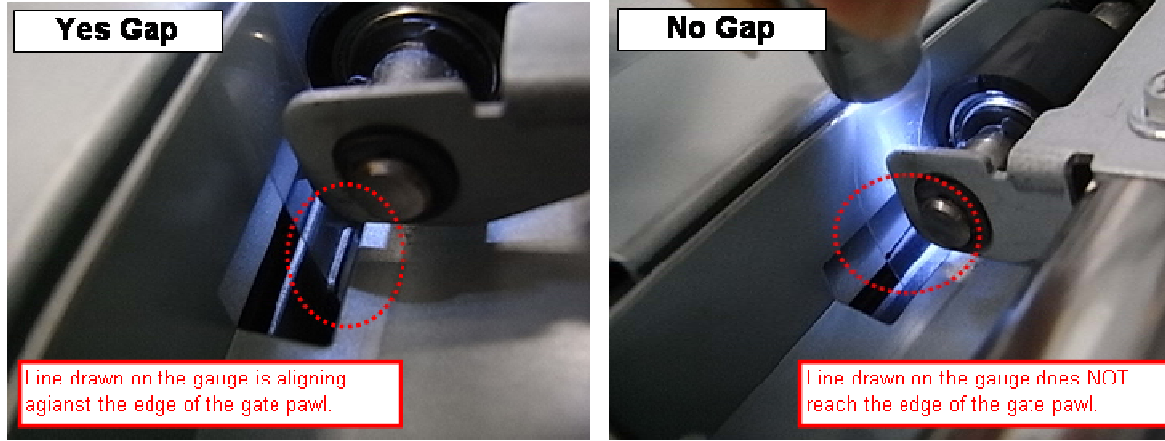

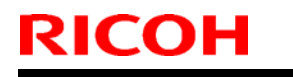

Model: Taurus-C1/P1 (D074/D075/M044) Date: 10-Apr-12

### 2. Image Position Adjustment

This procedure aims to position the images on the front (1<sup>st</sup>) and back (2<sup>nd</sup>) sides in duplex printing to the center of the paper. Adjustments are available for paper of all different weights.

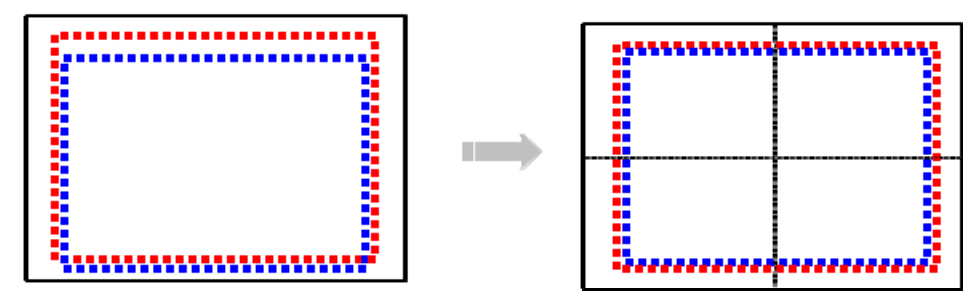

Blue dots indicate the image position on the front  $(1^{st})$  side, and red indicates the back  $(2^{nd})$  side.

- 1. Set A3 or DLT plain paper (63.1-80.0 gsm) on Tray 2 and apply this to the tray paper setting.
- 2. Input the following default values for these SPs.
  - NOTE: If the values currently applied are not default and need to be changed, make sure to reset them to the original value after completing this procedure.

| SP2103-001 (Erase Margin Adj: LE Width)          | 4.0 mm |
|--------------------------------------------------|--------|
| SP2103-003 (Erase Margin Adj: Left)              | 2.0 mm |
| SP2122-102 (Erase Margin Adj: LE Plain Weight 2) | 0.0 mm |

- 3. Print 5 copies of the test pattern Trimming Area (SP2109-003-14) in b/w, simplex.
- 4. Measure the distance (a) on all 5 copies and calculate the average.

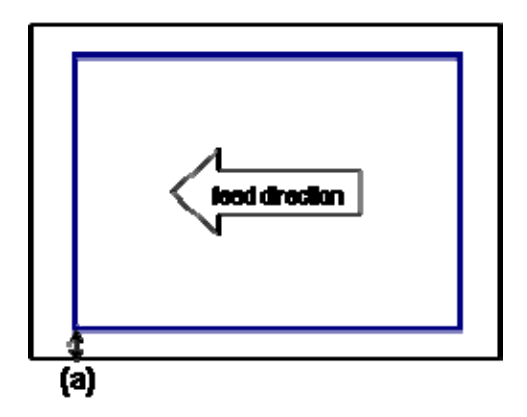

5. Do the following calculation: 2.0 - (average (a)) = X

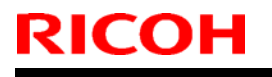

Model: Taurus-C1/P1 (D074/D075/M044)

Date: 10-Apr-12

No.: RD074060

#### 6. Add X to the current values in SP1003.

| SP1003<br>Side-to-Side Reg | Current Value | Х | Modified Value |
|----------------------------|---------------|---|----------------|
| Tray 1                     |               |   |                |
| Tray 2                     |               |   |                |
| Duplex Tray                |               |   |                |
| A3LCT Tray 3               |               |   |                |
| A3LCT Tray 4               |               |   |                |
| A3LCT Tray 5               |               |   |                |
| Bypass Tray                |               |   |                |

#### Example:

| SP1003<br>Side-to-Side Reg | Current Value | Х    | Modified Value |
|----------------------------|---------------|------|----------------|
| Example 1.                 | 1.0           | 0.2  | 1.2            |
| Example 2.                 | 1.0           | -0.2 | 0.8            |

7. Note all 7 values in SP1001-001~007 and calculate the average.

| SP1001<br>Lead Edge Reg | Current Value |
|-------------------------|---------------|
| 001 (Thick 1)           |               |
| 002 (Thick 2)           |               |
| 003 (Thick 3)           |               |
| 004 (Thick 4)           |               |
| 005 (Thick 5)           |               |
| 006 (Thick 6)           |               |
| 007 (Thick 7)           |               |
| Average                 |               |

- 8. Add the average value to the current value and input the sum in SP1501-001.
- 9. Set all 7 values to "0" in SP1001-001~007.
  - IMPORTANT: This procedure will affect the registration for ALL paper types. See the last page of this bulletin for details.
- 10. Print <u>11</u> copies of the test pattern Trimming Area (SP2109-003-14) in b/w, <u>duplex</u>, and select 5 copies from the 4<sup>th</sup> to the 8<sup>th</sup> copy among the 11.
  - NOTE 1: The first and the last 3 copies will not be used due to the higher possibility of image size variations.
  - NOTE 2: If front and back magnification adjustment is needed, make adjustments in SP2102-41 ~ 44. Note that modification of this SP will affect EVERY printout.

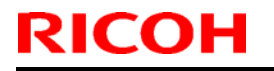

Model: Taurus-C1/P1 (D074/D075/M044)

Date: 10-Apr-12

No.: RD074060

11. Measure the distances (b1) and (b2) on all 5 copies and calculate the average.

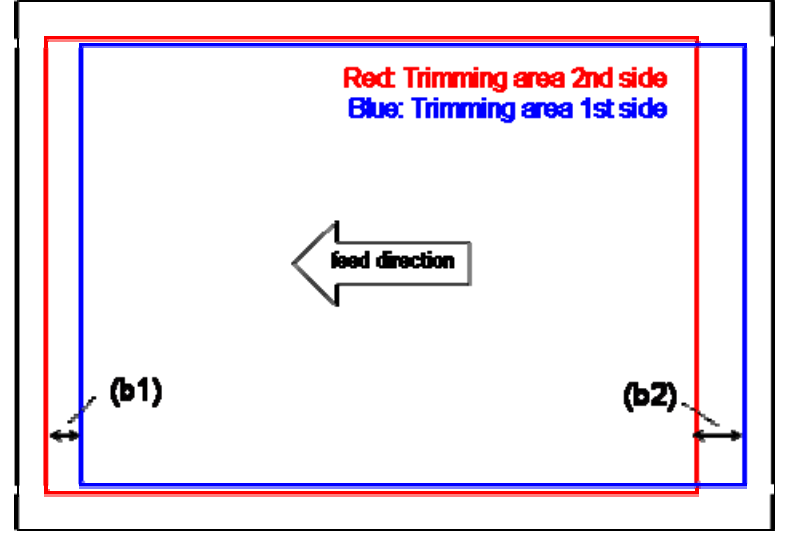

12. Divide the average value by "2" and subtract that value from the current SP1501-001 value.

| Average of (b1) and (b2) | Average      | Current SP1501- | Modified SP1501- |
|--------------------------|--------------|-----------------|------------------|
|                          | divided by 2 | 001 value       | 001 value        |
| Example: 3.0 (mm)        | 1.5          | 1.0             | - 0.5            |

The modified SP1501-001 value will be derived by adding instead of subtracting if the trimming area of the 1<sup>st</sup> side is closer to the paper edge than that of the 2<sup>nd</sup> side.

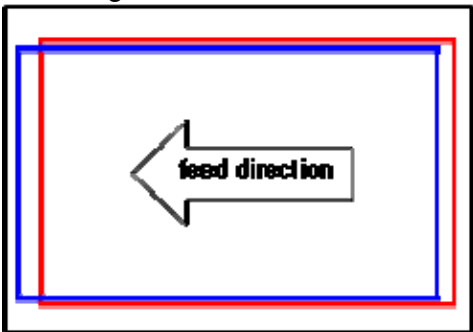

| Average of    | Average      | Current Value | Modified Value |
|---------------|--------------|---------------|----------------|
| (b1) and (b2) | divided by 2 | of SP1501-001 | of SP1501-001  |
| 3 (mm)        | 1.5          | 1.0           | 2.5            |

- 13. Input the modified values in SP1501-001 and make another 11 copies of test pattern Trimming Area (SP2109-003-14) in b/w, and duplex to check the results for the 4th and 8<sup>th</sup> copies.
- 14. Finally, confirm the adjustments made are also reflected to papers of different weights. If further adjustments are needed, modify the values in SP1001-001 ~ 007 accordingly. See the last page of this bulletin for details.

This completes the image position adjustment.

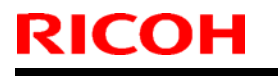

Model: Taurus-C1/P1 (D074/D075/M044)

Date: 10-Apr-12

No.: RD074060

### 3. Front Back Magnification Correction (IMSS)

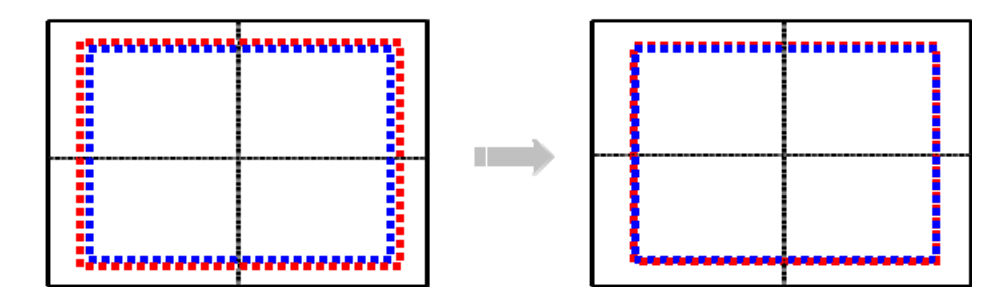

The procedure described in this section is capable of achieving the best registration performance available on the Taurus, which perfectly aligns the front and back image positions with the center of the paper for EVERY *Custom Paper* by adjusting the image size using the IMSS function.

| Advanced Settings                          |        | Exit                                                |
|--------------------------------------------|--------|-----------------------------------------------------|
| Select item(s).                            |        |                                                     |
| 01 Wide LCT Fan Setting                    | Off    | 02 Adjust Wide LCT Fan Level 7 0 %                  |
| 03 Pickup Assist Setting                   | Off    | 04 Double Feed Detect On                            |
| 05 Skew Detection                          | On     | 06 Colour Paper Edge Detection Adjustment 1.52      |
| 07 Regist Jam Detection with Feed Dir      | On     | 08 Adj Image Position of Side1 With Feed 0.0 mm     |
| 09 Adj Image Position of Side2 With Feed   | O.Omm  | 10 Adj Image Position of Side1 Across Feed 🛛 🔍 🔿 mm |
| 11 Adj Image Position of Side2 Across Feed | O.Omm  | 12 Deactivate Image Position Adjustment Deactivate  |
| 13 Adjust Erase Margin of Leading Edge     | 0.0 mm | 14 Adjust Erase Margin of Trailing Edge O. O mm     |
| 15 Adj Magnification of Side1 Across Feed  | 0.000% | 16 Adj Magnification of Side1 With Feed 0.0009      |
| 17 Adj Megnification of Side2 Across Feed  | 0.000% | 18 Adj Magnification of Side2 With Feed 0.000%      |

First, adjust the image to the best position\* by making adjustments in the menu items #08-11 indicated with the red boxes in the above diagram.

Then, adjust the image size in #15-18 indicated with the blue boxes.

<sup>\*</sup> If the machine starts to create the image from the position as shown on the right, the image will be automatically centered on the paper after this procedure is completed.

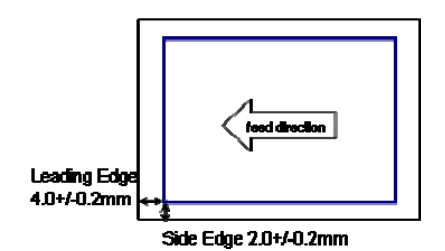

PAGE: 12/16

| Model: Taurus-C1/P1 (D074/D075/M044) | Date: 10-Apr-12 | No.: RD074060 |
|--------------------------------------|-----------------|---------------|
|--------------------------------------|-----------------|---------------|

1. Input the default values for the following SPs.

SICOH

| NOTE: If the values currently applied are not defaults and need to | be changed to carry out this |
|--------------------------------------------------------------------|------------------------------|
| SP2103-001 (Erase Margin Adj: LE Width)                            | 4.0 mm (default)             |
| SP2103-003 (Erase Margin Adj: Left)                                | 2.0 mm (default)             |
| SP2122-102 (Erase Margin Adj: LE Plain Weight 2)                   | <b>0.0 mm</b> (default)      |

- 2. Set the paper in use in the desired tray and register the paper as *Custom Paper*.
- 3. Go into the *Advanced Settings* and apply the following settings.

|    | Advanced Settings                    | Set to |
|----|--------------------------------------|--------|
| 13 | Adjust Erase Margin of Leading Edge  | 0      |
| 14 | Adjust Erase Margin of Trailing Edge | 0      |

- 4. Print 5 copies of the test pattern Trimming Area (SP2109-003-14) in b/w, duplex.
- 5. Measure the two locations (a) and (b) on all 5 copies and calculate the average of each.

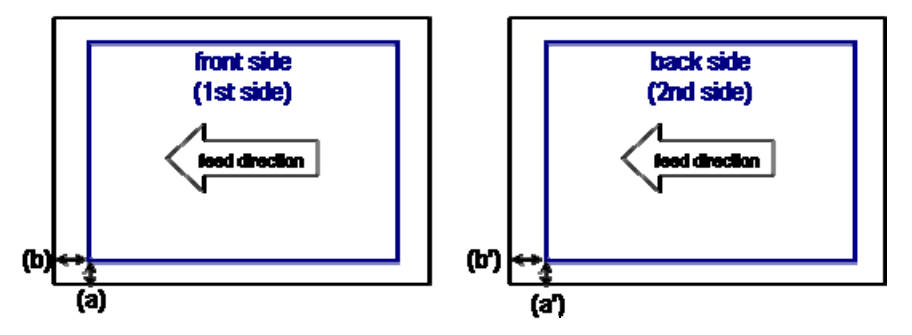

6. Calculate the values using the following formula.

| Leading edge  | : 4.0 - (average (b)) = X <sub>1</sub> |
|---------------|----------------------------------------|
|               | : $4.0 - (average (b')) = X_2$         |
| Side-to-side: | : 2.0 – (average (a)) = Y <sub>1</sub> |
|               | $2.0 - (average (a')) = Y_2$           |

7. Apply the above values to the following settings in the Advanced Settings menu.

|    | Advanced Settings                        | Set to         |
|----|------------------------------------------|----------------|
| 8  | Adj Image Position of Side 1 With Feed   | X <sub>1</sub> |
| 9  | Adj Image Position of Side 2 With Feed   | X <sub>2</sub> |
| 10 | Adj Image Position of Side 1 Across Feed | Y <sub>1</sub> |
| 11 | Adj Image Position of Side 2 Across Feed | Y <sub>2</sub> |

Print 5 copies of the test pattern Trimming Area (SP2109-003-14) in b/w, duplex again to check if the measurement is within the recommended range;
 (a)(a'): 2.0 +/- 0.2 mm, (b)(b'): 4.0 +/- 0.2 mm

\* If the result is not within the range, repeat steps 4 to 7.

## Technical Bulletin

| Model: Taurus-C1/P1 (D074/D075/M044) | Date: 10-Apr-12 | No.: RD074060 |
|--------------------------------------|-----------------|---------------|
|--------------------------------------|-----------------|---------------|

 Print 11 copies of the test pattern Trimming Area (SP2109-003-14) in b/w, duplex. Select 5 copies from the 4<sup>th</sup> to the 8<sup>th</sup> among the 11.
 NOTE: The first and the last 3 copies will not be used due to the higher possibility of image size

NOTE: The first and the last 3 copies will not be used due to the higher possibility of image size variations.

10. Measure the size of the image on front and back sides in both vertical (a, c), and horizontal (b, d) directions for the 5 copies and calculate the average of each.

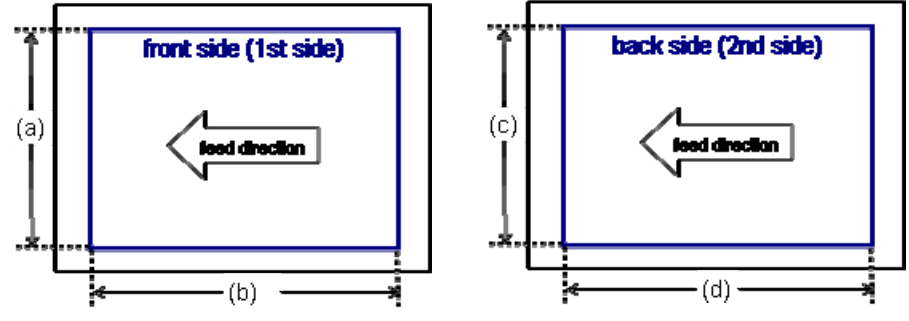

11. Use the formula below to calculate the magnification rate of the back side against the front side based on the average values derived in the previous step.

{ 1 - (Average (c)) / (Average (a)) } x 100 = X

- { 1 (Average (d)) / (Average (b)) } x 100 = Y
- 12. Apply X and Y (increments of 0.125) to the following settings in the *Advanced Settings* menu.

|    | Advanced Settings                       | Set to |
|----|-----------------------------------------|--------|
| 17 | Adj. Magnification of Side2 Across Feed | Х      |
| 18 | Adj. Magnification of Side2 With Feed   | Y      |

- 13. Make another 11 copies of the same test pattern in duplex and check the image registration on the front and back sides of the 4th and 8th copies.
- 14. Finally, if the image positions on the front and back sides still appear slightly shifted, fine tune the image positions by adjusting the values in menu items #8-11 in *Advanced Settings*.

This completes the front back magnification correction (IMSS).

Model: Taurus-C1/P1 (D074/D075/M044)

Date: 10-Apr-12

No.: RD074060

#### Appendix 1 : Summary of registration settings available on the Engine and the Fiery controller

Settings on the Fiery controller should be made AFTER completing the procedures described in this bulletin. Adjustments made in the opposite order will be lost.

| Itomo                         | Го                              |                                                         |                                  |  |  |  |  |  |
|-------------------------------|---------------------------------|---------------------------------------------------------|----------------------------------|--|--|--|--|--|
| nems                          | Job                             | Tray                                                    | Custom Paper                     |  |  |  |  |  |
| Skew                          | cannot be adjusted              | "Tray Alignment" in Tools<br>(Fig 1.)                   | cannot be adjusted               |  |  |  |  |  |
| Imore Position                | "Image Shift" in Job Properties | Adjustment Settings for Skilled<br>Operators - #101/102 | Advanced Settings #09/00/10/11   |  |  |  |  |  |
| inage Fosition                | (Fig 2.)                        | "Tray Alignment" in Tools<br>(Fig 1.)                   | Advanced Settings - #00/09/10/11 |  |  |  |  |  |
| Front/Back<br>Mag. Correction | cannot be adjusted              | cannot be adjusted                                      | Advanced Settings - #15/16/17/18 |  |  |  |  |  |

by Fiery Controller by Engine (Mainmachine)

### Fig 1. "Tray Alignment" in Tools

| vers 🔣                                                                       | Job Center Device Center S                                                                                                    | ERVER E41a  Logged in as Administrator   Syst |
|------------------------------------------------------------------------------|----------------------------------------------------------------------------------------------------|-----------------------------------------------|
|                                                                              | 🚔 General 😽 Color Setup 🔷 Resources 🤿 Workflows 🍠 Users                                                                                                    | the Logs                                      |
|                                                                              | General Info Server Configuration Tools                                                                                                    |                                               |
| I SERVER-E41                                                                 | 2                                                                                                    |                                               |
| SERVER-E41a                                                                  | Calibrate                                                                                                    |                                               |
| Server-E41a-P1                                                               | Compensation only to carry to story to story an about a might includ quarty.                                                                                                    | Calibrate                                     |
|                                                                              |                                                                                                    |                                               |
|                                                                              | Tray Alignment<br>Adjust the placement of text and images on the page so they are correctly<br>aligned on a sheet of pager. This ensures that both sides of a duplex sheet<br>have exactly the same alignment. | Tray Alignment                                |
|                                                                              | Tray Alignment 23                                                                                                    |                                               |
| Harts -                                                                      | Adjustment criteria                                                                                                    |                                               |
| umables                                                                      | Tray: Paper Size:<br>Tray1 • A4 •                                                                                                    | Backup & Restore                              |
| Tray1 Color Copy 100 Mondi A4<br>A4, Paper Weight 3 (80.1 - 105.0 g/m2), LEF |                                                                                                    |                                               |
| Tray2 Color Copy 100 Mond A3<br>A3. Paper Weight 3 (80.1 - 105.0 gl=2). SEF  | Last alignment: Never                                                                                                    |                                               |
| Tray3 (Unassigned)<br>SRA3. Paper Weight 6 (220.1 - 256.0 g/m2)              |                                                                                                    |                                               |
| Travel (Unassigned)<br>A4. Paper Weight 7 (256.1 - 300.0 g/m2). LEF          | Lick Controle to print test page.                                                                                                    |                                               |
| SRAJ. Paper Weight 4 (105.1 - 163.0 g/m2)                                    | Continue Cancel                                                                                                    |                                               |
|                                                                              |                                                                                                    |                                               |

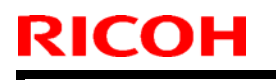

Model: Taurus-C1/P1 (D074/D075/M044)

Date: 10-Apr-12

No.: RD074060

### Fig 2. "Image Shift" in Job Properties

| b Properties    |              | -            | Address        |          | 86.   | Autor.           | Auto      | K. Mallo | ER AN      | - 0    | × |
|-----------------|--------------|--------------|----------------|----------|-------|------------------|-----------|----------|------------|--------|---|
| Job:            | pdf          |              |                | •        | 6 >   |                  | Preset    | s:       |            |        | • |
| A               | 1            |              |                | -        |       |                  | -         | <b>S</b> | -          | -      |   |
| Quick Access    | Job Info     | Media        | Layout         | Color    | Image | Finishing        | VDP       | Summary  |            |        |   |
| Adobe PDF Prin  | t Engine Pre | eferred      |                |          |       |                  |           |          |            | Reset  |   |
|                 | oa Shift     |              |                |          |       |                  |           |          |            |        | ſ |
|                 | ye snint     |              |                |          |       |                  |           |          |            |        |   |
| Alig            | n front and  | back image   | s              |          | Units | i:<br>m © inches | noint     |          |            |        |   |
| Eront           |              |              | Back           |          |       | 0.000            | , O bound | 22       |            |        |   |
| Tront           |              |              | DOCK           |          |       |                  |           |          |            |        |   |
| P               |              |              | PI P           | 5團       | 191   |                  |           |          |            |        |   |
|                 | ×            |              | DI I           | ×        | 6.4   |                  |           |          |            |        |   |
|                 |              |              |                |          |       |                  |           |          |            |        |   |
| X: 0.0          |              | _            | X: 0.0         | 0        |       |                  |           |          |            |        | 1 |
| 0.0             |              |              | 0.0            |          |       |                  |           |          |            |        |   |
| Y: 0.0          | 0            |              | Y: 0.0         | 0        | 9     |                  |           |          |            |        |   |
| (-352.7         | 7-352.77)    |              | (-352.7        | 77-352.7 | 7)    |                  |           |          |            |        |   |
| Note: Values en | tered may    | cause imag   | es to bleed of | ff page. |       |                  |           |          |            |        |   |
|                 |              |              |                |          |       |                  |           |          |            |        |   |
| A Job will be r | orocessed a  | ngain before | e printing.    |          |       | ſ                | Print     |          | 04         | Cancel |   |
| ter see nimber  |              | -90010-01010 | a prototo (gr  |          |       |                  | Sur       |          | <u>O</u> N | Zancel |   |

Model: Taurus-C1/P1 (D074/D075/M044)

Date: 10-Apr-12

No.: RD074060

#### Appendix 2: Specification of SP1001-001 ~ 007, and SP1501-001

Margin registration in the sub scan direction is adjusted at the factory for each paper weight as shown in the following table.

The margin value X is determined by the sum of SP1001 and SP1501.

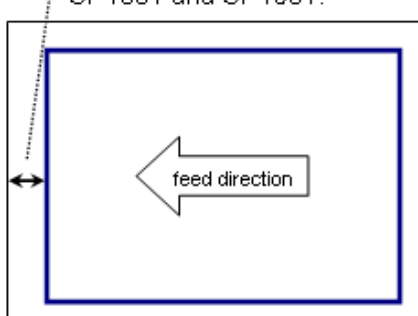

| Thick | gsm           |   |   |            |   |            |
|-------|---------------|---|---|------------|---|------------|
| 1     | 52.3 ~ 63.0   | Х | = | SP1001-001 | + | SP1501-001 |
| 2     | 63.1 ~ 80.0   | Х | = | SP1001-002 | + | SP1501-001 |
| 3     | 80.1 ~ 105.0  | Х | = | SP1001-003 | + | SP1501-001 |
| 4     | 105.1 ~ 163.0 | Х | = | SP1001-004 | + | SP1501-001 |
| 5     | 163.1 ~ 220.0 | Х | = | SP1001-005 | + | SP1501-001 |
| 6     | 220.1 ~ 256.0 | Х | = | SP1001-006 | + | SP1501-001 |
| 7     | 256.1 ~ 300.0 | Х | = | SP1001-007 | + | SP1501-001 |

Therefore, modifying the value of SP1501-001 will modify the value X for paper of all different weights. (For details, see RD074022a.)

#### **Default settings**

| SP       | Default |
|----------|---------|
| 1001-001 | 0       |
| 1001-002 | 0       |
| 1001-003 | 0       |
| 1001-004 | - 0.1   |
| 1001-005 | - 0.2   |
| 1001-006 | 0       |
| 1001-007 | - 0.1   |
| 1501-001 | "V"     |

"V" is adjusted at the factory for each machine.

SP1501-001 is available only from the firmware version shown on the first page of this bulletin or newer. *Old* machines are set as follows.

| SP       | Default |
|----------|---------|
| 1001-001 | V       |
| 1001-002 | V       |
| 1001-003 | V       |
| 1001-004 | V – 0.1 |
| 1001-005 | V – 0.2 |
| 1001-006 | V       |
| 1001-007 | V – 0.1 |
| 1950-001 | None *  |

"V" is adjusted at the factory for each machine.

\* When the firmware is updated to the latest version, SP1950-001 will be set to "0".

## Technical Bulletin

#### **PAGE: 1/1**

| Model: Katana-C2 (Bellini-C4) Dat                                          |                                                                                                    |               |  | e: 13-Apr-           | 12                                                                                | No.: RD059099                                       |
|----------------------------------------------------------------------------|----------------------------------------------------------------------------------------------------|---------------|--|----------------------|-----------------------------------------------------------------------------------|-----------------------------------------------------|
| Subject: Service Manual Correction (Booklet Finisher<br>SR5020 Punch Unit) |                                                                                                    |               |  | Prepared by: J. Ohno |                                                                                   |                                                     |
| From: PP Tech Service Dept., 1st PP Tech Service Sect.                     |                                                                                                    |               |  |                      |                                                                                   |                                                     |
| Classification:                                                            | <ul> <li>Troubleshooting</li> <li>Mechanical</li> <li>Paper path</li> <li>Product Safety</li> </ul> | Part informat |  | tion<br>eive<br>)    | <ul> <li>☐ Action</li> <li>⊠ Servic</li> <li>☐ Retrof</li> <li>☐ Tier2</li> </ul> | n required<br>be manual revision<br>fit information |

Please apply the following correction to your field service manual in the section:

1. Installation > Booklet Finisher SR5020 (D434-17)

> Punch Unit PU NA, EU, SC (D449-17, -27, -28) > Installation P.162

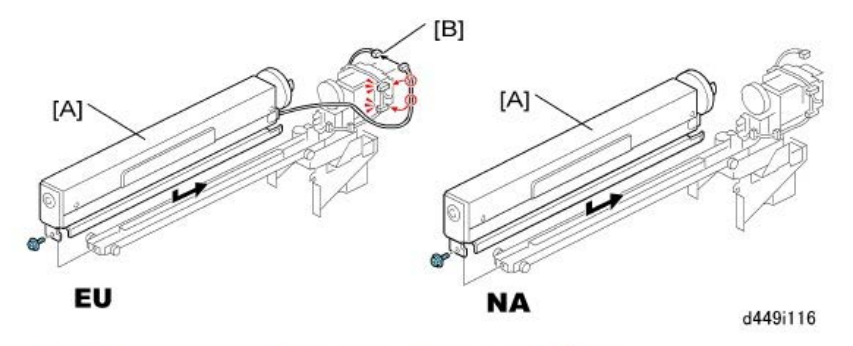

2. Attach the punch mechanism [A] to the rails of the punch unit ( $\mathscr{F} \times 1$ ).

- If you are installing the punch unit for Europe, connect the harness [B] (⊯ x1, ⊯ x2).
- The punch unit for North America has no punch switching motor, so this harness is not required.

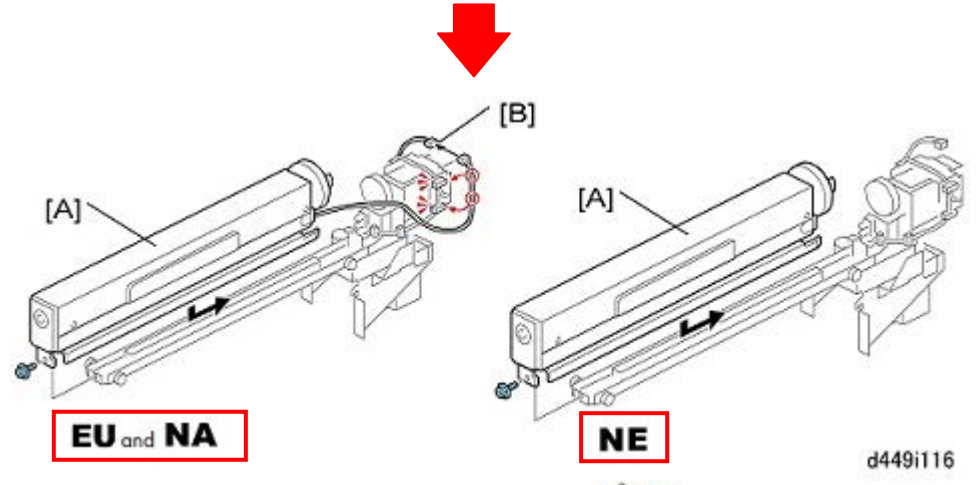

- 2. Attach the punch mechanism [A] to the rails of the punch unit  $(\mathcal{P} \times 1)$ .
  - If you are installing the punch unit for Europe and North America, connect the harness [B]
     (□ ×1, □ ×2)
  - The punch unit for North Europe has no punch switching motor, so this harness is not required.

In addition to the above, please be informed of the expected service life of the Booklet Finisher SR5020 Punch Unit.

Punch unit life: 1000k

| Model: Taurus-C1/P1 (D074/D075/M044) Date                                                      |                               |             |       |                         | -12      | No.: RD074061     |
|------------------------------------------------------------------------------------------------|-------------------------------|-------------|-------|-------------------------|----------|-------------------|
| Subject: Important notes on high Heating Roller temperature settings higher than 180 degrees C |                               |             |       | Prepared by: K. Tsutsui |          |                   |
| From: 1st PP Teo                                                                               | ch Service Section, PP Tech S | ervice Dep. |       |                         |          |                   |
| Classification:                                                                                | Troubleshooting               | Part info   | ormat | tion                    | Action   | n required        |
|                                                                                                | Mechanical                    | Electric    | al    |                         | Servic   | e manual revision |
|                                                                                                | Paper path     Transmit/rec   |             |       | eive                    | Retro    | fit information   |
|                                                                                                | Product Safety                | 🛛 Other (   |       | )                       | 🛛 Tier 2 |                   |

This RTB has been issued to announce the possible symptoms when the Heating Roller in the fusing unit is set higher than "180 degrees C".

#### 1. Reduced productivity

RICOH

A high Heating Roller temperature could cause insufficient electrical power to the system and the target temperature may not be reached, resulting in a long waiting time and reduced productivity.

Another mechanism that causes reduced productivity is when feeding small width paper. This is because the temperature at the ends of the roller will become higher than the center (the sheets absorb heat from the fusing belt), and eventually the ends overheat and the system will have to suspend until the overheating at the edges cools down.

#### 2. Longer time to reach "ready" status

This refers to the time before starting a print operation, as well as the intervals between different jobs that use different paper. For instance, a long waiting time is needed before starting a job that uses thin paper if the previous job was run using coated thick paper, because the fusing unit will have to cool down.

Although the same situation applies to any job run below 180 degrees C, the higher the temperature the longer the waiting time.

#### 3. Shorter life of the fusing belt / Uneven gloss

Continuous printing with the Heating Roller set to a temperature higher than 180 degrees C could delaminate the surface layer of the fusing belt (especially in the non-image printing areas), which could also cause uneven gloss on the printouts. Please replace the fusing belt in this case.

#### 4. Glossy residual image caused by toner wax

Toner wax adheres to the fusing belt and generates a glossy residual image on the printouts (which appears approx 250mm towards the trailing edge from the original image position, corresponding to the distance of the fusing belt circumference), which could happen even with thick paper. Residual images could also appear when switching to a different paper.

#### 5. Miscellaneous problems caused by temperature rise inside the machine

Continuous printing in duplex/FC for an extended time increases the temperature inside the machine, which could generate toner clumps.

Toner clumps could cause problems such as waste toner spillage from the ITB cleaning unit, an image quality issue known as "white streaks", or in the worst case the ITB cleaning unit could lock and result in an SC.

## Technical Bulletin

#### **PAGE: 1/5**

| Model: Taurus-C1a/C1b (D074/D075)                      |                         |           | Date: 25-Apr-12 |              |                         | No.: RD074062   |
|--------------------------------------------------------|-------------------------|-----------|-----------------|--------------|-------------------------|-----------------|
| Subject: Summary of Troubleshooting Banding/Jitter     |                         |           |                 | Prepare      | d by: Shir              | nnosuke Sasaki  |
| From: 1st PP Tech Service Sec., PP Tech Service Dept., |                         |           |                 |              |                         |                 |
| Classification:                                        | Troubleshooting         | Part info | orma            | nation Actio |                         | n required      |
|                                                        | Mechanical              | Electric  | ical            |              | Service manual revision |                 |
|                                                        | Paper path Transmit/red |           | it/rec          | eive         | Retro                   | fit information |
|                                                        | Product Safety          | Other (   |                 | )            | 🛛 Tier 2                |                 |

This RTB has been issued to summarize the 3 types of banding issues and their countermeasures respectively with the purpose to allow easy identification of the symptoms.

For details, refer to the original RTB released for each symptom.

### Definition

Definitions of the terms used in this RTB are as follows:

#### Banding

Bands appear in the main scan direction, periodically

#### Shock jitter

Bands appear in the main scan direction, at the same location on the 2<sup>nd</sup> or 3<sup>rd</sup> page and later of a job

### Contents

This RTB covers the following 3 symptoms.

- 1. 2-3mm pitch banding
- 2. 50mm pitch banding
- 3. Shock jitter on thick paper

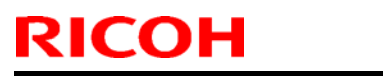

Model: Taurus-C1a/C1b (D074/D075)

Date: 25-Apr-12

No.: RD074062

### **Overview**

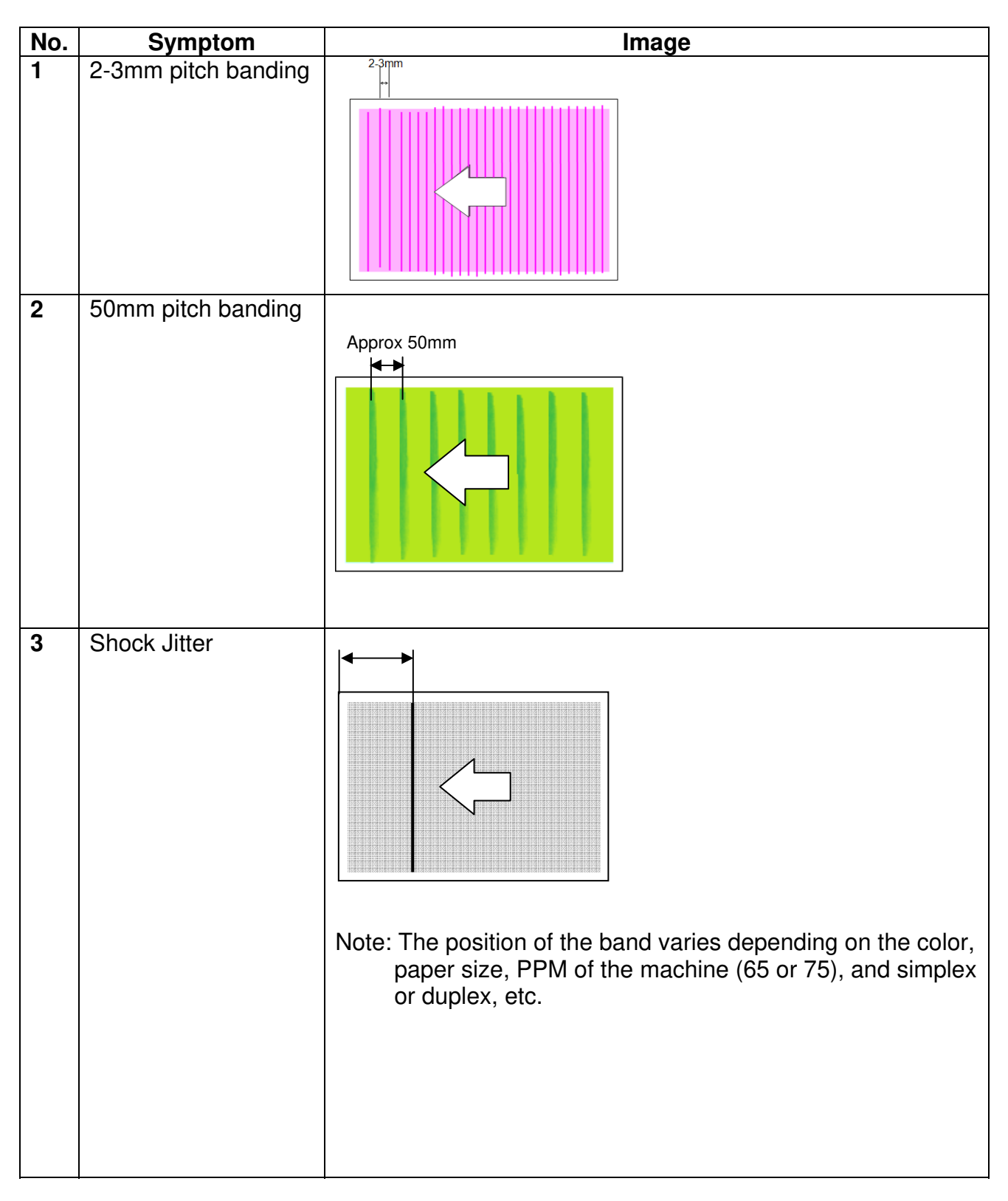

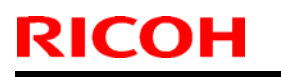

Model: Taurus-C1a/C1b (D074/D075) Date: 25-Apr-12

### Details

### 1. 2-3mm pitch banding

| Symptom | 2-3mm pitch banding                                                                                                   |
|---------|----------------------------------------------------------------------------------------------------|
| Cause   | Vibration caused by the drum charge roller gear                                                                       |
| Action  | Remove the drum charge roller gear, if installed.                                                                     |
|         | <b>Note:</b> Newer machines/PCDU contain the modification and the gear is not installed.                              |
| Image   | 2-3mm<br>+<br>2-3mm<br>2-3mm<br>+<br>1<br>2-3mm<br>+<br>1<br>1<br>1<br>1<br>1<br>1<br>1<br>1<br>1<br>1<br>1<br>1<br>1 |
| RTB #   | RD074041 or newer                                                                                                    |

Note: The effect of the countermeasure will vary depending on the unit.

| Model: Taurus-C1a/C1b (D074/D075) | Date: 25-Apr-12 | No.: RD074062 |
|-----------------------------------|-----------------|---------------|
|-----------------------------------|-----------------|---------------|

#### 2. 50mm pitch banding

| Symptom | 50mm pitch banding                                                                                                    |
|---------|----------------------------------------------------------------------------------------------------|
| Cause   | Incorrect engagement of the development unit gear and the mainframe gear causes uneven revolution of the development roller. |
| Action  | Align the mark on the development unit gear with the mark on the mainframe gear.                                             |
| Image   | Approx 50mm                                                                                                    |
| RTB#    | RD074019 or newer                                                                                                    |

Note: The effect of the countermeasure will vary depending on the unit.

Model: Taurus-C1a/C1b (D074/D075)

Date: 25-Apr-12

#### 3. Shock jitter on thick paper

| Symptom | Shock jitter on thick paper                                                                                                    |  |  |  |  |  |  |
|---------|----------------------------------------------------------------------------------------------------|--|--|--|--|--|--|
| Cause   | Vibration of the ITB caused by either of the following:                                                                                                    |  |  |  |  |  |  |
|         | 1. Shock generated when the leading edge enters the nip of the ITB and the PTR                                                                                           |  |  |  |  |  |  |
|         | <ol><li>Shock generated when the trailing edge exits the nip of the ITB and<br/>the PTR</li></ol>                                                                        |  |  |  |  |  |  |
| Action  | Depending on the two different causes, the following actions will reduce the chances of shock jitters:                                                                   |  |  |  |  |  |  |
|         | <ol> <li>Enlarge the gap between the ITB and the PTR by specifying "Small<br/>Gap" for "Custom Paper Advanced Settings: 43 Adjust Gap of Paper<br/>Transfer:"</li> </ol> |  |  |  |  |  |  |
|         | <ol> <li>Shorten PTR release timing interval by changing SP1022-002 "Fine<br/>Adj LEdge: Thick2" Default : <u>-70 to -120</u>.</li> </ol>                                |  |  |  |  |  |  |
|         | <b>Note:</b> The default value of SP1022-002 was modified in the following Engine firmware versions:                                                                     |  |  |  |  |  |  |
|         | Copier: Version 1.60:04 (D0745404G)                                                                                                    |  |  |  |  |  |  |
|         | Printer: Version 1.60:04 (M0445404E)                                                                                                    |  |  |  |  |  |  |
| Image   |                                                                                                    |  |  |  |  |  |  |
| RTB #   | RD074029 or newer                                                                                                    |  |  |  |  |  |  |

Note: The effect of the countermeasure will vary depending on the unit.

## Technical Bulletin

| Model: Taurus-C1a/C1b Date                                       |                                                                                                    |                                                                                 |                       | e: 11-May-         | 12                                             | No.: RD074063                                              |
|------------------------------------------------------------------|----------------------------------------------------------------------------------------------------|---------------------------------------------------------------------------------|-----------------------|--------------------|------------------------------------------------|------------------------------------------------------------|
| Subject: Procedure for Replacing the Development Roller<br>Seals |                                                                                                    |                                                                                 |                       | Prepared           | l by: S. S                                     | Sasaki                                                     |
| From: 1st PP Tech Service Sec., PP Tech Service Dept.,           |                                                                                                    |                                                                                 |                       |                    |                                                |                                                            |
| Classification:                                                  | <ul> <li>Troubleshooting</li> <li>Mechanical</li> <li>Paper path</li> <li>Product Safety</li> </ul> | <ul> <li>Part inf</li> <li>Electric</li> <li>Transm</li> <li>Other (</li> </ul> | orma<br>al<br>nit/rec | tion<br>ceive<br>) | Actio     Actio     Servi     Retro     Tier 2 | n required<br>ice manual revision<br>ofit information<br>2 |

Please add to your field service manual the following procedures for replacing the development roller seals.

- D0743343 SEAL:DEVELOPMENT ROLLER:FRONT
- > D0743344 SEAL:DEVELOPMENT ROLLER:REAR

### Procedure

Replacing the FRONT Seal (D0743343: SEAL:DEVELOPMENT ROLLER:FRONT)

Pull out the PCDU according to the procedure in the service manual in the section:
 *Applacement and Adjustments > Common Procedures > Removing PCDUs*

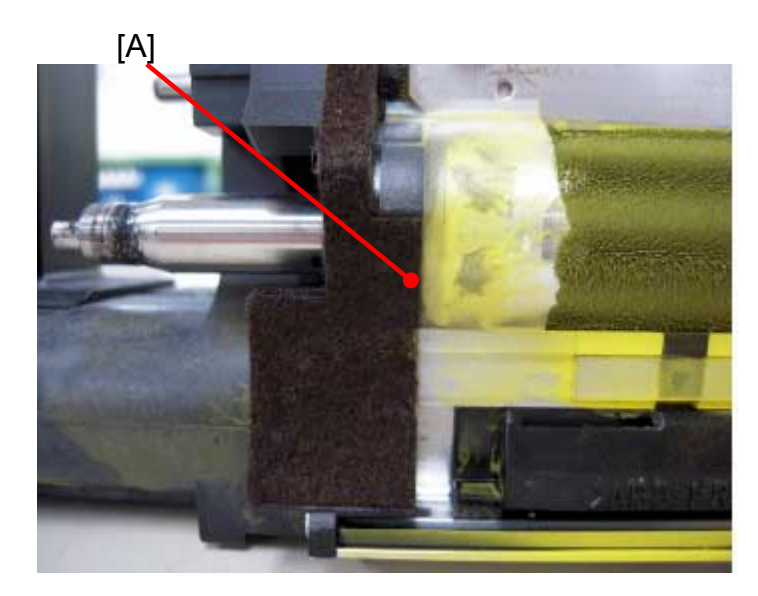

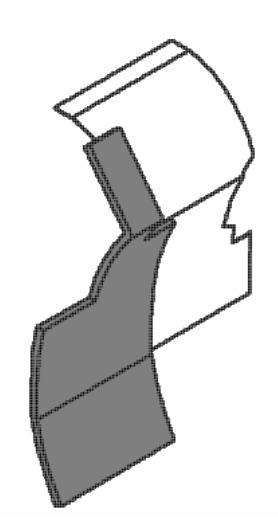

2. Remove the old seal [A] and clean the surface of the area where the seal was attached.

#### Note

The seal consists of two parts; the black part and the transparent part. (See the diagram above.) Make sure to remove the whole seal.

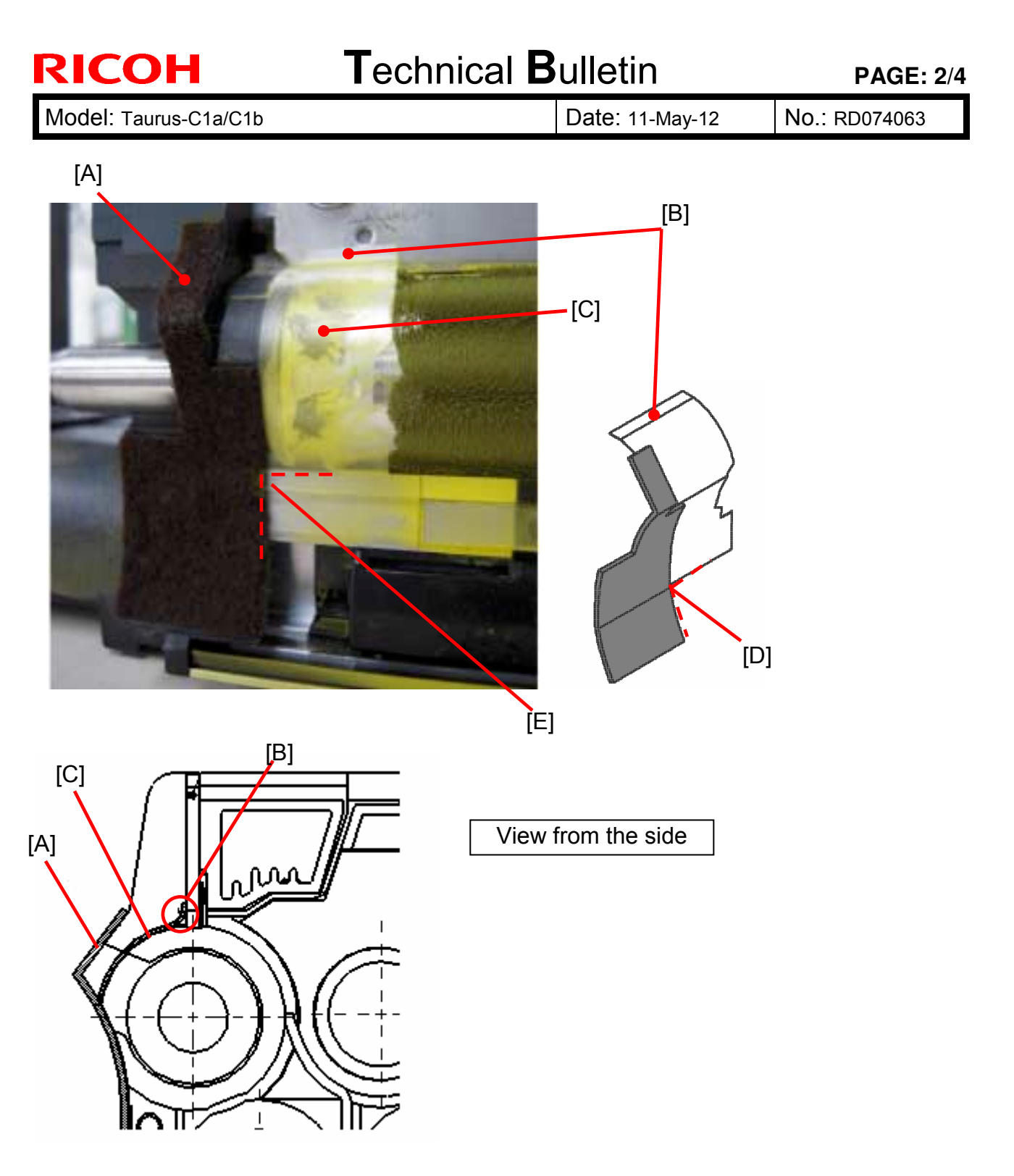

- 3. Attach the new seal while checking the following points.
  - > Corner [D] of the seal aligns with the corner [E] of the frame.
  - > Area [A] of the seal is firmly attached.
  - Edge [B] of the seal is attached to the doctor blade and is not positioned in the gap between the doctor blade and the development roller.
  - The transparent part of the seal [C] is attached properly along the curve of the roller.

### Technical Bulletin

Model: Taurus-C1a/C1b

Date: 11-May-12

No.: RD074063

#### Replacing the REAR Seal (D0743344: SEAL:DEVELOPMENT ROLLER:REAR)

- 1. Pull out the PCDU according to your service manual in the section:
- 4. Replacement and Adjustments > Common Procedures > Removing PCDUs [A]

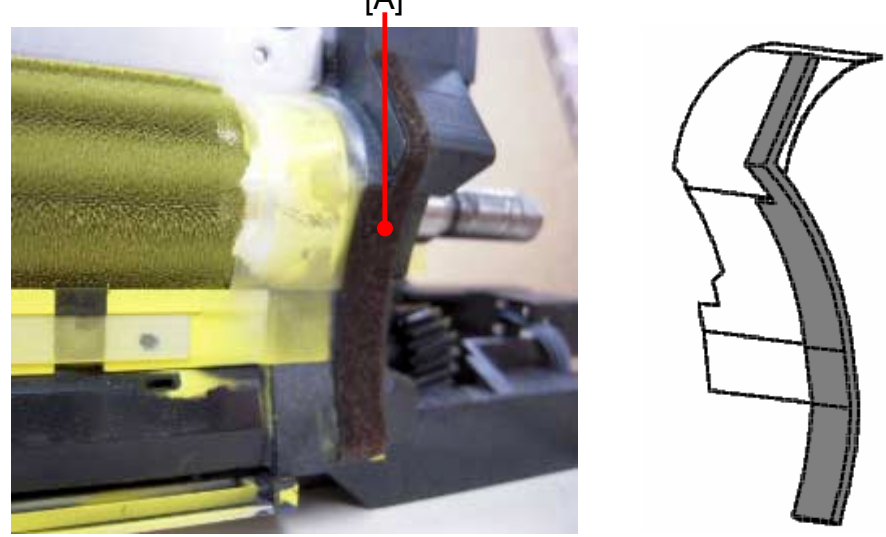

2. Remove the old seal [A] and clean the surface of the area where the seal was attached.

#### Note

The seal consists of two parts; the black part and the transparent part. (See the diagram above.) Make sure to remove the whole seal.

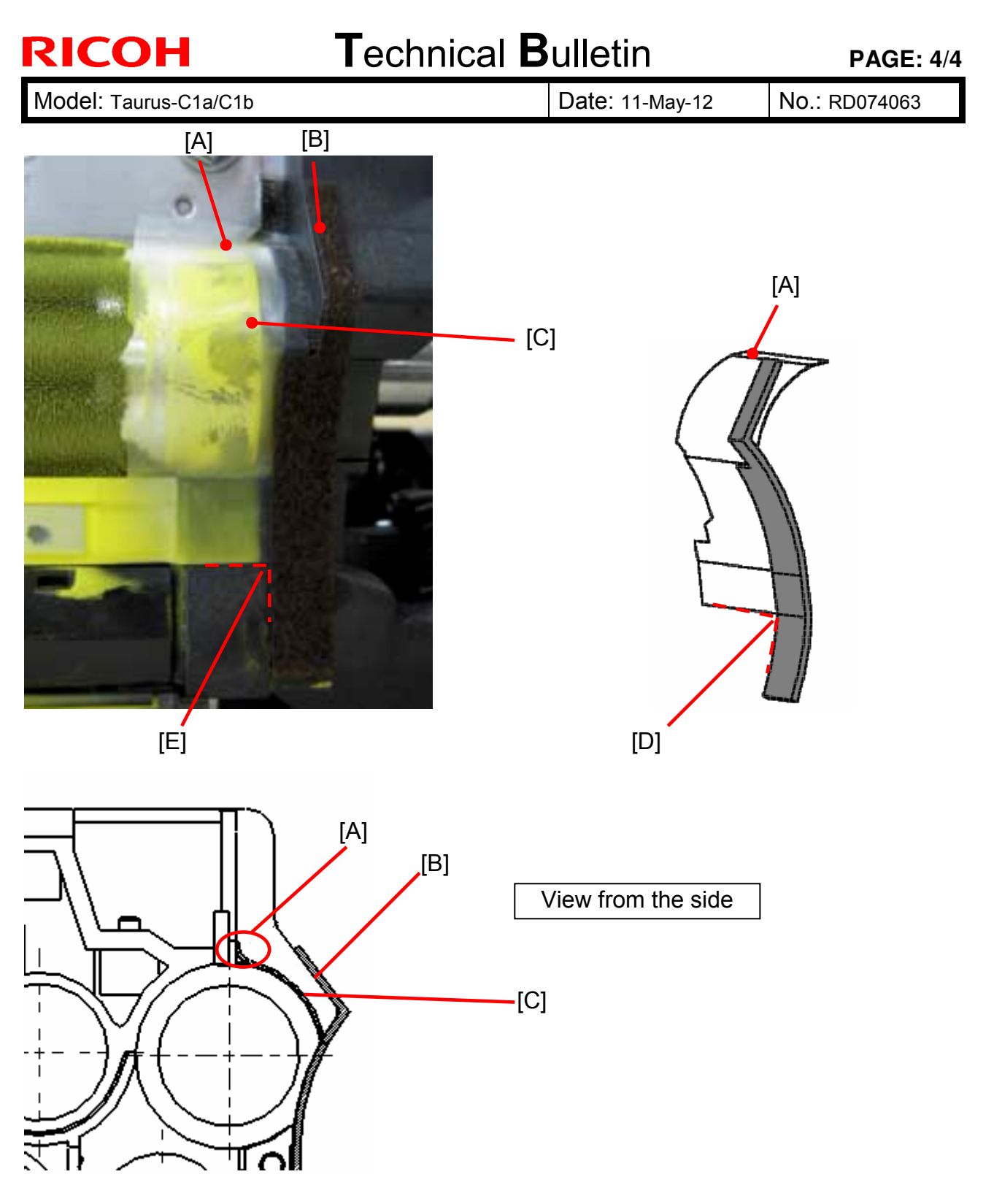

- 3. Attach the new seal while checking the following points.
  - > Corner [D] of the seal aligns with the corner [E] of the frame.
  - > Area [B] of the seal is firmly attached.
  - Edge [A] of the seal is attached to the doctor blade and is not positioned in the gap between the doctor blade and the development roller.
  - The transparent part of the seal [C] is attached properly along the curve of the roller.

## Technical Bulletin

| Model: Taurus-C1a/C1b (D074/D075)                           |                 |           |        | e: 11-May | -12        | No.: RD074064      |
|-------------------------------------------------------------|-----------------|-----------|--------|-----------|------------|--------------------|
| Subject: Troubleshooting Low Image Density at Trailing Edge |                 |           |        | Prepare   | d by: Shir | nnosuke Sasaki     |
| From: 1st PP Tech Service Sec., PP Tech Service Dept.,      |                 |           |        |           |            |                    |
| Classification:                                             | Troubleshooting | Part info | orma   | tion      | Action     | n required         |
|                                                             | Mechanical      | Electric  | al     |           | Servic     | ce manual revision |
|                                                             | Paper path      | Transm    | it/rec | eive      | Retrof     | fit information    |
|                                                             | Product Safety  | Other (   |        | )         | 🛛 Tier 2   |                    |

This RTB has been issued to announce the procedures for troubleshooting low image density at the trailing edge.

### Symptom

Low image density at approx 10mm from the trailing edge

### Cause

The nip of the bias roller and PTR is released earlier than the optimum timing.

NOTE: The default value of SP1022-002 was modified (from -70 ms to -120 ms) in the following Engine firmware version, to reduce "shock jitter":
 Copier: Version 1.60:04 (D0745404G) or newer
 Printer: Version 1.60:04 (M0445404E) or newer

### Action

Modify the value of SP1022-2 to delay the release timing of the nip.

**NOTE 1**: The value is recommended to be within the range of -70 to -120.

**NOTE 2**: As a side effect, this adjustment could cause higher chances of "shock jitter." Refer to RTB no. RD074029c or newer for troubleshooting "shock jitter".

| 1022 | PTR Trans Lift Timing                                                                                                    |                     |  |  |  |  |
|------|----------------------------------------------------------------------------------------------------|---------------------|--|--|--|--|
|      | Sets the timing for opening and closing the nip of the bias roller and PTR (Paper Transfer<br>Roller). When thick paper is fed the PTR separation motor raises the bias roller away<br>from the PTR so the paper can feed easily into the gap between the rollers. This<br>operation minimizes the "shock jitter" effect with thick paper sizes. |                     |  |  |  |  |
| 1    | Contact                                                                                                    | [-30 to +30/0/1 ms] |  |  |  |  |
| 2    | 2 Separate [-150 to +20/-70/1 ms]                                                                                                    |                     |  |  |  |  |

## Technical Bulletin

| Model: Taurus-C1/P1 (D074/D075/M044) Da                              |                          |            | Dat  | :e: 16-May | -12        | No.: RD074065      |
|----------------------------------------------------------------------|--------------------------|------------|------|------------|------------|--------------------|
| Subject: Troubleshooting Blackout of operation panel display & SC575 |                          |            |      | Prepare    | d by: к. т | sutsui             |
| From: 1st PP Tech Service Section, PP Tech Service Dep.              |                          |            |      |            |            |                    |
| Classification:                                                      | ☐ Troubleshooting        | Part info  | orma | tion       | Action     | n required         |
|                                                                      | Mechanical               | Electrical |      | ctrical    |            | ce manual revision |
|                                                                      | Paper path Transmit/rece |            |      | eive       | Retro      | fit information    |
|                                                                      | Product Safety           | Other (    |      | )          | Tier 2     |                    |

#### SYMPTOM

1. Blackout of the operation panel display

2. SC575

#### CAUSE

The Pressure Roller Fan was installed incorrectly with its harness(es) jammed, resulting in a short circuit

NOTE: Danger of fire as a result of the short circuit is prevented by the safety circuit.

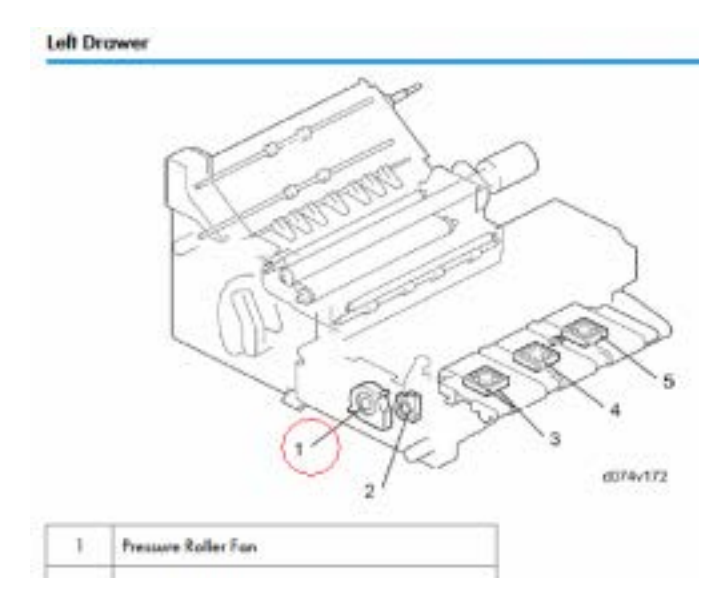

The photo on the right shows the harness color coded in red protruding from the groove. Harnesses correctly routed Harnesses incorrectly routed

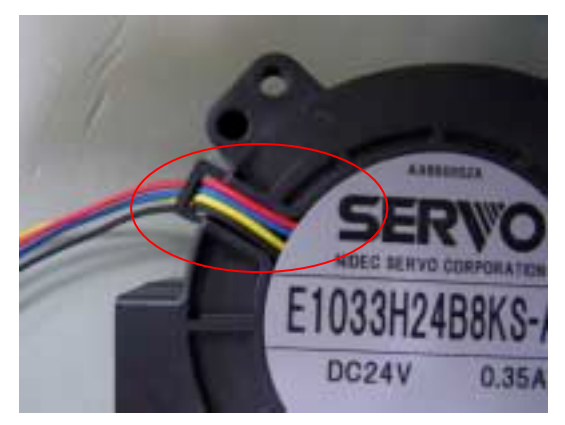

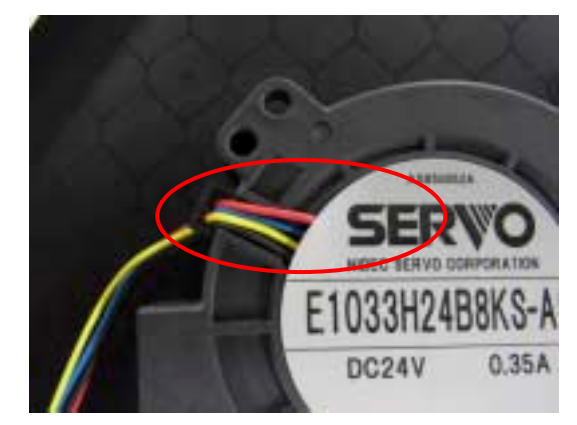

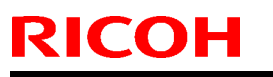

Model: Taurus-C1/P1 (D074/D075/M044)

Date: 16-May-12

No.: RD074065

#### ACTION

For symptoms #1 & #2

Check the harness routing of the Pressure Roller Fan. If the harnesses are not routed correctly, replace with a new fan. Carefully replace the fan so that the harnesses stay within the groove. You may also cover the harnesses with an insulation tape as shown in the photo below.

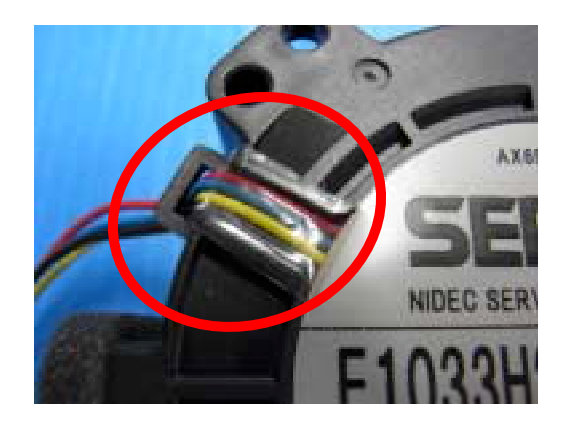

Replacement of the Pressure Roller Fan for other purposes

If the Pressure Roller Fan needs to be replaced for any other reasons, make sure the harnesses are routed in the groove.

## Technical Bulletin

#### **PAGE: 1/3**

| Model: Taurus-C1/P1 (D074/D075/M044) D                                 |                                |                       | Dat            | )ate: 16-May-12         |                   | No.: RD074066                    |
|------------------------------------------------------------------------|--------------------------------|-----------------------|----------------|-------------------------|-------------------|----------------------------------|
| Subject: Troubleshooting Stuck Lock Lever of the Drum<br>Cleaning Unit |                                |                       |                | Prepared by: K. Tsutsui |                   |                                  |
| From: 1st PP Tech Service Section, PP Tech Service Dep.                |                                |                       |                |                         |                   |                                  |
| Classification:                                                        | ☐ Troubleshooting ☐ Mechanical | Part info             | ormation<br>al |                         | Action            | n required<br>ce manual revision |
|                                                                        | Paper path Product Safety      | ☐ Transm<br>☐ Other ( | it/rec         | eive<br>)               | Retrol     Tier 2 | fit information                  |

This RTB is targeted only for NA.

#### SYMPTOM

The drum cleaning unit lock lever could be stuck, making it impossible to remove the drum cleaning unit from the PCDU.

| The lever will not turn counterclockwise to release the lock. | 4 |
|---------------------------------------------------------------|---|
|                                                               | 3 |
|                                                               | 2 |

#### CAUSE

The drum cleaning unit is set in the PCDU by turning the lock lever clockwise, which fixes the pin that protrudes from the development unit with the hollow shaft on the drum cleaning unit. However, the tip of the hollow shaft could be rough on its surface and this disables the release of the pin on some units.

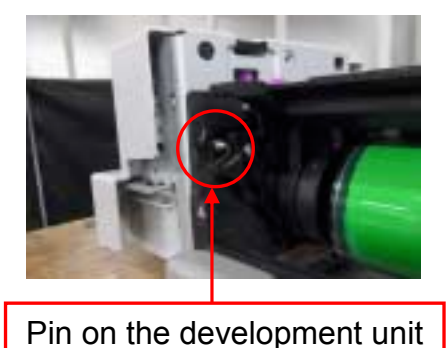

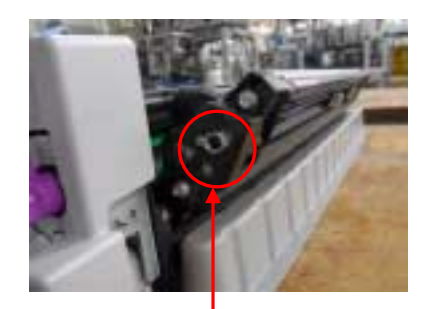

Hollow shaft on the drum cleaning unit

#### Occurrence rate: 2.87%

This rate indicates the number of units that have the possibility of the above failure, and does not indicate the actual number of affected units.

## Technical Bulletin

**PAGE: 2/3** 

Model: Taurus-C1/P1 (D074/D075/M044) Date: 16-May-12 No.: RD074066

# Affected lot: <u>92 units</u> S/N of the possibly affected Development Units in NA

| · _ · _ ·   |             |             |             |
|-------------|-------------|-------------|-------------|
| V9025100005 | V9025100085 | V9025100116 | V9125100038 |
| V9025100006 | V9025100087 | V9025100117 | V9125100039 |
| V9025100007 | V9025100088 | V9025100119 | V9125100040 |
| V9025100008 | V9025100092 | V9025100120 | V9125100041 |
| V9025100009 | V9025100093 | V9025100121 | V9125100042 |
| V9025100011 | V9025100094 | V9025100122 | V9125100043 |
| V9025100066 | V9025100095 | V9025100127 | V9125100044 |
| V9025100067 | V9025100096 | V9025100128 | V9125100045 |
| V9025100068 | V9025100097 | V9025100129 | V9125100047 |
| V9025100069 | V9025100098 | V9025100130 | V9125100048 |
| V9025100070 | V9025100099 | V9025100131 | V9125100049 |
| V9025100071 | V9025100100 | V9025100132 | V9125100050 |
| V9025100072 | V9025100101 | V9025100134 | V9125100058 |
| V9025100073 | V9025100102 | V9025100137 | V9125100060 |
| V9025100074 | V9025100103 | V9025100139 | V9125100061 |
| V9025100075 | V9025100105 | V9125100004 | V9125100062 |
| V9025100077 | V9025100106 | V9125100031 | V9125100063 |
| V9025100079 | V9025100107 | V9125100032 | V9125100064 |
| V9025100080 | V9025100109 | V9125100033 | V9125100065 |
| V9025100081 | V9025100110 | V9125100034 | V9125100066 |
| V9025100082 | V9025100112 | V9125100035 | V9125100067 |
| V9025100083 | V9025100114 | V9125100036 | V9125100069 |
| V9025100084 | V9025100115 | V9125100037 | V9125100071 |

### Technical Bulletin

Model: Taurus-C1/P1 (D074/D075/M044)

Date: 16-May-12

No.: RD074066

#### ACTION

Check the serial number and apply grease to the hollow shaft of the drum cleaning unit as described below at your next service visit.

Use the following grease:

52039502 Silicone Grease G-501

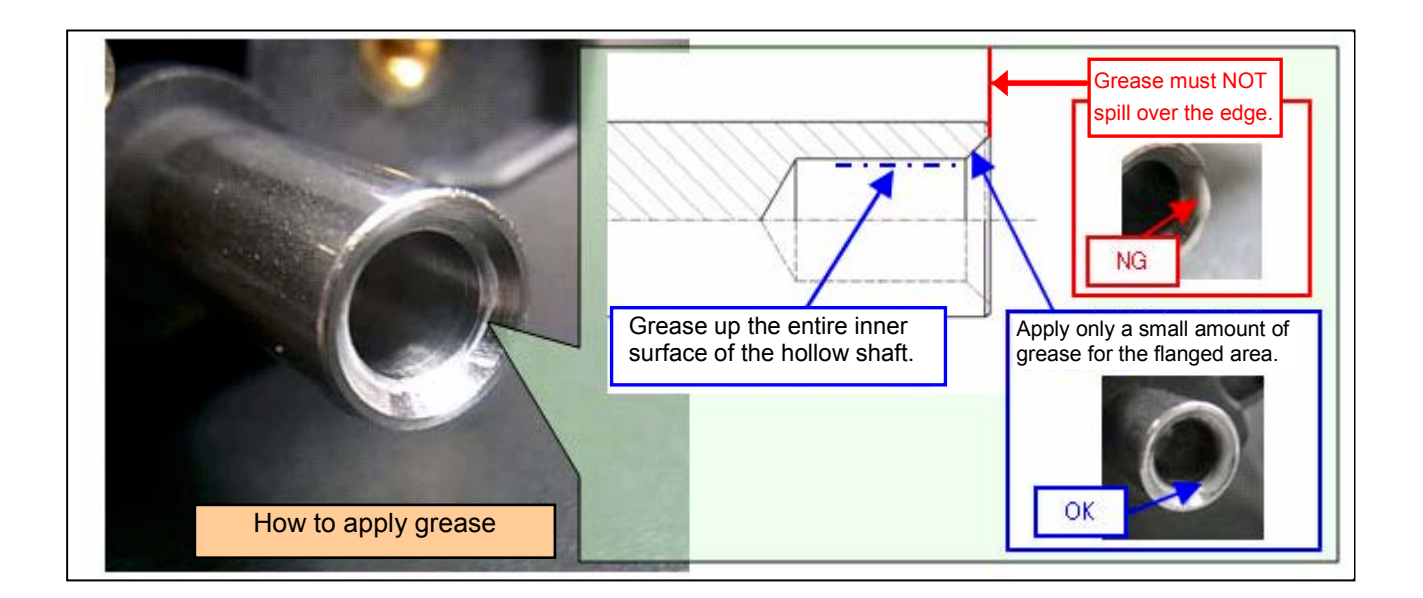
# Technical Bulletin

Reissued:20-Jun-12

| Model: Taurus-C1/P1 (D074/D075/M044) | Date: 16-May-12 | No.: RD074068a |
|--------------------------------------|-----------------|----------------|
|                                      |                 |                |

### **RTB Re-issue**

| The items in bol                 | d italics have been addeo     | 1.               |          |                         |
|----------------------------------|-------------------------------|------------------|----------|-------------------------|
| Subject: Troubleshooting Jam 033 |                               |                  | Prepared | d by: K. Tsutsui        |
| From: 1st PP Teo                 | ch Service Section, PP Tech S | ervice Dep.      |          |                         |
| Classification:                  | ☐ Troubleshooting             | Part information | tion     | Action required         |
|                                  | Mechanical                    | Electrical       |          | Service manual revision |
|                                  | Paper path                    | Transmit/rec     | eive     | Retrofit information    |
|                                  | Product Safety                | Other (          | )        | Tier 2                  |

### SYMPTOM

Jam 033 (Fusing Exit Sensor)

### CAUSE

The spring installed in the shaft assembly (D074 1405) to drive the fusing unit is not strong enough and causes to the coupling separate momentarily, which temporarily slows down the rotation of the fusing unit and delays paper transportation, resulting in Jam 033.

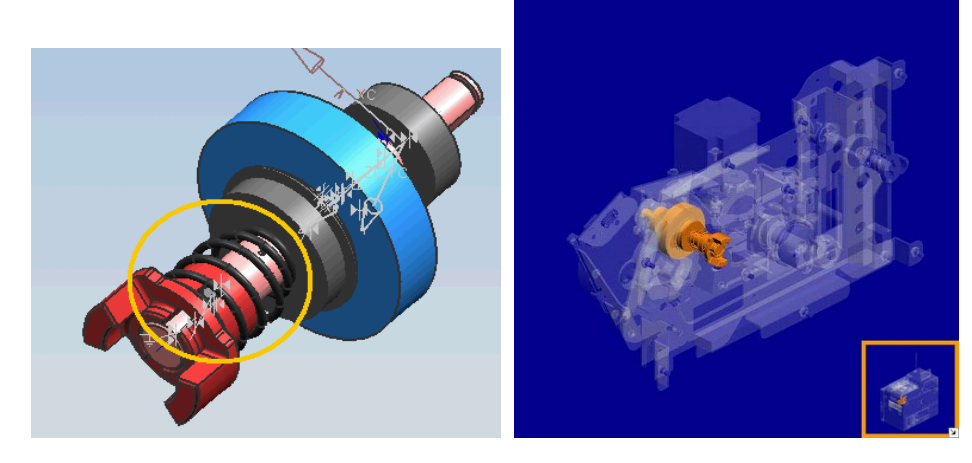

### **OCCURRENCE RATE**

The occurrence rate is approximately 20%, which is a calculation based on units that exhibited Jam 033 twice or more according to the @Remote data.

Jam033 is not necessarily a result of the aforementioned cause.

NOTE: All units manufactured prior to the modification are installed with the same spring.

However, this does not mean that all units will exhibit Jam033 because the jam is a result of variances in the strength of the spring.

### SOLUTION

A stronger spring was applied for the shaft assembly.

### ACTION

Replace with the modified shaft assembly. Serial numbers of the affected units and the replacement procedures are on the following pages.

No.: RD074068a

### Reissued:20-Jun-12

Model: Taurus-C1/P1 (D074/D075/M044)

### Serial Numbers of the Affected Units

| NA: 50       | ) units      |
|--------------|--------------|
| S98-10600002 | V90-15900009 |
| S98-10600006 | V90-15900010 |
| S98-10600008 | V90-15900021 |
| S98-10700003 | V90-16000020 |
| S98-10700036 | V90-16000022 |
| S98-10800001 | V90-16000053 |
| S98-10800023 | V90-16000077 |
| S98-11000003 | V90-22500022 |
| V90-10700008 | V90-22500037 |
| V90-11000002 | V91-11000002 |
| V90-15500021 | V91-15600005 |
| V90-15500036 | V91-15600015 |
| V90-15500052 | V91-15600042 |
| V90-15600005 | V91-15600046 |
| V90-15600032 | V91-15600054 |
| V90-15600037 | V91-15700014 |
| V90-15600064 | V91-15700015 |
| V90-15600067 | V91-15700041 |
| V90-15700017 | V91-15800057 |
| V90-15700050 | V91-15800062 |
| V90-15800001 | V91-15900028 |
| V90-15800102 | V91-15900031 |
| V90-15800103 | V91-15900039 |
| V90-15900001 | V91-22500011 |
| V90-15900005 | V91-24900006 |
| AP: 17 units |              |
| S98-10700036 |              |
| S98-10800023 |              |
| S98-10900037 |              |
| S98-10900038 |              |
| S98-11000003 | 1            |
| V90-10500001 | 1            |
| V90-10700008 | 1            |
| V90-10900004 | 1            |
| V90-11000002 | 1            |
| V90-22500022 | ]            |
| V90-22500037 |              |
| V91-10600006 | ]            |
| V91-10700007 | The symp     |
| V91-10800002 | with these   |
| V91-11000002 | If the sym   |
| V91-22500011 | service pe   |
| V91-24900006 | sales com    |

| EU: 50 units |              |  |  |  |
|--------------|--------------|--|--|--|
| S98-10700036 | V90-13500037 |  |  |  |
| S98-10800020 | V90-13500048 |  |  |  |
| S98-10800023 | V90-13500052 |  |  |  |
| S98-10800026 | V90-13500062 |  |  |  |
| S98-10800034 | V90-13600026 |  |  |  |
| S98-10800037 | V90-13600039 |  |  |  |
| S98-11000003 | V90-13600040 |  |  |  |
| V90-10700008 | V90-22500022 |  |  |  |
| V90-11000002 | V90-22500037 |  |  |  |
| V90-13100006 | V91-11000002 |  |  |  |
| V90-13200002 | V91-12500002 |  |  |  |
| V90-13200005 | V91-12900001 |  |  |  |
| V90-13300006 | V91-12900003 |  |  |  |
| V90-13300014 | V91-13200001 |  |  |  |
| V90-13300023 | V91-13200008 |  |  |  |
| V90-13300036 | V91-13200010 |  |  |  |
| V90-13400004 | V91-13300012 |  |  |  |
| V90-13400009 | V91-13300017 |  |  |  |
| V90-13400021 | V91-13300023 |  |  |  |
| V90-13400024 | V91-13400001 |  |  |  |
| V90-13500008 | V91-13400016 |  |  |  |
| V90-13500012 | V91-13500004 |  |  |  |
| V90-13500019 | V91-13600012 |  |  |  |
| V90-13500030 | V91-22500011 |  |  |  |
| V90-13500033 | V91-24900006 |  |  |  |

Date: 16-May-12

The symptom described in this bulletin was confirmed on MIFs with these serial numbers.

If the symptom is seen on any other units, consult with the key service person at your Regional Headquarters or your local sales company on how to proceed with the replacement work.

# Technical Bulletin

Reissued:20-Jun-12

Model: Taurus-C1/P1 (D074/D075/M044)

Date: 16-May-12 No.: RD074068a

# **Replacement procedure**

1. Pull out the left drawer and open the rear boxes according to the procedures in the service manual.

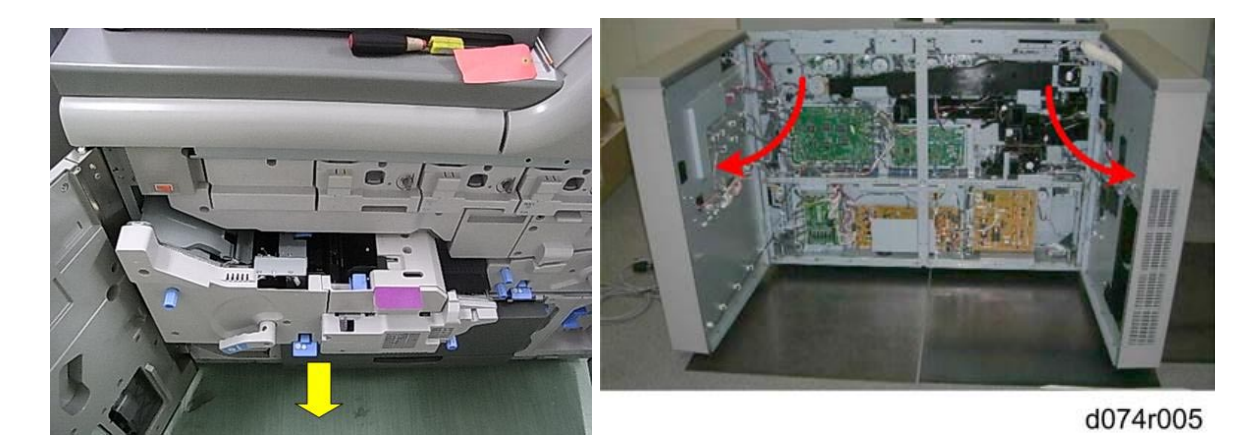

2. Remove the center stay. (Screw x3)

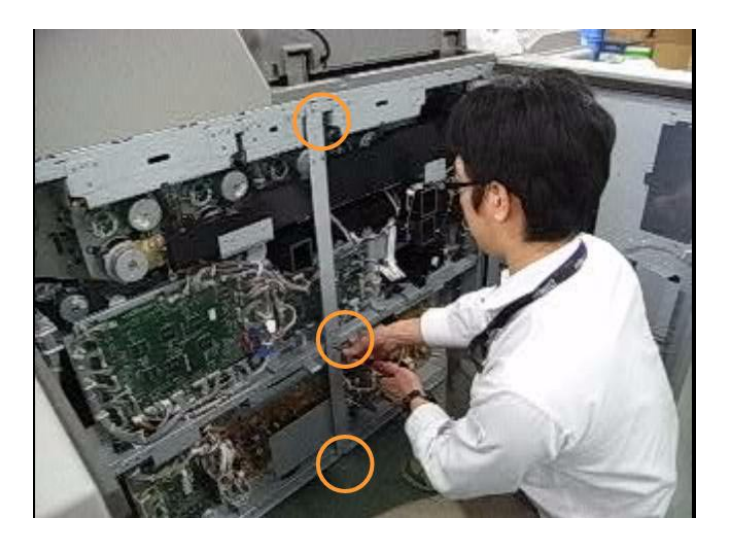

3. Disconnect 8 connectors and release 1 clamp.

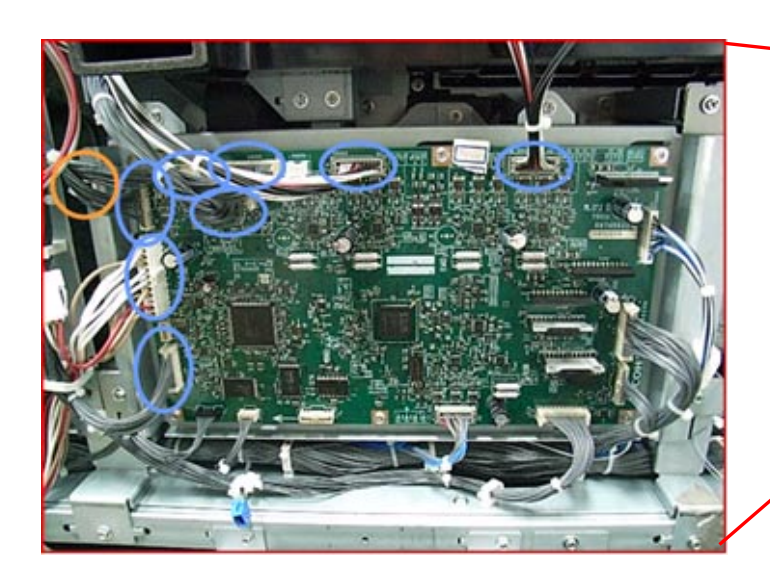

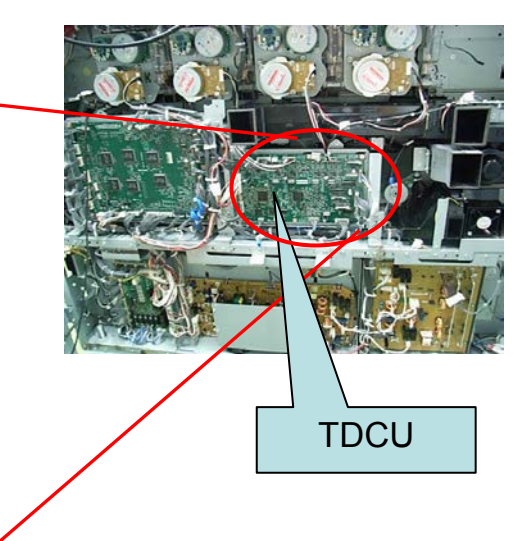

# Technical Bulletin

### Reissued:20-Jun-12

Model: Taurus-C1/P1 (D074/D075/M044)

Date: 16-May-12

No.: RD074068a

4. Lower the TDCU board. (Screw x4)

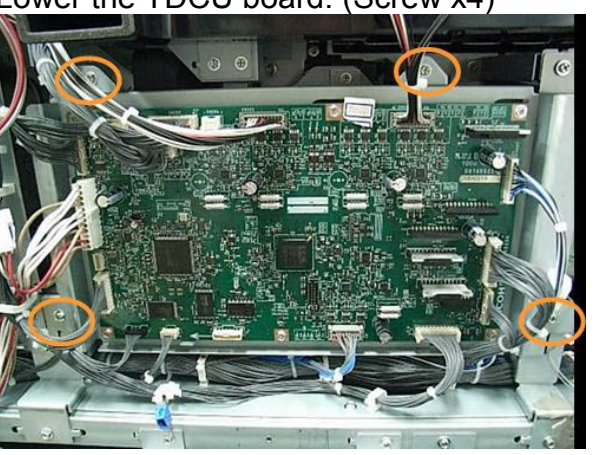

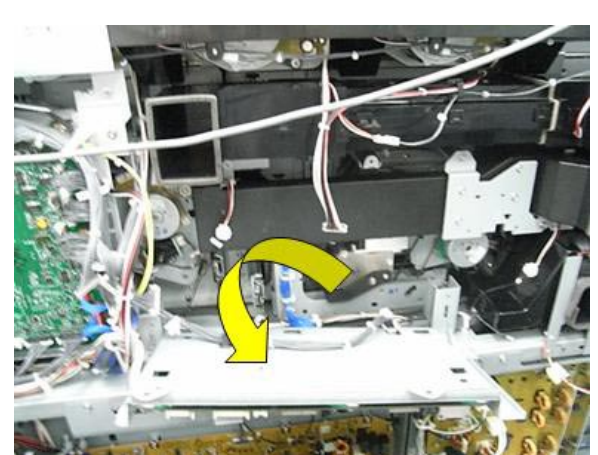

5. Release 7 clamps.

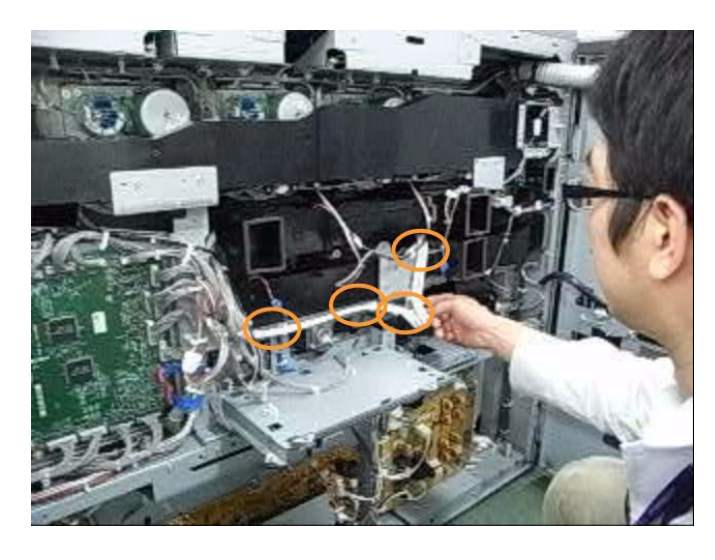

6. Move the sets of tubes to the sides and disconnect 1 connector.

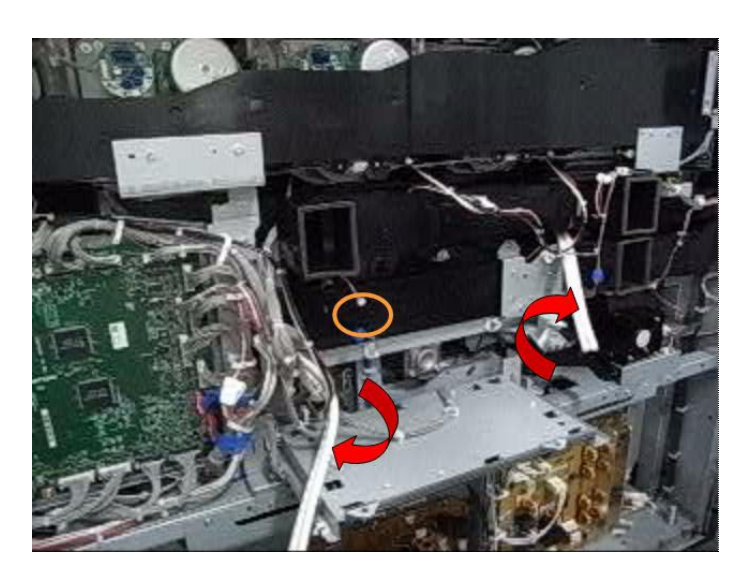

# Technical Bulletin

PAGE: 5/8

Reissued:20-Jun-12

Model: Taurus-C1/P1 (D074/D075/M044) Date: 16-May-12 No.: RD074068a

 Remove the duct. (Screw x5) Work carefully to avoid damage to the connector circled in red.

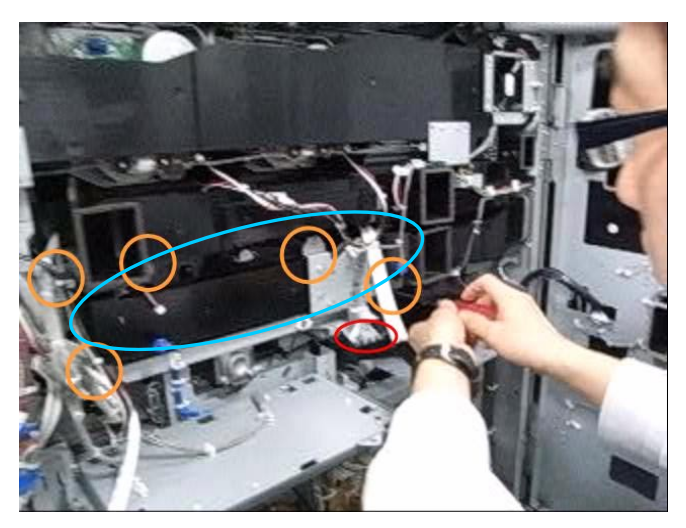

8. Disconnect 2 connectors, release 1 harness clamp, and remove the harness. NOTE: Hold the board with your opposing hand when disconnecting the connectors.

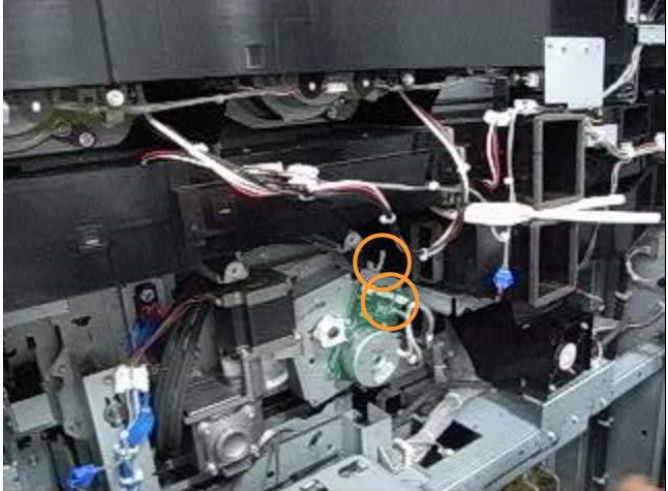

9. Remove the spring with pliers and remove the belt.

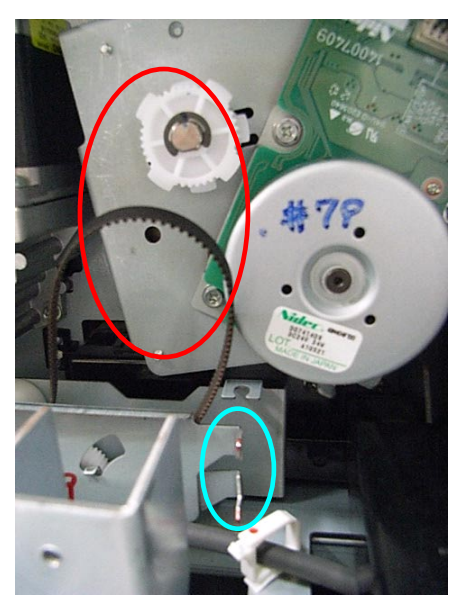

# Technical Bulletin

Reissued:20-Jun-12

Model: Taurus-C1/P1 (D074/D075/M044)

Date: 16-May-12 No.: RD074068a

10. Remove the fusing drive unit. (Screw x3)

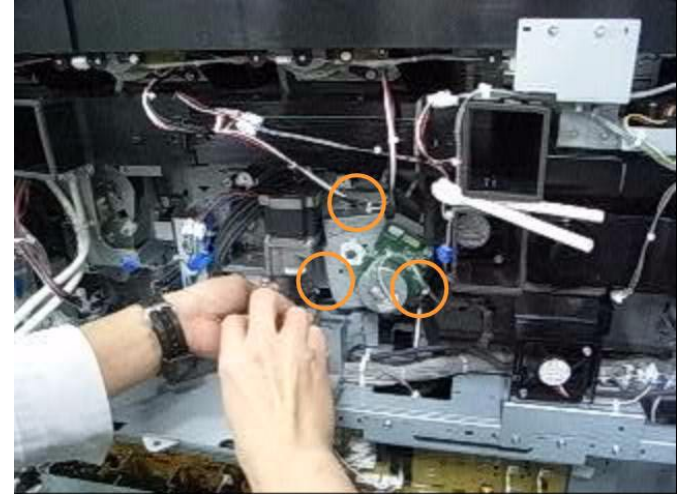

11. Remove the pulley. (E-type retaining ring x1)

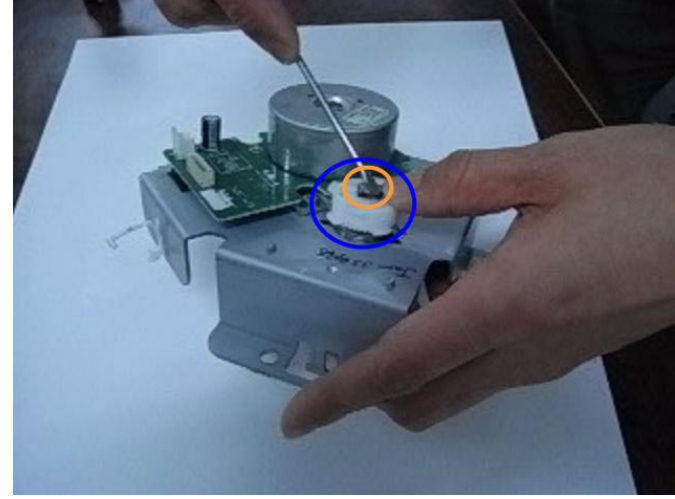

12. Remove the 3 screws to separate the shaft assembly from the motor bracket. IMPORTANT: As you separate the components after removing the 3 screws, hold it so that the motor bracket faces up and the shaft assembly faces down to prevent the gears from dropping.

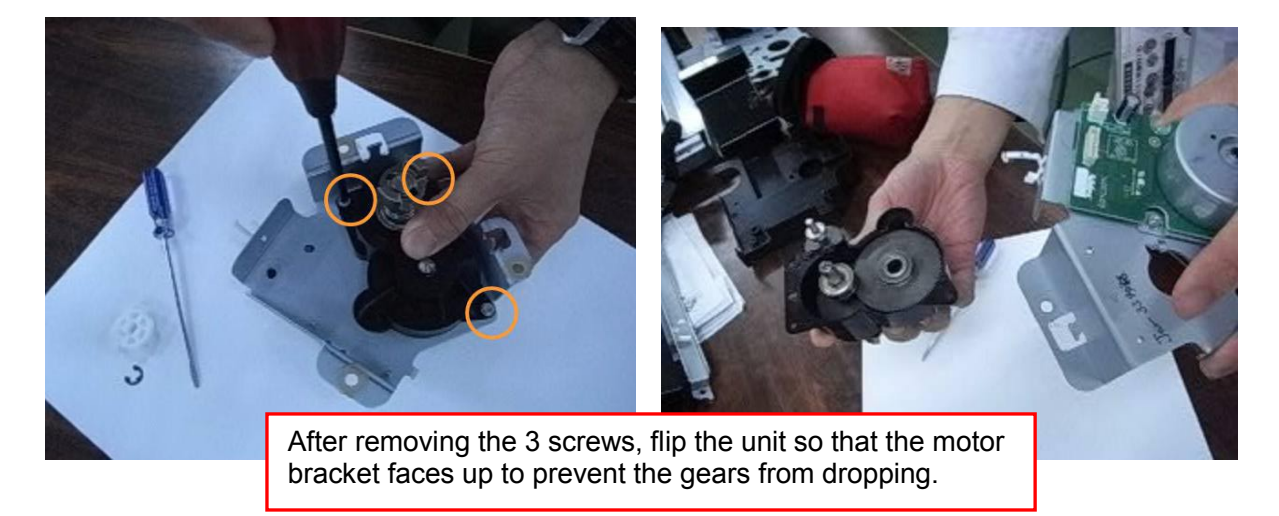

# Technical Bulletin

**PAGE: 7/8** 

Reissued:20-Jun-12

| Model: Taurus-C1/P1 (D074/D075/M044) | Date: 16-May-12 | No.: RD074068a |
|--------------------------------------|-----------------|----------------|
|--------------------------------------|-----------------|----------------|

13. Hold the components as shown in the photo, and remove the gears and the shaft together from the black case.

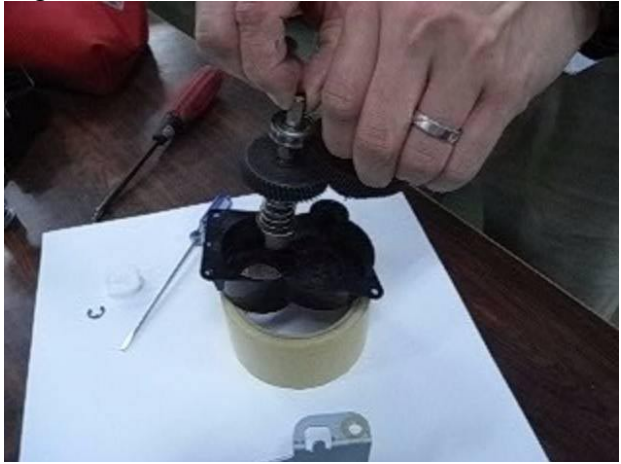

14. Take grease from the gear installed in the old shaft assembly and apply it to the gear installed in the new shaft assembly.

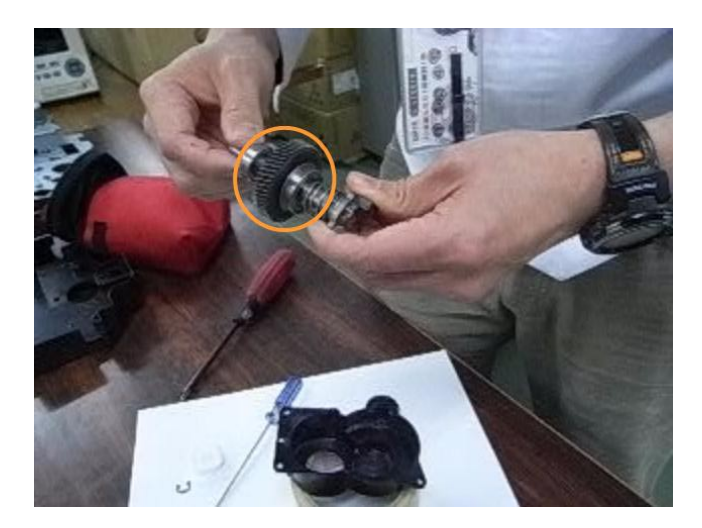

- NOTE: If the gear has absorbed the grease and the amount of grease is insufficient for reuse on the new gear, procure the grease registered with the service p/n VSSG9001.
- 15. Insert the new shaft assembly into the black case.

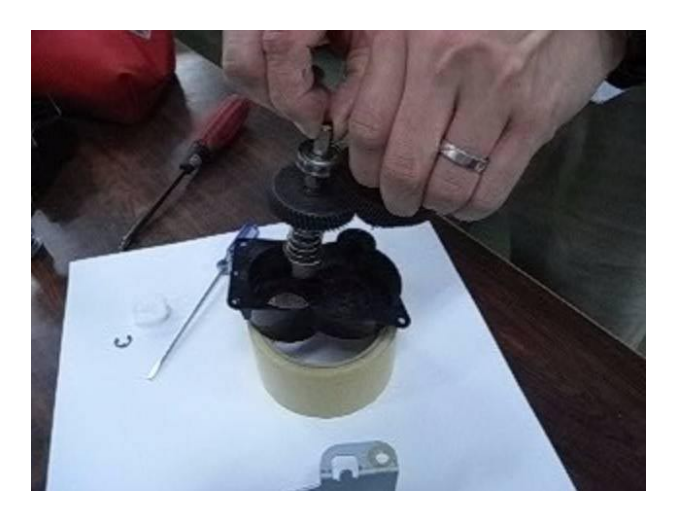

# Technical Bulletin

Reissued:20-Jun-12

| Model: Taurus-C1/P1 (D074/D075/M044) | Date: 16-May-12 | No.: RD074068a |
|--------------------------------------|-----------------|----------------|
|--------------------------------------|-----------------|----------------|

16. Follow the steps in reverse order to reassemble the unit and complete the procedure.

Keep the following points in mind when reassembling the unit.

• When installing the duct, make sure that the harness is routed between the duct and the bracket.

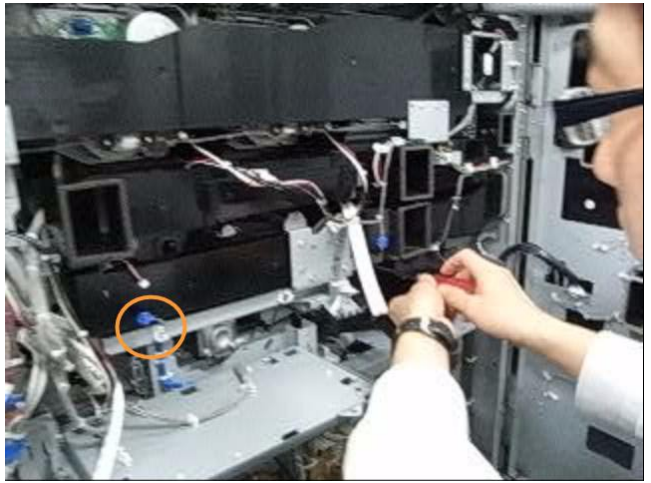

 These tubes are for collecting liquid coolant leakage. Align the tubes in the order KCMY from left to right to enable proper circulation of the coolant when leakage occurs.

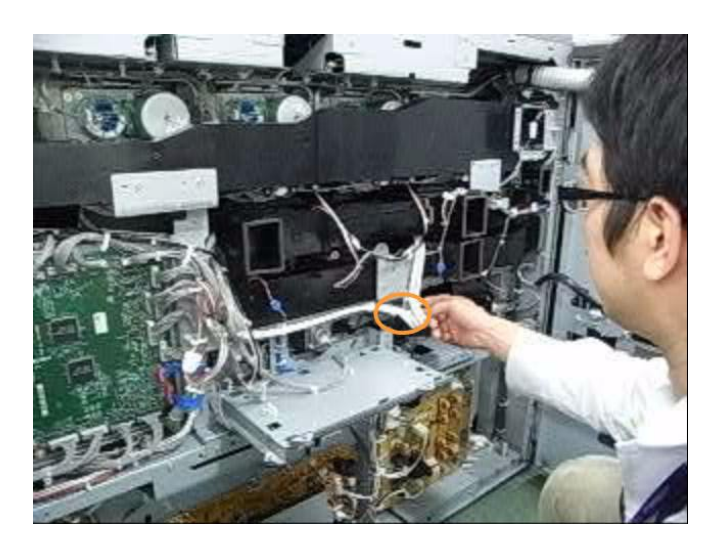

# Technical Bulletin

Reissued:04-Jun-12

Model: Taurus-C1a/C1b

Date: 21-May-12

No.: RD074070a

### **RTB Reissue**

### The items in *bold italics* were added.

| Subject: Procedure for Replacing the Entrance Seal of the Toner Supply Port of the Development Unit. |                                                                                                    |               | Prepared         | d by: S. Sasaki                                                                                                    |
|----------------------------------------------------------------------------------------------------|----------------------------------------------------------------------------------------------------|---------------|------------------|----------------------------------------------------------------------------------------------------|
| From: 1st PP Teo                                                                                     | ch Service Sec., PP Tech Serv                                                                       | ice Dept.,    |                  |                                                                                                    |
| Classification:                                                                                      | <ul> <li>Troubleshooting</li> <li>Mechanical</li> <li>Paper path</li> <li>Product Safety</li> </ul> | Part informat | ion<br>eive<br>) | <ul> <li>Action required</li> <li>Service manual revision</li> <li>Retrofit information</li> <li>Tier 2</li> </ul> |

Please add to your field service manual the following procedure for replacing the toner supply port entrance seal:

D0743352 SEAL:GUIDE:TONER SUPPLY:UPPER

### Note

The seal was modified and is made thicker than the former seal, in order to reduce the chances of toner leakage. If considerable toner leakage is observed at the entrance of the toner supply port, please try replacing the seal by following the procedure described below.

# Procedure

- 1. Pull out the PCDU according to the procedure in the service manual in the section:
  - 4. Replacement and Adjustments > Common Procedures > Removing PCDUs

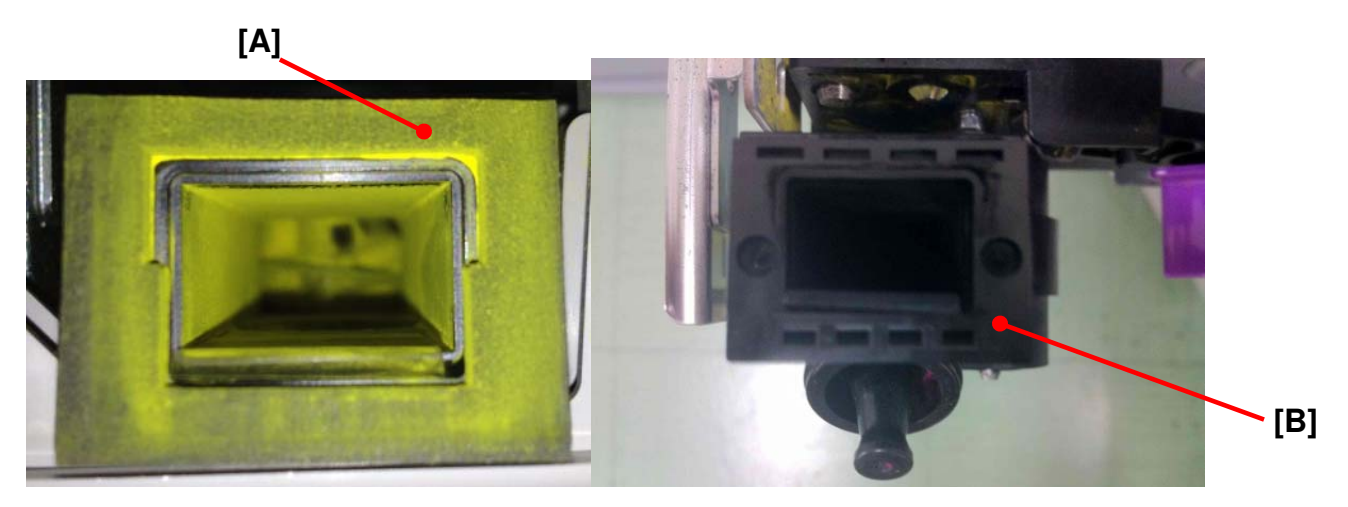

2. Remove the old seal [A] from the toner supply port and clean the surface [B] of the entrance where the new seal should be attached.

# Technical Bulletin

### **PAGE: 2/2**

Reissued:04-Jun-12

Model: Taurus-C1a/C1b

Date: 21-May-12 No.: RD

No.: RD074070a

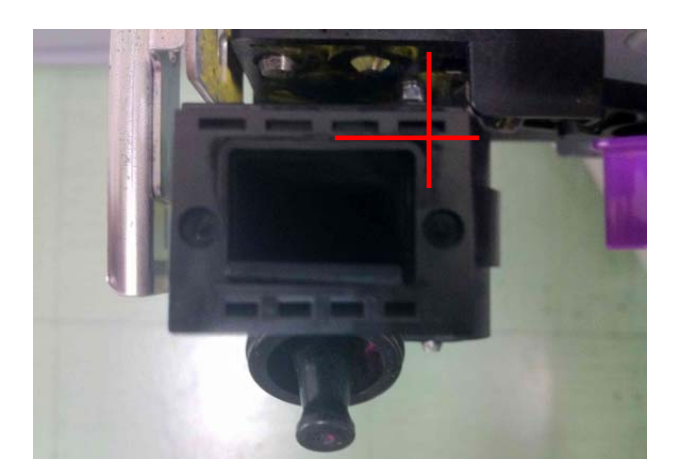

3. Attach the new seal by aligning the corners.

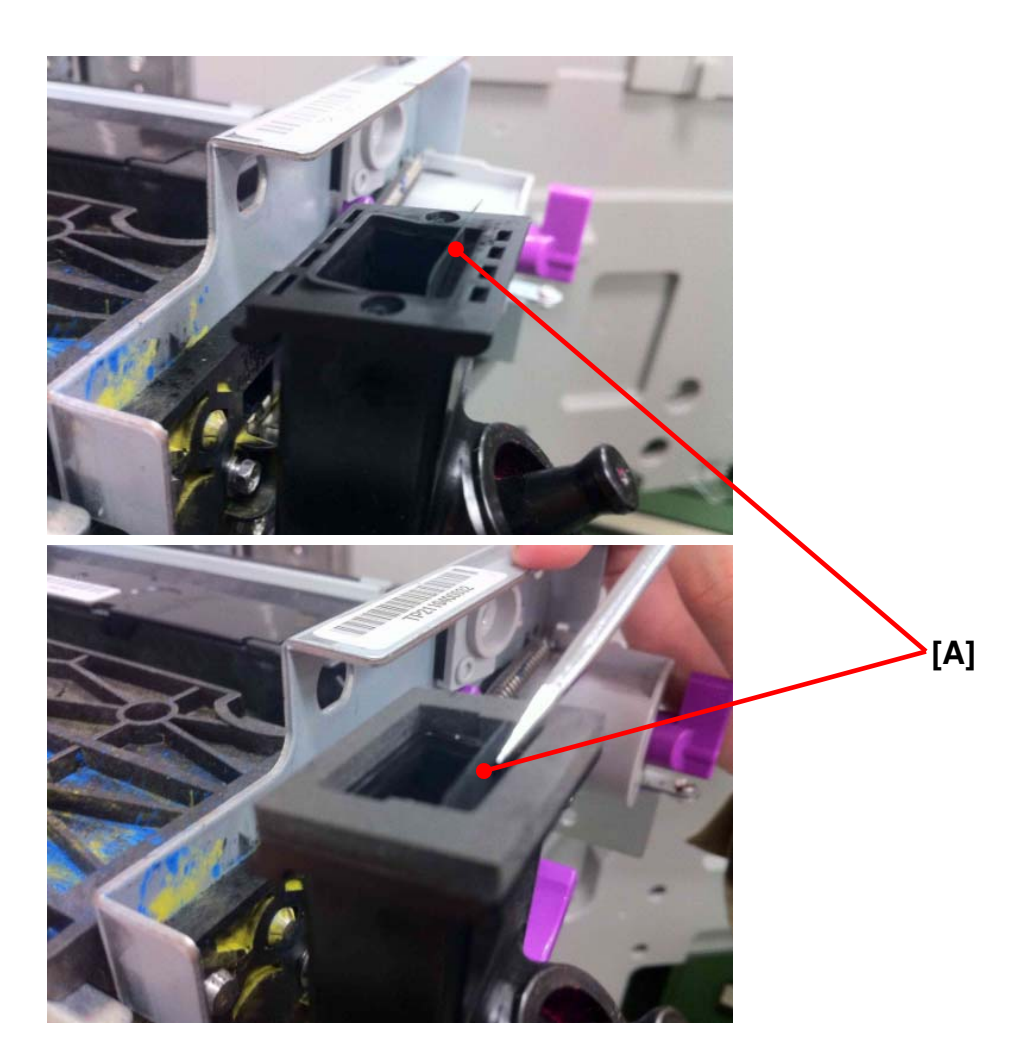

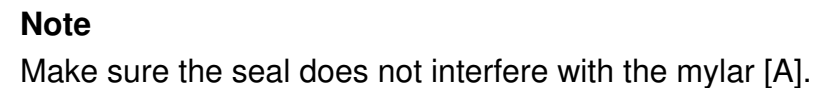

# Technical Bulletin

### **PAGE: 1/4**

| Model: Taurus-C1a/C1b (D074/D075)                                    |                              | Date: 21-May-12 |            | -12            | No.: RD074069 |                    |
|----------------------------------------------------------------------|------------------------------|-----------------|------------|----------------|---------------|--------------------|
| Subject: Procedure for Attaching the Anti-Toner Leak Spring<br>Plate |                              | Prepare         | d by: Shii | nnosuke Sasaki |               |                    |
| From: 1st PP Teo                                                     | h Service Sec., PP Tech Serv | ice Dept.,      |            |                |               |                    |
| Classification:                                                      | Troubleshooting              | Part info       | orma       | tion           | Action        | n required         |
|                                                                      | Mechanical                   | Electric        | al         |                | Servic        | ce manual revision |
|                                                                      | Paper path                   | Transmit/rec    |            | eive           | Retro         | fit information    |
|                                                                      | Product Safety               | Other (         |            | )              | 🛛 Tier 2      |                    |

Please add the following procedure for attaching the Anti-Toner Leak Spring Plate on the Development unit to your field service manual. The plate is newly registered as a service part.

D0743270: PLATE:CASE:FILTER

# Procedure

**CAUTION**: The edge of the spring plate is sharp. Make sure to hold the flat surface of the spring plate to avoid injuries.

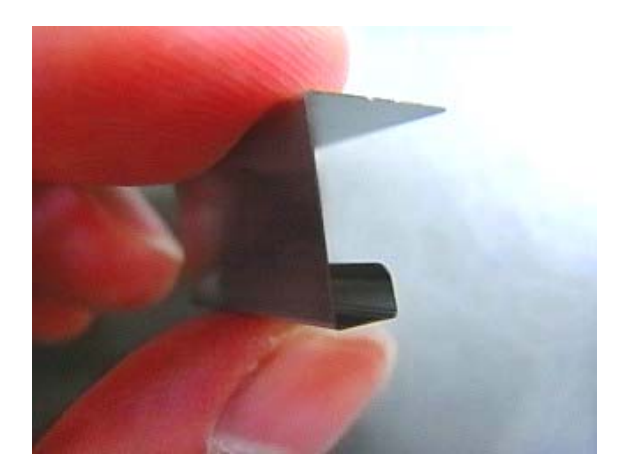

1. Remove the development unit from the PCDU according to the procedure in the field service manual in the section:

4. Replacement and Adjustments -> Photoconductor Development Unit (PCDU) -> Development Unit Replacement

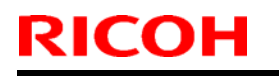

# Technical Bulletin

Model: Taurus-C1a/C1b (D074/D075)

Date: 21-May-12

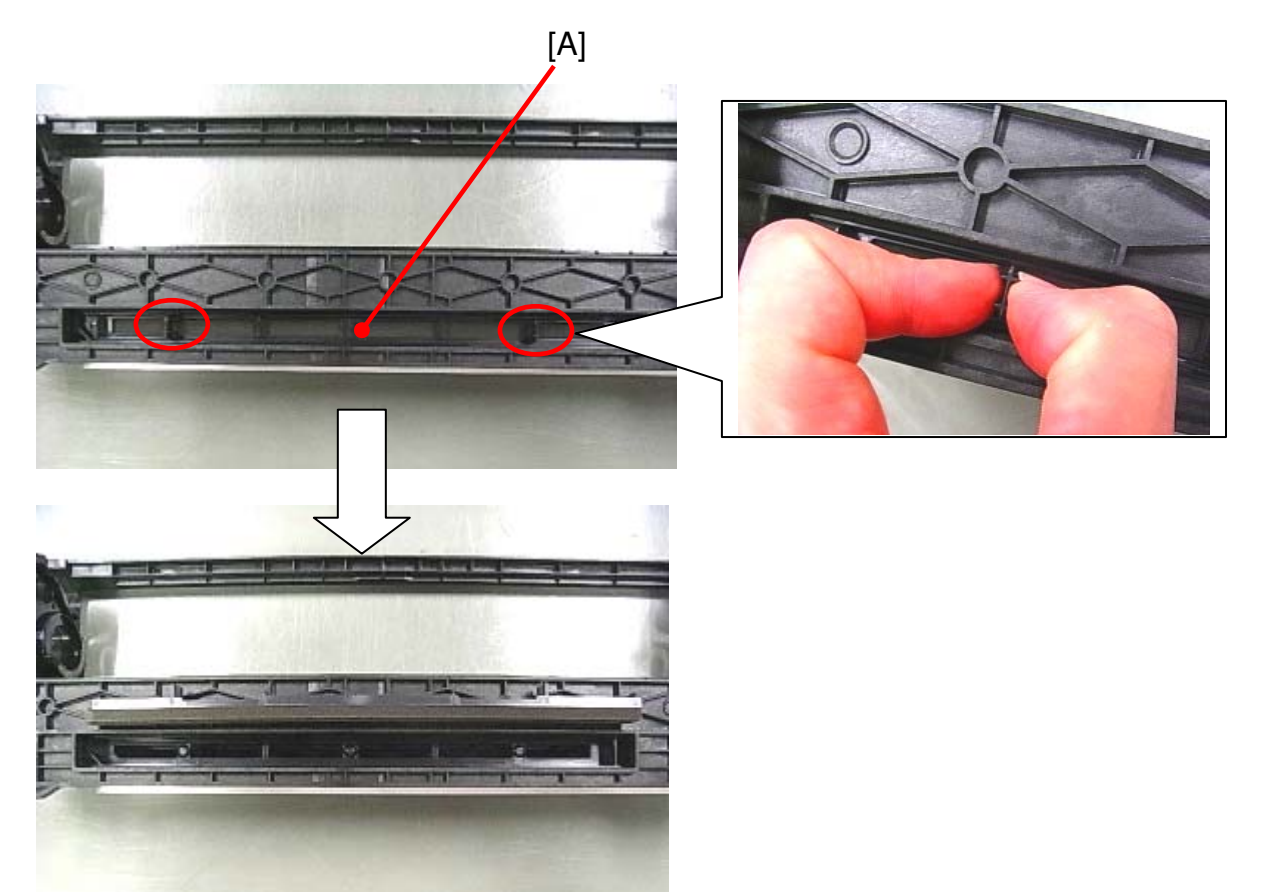

2. To remove the filter [A], pinch the 2 parts circled in red and lift up. Remove the filter gently to prevent developer from spilling.

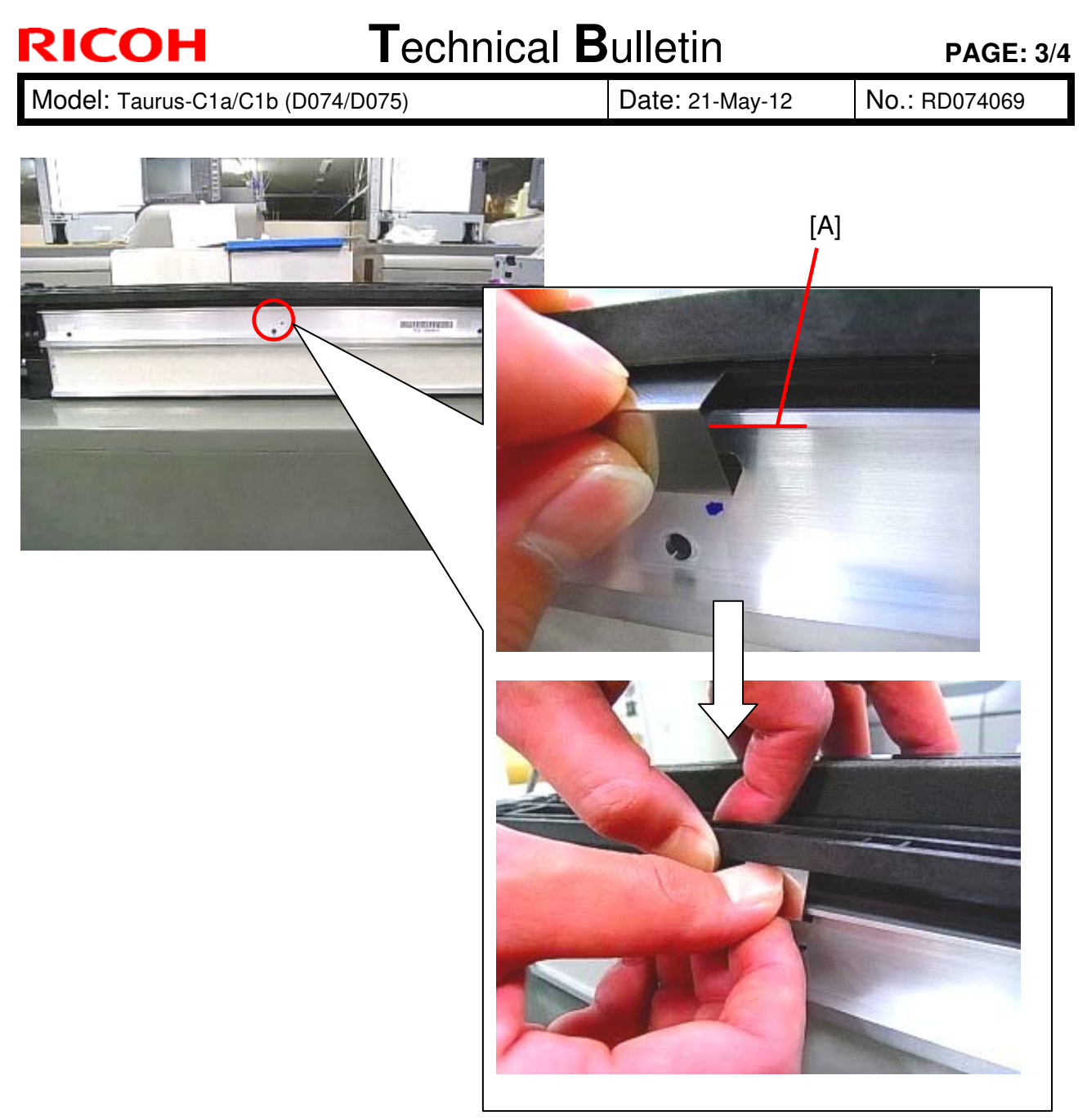

### 3. Attach the spring plate.

- First, hook the spring plate to the edge of the case as shown in the above photo indicated with the red line.
- > Then, slightly lift up the black frame with your opposing hand, and snap the spring plate onto the case so that it locks in place.

# Technical Bulletin

### **PAGE: 4/4**

Model: Taurus-C1a/C1b (D074/D075)

Date: 21-May-12

No.: RD074069

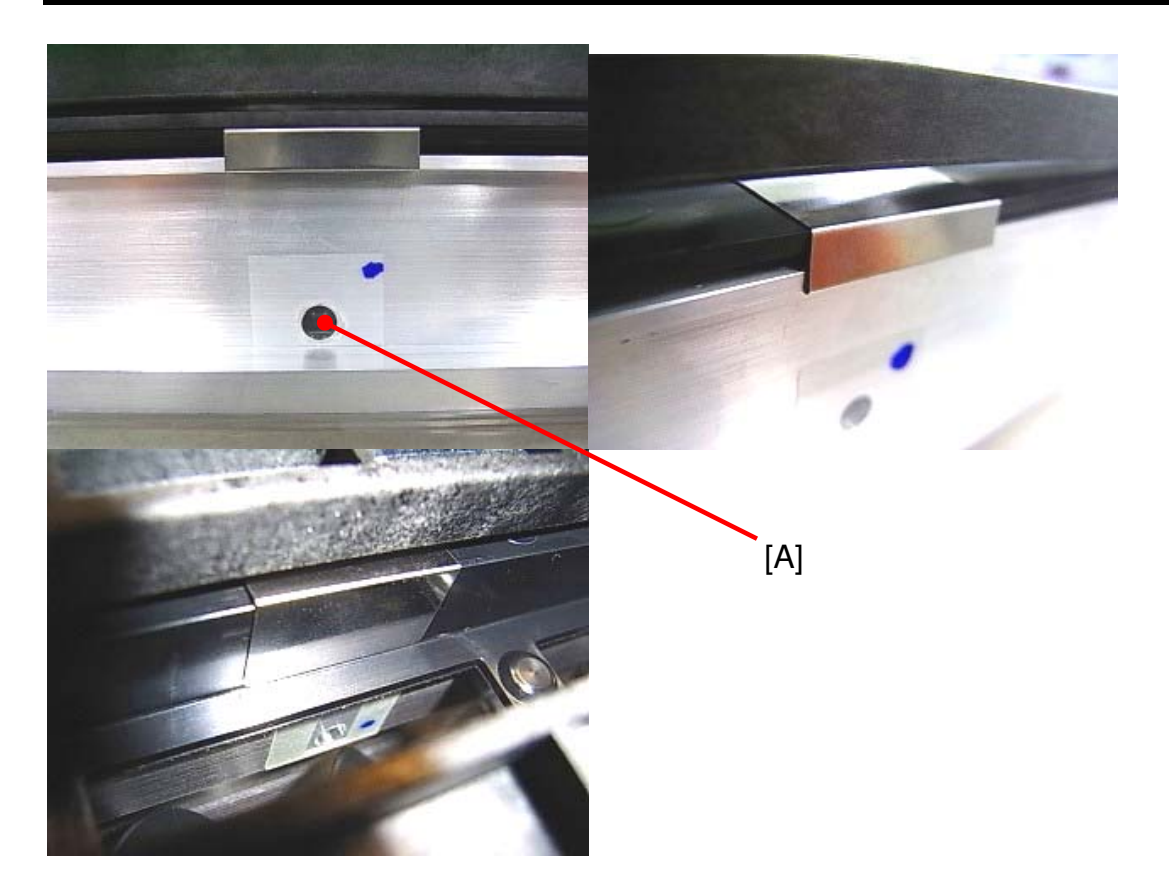

- 4. Check to make sure that the spring plate has been attached to the correct position, directly above the center hole.
  - If the position needs to be adjusted, carefully slide the spring plate without detaching it from the case. When doing so, hold the flat surfaces to prevent cutting your fingers with the sharp edges.

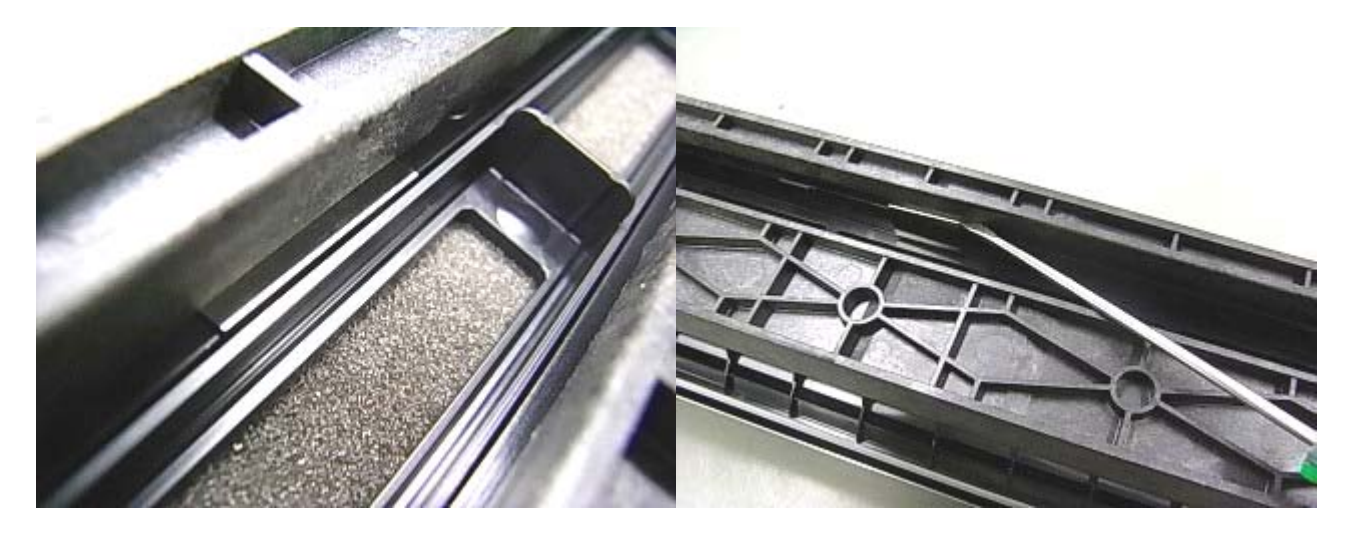

- 5. Reattach the filter to complete the procedure.
- Note: If the spring plate is not locked in place correctly, you may use a flathead precision screwdriver to lift up the black case.

# Technical Bulletin

**PAGE: 1/4** 

| Model: Taurus-C1/P1 (D074/D075/M044) Date |                          | Date: 24-May-12 |         | No.: RD074071 |               |                   |
|-------------------------------------------|--------------------------|-----------------|---------|---------------|---------------|-------------------|
| Subject: SC39X (Drum Motor Error)         |                          |                 | Prepare | d by: Hiro    | oaki H Matsui |                   |
| From: PP Service                          | e Planning Department 1G |                 |         |               |               |                   |
| Classification:                           | ☐ Troubleshooting        | Part inf        | orma    | tion          | Action        | n required        |
|                                           | Mechanical               | Electric        | al      |               | Servic        | e manual revision |
|                                           | Paper path               | 🗌 Transm        | it/rec  | eive          | Retrot        | fit information   |
|                                           | Product Safety           | Other (         |         | )             | 🛛 Tier 2      |                   |

# Symptom

SC39X (Drum Motor Error Y, M, C, K)

# Cause

Excess friction between the Drum [A] and the Cleaning Blade [B] causes a heavy load on the drum motor, resulting in a Drum Motor Error.

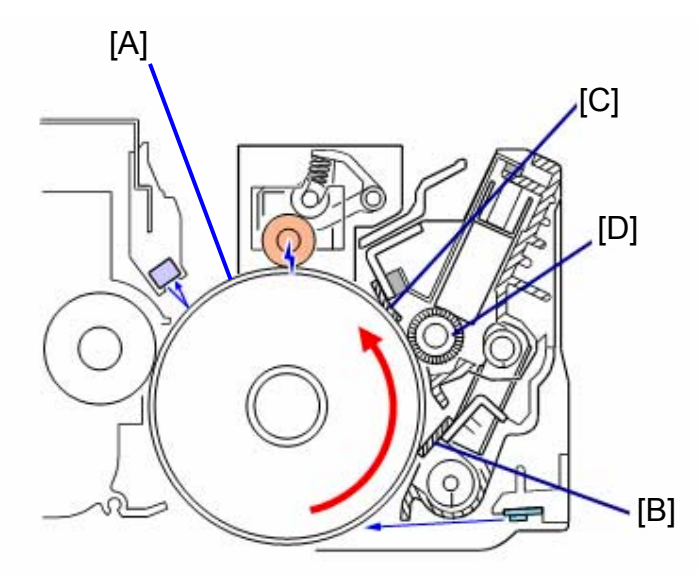

[A] Drum, [B] Cleaning Blade, [C] Lubrication Blade, [D] Lubrication Brush Roller

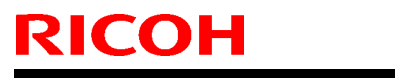

Model: Taurus-C1/P1 (D074/D075/M044)

Date: 24-May-12

No.: RD074071

# Action

As a preventative maintenance, take the following action even for machines that currently do not exhibit SC39X.

Apply lubricant powder (Zinc Stearate Powder; P/N D0159501) on the drum cleaning blade for units that meet any of the following conditions:

- 1. Just after the brand new machine installation.
- 2. Installed a new Drum Cleaning Unit
- 3. Installed a new Drum Cleaning Blade

### Procedure

1. Prepare a clean sheet of paper and pour some lubricant powder (Zinc Stearate Powder; P/N D0159501) onto the paper.

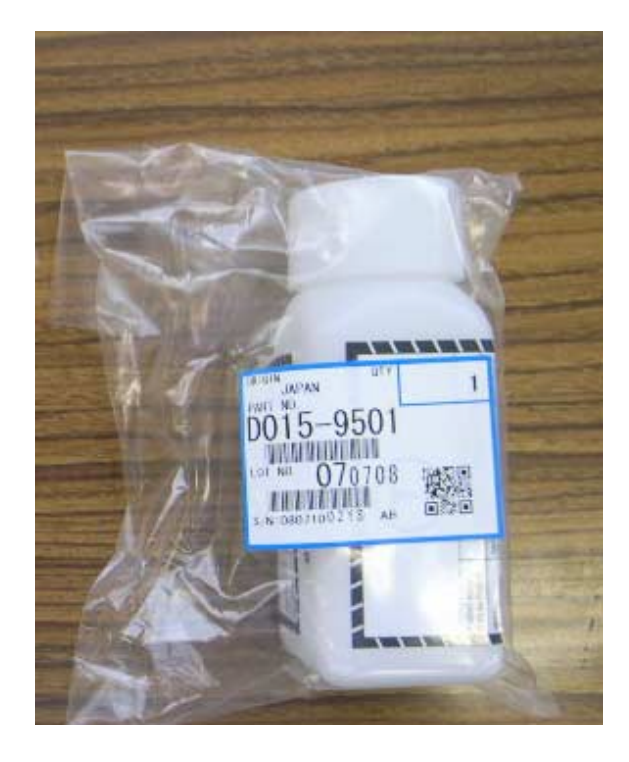

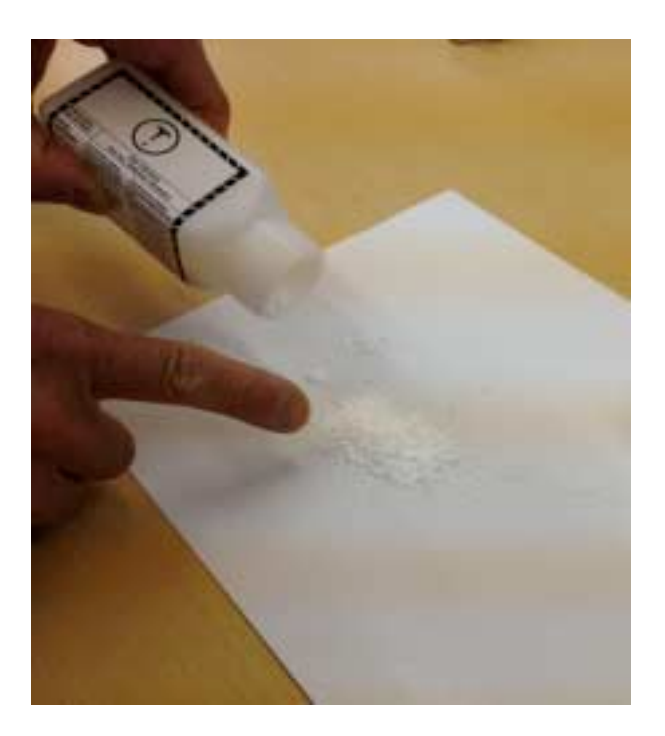

2. Remove the drum cleaning unit [A] from the PCDU. (Refer to the field service manual.)

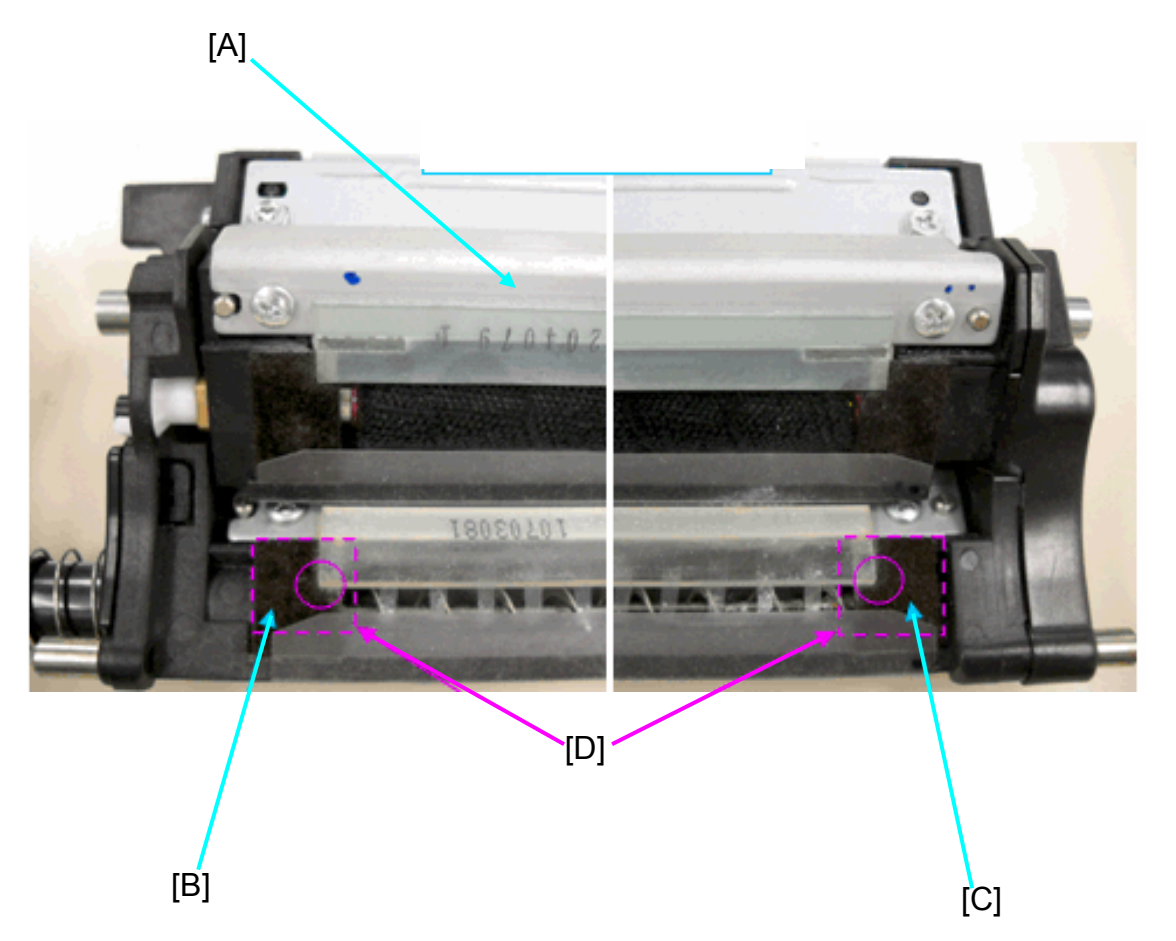

3. Use your fingers to apply the Zinc Stearate Powder on the front cleaning blade edge and seal [C] AND rear cleaning blade edge and seal [B]. Especially, powder should be applied on the edge of cleaning blade [D] (indicated with the circle in the above photo.)

The photos below show the drum cleaning unit before/after applying the lubricant powder.

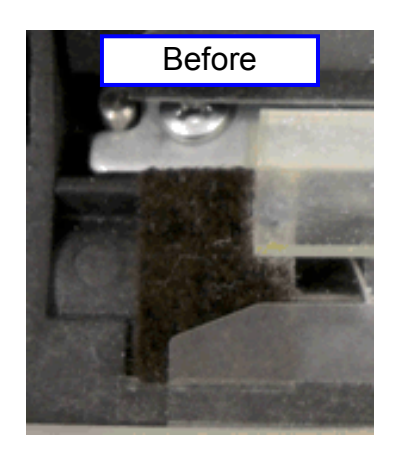

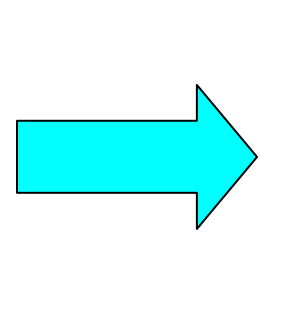

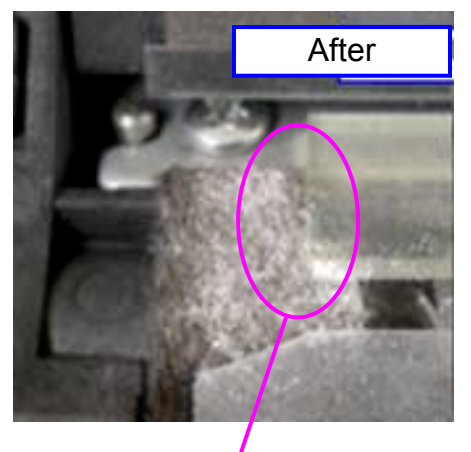

Make sure the powder covers this corner

| Model: Taurus-C1/P1 (D074/D075/M044) | Date: 24-May-12 | No.: RD074071 |
|--------------------------------------|-----------------|---------------|
|--------------------------------------|-----------------|---------------|

4. Repeat the above procedure for all stations and do the following SPs to complete the procedure.

SP3032-03: Execute Cleaning Setup: Exe: K SP3032-04: Execute Cleaning Setup: Exe: C SP3032-05: Execute Cleaning Setup: Exe: M SP3032-06: Execute Cleaning Setup: Exe: Y

# Technical Bulletin

| Model: Taurus-C1/P1 (D074/D075/M044)                                                    |                          | Date: 04-Jun-12 |         | -12        | No.: RD074072 |                   |
|-----------------------------------------------------------------------------------------|--------------------------|-----------------|---------|------------|---------------|-------------------|
| Subject: Troubleshooting: Damaged development roller seals and SC39X (Drum Motor Error) |                          |                 | Prepare | d by: Hirc | oaki H Matsui |                   |
| From: PP Service                                                                        | e Planning Department 1G |                 |         |            |               |                   |
| Classification:                                                                         | ☐ Troubleshooting        | Part inf        | orma    | tion       | Action        | required          |
|                                                                                         | 🗌 Mechanical             | Electrical      |         |            | Servic        | e manual revision |
|                                                                                         | Paper path               | 🗌 Transm        | it/rec  | eive       | Retrof        | it information    |
|                                                                                         | Product Safety           | Other (         |         | )          | 🛛 Tier 2      |                   |

# Symptom

The following 2 symptoms are observed together:

- 1. The development roller seal is damaged or peeled off.
- 2. SC39X (Drum Motor Error) is logged several times in the SC History (SP7403-001).

# Cause

Excess friction between the Drum [A] and the Cleaning Blade [B] causes heavy load on the drum motor, resulting in Drum Motor Error and damaging or peeling off the development roller seal due to the abnormal rotation of the drum.

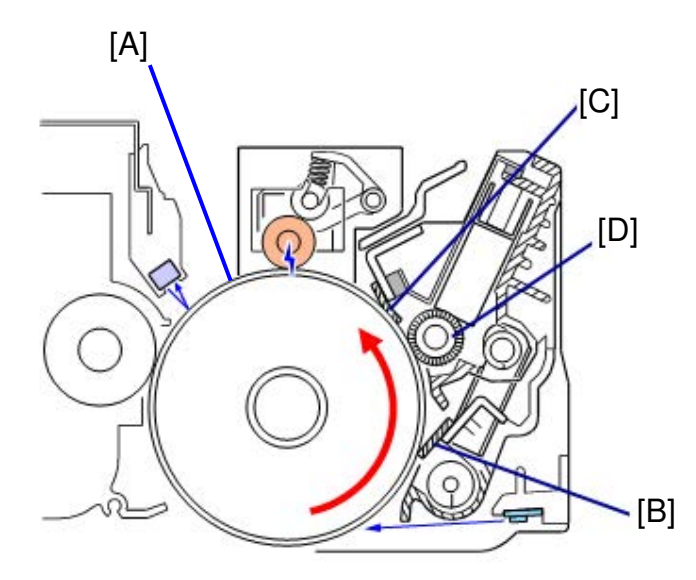

[A] Drum, [B] Cleaning Blade, [C] Lubrication Blade, [D] Lubrication Brush Roller

| Model: Taurus-C1/P1 (D074/D075/M044) | Date: 04-Jun-12 | No.: RD074072 |
|--------------------------------------|-----------------|---------------|
|--------------------------------------|-----------------|---------------|

# Action

1. Remove the damaged seal and replace it with a new seal by referring to the table below which describes the logged SC and the corresponding stations.

| Logged S    | C    | Corresponding Color Station                   |
|-------------|------|-----------------------------------------------|
| SC390 or SC | 395  | Replace the seals for the K-Development Unit. |
| SC391 or SC | 2396 | Replace the seals for the C-Development Unit. |
| SC392 or SC | 397  | Replace the seals for the M-Development Unit. |
| SC393 or SC | 398  | Replace the seals for the Y-Development Unit. |

### NOTE:

- Development roller seals should be replaced ONLY for the affected station(s).
- For a detailed procedure on development roller seal replacement, see RTB #RD074063 "Procedure for Replacing the Seals of the Development Roller".
- 2. Replace the Drum Cleaning Unit with a new one for the affected station that has new seals attached.
- Apply lubricant powder (Zinc Stearate Powder; P/N D0159501) on the new development roller seals and on the corners of the drum cleaning blade. See the related **RTB** #RD074071 "SC39X (Drum Motor Error)" for the detailed procedure.
- 4. Do the following SP for the affected unit to complete the procedure.

SP3032-03: Execute Cleaning Setup: Exe: K SP3032-04: Execute Cleaning Setup: Exe: C SP3032-05: Execute Cleaning Setup: Exe: M SP3032-06: Execute Cleaning Setup: Exe: Y

**IMPORTANT:** Make sure to completely follow all of the above 4 steps.

# Technical Bulletin

### **PAGE: 1/1**

| Model: Taurus-C1a/C1b (D074/D075) Date                 |                                                                                                    |                                                                                                    |  | ate: 07-June-12             |                             | No.: RD074073                                       |
|--------------------------------------------------------|----------------------------------------------------------------------------------------------------|----------------------------------------------------------------------------------------------------|--|-----------------------------|-----------------------------|-----------------------------------------------------|
| Subject: Additional Procedure for Replacing Laser Unit |                                                                                                    |                                                                                                    |  | Prepared                    | by: Shir                    | nnosuke Sasaki                                      |
| From: 1st PP Tech Service Sec., PP Tech Service Dept., |                                                                                                    |                                                                                                    |  |                             |                             |                                                     |
| Classification:                                        | <ul> <li>Troubleshooting</li> <li>Mechanical</li> <li>Paper path</li> <li>Product Safety</li> </ul> | <ul> <li>Part informat</li> <li>Electrical</li> <li>Transmit/rec</li> <li>Other (Additi<br/>Information)</li> </ul> |  | tion [<br>eive [<br>ional [ | Action Servic Retrof Tier 2 | n required<br>ce manual revision<br>fit information |

Please add the following procedure to your Taurus field manual in the section:

4. Replacement and Adjustments > Laser Unit > Laser Units

# **Additional Procedure**

### #1: Procedure BEFORE replacing the laser unit

Set the value of the following SPs to "0" before you begin the replacement of the laser unit (that is, before you remove the laser unit).

SP2104-002 (C) Skew Adjustment: Manual C SP2104-003 (M) Skew Adjustment: Manual M SP2104-004 (Y) Skew Adjustment: Manual Y

| 2104 | Skew Adjustment        |                       |  |  |  |  |
|------|------------------------|-----------------------|--|--|--|--|
|      | These SPs adjust skew. |                       |  |  |  |  |
| 2    | Manual C               | [-50 to 50/0/1 pulse] |  |  |  |  |
| 3    | Manual M               |                       |  |  |  |  |
| 4    | Manual Y               |                       |  |  |  |  |

### NOTE

Although set to "0", these values will be readjusted to fit the new laser unit when you execute MUSIC after the replacement.

Skipping this procedure may result in SC26x and SC28x after installing the new laser unit.

### #2: Procedure AFTER replacing the laser unit

After the replacement, execute SP3011-004 (Full MUSIC) to complete the procedure.

# Technical Bulletin

Reissued:13-Jun-12

Model: Taurus-C1/P1 (D074/D075/M044) Date: 14-Oct-11 No.: RD074023b

### **RTB Reissued**

The description in **bold italic** was added.

| Subject: High Frequency Banding in 2.5-2.7mm Pitch (caused by drum cleaning unit; temporal) |                          |               | Prepared | d by: T. Komori         |
|---------------------------------------------------------------------------------------------|--------------------------|---------------|----------|-------------------------|
| From: 1st Tech Service Sect., PP Tech Service Dept.                                         |                          |               |          |                         |
| Classification:                                                                             | ☐ Troubleshooting        | Part informat | tion     | Action required         |
|                                                                                             | Mechanical               | Electrical    |          | Service manual revision |
|                                                                                             | Paper path Transmit/rece |               | eive     | Retrofit information    |
|                                                                                             | Product Safety           | Other (       | )        | Tier 2                  |

# <u>RD074023b</u>

This revised RTB is a closing notice for the temporary action to replace several components of the drum cleaning unit when reaching half of its yield. The temporary action will become unnecessary by installing D0749904 in the affected units.

For details, see RD074074

# Technical Bulletin

Reissued:13-Jun-12

Model: Taurus-C1/P1 (D074/D075/M044)

Date: 14-Oct-11 No.: F

No.: RD074023b

### <u>RD074023a</u>

We have found one more part that must be replaced together in the temporary action.

Please be informed that this notice is temporary; until January 2012. (Additional announcement will follow around December 2011.)

# Symptom

High frequency banding (2.5-2.7mm pitch banding)

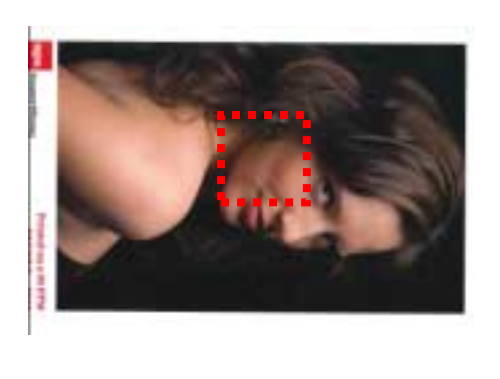

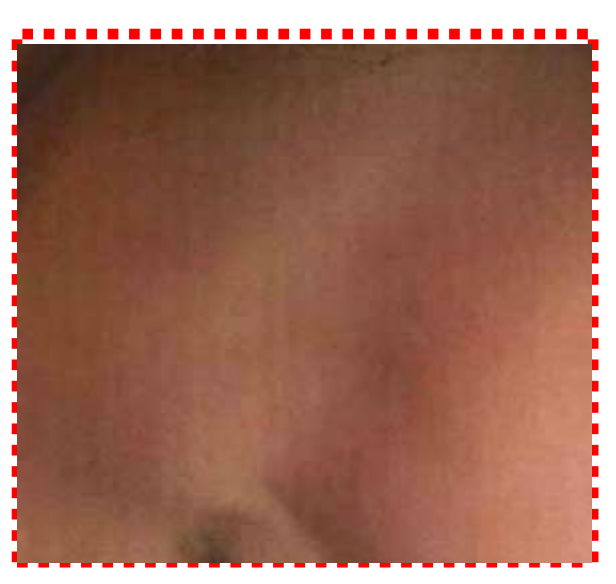

# Cause

When the drum cleaning unit reaches half of its yield, which is approximately 67,500m, equivalent to 150kP (\* see the note below), the lubricant brush roller begins to rotate slightly faster to maintain sufficient lubrication on the drum surface. However, this high speed rotation of the lubricant brush roller causes the PCDU to vibrate, resulting in high-pitch banding as shown in the photo above.

This is a temporary procedure until January 2012. A permanent countermeasure will be prepared for announcement by the beginning of January 2011.

### <u>Note</u>

The Taurus refers to the "running distance" to calculate the PM yield of the drum cleaning unit, not the conventional "page counter".

# Technical Bulletin

Reissued:13-Jun-12

| Model: Taurus-C1/P1 (D074/D075/M044) | Date: 14-Oct-11 | No.: RD074023b |
|--------------------------------------|-----------------|----------------|
|--------------------------------------|-----------------|----------------|

# **Temporary Action**

1. Make a service visit for ALL field machines to check the PM counter current value of drum cleaning unit for all stations.

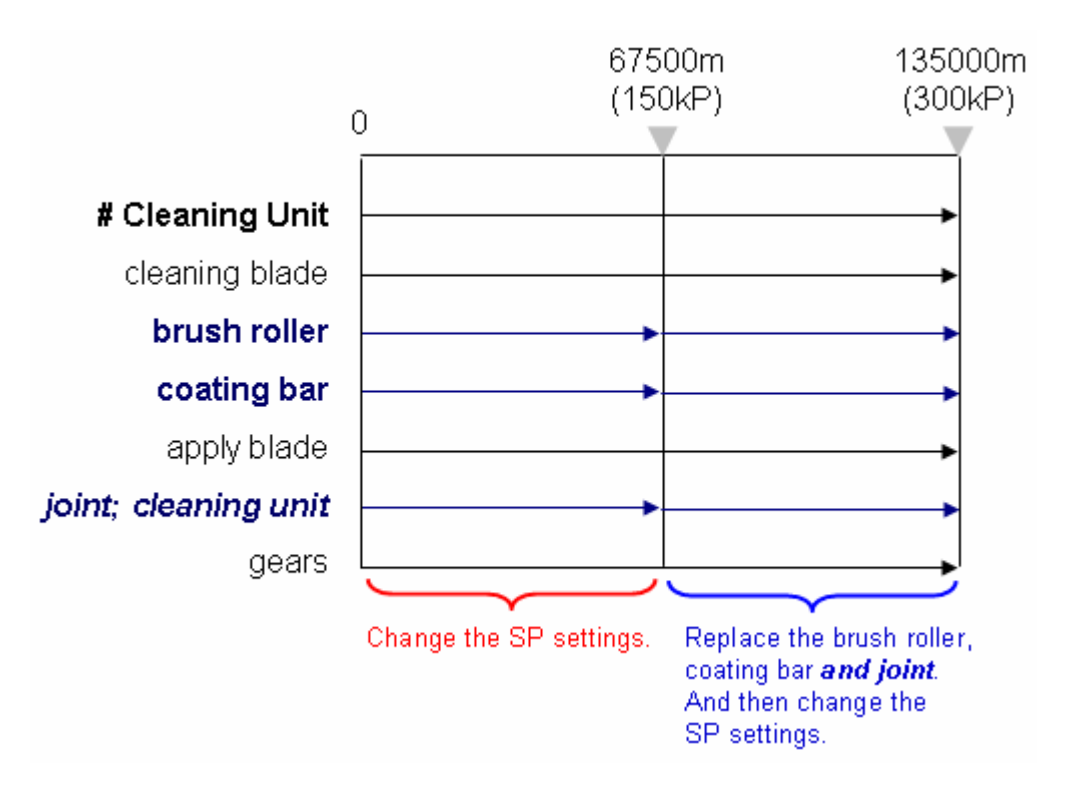

a) If the current counter is less than 67500 (150kP) or new-installs, change the SP settings (PM alert) as shown below.

b) If the current counter is over 67500 (150kP), replace the brush roller (lubricant roller/D0742454), coating bar (lubricant bar/D0742466) **and joint (D0742459)**, clear the PM counter of "#Cleaning Unit" and then change the SP settings (PM alert).

### PM alert SP settings;

- ✓ Modify the following SP values to "67500" from "135000". SP7940-013, 020, 027, 034 (Drive Distance: End Std Value: K,C,M,Y)
- Make sure to check the following SP values are set to "1" so that the alert message appears on the operation panel when reaching the modified yield. SP5062-013, 020, 027, 034 (Parts Replacement Banner: K,C,M,Y)

This SP modification will indicate the following alert message on the operation panel when the counter reaches 67500m (150kP).

Replacement Required: Cleaning Unit for Photoconductor Unit (color)

### Reissued:13-Jun-12

| Model: Taurus-C1/P1 (D074/D075/M044) | Date: 14-Oct-11 | No.: RD074023b |
|--------------------------------------|-----------------|----------------|
|--------------------------------------|-----------------|----------------|

### **CAUTION**

- Make sure to clear the PM counter "#Cleaning Unit" when either the components or the entire drum cleaning unit is replaced. This will clear the counters for the entire drum cleaning unit components (cleaning blade, brush roller, coating bar, apply blade, joint and gears).
- ✓ Counter clearance will take place whenever reaching the modified yield 67500. However, in reality, the drum cleaning unit consists of components of two different yields; 67500m (150kP) for the brush roller, coating bar **and joint**, and 135000m (300kP) for the remaining components.

Therefore, it requires two different actions; (1) when reaching 67500m (150kP) for the *FIRST* time, only the brush roller, coating bar **and joint** should be replaced, and (2) when the *SECOND* time of 67500m (in other words, total is 135000m (300kP)), the entire unit as a regular 300K-PM must be replaced.

So, please manage the counter information correctly for 2 different actions to prevent confusion.

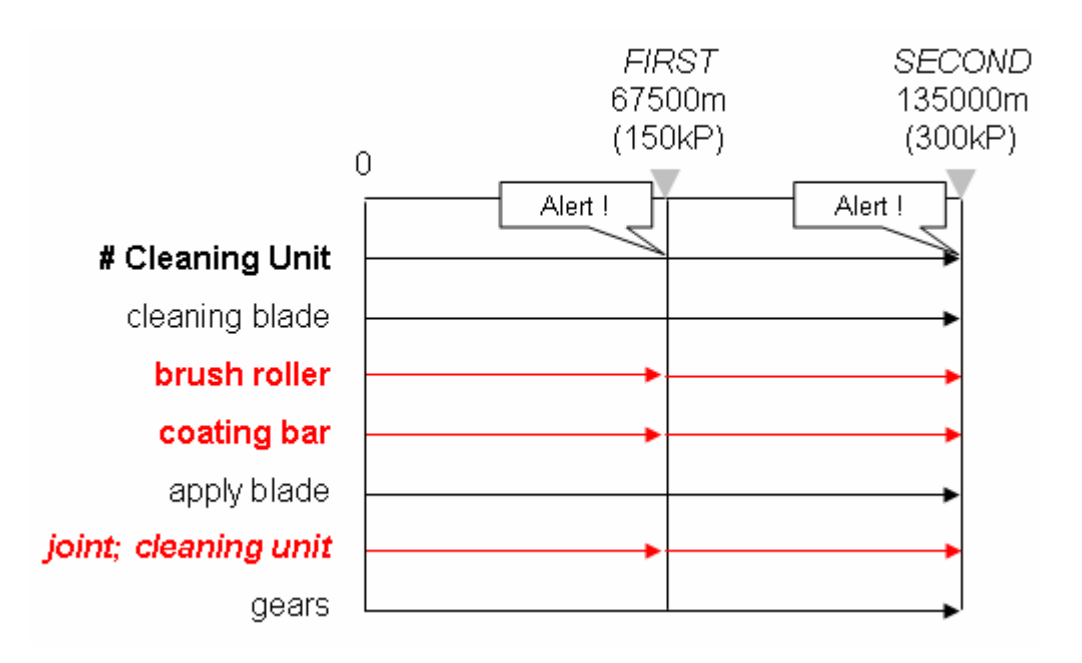

2. Replace the components or entire unit, based on the FIRST or SECOND 67500m (150kP)

### a) FIRST 67500m (150kP)

Replace the brush roller (D0742454), coating bar (D0742466) and joint (D0742459)

### b) SECOND 67500m (in other words, total 300kP)

Perform a regular 300K-PM.

# Technical Bulletin

x 4 pcs

| Model: Taurus-C1a/C1b/P1 (D074/D075/M044) Date                                                   |                           |                     |      | e: 13-Jun- | 12        | No.: RD074074     |
|--------------------------------------------------------------------------------------------------|---------------------------|---------------------|------|------------|-----------|-------------------|
| Subject: Modification Program for <i>Temp Yield Change of the Drum Cleaning Unit</i> (RD074023a) |                           |                     |      | Prepared   | by: T. Ko | omori             |
| From: 1st Tech Service Sect., PP Tech Service Dept.                                              |                           |                     |      |            |           |                   |
| Classification:                                                                                  | Troubleshooting           | Part info           | orma | tion       | Action    | n required        |
|                                                                                                  | Mechanical                | chanical Electrical |      |            | Servic    | e manual revision |
|                                                                                                  | Paper path Transmit/rec   |                     |      | eive       | Retrof    | fit information   |
|                                                                                                  | □ Product Safety □ Other( |                     |      | )          | 🗌 Tier 2  |                   |

This RTB explains the modification program for "*Temporary Yield Change of the Drum Cleaning Unit*" announced in RD074023a.

### Problem Overview (RD074023)

SymptomShort Interval Banding (also called 'high-pitch' banding)CausePDCU VibrationTemp ActionReplace the component parts (brush roller, lubricant bar and joint) at half<br/>of their yield, which is 67,500m and equivalent to 150kP.

# **Design Modification**

The modified drum cleaning units are installed with anti-vibration parts, which have been implemented in the mass production from February 2012.

Rework the non-modified drum cleaning units in the field – currently in operation and TCRU Set A – by ordering FOC modification kit D0749904 which includes the following 3 parts.

D0749904 DRUM CLEANING UNIT:MODIFICATION

D0742477 SHEET:STAY:APPLY

D0742437 SHEET:FRAME:APPLY

x 8 pcs

x 8 pcs

NOTE

1) D0749904 includes parts for 4 stations.

Place 1 order of D0749904 per 1 mainframe or per 1 TCRU Set A.

D0742510 CUSHION:CLEANING UNIT:ASS'Y

2) The above 3 parts can also be procured separately as service parts.

Model: Taurus-C1a/C1b/P1 (D074/D075/M044)

Date: 13-Jun-12

No.: RD074074

# Affected Mainframe (D074/D075/M044)

Manufactured before March, 2012

| For | Pro C651EX<br>(D074)   | Pro C751EX<br>(D075)   | Pro C751<br>(M044)     |
|-----|------------------------|------------------------|------------------------|
| RAC | ~ V90 <u>250</u> xxxxx | ~ V91 <u>250</u> xxxxx | ~ S98 <u>202</u> xxxxx |
| RE  | ~ V90 <u>226</u> xxxxx | ~ V91 <u>226</u> xxxxx | ~ S98 <u>202</u> xxxxx |
| RA  | ~ V90 <u>202</u> xxxxx | ~ V91 <u>202</u> xxxxx | ~ S98 <u>202</u> xxxxx |

To identify the affected units, compare the mainframe serial number against the serial numbers in the table above.

If the 3 digit portion indicated in red and underlined is equal to or smaller than the above, the mainframe is installed with non-modified drum cleaning units and requires the rework. Mainframes manufactured from March 2012 may or may not include the modification.

### Affected TCRU Set A (D83717/D83729)

Manufactured before February, 2012

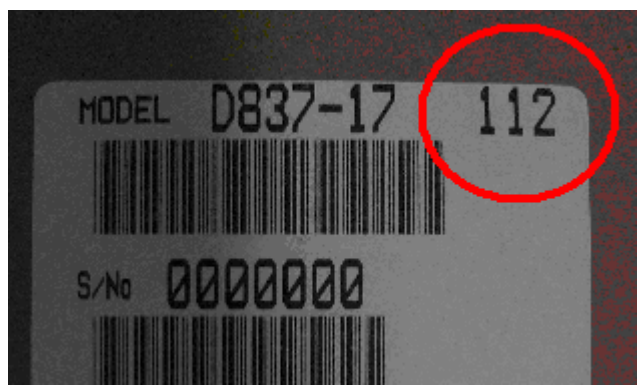

To identify the affected TCRU Set A, refer to the number on the seal attached to the packaging box circled in red in the photo above. If the number is equal to or greater than "**202**" which indicates that the TCRU kit was manufactured in 2012 February (<u>02</u>), the kit includes the modification and does NOT require the rework.

### NOTE

To identify whether or not the drum cleaning unit includes the modification by visual appearance, check for the 2 "cushions" on the back side. If attached, the modification has been implemented.

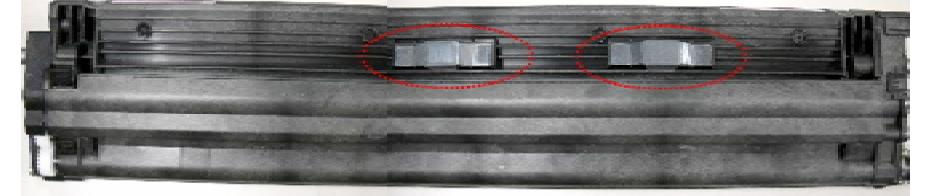

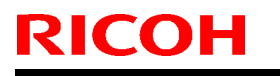

# Technical Bulletin

Model: Taurus-C1a/C1b/P1 (D074/D075/M044) Date: 13-Jun-12 No.: RD074074

# **Modification Procedure**

Follow the procedure below for EVERY drum cleaning unit; YMCK. Work time is approximately 10 minutes per station.

# 1. Removing the component parts

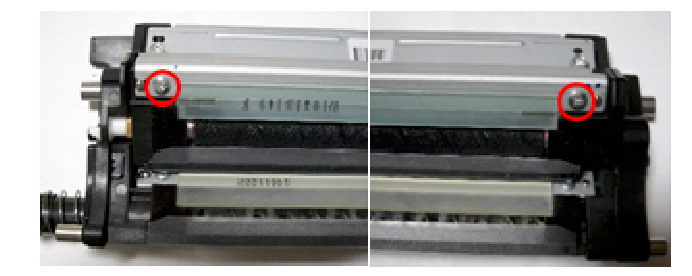

1-1. Remove the apply blade.

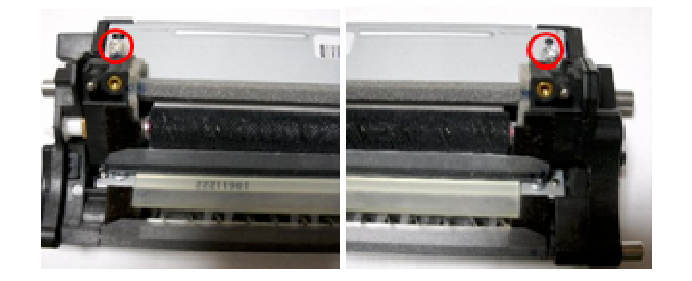

1-2. Remove the stay.

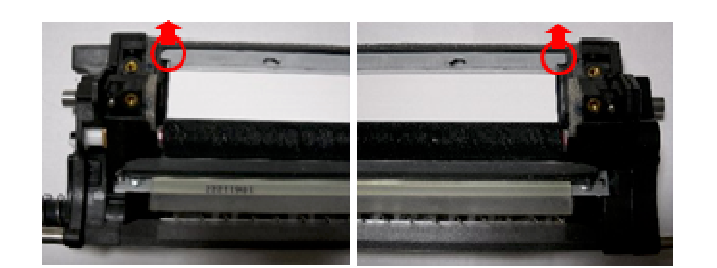

1-3. Lift up the areas marked with red circles to release the pressure, and then, remove the lubricant bar.

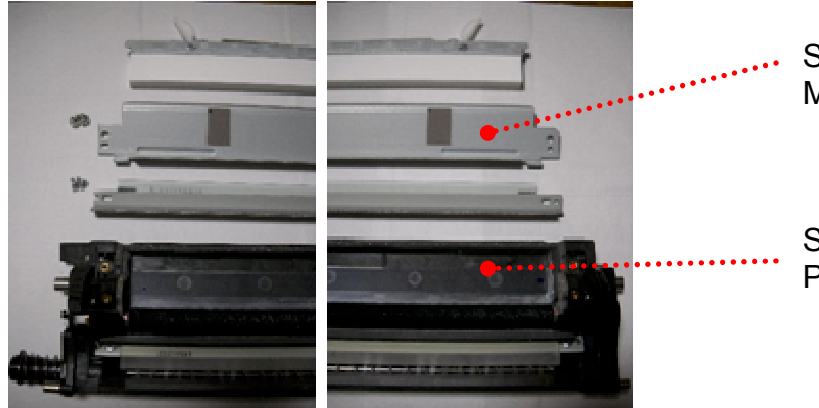

 Stay Modified in step 2

Sheet Mylar Peeled off in step 3

# Technical Bulletin

Model: Taurus-C1a/C1b/P1 (D074/D075/M044)

Date: 13-Jun-12

No.: RD074074

# 2. Attaching the new mylar D0742477

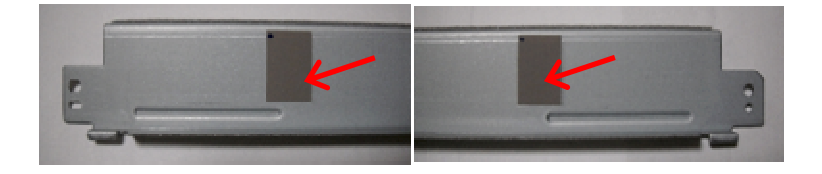

# 2-1. Peel off the 2 mylars and clean the surface with solvent.

NOTE: Work carefully to prevent solvent from adhering to areas other than the surface of the stay, for instance, the urethane sponge.

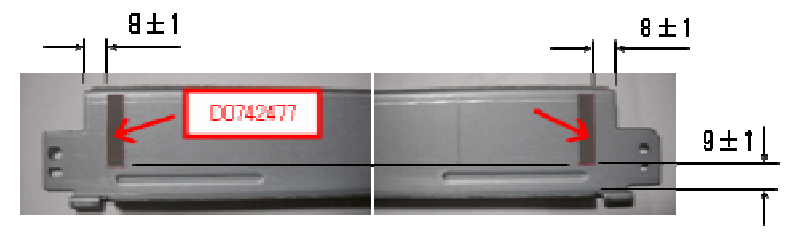

# a)

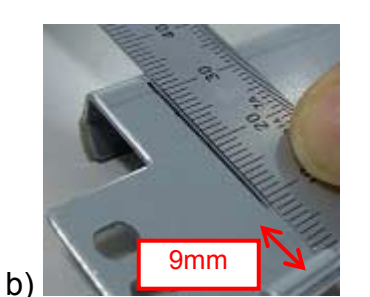

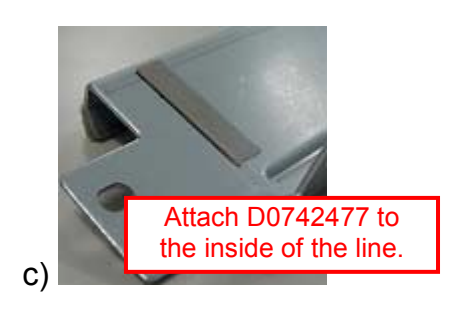

- 2-2. Attach the D0742477.
- a) Mark a reference point at 8mm from the edge of the stay.
- b) Draw a line from the reference point leaving 9mm of space at the bottom.
- c) Attach the D0742477 (2pcs) on both sides so that they are inside the reference line.

NOTE: Confirm clean attachment; no-air bubbles, peel-offs.

Technical Bulletin

**PAGE: 5/6** 

Model: Taurus-C1a/C1b/P1 (D074/D075/M044)

Date: 13-Jun-12

No.: RD074074

# 3. Replacing with the modified sheet mylar D0742437

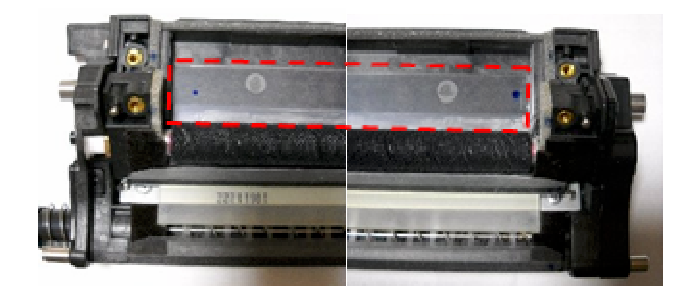

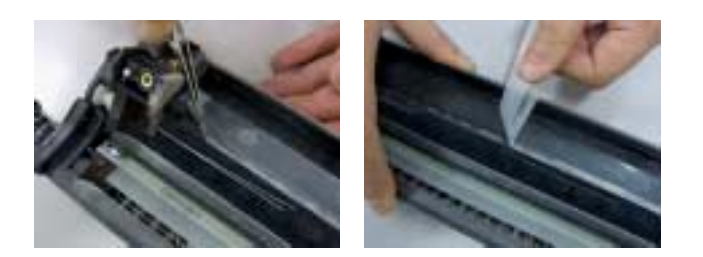

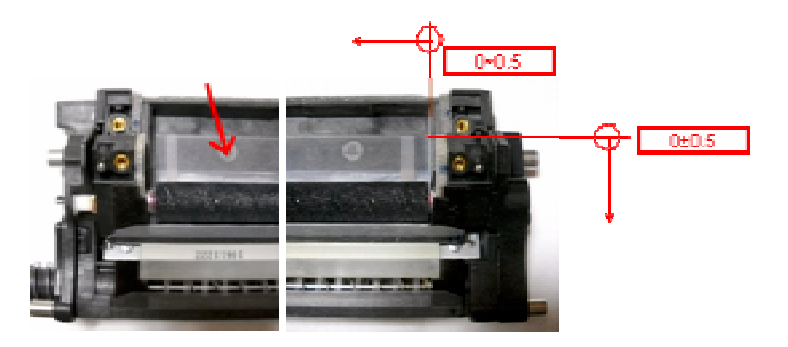

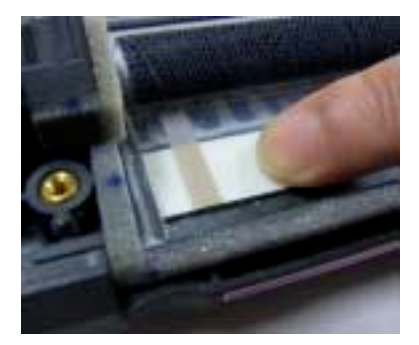

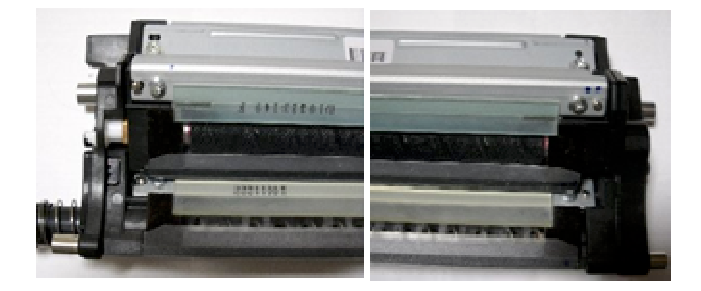

3-1. Remove the sheet mylar from the frame and clean the surface with solvent so that adhesives do not remain.

### NOTE

- 1) Work carefully to prevent solvent from adhering to areas other than the surface of the stay, for instance, the urethane blade / entrance seals, brush roller, etc.
- 2) Flip the Sheet upwards when peeling off to avoid its contact with the Brush Roller as shown in the left photo.
- 3-2. Attach the new sheet mylar D0742437 to the frame. The top edge of the mylar should align with the top edge of the frame.

NOTE: Confirm clean attachment; no air-bubbles, peel-offs. Work carefully to prevent the Mylar from adhering to the Brush Roller.

3-3. Reassemble the component parts.

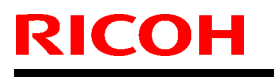

# Technical Bulletin

Model: Taurus-C1a/C1b/P1 (D074/D075/M044)

Date: 13-Jun-12

No.: RD074074

### 4. Attaching the anti-vibration cushion D0742510

Clean the surface of the back side of the frame and attach the cushions D0742510 (2 pcs) as shown below.

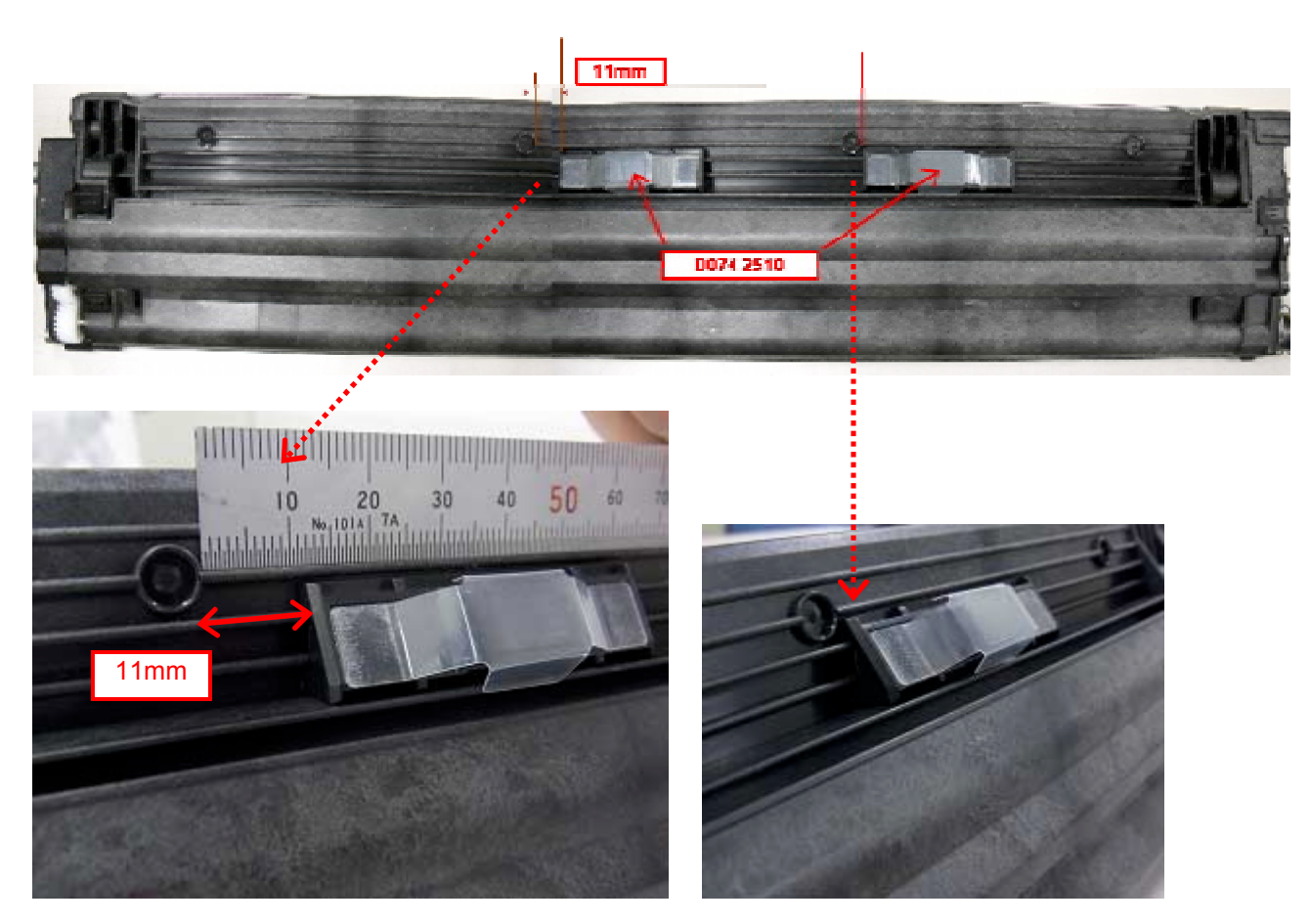

### **IMPORTANT**

These cushions need to be replaced at 300Kp (135000m) as they will wear over time. Combine the PM for this part with other components of the drum cleaning unit that also require replacements at 300Kp.

NOTE: To prevent waste toner from spilling, attach the cushions with the drum cleaning unit set on the mainframe slide-rails.

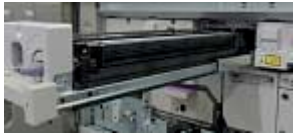

# To complete the procedure

Check the values set in SP7940-013, 020, 027, 034 (Drive Distance: End Std Value: K, C, M, Y). If these values were previously changed to "67500" (half of the original yield), reset the values to the original yield "135000".

# Technical Bulletin

| Model: Taurus-C1/P1 (D074/D075/M044) Dat                   |                             |           | Date: 13-Jun-12 |          | No.: RD074075 |                    |
|------------------------------------------------------------|-----------------------------|-----------|-----------------|----------|---------------|--------------------|
| Subject: Addition of the PM item on the drum cleaning unit |                             |           |                 | Prepared | by: T. Ko     | omori              |
| From: 1st Tech Service Sect., PP Tech Service Dept.        |                             |           |                 |          |               |                    |
| Classification:                                            | Troubleshooting             | Part info | orma            | tion     | Action        | n required         |
|                                                            | Mechanical     Electrical   |           |                 |          | Servic        | ce manual revision |
|                                                            | Paper path     Transmit/rec |           |                 | eive     | Retrof        | fit information    |
|                                                            | Product Safety              | Other (   |                 | )        | Tier 2        |                    |

The following part was added as a new PM part.

# D0742510 CUSHION: CLEANING UNIT: ASS'Y

These cushions are attached to the back side of the drum cleaning unit, 2 cushions per unit, as shown in the photo below to reduce the vibration generated from the unit, which could cause short-interval banding.

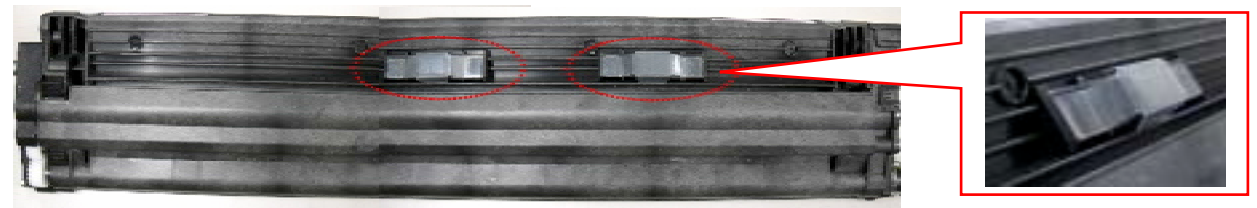

### IMPORTANT

These cushions do not have a PM counter but need to be replaced at 300Kp (135000m) as they will wear over time. Combine the PM for this part with other components of the drum cleaning unit that also require replacements at 300Kp.

# How to attach the cushions

Clean the surface of the back side of the frame and attach the cushions D0742510 (2 pcs) as shown below. To prevent toner from spilling, set the drum cleaning unit onto the mainframe slide rails when attaching the cushions.

### Cushion-Left

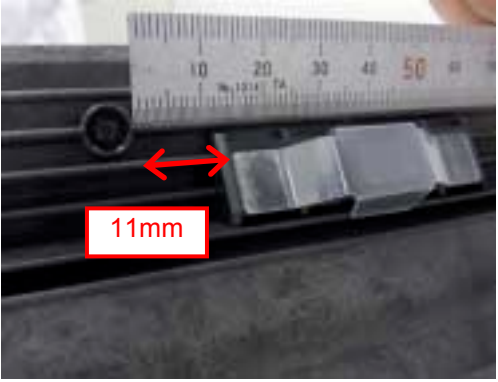

**Cushion-Right** 

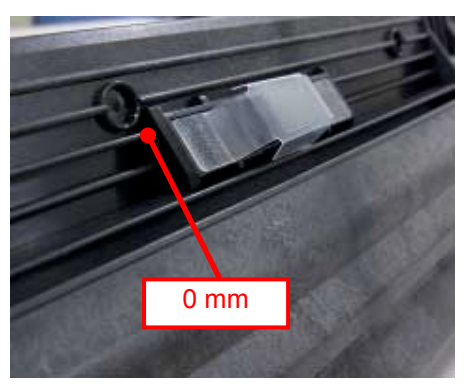

### <u>NOTE</u>

If the drum cleaning unit is not attached with these cushions, implement the modification with D0749904. For details, see **RD074074**.

# Technical Bulletin

| Model: Taurus-C1/P1 (D074/D075/M044) | Date: 13-Jun-12 | N |
|--------------------------------------|-----------------|---|
|--------------------------------------|-----------------|---|

RICOH

No.: RD074075

The PM part indicated in red in the table below was added to the. Revise your service manual in the section:

3. Preventive Maintenance > PM Tables for Main Machines > Around the drum

| Part                                    | Ву           | At                   | Action  | Comments                                                                               |
|-----------------------------------------|--------------|----------------------|---------|----------------------------------------------------------------------------------------|
| Drum Cleaning Unit <sup>*1</sup>        | Tech<br>User |                      |         |                                                                                        |
| Cleaning Blade<br>D0742422              | Tech         | 300K <sup>*2</sup>   | Replace | This blade does not include the side seals below. Replace both parts at the same time. |
| Side Seals<br>D0742424/D0742425         | Tech         | 300K <sup>*2</sup>   | Replace | These are required for installing a new drum cleaning blade.                           |
| Lubrication Roller<br>D0742454          | Tech         | 300K <sup>*2</sup>   | Replace |                                                                                        |
| Lubrication Bar<br>D0742466             | Tech         | 300K <sup>*2</sup>   | Replace |                                                                                        |
| Lubrication Blade<br>D0742481           | Tech         | 300K <sup>*2</sup>   | Replace | This blade does not include the side seals below. Replace both parts at the same time. |
| Side Seals<br>D0742485/D0742486         | Tech         | 300K <sup>*2</sup>   | Replace | These are required for installing a new drum lubrication blade.                        |
| Lubrication Roller Coupling<br>D0742459 | Tech         | 300K <sup>*2</sup>   | Replace |                                                                                        |
| Gears<br>D0758701                       | Tech         | 300K <sup>*2</sup>   | Replace |                                                                                        |
| Damping Cushion<br>D0742510             | Tech         | 300K <sup>*2,3</sup> | Replace | Newly Added.<br>2 pcs / unit                                                           |

\*1 TCRU qualified operators can replace these units. Service Technicians can replace the unit and also disassemble the unit and replace individual parts.

\*2 The PM life of these parts is calculated by referring to the rotations of the drum. The PM Parts Replacement message is displayed when the drum rotations reach the timing equal to 300K sheets outputs with 25P/J, A4 LEF (LT LEF) and simplex mode. As a result, the timing of the PM Parts Replacement message may be different from the PM counter (number of outputs) of the drum. → 300K is equivalent to 135000m.

\*3 The damping cushion does not have a PM counter but requires replacement at 300K. Combine the PM for this part with other components of the drum cleaning unit that also require replacements at 300K.

# Technical Bulletin

### **PAGE: 1/1**

| Model: Taurus-C1/P1 (D074/D075/M044) Date                                   |                           |           |      | ate: 20-Jun-12 |                 | No.: RD074076      |
|-----------------------------------------------------------------------------|---------------------------|-----------|------|----------------|-----------------|--------------------|
| Subject: SP Setting for saddled-stitched booklets with<br>custom size paper |                           |           |      |                | d by: K. ⊺      | Fsutsui            |
| From: 1 <sup>st</sup> PP Tech Service Sec., PP Tech Service Dept.           |                           |           |      |                |                 |                    |
| Classification:                                                             | Troubleshooting           | Part info | orma | tion           | Action          | n required         |
|                                                                             | Mechanical     Electrical |           |      |                | Servic          | ce manual revision |
|                                                                             | Paper path Transmit/rec   |           | eive | Retro          | fit information |                    |
|                                                                             | Product Safety            | Other (   |      | )              | Tier2           |                    |

This RTB has been issued to announce the additional SP setting, which is required when creating saddle-stitched booklets using custom size paper on the Booklet Finisher SR5040.

When creating saddle-stitched booklets using custom size paper in a print job run on the Fiery controller, <u>set SP5977-001 to "1"</u>.

NOTE: The above SP setting is not required when creating saddled-stitch booklets on the Plockmatic booklet maker.

# Technical Bulletin

|--|

| Model: Taurus-C1/P1 (D074/D075/M044) | Date: 24-Oct-11 | No.: RD074029d |
|--------------------------------------|-----------------|----------------|
|                                      |                 |                |
|                                      |                 |                |

### **RTB Reissue**

| The descriptions in italic were added or | modified. |
|------------------------------------------|-----------|
|------------------------------------------|-----------|

| Subject: Troubleshooting Shock Jitter               |                   | Prepared by: Shinnosuke Sasaki |      |                         |
|-----------------------------------------------------|-------------------|--------------------------------|------|-------------------------|
| From: 1st Tech Service Sect., PP Tech Service Dept. |                   |                                |      |                         |
| Classification:                                     | ☐ Troubleshooting | Part informat                  | tion | Action required         |
|                                                     | Mechanical        | Electrical                     |      | Service manual revision |
|                                                     | Paper path        | Transmit/rec                   | eive | Retrofit information    |
|                                                     | Product Safety    | Other (                        | )    | 🖾 Tier 2                |

# Symptom

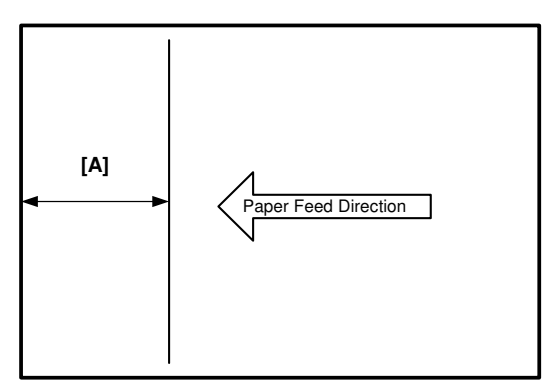

One or several lines (jitters) appear in an area at a distance [A] from the leading edge of the 3rd page or later. *This symptom is observed especially when using Thick Paper (Paper Weight 5, 6 and 7).* 

### NOTE:

- 1. This symptom does not occur on the 1st and 2nd pages. This symptom does not occur on the 1<sup>st</sup> page. It occurs on the 2<sup>nd</sup> page and on, or the 3<sup>rd</sup> page and on.
- 2. Distance [A] varies depending on the paper size. See the Appendices for more details.

### Cause 1

The ITB vibrates due to the shock generated when the leading edge enters the nip between the ITB and the PTR. *Troubleshooting instructions for shock jitter generated by this cause are on pages 2~4 of this bulletin.* 

# Cause 2

The ITB vibrates due to the shock generated when the trailing edge exits the nip between the ITB and the PTR. *Troubleshooting instructions for shock jitter generated by this cause are on page 5 of this bulletin.* 

Reissued:04-Jul-12

Model: Taurus-C1/P1 (D074/D075/M044) Date: 24-Oct-11 No.: RD074029d

# **Troubleshooting Shock-jitter of Cause 1**

There are several actions you can take to troubleshoot shock jitter. The actions and the order they are implemented will vary depending on the color mode (B/W or Full Color) and the paper weight (thicker or thinner than Paper Weight 4) in use, as shown in the table below. Details of each action are on the following pages.

| Mode | Paper Weight   | Try these actions from left to right |          |  |
|------|----------------|--------------------------------------|----------|--|
| B/W  | Thicker than 4 | Action b                             | -        |  |
|      | Thinner than 4 | Action a +                           | Action b |  |
| FC   | Thicker than 4 | Action b +                           | Action c |  |
|      | Thinner than 4 | Action a 🕇                           | Action b |  |

### <u>Example</u>

For shock jitter reported by a customer who uses Paper Weight 5 and FC mode, first do Action b. If the results do not satisfy the customer, then do Action c.
Model: Taurus-C1/P1 (D074/D075/M044)

Date: 24-Oct-11 No

No.: RD074029d

## Action a: Adjusting the Paper Transfer Gap

For each affected paper:

- 1. Specify "Small Gap" for "Custom Paper Advanced Settings: 43 Adjust Gap of Paper Transfer:".
- 2. Specify "Large Gap" ONLY if sufficient improvement cannot be confirmed from the previous adjustment. If the results show no difference between "Small Gap" and "Large Gap", specify "Small Gap".

#### NOTE

The modified Custom Paper Settings value will enlarge the gap between the ITB and PTR, which will reduce the chances of shock jitter.

#### NOTE2

"Large Gap" should be applied ONLY when better results are obtained in comparison with "Small Gap", due to the following possible side effects when specifying "Large Gap":

- 1. Low image density on leading and trailing edges
- 2. Even worse shock jitter

Note that the thicker the paper, the larger the risk of the above side effects.

Model: Taurus-C1/P1 (D074/D075/M044) Date: 24-Oct-11 No.: RD074029d

## Action b: Fine adjustment of the drum motor speed

1. Fine adjust the drum motor speed (default: 0.2%) with the following SPs. Set to a value (-0.1, 0, or 0.1 %) that generates the best result.

SP1010-001 to 004 SP1011-001 to 004 SP1012-001 to 004

#### IMPORTANT

All of the above 12 SPs must be set with the same value.

2. Execute MUSIC.

## Action c: Reducing the process speed

In Customer Paper Advance Settings, specify "Low" for "19: Process Speed Setting" for the paper in use.

Side effect:

> Reduced productivity.

Model: Taurus-C1/P1 (D074/D075/M044) Date: 24-Oct-11 No.: RD074029d

## Troubleshooting Shock-jitter of Cause 2

Apply the following Engine firmware versions.

*Copier:* Version 1.60:04 (D0745404G) or newer *Printer:* Version 1.60:04 (M0445404E) or newer

Applying the above firmware versions will modify the default value of SP1022-002 from -70 to -120. This will shorten the PTR release timing interval and reduce the chances of shock jitter.

If the firmware cannot be upgraded to the above versions for any reason, manually change the default value of SP1022-002 (Fine Adj LEdge: Thick2)  $-70 \rightarrow -120$ .

Side Effect:

Image density at the trailing edge could become lower as a side effect. Retrieve the original value to counteract the side effect. Refer to RTB no. RD074064 for details.

Model: Taurus-C1/P1 (D074/D075/M044)

Date: 24-Oct-11

No.: RD074029d

## Appendices – Location of the Shock Jitter for each Paper Size

The following illustrations and tables show where the shock jitter appears on each standard size paper in simplex printing. The values in the table are distances (millimeters) from the leading edge of the paper. Note that the location of the shock jitter will vary if you change the CPM.

A solid line (-----------------) indicates the location of the shock jitter as a result of Cause 1; shock generated when the leading edge enters the nip between the ITB and PTR. Lines are color coded to indicate the station.

A dotted line (-- - ) indicates the location of the shock jitter as a result of Cause 2; shock generated when the trailing edge exits the nip between the ITB and the PTR. Lines are color coded to indicate the station.

<u>A3</u>

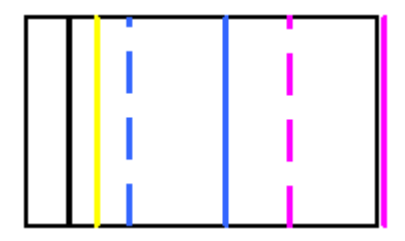

| C1a     | BK | С   | М   | Y  |
|---------|----|-----|-----|----|
| Cause 1 | 51 | 241 | -   | 85 |
| Cause 2 | -  | 125 | 315 | -  |

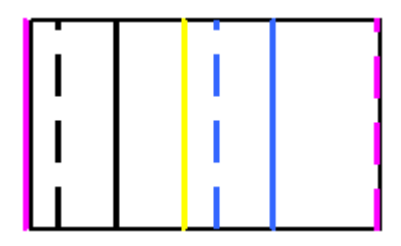

| C1b     | Bk  | С   | М   | Y   |
|---------|-----|-----|-----|-----|
| Cause 1 | 101 | 291 | -   | 184 |
| Cause 2 | 34  | 224 | 414 | 118 |

# Technical Bulletin

Reissued:04-Jul-12

| Model: Taurus-C1/P1 (D074/D075/M044) | Date: 24-Oct-11 | No.: RD074029d |
|--------------------------------------|-----------------|----------------|
|--------------------------------------|-----------------|----------------|

### <u>SRA3</u>

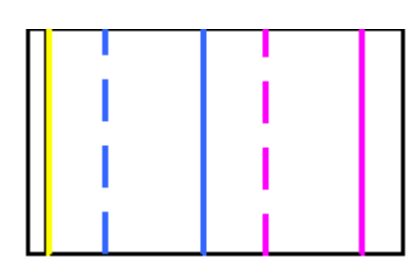

| C1a     | Bk | С   | М   | Y  |
|---------|----|-----|-----|----|
| Cause 1 | 21 | 211 | 401 | 25 |
| Cause 2 | -  | 95  | 285 | -  |

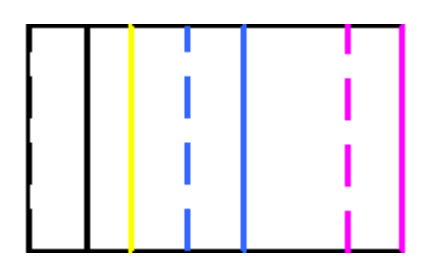

| C1b     | Bk | С   | М   | Y   |
|---------|----|-----|-----|-----|
| Cause 1 | 71 | 261 | -   | 124 |
| Cause 2 | 4  | 194 | 384 | 58  |

# Technical Bulletin

Reissued:04-Jul-12

| Model: Taurus-C1/P1 (D074/D075/M044) | Date: 24-Oct-11 | No.: RD074029d |
|--------------------------------------|-----------------|----------------|
|--------------------------------------|-----------------|----------------|

### <u>11 x 17 (DLT)</u>

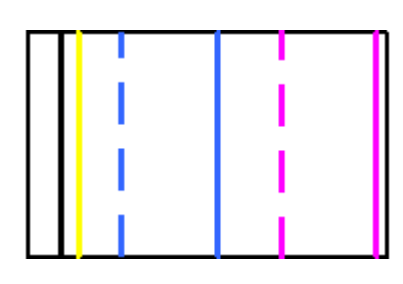

| C1a     | Bk | С   | М   | Y  |
|---------|----|-----|-----|----|
| Cause 1 | 39 | 229 | 419 | 61 |
| Cause 2 | -  | 113 | 303 | -  |

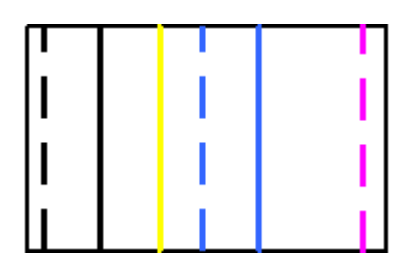

| C1b     | Bk | С   | М   | Y   |
|---------|----|-----|-----|-----|
| Cause 1 | 89 | 279 | -   | 160 |
| Cause 2 | 22 | 212 | 402 | 94  |

# Technical Bulletin

Reissued:04-Jul-12

| Model: Taurus-C1/P1 (D074/D075/M044) | Date: 24-Oct-11 | No.: RD074029d |
|--------------------------------------|-----------------|----------------|
|--------------------------------------|-----------------|----------------|

### <u>12 x 18</u>

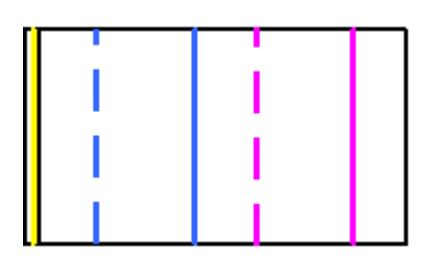

| C1a     | Bk | С   | М   | Y  |
|---------|----|-----|-----|----|
| Cause 1 | 14 | 204 | 394 | 11 |
| Cause 2 | -  | 88  | 278 | -  |

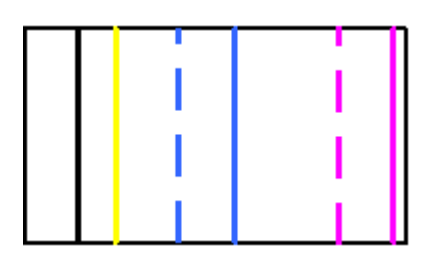

| C1b     | Bk | С   | М   | Y   |
|---------|----|-----|-----|-----|
| Cause 1 | 63 | 253 | 443 | 110 |
| Cause 2 | -  | 187 | 377 | 43  |

# Technical Bulletin

### Reissued:04-Jul-12

| Model: Taurus-C1/P1 (D074/D075/M044) | Date: 24-Oct-11 | No.: RD074029d |
|--------------------------------------|-----------------|----------------|
|--------------------------------------|-----------------|----------------|

### <u>A4</u>

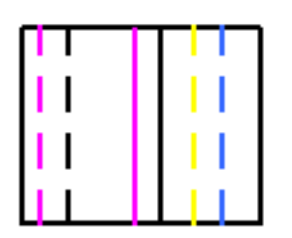

| C1a     | Bk  | С   | М   | Y   |
|---------|-----|-----|-----|-----|
| Cause 1 | 174 | -   | 141 | -   |
| Cause 2 | 58  | 248 | 25  | 215 |

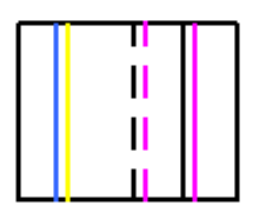

| C1b     | Bk  | С  | М   | Y  |
|---------|-----|----|-----|----|
| Cause 1 | 224 | 50 | 240 | 67 |
| Cause 2 | 157 | -  | 174 | 0  |

# Technical Bulletin

Reissued:04-Jul-12

| Model: Taurus-C1/P1 (D074/D075/M044) | Date: 24-Oct-11 | No.: RD074029d |
|--------------------------------------|-----------------|----------------|
|--------------------------------------|-----------------|----------------|

<u>LT</u>

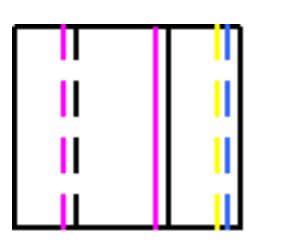

| C1a     | Bk  | С   | М   | Y   |
|---------|-----|-----|-----|-----|
| Cause 1 | 192 | -   | 176 | -29 |
| Cause 2 | 76  | 266 | 60  | 250 |

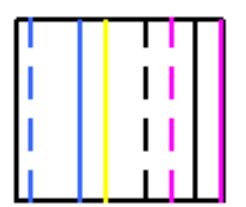

| C1b     | Bk  | С  | М   | Y   |
|---------|-----|----|-----|-----|
| Cause 1 | 241 | 85 | 275 | 119 |
| Cause 2 | 175 | 19 | 209 | 53  |

# Technical Bulletin

#### **PAGE: 1/9**

| Model: Taurus-C1a/C1b (D074/D075) Dat                 |                               | Date: 12-Jul-12 |         | No.: RD074079 |                |                    |
|-------------------------------------------------------|-------------------------------|-----------------|---------|---------------|----------------|--------------------|
| Subject: Resolving SC36x - Toner Density Sensor Error |                               |                 | Prepare | d by: Shii    | nnosuke Sasaki |                    |
| From: 1st Tech S                                      | ervice Sect., PP Tech Service | Dept.           |         |               |                |                    |
| Classification:                                       | Troubleshooting               | Part info       | ormat   | tion          | Action         | n required         |
|                                                       | 🗌 Mechanical                  | Electric        | al      |               | 🛛 Servic       | ce manual revision |
|                                                       | Paper path                    | Transmit/rec    |         | eive          | Retro          | fit information    |
|                                                       | Product Safety                | Other (         |         | )             | 🗌 Tier 2       |                    |

### Symptom

SC36x - TD Sensor (Vt High or Low) Error

### Cause

Bug in the engine firmware rewrites the default SP values of the Toner Density Sensor.

### **Temporary Solution**

Reset the SP values to the default with the SD card containing the program to reset the SP values. Contact your supervisor to obtain the SD card and the necessary information.

#### **Required Tool and Information**

- 1. SD card containing the program to reset the SP values.
- 2. SMCs that had been output from machines prior to exhibiting the symptom: SC36x.
- 3. Factory set default values of SP3-711/712/713/714 (which should be supplied from your supervisor when the above SMCs are not available).

The affected development unit will have to be replaced, if the above information cannot be procured.

For more details, refer to page 5 of this bulletin.

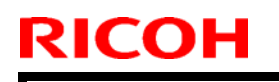

Model: Taurus-C1a/C1b (D074/D075)

Date: 12-Jul-12

No.: RD074079

#### Procedure

 Identify the affected color by the SC-code(s). SC360 or 365: K SC361 or 366: C SC362 or 367: M

SC363 or 368: Y

- 2. Turn the main switch off.
- 3. Insert the SD card into either of the two SD card slots.
- 4. Open the door and turn on the machine power.

| Main Menu Please touch t<br>input the numb | the button on the display or<br>per with ten keys. | SET 00 言語 |
|--------------------------------------------|----------------------------------------------------|-----------|
| 01<br>SP Data Check                        |                                                    |           |
|                                            |                                                    |           |
| 03<br>HST Settings [K]                     |                                                    |           |
| 04<br>HST Settings [C]                     |                                                    |           |
| 05<br>HST Settings [M]                     |                                                    | Repair    |
| 06<br>HST Settings [Y]                     |                                                    |           |
| Sequence Ver: SC36x, Machine Nam           | ne: TaurusMB&R                                     |           |
| C                                          | System Status 🛛 Job List                           |           |

5. Wait for the application on the SD card to automatically start.

| RICOH                                                    | Technical                            | <b>B</b> ulletin | PAGE: 3/9     |
|----------------------------------------------------------|--------------------------------------|------------------|---------------|
| Model: Taurus-C1a/C1b (D0                                | 74/D075)                             | Date: 12-Jul-12  | No.: RD074079 |
| Main Menu Please touch the butt<br>input the number with | ion on the display or<br>i ten keys. | set 00 言語        |               |
| 01<br>SP Data Check                                      |                                      |                  |               |
|                                                          | -                                    |                  |               |
| 03<br>HST Settings [K]                                   |                                      |                  |               |
| 04<br>HST Settings [C]                                   |                                      |                  |               |
| 05<br>HST Settings [M]                                   |                                      | Repair           |               |
| 06<br>HST Settings [Y]                                   |                                      |                  |               |
| Sequence Ver: SC36x, Machine Name: Taur                  | usMB&R                               |                  |               |
|                                                          | yn c 🖌 System Status 🛛 Job List      |                  |               |

6. Press "01 SP Data Check" at the top of the screen.

| Please touch the hutto                    | on on the display or |          |         | 言語    |
|-------------------------------------------|----------------------|----------|---------|-------|
| <sup>ma</sup> result                      |                      |          |         |       |
|                                           |                      |          |         |       |
| NG                                        |                      |          |         |       |
|                                           |                      |          |         |       |
| SP3711-001[K] = ZERO                      |                      |          |         |       |
| HST S/N [K]=114-11                        |                      |          |         |       |
| HST S/N [C]=243-6                         |                      |          |         |       |
| HST S/N [M]=21-37                         |                      |          |         |       |
| HST S/N $[V]=1/8=37$                      |                      |          |         |       |
| 1151 5/14 [1]=140 51                      |                      |          |         |       |
|                                           |                      |          |         |       |
|                                           |                      |          |         |       |
|                                           |                      |          |         |       |
|                                           |                      |          |         |       |
|                                           |                      |          |         |       |
|                                           |                      |          |         | .i.e. |
|                                           |                      |          |         | u i   |
|                                           |                      |          |         |       |
|                                           |                      |          | [Start] |       |
|                                           |                      |          | Confirm |       |
|                                           |                      |          |         |       |
| Sequence Ver: SC36x, Machine Name: Tauru  | usMB&R               |          |         |       |
| Toner Cartridge(s) are not set correctly. | System Status        | loh List |         |       |
| Black, Cyan, Magenta, Yellow              | YHCK Jystein status  |          |         |       |

7. If the firmware has a bug, "NG" will appear on the display along with the affected SP number(s). Go to page 5 of this bulletin.

| Technical | Bulletin |
|-----------|----------|
|           |          |

Model: Taurus-C1a/C1b (D074/D075)

Date: 12-Jul-12

No.: RD074079

#### Note

The application checks the SP values and displays "NG" when the following conditions are met.

- > The value(s) of SP3-711/712/713/714-001 to 006 or 008 are "0"
- > The value(s) of SP3-711/712/713/714-013 are "2.45"
- $\succ$  It is not a problem if SP 3711-007 is "0".

| Ma result                                     |                    | 吉喆 |
|-----------------------------------------------|--------------------|----|
|                                               |                    |    |
| Completed                                     |                    |    |
| Compteteu                                     |                    |    |
| HST S/N [K]=114-11                            |                    |    |
| HST S/N $[C]=243-6$                           |                    |    |
| HST S/N [0] -21 - 37                          |                    |    |
|                                               |                    |    |
|                                               |                    |    |
|                                               |                    |    |
|                                               |                    |    |
| 6                                             |                    |    |
|                                               |                    |    |
|                                               |                    |    |
|                                               |                    |    |
|                                               |                    |    |
|                                               |                    | ur |
|                                               |                    |    |
|                                               | [ [ [ ] ]          |    |
|                                               | [Start]<br>Confirm |    |
|                                               | Commi              |    |
| Sequence Ver: SC36x, Machine Name: TaurusMB&R |                    |    |
| Please call service.                          |                    |    |
|                                               |                    |    |

8. If the firmware is not affected by a bug, "Completed" will appear on the display. Go to page 9 of this bulletin.

Model: Taurus-C1a/C1b (D074/D075)

Date: 12-Jul-12

No.: RD074079

## Do the following procedure when "01 SP Data Check" results in "NG".

| Main Menu Please touch the but<br>input the number wit | ton on the display or<br>h ten keys. |          | SET <b>OO 言語</b> |
|--------------------------------------------------------|--------------------------------------|----------|------------------|
| 01<br>SP Data Check                                    |                                      |          |                  |
|                                                        | 1                                    |          |                  |
| 03<br>HST Settings [K]                                 |                                      |          |                  |
| 04<br>HST Settings [C]                                 |                                      |          |                  |
| 05<br>HST Settings [M]                                 |                                      |          | Repair           |
| 06<br>HST Settings [Y]                                 |                                      |          |                  |
| Sequence Ver: SC36x, Machine Name: Taur                | rusMB&R                              |          |                  |
| C/                                                     | y y c 🖈 🛛 System Status              | Job List |                  |

1. Press the "HST Settings" button of the affected color. The following example assumes that K is the affected color.

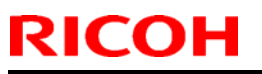

#### **PAGE: 6/9**

| Model: Taurus-C1a/C1b (D074/D075)                       | Date: 12-Jul-12 | No.: RD074079 |
|---------------------------------------------------------|-----------------|---------------|
| メインメニュー 実行する項目のボタンを押すか、<br>番号入力してエンターキー/スタートキーを押してください。 | set 00 言語       |               |
|                                                         |                 |               |
| 57 mg 7671797                                           |                 |               |
| SP input                                                |                 |               |
| SP03711001                                              |                 |               |
|                                                         |                 |               |
| (0)                                                     |                 |               |
| [MAX = 50, MIN = 0]                                     |                 |               |
|                                                         | ٣               |               |
|                                                         |                 |               |
| 06<br>HST制御喧設定[Y]                                       |                 |               |
| Sequence Ver: SC36x, Machine Name: TaurusMB&R           |                 |               |
| ■ itus Job List Job List Job List                       |                 |               |
| メインメニュー 番号入力してエンターキー、 デアしてください。                         |                 |               |
| 01<br>SP設定チェック                                          |                 |               |
| SP input                                                |                 |               |
|                                                         |                 |               |
| SP03711001                                              |                 |               |
| <b>36</b> (0)                                           |                 |               |
| [MAX = 50, MIN = 0]                                     |                 |               |
|                                                         |                 |               |
|                                                         | H <sup>2</sup>  |               |
| 06<br>HST制御植設定[Y]                                       |                 |               |
| Sequence Ver: SC36x, Machine Name: TaurusMB&R           |                 |               |
| 🖌                                                       |                 |               |

2. Enter the default value of the SP and press #. Here, we will assume that 36 is the default value.

#### Note

The default value refers to the value set at the factory, which can be obtained by either of the following ways:

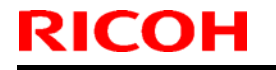

| Model: Taurus-C1a/C1b | (D074/D075) | Date: 12-Jul-12 |
|-----------------------|-------------|-----------------|
|-----------------------|-------------|-----------------|

No.: RD074079

> SMC

Factory set TD Sensor values can be found in SMCs that had been output from machines prior to exhibiting the symptom: SC36x.

> Contact RCL via your supervisor.

RCL can provide you the factory set TD Sensor default values for development units that are installed in the mainframe at the factory. This means that if the affected development unit has already been replaced, the factory set default values will not be available.

If the factory set default value cannot be obtained, the development unit will have to be replaced.

| メインメニュー<br>番                                                | 行する項目のボタンを押すか、<br>号入力してエンターキー/スタートキーを押してください。 | set <b>00</b> | 言語 |
|-------------------------------------------------------------|-----------------------------------------------|---------------|----|
| 01<br>SP設定                                                  | F197                                          |               |    |
| SP inpu                                                     | t                                             |               |    |
|                                                             | SP03711001                                    |               |    |
|                                                             | [MAX = 50, MIN = 0]                           |               |    |
|                                                             | Updated. Push # key.                          |               | ٣  |
| 06<br>HST制御値                                                | 。<br>設定 [Y]                                   |               |    |
| Sequence Ver: SC36x,                                        | Machine Name: TaurusMB&R                      |               |    |
| ☑ Waste Toner Bottle is almo<br>Replace Waste Toner Bottle. | st full.                                      |               |    |

3. Press # to adjust the next SP value.

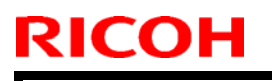

| Model: Taurus-C1a/C1b (D074/D075) | Date: 12-Jul-12 | No.: RD074079 |
|-----------------------------------|-----------------|---------------|
|-----------------------------------|-----------------|---------------|

#### Note

| メインメニュー         | - 実行する項目のボタンを押すか、 番号入力してエンターキー/スタートキーを押してください。 SET 00 言 | 語 |
|-----------------|---------------------------------------------------------|---|
|                 | 01<br>SP設定チェック                                          |   |
| SP              | input                                                   |   |
|                 | SP03711007                                              |   |
|                 | <b>(0)</b><br>[MAX = 50, MIN = 0]                       |   |
|                 |                                                         | * |
| HST             | 06<br>制御値設定[Y]                                          |   |
| Sequence Ver: : | SC36x, Machine Name: TaurusMB&R                         |   |
| C/              | System Status Job List                                  |   |

As described in page 5, it is **NOT** a problem if SP 3711-007 is "0".

- 4. Turn the main switch off
- 5. Remove the SD card from the SD slot.
- 6. Remove the development unit from the PCDU and remove the developer.
- 7. Install the empty development unit in the machine.
- 8. Install new developer according to the procedure in the Taurus service manual in the section:

4. Replacement and Adjustments > Photoconductor Development Unit (PCDU) > Replacing Developer > Installing New Developer

Model: Taurus-C1a/C1b (D074/D075)

Date: 12-Jul-12

No.: RD074079

### Do the following procedure when the "01 SP Data Check" results in "Completed".

- 1. Turn the main switch off.
- 2. Remove the SD card from the SD slot.
- 3. Check the harness of the TD Sensor for any damage or loose connection.

#### If a defect is found

Replace the development unit according to the procedure in the Taurus service manual in the section:

4. Replacement and Adjustments > Photoconductor Development Unit (PCDU) > Development Unit Replacement.

If the harness is loose or disconnected

Reconnect the harness.

#### If no anomalies are found

Do the following

- Clean the TD Sensor
- Replace the side seals
- > Check the development bias conduction
- Replace the Developer
- Replace the Supply Unit

# Technical Bulletin

**PAGE: 1/2** 

| Model: Taurus-C1/P1 (D074/D075/M044) D |                             | Dat        | e: 18-Jul-1 | 12         | No.: RD074080 |                    |
|----------------------------------------|-----------------------------|------------|-------------|------------|---------------|--------------------|
| Subject: Notes on handling the PCDU    |                             |            | Prepared    | d by: K. 1 | Tsutsui       |                    |
| From: 1 <sup>st</sup> PP Teo           | h Service Sec., PP Tech Ser | vice Dept. |             |            |               |                    |
| Classification:                        | Troubleshooting             | Part info  | ormat       | tion       | Action        | n required         |
|                                        | 🗌 Mechanical                | Electric   | al          |            | 🛛 Servic      | ce manual revision |
|                                        | Paper path                  | 🗌 Transm   | it/rec      | eive       | Retro         | fit information    |
|                                        | Product Safety              | Other (    |             | )          | Tier2         |                    |

This RTB has been issued to announce the following notes on handling the PCDU.

When servicing the PCDU, never remove the black plastic plate from the metal frame of the PCDU (see the next page). Removing this plate could result in sharp bands that appear at 50mm intervals as shown in the photo below.

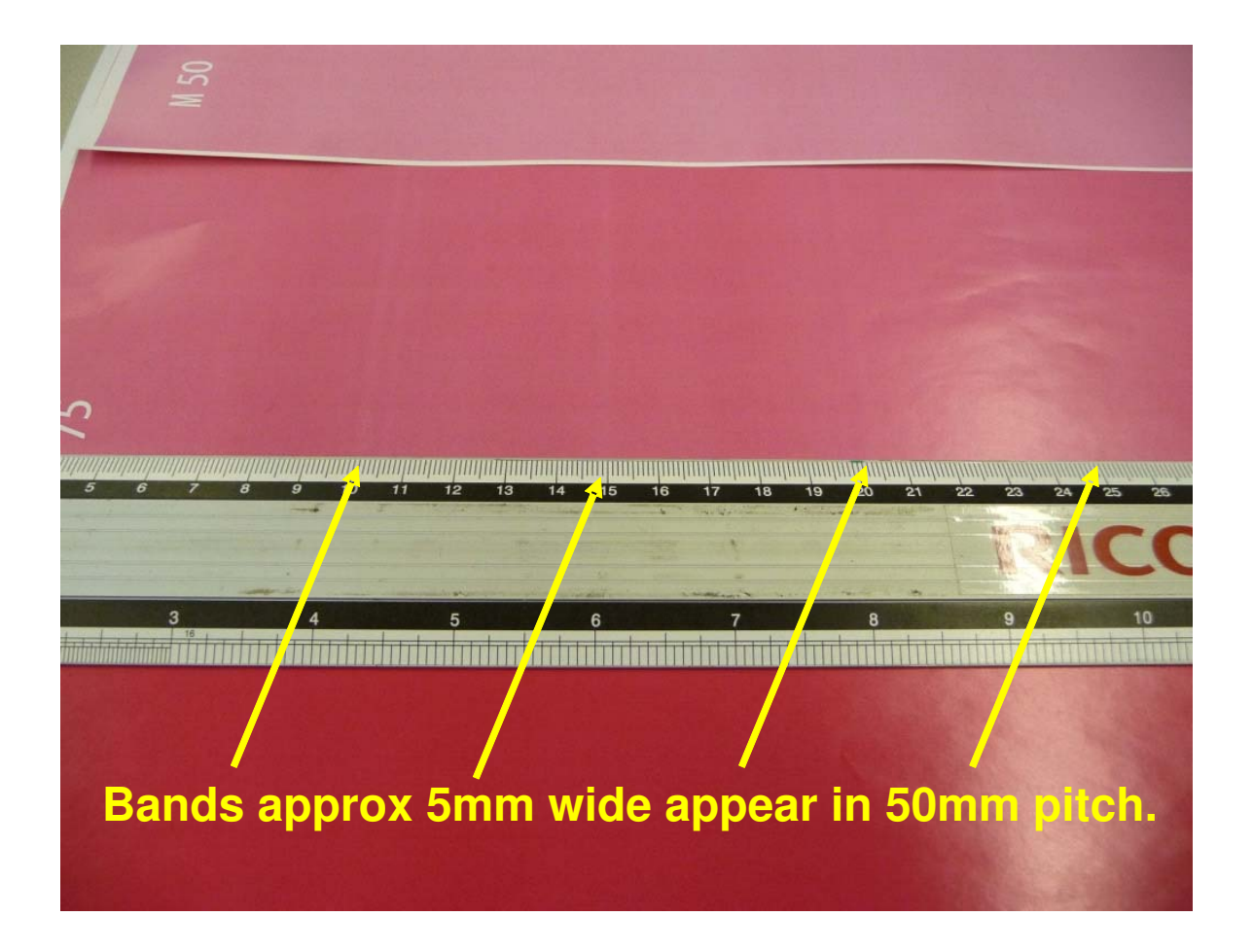

## Technical Bulletin

**PAGE: 2/2** 

Model: Taurus-C1/P1 (D074/D075/M044)

Date: 18-Jul-12

No.: RD074080

### Detail

A spring plate is attached to the black plastic plate to conduct electrical bias from the heat sink to the development roller.

Removing this black plastic plate could bend the spring plate and disable proper contact between the spring plate and the heat sink, resulting in the sharp bands at 50mm intervals like the picture on P.1.

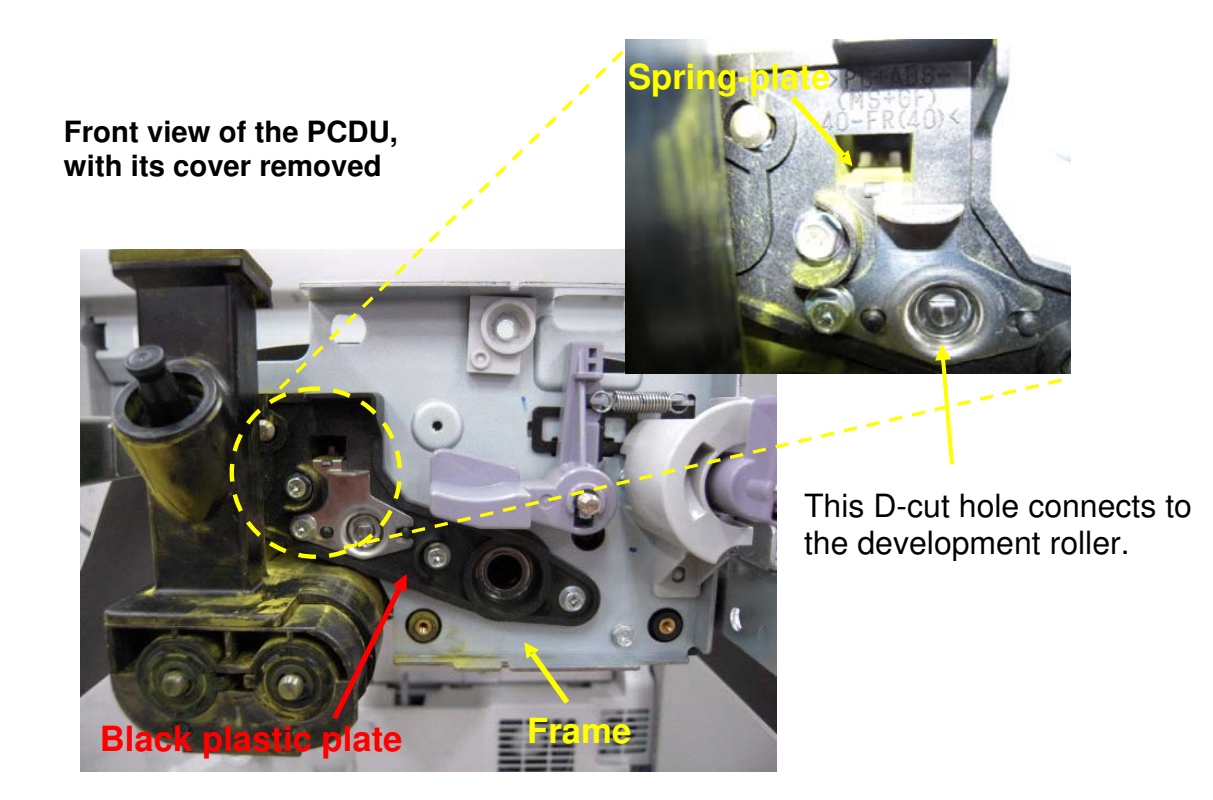

#### Black plastic plate

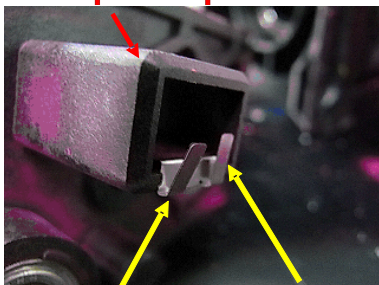

This photo shows an example of a bent spring pate.

Normal

Bent

# Technical Bulletin

Reissued: 30-Nov-15

| Model: Taurus-C1/P1 (D074/D075/M044) | Date: 20-Jul-12 | No.: RD074081b |
|--------------------------------------|-----------------|----------------|
|--------------------------------------|-----------------|----------------|

#### **RTB Reissue**

The item in *bold italics* were corrected or added.

| Subject: Trouble | shooting SC26x                                                                                      |                                                                                              | Prepared          | d by: A.Tajima                                                                                                    |
|------------------|----------------------------------------------------------------------------------------------------|----------------------------------------------------------------------------------------------|-------------------|----------------------------------------------------------------------------------------------------|
| From: 1st PP Tee | chnical Service Section                                                                             |                                                                                              |                   |                                                                                                    |
| Classification:  | <ul> <li>Troubleshooting</li> <li>Mechanical</li> <li>Paper path</li> <li>Product Safety</li> </ul> | <ul> <li>Part informat</li> <li>Electrical</li> <li>Transmit/rec</li> <li>Other (</li> </ul> | tion<br>eive<br>) | <ul> <li>Action required</li> <li>Service manual revision</li> <li>Retrofit information</li> <li>Tier 2</li> </ul> |

### Symptom

SC265 Skew Control: Out of Range Error (C) SC266 Skew Control: Out of Range Error (M) SC267 Skew Control: Out of Range Error (Y)

#### Note

SC26x is logged internally and does not appear on the operation panel. The symptom can be noticed by SC285 as a result of SC26x that occur in series.

### Cause

Defective skew motor

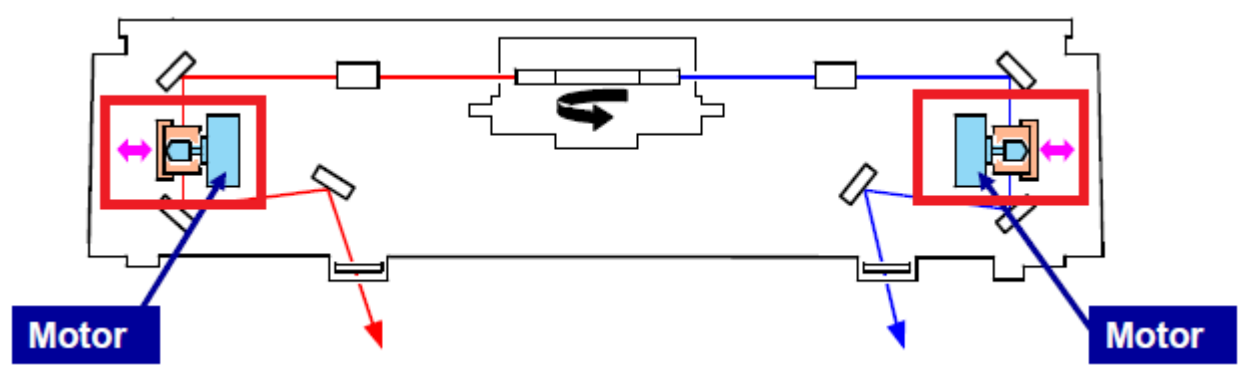

## Action

Replace the skew motor p/n **D0741920** (DC STEPPER MOTOR:ASS'Y) by following the procedure described below.

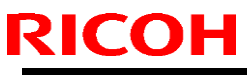

| Model: Taurus-C1/P1 (D074/D075/M044) | Date: 20-Jul-12 | No.: RD074081 |
|--------------------------------------|-----------------|---------------|
|--------------------------------------|-----------------|---------------|

#### Note

If the unit has experienced SC285, check if SC496 (Music Sensor Error) and/or SC499 (Paper Transfer Control Error) is (are) also been logged in the SMC logging report (SP7402). If logged, follow the procedure described below as these SC codes will also result in SC285.

#### (a) If SC496 (Music Sensor Error) is logged:

|                                                |                                                                                                    | •                                                               |                                                                                       |
|------------------------------------------------|----------------------------------------------------------------------------------------------------|-----------------------------------------------------------------|---------------------------------------------------------------------------------------|
| Symptom                                        | Possible causes                                                                                                    | Check procedure                                                 | Action                                                                                |
| b) SC496<br>(logged only)                      | (1) Lens assembly in the laser unit is off-position                                                                                      | (1) See RTB#<br>RD074025.                                       | (1) See RTB#<br>RD074025.                                                             |
| 4 continuous<br>SC496 will<br>result in SC285. | (possibly caused during<br>transportation).<br>(2) Dirty MUSIC sensor<br>prevents reading the<br>pattern on the ITB, or a<br>damaged ITB | (2) Check the conditions<br>of the MUSIC sensor<br>and the ITB. | (2) Clean the MUSIC<br>sensor. Replace the ITB<br>if necessary.(See RTB#<br>RD074053) |

Refer to RTB RD074050 which describes the following actions.

#### (b) If SC499 (Paper Transfer Control Error) is logged:

Refer to RTB RD074050 which describes the following actions.

| Symptom                                                              | Possible causes                                                                                                    | Check procedure                                                                                                    | Action                                                                                                    |
|----------------------------------------------------------------------|----------------------------------------------------------------------------------------------------|----------------------------------------------------------------------------------------------------|----------------------------------------------------------------------------------------------------|
| a) Color<br>misalignment<br>in the sub<br>scan direction<br>b) SC499 | <ul> <li>(1) ITB feed-back control<br/>is turned OFF due to a<br/>dirty ITB feed back<br/>sensor.</li> <li>(2) Lens assembly in the<br/>laser unit is out of<br/>position (possibly caused<br/>during transportation).</li> <li>(3) ITB tension roller<br/>shaft is not in the correct<br/>position due to a worn<br/>stopper.</li> </ul> | <ul> <li>(1) Check the setting of<br/>SP2915-001 (Encoder<br/>Sn Ctrl Condition).</li> <li>If SP2915-001=0, ITB<br/>feed-back control is<br/>invalid.</li> <li>(2) See RTB#<br/>RD074025.</li> <li>(3) Check the condition<br/>of the ITB tension roller<br/>unit.</li> </ul> | <ul> <li>(1) See "Action 1"<br/>described on the<br/>following page.</li> <li>(2) See RTB#<br/>RD074025.</li> <li>(3) Replace the ITB<br/>tension roller unit with a<br/>new one.</li> </ul> |

Model: Taurus-C1/P1 (D074/D075/M044)

Date: 20-Jul-12

No.: RD074081

### **Replacement Procedure**

1. Clear the skew motor adjustment values by executing the following SP(s). Clear only the values of the stations that require the replacement of the skew motor.

SP2104-31 Clear Revision C (for Cyan) SP2104-32 Clear Revision M (for Magenta) SP2104-33 Clear Revision Y (for Yellow)

2. Remove the laser unit from the mainframe. (See section "4.Replacement and Adjustments > Laser Unit > Laser Units" of the field service manual).

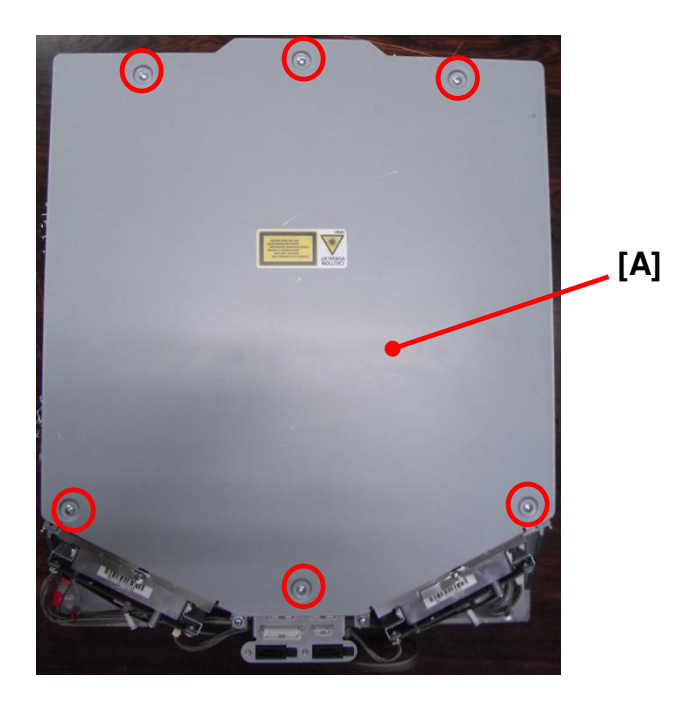

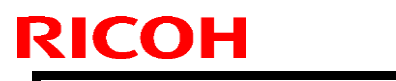

Model: Taurus-C1/P1 (D074/D075/M044)

Date: 20-Jul-12

No.: RD074081

3. Remove the upper cover [A]. (screw x6)

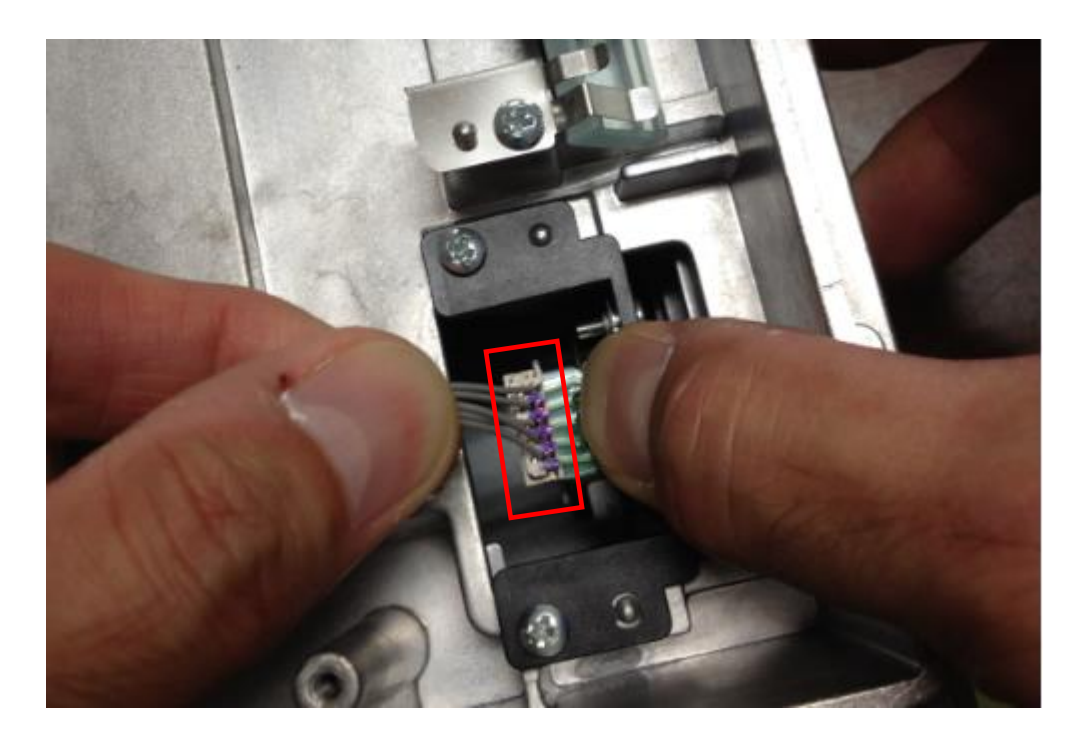

- 4. Disconnect the harness.
- **Note** The board can be deformed easily. Treat the board with care when disconnecting the harness.

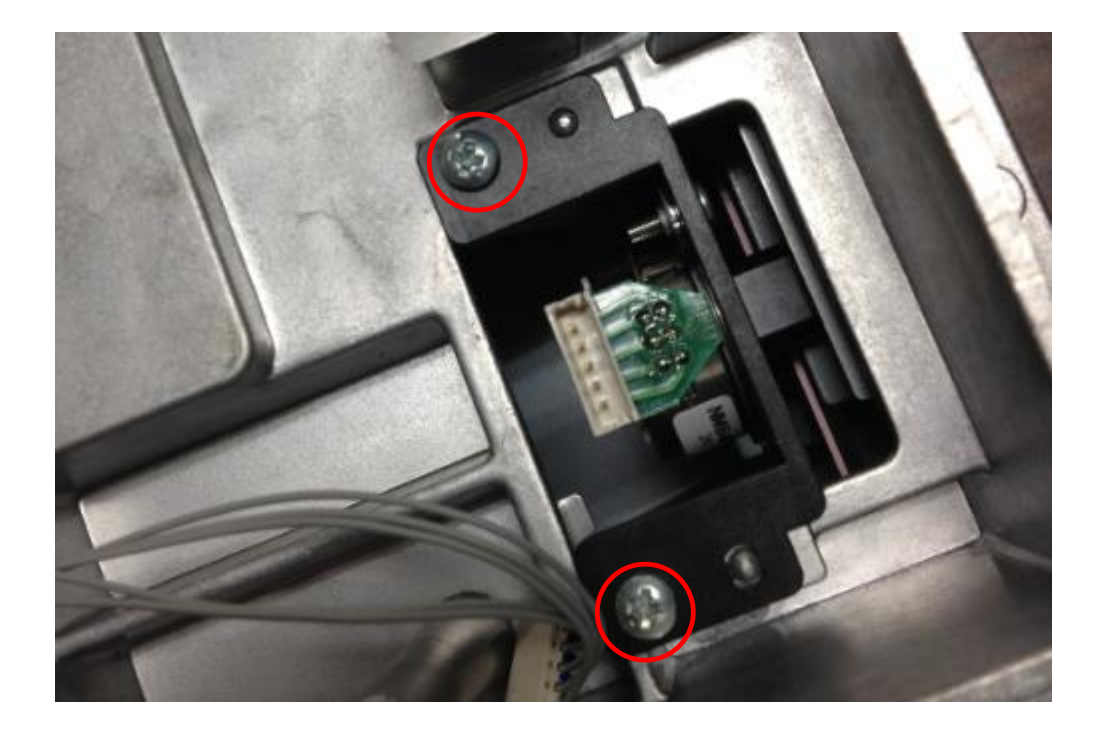

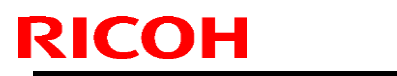

Model: Taurus-C1/P1 (D074/D075/M044) Date: 20-Jul-12 No.: RD074081

5. Remove the 2 screws.

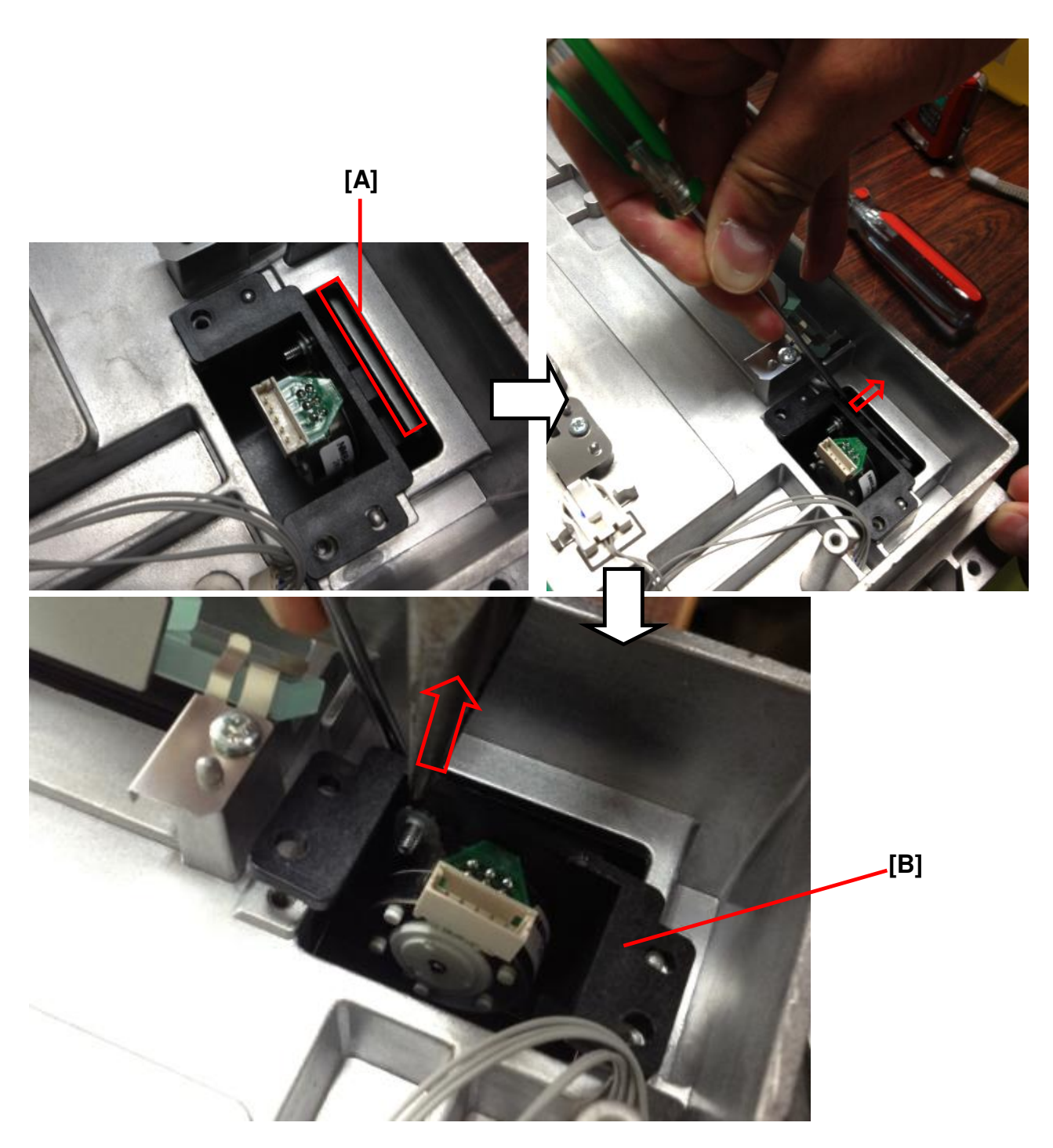

6. Remove the skew motor [B] with pliers while you push the lens [A] away from the skew motor with a screwdriver.

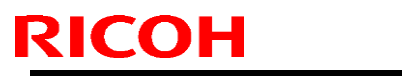

Model: Taurus-C1/P1 (D074/D075/M044)

Date: 20-Jul-12

No.: RD074081

#### Installation

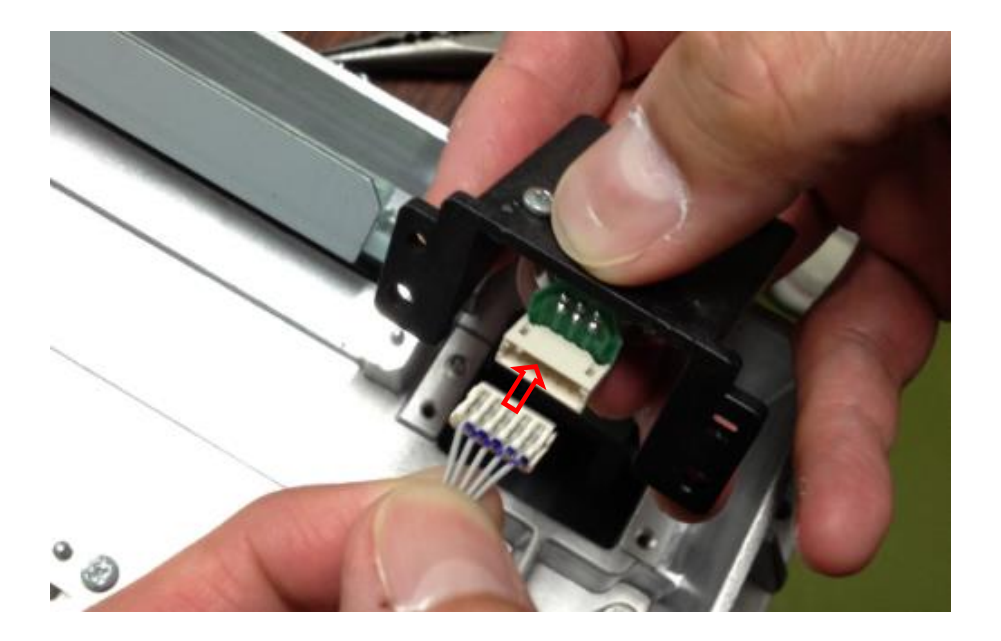

- 1 Connect the harness to the new skew motor.
- **Note** The board can be deformed easily. Treat the board with care when connecting the harness.

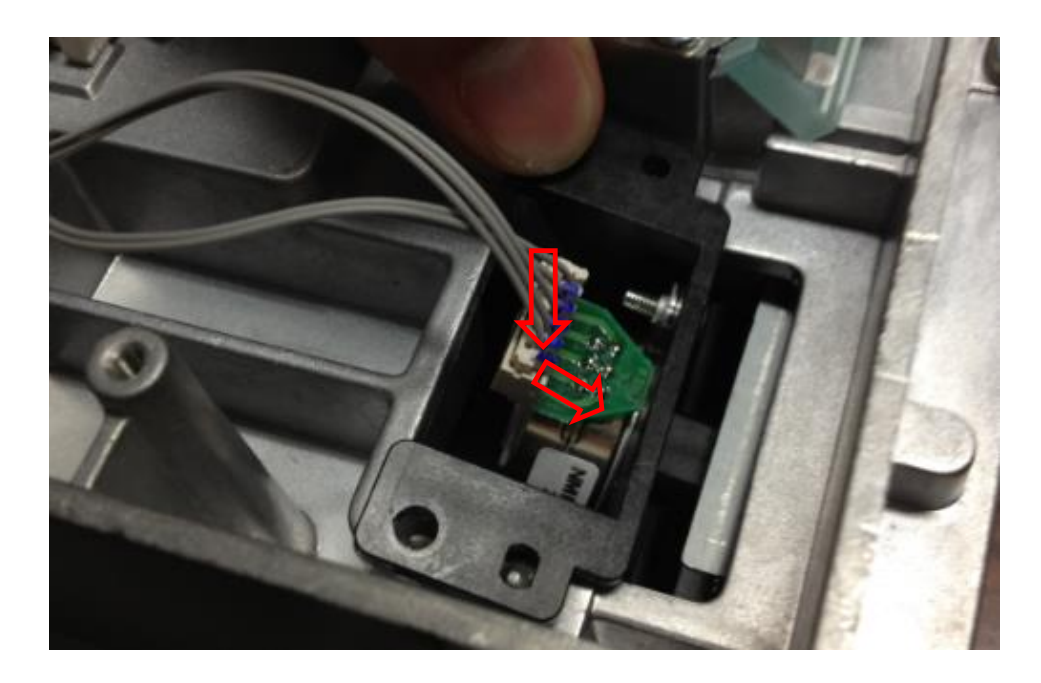

- 2 Install the new skew motor. (screw x2)
- 3 Close the upper cover. (screw x6)
- 4 Reinstall the laser unit.

Model: Taurus-C1/P1 (D074/D075/M044)

Date: 20-Jul-12

No.: RD074081

#### After the installation

- 5 Execute SP 3011-4 (Full MUSIC).
  - > a. If MUSIC succeeds without any SC, do the following :
    - a-1. Clear the skew motor adjustment value by executing the following SPs. Clear only the values of the stations that have a new skew motor.

SP2104-31 Clear Revision C SP2104-32 Clear Revision M SP2104-33 Clear Revision Y

- a-2. Go to step 6.
- b. If SC26x occurs after MUSIC, do the following:
  - b-1. Clear the skew motor adjustment value by executing the following SPs. Clear only the values of the stations that have a new skew motor.

SP2104-31 Clear Revision C SP2104-32 Clear Revision M SP2104-33 Clear Revision Y

b-2. Execute MUSIC again.

b-3. If SC26x persists, repeat "b-1" and "b-2" until SC26x is cleared.

#### Note

"b-1" and "b-2" may have to be repeated several times to clear SC26x.

Make sure the value(s) of the following SP(s) are "0".
 SP2104-7 Accumulation present value C
 SP2104-8 Accumulation present value M
 SP2104-9 Accumulation present value Y

# Technical Bulletin

**PAGE: 8/9** 

Model: Taurus-C1/P1 (D074/D075/M044)

Date: 20-Jul-12

No.: RD074081

### Checking the Image Quality

Do the following procedure to check if the laser unit contains any dust.

For the copier model (D074/D075)

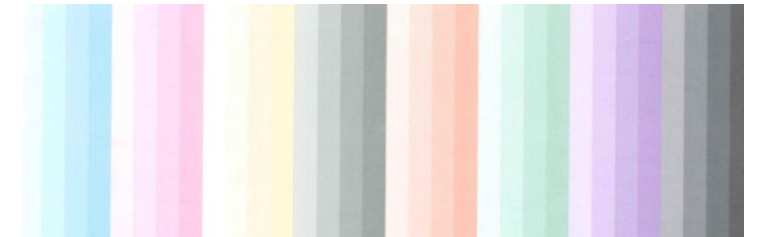

- 7 Print out the "Shading" test pattern from SP4417-001: 18 and check the image quality. Make sure there are no image defects possibly caused by foreign materials in the laser unit. If the test pattern exhibits an image defect (for example, white lines), take out the affected laser unit and check for any foreign substances on the mirrors, the lenses, or the toner shield glass. It is recommended to first check the toner shield glass.
- 8 Execute SP3011-004 (Full MUSIC) to complete the procedure.

### For the printer model (M044)

7. Print out the RGB and K full dot test pattern from SP2109 as indicated below.

| SP Mode(Service) Open All Close Al           | l COPY Window SP Direct X-XXX-XXX Exit |
|----------------------------------------------|----------------------------------------|
| 2109 🔻 Test Pattern                          | Group COPY : SP-2-109-003              |
| Pattern Selection                            | Pattern Selection                      |
| 5 Color Selection                            | 6/ 6                                   |
| 6 Density: K                                 | Page 25-Stripe Fattern Zoot            |
| 7 Density: C                                 | 26:Full Dot Pattern                    |
| 8 Density: M                                 | Line 27:None                           |
| 9 Density: Y                                 |                                        |
| 2111 ► Forced Line Position Adj              |                                        |
| 2112 ► TM/P-Sensor Test                      | Line                                   |
| 2113 ► Adjust LR density difference          | <b> </b>                               |
| 2121 ► Erase Margin Adj                      |                                        |
| 2122 ► Erase Margin Adj Leading Edge         | Page                                   |
| 2123 ► Erase Margin Adj Trailing Edge        |                                        |
| 2130 ► Sub Mag Adj Parameter K               | Group CANCEL OK MPrevPage WextPage     |
| Independent-supplier toner cartridge is set. | System Status Job List                 |

#### SP2109-003: "26" Full Dot Pattern

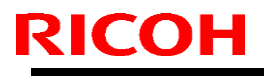

Model: Taurus-C1/P1 (D074/D075/M044)

Date: 20-Jul-12

No.: RD074081

Then change the density as shown below.

| -          | -  |    |    |    |
|------------|----|----|----|----|
| SP         | R  | G  | В  | K  |
| SP2109-006 | 0  | 0  | 0  | 10 |
| SP2109-007 | 0  | 10 | 10 | 0  |
| SP2109-008 | 10 | 0  | 10 | 0  |
| SP2109-009 | 10 | 10 | 0  | 0  |

8. Check the image quality. Make sure there are no image defects possibly caused by foreign materials in the laser unit. If the test pattern exhibits an image defect (for example, white lines), take out the affected laser unit and check for any foreign substances on the mirrors, the lenses, or the toner shield glass. It is recommended to first check the toner shield glass.

| R | G | В | к | The laser unit which might have<br>any foreign substances. |
|---|---|---|---|------------------------------------------------------------|
| * | * |   |   | Y                                                          |
| * |   | * |   | М                                                          |
|   | * | * |   | С                                                          |
|   |   |   | * | K                                                          |

\* image defects

9. Execute SP3011-004 (Full MUSIC) to complete the procedure.

# Technical Bulletin

#### Reissued:30-Jul-12

| Model: Taurus-C1/P1 (D074/D075/M044) | Date: 11-Jul-12 | No.: RD074078a |
|--------------------------------------|-----------------|----------------|
| DTP Poissus                          |                 |                |

#### **RTB Reissue**

| The description in <b>bold italic</b> was changed. |  |
|----------------------------------------------------|--|
|----------------------------------------------------|--|

| Subject: Troubleshooting for FR density difference (operator side /opposite operator side) |                                                                                                    | Prepared                                      | d by: T. Komori   |                                                                                                    |
|--------------------------------------------------------------------------------------------|----------------------------------------------------------------------------------------------------|-----------------------------------------------|-------------------|----------------------------------------------------------------------------------------------------|
| From: PP Service                                                                           | Planning Department 1G                                                                              |                                               |                   |                                                                                                    |
| Classification:                                                                            | <ul> <li>Troubleshooting</li> <li>Mechanical</li> <li>Paper path</li> <li>Product Safety</li> </ul> | Part informat Electrical Transmit/rec Other ( | tion<br>eive<br>) | <ul> <li>Action required</li> <li>Service manual revision</li> <li>Retrofit information</li> <li>Tier 2</li> </ul> |

This RTB has been issued to announce the troubleshooting procedure for FR density problems in which the density at the front (bottom) and rear (top) appear uneven as in the images below.

| Rear (top)     | Rear (top)     |
|----------------|----------------|
| (Teed          | feed           |
| Front (bottom) | Front (bottom) |

First do procedure A, and if satisfactory results cannot be achieved, do procedure B.

#### **Procedure A**

Adjustment Settings for Skilled Operators #0205 "Adjust Density Difference Across Feed Direction"

1. Enter the SP mode and print out the following test patterns:

| SP2109-003     | 26. Full Dot Pattern           |
|----------------|--------------------------------|
| SP2109-005     | Black, Magenta, Cyan or Yellow |
| SP2109-006~009 | 5                              |

## RICOH Reissued:30-Jul-12

# **Technical Bulletin**

| Model: Taurus-C1/P1 (D074/D07                | 75/M044)                   | Date: 11-Jul-12 | No.: RD074078a |
|----------------------------------------------|----------------------------|-----------------|----------------|
| SP Mode(Service) Open All Close All          | COPY Window SP Direct X-XX | X-XXX Exit      |                |
| 2109 ▼ Test Pattern                          | Group COPY : SP-2-109-003  |                 |                |
| Pattern Selection                            | Pattern Selection          |                 |                |
| 5 Color Selection                            | 25:Stripe Pattern 2dot     | 6/6             |                |
| 6 Density: K                                 |                            |                 |                |
| 7 Density: C                                 | 26:Full Dot Pattern        |                 |                |
| Uensity: M     Onensity: V                   | Line 27:None               | <b></b>         |                |
| 2111 ► Forced Line Position Adj              |                            |                 |                |
| TM/P-Sensor Test                             | ▼<br>Line                  |                 |                |
| 2113 ► Adjust LR density difference          |                            |                 |                |
| 2121 🕨 Erase Margin Adj                      | ▼<br>Pare                  |                 |                |
| 2122 🕨 Erase Margin Adj Leading Edge         | rage                       |                 |                |
| 2123 🕨 Erase Margin Adj Trailing Edge        | •                          |                 |                |
| _2130 ▶ Sub Mag Adj Parameter K              | Group CANCEL OK APrevP     | age VextPage    |                |
| Independent-supplier toner cartridge is set. | System Status Job List     |                 |                |
|                                              |                            |                 |                |

| DI |   | <b></b> | • |
|----|---|---------|---|
|    | L | U       |   |

Reissued:30-Jul-12

| Model: Taurus-C1/P1 (D074/D075/M044) | Date: 11-Jul-12 | No.: RD074078a |
|--------------------------------------|-----------------|----------------|
|--------------------------------------|-----------------|----------------|

2. Check the following:

Which color shows the uneven density? Which side is the density lower, the top or the bottom?

3. If the density is lower at the bottom than the top, reduce the value in the Skilled Operators Menu for the affected color. If the density is higher at the bottom, increase the value.

| Rear (top)     |           | Adjustment                  | Settings for        | Skilled                                       | Operators       | To Print Screen | Back |
|----------------|-----------|-----------------------------|---------------------|-----------------------------------------------|-----------------|-----------------|------|
| (              | ▶ 0205    | 5 : Adjust Density          | Difference Across F | eed Directio                                  | n               |                 |      |
| ч.             | 01        |                             | Black               |                                               | 0               |                 |      |
|                | 02        |                             | Cyan                |                                               | 0               |                 |      |
| Front (botton) | > 03      |                             | Magenta             |                                               | -5              |                 |      |
| V              | J 04      |                             | Yellow              |                                               | 0               |                 |      |
|                |           |                             |                     |                                               |                 |                 |      |
|                |           |                             |                     |                                               |                 |                 |      |
|                |           |                             |                     |                                               |                 |                 |      |
|                | Independe | nt-supplier toner cartridge | is set.             | <b>, , , , , , , , , , , , , , , , , , , </b> | vstem Status Jo | b List          |      |

- 4. Print the test pattern again to confirm the results.
- 5. If the results are unsatisfactory and require further adjustments, do Procedure B.

#### Reissued:30-Jul-12

| Model: Taurus-C1/P1 (D074/D075/M044) | Date: 11-Jul-12 | No.: RD074078a |
|--------------------------------------|-----------------|----------------|
|--------------------------------------|-----------------|----------------|

#### \*Note: Details of this adjustment

Skilled Operators Menu #0205 adjusts the shading co-efficient, which is set to a value lower at the front and higher at the rear as indicated by the dotted-line in the diagram below (this value was adjusted at the factory). For instance, applying the value "-5" will decrease the shading co-efficient -5% at the front and increase it +5% at the rear, which will change the inclination of the co-efficient to improve the FR density difference.

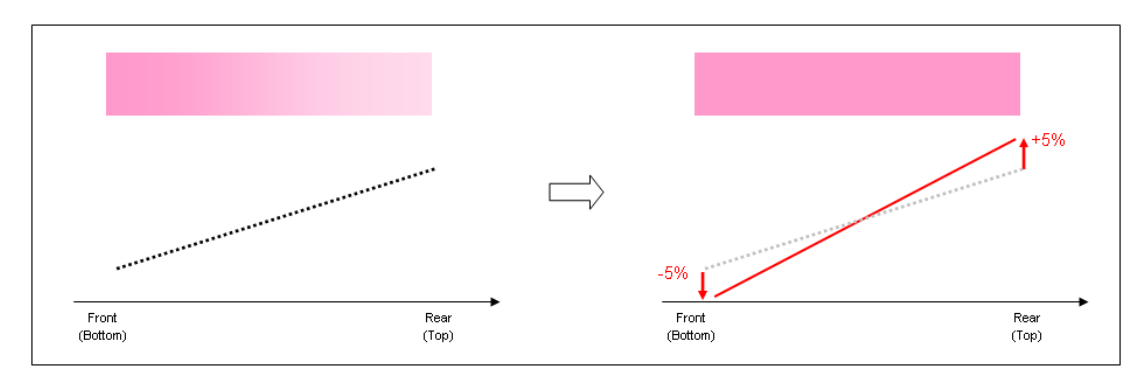

The shading co-efficient is defined in 31 divided areas across the feed direction. While the Skilled Operators Menu #0205 limits the range within +/- 5%, adjustment in the SP mode for each area will provide a higher effect.

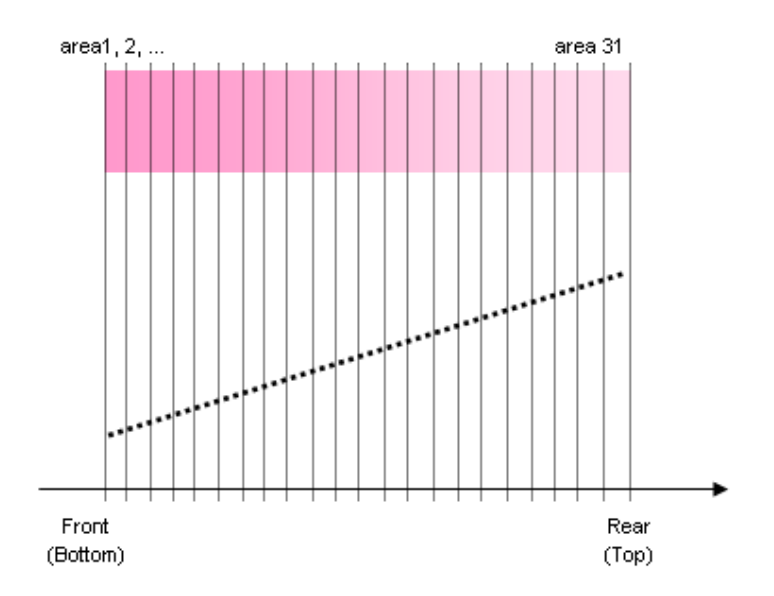

Technical Bulletin

PAGE: 5/8

Reissued:30-Jul-12

| Model: Taurus-C1/P1 (D074/D075/M044) | Date: 11-Jul-12 | No.: RD074078a |
|--------------------------------------|-----------------|----------------|
|--------------------------------------|-----------------|----------------|

### **Procedure B**

Shading Co-efficient Adjustment in SP Mode

As explained on the previous page, shading co-efficient adjustment in the SP mode is done manually for each area and could be somewhat complicated. You may want to take note of the following before carrying out this procedure.

- Adjustment will take approx 1 hour for each color.
- Necessary tool: Ruler longer than 165 mm
- If the shading co-efficient has to be reset to the default value, do SP2108-001/002, turn the main power off/on, and do SP2111-004 (full MUSIC process).
- 1. Set the value in Skilled Operators Menu #0205 to "0".
- 2. Turn the main power off/on.
- 3. Print the test pattern on the largest paper in use by the customer.
  - SP2109-003 26. Full Dot Pattern SP2109-005 Black, Magenta, Cyan or Yellow

5

SP2109-006~009

4. Check the density at the top and bottom edges. Then, fold the paper in half along the feed direction, and make measurements at two locations X and Y in millimeters as indicated in the diagram below

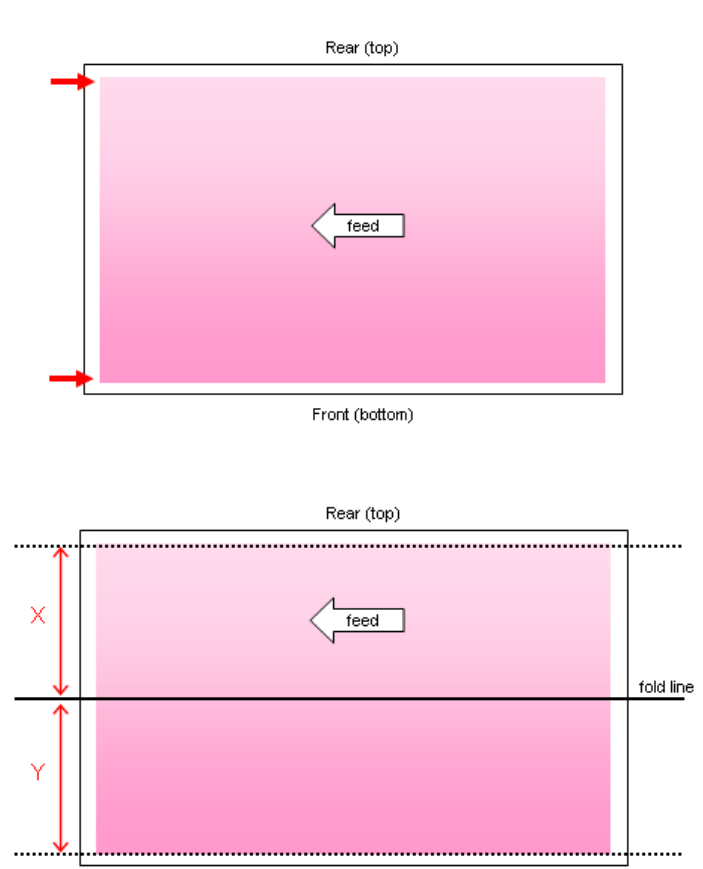

Reissued:30-Jul-12

5. Refer to the table below and modify SP2152-xxx according to the measurement of X in order to have the same density at the top edge and the bottom.

| X mm      | Color   | SP2152-xxx | Set to                          |
|-----------|---------|------------|---------------------------------|
|           | Black   | 030, 031   |                                 |
| 152 ~ 162 | Magenta | 094, 095   |                                 |
| 152 ~ 163 | Cyan    | 034, 033   |                                 |
|           | Yellow  | 098, 097   | 1 000 1 105                     |
|           | Black   | 029, 030   | 1.000 ~ 1.165                   |
| 1/1 ~ 152 | Magenta | 093, 094   |                                 |
| 141 ~ 152 | Cyan    | 035, 034   | * Increasing this SP value will |
|           | Yellow  | 099, 098   | rear (top) edge                 |
|           | Black   | 028, 029   | Teal (top) edge.                |
| 130 ~ 141 | Magenta | 092, 093   |                                 |
| 150 % 141 | Cyan    | 036, 035   |                                 |
|           | Yellow  | 100, 099   |                                 |

- 6. Turn the main power off/on. (The modified SP value will not take effect if the power is not turned off/on.)
- 7. Print the same test pattern and check the density at the top and bottom edges.
- 8. Repeat steps 5 7 until the density at the top and bottom edges becomes even. If the desired effect cannot be achieved with the SP set to a value between 1.000 and 1.165, adjust the co-efficient value at the bottom edge by referring to the table below which shows the SP values with the measurement of Y.

| Y mm      | Color   | SP2152-xxx | Set to                          |
|-----------|---------|------------|---------------------------------|
| 152 ~ 163 | Black   | 001, 002   |                                 |
|           | Magenta | 065, 066   |                                 |
|           | Cyan    | 063, 062   |                                 |
|           | Yellow  | 127, 126   | 0.075 4.000                     |
|           | Black   | 002, 003   | 0.875 ~ 1.000                   |
| 1/1 ~ 152 | Magenta | 066, 067   |                                 |
| 141 ~ 152 | Cyan    | 062, 061   | * Increasing this SP value will |
|           | Yellow  | 126, 125   | front (bottom) odgo             |
|           | Black   | 003, 004   | nom (bottom) edge.              |
| 130 ~ 141 | Magenta | 067, 068   |                                 |
| 130 % 141 | Cyan    | 061,060    |                                 |
|           | Yellow  | 125, 124   |                                 |

Reissued:30-Jul-12

| Model: Taurus-C1/P1 (D074/D075/M044) | Date: 11-Jul-12 | No.: RD074078a |
|--------------------------------------|-----------------|----------------|
|                                      |                 |                |

9. Finally, modify the intermediate values so that the values are proportionally increased between the values determined in step 5 and step 8. Do not change SP2152-016, 080, 048, 112. These are set to 1.000 at the factory.

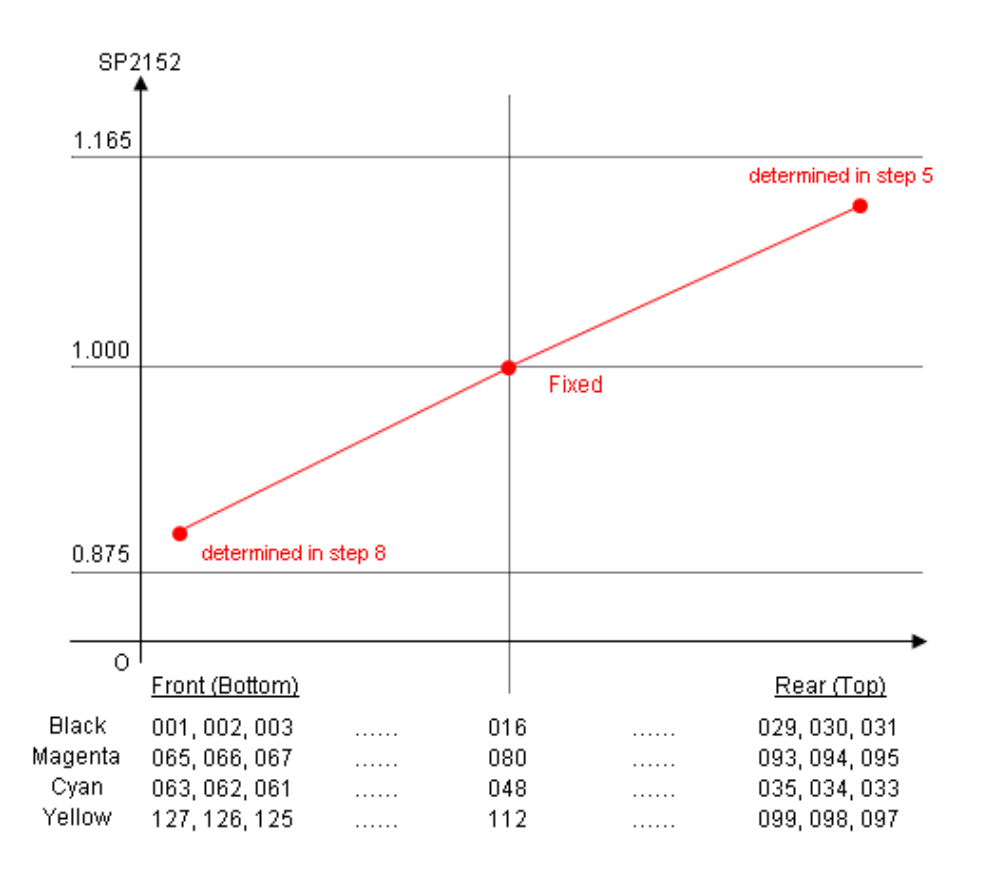

|   | SP2152 – xxx |         |       | Satta       | NOTE   |                              |
|---|--------------|---------|-------|-------------|--------|------------------------------|
|   | Black        | Magenta | Cyan  | Yellow      | Sel lo | NOTE                         |
| F | 001          | 065     | 063   | 127         |        | Dotorminod in                |
|   | 002          | 066     | 062   | 126         |        | step 8                       |
|   | 003          | 067     | 061   | 125         |        |                              |
|   | •            |         |       | -<br>-      |        | Proportionally-<br>increased |
|   | 016          | 080     | 048   | 112         | 1.000  | Do not<br>change             |
|   |              |         | · · · | -<br>-<br>- |        | Proportionally-<br>increased |
|   | 029          | 093     | 035   | 099         |        | Determined in<br>step 5      |
|   | 030          | 094     | 034   | 098         |        |                              |
| R | 031          | 095     | 033   | 097         |        |                              |
### Technical Bulletin

Reissued:30-Jul-12

Model: Taurus-C1/P1 (D074/D075/M044)

Date: 11-Jul-12

No.: RD074078a

#### The following shows an example of an SP setting in Step 9.

If X and Y for Black is in the range 152  $\sim$  163, set SP2152-001/002 to 0.950, and set SP2152-030/031 to 1.100.

| SP2152 | set to | Note                     |  |  |
|--------|--------|--------------------------|--|--|
| 001    | 0.950  | aton 9                   |  |  |
| 002    | 0.950  | step o                   |  |  |
| 003    | 0.954  |                          |  |  |
| 004    | 0.957  |                          |  |  |
| 005    | 0.961  |                          |  |  |
| 006    | 0.964  | ]                        |  |  |
| 007    | 0.968  |                          |  |  |
| 008    | 0.971  |                          |  |  |
| 009    | 0.975  | proportionally-increased |  |  |
| 010    | 0.979  |                          |  |  |
| 011    | 0.982  |                          |  |  |
| 012    | 0.986  |                          |  |  |
| 013    | 0.989  |                          |  |  |
| 014    | 0.993  |                          |  |  |
| 015    | 0.996  |                          |  |  |
| 016    | 1.000  | Do NOT be changed        |  |  |
| 017    | 1.007  |                          |  |  |
| 018    | 1.014  |                          |  |  |
| 019    | 1.021  |                          |  |  |
| 020    | 1.029  |                          |  |  |
| 021    | 1.036  |                          |  |  |
| 022    | 1.043  |                          |  |  |
| 023    | 1.050  | proportionally-increased |  |  |
| 024    | 1.057  |                          |  |  |
| 025    | 1.064  |                          |  |  |
| 026    | 1.071  | ]                        |  |  |
| 027    | 1.079  | ]                        |  |  |
| 028    | 1.086  | ]                        |  |  |
| 029    | 1.093  |                          |  |  |
| 030    | 1.100  | ston 5                   |  |  |
| 031    | 1.100  |                          |  |  |

| Model: Taurus-C1a/C1b (D074/D075) Date                                        |                               |           |        |        | 2                 | No.: RD074082   |
|-------------------------------------------------------------------------------|-------------------------------|-----------|--------|--------|-------------------|-----------------|
| Subject: Procedure for Replacing the Entrance Seal of the<br>Development Unit |                               |           |        |        | by: Shinr         | nosuke Sasaki   |
| From: 1st Tech Se                                                             | ervice Sect., PP Tech Service | Dept.     |        |        |                   |                 |
| Classification:                                                               | Troubleshooting               | Part info | orma   | tion   | Action            | n required      |
|                                                                               | Mechanical     Electrical     |           |        | Servic | e manual revision |                 |
|                                                                               | Paper path Transmit/re        |           | it/rec | eive   | Retrof            | fit information |
|                                                                               | Product Safety                | Other (   |        | )      | 🛛 Tier 2          |                 |

Please add the following procedure for replacing the Entrance Seal of the development unit to your Taurus field service manual.

The Entrance Seal comes with a bracket and is registered with the following p/n:

```
D0743330 ENTRANCE SEAL: DEVELOPMENT: ASS'Y
```

#### Procedure

RICOH

- 1. Remove the development unit from the mainframe according to the procedure in the Taurus service manual in the section:
  - 4. Replacement and Adjustments > Common Procedures > Removing PCDUs

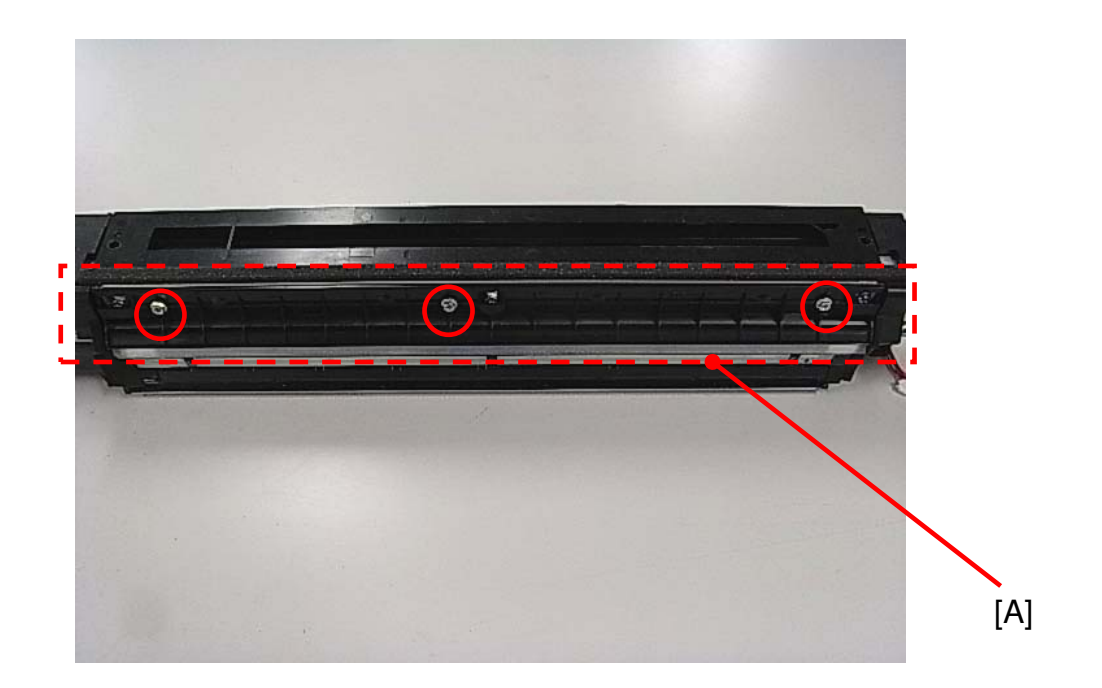

- 2. Remove the three screws.
- 3. Replace the assembly unit [A] consisting of the seal and the bracket.

# Technical Bulletin

| Model: Taurus-C1/P1 (D074/D075/M044) Date                                                                       |                              |            |       |        | 2               | No.: RD074083      |
|----------------------------------------------------------------------------------------------------|------------------------------|------------|-------|--------|-----------------|--------------------|
| Subject: Confirming proper setting of the drum charge roller to prevent black streaks in the sub scan direction |                              |            |       |        | d by: К. 1      | Tsutsui            |
| From: 1 <sup>st</sup> PP Teo                                                                                    | ch Service Sec., PP Tech Ser | vice Dept. |       |        |                 |                    |
| Classification:                                                                                                 | ☐ Troubleshooting            | Part info  | ormat | tion   | Action          | n required         |
|                                                                                                    | 🖂 Mechanical                 | Electrical |       | Serv   |                 | ce manual revision |
|                                                                                                    | Paper path     Transmit/rec  |            | eive  | Retrof | fit information |                    |
|                                                                                                    | Product Safety               | Other (    |       | )      | Tier2           |                    |

#### General

A case was reported from the field regarding an image quality issue that exhibited black streaks on printouts in the sub scan direction (paper feed direction).

Investigation concluded that the black streaks were caused by an incorrectly set drum charge roller, as a result of shipping damage of the drum charge unit procured as a spare part.

Packaging of the drum charge unit will be modified to secure further durability to counter this issue.

- Note 1: The issue involves only drum charge units procured as spare parts either separately or in TCRU/ORU kits.
- Note 2: This bulletin will be reissued when the modified packaging for the drum charge units becomes available.

#### Details

Due to shipping damage, the bushing attached to the tip of the charge roller is not set correctly on the holder (as can be seen by the gap between the components in the photo below). This generates excessive friction on the bushing and prevents the charge roller from revolving, eventually causing the lubrication powder to accumulate in the gap between the charge roller and the OPC drum. Accumulation of the lubrication powder causes high resistance and insufficient charge, resulting in black streaks that appear in the sub scan direction.

View of the charge roller at the front

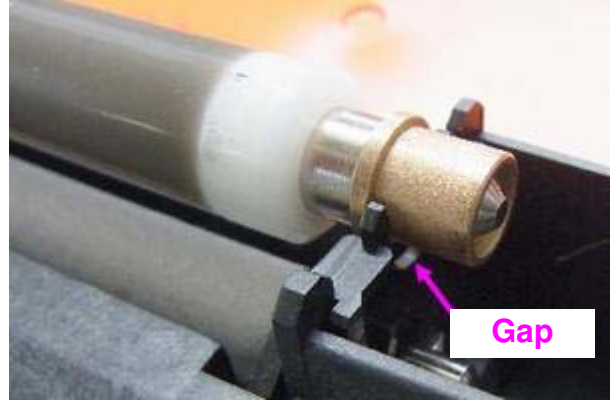

Model: Taurus-C1/P1 (D074/D075/M044)

Date: 30-Jul-12

No.: RD074083

View of the charge roller at the rear

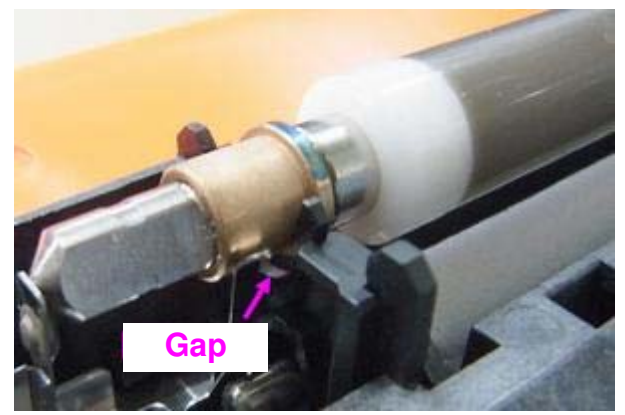

#### Action

Until the modified packaging becomes available for the drum charge units, when replacing the drum charge unit, make sure that the charge roller is set properly on the holder, exhibiting no gap between the bushing and the holder.

However, if the charge roller is set incorrectly, simply press down the bushing and fix it to the holder.

Do the same for charge rollers included in the TCRU/ORU kits.

# Technical Bulletin

#### **PAGE: 1/3**

| Model: Taurus-C                              | 1a/C1b (D074/D075)        | te: 06-Aug | -12     | No.: RD074084 |            |                   |
|----------------------------------------------|---------------------------|------------|---------|---------------|------------|-------------------|
| Subject: Part Changes of Fusing Unit Heaters |                           |            |         |               | d by: S. S | Sasaki            |
| From: 1st PP Tec                             |                           |            |         |               |            |                   |
| Classification:                              | Troubleshooting           | 🛛 Part inf | orma    | tion          | Action     | n required        |
|                                              | Mechanical     Electrical |            | al      |               | Servic     | e manual revision |
|                                              | Paper path                |            | iit/rec | eive          | Retro      | fit information   |
|                                              | Product Safety            | Other (    |         | )             | Tier 2     |                   |

Change: Fusing lamp and the accompanying brackets

Reason: Change of the supplier

| Old Part<br>Number | New Part<br>Number | Description                            | Q'ty | Int             | Note |
|--------------------|--------------------|----------------------------------------|------|-----------------|------|
| AX440322           | AX440326           | HEATER:HEAT<br>ROLLER:A:230V:650W/870W | 1    | X               |      |
| D0744173           | D0744343           | HOLDER:HEATER:HEAT ROLLER:FRONT        | 1    | X/O<br>As a set |      |
| D0744174           | D0744344           | HOLDER:HEATER:HEAT ROLLER:REAR         | 1    |                 |      |

NOTE: Replace the above parts as a set.

#### Details

The new fusing lamp has a slightly larger diameter. The brackets have been modified accordingly.

The following pages describe the differences between the old and new fusing lamps and brackets.

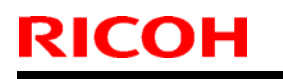

Model: Taurus-C1a/C1b (D074/D075)

#### Fusing lamp

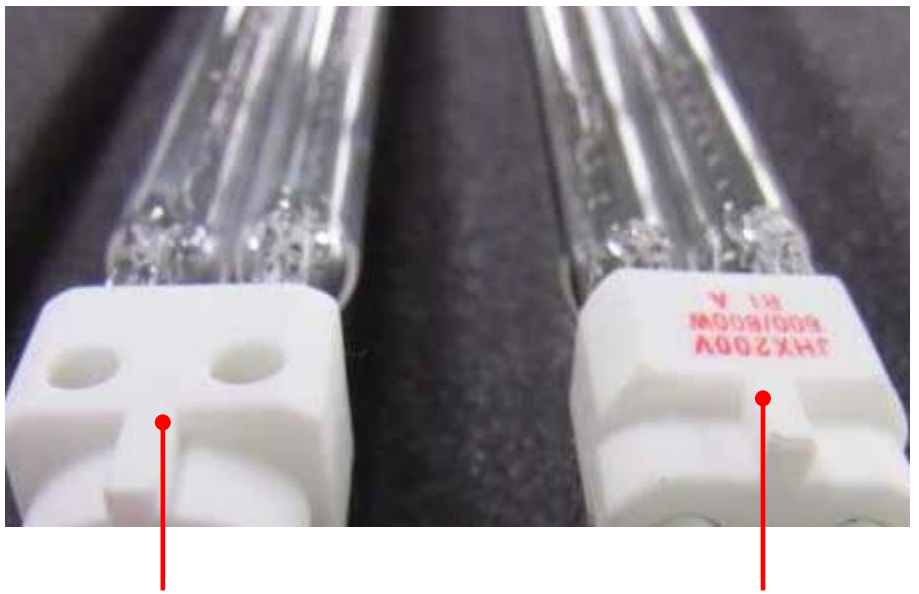

Old

New

AX440322 → AX440326 (HEATER:HEAT ROLLER:A:230V:650W/870W)

Bracket (front)

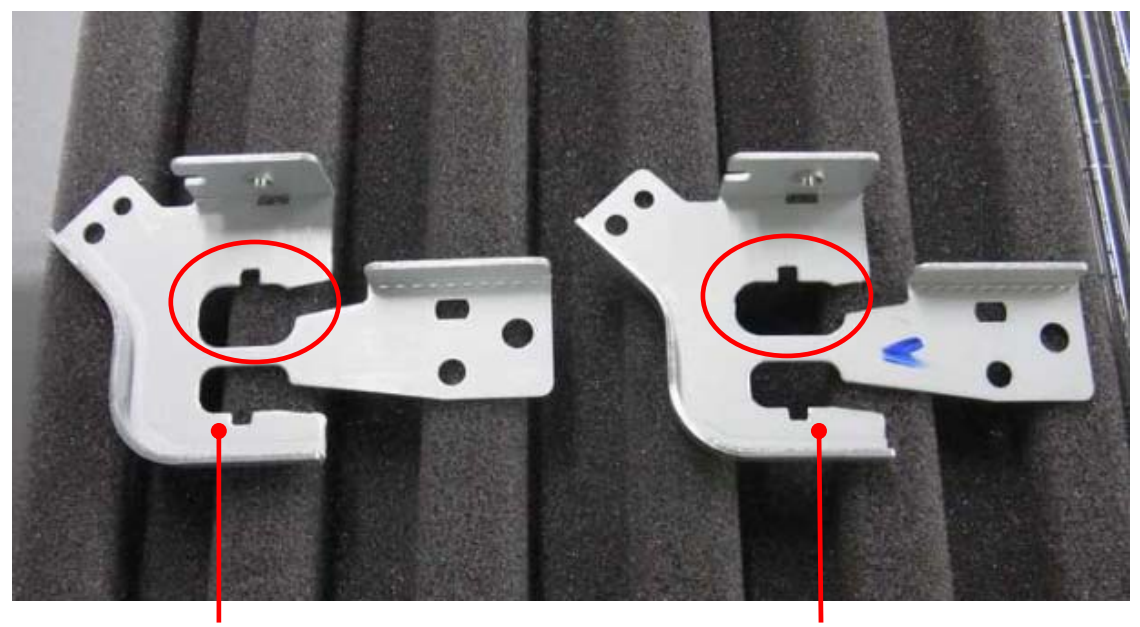

Old

New

D0744173 → D0744343 (HOLDER:HEATER:HEAT ROLLER:FRONT)

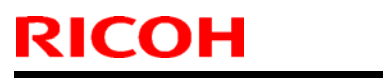

Model: Taurus-C1a/C1b (D074/D075)

Date: 06-Aug-12

#### Bracket (rear)

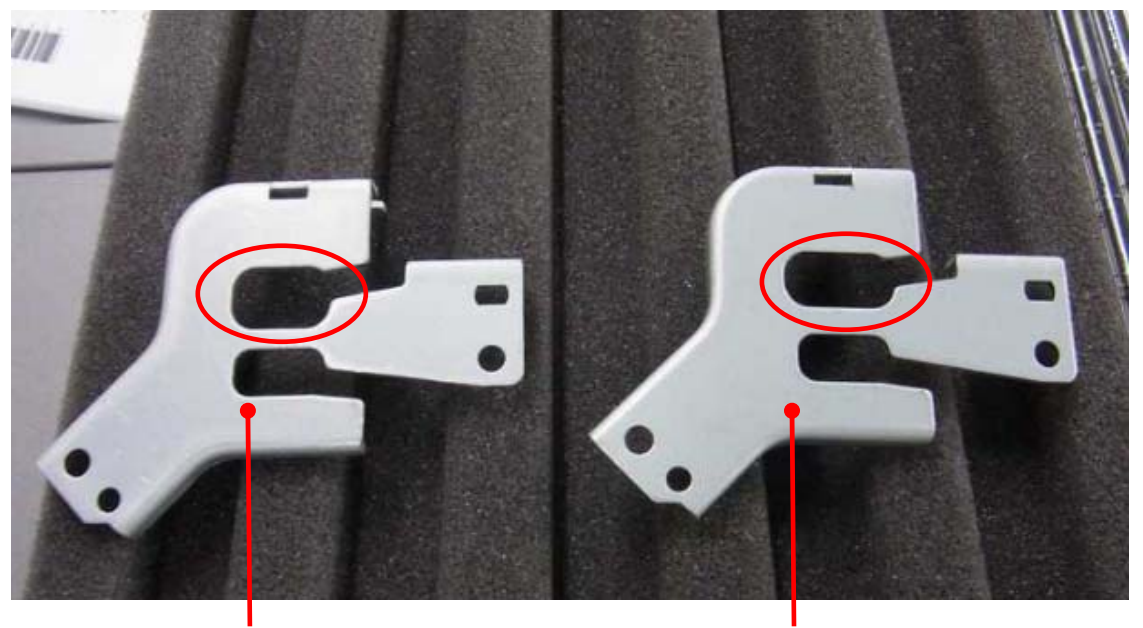

Old New D0744174 → D0744344 (HOLDER:HEATER:HEAT ROLLER:REAR)

# Technical Bulletin

#### **PAGE: 1/1**

| Model: Taurus-C1a/C1b (D074/D075) Dat                               |                               |            |          |      | 12         | No.: RD074085     |
|---------------------------------------------------------------------|-------------------------------|------------|----------|------|------------|-------------------|
| Subject: Note on proper installation of the pressure roller bearing |                               |            |          |      | d by: Shir | nnosuke Sasaki    |
| From: 1st PP Teo                                                    | ch Service Sec., PP Tech Serv | ice Dept., |          |      |            |                   |
| Classification:                                                     | Troubleshooting               | Part info  | ormation |      | Action     | n required        |
|                                                                     | 🖂 Mechanical                  | Electrical |          |      | Servic     | e manual revision |
|                                                                     | Paper path                    |            |          | eive | Retrof     | fit information   |
|                                                                     | Product Safety                | Other (    |          | )    | 🛛 Tier 2   |                   |

This RTB has been issued to announce the following note regarding proper installation of the bearing for the pressure roller in the fusing unit.

Make sure the pressure roller bearing is installed correctly. (See the diagrams below.) Incorrect installation of the bearing could result in errors such as SC569 (Pressure Roller Lift Error).

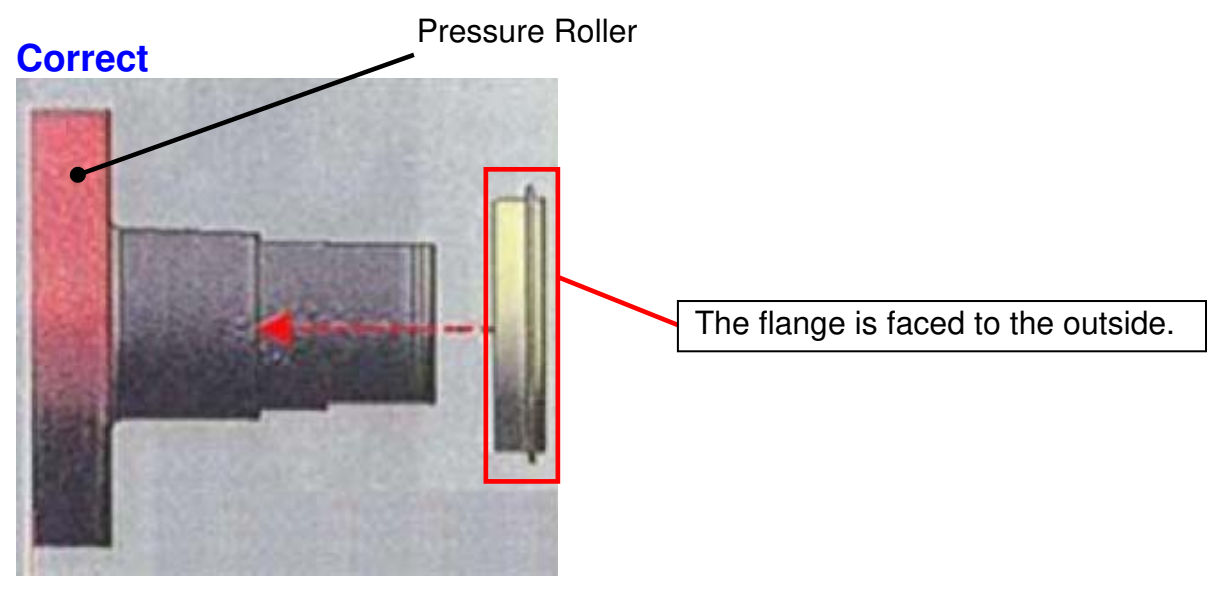

#### Incorrect

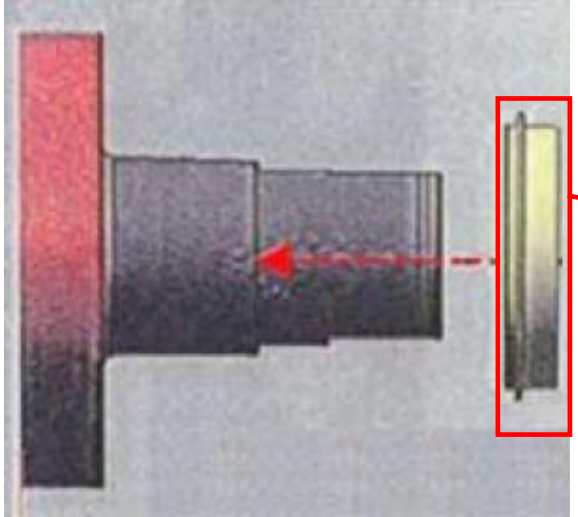

The flange is faced to the inside.

# Technical Bulletin

#### **PAGE: 1/1**

| Model: Taurus-C1a/C1b (D074/D075) Dat                                               |                               |            |        |      | -12                     | No.: RD074086   |
|-------------------------------------------------------------------------------------|-------------------------------|------------|--------|------|-------------------------|-----------------|
| Subject: Service Manual Correction (SP Adjustments After<br>Laser Unit Replacement) |                               |            |        |      | d by: Shii              | nnosuke Sasaki  |
| From: 1st PP Teo                                                                    | ch Service Sec., PP Tech Serv | ice Dept., |        |      |                         |                 |
| Classification:                                                                     | Troubleshooting               | Part inf   | orma   | tion | Action                  | n required      |
|                                                                                     | 🗌 Mechanical                  | Electrical |        |      | Service manual revision |                 |
|                                                                                     | Paper path     Transmit/red   |            | it/rec | eive | Retro                   | fit information |
|                                                                                     | Product Safety                | Other (    |        | )    | 🛛 Tier 2                |                 |

Please delete the following description from your Taurus field service manual in the section:

4. Replacement and Adjustments > Laser Unit > Laser Units > Removing the CK Laser Unit: D074/D075/M044 > SP Adjustments After Laser Unit Replacement

Laser Unit

| I    | No.  | Name                               |
|------|------|------------------------------------|
| SP21 | 08-1 | Image Parameter - K/C Writing Unit |
| SP21 | 08-2 | Image Parameter - Y/M Writing Unit |
| Note |      | 1<br>                              |

• SP codes are written on an A5-size sheet of paper provided with the laser unit.

The above note is a false description. An A5-size sheet containing the SP codes is not provided with the laser unit.

# Technical Bulletin

PAGE: 1/2

| Model: Taurus-C1/P1 (D074/D075/M044) Dat            |                 |                                                                        |       |                               | -2012      | No.: RD074087      |
|-----------------------------------------------------|-----------------|------------------------------------------------------------------------|-------|-------------------------------|------------|--------------------|
| Subject: Field Service Manual Correction (SC682)    |                 |                                                                        |       |                               | d by: S. S | Sasaki             |
| From: 1st Tech Service Sect., PP Tech Service Dept. |                 |                                                                        |       |                               |            |                    |
| Classification:                                     | Troubleshooting | Part inf                                                               | ormat | ion Action required           |            | n required         |
|                                                     | 🗌 Mechanical    | Mechanical     Electrical       Paper path     Transmit/recommendation |       | ceive<br>Retrofit information |            | ce manual revision |
|                                                     | Paper path      |                                                                        |       |                               |            | fit information    |
|                                                     | Product Safety  | Other (                                                                |       | )                             | 🛛 Tier2    |                    |

Service Manual Correction 6. Troubleshooting > SC Tables > SC600: Communications > SC682 RFID ID Chip Communication Error: PCU

| No.       | Sub code  | Туре | Details (Symptom, Possible Cause, Troubleshooting Procedures)                                                                                            |
|-----------|-----------|------|----------------------------------------------------------------------------------------------------|
| SC682     |           |      | ID Chip at PCU communication error: ID error                                                                                                    |
|           | 001 ~ 004 | D    | The system made three unsuccessful attempts to communicate with the ID chip on the PCU.                                                                  |
|           |           |      | <ul> <li>ID chip data corrupted</li> <li>Replace PCU</li> <li>Cvcle the machine off/on</li> </ul>                                                        |
|           |           |      | ID Chip at PCU communication error: Channel Error                                                                                                    |
|           | 006 ~ 009 | D    | The system made three unsuccessful attempts to communicate with the ID chip on the PCU.                                                                  |
|           |           |      | <ul> <li>Disconnected Interface</li> <li>Replace PCU</li> <li>Cycle the machine off/on</li> </ul>                                                        |
|           |           |      | ID Chip at PCU communication error: Device Error                                                                                                    |
|           | 011 ~ 014 | D    | The system made three unsuccessful attempts to communicate with the ID chip on the PCU.                                                                  |
|           |           |      | <ul> <li>ID chip missing</li> <li>Replace PCU</li> <li>Cycle the machine off/on</li> </ul>                                                               |
|           |           |      | ID Chip at PCU communication error: Interfered Communication                                                                                             |
|           | 016 ~ 019 | D    | The system made three unsuccessful attempts to communicate with the ID chip on the PCU.                                                                  |
|           |           |      | <ul> <li>Electrical noise</li> <li>Replace PCU</li> <li>Cycle the machine off/on</li> </ul>                                                              |
|           | 021 ~ 024 | D    | ID Chip at PCU communication error: Communication Time Out<br>The system made three unsuccessful attempts to communicate with the<br>ID chip on the PCU. |
|           | 021 024   |      | <ul> <li>Electrical noise</li> <li>Replace PCU</li> <li>Cycle the machine off/on</li> </ul>                                                              |
|           |           |      | ID Chip at PCU communication error: Device not operating                                                                                                 |
| 026 ~ 029 |           | D    | <ul> <li>Electrical hoise</li> <li>Replace PCU</li> <li>Cycle the machine off/on</li> </ul>                                                              |
|           | 031 ~ 034 | D    | ID Chip at PCU communication error: Buffer Full                                                                                                    |

| Model: | Model: Taurus-C1 (D074/D075) |      |                                                                                         | Date: 22-Jun-2011         | No.: RD074087 |  |  |  |
|--------|------------------------------|------|-----------------------------------------------------------------------------------------|---------------------------|---------------|--|--|--|
| No.    | Sub code                     | Туре | Details (Symptom, Possible Cause, Troubleshooting Procedures)                           |                           |               |  |  |  |
|        |                              |      | The system made three unsuccessful attempts to communicate with the ID chip on the PCU. |                           |               |  |  |  |
|        |                              |      | Replace PCU                                                                             |                           |               |  |  |  |
|        |                              |      | Cycle the machine off/on                                                                |                           |               |  |  |  |
|        |                              |      | ID Chip at PCU communic                                                                 | ation error: No Error Cod | es            |  |  |  |
|        |                              |      | The system made three unsuccessful attempts to communicate with the                     |                           |               |  |  |  |
|        | 036 ~ 039                    | D    | ID chip on the PCU.                                                                     |                           |               |  |  |  |
|        |                              |      | <ul> <li>Replace PCU</li> </ul>                                                         |                           |               |  |  |  |
|        |                              |      | <ul> <li>Cycle the machine off.</li> </ul>                                              | /on                       |               |  |  |  |

\*Refer to the following table to determine the affected PCU.

| Sub code<br>(last digit) | Affected PCU |
|--------------------------|--------------|
| **1 or **6               | Bk           |
| **2 or **7               | М            |
| **3 or **8               | C            |
| **4 or **9               | Y            |

**RICOH** 

# Technical Bulletin

PAGE: 1/1

| Model: Taurus-C1/P1 (D074/D075/M044) Date            |                               |          |       |      | -2012      | No.: RD074088      |
|------------------------------------------------------|-------------------------------|----------|-------|------|------------|--------------------|
| Subject: Field Service Manual Correction (SC395-398) |                               |          |       |      | d by: S. S | Sasaki             |
| From: 1st Tech S                                     | Service Sect., PP Tech Servic |          |       |      |            |                    |
| Classification:                                      | Troubleshooting               | Part inf | ormat | tion | Action     | n required         |
|                                                      | Mechanical Electrical         |          |       |      | Servic     | ce manual revision |
| Paper path     Transmit/rec                          |                               |          |       | eive | Retro      | fit information    |
|                                                      | Product Safety                | Other (  |       | )    | 🛛 Tier2    |                    |

Service Manual Correction 6. Troubleshooting > SC Tables > SC300: Development

| No.                    | Sub code  | Туре | Details (Symptom, Possible Cause, Troubleshooting Procedures)                                                                                                    |
|------------------------|-----------|------|----------------------------------------------------------------------------------------------------|
| SC395 (K)              |           | D    | Drum Motor Error: Abnormal Pulses                                                                                                    |
| SC396 (C)<br>SC397 (M) | 001 ~ 024 |      | One (or both) of the encoder sensors cannot correctly detect the pulses. <ul> <li>Motor harness disconnected or broken</li> </ul>                                                                                                    |
| SC398 (Y)              |           |      | <ul> <li>Obstruction is blocking operation of the drum or motor</li> <li>TDCU defective</li> <li>Drum motor defective</li> </ul>                                                                                                    |
|                        |           |      | Drum Motor Error: Motor Defect                                                                                                    |
|                        |           |      | Motor is physically broken or harness is disconnected.                                                                                                    |
|                        | 41        | D    | <ul> <li>Motor harness disconnected or broken</li> <li>Obstruction is blocking operation of the drum or motor</li> <li>TDCU defective</li> <li>Drum motor defective</li> </ul>                                                                          |
|                        |           |      | Drum Motor Error: Abnormal Rotation Speed                                                                                                    |
|                        | 51        | D    | <ul> <li>The rotation speed of the shaft is not within the target range.</li> <li>Motor harness disconnected or broken</li> <li>Obstruction is blocking operation of the drum or motor</li> <li>TDCU defective</li> <li>Drum motor defective</li> </ul> |
|                        |           |      | Drum Motor Error: Continuous Heavy Load                                                                                                    |
|                        | 50        |      | The motor is turned off after detecting excess load for more than three seconds.                                                                                                    |
|                        | 52        | D    | <ul> <li>Motor harness disconnected or broken</li> <li>Obstruction is blocking operation of the drum or motor</li> <li>TDCU defective</li> <li>Drum motor defective</li> </ul>                                                                          |
|                        |           |      | Drum Motor Error: Heavy Load                                                                                                    |
|                        | FE        |      | Excess load prevents the shatt from rotating while the motor is rotating.                                                                                                    |
|                        | 55        | U    | <ul> <li>Motor harness disconnected or broken</li> <li>Obstruction is blocking operation of the drum or motor</li> <li>TDCU defective</li> <li>Drum motor defective</li> </ul>                                                                          |
|                        | 60        | D    | No error detected by TDCU (Error is detected by the system)                                                                                                    |

# Technical Bulletin

#### **PAGE: 1/9**

| Model: Taurus-C   | 1a/C1b (D074/D075)             | :e: 13-Sep | -12        | No.: RD074089  |          |                   |
|-------------------|--------------------------------|------------|------------|----------------|----------|-------------------|
| Subject: Troubles | shooting Lines/Streaks caused  | Prepare    | d by: Shii | nnosuke Sasaki |          |                   |
| From: 1st PP Teo  | ch Service Sec., PP Tech Servi |            |            |                |          |                   |
| Classification:   | ☑ Troubleshooting              | Part info  | orma       | tion           | Action   | n required        |
|                   | Mechanical                     | Electric   | al         |                | Servic   | e manual revision |
|                   | Paper path                     | 🗌 Transm   | it/rec     | eive           | Retro    | fit information   |
|                   | Product Safety                 | Other (    |            | )              | 🛛 Tier 2 |                   |

#### Symptom

Toner offset resulting in unwanted lines/streaks in the paper feed (sub-scan) direction

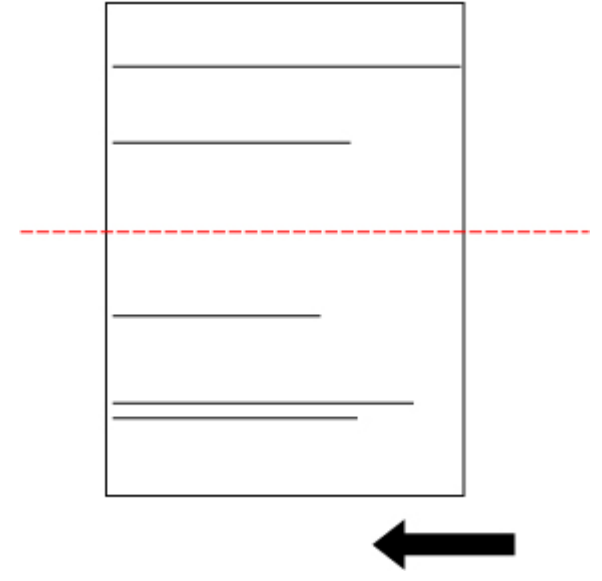

#### Cause

Toner contamination on the rollers, ribs, or strippers

#### Action

Locate and clean the affected roller(s), rib(s) or stripper(s) using the following charts.

| 1. Lines/streaks caused by Ribs                   | 2 |
|---------------------------------------------------|---|
| 2. Lines/streaks caused by Rollers and Strippers  | 5 |
| 3. Lines/streaks caused by Fusing Stripper Plates | 8 |

Model: Taurus-C1a/C1b (D074/D075)

Date: 13-Sep-12

No.: RD074089

#### 1. Lines/streaks caused by Ribs

This chart shows the locations on the paper where it contacts the ribs. The numbers indicate the distance (mm) from the center of the paper.

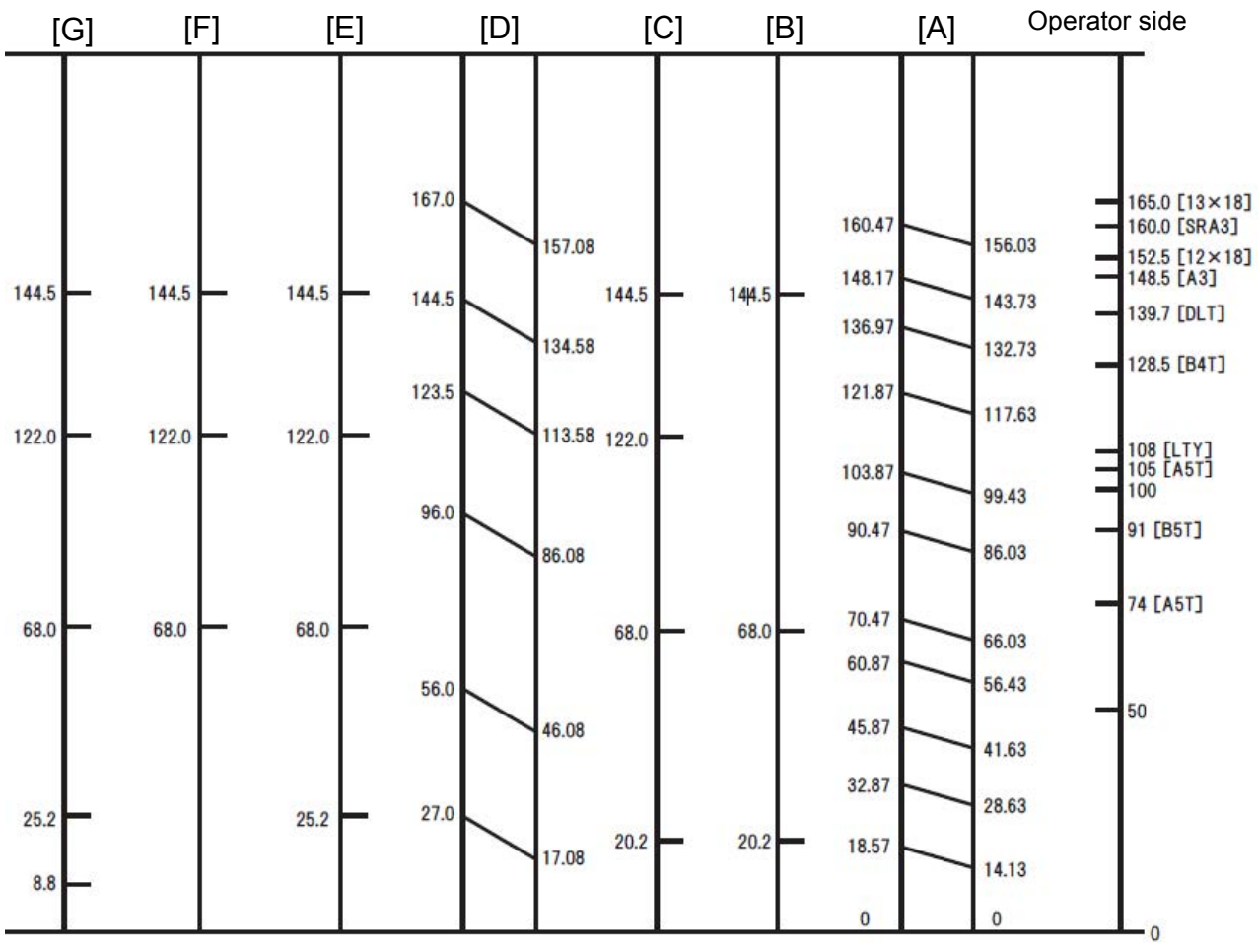

Center of the paper

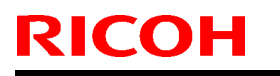

Model: Taurus-C1a/C1b (D074/D075)

Date: 13-Sep-12

No.: RD074089

#### Ribs possibly causing the toner offset

| Location                                                      | Photos |
|---------------------------------------------------------------|--------|
| [A] Paper Cooling Unit<br>(Lever D3)                          |        |
| [B] Left drawer: Straight-through<br>paper path<br>(Lever D4) |        |
| [C] Inverter path<br>(Lever D5)                               |        |

# Technical Bulletin

#### PAGE: 4/9

| Model: Taurus-C1a/C1b (D074/D075)                         | Date: 13-Sep-12 | No.: RD074089 |
|-----------------------------------------------------------|-----------------|---------------|
| [D] Purge Tray                                            |                 |               |
| [E] Duplex path of the left drawer<br>(Lever Z3)          |                 |               |
| [F] [G] Right drawer: Upper: Duplex<br>path<br>(Lever Z4) |                 |               |

#### 2. Lines/streaks caused by Rollers and Strippers

This chart shows the locations on the paper where it contacts the rollers or strippers. The numbers indicate the distance (mm) from the center of the paper.

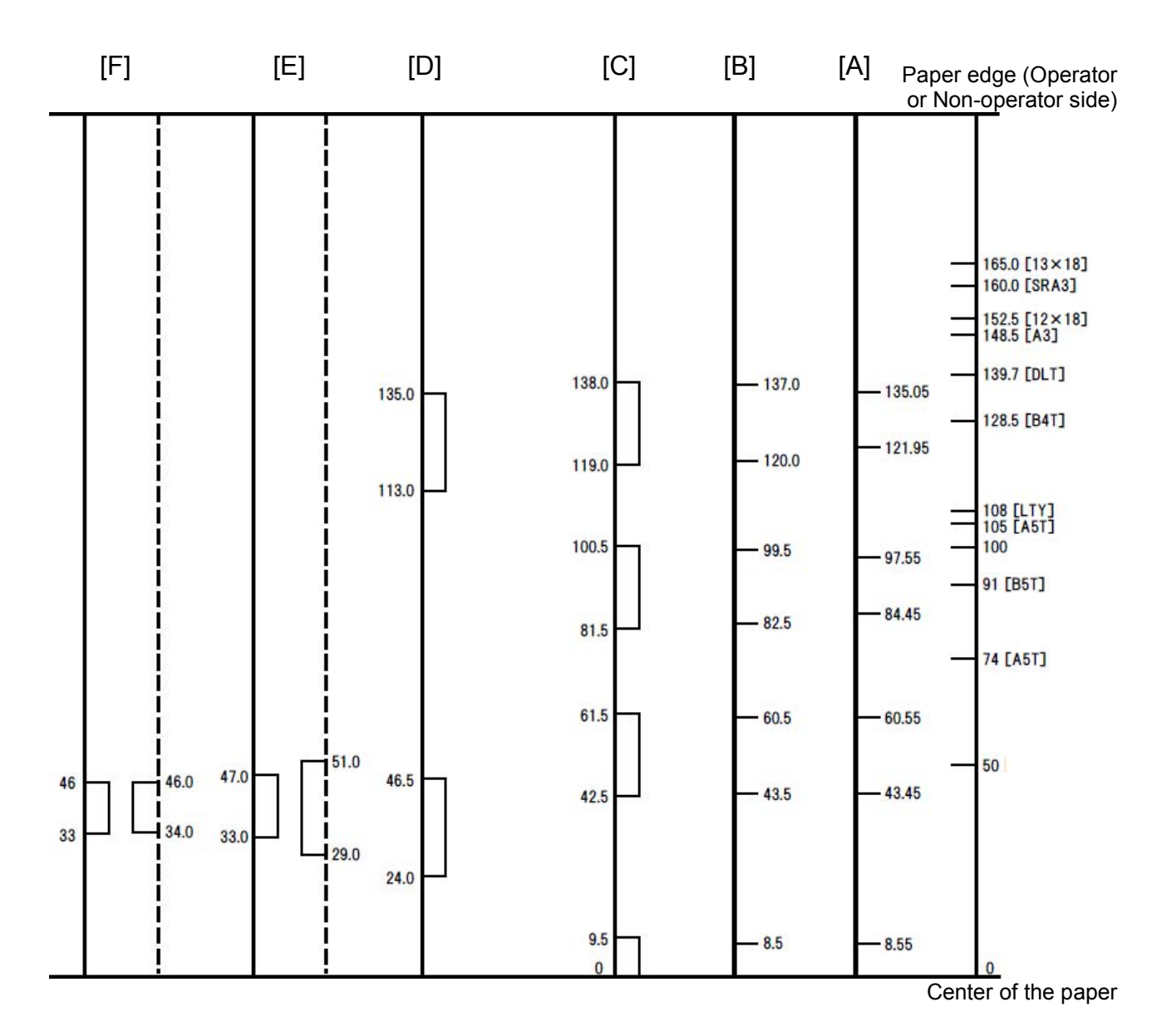

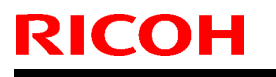

Model: Taurus-C1a/C1b (D074/D075)

Date: 13-Sep-12

No.: RD074089

### Rollers and Strippers possibly causing the toner offset

| Position                              | Image |
|---------------------------------------|-------|
| [A] Exit Junction Gates<br>(Lever D4) |       |
| [B] [C] Inverter path<br>(Lever D5)   |       |
| [D] Paper Cooling Unit<br>(Lever D3)  |       |

# Technical Bulletin

# PAGE: 7/9

| Model: Taurus-C1a/C1b (D074/D075)        | Date: 13-Sep-12 | No.: RD074089 |
|------------------------------------------|-----------------|---------------|
| [E] Inverter path<br>(Lever D5)          |                 |               |
| [F] Duplex path<br>(Lever Z3) (Lever Z4) |                 |               |
|                                          |                 |               |

Model: Taurus-C1a/C1b (D074/D075)

Date: 13-Sep-12

No.: RD074089

### 3. Lines/streaks caused by Fusing Stripper Plates

#### Cause 1: Fusing Belt Stripper Plate

Glossy streaks caused by the Fusing Belt Stripper Plate appear on the paper at the following locations.

Distance from the center of the paper (mm)

| To Front | 0  | 25 | 44 | 69  | 88  | 113 | 132 | 157 |
|----------|----|----|----|-----|-----|-----|-----|-----|
| To Rear  | 33 | 58 | 86 | 111 | 132 | 157 |     |     |

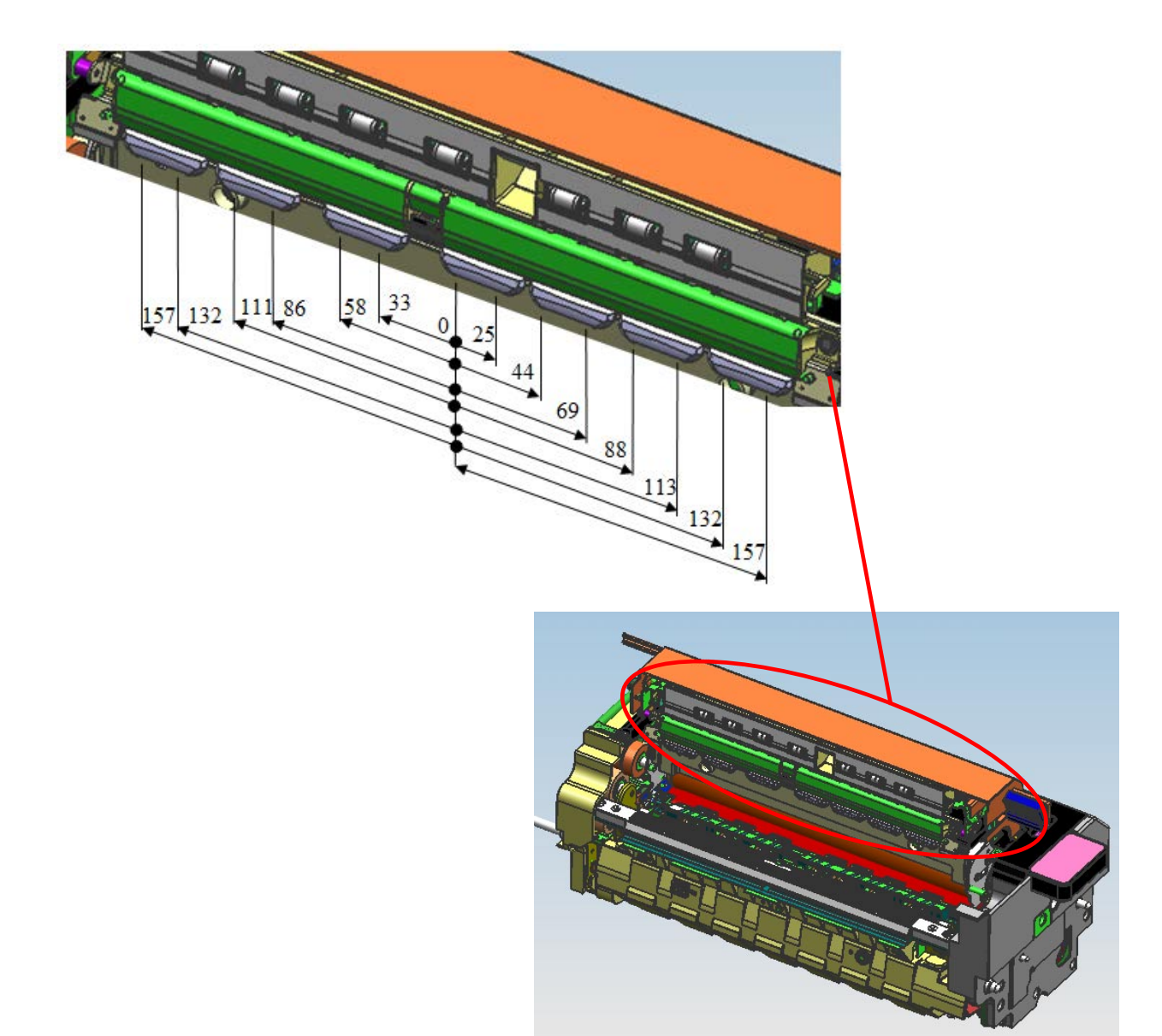

Model: Taurus-C1a/C1b (D074/D075)

Date: 13-Sep-12

No.: RD074089

#### Cause 2: Pressure Roller Stripper Plate

Glossy streaks caused by Pressure Roller strippers appear on the paper at the following locations.

#### Distance from the center of the paper (mm)

| To Front | 10 | 30 | 40.5 | 60.5 | 80  | 100 | 125 | 145 |
|----------|----|----|------|------|-----|-----|-----|-----|
| To Rear  | 37 | 57 | 80   | 100  | 125 | 145 |     |     |
|          |    |    |      |      |     |     |     |     |

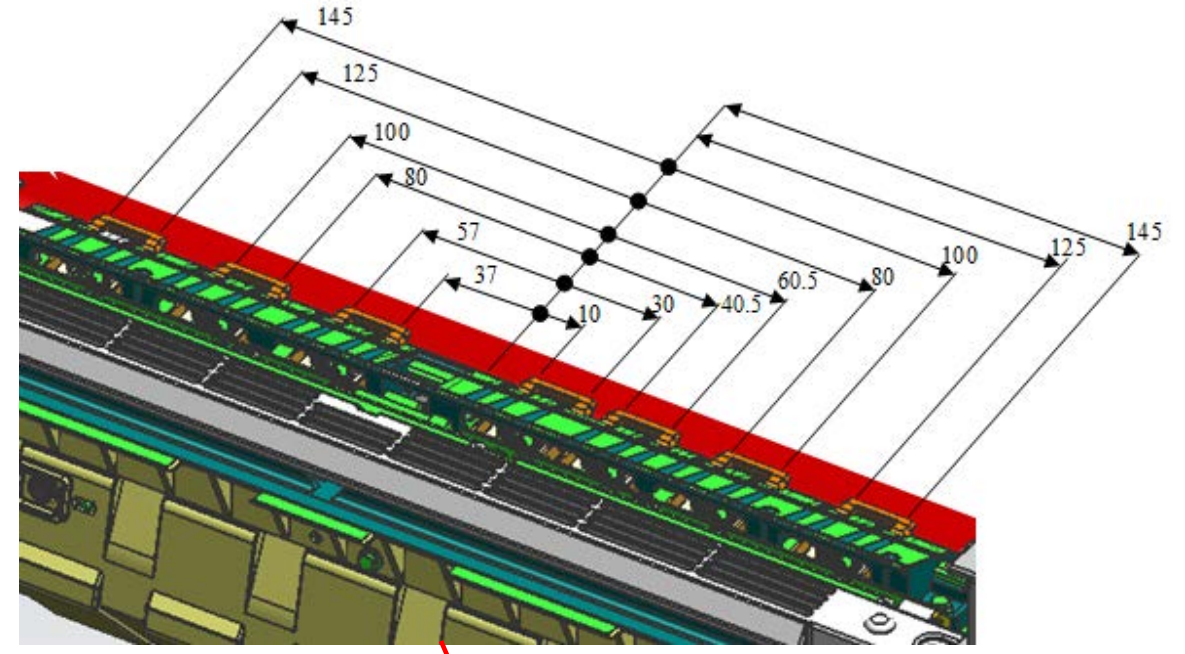

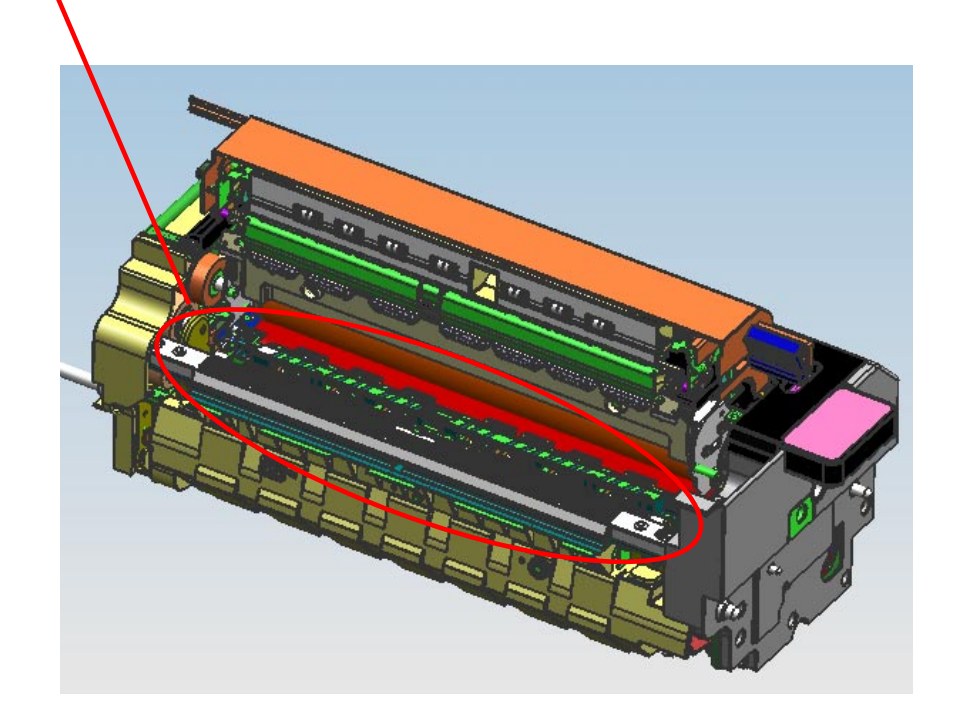

# **Technical Bulletin**

PAGE: 1/2

| Model: Taurus-C1/P1 (D074/D075/M044) Dat            |                             |          |      |      | -2012      | No.: RD074090      |
|-----------------------------------------------------|-----------------------------|----------|------|------|------------|--------------------|
| Subject: Field Service Manual Correction (SC684)    |                             |          |      |      | d by: S. S | Sasaki             |
| From: 1st Tech Service Sect., PP Tech Service Dept. |                             |          |      |      |            |                    |
| Classification:                                     | Troubleshooting             | Part inf | orma | tion | Action     | n required         |
|                                                     | Mechanical                  | Electric | al   |      | Servic     | ce manual revision |
|                                                     | Paper path     Transmit/rec |          |      |      | Retro      | fit information    |
|                                                     | Product Safety              | Other (  |      | )    | 🛛 Tier2    |                    |

#### **Service Manual Correction**

Please add the following descriptions to your Taurus field service manual in the section:

6. Troubleshooting > SC Tables > SC600: Communications > SC684 Fusing Unit ID Chip Error

| No.   | Sub code         | Туре | Details (Symptom, Possible Cause, Troubleshooting Procedures)                                                                                                    |
|-------|------------------|------|----------------------------------------------------------------------------------------------------|
| SC684 | 001, 009,        |      | <ul> <li>Fusing Unit ID Chip Error: ID error</li> <li>The system made three unsuccessful attempts to communicate with the fusing unit ID chip.</li> <li>ID chip data corrupted</li> </ul>        |
|       | 011, 019         | D    | <ul> <li>Disconnected Interface</li> <li>ID chip missing</li> <li>Electrical noise</li> <li>Replace the Fusing Unit</li> <li>Cycle the machine off/on</li> </ul>                                 |
|       |                  |      | Fusing Unit ID Chip Error: Channel Error<br>The system made three unsuccessful attempts to communicate with the<br>fusing unit ID chip.                                                          |
|       | 002, 012,<br>020 | D    | <ul> <li>ID chip data corrupted</li> <li>Disconnected Interface</li> <li>ID chip missing</li> <li>Electrical noise</li> <li>Replace the Fusing Unit</li> <li>Cycle the machine off/on</li> </ul> |
|       |                  |      | Fusing Unit ID Chip Error: Device Error                                                                                                    |
|       |                  |      | The system made three unsuccessful attempts to communicate with the fusing unit ID chip.                                                                                                    |
|       | 003, 013,<br>021 | D    | <ul> <li>ID chip data corrupted</li> <li>Disconnected Interface</li> <li>ID chip missing</li> <li>Electrical noise</li> </ul>                                                                    |
|       |                  |      | <ul> <li>Replace the Fusing Unit</li> <li>Cycle the machine off/on</li> </ul>                                                                                                    |
|       | 004, 014,        | D    | Fusing Unit ID Chip Error: Interfered Communication                                                                                                    |
|       | 022              |      | The system made three unsuccessful attempts to communicate with the fusing unit ID chip.                                                                                                    |
|       |                  |      | <ul> <li>ID chip data corrupted</li> <li>Disconnected Interface</li> <li>ID chip missing</li> <li>Electrical noise</li> </ul>                                                                    |

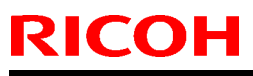

| Model: Taurus-C1 (D074/D075) |                       | )    | Date: 22-Jun-2011                                                                                                    | No.: RD074090                                                    |                           |  |
|------------------------------|-----------------------|------|----------------------------------------------------------------------------------------------------|------------------------------------------------------------------|---------------------------|--|
| No.                          | Sub code              | Туре | Details (Symptom, Possible Cause, Troubleshooting Procedures)                                                                                                    |                                                                  |                           |  |
|                              | 005, 015,<br>023      | D    | <ul> <li>Replace the Fusing Ui</li> <li>Cycle the machine off,</li> <li>Fusing Unit ID Chip Error:</li> <li>The system made three ur</li> <li>fusing unit ID chip.</li> <li>ID chip data corrupted</li> <li>Disconnected Interface</li> <li>ID chip missing</li> <li>Electrical noise</li> <li>Replace the Fusing Ui</li> <li>Cycle the machine off,</li> </ul> | nit<br>/on<br>Communication Time Ou<br>nsuccessful attempts to c | it<br>ommunicate with the |  |
|                              | 006, 016,<br>024      | D    | Fusing Unit ID Chip Error:         The system made three ur         fusing unit ID chip.         ID chip data corrupted         Disconnected Interface         ID chip missing         Electrical noise         Replace the Fusing Ur                                                                                                    | Device not operating<br>nsuccessful attempts to c                | ommunicate with the       |  |
|                              | 007, 017,<br>025      | D    | <ul> <li>Cycle the machine off,</li> <li>Fusing Unit ID Chip Error:</li> <li>The system made three un fusing unit ID chip.</li> <li>ID chip data corrupted</li> <li>Disconnected Interface</li> <li>ID chip missing</li> <li>Electrical noise</li> <li>Replace the Fusing Unit Cycle the machine off,</li> </ul>                                                | Buffer Full<br>nsuccessful attempts to c<br>e<br>nit             | ommunicate with the       |  |
|                              | 008, 010,<br>018, 026 | D    | Fusing Unit ID Chip Error:         The system made three ur         fusing unit ID chip.         ID chip data corrupted         Disconnected Interface         ID chip missing         Electrical noise         Replace the Fusing Ur         Cycle the machine off/                                                                                            | No Error Codes<br>nsuccessful attempts to c<br>e<br>nit          | ommunicate with the       |  |

The sub codes of SC684 can be categorized according to the timing of the error occurrence as shown in the table below:

| Sub codes | Category               |
|-----------|------------------------|
| 001 ~ 008 | Error when opening bus |
| 009, 010  | Error when closing bus |
| 011 ~ 018 | Error when reading bus |
| 019 ~ 026 | Error when writing bus |

# Technical Bulletin

**PAGE: 1/2** 

| Model: Taurus-C1                | /P1 (D074/D075/M044)                | 12        | No.: RD074091 |                        |  |  |
|---------------------------------|-------------------------------------|-----------|---------------|------------------------|--|--|
| Subject: Troubles               | hooting "Tone Jumps (uneven gra     | adation)" | Prepared      | by T. Komori           |  |  |
| From: 1st PP Tec                | h Service Sect., PP Tech Service    | Dept.     |               |                        |  |  |
| Classification:                 | ☐ Troubleshooting                   | shooting  |               | Action required        |  |  |
|                                 | Mechanical     Electrical           |           | 🗌 Se          | ervice manual revision |  |  |
| Paper path     Transmit/receive |                                     |           | 🗌 Re          | etrofit information    |  |  |
|                                 | Product Safety     Other (Firmware) |           |               | er 2                   |  |  |

This RTB has been issued to announce the troubleshooting procedure for the image quality issue known as "tone jump" which exhibits an uneven density gradation in halftone areas across a single page as illustrated on the right. Tone jump is caused by high laser intensity applied during the image creation process.

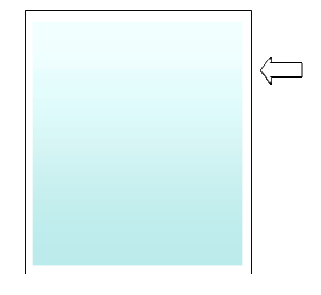

#### **Procedure A**

- 1. Set "- 5" in #0204 (Adjust Line Width) of the Skilled Operators Menu to decrease the laser intensity applied to write the latent image on the drum, which will reduce the difference in the tone.
- 2. Execute the MUSIC process in #0201 (Adjust Image Density) of the Skilled Operators Menu.

| 0           | Adjustment Settings for Skilled | Operators To Print Screen | Back | 😇 Adjustment S           | Settings for Skilled Operat | OLS To Prin | nt Screen Back |
|-------------|---------------------------------|---------------------------|------|--------------------------|-----------------------------|-------------|----------------|
| ▶ 0204      | : Adjust Line Width             |                           |      | ▶ 0201 : Adjust Image De | ansity                      |             |                |
| 01          | Black                           | -5                        |      | 01 Image Density .       | Adjustment: Manual Execute  |             |                |
| 02          | Cyan                            | -5                        |      |                          |                             |             |                |
| 03          | Magenta                         | -5                        |      |                          |                             |             |                |
| 04          | Yellow                          | -5                        |      |                          |                             |             |                |
|             |                                 |                           |      |                          |                             |             |                |
|             |                                 |                           |      |                          |                             |             |                |
|             |                                 |                           |      |                          |                             |             |                |
|             |                                 |                           |      |                          |                             |             |                |
|             |                                 |                           |      |                          |                             |             |                |
|             |                                 |                           |      |                          |                             |             |                |
|             |                                 |                           |      |                          |                             |             |                |
| Please call | service.                        | vstem Status Job List     |      | Please call service.     | System Status               | Job List    |                |

3. Do the color calibration on the Fiery controller.

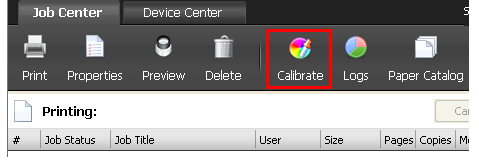

Important

Make sure to perform the color calibration on the Fiery controller whenever changing the print parameters on the mainframe.

4. Check the image quality.

If satisfactory results cannot be obtained, do Procedure B on the following page.

| Technical | Bulletin |
|-----------|----------|
|-----------|----------|

| Model: Taurus-C1/P1 (D074/D075/M044) | Date: 24-Sep-12 | No.: RD074091 |
|--------------------------------------|-----------------|---------------|
|--------------------------------------|-----------------|---------------|

#### **Procedure B**

Maintain the settings made in the previous "Procedure A" and change the screen settings on the Fiery controller (Job Properties – Image – Halftone Mode).

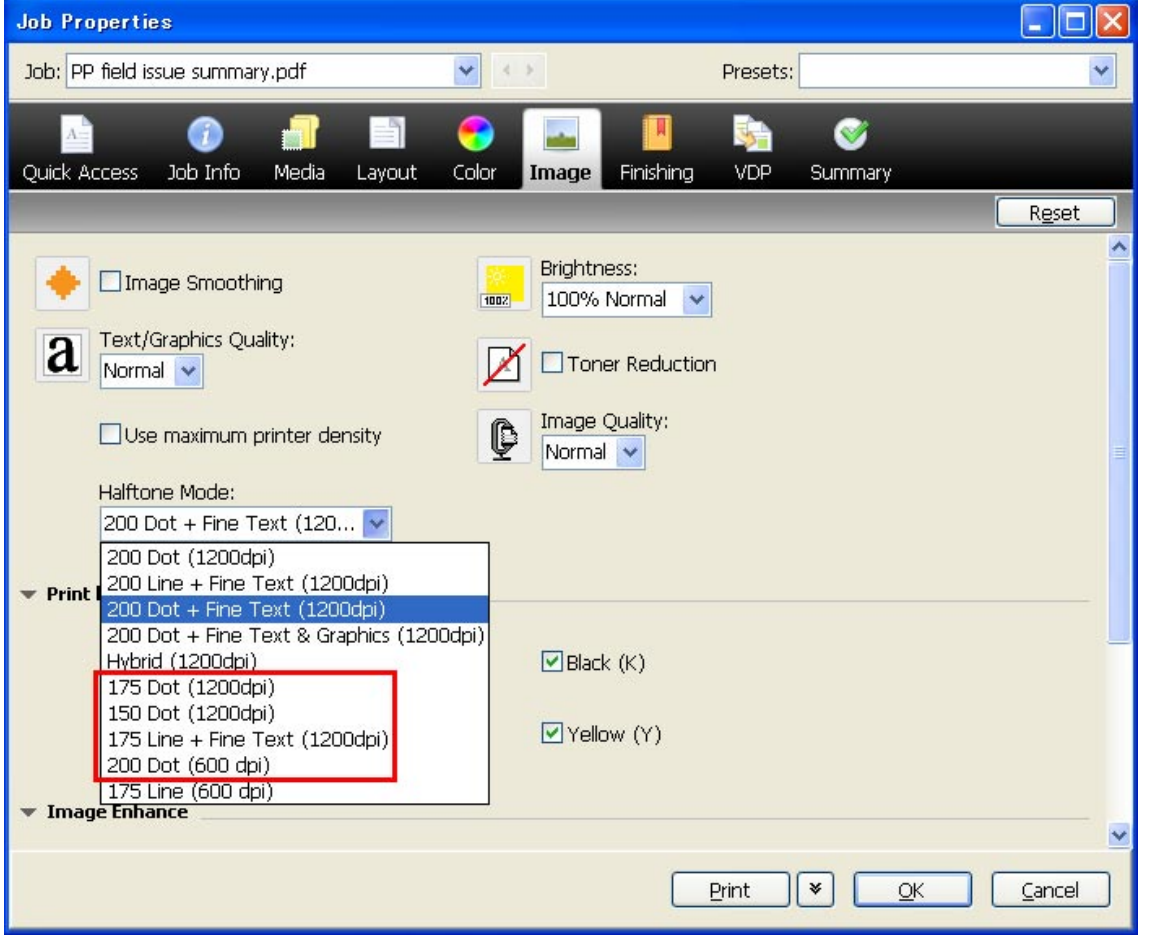

Change the default setting "200 Dot + Fine Text (1200dpi)" to one of the following and check the results.

175 Dot (1200dpi) 150 Dot (1200dpi) 175 Line + Fine Text (1200dpi) 200 Dot (600dpi)

#### Note

- The above settings are listed in the order of the effect the settings have on tone jump (ineffective --> effective from top to bottom of the list). Generally, tone jump will become less noticeable by applying a low resolution setting although with a trade-off in image quality.
- 2. If the desired effect cannot be achieved, decrease the value applied in #203 (Adjust Maximum Image Density) of the Skilled Operators Menu, execute #201 (Adjust Image Density) and perform the color calibration on the Fiery controller. Note that this will also lower the density of solid images and reduce the color gamut.

### Technical Bulletin

Reissued:24-Sep-13

Model: Taurus-C1/P1

Date: 26-Sep-12

No.: RD074092c

#### **RTB Reissue**

| The item in <b>red b</b>     | old italics was added.        |               |         |                         |
|------------------------------|-------------------------------|---------------|---------|-------------------------|
| Subject: Procedu             | ure before/after replacing NV | RAM           | Prepare | d by: S. Sasaki         |
| From: 1 <sup>st</sup> PP Teo | h Service Sec., PP Tech Ser   | vice Dept.    |         |                         |
| Classification:              | Troubleshooting               | Part informat | tion    | Action required         |
|                              | 🗌 Mechanical                  | Electrical    |         | Service manual revision |
|                              | Paper path                    | Transmit/rec  | eive    | Retrofit information    |
|                              | Product Safety                | 🗌 Other (     | )       | 🛛 Tier2                 |

Please add the following procedures, which are required before/after replacing the NVRAM, to your field service manual in the following section:

Replacement and Adjustments > Main Boards, HDD Units > IOB/BCU > Controller Board (GW), NVRAM, Controller Board Fan > NVRAM

#### **IMPORTANT**

Make sure to update the System firmware to the version listed below or newer to enable proper NVRAM data backup/restore functions using the SD card:

| Firmware | Copier                                | Printer                               |
|----------|---------------------------------------|---------------------------------------|
| System   | 1.13 or newer<br>(D0745773M or newer) | 1.07 or newer<br>(M0445773G or newer) |

With System firmware version 1.12 or older (copier) / 1.06 or older (printer), NVRAM data could not be properly backed up or restored due to a bug.

*Please contact your supervisor with the machine serial number information for the following cases:* 

- 1. The machine is experiencing problems as a result of NVRAM data backup/restore that had been performed using the System firmware version 1.12 or older (copier) / 1.06 or older (printer).
- 2. NVRAM requires replacement, but data cannot be backed up/restored due to a defective NVRAM.

RCL will provide the factory default SP values to enable restoration of the SP values unique to the machine you are servicing.

The Security & Encryption SD card must be replaced together with the NVRAM because the SD Card and the NVRAM are associated at the factory. Reissued:24-Sep-13

Model: Taurus-C1/P1

Date: 26-Sep-12 No.:

No.: RD074092c

#### **BEFORE** replacing the NVRAM

- 1. Print out a full SMC before executing the following procedure in case upload/download fails.
- 2. Turn off the main switch.
- 3. Remove the SD card slot cover on the back of the machine.
- 4. Insert a blank SD card in Slot 2.
- 5. Turn on the main switch.
- 6. Open SP 5824-1 (NVRAM Data Upload) and touch [EXECUTE]. This will upload the data on the NVRAM to the SD card.
- 7. When you see "Completed", turn off the main switch
- 8. Remove the SD card from Slot 2.

#### Note

- It is recommended to attach a label with the serial number of the machine on the SD card to prevent insertion of a wrong card.
- 9. Replace the NVRAM according to the field service manual.

#### AFTER replacing the NVRAM

- 10. Insert the SD card with the stored data in Slot 2.
- 11. Turn the main switch on.
- 12. Open SP5825-1 (NVRAM Data Download) and touch [EXECUTE]. The system will find and download from the SD card the .nv file that matches the machine serial number.
- 13. When you see "Completed", turn off the main switch.
- 14. Remove the SD card from Slot 2.

#### **IMPORTANT**

When using AC transfer function, make sure to change the value in SP2-830-001 to "1" after the procedure is completed. (if not, it will not be functioned well) For more detail, see the bulletin RD074097.

#### IMPORTANT

If the AC power supply unit is NOT installed in the mainframe, make sure to change the value in SP2-830-001 to "0" (OFF) after the completing the procedure. (See RTB RD074097 for details on the AC power supply unit.)

# Technical Bulletin

| Model: Taurus C1/P1 (D074/D075/M044) Dat                          |                       |          |            | :e: 12-Nov | -2012              | No.: RD074093 |
|-------------------------------------------------------------------|-----------------------|----------|------------|------------|--------------------|---------------|
| Subject: Notes o                                                  |                       | Prepare  | d by: K. 1 | Tsutsui    |                    |               |
| From: 1 <sup>st</sup> PP Tech Service Sec., PP Tech Service Dept. |                       |          |            |            |                    |               |
| Classification:                                                   | ☐ Troubleshooting     | Part inf | orma       | tion       | Action             | n required    |
|                                                                   | Mechanical Electrical |          |            | Servic     | ce manual revision |               |
| Paper path     Transmit/rec                                       |                       |          | eive       | Retrof     | fit information    |               |
|                                                                   | Product Safety        | Other (  |            | )          | Tier2              |               |

#### General

Cases have been reported from the field concerning paper jams that occur at the exit area of the mainframe (De-curl unit), which could result in tearing up the paper when attempting to remove the jammed paper by pulling out the left drawer unit, along with the possibility of leaving torn pieces of paper inside the unit.

This bulletin provides information on the recommended actions when encountering such jams.

#### **Recommended Action**

If the jammed paper cannot be removed by turning the knob and delivering the paper to the peripheral connected downstream of the De-curl unit, turn the knob in the opposite direction so that the jammed paper is pulled back into the mainframe.

In order to do so, it is recommended to replace the present guide plate with the modified guide plate (p/n: D0744610).

A new decal (p/n: D0744549) should also be attached to the inner cover around the Decurl unit.

#### NOTE

Attach the decal ONLY when the guide plate has been replaced with the modified guide plate. Turning the knob in the opposite direction with the original guide plate installed could cause the paper to jam and the PTFE sheet could peel off.

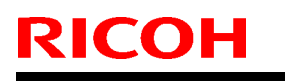

#### **PAGE: 2/2**

Model: Taurus C1/P1 (D074/D075/M044)

Date: 12-Nov-2012

No.: RD074093

#### Old: D0744609

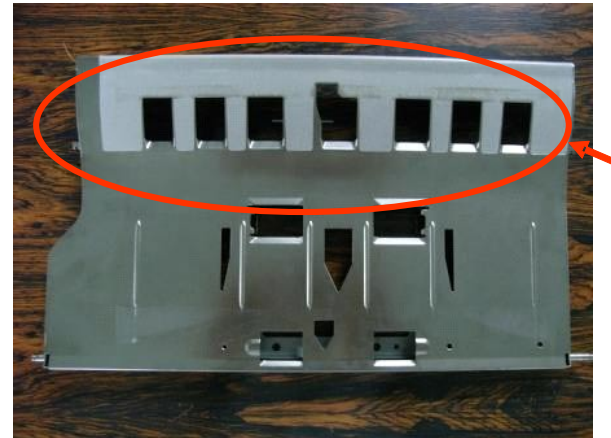

New (modified): D0744610

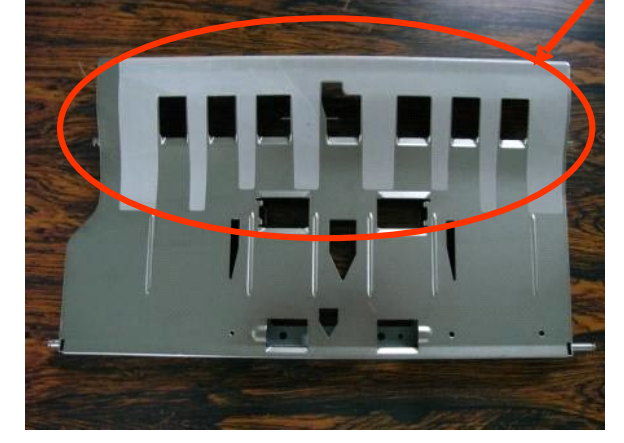

The strips of the PTFE sheet are longer on the modified guide plate.

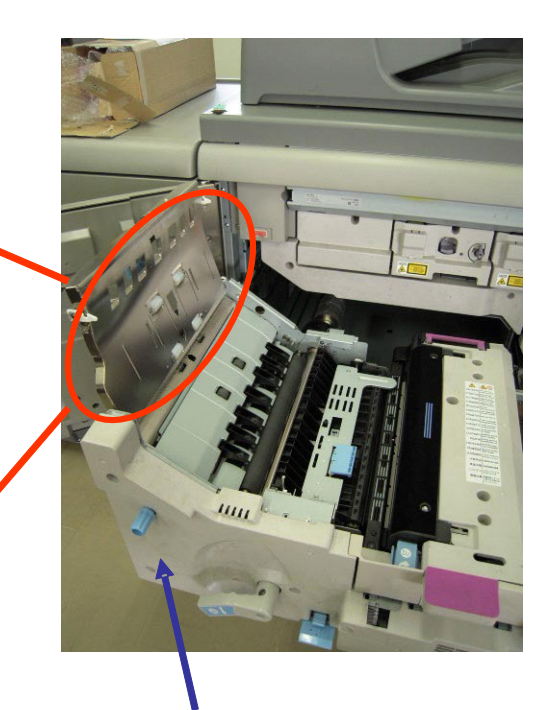

Attach the decal (p/n: D0744549) here.

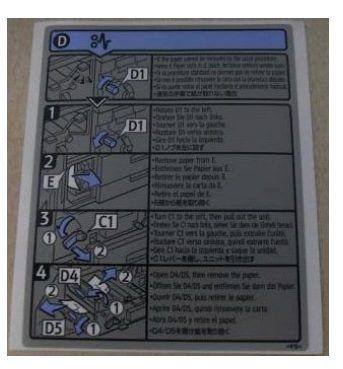

# Technical Bulletin

**PAGE: 1/1** 

| Model: Taurus C1/P1 (D074/D075/M044) Dat |                                                                                                    |                                 |                        | :e: 26-Nov-       | -2012  | No.: RD074094                                       |
|------------------------------------------|----------------------------------------------------------------------------------------------------|---------------------------------|------------------------|-------------------|--------|-----------------------------------------------------|
| Subject: SC672                           |                                                                                                    | Prepared                        | d by: K. 1             | ſsutsui           |        |                                                     |
| From: 1 <sup>st</sup> PP Teo             | ch Service Sec., PP Tech Ser                                                                        | rvice Dept.                     |                        |                   |        |                                                     |
| Classification:                          | <ul> <li>Troubleshooting</li> <li>Mechanical</li> <li>Paper path</li> <li>Product Safety</li> </ul> | Part info<br>Electric<br>Transm | ormat<br>al<br>iit/rec | tion<br>eive<br>) | Action | n required<br>ce manual revision<br>fit information |

Please add the following description to your Taurus field service manual in the section:

6. Troubleshooting > SC Tables > SC600: Communications

| SC672 | D | Controller-to-operation panel communication error at startup GW                                                                                                    |  |  |  |
|-------|---|----------------------------------------------------------------------------------------------------|--|--|--|
|       |   | After powering on the machine, the communication circuit between the controller and the operation panel is not opened, or communication with controller is interrupted after a normal startup. |  |  |  |
|       |   | Controller stall                                                                                                    |  |  |  |
|       |   | Controller board installed incorrectly                                                                                                    |  |  |  |
|       |   | Controller board defective                                                                                                    |  |  |  |
|       |   | Operation panel connector loose or defective                                                                                                    |  |  |  |
|       |   | 1. Check the harness connection.                                                                                                    |  |  |  |
|       |   | 2. Check the board installation.                                                                                                    |  |  |  |
|       |   | 3. Replace the controller board.                                                                                                    |  |  |  |

# Technical Bulletin

**PAGE: 1/1** 

| Model: Taurus C1/P1 (D074/D075/M044) Da                             |                 |           | Dat      | e: 10-Dec- | 2012        | No.: RD074095      |
|---------------------------------------------------------------------|-----------------|-----------|----------|------------|-------------|--------------------|
| Subject: Request for initial check upon new site installs (RA only) |                 |           | Prepared | d by: ĸ. ٦ | l<br>Sutsui |                    |
| From: 1 <sup>st</sup> PP Tech Service Sec., PP Tech Service Dept.   |                 |           |          |            |             |                    |
| Classification:                                                     | Troubleshooting | Part info | orma     | tion       | Action      | n required         |
|                                                                     | Mechanical      | Electric  | al       |            | Servic      | ce manual revision |
|                                                                     | Paper path      | 🗌 Transm  | it/rec   | eive       | Retro       | fit information    |
|                                                                     | Product Safety  | 🛛 Other ( |          | )          | Tier2       |                    |

This RTB is targeted to the RA region only.

### Symptom

Communication error between the mainframe and the EFI controller

### Cause

Defective Gigabit Ethernet board originating in the vendor

Modified units S9821020009 S9821020011

### Request

The Gigabit Ethernet boards in the above 2 units have been replaced at the RAPO warehouse in Hong Kong. For double-check purposes, RCL requests you to check if these units can be properly activated when initially powering on the system upon new site installs.

# **T**echnical **B**ulletin

**PAGE: 1/1** 

| Model: Taurus C1/P1 (D074/D075/M044)                              |                 |                   | Dat           | te: 13-Dec-      | -2012   | No.: RD074096     |
|-------------------------------------------------------------------|-----------------|-------------------|---------------|------------------|---------|-------------------|
| Subject: TCRU/ORU user manual correction                          |                 |                   | Prepared      | d by: ĸ. ٦       | Fsutsui |                   |
| From: 1 <sup>st</sup> PP Tech Service Sec., PP Tech Service Dept. |                 |                   |               |                  |         |                   |
| Classification:                                                   | Troubleshooting | Part inf          | orma          | tion             | Action  | n required        |
|                                                                   | Mechanical      | Electric          | al            |                  | Servic  | e manual revision |
|                                                                   | Paper path      | Transm            | nit/rec       | eive             | Retro   | fit information   |
|                                                                   | Product Safety  | Other (<br>operat | TCRI<br>ion m | U/ORU<br>nanual) | 🛛 Tier2 |                   |

Please revise the following description in the "Adjustment Item Menu Guide for TCRU/ORU" in the following section:

2. Details of Menu Items in Adjustment Settings for Skilled Operators > 2.2 Settings Values > 2.2.2 Image Quality Adjustment > \$0202: Image Density Adjustment Execute Interval

Change the default value from "0" to "500".

#### ♦ 0202: Image Density Adjustment Execute Interval

Specify the number of sheets the machine prints in full color before it automatically adjusts image density.

After printing the specified number of sheets, the machine automatically adjusts image density.

If you set this to "0", image density adjustment will not be executed automatically.

| Setting Items                              | Default<br>Value | Max.<br>Value | Min.<br>Value | Step | Unit     |
|--------------------------------------------|------------------|---------------|---------------|------|----------|
| No. of Pages per Interval (Color Printing) | 0                | 5000          | 0             | 1    | sheet(s) |
| Nete:                                      | 5                | 00            |               |      | 0.       |

Note:

 If you need to adjust the image density manually for machine maintenance. execute "0201: Adjust Image Density".

#### Background info

A part of Process Control was modified to enhance image quality in the upgraded firmware that was released in fall 2011. The above default value was changed from "0" to "500" to allow the modified Process Control to take effect. (The modified Process Control is disabled when this value is set to "0".)

### Technical Bulletin

#### Reissued:18-Feb-13

| Model: Taurus-                          | C1/P1 (D074/D075/M044)   |               | Date: 08-Ja | in-13    | No.: RD074097c        |
|-----------------------------------------|--------------------------|---------------|-------------|----------|-----------------------|
| <b>RTB Reissue</b><br>The item in red b | oold italics was added.  |               |             |          |                       |
| Subject: AC tra                         | nsfer function           |               | Prepar      | ed by: T | . Komori              |
| From: 1 <sup>st</sup> PP Te             | ch Service Sec., PP Tech | Service Dept. |             |          |                       |
| Classification:                         | Troubleshooting          | 🛛 Part in     | formation   | 🗌 Act    | ion required          |
|                                         | Mechanical               | Electric      | cal         | 🖂 Sei    | rvice manual revision |
|                                         | Paper path               | 🗌 Transn      | nit/receive | 🛛 Re     | trofit information    |
|                                         | Product Safety           | Other (       | ()          | 🖂 Tie    | r2                    |

This RTB has been issued to provide the following information regarding the AC (alternating current) transfer function.

- 1. Overview of the AC transfer function
- 2. Installation procedure (hardware & software)
- 3. Limitations on the AC transfer function
- 4. Troubleshooting for field engineers
- 5. Additional description for TCRU/ORU manuals

#### 1. Overview of the AC transfer function

#### What is the AC transfer function?

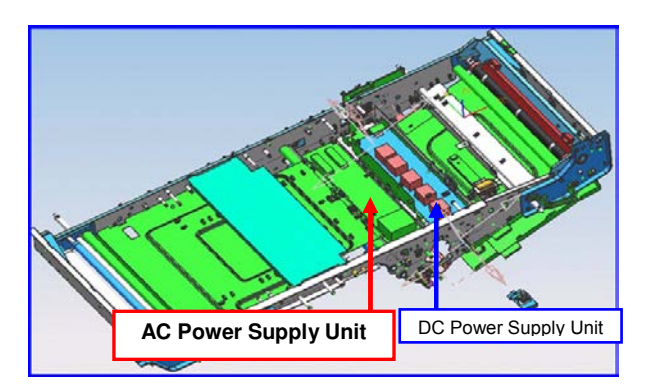

AC transfer is a new function. Its purpose is to enhance toner transfer on textured paper, available on machines installed with the AC power supply unit. This function is implemented in the mass production starting from Dec 2012.

However, by installing the AC power supply unit and the necessary firmware as described in this bulletin, the function will also become available with original mass production units.

Reissued:18-Feb-13

| Model: Taurus-C1/P1 (D074/D075/M044) | Date: 08-Jan-13 | No.: RD074097c |
|--------------------------------------|-----------------|----------------|
|--------------------------------------|-----------------|----------------|

#### S/N identification

Refer to the 3-digit portion of the s/n indicated and underlined in red in the table below. For units manufactured in Dec 2012 and later, installed with the AC power supply unit to support the AC transfer function, the 3-digit number is one of the following numbers or larger.

|     | Сој                                                 | Printer               |                       |
|-----|-----------------------------------------------------|-----------------------|-----------------------|
|     | C651EX                                              | C751EX                | C751                  |
| RAC | V90 <u>292</u> 00001~ (*print engine serial number) |                       | S98 <u>212</u> 00001~ |
| RE  | V90 <u>325</u> 00001~                               | V91 <u>325</u> 00001~ | S98 <u>212</u> 00001~ |
| RA  | V90 <u>212</u> 00001~                               | V91 <u>212</u> 00001~ | S98 <u>212</u> 00001~ |
| RCN | ТВА                                                 | TBA                   | S98 <u>212</u> 00001~ |

\* See the "print engine serial number (red) attached to the right of the original serial number (blue).

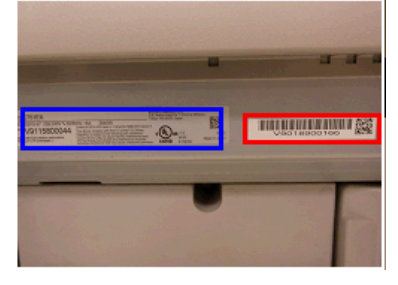

The data of textured paper; generic and non-generic media evaluated in the Media Qualification Program will be added in the latest MQP (Paper Library) file. Textured paper in use needs to be selected from this list for the AC transfer function to take effect. Note that the AC transfer function does not support all types of textured paper. Check the output quality by running tests in advance.

| 0001 Textured 80.1-105.0gsm           | 0002 Textured 80.1-105.0gsm Solid     |
|---------------------------------------|---------------------------------------|
| 0003 Textured 80.1-105.0gsm Halftone  | 0004 Textured 105.1-163.0gsm          |
| 0005 Textured 105.1–163.0gsm Solid    | 0006 Textured 105.1-163.0gsm Halftone |
| 0007 Textured 163.1-220.0gsm          | 0008 Textured 163.1-220.0gsm Solid    |
| 0009 Textured 163.1-220.0gsm Halftone | 0010 Textured 220.1-256.0gsm          |
| 0011 Textured 220.1-256.0gsm Solid    | 0012 Textured 220.1-256.0gsm Halftone |

## **T**echnical **B**ulletin

Reissued:18-Feb-13

| Model: Taurus-C1/P1 (D074/D075/M044) | Date: 08-Jan-13 | No.: RD074097c |
|--------------------------------------|-----------------|----------------|
|--------------------------------------|-----------------|----------------|

#### 2. Installation procedure

#### **Required Parts**

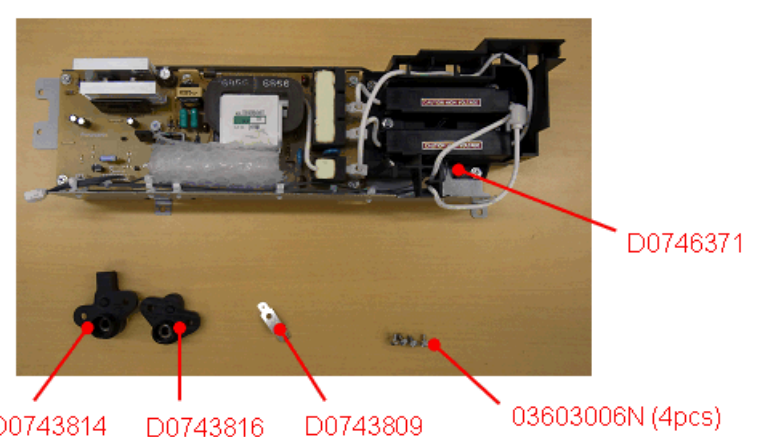

D0743814 D0746371

.

•

03603006N (4pcs)

- BRACKET: POWER PACK: R: ASS'Y
- D0743814 CASE: OPPOSED: TRANSFER ROLLER: REAR: PRESS FIT
- D0743816 CASE:OPPOSED:TRANSFER ROLLER:FRONT:PRESS FIT
- D0743809 SPRING PLATE: ELECTRODE: OPPOSED: TRANSFER ROLLER
- 036030006N SCREW - M3X6

#### **Required Firmware Versions**

Firmware of the following versions or newer is required to use the AC transfer function.

| Firmware              | Copier                                                | Printer                                               |
|-----------------------|-------------------------------------------------------|-------------------------------------------------------|
| Engine                | 1.63:04<br>(D0745404K)                                | 1.63:04<br>(M0445404H)                                |
| System/Copy<br>System | 1.11<br>(D0745773K)                                   | 1.06<br>(M0445773F)                                   |
| OpePanel.EXP          | 1.11<br>(D074688*C)                                   | 1.11<br>(D074689*B)                                   |
| Language Install      | 1.07<br>(D0746890B)                                   | 1.07<br>(D0746891A)                                   |
| Web Support           | 1.09<br>(D0745777E)                                   | 1.07<br>(M0445777D)                                   |
| Media Library         | Rev.9 (NA)<br>Rev.12 (EU)<br>Rev.8 (AP)<br>Rev.3 (CN) | Rev.9 (NA)<br>Rev.12 (EU)<br>Rev.8 (AP)<br>Rev.3 (CN) |
| Engine*               | 1.64a:04<br>(LR0599)                                  | 1.64a:04<br>(LR0600)                                  |

\* The Engine firmware shown in red is a special firmware that applies many changes to the SP values to activate the AC transfer function. This firmware needs to be downloaded from the GKM web site (ID: 169321).

### Technical Bulletin

Reissued:18-Feb-13

Model: Taurus-C1/P1 (D074/D075/M044)

Date: 08-Jan-13

No.: RD074097c

•

- Hardware installation procedure
- 1. Remove the image transfer belt.
- 2. Attach the brackets.

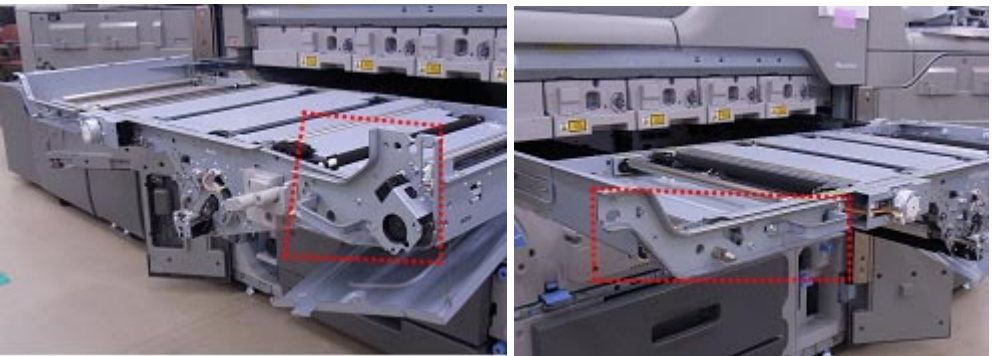

3. Lift up the YMC image transfer rollers by rotating the gears.

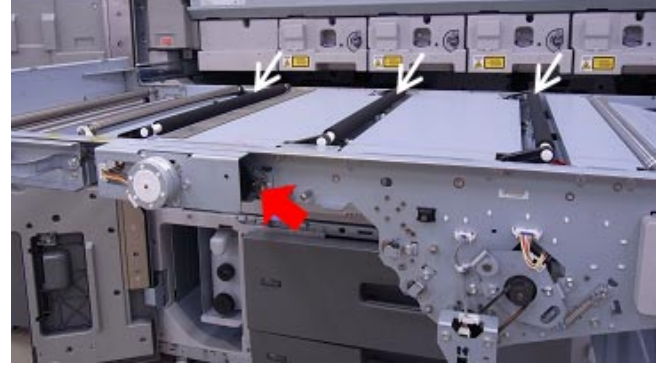

4. Remove the M and C image transfer rollers.

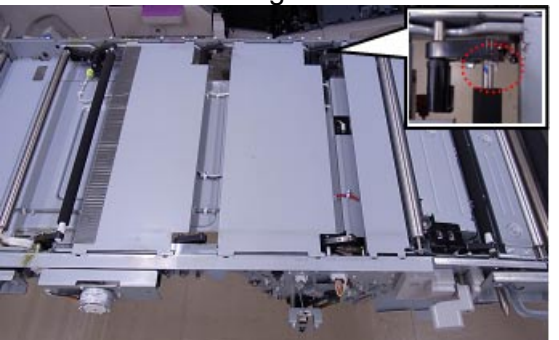

5. Remove the following two plates.

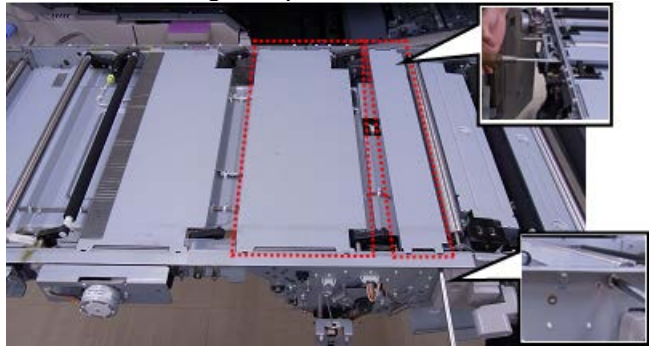
# Technical Bulletin

Reissued:18-Feb-13

Model: Taurus-C1/P1 (D074/D075/M044) Date: 08-Jan-13 No.: RD074097c

6. Disconnect and release the connectors and clamps [1] ~ [21] to remove plate [A].

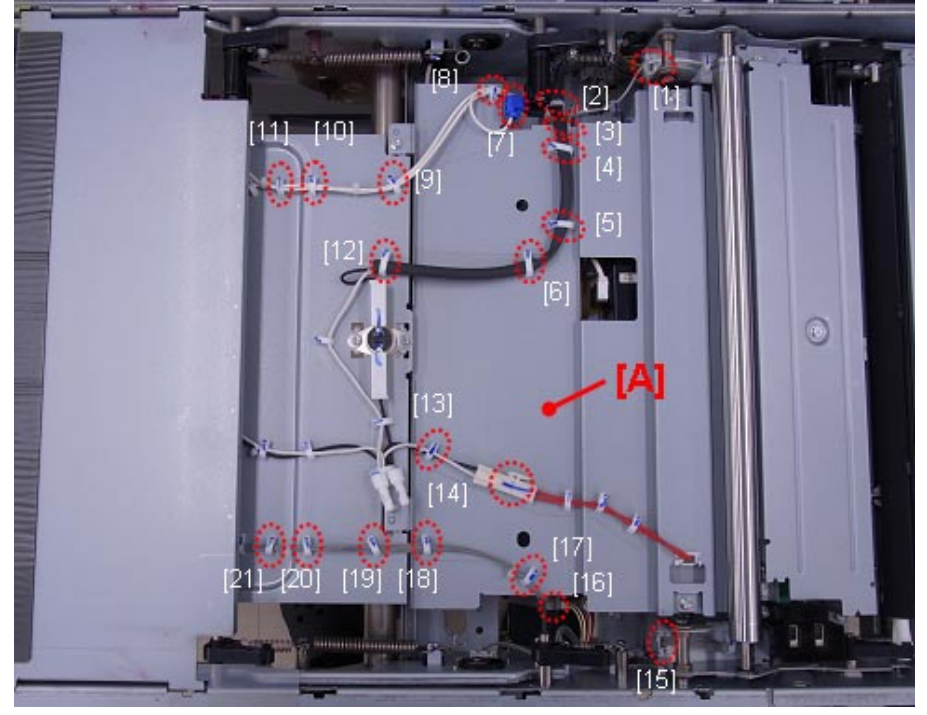

7. Remove plate [A].

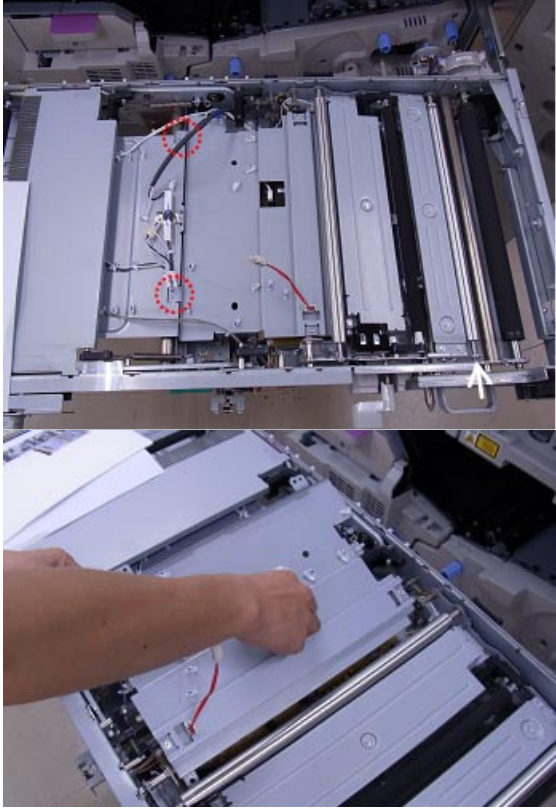

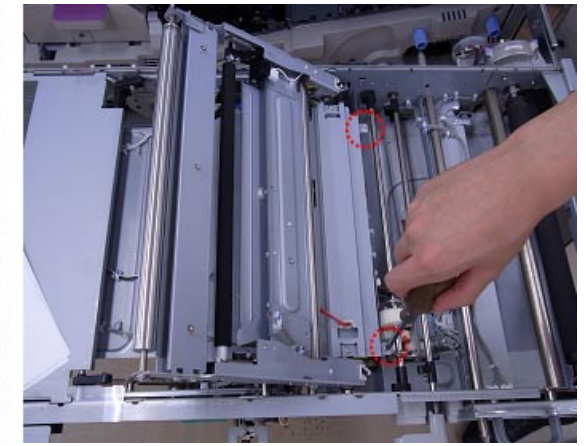

\* Work carefully to prevent the harnesses from getting caught when removing plate [A].

# Technical Bulletin

Reissued:18-Feb-13

Model: Taurus-C1/P1 (D074/D075/M044)

Date: 08-Jan-13

No.: RD074097c

8. Unlock the three clamps [1] ~ [3] and disconnect cable [B].

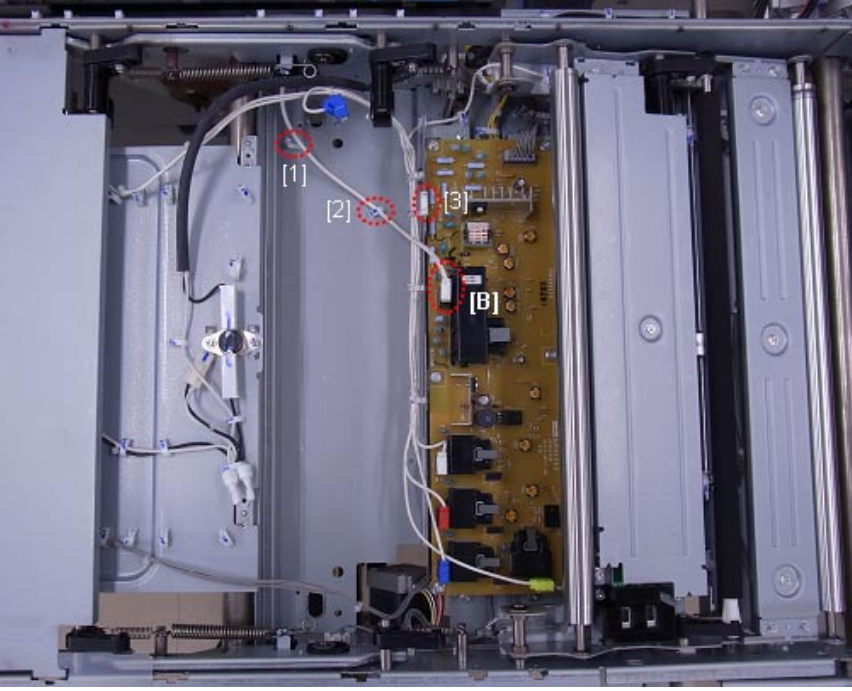

[1], [2] : Re-lock these clamps after disconnecting cable [B].[3] : Keep this clamp unlocked.

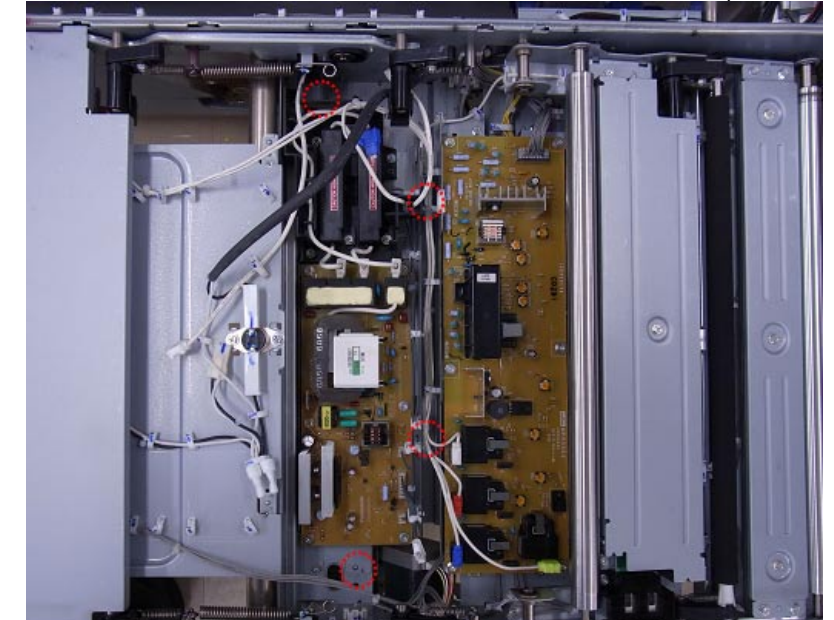

9. Set D0746371 onto the frame and fasten with 03603006N (M3x6, 4pcs)

# Technical Bulletin

|--|

Model: Taurus-C1/P1 (D074/D075/M044)

10. Connect cable [B] (disconnected in step 8) to the connector on the far left of D0746371 (circled in green). Connect the connector routing from D0746371 to the connector where cable [B] was originally connected to (circled in pink).

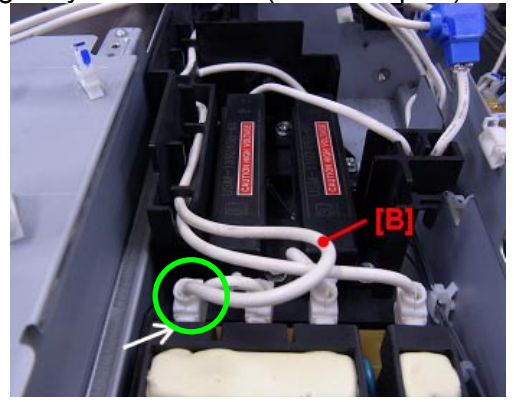

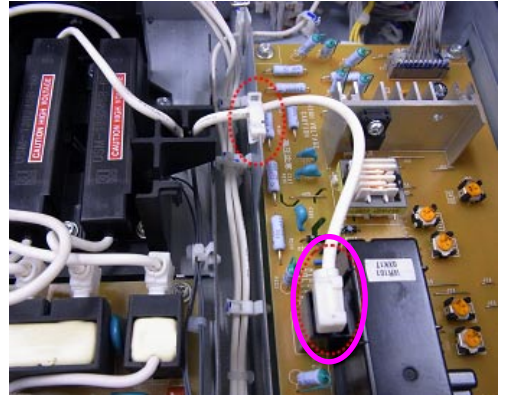

\*The harness is routed through the hooks on the plastic case.

12. Set the harness.

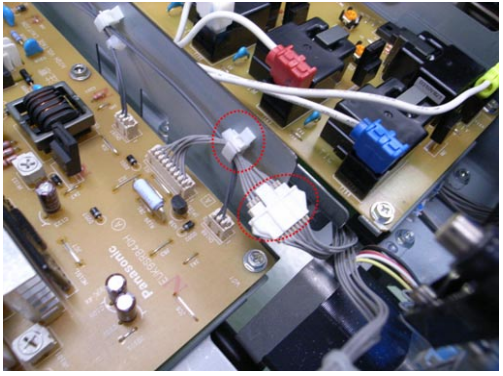

13. Reassemble the ITB unit by following the above steps up to Step 2 in reverse order.

# Technical Bulletin

Reissued:18-Feb-13

Model: Taurus-C1/P1 (D074/D075/M044)

Date: 08-Jan-13

No.: RD074097c

14. Remove the following screws, spring and harness.

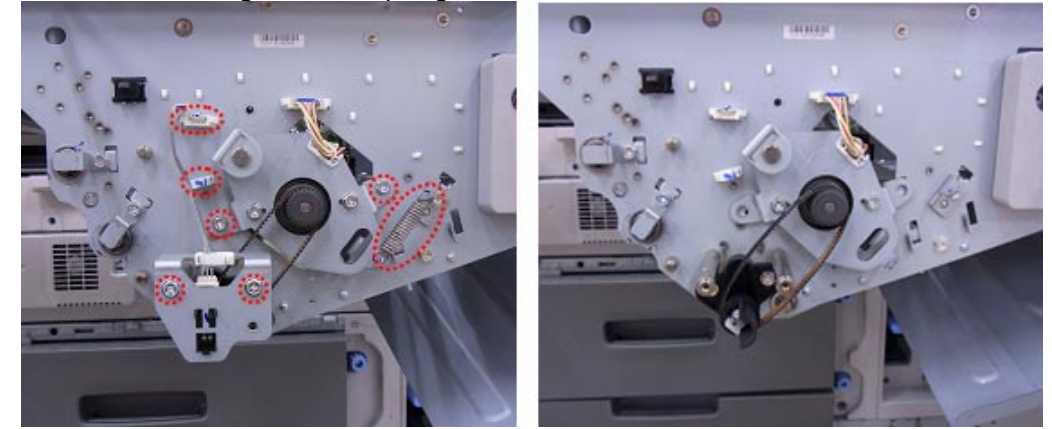

15. Remove the snap-fit and pulley, and then replace bracket [C] with D0743816.

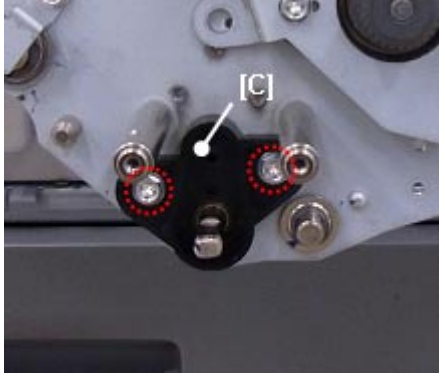

16. Replace the bracket on the rear side with D0743814 / D0743809.

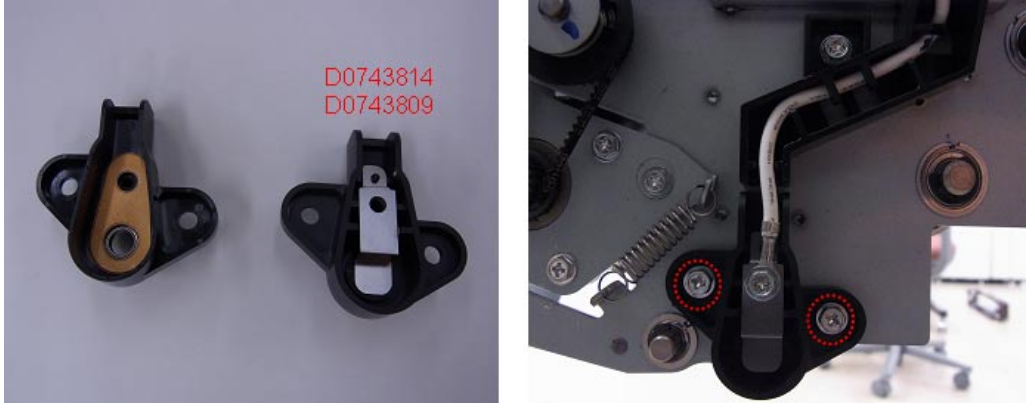

17. Reassemble the ITB unit.

Reissued:18-Feb-13

| Model: Taurus-C1/P1 (D074/D075/M044) | Date: 08-Jan-13 | No.: RD074097c |
|--------------------------------------|-----------------|----------------|
|--------------------------------------|-----------------|----------------|

### Software installation procedure

1. Upgrade the firmware to the following versions or newer.

| Firmware         | Copier      | Printer     |
|------------------|-------------|-------------|
| System/Copy      | 1.11        | 1.06        |
| System           | (D0745773K) | (M0445773F) |
| OpeRapel EVP     | 1.11        | 1.11        |
| Operaliei.EXP    | (D074688*C) | (D074689*B) |
| Languaga Install | 1.07        | 1.07        |
| Language instan  | (D0746890B) | (D0746891A) |
| Wab Support      | 1.09        | 1.07        |
| Web Support      | (D0745777E) | (M0445777D) |

2. Upgrade the Engine firmware to the special version in the table below <u>with the door opened.</u>(do NOT close the front door until you complete step 5)

| Firmware | Copier               | Printer              |
|----------|----------------------|----------------------|
| Engine*  | 1.64a:04<br>(LR0599) | 1.64a:04<br>(LR0600) |

\* This can be downloaded from GKM web site (ID: 169321).

- *3. Remove the SD card, and turn on the main power <u>with the door opened</u>. Wait until the door open message appears on the operation panel.*
- 4. Make sure that the value in SP2-814-097 is "137", and turn off the main power.
- 5. Upgrade the Engine firmware to the following version or newer with the door opened.

| ltem   | Copier      | Printer     |
|--------|-------------|-------------|
| Engino | 1.63:04     | 1.63:04     |
| Engine | (D0745404K) | (M0445404H) |

- 6. Change the value in SP2-830-001 to "1".
- 7. Upgrade the MQP (Paper Library) file to the following version or newer.

| MQP           | Copier      | Printer     |
|---------------|-------------|-------------|
| Media Library | Rev.9 (NA)  | Rev.9 (NA)  |
|               | Rev.12 (EU) | Rev.12 (EU) |
|               | Rev.8 (AP)  | Rev.8 (AP)  |
|               | Rev.3 (CN)  | Rev.3 (CN)  |

\* folder name; mqp / SP5711-001

8. Finally, associate the media in the Paper Library in use with the desired tray.

Reissued:18-Feb-13

Model: Taurus-C1/P1 (D074/D075/M044) Date: 08-Jan-13 No.: RD074097c

## 3. Limitations of the AC transfer function

| No | Item                                                                         | Details/Actions                                                                                                    |
|----|------------------------------------------------------------------------------|----------------------------------------------------------------------------------------------------|
| 1  | Optimized print setting<br>varies depends on paper<br>surface and image type | [Details] Depending on the surface of the media (depth of texture), toner<br>may spread unevenly (white spot or too dense toner on indentations in<br>the paper surface.                                                                                                    |
|    | (Halftone, solid, text)                                                      | [Actions] AC current can be adjusted by Advanced Settings in the paper<br>library for further tuning But the machine does not always support all<br>kinds of textured media. Refer to the additional note in Troubleshooting<br>ORU/Adjustment Item Menu Guide ORU.                                                                                                    |
| 2  | Avoid using AC transfer<br>under 18C (85<br>Fahrenheit)                      | [Details] Low density image (more visible than high densitiy image). Due<br>to insufficient electric voltage, target ellectric current cannot be achived<br>under low temparature environment.                                                                                                    |
|    |                                                                              | [Actions] Adjust room temperature to make it above 18C.                                                                                                    |
| 3  | Media under 100gsm is<br>not recommended                                     | [Details] Separation bias is turned off for media under 100gsm to avoid stripes in images caused by interference from the separation bias. This may cause a jam between the image transfer and fusing units.(However, the image quality difference between AC and DC is not so remarkable for media less than 100gsm) [Actions] Separation bias can be turned on from SP mode, but it may cause stripes in images as a side effect. SP2-825-*** (1 <sup>st</sup> nage) 0=>80 |
|    |                                                                              | SP2-826-*** (2nd page)0=>80                                                                                                    |
| 4  | Toner Offset at 20mm<br>intervals at the trailing<br>edge                    | Details] Toner offset at 20mm intervals at the trailing edge. When<br>neutralization is not enough by turning off separation bias, the paper<br>trailing edge may touch the toner under belt cleaning case. This problem<br>may occur in low humidity/low temperature environments. (Occurrence is<br>not high at room temperature.                                                                                                    |

# Technical Bulletin

## Reissued:18-Feb-13

| Mo | del: Taurus-C1/P1 (D074/D             | 075/M044)                                                                                                    | Date: 08-Jan-13                                                                                     | No.: RD074097c                                                                                                    |
|----|---------------------------------------|----------------------------------------------------------------------------------------------------|----------------------------------------------------------------------------------------------------|----------------------------------------------------------------------------------------------------|
|    |                                       | [Actions] Separation bias<br>cause stripes on images a<br>SP2-825-*** (1 <sup>st</sup> page) 0=<br>SP2-826-*** (2 <sup>nd</sup> page)0=    | can be turned on from<br>as a side effect.<br>>80<br>>80                                            | n SP mode, but it may                                                                                             |
| 5  | Limited usability on<br>Paper Library | [Details] AC transfer car<br>and size.<br>[Actions] When registerin<br>the default textured media<br>media name.                           | not be turned on by ju<br>g new textured media in<br>a in the paper library th                      | st selecting paper type<br>n custom paper, select<br>en save it by changing                                       |
| 6  | Toner offset on the back page         | [Details] After the PTR<br>enough for high AC. So<br>offset at the leading edge<br>is higher in low humidity/<br>higher for heavier stock. | unit runs over 200kp,<br>remaining toner on the<br>(within 60mm) on the l<br>low temperature enviro | cleaning may not be<br>PTR may cause toner<br>back page. Occurrence<br>nments. Occurrence is<br>the CPM (Advanced |

# Technical Bulletin

Reissued:18-Feb-13

Model: Taurus-C1/P1 (D074/D075/M044)

Date: 08-Jan-13 No.: RD074097c

## 3. Troubleshooting for field engineers

The following descriptions; (a) – (d) are possible problems when using the AC transfer function on textured media.

# (a) Lighter / Denser Image at Indentations (see limitation list #1) Symptom

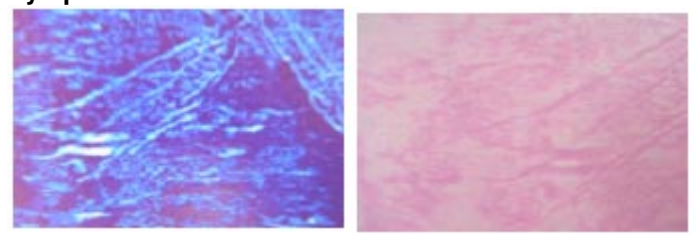

### Cause

The paper transfer roller voltage for "Txt Ppr: Ppr Trns Voltage:B&W/FC: Side 1/2" (No. 44 – No. 47 in Advanced Settings) is not optimized well.

This is likely to occur if:

- Heavily textured paper is used.
- Thick paper is used.
- Documents with a small image area are printed continuously.

### Action

Adjust the paper transfer roller voltage for numbers 44 to 47 in "Advanced Settings". Specify the following settings in accordance with the print mode:

| Print Mode               | Setting Items                                |  |  |
|--------------------------|----------------------------------------------|--|--|
| Black-and-white printing | 44: Txt Ppr: Ppr Trns Voltage: B&W: Side 1   |  |  |
|                          | 45: Txt Ppr: Ppr Trns Voltage: B&W: Side 2   |  |  |
| Full color printing      | 46: Txt Ppr: Paper Trnsf Voltage: FC: Side 1 |  |  |
|                          | 47: Txt Ppr: Paper Trnsf Voltage: FC: Side 2 |  |  |

### If there is denser image on a textured surface

1. Decrease the paper transfer roller voltage for numbers 44 to 47 in "Advanced Settings" by 0.2 kV, and then print the image.

2. Is the problem resolved?

Yes Finish

No Keep decreasing the voltage by 0.2 kV until the problem is resolved.

If you keep decreasing the voltage, white spots may appear. If this happens, print at the voltage before the one at which the spots appear. This is the optimal setting.

### If there is lighter image on a textured surface

1. Increase the paper transfer roller voltage for numbers 44 to 47 in "Advanced Settings" by 0.2 kV, and then print the image.

2. Is the problem resolved?

Yes Finish

**No** Keep increasing the voltage by 0.2 kV until the problem is resolved. The upper limit is 1.0 kV higher than the default. Do not increase the voltage beyond this.

If you keep increasing the voltage, prints may become too dense. If this happens, print at the voltage before the one at which the prints become too dense. This is the optimal setting.

Note: If the problem persists, the developer may have deteriorated. See 3.3.6, "Mottling", Troubleshooting.

Reissued:18-Feb-13

# Technical Bulletin

Model: Taurus-C1/P1 (D074/D075/M044)

Date: 08-Jan-13 No.:

No.: RD074097c

### (b) Thin paper jam (see limitation list #3, 4)

### Symptom

Paper jam around the paper transfer area

### Cause

The separation bias has been turned off for textured paper so that it does not interfere with the paper transfer current.

### Action

Adjust the separation voltage. Specify the following settings according to the thickness of the paper being used.

| Advanced Settings                                          | Paper Weight 1 | Paper Weight 2-3 | Paper Weight 4-7 |
|------------------------------------------------------------|----------------|------------------|------------------|
| 48: Txt Ppr: Ppr Trns Isolatn Voltag: Side 1 (SP2-825-xxx) | 11             | 10.4             | 9                |
| 49: Txt Ppr: Ppr Trns Isolatn Voltag: Side 2 (SP2-826-xxx) | 11             | 10.4             | 9                |

1. Is paper jammed at the paper transfer roller?

**Yes** Adjust the separation voltage according to the thickness of the paper being used.

No See 4, "Troubleshooting Paper Delivery Problems", Troubleshooting.

Print the image.
 Do vertical white streaks appear?
 Yes Contact your supervisor.
 No Finish

<u>Possible Side Effect</u> Enabling the separation voltage may cause vertical white streaks to appear.

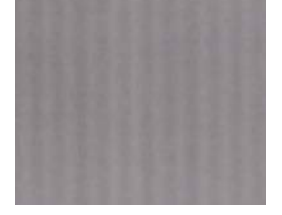

# Technical Bulletin

Reissued:18-Feb-13

Model: Taurus-C1/P1 (D074/D075/M044)

Date: 08-Jan-13

No.: RD074097c

### (c) Contamination on the back side (see limitation list #6)

### Symptom

Toner off-set on the back of the paper

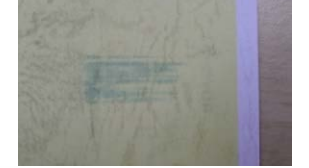

### Cause

ID pattern which is created between sheets is not cleaned off well at the paper transfer section. This is likely to occur if:

- Over 200kP on the Paper Transfer Unit
- Low temperature or humidity
- Thick paper

### Action

Adjust the interval between the feeding of each sheet.

1. Change the value of "53: Paper Feed Interval Setting" from "100" to "80".

2. Print the image. Is the problem resolved?

Yes Finished!

No Contact your supervisor

# Technical Bulletin

Reissued:18-Feb-13

Model: Taurus-C1/P1 (D074/D075/M044) Date: 08-Jan-13 No.: RD074097c

## (d) Dirty trailing edge of the paper every 20 mm (see limitation list #3, 4)

### Symptom

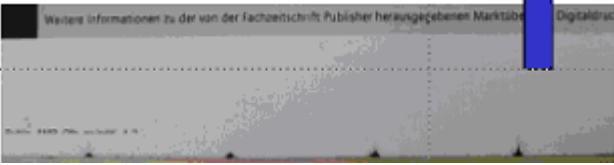

### Cause

The separation bias has been turned off for textured paper so that it does not interfere with the paper transfer current. Therefore, paper might go up and attach to the belt cleaning section after going through the paper transfer area.

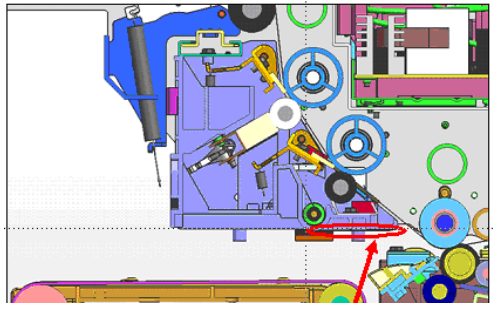

### Action

Adjust the separation voltage. Specify the following settings according to the thickness of the paper being used.

| Advanced Settings                                          | Paper Weight 1 | Paper Weight 2-3 | Paper Weight 4-7 |
|------------------------------------------------------------|----------------|------------------|------------------|
| 48: Txt Ppr: Ppr Trns Isolatn Voltag: Side 1 (SP2-825-xxx) | 11             | 10.4             | 9                |
| 49: Txt Ppr: Ppr Trns Isolatn Voltag: Side 2 (SP2-826-xxx) | 11             | 10.4             | 9                |

1. Adjust the separation voltage according to the thickness of the paper being used.

2. Print the image to confirm if the problem was resolved.

### Possible Side Effect

Enabling the separation voltage may cause vertical white streaks to appear.

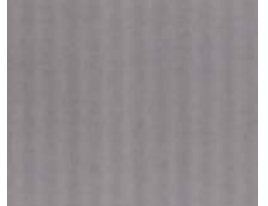

Reissued:18-Feb-13

Model: Taurus-C1/P1 (D074/D075/M044)

Date: 08-Jan-13

No.: RD074097c

## 4. Additional Description for TCRU/ORU Manuals

The following description has been distributed as an additional note for TCRU/ORU manuals.

### Notes for Users

As a result of changes to the specifications, this machine now has additional adjustment functions in "Custom Paper Settings for Administrators". Because of this, be sure to read 4.2.4, "Transfer Adjustment," in the Adjustment Item Menu Guide in conjunction with the following:

### **Additional Settings**

### 44: Txt Ppr: Ppr Trns Voltage: B&W: Side 1

Adjust the paper transfer roller voltage applied to side 1 when printing in black and white with the profile of a textured paper (paper displayed as [Txt Textured\*\*\*-\*\*\* gsm \*\*\*] in the paper library) registered as a custom paper.

Press [+] or [-] to adjust the voltage.

| Setting Item                           | Max. Value | Min. Value | Step | Unit |
|----------------------------------------|------------|------------|------|------|
| Txt Ppr: Ppr Trns Voltage: B&W: Side 1 | 12         | 0          | 0.1  | kV   |

### 45: Txt Ppr: Ppr Trns Voltage: B&W: Side 2

Adjust the paper transfer roller voltage applied to side 2 when printing in black and white with the profile of a textured paper (paper displayed as [Txt Textured\*\*\*-\*\*\* gsm \*\*\*] in the paper library) registered as a custom paper.

Press [+] or [-] to adjust the voltage.

| Setting Item                           | Max. Value | Min. Value | Step | Unit |
|----------------------------------------|------------|------------|------|------|
| Txt Ppr: Ppr Trns Voltage: B&W: Side 2 | 12         | 0          | 0.1  | kV   |

### 46: Txt Ppr: Paper Trnsf Voltage: FC: Side 1

Adjust the paper transfer roller voltage applied to side 1 when printing in full color with the profile of a textured paper (paper displayed as [Txt Textured\*\*\*-\*\*\* gsm \*\*\*] in the paper library) registered as a custom paper.

Press [+] or [-] to adjust the voltage.

| Setting Item                             | Max. Value | Min. Value | Step | Unit |
|------------------------------------------|------------|------------|------|------|
| Txt Ppr: Paper Trnsf Voltage: FC: Side 1 | 12         | 0          | 0.1  | kV   |

### 47: Txt Ppr: Paper Trnsf Voltage: FC: Side 2

Adjust the paper transfer roller voltage applied to side 2 when printing in full color with the profile of a textured paper (paper displayed as [Txt Textured\*\*\*-\*\*\* gsm \*\*\*] in the paper library) registered as a custom paper.

Press [+] or [-] to adjust the voltage.

| Setting Item                             | Max. Value | Min. Value | Step | Unit |
|------------------------------------------|------------|------------|------|------|
| Txt Ppr: Paper Trnsf Voltage: FC: Side 2 | 12         | 0          | 0.1  | kV   |

### 48: Txt Ppr: Ppr Trns Isolatn Voltag: Side 1

Adjust the separation voltage for paper transfer applied to side 1 when the profile of a textured paper (paper displayed as [Txt Textured\*\*\*-\*\*\* gsm \*\*\*] in the paper library) is registered as a custom paper. Press [+] or [-] to adjust the voltage.

| Setting Item                             | Max. Value | Min. Value | Step | Unit |
|------------------------------------------|------------|------------|------|------|
| Txt Ppr: Ppr Trns Isolatn Voltag: Side 1 | 12         | 0          | 0.1  | kV   |

## Reissued:18-Feb-13

| Model: Taurus-C1/P1 (D074/D075/M044) | Date: 08-Jan-13 | No.: RD074097c |
|--------------------------------------|-----------------|----------------|
|--------------------------------------|-----------------|----------------|

### 49: Txt Ppr: Ppr Trns Isolatn Voltag: Side 2

Adjust the separation voltage for paper transfer applied to side 2 when the profile of a textured paper (paper displayed as [Txt Textured\*\*\*-\*\*\* gsm \*\*\*] in the paper library) is registered as a custom paper. Press [+] or [-] to adjust the voltage.

| Setting Item                             | Max. Value | Min. Value | Step | Unit |
|------------------------------------------|------------|------------|------|------|
| Txt Ppr: Ppr Trns Isolatn Voltag: Side 2 | 12         | 0          | 0.1  | kV   |

To cater for the additional adjustment functions, change the numbering of the items in "Custom Paper Settings for Administrators" as follows:

| Item                                     | Old numbering | New numbering |
|------------------------------------------|---------------|---------------|
| Fusing Heat Roller Temperature Adj       | 44            | 50            |
| Fusing Pressure Roller Temperature Adj   | 45            | 51            |
| Fusing Nip Width Setting                 | 46            | 52            |
| Paper Feed Interval Setting              | 47            | 53            |
| Reduce Initial CPM: Low Temp. Envrnmt    | 48            | 54            |
| Reduce Initl CPM: Norml/High Temp Env    | 49            | 55            |
| Adjust Cleaning Web Motor Interval       | 50            | 56            |
| Decurler Feed Speed Adj: Curl Adj Off    | 51            | 57            |
| Decurler Feed Speed Adj: Curl Adj Weak   | 52            | 58            |
| Decurler Feed Speed Adj: Curl Adj Strg   | 53            | 59            |
| Adjust Z-fold Position 1                 | 54            | 60            |
| Adjust Z-fold Position 2                 | 55            | 61            |
| Half Fold Position: Single-sheet Fold    | 56            | 62            |
| Letter Fold-out Posn 1: Single-sheet Fld | 57            | 63            |
| Letter Fold-out Posn 2: Single-sheet Fld | 58            | 64            |
| Letter Fold-in Posn 1: Single-sheet Fold | 59            | 65            |
| Letter Fold-in Posn 2: Single-sheet Fold | 60            | 66            |
| Double Parallel Fold Position 1          | 61            | 67            |
| Double Parallel Fold Position 2          | 62            | 68            |
| Adjust Gate Fold Position 1              | 63            | 69            |
| Adjust Gate Fold Position 2              | 64            | 70            |
| Adjust Gate Fold Position 3              | 65            | 71            |

# Technical Bulletin

## Reissued:18-Feb-13

Model: Taurus-C1/P1 (D074/D075/M044)

Date: 08-Jan-13

No.: RD074097c

### Additional Information on Troubleshooting

This section explains how to troubleshoot problems by using additional adjustment functions. Read it in conjunction with 3, "Troubleshooting Image Quality Problems", and 4, "Troubleshooting Paper Delivery Problems".

### Textured paper: White spots/dense printing

### Cause:

White spots on a textured surface

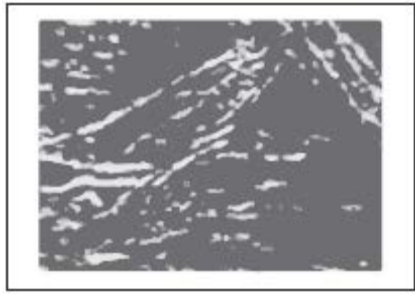

The paper transfer roller voltage for "Txt Ppr: Ppr Trns Voltage:B&W/FC: Side 1/2" (No. 44 – No. 47 in Advanced Settings) is too low.

### Dense printing on a textured surface

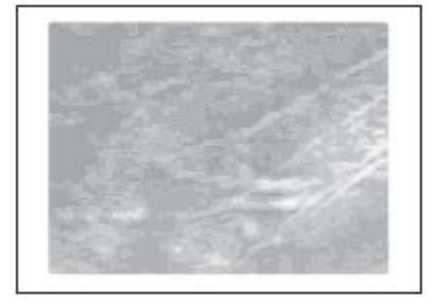

The paper transfer roller voltage for "Txt Ppr: Ppr Trns Voltage:B&W/FC: Side 1/2" (No. 44 – No. 47 in Advanced Settings) is too high.

This is likely to occur if:

- Heavily textured paper is used.
- Thick paper is used.
- Documents with a small image area are printed continuously.

### Solution:

Adjust the paper transfer roller voltage for numbers 44 to 47 in "Advanced Settings". Specify the following settings in accordance with the print mode:

| Print Mode               | Setting Items                                |
|--------------------------|----------------------------------------------|
| Black-and-white printing | 44: Txt Ppr: Ppr Trns Voltage: B&W: Side 1   |
|                          | 45: Txt Ppr: Ppr Trns Voltage: B&W: Side 2   |
| Full color printing      | 46: Txt Ppr: Paper Trnsf Voltage: FC: Side 1 |
|                          | 47: Txt Ppr: Paper Trnsf Voltage: FC: Side 2 |

## Reissued:18-Feb-13

Model: Taurus-C1/P1 (D074/D075/M044) Date: 08-Jan-13 No.: RD074097c

### If printing on a textured surface is dense

1. Decrease the paper transfer roller voltage for numbers 44 to 47 in "Advanced Settings" by 0.2 kV, and then print the image.

2. Is the problem resolved?

Yes Finish

No Keep decreasing the voltage by 0.2 kV until the problem is resolved.

3. If you keep decreasing the voltage, white spots may appear. If this happens, print at the voltage before the one at which the spots appear. This is the optimal setting.

### If white spots appear on a textured surface

1. Increase the paper transfer roller voltage for numbers 44 to 47 in "Advanced Settings" by 0.2 kV, and then print the image.

2. Is the problem resolved?

Yes Finish

**No** Keep increasing the voltage by 0.2 kV until the problem is resolved. The upper limit is 1.0 kV higher than default. Do not increase the voltage beyond this.

3. If you keep increasing the voltage, prints may become too dense. If this happens, print at the voltage before the one at which the prints become too dense. This is the optimal setting.

### Note:

If the problem persists, the developer may have deteriorated. See 3.3.6, "Mottling", Troubleshooting.

### Textured paper: Thin paper jam

### Cause:

If the profile of a textured paper (paper displayed as [Txt Textured\*\*\*-\*\*\* gsm \*\*\*] in the paper library) has been registered as a custom paper, the separation voltage for paper transfer is off. This may cause thin paper

to jam when delivered through the paper transfer roller.

- This is likely to occur if:
- Thin paper is used<sup>\*1</sup>.
- \*1 Thin paper may curl during printing. If it does, see 4.8.15, "Curling", Troubleshooting.

### Solution:

Adjust the separation voltage for paper transfer.

Specify the following settings according to the thickness of the paper being used.

| Settings                                     | Paper Weight 3 | Paper Weight 4-7 |
|----------------------------------------------|----------------|------------------|
| 48: Txt Ppr: Ppr Trns Isolatn Voltag: Side 1 | 10.4           | 9                |
| 49: Txt Ppr: Ppr Trns Isolatn Voltag: Side 2 | 10.4           | 9                |

### Note:

Enabling the separation voltage for paper transfer settings may cause vertical white streaks to appear.

1. Is paper jammed in the paper transfer roller?

Yes Adjust the separation voltage according to the thickness of the paper being used.

No See 4, "Troubleshooting Paper Delivery Problems", Troubleshooting.

2. Print the image.

3. Do vertical white streaks appear?

Yes Contact your service representative.

No Finish

# Technical Bulletin

Reissued:18-Feb-13 Model: Taurus-C1/P1 (D074/D075/M044)

Date: 08-Jan-13

No.: RD074097c

### Textured paper: Back of paper soiled

### Cause:

Cleaning of the paper transfer roller failed when the profile of a textured paper (paper displayed as [Txt Textured\*\*\*-\*\*\* gsm \*\*\*] in the paper library) had been registered as a custom paper, causing the back of the paper to become soiled.

This is likely to occur if:

- The temperature or humidity is low.
- Thick paper is used.

### Solution:

Adjust the interval between the feeding of each sheet.

1. Change the value of "53: Paper Feed Interval Setting" from "100" to "80".

2. Print the image.

3. Is the problem resolved?

**Yes** Finish

No Contact your service representative.

### Textured paper: The trailing edge of the paper is soiled every 20 mm

### Cause:

If the profile of a textured paper (paper displayed as [Txt Textured\*\*\*-\*\*\* gsm \*\*\*] in the paper library) has been registered as a custom paper, the separation voltage for paper transfer is off. This may cause the trailing edge of the paper to curl upward after being delivered through the paper transfer roller and become soiled by toner adhered to the rib under the case of the cleaning unit for the intermediate transfer belt. This is likely to occur if:

• The temperature or humidity is low.

### Solution:

Adjust the separation voltage for paper transfer.

Specify the following settings according to the thickness of the paper being used.

| Settings                                     | Paper Weight 3 | Paper Weight 4-7 |
|----------------------------------------------|----------------|------------------|
| 48: Txt Ppr: Ppr Trns Isolatn Voltag: Side 1 | 10.4           | 9                |
| 49: Txt Ppr: Ppr Trns Isolatn Voltag: Side 2 | 10.4           | 9                |

### Note:

Enabling the separation voltage for paper transfer settings may cause vertical white streaks to appear.

1. Adjust the separation voltage according to the thickness of the paper being used.

2. Print the image.

3. Is the problem resolved?

Yes Finish

No Contact your service representative.

# Technical Bulletin

### **PAGE: 1/2**

| Model: Taurus-C    | 1a/C1b (D074/D075)            |            | Dat    | e: 17-Jan- | 2013       | No.: RD074098     |
|--------------------|-------------------------------|------------|--------|------------|------------|-------------------|
| Subject: Jig for d | eveloper replacement          |            |        | Prepare    | d by: Shir | nnosuke Sasaki    |
| From: 1st PP Teo   | ch Service Sec., PP Tech Serv | ice Dept., |        |            |            |                   |
| Classification:    | Troubleshooting               | Part info  | orma   | tion       | Action     | n required        |
|                    | Mechanical                    | Electric   | al     |            | Servic     | e manual revision |
|                    | Paper path                    | 🗌 Transm   | it/rec | eive       | Retrof     | fit information   |
|                    | Product Safety                | Other (    |        | )          | 🛛 Tier 2   |                   |

This RTB has been issued to announce the release of the following jig, used for disposal and replacement of the developer.

## D0749545: JIG: DEVELOPER

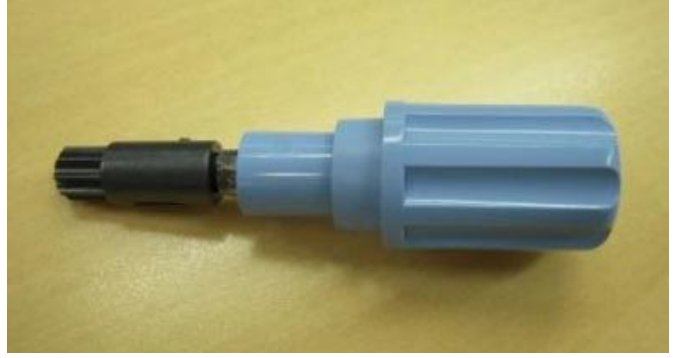

## Background

Developer replacement on the Taurus has been reported from the field difficult due to the inefficient and time consuming process needed to dispose of remaining developer in the development unit. Although the service manual mentions to turn the development roller [A], this roller cannot be turned easily due to the shape of its coupling.

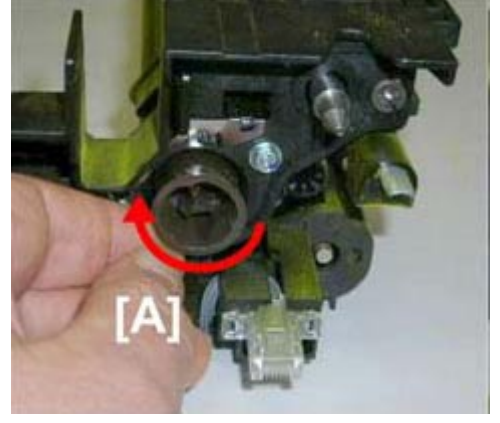

To meet requests from the field, this new jig was developed and registered as a service part to allow fast and easy developer replacement.

See the following page for instructions on how to use this jig.

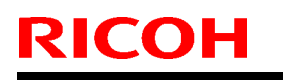

| Technical <b>B</b> ull | letin |
|------------------------|-------|
|------------------------|-------|

Model: Taurus-C1a/C1b (D074/D075)

Date: 17-Jan-2013

No.: RD074098

## How to use the jig

Fit the jig to the auger coupling [B] and turn it clockwise as you dispose of remaining developer in the development unit.

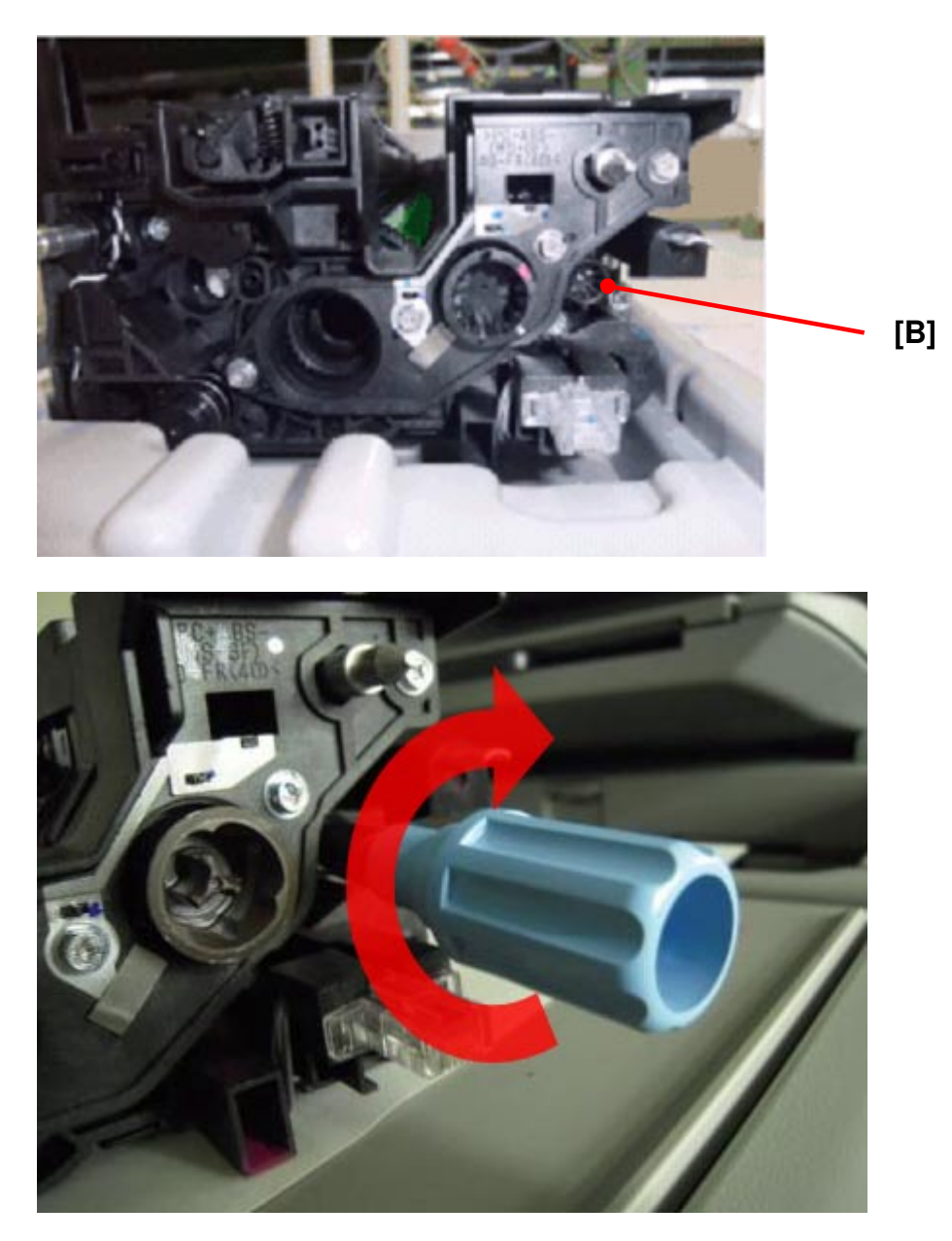

## Note

The auger does not have to be turned counterclockwise to loosen the developer inside the sleeve. Simply turn the jig clockwise to dispose of remaining developer.

# Technical Bulletin

Reissued: 18-Mar-13

Model: Taurus-C1a/C1b

Date: 20-Jun-11

No.: RD074014g

### **RTB Reissue**

| The items in bold italics have been added.             |                               |                        |                         |  |  |  |
|--------------------------------------------------------|-------------------------------|------------------------|-------------------------|--|--|--|
| Subject: Firmwar                                       | e Release Note: Paper Library | Prepared by: S. Sasaki |                         |  |  |  |
| From: 1st PP Tech Service Sect., PP Tech Service Dept. |                               |                        |                         |  |  |  |
| Classification:                                        | Troubleshooting               | Part information       | Action required         |  |  |  |
|                                                        | Mechanical                    | Electrical             | Service manual revision |  |  |  |
|                                                        | Paper path                    | Transmit/receive       | Retrofit information    |  |  |  |
|                                                        | Product Safety                | Other (Firmware)       | 🛛 Tier 2                |  |  |  |

This RTB has been issued to announce the release of the data files (xxx.mqp) and the Media List used for the Paper Library on the *Taurus-C1*.

MQP files and Media Lists are confidential information.

| Version  | Program No. | Availability of RFU |
|----------|-------------|---------------------|
| Rev.9.00 | D0755787_R9 | Not Available       |
| Rev.8.00 | D0755787_R8 | Not Available       |
| Rev.7.00 | D0755787_R7 | Not Available       |
| Rev.6.00 | D0755787_R6 | Not Available       |
| Rev.5.00 | D0755787_R5 | Not Available       |
| Rev.4.00 | D0755787_R4 | Not Available       |
| Rev.3.00 | D0755787_R3 | Not Available       |
| Rev.2.00 | D0755787_R2 | Not Available       |
| Rev.1.00 | D0755787    | Not Available       |

Note: Definition of Availability of RFU via @Remote

"Available": The firmware can be updated via RFU or SD card.

"Not available": The firmware can only be updated via SD card.

| Version         | Modified Points or Symptom Corrected                                                                                                    |
|-----------------|----------------------------------------------------------------------------------------------------|
| Version<br>9.00 | Modified Points or Symptom CorrectedAdd 32 MediaRE1897, 1898: Corrected Production Name from Bianco Flash Premiumto Biancoflash PremiumRE1902: Corrected Production Name from Bindakote Ice to Bindakote(Ice White)RE1903: Corrected Media Type from Gloss to cast Coated and Colorfrom White to GaryRE1904, RE1905: Corrected Type from Glossy to Matted and Media Typefrom Gloss to MetallicRE1899: Corrected Production name from Bindakote White to Bindakote(Ice White) |
|                 | RE0022, RE0023, RE0024, RE0025 : Deleted one because of duplicated registration.                                                                                                    |
|                 | registration.<br>Revised because of Paper lib. Modification (Changed Textured Media<br>parameter (TxtSeparationVoltage 80->0 / TxtSeparationVoltageSide2                                                                                                    |
|                 | 80->0/                                                                                                    |

Reissued: 18-Mar-13

| Model: Taurus | s-C1a/C1b                                                                     | Date: 20-Jun-11         | No.: RD074014g |  |
|---------------|-------------------------------------------------------------------------------|-------------------------|----------------|--|
| Version       | Modified Points or Symptom Corrected                                          |                         |                |  |
| 8.00          | Added 4 textured media parameters to f                                        | he format               |                |  |
|               | Added 30 media (including 3 textured m                                        | iedia)                  |                |  |
|               | Corrected Media Name from UPM DIGI RE0022, RE0023, RE0024, RE0025             | Finesse gloss to Digi F | inesse gloss:  |  |
| 7.00          | Add 59 Media                                                                  |                         |                |  |
|               | 18 media (RE0313, RE0314, RE0315, F                                           | RE0317, RE1008, RE14    | 23, RE1704,    |  |
|               | RE1705, RE1706, RE1707, RE1708, R                                             | E1709, RE1710, RE171    | 1, RE1712,     |  |
|               | RE1713, RE1714, RE1715): Corrected                                            | Type to "ST3" from "CL  | ".             |  |
| 6.00          | RE1008: Corrected Manufacturer's name                                         | e to Arjowiggins from A | ntalis.        |  |
| 6.00          | Rev.5 and Rev.6 are identical contents.                                       | o Wob/SEDES) include    | d an orror     |  |
|               | RCL revise it in Rev 6 and release it                                         |                         |                |  |
| 5.00          | Add 84 Media                                                                  |                         |                |  |
|               | RE0219: Corrected the Paper Weights                                           |                         |                |  |
|               | RA0035-0038: Corrected the spelling error in Media Type                       |                         |                |  |
| 4.00          | Add 58 Media                                                                  |                         |                |  |
|               | RE0185, RE0186: Image Quality rank w                                          | as changed and descri   | be comment     |  |
|               | on Note.                                                                      |                         |                |  |
|               | RE0202, RE0203, RE0204: Feed Performance rank was changed and                 |                         |                |  |
| 2.00          | describe comment on notes                                                     |                         |                |  |
| 3.00          | AUU 23 MEUIA<br>RA0020 0021 0022 0022 0024 0020 0020: Correct Production name |                         |                |  |
| 2.00          | Add 183 Media                                                                 |                         |                |  |
| 2.00          |                                                                               |                         |                |  |
| 1.00          | 1st Release                                                                   |                         |                |  |

## About the Media List

Media has been evaluated under 4 categories of "Image Quality", "Image Permanence", "Feed Performance" and "Others", which are ranked in 3 levels except for "Image Quality" evaluated in 4 levels. The lowest rank marked among the 4 evaluation categories is applied to the overall evaluation rank for each media.

### About the MQP file

The MQP file only contains data for media ranked 'A' in overall evaluation. Installing the MQP file into the Taurus-C1 will enable application of the media from the Paper Library.

| Rank | Description                                                       |
|------|-------------------------------------------------------------------|
| A+   | Better than the product Spec.(Only Image Quality)                 |
| Α    | Result is good without any remarks.                               |
| В    | There is remark for use. Customer should know the remark for use. |
| С    | Not suggested for use                                             |

## Example of media evaluation results:

Reissued: 18-Mar-13 Model: Taurus-C1a/C1b

| Overall Rank | Image Quality | Image<br>Permanence | Feed<br>Performance | Others |
|--------------|---------------|---------------------|---------------------|--------|
| Α            | А             | А                   | А                   | A      |
| В            | В             | А                   | В                   | А      |
| С            | С             | А                   | А                   | A      |

## NOTE

- The Printer model and the Copier model apply different MQP files; no interchangeability. Install the MQP file according to the machine. The software is designed to reject the installation if the MQP file does not correspond with the machine.
- The MQP file does not incorporate region restriction. Reinstall the file if installed with the file of an incorrect region.
- The MQP file name must be renamed upon installation. Refer to 'Installation Procedure: Paper Library' described on the following page.

## Paper Library Data Installation

Follow this procedure to install the Paper Library data.

- 1. Create a folder in the root directory of an SD card and name the folder "mqp".
- 2. Copy the paper database file into the "mqp" folder, and then rename the copied file "library.mqp".
- 3. Make sure that the machine is turned off.
- 4. Insert the SD card which has the "library.mqp" file into SD card Slot 2 (lower slot) on the right side of the controller box.
- 5. Turn on the machine.
- 6. Make sure that the data version of the SD card is newer than the data version of the flash ROM on the controller. If not, prepare the latest data version of the Paper Library on an SD card.
  - The version of the data on the SD card can be checked with SP5711-202.
- The version of the data in the flash ROM on the controller can be checked with SP5711-201.
- 7. Enter SP5-711-001, and then touch [EXECUTE].
- 8. Next, touch [EXECUTE] again.
- 9. When the machine displays "Completed" and prompts you to re-boot, touch [Exit] to leave the SP mode.
- 10. Turn off the machine and remove the SD card from SD card Slot 2.
- 11. Turn on the machine.
- 12. Check the Paper Library data version with SP5-711-201 (Flash ROM) to confirm that the Paper Library data has been updated.

# Technical Bulletin

Reissued: 18-Mar-13

Model: Taurus-C1a/C1b

Date: 16-May-12

No.: RD074067c

### **RTB Reissue**

| The items in bold italics have been added.             |                 |                  |          |                         |  |  |
|--------------------------------------------------------|-----------------|------------------|----------|-------------------------|--|--|
| Subject: Firmware Release Note: Paper Library CN       |                 |                  | Prepared | by: S. Sasaki           |  |  |
| From: 1st PP Tech Service Sec., PP Tech Service Dept., |                 |                  |          |                         |  |  |
| Classification:                                        | Troubleshooting | Part information | tion     | Action required         |  |  |
|                                                        | Mechanical      | Electrical       |          | Service manual revision |  |  |
|                                                        | Paper path      | Transmit/rec     | eive     | Retrofit information    |  |  |
|                                                        | Product Safety  | Other (Firmv     | vare)    | 🔀 Tier 2                |  |  |

This RTB has been issued to announce the release of the data files (xxx.mqp) and the Media List used for the Paper Library on the Taurus-C1a/C1b.

MQP files and Media Lists are confidential information.

| Version  | Program No. | Availability of RFU |
|----------|-------------|---------------------|
| Rev.4.00 | D0755788_R4 | Not Available       |
| Rev.3.00 | D0755788_R3 | Not Available       |
| Rev.2.00 | D0755788_R2 | Not Available       |
| Rev.1.00 | D0755788    | Not Available       |

Note: Definition of Availability of RFU via @Remote

"Available": The firmware can be updated via RFU or SD card.

"Not available": The firmware can only be updated via SD card.

| Version | Modified Points or Symptom Corrected                                                                                                    |
|---------|----------------------------------------------------------------------------------------------------|
| 4.00    | Add 32 Media<br>RE1897, 1898: Corrected Production Name from Bianco Flash Premium<br>to Biancoflash Premium<br>RE1902: Corrected Production Name from Bindakote Ice to Bindakote<br>(Ice White)<br>RE1903: Corrected Media Type from Gloss to cast Coated and Color<br>from White to Gary<br>RE1904, RE1905: Corrected Type from Glossy to Matted and Media Type<br>from Gloss to Metallic<br>RE1899: Corrected Production name from Bindakote White to Bindakote<br>(Ice White)<br>RE0022, RE0023, RE0024, RE0025: Deleted one because of duplicated<br>registration.<br>Revised because of Paper lib. Modification (Changed Textured Media<br>parameter (TxtSeparationVoltage 80->0 / TxtSeparationVoltageSide2<br>80->0) |
| 3.00    | Added 4 textured media parameters to the format<br>Added 30 media (including 3 textured media)<br>Corrected Media Name from UPM DIGI Finesse gloss to Digi Finesse gloss:<br>RE0022, RE0023, RE0024, RE0025                                                                                                    |

### Reissued: 18-Mar-13

| Model: Taurus-C1a/C1b |                                                                                                    | Date: 16-May-12                                                                                    | No.: RD074067c                                 |
|-----------------------|----------------------------------------------------------------------------------------------------|----------------------------------------------------------------------------------------------------|------------------------------------------------|
| Version               | Modified Points or Symptom Corrected                                                                                                    |                                                                                                    |                                                |
| 2.00                  | Add 77 Media<br>18 media (RE0313, RE0314, RE0315, F<br>RE1705, RE1706, RE1707, RE1708, R<br>RE1713, RE1714, RE1715): Corrected<br>RE1008: Corrected Manufacturer's nam | RE0317, RE1008, RE14<br>E1709, RE1710, RE171<br>Type to "ST3" from "CL<br>ne to Arjowiggins from A | I23, RE1704,<br>I1, RE1712,<br>J".<br>.ntalis. |
| 1.00                  | First issue based on AP Rev.5.                                                                                                    |                                                                                                    |                                                |

### About the Media List

Media has been evaluated under 4 categories of "Image Quality", "Image Permanence", "Feed Performance" and "Others", which are ranked in 3 levels except for "Image Quality" evaluated in 4 levels. The lowest rank marked among the 4 evaluation categories is applied to the overall evaluation rank for each media.

## About the MQP file

The MQP file only contains data for media ranked 'A' in overall evaluation. Installing the MQP file into the Taurus-C1a/C1b will enable application of the media from the Paper Library.

| Rank | Description                                                       |
|------|-------------------------------------------------------------------|
| A+   | Better than the product Spec.(Only Image Quality)                 |
| Α    | Result is good without any remarks.                               |
| В    | There is remark for use. Customer should know the remark for use. |
| С    | Not suggested for use                                             |

### Example of media evaluation results:

| Overall Rank | Image Quality | Image<br>Permanence | Feed<br>Performance | Others |
|--------------|---------------|---------------------|---------------------|--------|
| А            | A             | А                   | А                   | А      |
| В            | В             | А                   | В                   | А      |
| С            | С             | А                   | A                   | А      |

## NOTE

- The Printer model and the Copier model apply different MQP files; no interchangeability. Install the MQP file according to the machine. The software is designed to reject the installation if the MQP file does not correspond with the machine.
- The MQP file does not incorporate region restriction. Reinstall the file if installed with the file of an incorrect region.
- The MQP file name must be renamed upon installation. Refer to 'Installation Procedure: Paper Library' described on the following page.

## Paper Library Data Installation

## Reissued: 18-Mar-13

| Model: Taurus-C1a/C1b | Date: 16-May-12 | No.: RD074067c |
|-----------------------|-----------------|----------------|
|-----------------------|-----------------|----------------|

Follow this procedure to install the Paper Library data.

- 1. Create a folder in the root directory of an SD card and name the folder "mqp".
- 2. Copy the paper database file into the "mqp" folder, and then rename the copied file "library.mqp".
- 3. Make sure that the machine is turned off.
- 4. Insert the SD card which has the "library.mqp" file into SD card Slot 2 (lower slot) on the right side of the controller box.
- 5. Turn on the machine.
- 6. Make sure that the data version of the SD card is newer than the data version of the flash ROM on the controller. If not, prepare the latest data version of the Paper Library on an SD card.
  - The version of the data on the SD card can be checked with SP5711-202.
  - The version of the data in the flash ROM on the controller can be checked with SP5711-201.
- 7. Enter SP5-711-001, and then touch [EXECUTE].
- 8. Next, touch [EXECUTE] again.
- 9. When the machine displays "Completed" and prompts you to re-boot, touch [Exit] to leave the SP mode.
- 10. Turn off the machine and remove the SD card from SD card Slot 2.
- 11. Turn on the machine.
- 12. Check the Paper Library data version with SP5-711-201 (Flash ROM) to confirm that the Paper Library data has been updated.

# Technical Bulletin

| Model: Taurus-C1a/C1b (D074/D075) Da                   |                 |                      |        | te: 1-Apr-13 |                    | No.: RD074101      |
|--------------------------------------------------------|-----------------|----------------------|--------|--------------|--------------------|--------------------|
| Subject: Notes on re-installing the drum cleaning unit |                 |                      |        |              | d by: Shir         | nnosuke Sasaki     |
| From: 1st PP Tech Service Sec., PP Tech Service Dept., |                 |                      |        |              |                    |                    |
| Classification:                                        | Troubleshooting | ing 🔄 🗌 Part informa |        | tion         | on Action required |                    |
|                                                        | Mechanical      | Electric             | al     |              | Servic             | ce manual revision |
|                                                        | Paper path      | Transm               | it/rec | eive         | Retrof             | fit information    |
|                                                        | Product Safety  | 🗌 Other (            |        | )            | 🛛 Tier 2           |                    |

This RTB has been issued to announce the following three notes and a correction of the TCRU manual regarding the procedure for re-installing the drum cleaning unit.

These notes are important in preventing SC39x (drum motor errors) and the image quality issue known as in-track lines.

# Note 1: Always replace the drum lubrication bar and drum lubrication roller as a set.

Make sure that the **drum lubrication bar and drum lubrication roller are always replaced as a set**, whether the replacements take place for PM or EM. A worn roller can cause unsatisfactory lubrication even if the lubrication bar is new, and vice versa.

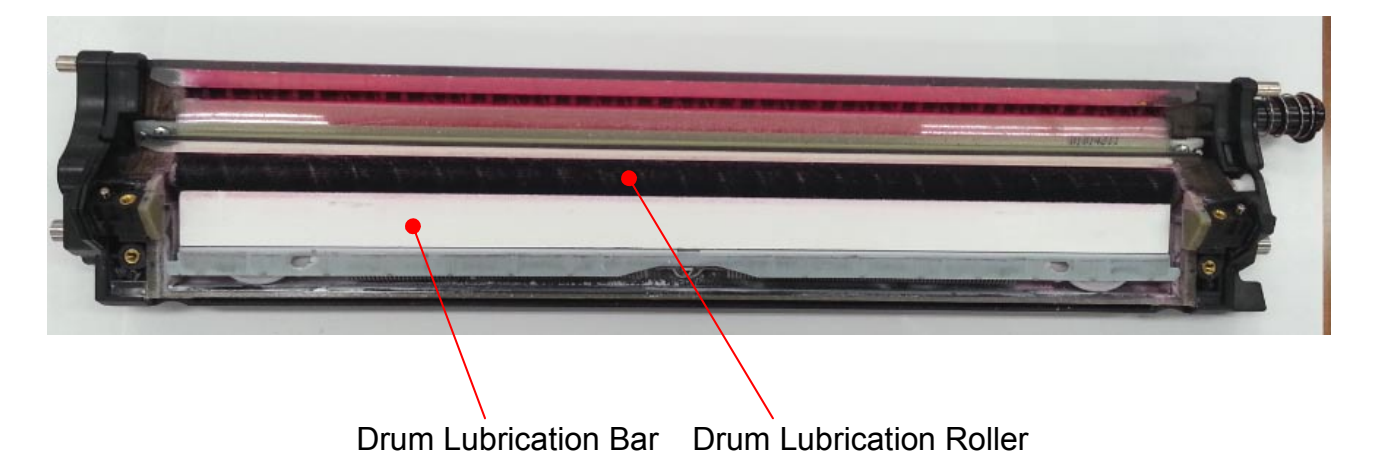

Model: Taurus-C1a/C1b (D074/D075)

Date: 1-Apr-13

**PAGE: 2/4** 

## Note 2: Procedure required BEFORE re-installing the drum cleaning unit

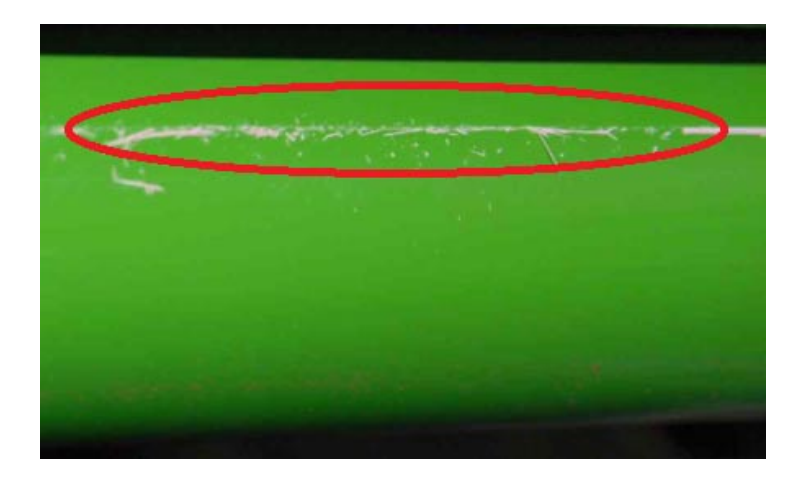

1. If clumps of lubricant (as shown in the photo above) are observed on the drum surface, gently wipe off with dry cloth. Remaining clumps of lubricant could get caught between the cleaning blade and drum surface, and cause incomplete cleaning and generate streaks on the output images.

DO NOT use a vacuum cleaner. DO NOT wipe the drum surface strongly.

- 2. If the cleaning unit and drum are both replaced, apply lubricant powder (B1329700) on the drum surface as described in the service manual in the section: Replacement and Adjustments > Photoconductor Development Unit (PCDU) > Drum Replacement > Installing a New Drum
- 3. Apply lubricant powder (D0159501) on the edges of the cleaning unit as explained in RTB # RD074071.

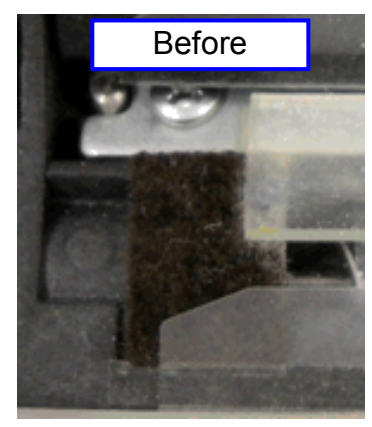

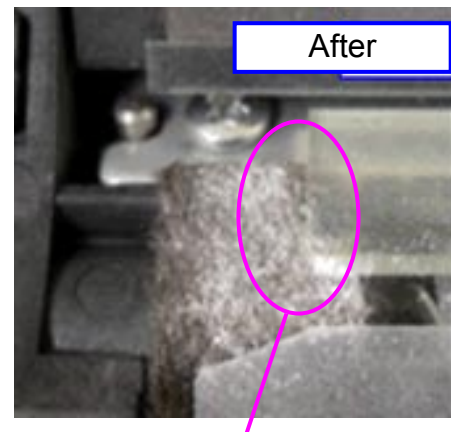

Make sure the powder covers this corner.

| RICOH                   | Technic    | al <b>B</b> ulletin | PAGE: 3/4     |  |
|-------------------------|------------|---------------------|---------------|--|
| Model: Taurus-C1a/C1b ( | D074/D075) | Date: 1-Apr-13      | No · RD074101 |  |

## Note 3: Procedure required AFTER replacing the drum cleaning blade, the entire cleaning unit, or drum

Make sure to do the following procedure as described in the service manual in the section:

Replacement and Adjustments > Photoconductor Development Unit (PCDU) > Drum Lubrication Roller > After Replacing a Drum Cleaning Blade or Drum

## After Replacing a Drum Cleaning Blade or Drum

- 1. The machine should be OFF.
- 2. Open both front doors.
- 3. Turn the main power switch ON.
- 4. Reset the counter for the replaced unit or parts.
- 5. Close the front doors.
- Wait for about 5 minutes. When you hear an audible beep and see "Ready" displayed on the operation panel, you are ready to continue.
- Do one or more of the SP codes listed below, whichever is appropriate, to clean and lubricate the drum of the unit where the unit or parts were replaced.

| Condition                    | SP Code       | Cleaning Done For:     |
|------------------------------|---------------|------------------------|
| All cleaning units replaced. | 3032-01 (All) | All units (YMCK)       |
| CMY cleaning units replaced. | 3032-02 (CMY) | Color units only (CMY) |
| K cleaning unit replaced.    | 3032-03 (K)   | Black unit only.       |
| C cleaning unit replaced.    | 3032-04 (C)   | Cyan unit only.        |
| M cleaning unit replaced.    | 3032-05 (M)   | M unit only.           |
| Y cleaning unit replaced.    | 3032-06 (Y)   | Y unit only.           |

### 8. Execute these SP codes.

| SP       | What It Does                                           |
|----------|--------------------------------------------------------|
| 3020-001 | Initializes process control.                           |
| 3012-001 | Confirms successful initialization of process control. |

9. Exit the SP mode.

Model: Taurus-C1a/C1b (D074/D075)

RICOH

Date: 1-Apr-13

No.: RD074101

# Correction: Procedure required AFTER replacing the drum cleaning blade, the entire cleaning unit, or drum (TCRU manual)

Advise your customers the following correction of the TCRU manual regarding the procedure for installing the charge roller unit, described in "Replacement Guide: TCRU" in the section:

Charge Roller Unit and Cleaning Unit for PCU > Installing the Charge Roller Unit and Cleaning Unit for PCU

- 12. Turn the machine's main power switch to ON, close the left and right front - covers, and then wait for the machine to warm up. Keep the front covers open.
- Access the Adjustment Settings for Skilled Operators menu. (See p.18 "Accessing the Adjustment Settings for Skilled Operators".)
- Reset the replaceable parts counter for the replaced charge roller unit and cleaning unit for PCU. (See p.20 "Resetting the Replaceable Parts Counter".)

Close the left and right front covers, and then wait for the machine to warm up.

15. In the [Adjustment Settings for Skilled Operators] menu, do one of the following according to the unit that has been replaced:

<After replacing the cleaning unit for PCU >

 Press [0301: Execute Cleaning Initial Setting], and then select the color of the unit that has been replaced.

(2) Press [0302: Execute Process Initial Setting], and then select [All Colors].

<After replacing the charge roller unit >

Press [0302: Execute Process Initial Setting], and then select [All Colors].

< If the charge roller unit and cleaning unit for PCU are both replaced >

 Press [0301: Execute Cleaning Initial Setting], and then select the color of the unit that has been replaced.

(2) Press [0302: Execute Process Initial Setting], and then select [All Colors].

16. Press [OK] and wait for the operation to finish.

This operation takes between one and two minutes during which time a message appears on the control panel. Do not open the front covers while the message is being displayed.

# Technical Bulletin

Reissued: 30-Nov-15

| Model: Taurus-C1/P1 (D074/D075/M044) Date: 02-Mar-12 No.: RD07405 |
|-------------------------------------------------------------------|
|-------------------------------------------------------------------|

## **RTB Reissue**

The items in *bold italics* were corrected or added.

| Subject: Troubleshooting : Color Misalignment, SC22X,<br>SC26X, SC285, SC446, SC499, SC496 |                   |              | Prepared | d by: A. Tajiama        |
|--------------------------------------------------------------------------------------------|-------------------|--------------|----------|-------------------------|
| From: 1st PP Tech Service Sec., PP Tech Service Dept.,                                     |                   |              |          |                         |
| Classification:                                                                            | ☐ Troubleshooting | Part informa | ation    | Action required         |
|                                                                                            | Mechanical        | Electrical   |          | Service manual revision |
|                                                                                            | Paper path        | Transmit/red | ceive    | Retrofit information    |
|                                                                                            | Product Safety    | 🗌 Other (    | )        | 🛛 Tier 2                |

This RTB provides instructions for troubleshooting the following 3 problems:

- Color misalignment in the sub scan direction
- SC285
- Miscellaneous SCs exhibited after replacing the Laser Unit
- **Note:** Color misalignment in the main scan direction is **NOT** within the scope of this RTB. Color misalignment in the main scan direction can only be resolved by replacing the laser unit.

## Troubleshooting color misalignment in the sub scan direction

Step 1. Check the value in SP2915-01(Encoder Sn Ctrl Condition).

- If the value is "0", this indicates that the ITB feed-back control is turned OFF and not in effect. In this case, do "Action 1" described on following page of this bulletin.
- If the value is "1", go to step 2.
- Step 2. Execute MUSIC.
  - If failed, enter SP7403-01 to check the SCs that are logged and do the procedure described in the Troubleshooting Table for the corresponding SC.
  - If the MUSIC results in success, go to step 3.
- Step 3. Check the Belt Tension Roller

If the shaft is out of position, go to procedure "a-3" described in the Troubleshooting Table.

## **Troubleshooting SC285**

Enter SP7403 (SC History) to check the SCs that are logged.

- If SC496 (MUSIC sensor error) is logged, do the procedure "b-1" described in the Troubleshooting Table.
- If SC26X (Laser Thermistor Error) is logged, do the procedure "c" described in the Troubleshooting Table.

|  | R | eiss | suec | 1: 3 | 0-N | lov- | 15 |
|--|---|------|------|------|-----|------|----|
|--|---|------|------|------|-----|------|----|

| Model: Taurus-C1/P1 (D074/D075/M044) | Date: 02-Mar-12 | No.: RD074050c |
|--------------------------------------|-----------------|----------------|
|--------------------------------------|-----------------|----------------|

## Troubleshooting various SCs exhibited after replacing the Laser Unit

Various SCs that are issued after replacing the laser unit are due to incorrect positioning of the lens and/or the mirror installed in the laser unit. Do the procedures "a-2" and/or "d" described in the Troubleshooting Table.

## **Troubleshooting Table**

| Symptom                                                                                                    | Possible causes                                                                                                    | Check procedure                                                                                                    | Action                                                                                                    |
|----------------------------------------------------------------------------------------------------|----------------------------------------------------------------------------------------------------|----------------------------------------------------------------------------------------------------|----------------------------------------------------------------------------------------------------|
| a) Color<br>misalignment<br>in the sub<br>scan direction                                                                  | <ul> <li>(1) ITB feed-back control<br/>is turned OFF due to a<br/>dirty ITB feedback<br/>sensor.</li> <li>(2) Lens assembly in the<br/>laser unit is out of<br/>position (possibly during<br/>transportation).</li> <li>(3) ITB tension roller<br/>shaft is not in the correct<br/>position due to a worn<br/>stopper.</li> </ul> | <ul> <li>(1) Check the setting of<br/>SP2915-001 (Encoder<br/>Sn Ctrl Condition).</li> <li>If SP2915-001=0, ITB<br/>feed-back control is<br/>invalid.</li> <li>(2) See RTB#<br/>RD074025.</li> <li>(3) Check the condition<br/>of the ITB tension roller<br/>unit.</li> </ul> | <ul> <li>(1) See "Action 1"<br/>described on the<br/>following page.</li> <li>(2) See RTB#<br/>RD074025.</li> <li>(3) Replace the ITB<br/>tension roller unit with a<br/>new one.</li> </ul> |
| b) SC496<br>(logged only)<br>4 continuous<br>SC496 will<br>result in<br>SC285.                                            | <ul> <li>(1) Lens assembly in the laser unit is off-positioned (possibly caused by transportation).</li> <li>(2) Dirty MUSIC sensor preventing reading the pattern on the ITB, or a damaged ITB</li> </ul>                                                                                                    | <ul> <li>(1) See RTB#<br/>RD074025.</li> <li>(2) Check the conditions<br/>of the MUSIC sensor<br/>and the ITB.</li> </ul>                                                                                                    | <ul> <li>(1) See RTB#<br/>RD074025.</li> <li>(2) Clean the MUSIC<br/>sensor. Replace the ITB<br/>if necessary.</li> </ul>                                                                    |
| c) SC26x<br>(logged only)<br>4 continuous<br>SC26x will<br>result in<br>SC285.                                            | Defective laser unit skew motor                                                                                                    | See "Action 2" described<br>on the following page.                                                                                                    | See "Action 2" described<br>on the following page.                                                                                                    |
| d) SC22x<br>(logged only)<br>(LD1 Laser<br>Synchronizatio<br>n Detection<br>Error) SC21x<br>(Trailing Edge<br>Beam Error) | The mirror assembly in<br>the laser unit is off-<br>positioned (possibly<br>caused during<br>transportation).                                                                                                    |                                                                                                    | Replace the Laser Unit with a new one.                                                                                                    |

# **T**echnical **B**ulletin

| R | leissued: 30-Nov   | <i>v</i> -15                |                       |                                      |                |                                       |
|---|--------------------|-----------------------------|-----------------------|--------------------------------------|----------------|---------------------------------------|
|   | Model: Taurus-C1/I | P1 (D074/D075/M044)         |                       | Date: 02-Mar-12                      |                | No.: RD074050c                        |
|   | Symptom            | Possible causes             | Che                   | ck procedure                         |                | Action                                |
|   |                    |                             |                       |                                      |                |                                       |
|   | e) SC446           | (1) Loose ITB encoder shaft | (1) Cheo<br>of the IT | ck the condition<br>B encoder shaft. | (1) C<br>the e | lean the encoder or ncoder drive gear |
|   | (Transfer belt     | (2) Dirty encoder           | (2) Cheo              | ck the condition                     | as ne          | ecessary.                             |

| e) SC446       | shaft              | of the ITB encoder shaft. | the encoder drive gear |
|----------------|--------------------|---------------------------|------------------------|
| (Transfer belt | (2) Dirty encoder  | (2) Check the condition   | as necessary.          |
| drive motor    | (3) Broken encoder | of the encoder.           | (2) See "Action 3"     |
| error)         |                    | (3) Check the condition   | described on the       |
| f) 95mm or     |                    | of the encoder drive      | following page.        |
| 47.5mm pitch   |                    | gear.                     |                        |
| banding        |                    |                           |                        |

## Action 1

- 1. Clean the sensor shown in the photo below.
  - Use a vacuum cleaner or an air blower to remove dust.  $\geq$
  - ≻ Wipe the sensor with a wet cotton swab. If a cotton swap is not at hand, wipe the sensor with a wet cloth. Use water if necessary, but DO NOT use solvent of any type (ethanol, etc).

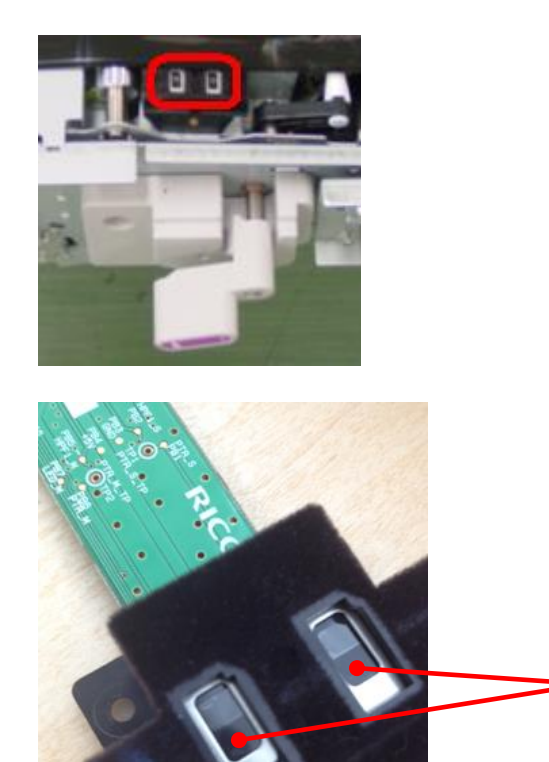

### **IMPORTANT**

DO NOT attempt to wipe off the "black prints" [A] on the sensors. These black prints are NOT dust/dirt but are components of the sensor.

[A]

Reissued: 30-Nov-15

| Model: Taurus-C1/P1 (D074/D075/M044) | Date: 02-Mar-12 | No.: RD074050c |
|--------------------------------------|-----------------|----------------|
|                                      |                 |                |

2. Turn on the machine power and wait until the system reaches "ready" status.

3. Do SP2-912-001 (Encoder Sn: Adj Light).

This SP adjusts the intensity of the LED beam emitted from the ITB speed sensors; main sensor and sub sensor.

- 4. Turn the machine power OFF and then ON.
- 5. Do SP2-914-001 (Encoder Sn: Get 1stPhase) This SP resets and initializes the ITB speed sensors.
- 6. Turn the machine power OFF, and then ON.
- 7. Enter SP2-915-001 and confirm that the value is "1", which indicates that ITB feedback control is effective. If the value still remains "0", repeat the above procedure until the value in SP2-915-001 changes to "1".
- 8. Do a Forced Process Control Self-check and full MUSIC to complete the procedure.

## NOTE

The ITB speed sensor was modified to prevent dust from getting inside the sensor by improving the sealing. (P/N of the new ITB speed sensor: D0746208)

# Technical Bulletin

Reissued: 30-Nov-15

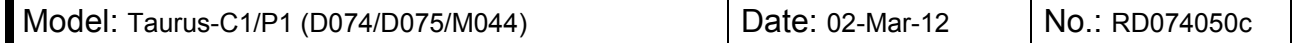

## Action 2

## Work through this flowchart.

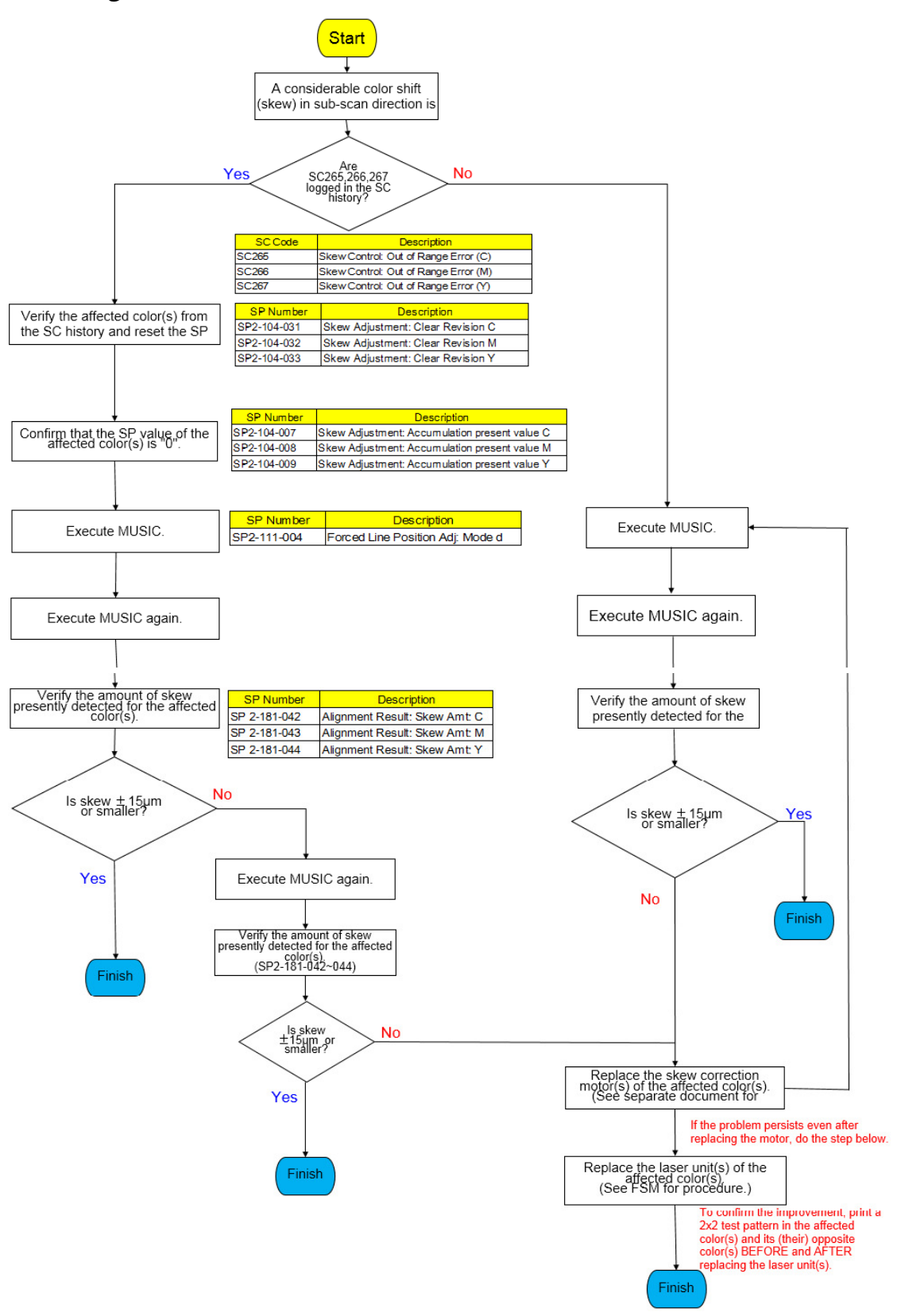

# Technical Bulletin

Reissued: 30-Nov-15

Model: Taurus-C1/P1 (D074/D075/M044) Date: 02-Mar-12 No.: RD074050c

*If you need to replace the skew motor, refer to sections "Replacement Procedure", "After the installation", and "Checking Quality" of RTB RD074081.* 

## P/N: D0741920 DC STEPPER MOTOR:ASS'Y

## Action 3

If the encoder shaft is loosen or broken, replace the encoder shaft with a new one. See RTB #RD074049 regarding the replacement of the encoder shaft.

## **Reference Information:**

Check the shape of the ITB drive shaft, as there are 2 different types of ITB drive shafts currently used for the Taurus.

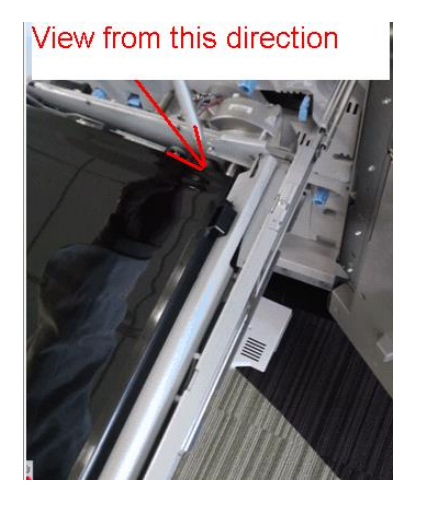

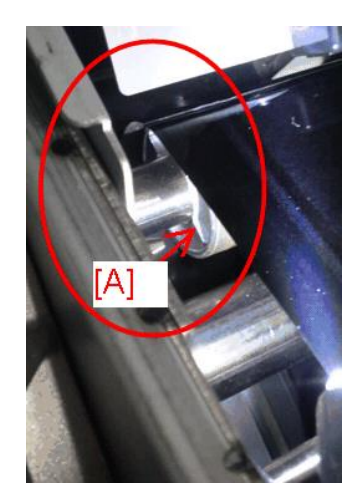

If the machine is installed with the ITB drive shaft that incorporates the bossy cross shaped ribs [A], the ITB drive shaft is the former type, which was used only in the limited lot of the 1st mass production units. Please be noted that this former type has higher chances to loosen the encoder shaft.

Basically, all mass production machines have the ITB drive shaft that incorporates the bossy cross shaped ribs [A], while there is a slight possibility of some machines installed with the former ITB drive shaft without the ribs.

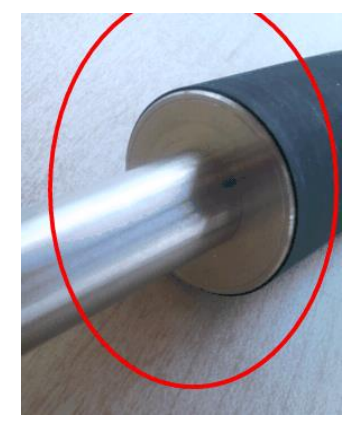

## Reissued: 30-Nov-15

Model: Taurus-C1/P1 (D074/D075/M044)

Date: 02-Mar-12 No.:

No.: RD074050c

## The ITB drive shaft shown below is the NEW type without the ribs; flatted edge.

The ITB drive shaft shown above is the former type without the ribs; flatted edge.

Please be noted that this former type has a higher chance to loosen the encoder shaft. Former type ITB shafts to be replaced with the new type. (All ITB drive shafts stocked as service parts are of the new type with the ribs.)

Technical Bulletin

Reissued:31-May-13

Model: Taurus-C1a/C1b (D074/D075)

Date: 09-May-13

No.: RD074102a

### **RTB Reissue**

The items in *bold italics* were corrected or added.

| Subject: Revised developer removal procedure           |                 |               | Prepared | d by: H. Inenaga             |
|--------------------------------------------------------|-----------------|---------------|----------|------------------------------|
| From: PP Tech Service Dept., 1st PP Tech Service Sect. |                 |               |          |                              |
| Classification:                                        | Troubleshooting | Part informat | ion      | Action required              |
|                                                        | Mechanical      | Electrical    |          | imes Service manual revision |
|                                                        | Paper path      | Transmit/rec  | eive     | Retrofit information         |
|                                                        | Product Safety  | 🗌 Other (     | )        | 🛛 Tier 2                     |

## General

Replacing the developer without completely removing old developer causes the machine to operate in a condition in which the applied toner density value is lower than the actual value. This happens because the toner density sensor (TD sensor) initialization process (SP3-030-001~006), which is performed when replacing the developer, always sets back the toner density readings to the prescribed standard value 7.0% regardless of the actual toner density, e.g. actual toner density could be 8% after replacing with fresh developer but the TD sensor is calibrated to read this as 7%.

Continuous machine operation in this condition and incomplete developer replacement will eventually cause the actual toner density to become too high and result in toner scattering.

This bulletin announces the procedures on how to remove old developer to prevent toner scattering, in two parts.

Following are the expected effects:

- Easier developer removal as a result of improved developer fluidity
- Toner density will come close to the standard 7% after developer replacement even if the dev unit is not completely cleared and contains a slight amount of old developer.

## **PART 1: Preparations for Developer Removal**

1. Before removing the developer, enter the SP mode and check the current toner density.

| - | Jet toner density oncon |       |  |  |
|---|-------------------------|-------|--|--|
|   | SP No.                  | Color |  |  |
|   | SP 3-200-001            | K     |  |  |
|   | SP 3-200-002            | С     |  |  |
|   | SP 3-200-003            | М     |  |  |
|   | SP 3-200-004            | Y     |  |  |

Table1 Toner density check SP

If the toner density is  $7\%\pm0.5$ , skip the rest of part 1 and go to PART 2. If the toner density is not  $7\%\pm0.5$  (7.5% or higher), continue this procedure.
### Reissued:31-May-13

| Model: Taurus-C1a/C1b (D074/D075) | Date: 09-May-13 | No.: RD074102a |
|-----------------------------------|-----------------|----------------|
|                                   |                 |                |

2. Refer to the table below and determine the print volume according to the toner density confirmed in the previous step. The actual printing will be done in step 5.

Table2 Print volume based toner density and paper size

| Toner<br>Density | A4/LT | A3/DLT |
|------------------|-------|--------|
| 12%              | 110   | 55     |
| 11%              | 90    | 45     |
| 10%              | 70    | 35     |
| 9%               | 45    | 23     |
| 8%               | 20    | 10     |
| 7.5%             | 10    | 5      |
| 7%               | 0     | 0      |

3. Refer to the tables below and change the SP values for toner supply mode and supply rate to "0" for the dev unit(s) requiring developer replacement.

| Table 3-1 Toner Supply Mode |       |         |              |
|-----------------------------|-------|---------|--------------|
| SP No.                      | Color | Default | Change<br>to |
| SP 3-400-001                | K     | 4       | 0            |
| SP 3-400-002                | С     | 4       | 0            |
| SP 3-400-003                | М     | 4       | 0            |
| SP 3-400-004                | Y     | 4       | 0            |

Note

The default value "4" supplies toner in DANC (Divided Image Active Noise Control) mode. Changed value "0" supplies toner in constant supply mode.

| SP No.       | Color | Default | Change<br>to |
|--------------|-------|---------|--------------|
| SP 3-440-001 | K     | 5       | 0            |
| SP 3-440-002 | С     | 5       | 0            |
| SP 3-440-003 | М     | 5       | 0            |
| SP 3-440-004 | Y     | 5       | 0            |

#### Table 3-2 Toner Supply Rate

4. Select test pattern "26" from SP2-109-003 and specify the color in SP2-109-005.

| Table 4 Test Pattern Settings |               |  |  |
|-------------------------------|---------------|--|--|
| SP No. Settings               |               |  |  |
| SP 2-109-003                  | 26 Solid      |  |  |
| SP 2-109-005                  | Specify color |  |  |

### Reissued:31-May-13

| Model: Taurus-C1a/C1b (D074/D075) | Date: 09-May-13 | No.: RD074102a |
|-----------------------------------|-----------------|----------------|
|-----------------------------------|-----------------|----------------|

- 5. Print the test pattern on A4/LT or A3/DLT for the volume determined in step 2.
- 6. Check the latest toner density in SP3-200-001~004. (Table 1)
- 7. Repeat steps 1~5 until you achieve the standard toner density 7%±0.5.
- 8. Set the SP settings for toner supply mode and supply rate (changed in step 3) back to the default values; "4" for toner supply mode and "5%" for supply rate.

#### Important

Make sure to set the toner supply mode and supply rate back to the defaults. Otherwise, image density will appear light.

9. Continue with the procedure described in "Part 2".

## Technical Bulletin

#### Reissued:31-May-13

| Model: Taurus-C1a/C1b (D074/D075) | Date: 09-May-13 | No.: RD074102a |
|-----------------------------------|-----------------|----------------|
|-----------------------------------|-----------------|----------------|

### PART 2: Revised Developer Removal Procedure

The developer removal procedure described in the current FSM has been revised as follows to allow more thorough removal of the old developer.

Work time: Approx 5 minutes

- 1. Pull out the PDCU and remove the drum charge unit, drum cleaning unit and drum.
- 2. Remove the development unit together with the PCU frame.
- 3. Remove the front cover, the entrance seal, and the developer supply port cap. DO NOT remove the development filter.
- 4. Hold the development unit as shown in the photos below so that the developer supply port faces down and shake the unit vertically and horizontally.
- Use the jig to rotate the agitation auger counterclockwise approx 5-10 times. (See RD074098 for details on the jig; p/n D0749545.)
- 6. Repeat steps 4 and 5 until old developer is nearly cleared out.
- 7. Rotate the development sleeve counterclockwise to loosen the developer inside the sleeve. (If at hand, you may use a vacuum cleaner.)

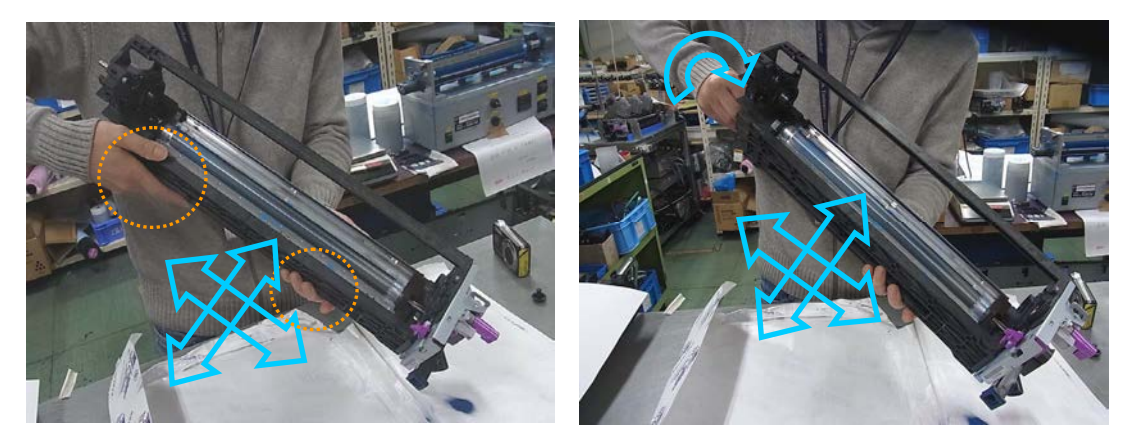

- 8. Again, hold the development unit as shown in the photos below and shake the unit vertically and horizontally.
- 9. Rotate the agitation auger counterclockwise approx 5-10 times using the jig.
- 10. Repeat steps 7 and 8 until loose developer inside the sleeve is removed.
  - NOTE: Loose developer does not have to be completely removed as it will continuously appear if you rotate the agitation auger.

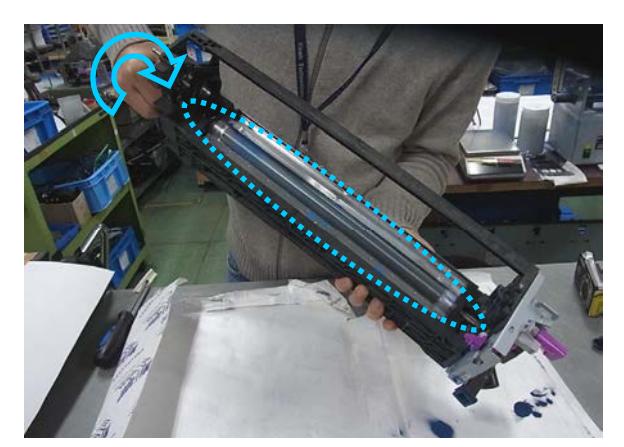

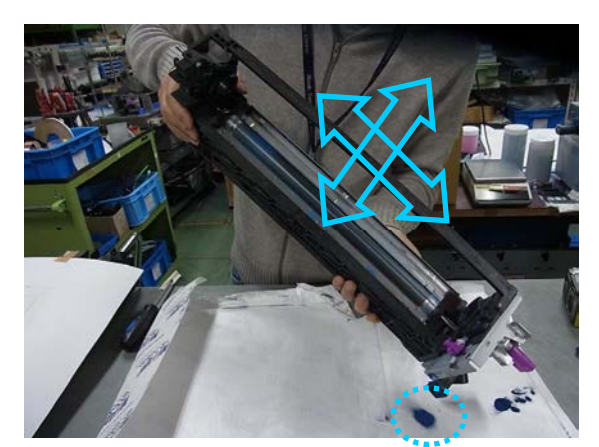

# Technical Bulletin

Reissued: 06-Jan-15 Model: Taurus-C1

Date: 26-Aug-11

No.: RD074021f

#### **RTB Reissue**

The items in bold italics have been corrected or added.

| Subject: Firmware Release Note: Java VM v7 UpdateTool  |                 |                  | Prepared by: S. Sasaki  |
|--------------------------------------------------------|-----------------|------------------|-------------------------|
| From: 1st PP Tech Service Sect., PP Tech Service Dept. |                 |                  |                         |
| Classification:                                        | Troubleshooting | Part information | Action required         |
|                                                        | Mechanical      | Electrical       | Service manual revision |
|                                                        | Paper path      | Transmit/receive | Retrofit information    |
|                                                        | Product Safety  | Other (Firmware) | 🛛 Tier 2                |

# This RTB has been issued to announce the firmware release information for the **Java VM v7 UpdateTool (MFP).**

| Version | Program No.   | Effective Date           | Availability of RFU |
|---------|---------------|--------------------------|---------------------|
| 7.23.00 | D4975907N_upd | December 2014 production | Not available       |
| 7.22.00 | D4975907M_upd | April 2013 production    | Not available       |
| 7.21.00 | D4975907L_upd | January 2013 production  | Not available       |
| 7.20.00 | D4975907K_upd | July 2012 production     | Not available       |
| 7.17.04 | D4975907H_upd | March 2012 production    | Not available       |
| 7.16.07 | D4975907G_upd | November 2011 production | Not available       |
| 7.14.03 | D4975907F_upd | June 2011 production     | Not available       |
| -       | -             | 1st Mass production      | Not available       |

Note: Definition of Availability of RFU via @Remote

"Available": The firmware can be updated via RFU or SD card.

"Not available": The firmware can only be updated via SD card.

| Version | Modified Points or Symptom Corrected                                                                                                    |
|---------|----------------------------------------------------------------------------------------------------|
| 7.23.00 | <i>Error corrected:</i><br><i>SDK platform may not boot up when next power-on if stopping start process</i><br><i>of SDK app.</i>                                                                                                    |
| 7.22.00 | Fixed:<br>When a device failed to reboot after receiving a reboot request from a device<br>management application, installed ESA applications would not restart<br>automatically and remained in "Stopped" status.                                                                                                    |
| 7.21.00 | <ul> <li>Fixed:</li> <li>When tracking is enabled using usage control service, incorrect scanning paper size information is sent from ESA application which is installed on A4 models.</li> <li>Unlock the application switching function might results in "NullPointerException" error.</li> <li>When ESA application sends a FAX job using multibyte character set, the sender is garbled on the recipient device.</li> <li>AES-256 may be used as Kerberos encryption algorithm even though it is not specified.</li> </ul> |
| 7.20.00 | <ul><li>Fixed:</li><li>1. Kerberos authentication using AES128/AES256 is slower compared to Kerberos authentication using RC4HMAC.</li></ul>                                                                                                    |

### Reissued: 06-Jan-15

| Model: Tau | rus-C1                                                                                                    | Date: 26-Aug-11                                                                                                    | No.: RD074021f                                                                                                    |  |
|------------|----------------------------------------------------------------------------------------------------|----------------------------------------------------------------------------------------------------|----------------------------------------------------------------------------------------------------|--|
| Version    | Modified Points o                                                                                                    | r Symptom Corrected                                                                                                    |                                                                                                    |  |
|            | <ol> <li>Saved passwords cannot be retrieve<br/>authentication failure.</li> <li>SDK application installation infreque<br/>previously installed SDK application<br/>installed.</li> <li>The operation panel of the device fre<br/>keyboard is closed.</li> </ol>                                                                                                    | ed properly and causes a<br>ntly results in the disapp<br>if multiple embedded pr<br>eezes sometimes when t                                                                                                    | application<br>bearance of a<br>ograms are<br>the software                                                                                                    |  |
| 7.17.04    | <ol> <li>More internal resources are consumed than required during internal file open<br/>and close operations, such as SDK application installation, which could result<br/>in unexpected behavior.</li> <li>Kerberos Authentication is performed multiple times, causing a memory leak.</li> </ol>                                                                                                    |                                                                                                    |                                                                                                    |  |
| 7.16.07    | Copy window via soft key<br>Symptom corrected:<br>1. SDK/J starting logo screen does not c<br>2. Vulnerability to the re-negotiation of S<br>3. Multi installation to HDD fails for VM c<br>4. Other minor bug corrections.                                                                                                    | Support of the direct transition function between the SDK/J application and the<br>Copy window via soft key<br>Symptom corrected:<br>1. SDK/J starting logo screen does not change.<br>2. Vulnerability to the re-negotiation of SSL/TLS.<br>3. Multi installation to HDD fails for VM card Type-C applications.<br>4. Other minor bug corrections. |                                                                                                    |  |
| 7 14 02    | Other changes:<br>1. Kerberos certification corresponding to<br>2. VM card Type-C application remote in<br>3. Support for eDC-i1.2.                                                                                                    | o RC4-HMAC code form stallation.                                                                                                    |                                                                                                    |  |
| 7.14.03    | <ol> <li>Supported:         <ol> <li>Support for eDC-i1.2 and Remote In</li> </ol> </li> <li>Fixed:         <ol> <li>May not be able to stop the application screen if an SDK application takes in screen if an SDK application takes in</li> <li>The device may stall if an SDK application start up.</li> <li>SC997 can occur if an SDK application the User Tools/Counter/Enquiry scree a machine administrator.</li> <li>If a user was logged in when the On the "Cannot Logout" message is dis used to turn the device on. The mess has been logged out.</li> <li>The maximum paper size retrieved for maximum scannable/printable size.</li> </ol> </li> </ol> | stall Manager V1.1 was<br>on from the User Tools/<br>nore than 15 seconds to<br>cation takes more than 15 s<br>on takes more than 15 s<br>pressing the System S<br>een has no effect, even v<br>/Off button is used to tur<br>played the next time the<br>sage is displayed even t<br>rom the device is larger                                      | added.<br>Counter/Enquiry<br>start up.<br>15 seconds to<br>seconds start up.<br>ettings button on<br>when logged in as<br>n the device off,<br>On/Off button is<br>hough the user<br>than the actual |  |
| -          | <ol> <li>The Java VM v7.xx update tool has<br/>object (self-extracting archive) which<br/>list (list.txt) of supported VM card pa<br/>1st Mass production</li> </ol>                                                                                                    | been merged into a sing<br>a can be used for all sup<br>rt nos. is included in the                                                                                                    | le download<br>ported models. A<br>update archive.                                                                                                    |  |

## Technical Bulletin

Reissued:1-Oct-13

Model: Taurus-C1a/C1b (D074/D075)

Date: 27-May-13

No.: RD074104a

#### **RTB Reissue**

The items in *bold italics* were corrected or added.

| Subject: Procedure for doctor gap cleaning             |                 |               | Prepared by: Shinnosuke Sasaki |                         |
|--------------------------------------------------------|-----------------|---------------|--------------------------------|-------------------------|
| From: 1st PP Tech Service Sec., PP Tech Service Dept., |                 |               |                                |                         |
| Classification:                                        | Troubleshooting | Part informat | tion                           | Action required         |
|                                                        | Mechanical      | Electrical    |                                | Service manual revision |
|                                                        | Paper path      | Transmit/rec  | eive                           | Retrofit information    |
|                                                        | Product Safety  | 🗌 Other (     | )                              | 🛛 Tier 2                |

This RTB announces the release of the following tool, used for cleaning the doctor gap for Pro C651EX/C751EX/C751, along with the instructions on how to use the tool.

This tool is registered as a service part with the following part number: <u>D0749547</u> **D0749548**: DG CLEANER 5PCS/SET

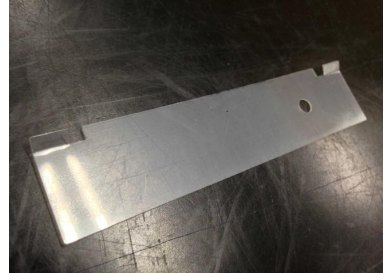

#### **Background**

Doctor gap cleaning is a troubleshooting procedure for resolving the image quality issue 'Vertical White Line' as described in the following section of the field service manual:

6. Troubleshooting > Troubleshooting for Image Quality Problems > Developmentrelated Troubleshooting > Vertical White Line

However, the procedure in the field service manual lacks detail and also advises the technician to create one's own tool to do the cleaning, which could cause incorrect cleaning that could scratch the surface of the development roller and result in severe banding.

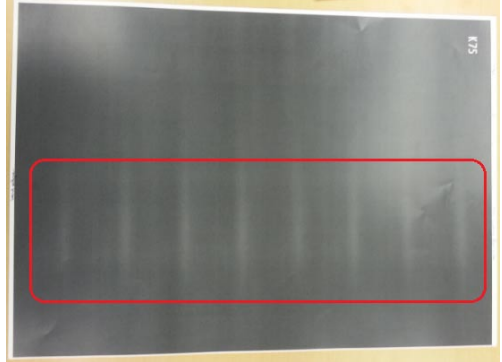

To avoid such situations, the above tool was developed exclusively for cleaning the doctor gap for C651EX/C751EX/C751.

See the following pages for the procedure on how to correctly use this tool.

### RICOH Reissued:1-Oct-13

# Technical Bulletin

Model: Taurus-C1a/C1b (D074/D075)

Date: 27-May-13 No

No.: RD074104a

### **Doctor Gap Cleaning Procedure**

1. Remove the casing. (Screw x3)

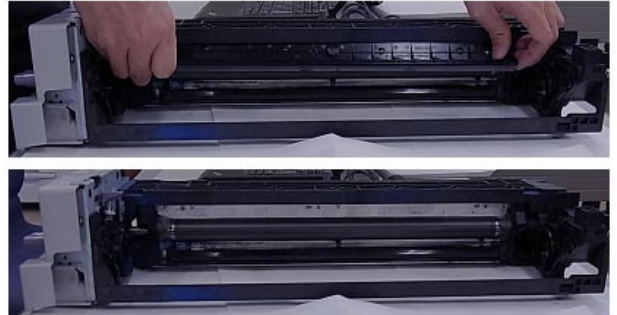

2. Tilt the unit 90 degrees so that the left side (viewed from the front) faces the bottom, then rotate the dev roller in the direction indicated with the arrow (counterclockwise viewed from rear) until the loose developer on the roller surface is cleaned off.

### IMPORTANT

DO NOT rotate the dev roller in the opposite direction, as this will cause the Mylar to get sucked into the roller.

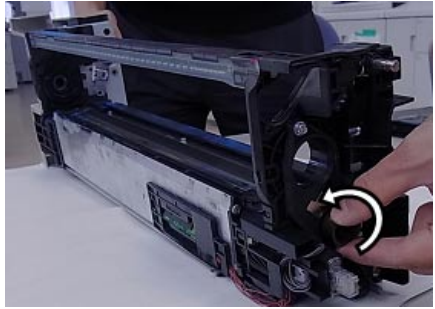

3. Insert the cleaning tool into the doctor gap from the corner without the angled tab. The tab scrapes off the toner/dust adhered to the doctor blade as you slide the tool across the doctor gap.

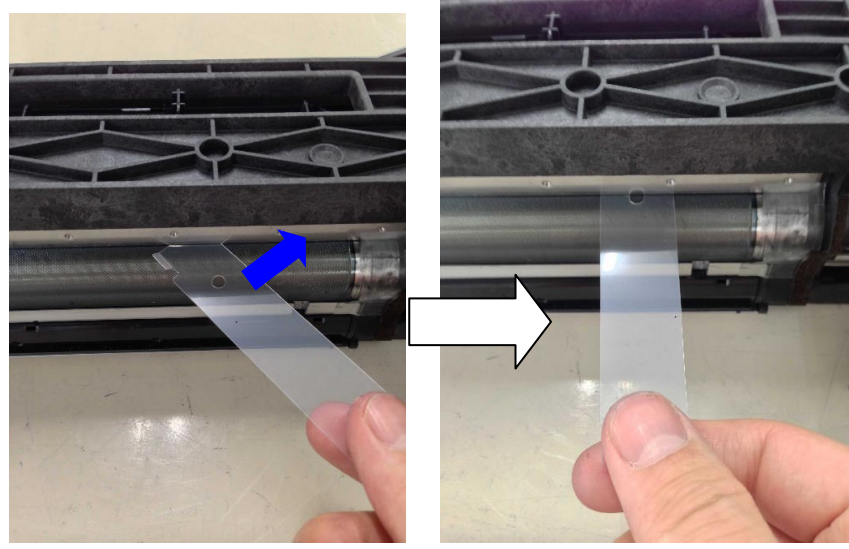

# Technical Bulletin

Reissued:1-Oct-13

| Model: Taurus-C1a/C1b (D074/D075) | Date: 27-May-13 | No.: RD074104a |
|-----------------------------------|-----------------|----------------|
|                                   |                 |                |

4. Slide the tool from right to left. Keep the tool level as you slide it to prevent scratches on the development roller.

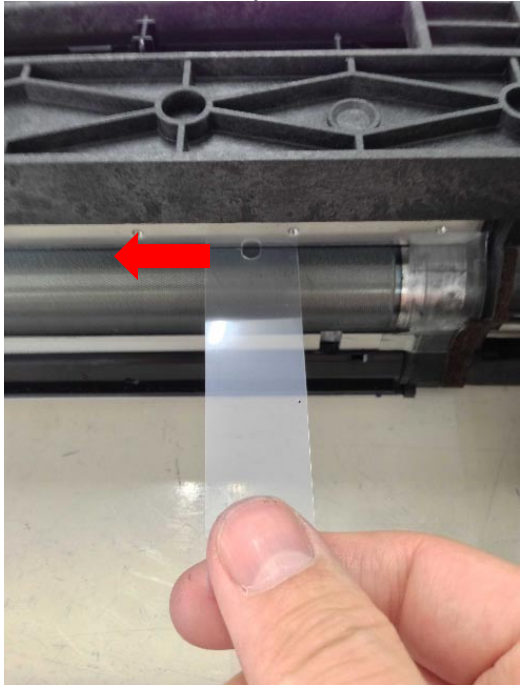

#### NOTE

Both ends of the tool can be used. Locate the hole on the tool. Slide the tool from Right  $\rightarrow$  Left when inserting the end having the hole. Slide the tool from Left  $\rightarrow$  Right when using the other end.

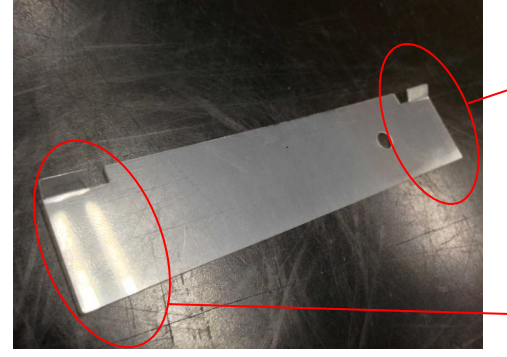

Use this end to slide Right  $\rightarrow$  Left.

Use this end to slide Left  $\rightarrow$  Right.

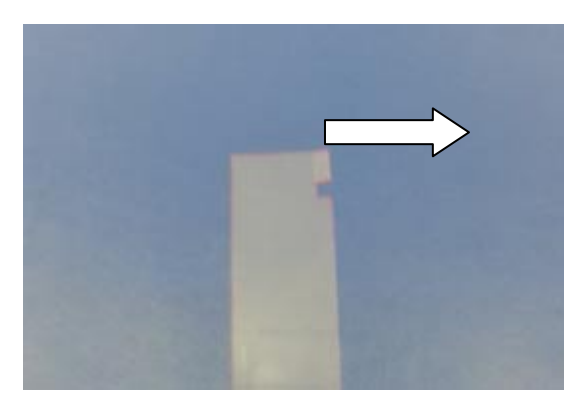

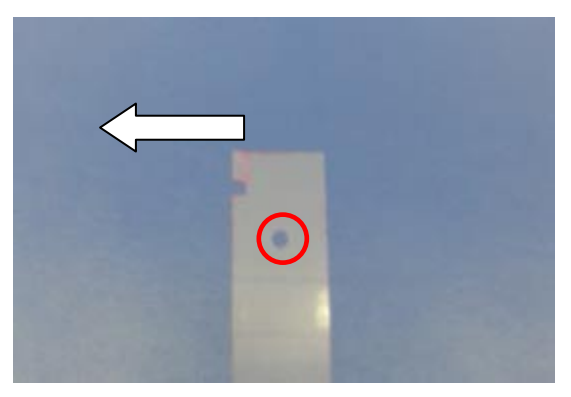

# Technical Bulletin

Reissued:1-Oct-13

Model: Taurus-C1a/C1b (D074/D075)

Date: 27-May-13 No.: RD074104a

#### IMPORTANT

Make sure to note the following points to prevent scratches on the surface of the development roller.

- > DO NOT push and pull the tool.
- > DO NOT press the tool against the dev roller with your thumb.
- > DO NOT touch the roller with your fingers.

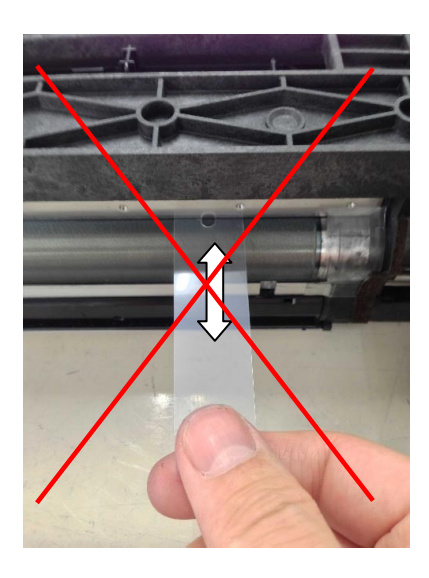

5. After sliding the tool across the doctor gap, remove the tool from the corner without the tab.

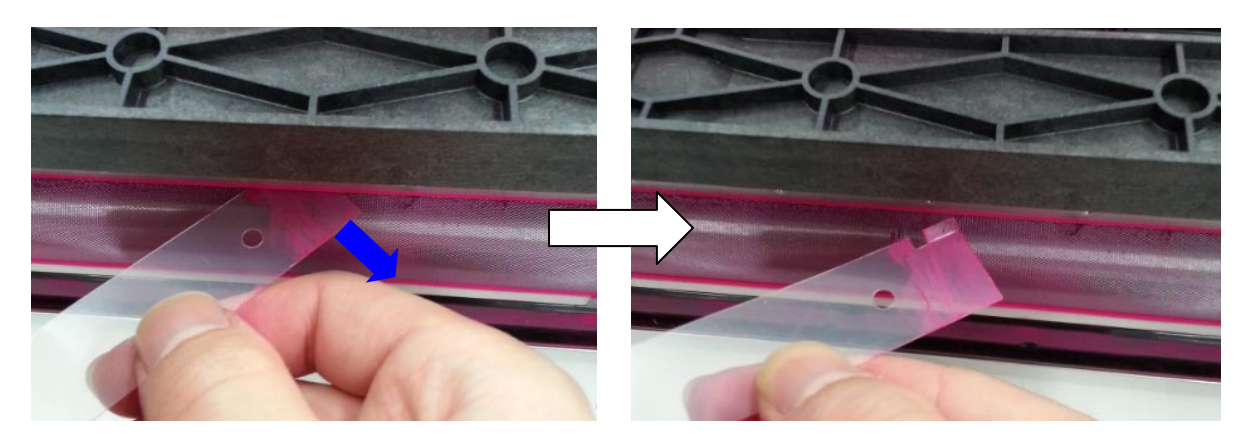

#### NOTES

- For a thorough cleaning of the doctor gap, it is recommended to repeat the cleaning procedure 2 ~ 3 times.
- The tool can be used many times. Use the other end of the tool or replace with a new tool when the tab becomes worn and jaggy.

# Technical Bulletin

#### **PAGE: 1/1**

| Model: Taurus-C1a/C1b (D074/D075)                          |                           |            | Da      | Date: 29-May-13 |          | No.: RD074105   |
|------------------------------------------------------------|---------------------------|------------|---------|-----------------|----------|-----------------|
| Subject: Important notes on drum lubricant bar maintenance |                           |            | Prepare | d by: H. Ind    | enaga    |                 |
| From: PP Tech Service Dept., 1st PP Tech Service Sect.     |                           |            |         |                 |          |                 |
| Classification:                                            | Troubleshooting           | Part infor | ma      | tion            | Action r | required        |
|                                                            | Mechanical     Electrical |            |         |                 | Service  | manual revision |
|                                                            | Paper path Transmit/red   |            | 'rec    | eive            | Retrofit | information     |
|                                                            | Product Safety            | Other (    |         | )               | 🛛 Tier 2 |                 |

This bulletin provides important notes on PM for the Drum Lubricant Bar.

The drum lubricant bar (D0742466 Coating Bar: Ass'y) is a crucial part in maintaining correct operation of the drum cleaning unit. If the lubricant reaches the end of its life and drum cleaning is operated without lubrication, this could cause SC39x (drum motor errors).

### **IMPORTANT**

Note that the system is NOT equipped with a function to mechanically stop machine operation even when the lubricant has reached the end of its life.

### MUST DOs

- Make sure to replace the drum lubricant at the PM cycle: 135 km.
- Make sure to check the PM counter upon customer site visits.

See also RD074101, which describes the procedure for re-installing the drum cleaning unit in detail.

# Technical Bulletin

#### **PAGE: 1/1**

| Model: Taurus-C1a/C1b (D074/D075) Date                                  |                 |                  | te: 16-May-13 |            | No.: RD074103  |                    |
|-------------------------------------------------------------------------|-----------------|------------------|---------------|------------|----------------|--------------------|
| Subject: Service Manual Correction (PM parts in Image<br>Transfer Unit) |                 |                  | Prepare       | d by: Shii | nnosuke Sasaki |                    |
| From: 1st PP Tech Service Sec., PP Tech Service Dept.,                  |                 |                  |               |            |                |                    |
| Classification:                                                         | Troubleshooting | Part info        | orma          | tion       | Action         | n required         |
|                                                                         | Mechanical      | cal 🗌 Electrical |               |            | Servic         | ce manual revision |
|                                                                         | Paper path      | Transmit/rec     |               | eive       | Retro          | fit information    |
|                                                                         | Product Safety  | Other (          |               | )          | 🛛 Tier 2       |                    |

Please make the following correction in your Taurus field service manual in the section:

### 3. Preventive Maintenance > PM Tables for Main Machines > Image Transfer Unit

| Part                                 | Ву | At    | Action | Comments                                                    |
|--------------------------------------|----|-------|--------|-------------------------------------------------------------|
| ITB                                  | S  | 1600K | R      |                                                             |
| Transfer Belt Speed Sensor           | S  | 300K  | I/C    | Water damp cloth; SP<br>adjustment needed<br>after cleaning |
| ID Sensor                            | S  | 300K  | I/C    | Water damp cloth                                            |
| Belt Centering Sensor                | S  | 600K  | I/C    | Blower brush                                                |
| ITB Unit Internal Rollers            | S  | 600K  | I/C    | Water damp cloth                                            |
| -Bias Roller- Image Transfer Rollers | S  | 1800K | R      |                                                             |
| ITB Cleaning Unit <sup>* 1</sup>     | т  |       |        |                                                             |
| ITB Cleaning Blade                   | S  | 600k  | R      |                                                             |
| ITB Lubrication Roller               | S  | 600K  | R      |                                                             |
| ITB Lubrication Bar                  | S  | 600K  | R      |                                                             |
| ITB Lubrication Blade                | S  | 600K  | R      |                                                             |

Image Transfer Unit

The bias roller is NOT a PM part. The image transfer rollers that are located under the drums are the PM parts.

For the replacement procedure, refer to the following section of the field service manual: 4. Replacement and Adjustments > Image Transfer Belt (ITB) Unit > Image Transfer Rollers

# Technical Bulletin

Reissued:3-Jul-13

Model: Taurus-C1a/C1b (D074/D075)

Date: 25-Jan-13

No.: RD074099a

#### **RTB Reissue**

The items in *bold italics* were corrected or added.

| Subject: Modifications on the Development Unit      |                 |               | Prepared by: S. Sasaki |                         |
|-----------------------------------------------------|-----------------|---------------|------------------------|-------------------------|
| From: 1st Tech Service Sect., PP Tech Service Dept. |                 |               |                        |                         |
| Classification:                                     | Troubleshooting | Part informat | tion                   | Action required         |
|                                                     | Mechanical      | Electrical    |                        | Service manual revision |
|                                                     | Paper path      | Transmit/rec  | eive                   | Retrofit information    |
|                                                     | Product Safety  | 🗌 Other (     | )                      | 🛛 Tier 2                |

This bulletin explains the 3 modifications made to the development unit, which includes the latest modification implemented on the production line since April 2013.

### Contents

- 1. Modification history of the development unit
- 2. Explanation of each modification
  - 2-1. Anti-fluctuation (latest modification)
  - 2-2. Thin-coated development roller
  - 2-3. New doctor blade
- 3. How to identify the modification versions

### 1. Modification History of the Development Unit

The table below summarizes the 3 modifications and the corresponding part numbers of the development unit. The latest development unit (D0742304) contains all past modifications.

| Modification              | D074230 <u>2</u> | D074230 <u>3</u> | D074230 <u>4</u> |
|---------------------------|------------------|------------------|------------------|
| Thin-coated dev roller    | ✓                | $\checkmark$     | $\checkmark$     |
| New doctor blade          |                  | $\checkmark$     | $\checkmark$     |
| Anti-fluctuation (Latest) |                  |                  | ~                |

Each of these modifications is outlined on the following pages.

# Technical Bulletin

Reissued:3-Jul-13

Model: Taurus-C1a/C1b (D074/D075)

Date: 25-Jan-13

No.: RD074099a

### 2. Explanation of each modification

### 2-1. Anti-fluctuation (latest modification) – D0742304

Several components were modified to enhance the stability of the doctor gap and position gap.

### Modification purpose

To counter 50mm pitch banding

Modification overview

The following diagram shows the modified points.

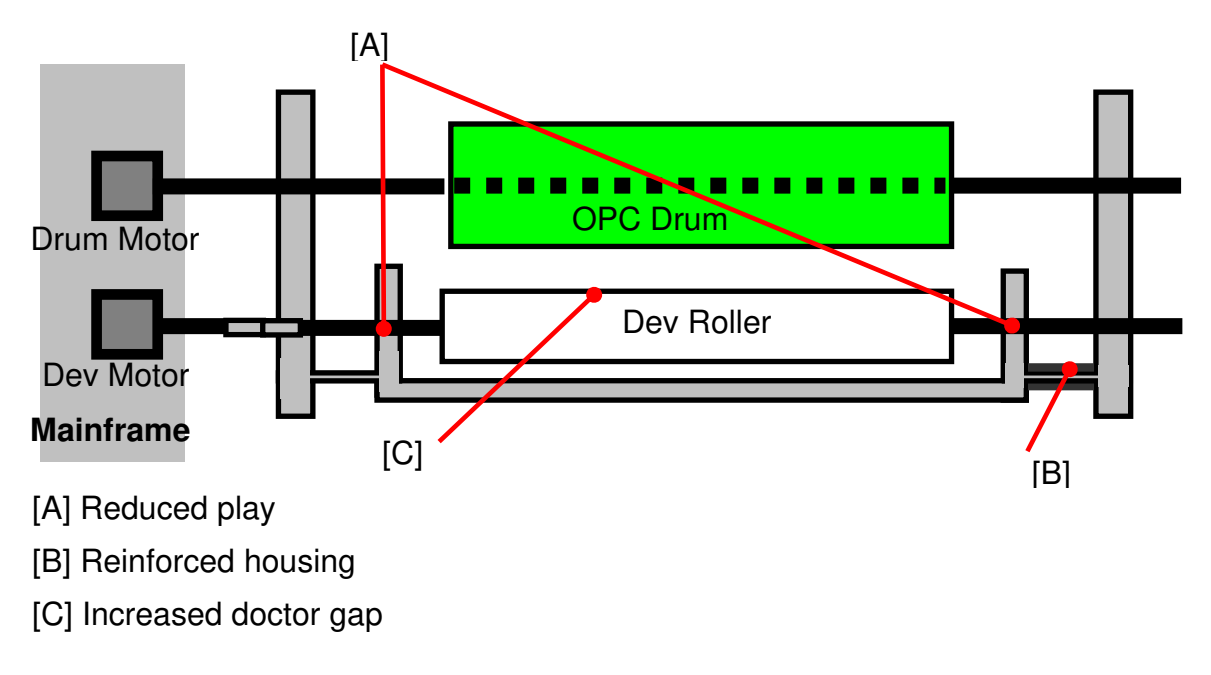

### Modification details

[A] Reduced play between the development roller bearing and housing

The bearing that holds the development roller was slightly increased in its diameter to fit more tightly with the housing. This enables the development roller to rotate more precisely on its axis and reduce fluctuation.

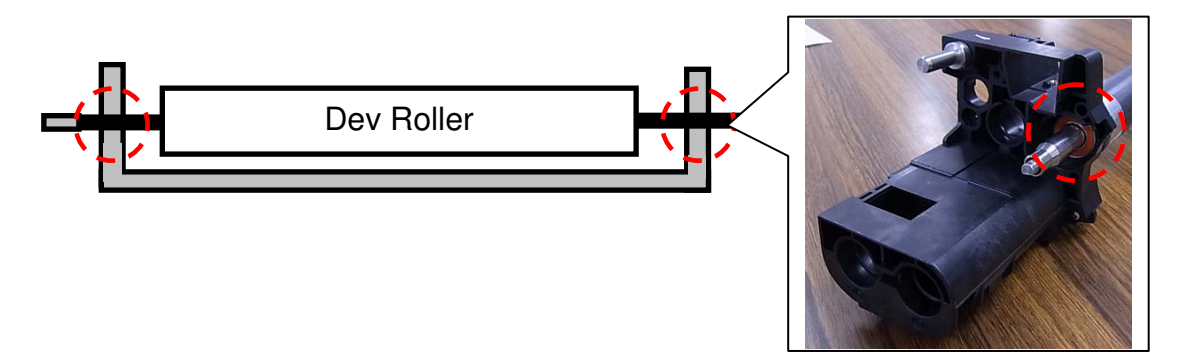

# Technical Bulletin

Reissued:3-Jul-13

| Model: Taurus-C1a/C1b (D074/D075) | Date: 25-Jan-13 | No.: RD074099a |
|-----------------------------------|-----------------|----------------|
|-----------------------------------|-----------------|----------------|

### [B] Reinforced housing

A tension pole was added in between the development unit housing and PCU housing to secure consistency in the position gap.

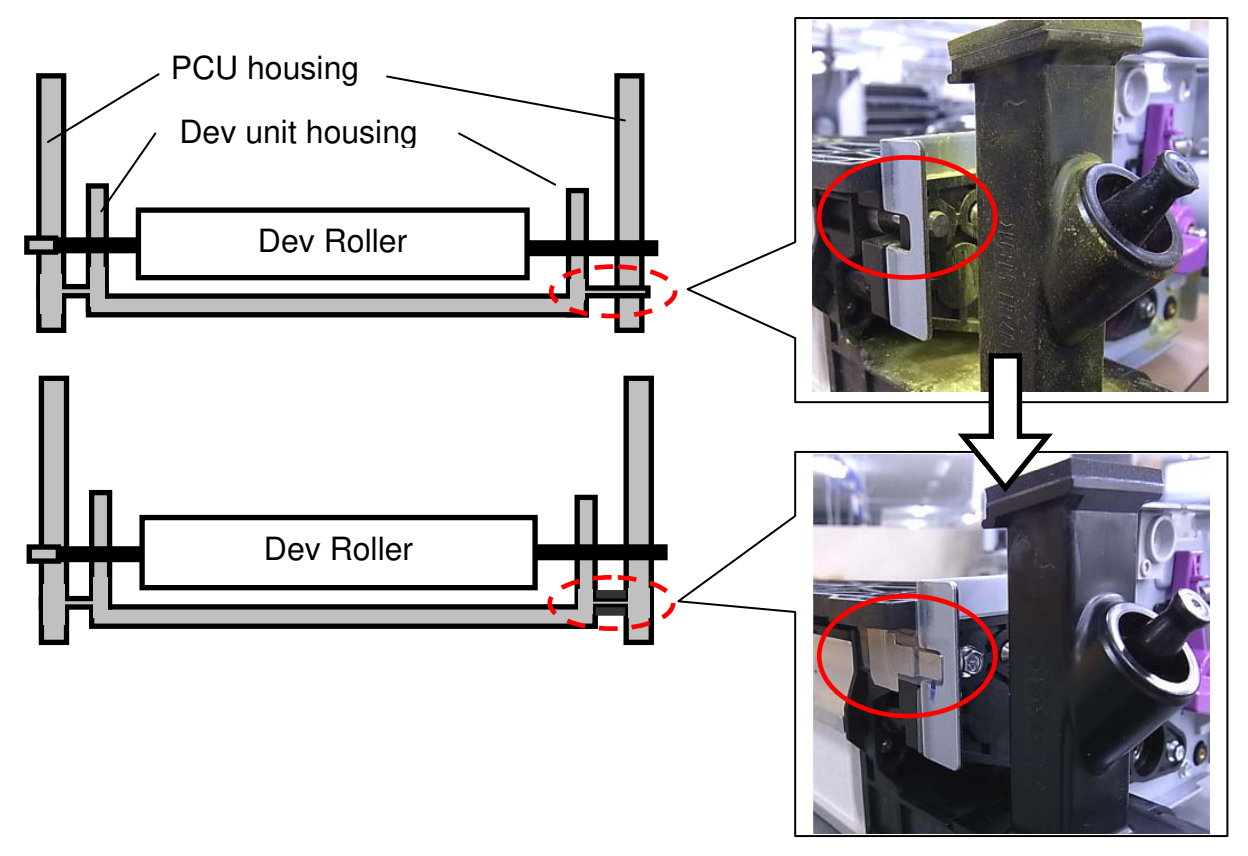

[C] Increased doctor gap

The doctor gap was increased to stabilize image density.

Reissued:3-Jul-13

Model: Taurus-C1a/C1b (D074/D075)

Date: 25-Jan-13 No.: RD074099a

### 2-2. Thin-coated Development Roller - D0742302

The surface coating layer on the development roller was made thinner in this modification to gain higher tolerance against developer deterioration.

#### Modification purpose

To lower the risk of generating the following two types of 50mm pitch banding in particular: De-color banding and Double white banding

1. De-color banding (haze-like)

Haze-like de-colored areas are observed around the center of the page at 50mm intervals.

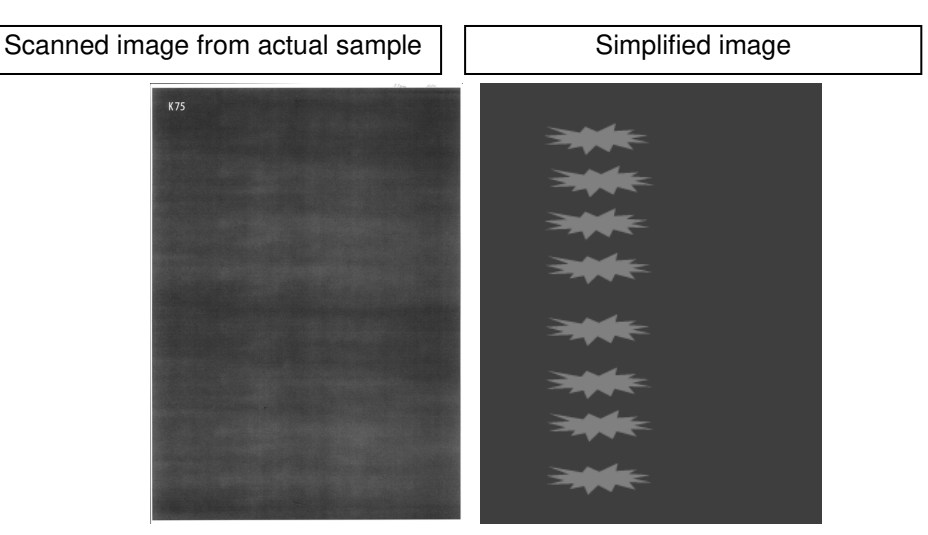

2. Double white banding

Bands in pairs appear at 50mm intervals. Unlike the de-color banding, this symptom tends to occur at the edge of the pages.

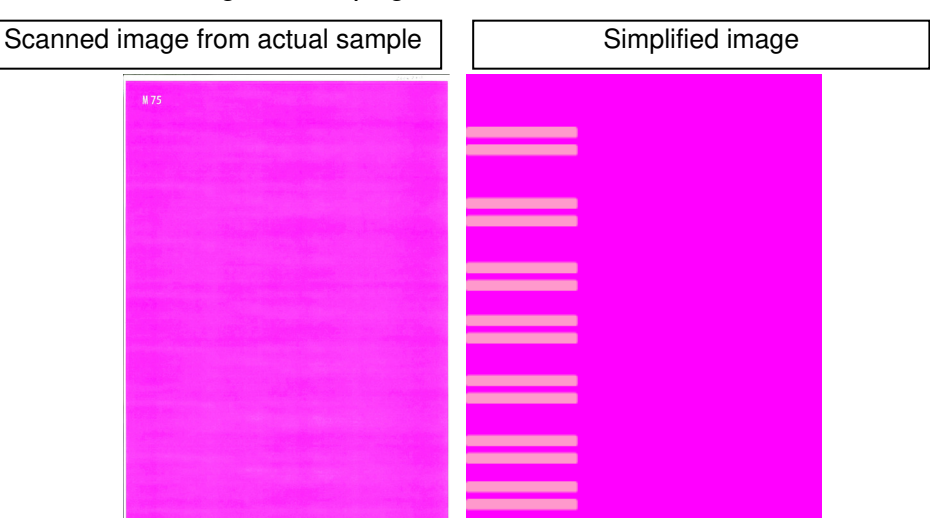

The above two symptoms could be observed together on the same page, and tend to become more noticeable over time due to the deterioration of the developer.

# Technical Bulletin

### Reissued:3-Jul-13

| Model: Taurus-C1a/C1b (D074/D075) | Date: 25-Jan-13 | No.: RD074099a |
|-----------------------------------|-----------------|----------------|
|-----------------------------------|-----------------|----------------|

### 2-3. New Doctor Blade - D0742303

The position of the magnetic plate on the doctor blade was changed in this modification.

#### Modification purpose

To reduce the chances of generating the image quality issue known as "in-track lines" caused by toner accumulation at the tip of the magnetic plate

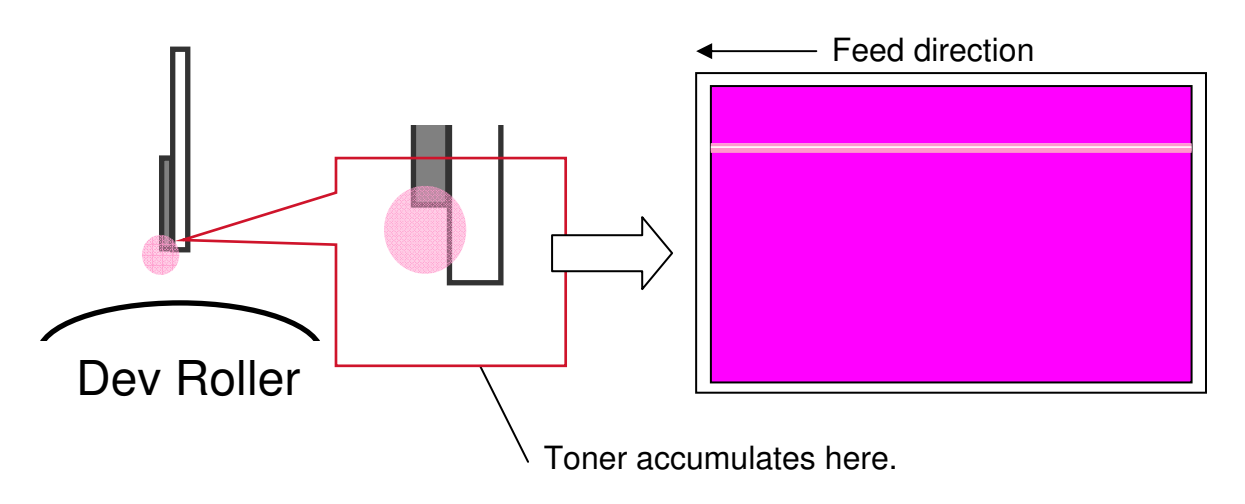

#### Modification details

The magnetic plate was attached lower against the doctor blade so that its tip reaches closer to the development roller than that of the doctor blade, which prevents toner from accumulating.

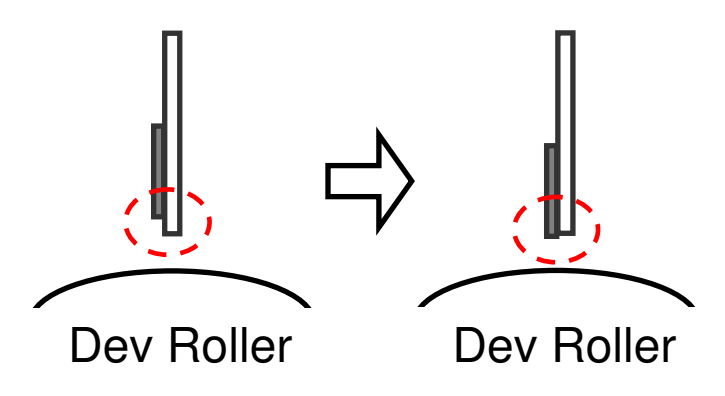

Reissued:3-Jul-13

| Model: Taurus-C1a/C1b (D074/D075) Date: 25-Jan-13 | No.: RD074099a |
|---------------------------------------------------|----------------|
|---------------------------------------------------|----------------|

### 3. How to Identify the Modification Versions

You can identify the modified dev unit by its serial number, which is shown on the top of the PCDU front panel as indicated in red in the photo below.

Modified dev units are registered with a serial number later than the following.

|                        | D0742302      | D0742303      | D0742304      |
|------------------------|---------------|---------------|---------------|
| Installed in mainframe | TP0121000417- | TP0130300189- | TP0130400145- |
| Service part           | TP2121000017- | TP2130300001- | TP2130400185- |

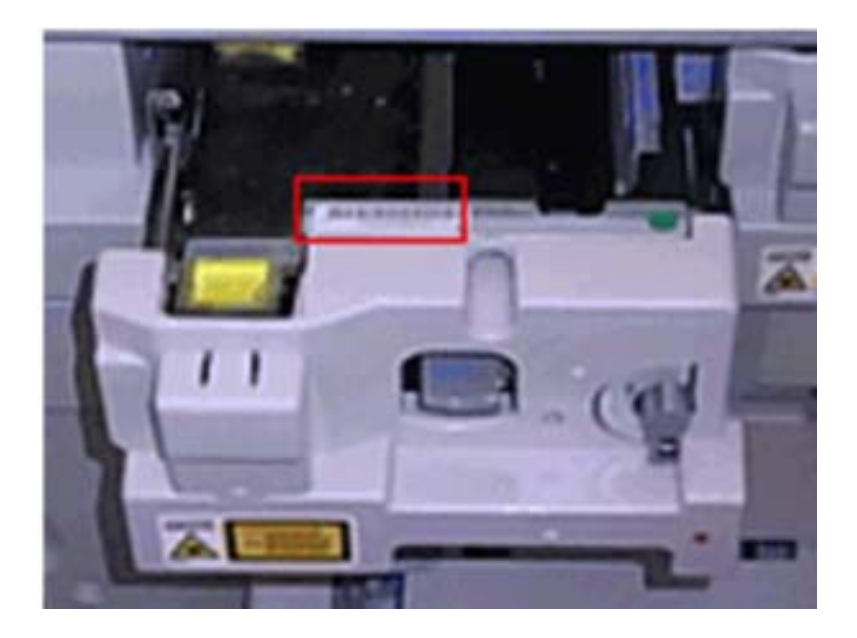

The serial number is comprised of the acronyms of the model/component and the year/month of its production.

For example, **TP0121000417** is read as follows:

- **TP** : "T" and "P" denote Taurus and PCDU
- **0** : 0 means the unit was preinstalled in the mainframe ("2" denotes service part, "1" denotes TCRU)
- 12 : Year
- 10 : Month
- 00417 : Serial number within the month

# Technical Bulletin

Reissued:27-Sep-13

| Model: Taurus-C1/P1 (D074/D075/M044) | Date: 18-Oct2011 | No.: RD074024a |
|--------------------------------------|------------------|----------------|
|--------------------------------------|------------------|----------------|

#### **RTB Reissue**

The items in *bold italics* were corrected or added.

| Subject: Troubleshooting non-printed white areas caused by condensation |                 | Prepared by: K. Tsutsui |      |                         |
|-------------------------------------------------------------------------|-----------------|-------------------------|------|-------------------------|
| From: 1 <sup>st</sup> PP Tech Service Sec., PP Tech Service Dept.       |                 |                         |      |                         |
| Classification:                                                         | Troubleshooting | Part informat           | tion | Action required         |
|                                                                         | Mechanical      | Electrical              |      | Service manual revision |
|                                                                         | Paper path      | Transmit/rec            | eive | Retrofit information    |
|                                                                         | Product Safety  | Other (                 | )    | Tier2                   |

### Symptom

The image is not completely transferred to the paper, generating non-printed white areas that appear on the trailing edge of the 2nd side when printing duplex on A3/DLT. The symptom occurs on approximately the first 30 printouts when running the machine after a long break while the internal temperature is still low.

In addition, the symptom could also occur after recovering from a jam, if the machine is run in a low temp/humidity environment.

### Cause

Condensation builds up on the fusing exit guide plates.

### Solution

Do steps 1 to 4 and check the results. If the problem persists, do step 5.

- 1. Set the timer so that the machine power is turned on **30 min** before printing. *System Settings > Timer Settings*
- 2. Extend the reload duration of the fusing motor to **500 sec** (default 280 sec). SP1-101-007 (Reload Permit Setting: Rotation Time: Cold)
- 3. Change the interval for the shift from reload temperature to standby temperature to **990 sec** (default 300 sec). SP1-121-001 (Switch: Rotation Start/Stop: Time: After Reload)
- Set the timer so that the machine waits for 240 min (default 60 min) before it enters the standby mode. System Settings > Timer Settings > Auto Power Off Timer
- 5. Enable the anti-condensation function. Select "1" (default 0). SP1-945-018 (Set Cooling Operation: Anti-condensation ON/OFF)

### Technical Bulletin

PAGE: 2/2

Reissued:27-Sep-13

RICOH

| Model: Taurus-C1/P1 (D074/D075/M044) | Date: 18-Oct2011 | No.: RD074024a |
|--------------------------------------|------------------|----------------|
|--------------------------------------|------------------|----------------|

Notes on the Anti-condensation Function (SP1-945-018)

- 1) Enabling the anti-condensation function activates the 2 exhaust fans on the left side of the machine during warm-up and idling, if the temperature is below 20 degrees Celsius. This increases the temperature of the guide plate and prevents condensation.
- 2) This SP is available with the following firmware. For more details about this SP, see the release notes.

#### <u>Copier</u>

| Firmware    | Version (Copier) | Program No.        |
|-------------|------------------|--------------------|
| Engine      | 1.58.04 or newer | D0745404E or newer |
| System/Copy | 1.07 or newer    | D0745773F or newer |
| Websys      | 1.06 or newer    | D0745777C or newer |

#### Printer

| Firmware    | Version          | Program No.        |
|-------------|------------------|--------------------|
| Engine      | 1.58.04 or newer | M0445404C or newer |
| System/Copy | 1.03 or newer    | M0445773C or newer |
| Websys      | 1.04 or newer    | M0445777B or newer |

### Expiration

This is to announce the expiration of the information originally delivered in this bulletin. Considering the time elapsed since August 2011 when the modification of the guide plate was implemented, it is expected that the guide plate of the previous type (D0742195) is no longer used in the field and the requested actions (crossed out below) have been completed.

#### Request

1. On installing, please check whether the three guide plates of fusing unit are old or countermeasured ones.

Old parts have no ribs on the guide plate.

Countermeasured parts have some ribs on the guide plate.

Refer to the procedure which showed the old ones and the countermeasured ones

2. If the guide plates are old ones, contact our service key person in RAC, replace the three guide plates with countermeasured ones

Procedure

[Deleted]

# Technical Bulletin

#### **PAGE: 1/2**

| Model: Taurus-C1a/C1b (D074/D075)                      |                 |               | ate: 30-Sep-13         |                      | No.: RD074108 |             |                 |
|--------------------------------------------------------|-----------------|---------------|------------------------|----------------------|---------------|-------------|-----------------|
| Subject: Change of Toner Pre Near End alert timing     |                 |               | Prepared by: S. Sasaki |                      |               |             |                 |
| From: PP Tech Service Dept., 1st PP Tech Service Sect. |                 |               |                        |                      |               |             |                 |
| Classification:                                        | Troubleshooting | Part informat |                        | tion Action required |               | required    |                 |
|                                                        | Mechanical      | Electrical    |                        | Electrical           |               | Service     | manual revision |
|                                                        | Paper path      | Transmit/rec  |                        | eive                 | Retrofit      | information |                 |
|                                                        | Product Safety  | Other (       |                        | )                    | 🛛 Tier 2      |             |                 |

### Request

Please update the engine firmware to the following version on your next service visit.

| $\frown$ | niar |
|----------|------|
| 00       | piei |

| Firmware | Version (Copier) | Program No.        |
|----------|------------------|--------------------|
| Engine   | 1.66:04 or newer | D0745404N or newer |

Printer

| 1 millor |                  |                    |
|----------|------------------|--------------------|
| Firmware | Version          | Program No.        |
| Engine   | 1.66:04 or newer | M0445404L or newer |

### Purpose of the request

The engine firmware was modified to achieve more precise and appropriate timing for displaying the toner "pre near end" alert message on the operation panel.

Updating to the above firmware version will modify the default values of the pre toner near end setting in SP3110-11, -12, 13, 14 from 10% to 3%, which will delay the alert display timing.

| 3110 | TNE Detect (LvI1) Set                                                                                                    |                   |  |  |
|------|----------------------------------------------------------------------------------------------------|-------------------|--|--|
|      | This setting determines whether Step 1 for toner near-end is displayed, and allows you to select the percentage to trigger the display. |                   |  |  |
| 1    | OFF/ON [0 to 1/10/1]                                                                                                    |                   |  |  |
| 11   | Disp Timing:K                                                                                                    | [10 to 100/10/1%] |  |  |
| 12   | Disp Timing:C                                                                                                    |                   |  |  |
| 13   | Disp Timing:M                                                                                                    |                   |  |  |
| 14   | Disp Timing:Y                                                                                                    |                   |  |  |

| RICOH |  |
|-------|--|
|-------|--|

| Model: Taurus-C1a/C1b (D074/D075) | Date: 30-Sep-13 | No.: RD074108 |
|-----------------------------------|-----------------|---------------|
|                                   |                 |               |

### Background

The "pre near end" alert message that appears on the operation panel tends to cause the users to replace the toner bottler earlier than the appropriate timing, and as a result, toner could be wasted. The new firmware will delay the display of "pre near end" to correspond with the "near end" alert timing of the ProC901/C901s series as shown in the diagram below.

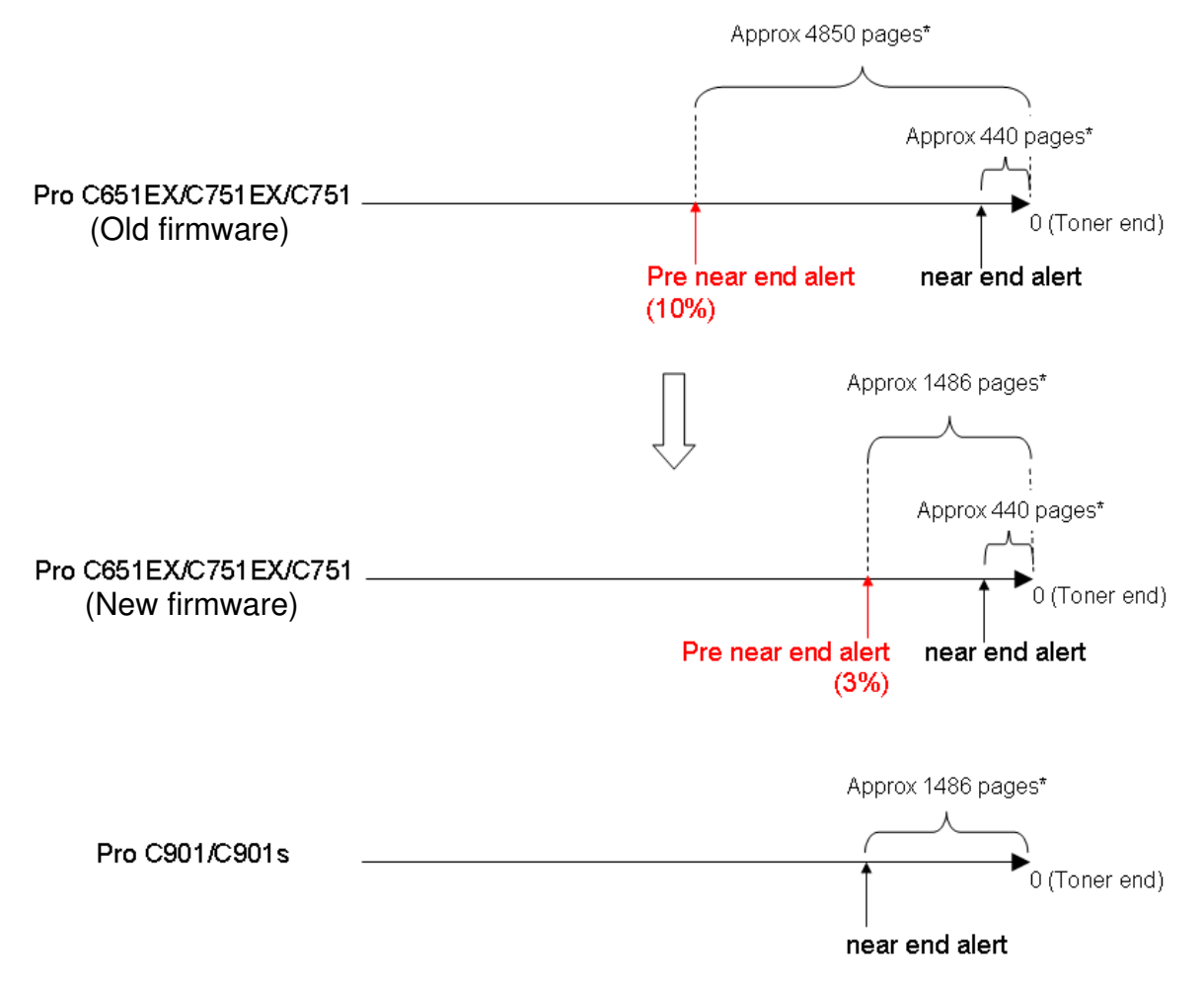

\* Number of pages is based on the following print conditions: A4, 8.75% coverage, 25 P/J

### Notes on limitations:

- The new default value of 3% does not appear in the SP. Current controller firmware (System/Copy ver1.13 or older for Copier, System ver1.07 or older for Printer) only supports an adjustment range of 10%~100%.
- **DO NOT** modify these SP values. Modifying these SP values will set the default value back to 10%. Once modified, the new default value of 3% cannot be retrieved.
- Modify these SP values only when they need to be set to a value higher than 10%, which should be decided based on the job operation requested by your customer.
- The above limitations will be resolved in the succeeding controller firmware version to be released.

# Technical Bulletin

#### **PAGE: 1/5**

| Model: Taurus-C1a/C1b (D074/D075)                                         |                                             |                    | Dat                            | ate: 1-Oct-13 |                   | No.: RD074109   |
|---------------------------------------------------------------------------|---------------------------------------------|--------------------|--------------------------------|---------------|-------------------|-----------------|
| Subject: Notes on installing PU5020 (D449) on<br>SR5030/SR5040 (D513/512) |                                             |                    | Prepared by: Shinnosuke Sasaki |               |                   |                 |
| From: 1st PP Tech Service Sec., PP Tech Service Dept.,                    |                                             |                    |                                |               |                   |                 |
| Classification:                                                           | assification: Troubleshooting Part informat |                    | tion                           | Action        | n required        |                 |
|                                                                           | Mechanical Electrical                       |                    | Servi                          |               | e manual revision |                 |
|                                                                           | Paper path                                  | ath 🗌 Transmit/ree |                                | eive          | Retro             | fit information |
|                                                                           | Product Safety                              | Other (            |                                | )             | 🛛 Tier 2          |                 |

### General

As a result of changes to the product design implemented in Dec 2012, the Punch Unit PU5020 now has two types of brackets; old and new.

Brackets of the old type cannot be attached to finishers manufactured since Dec 2012.

Please make sure to take with you the new bracket when visiting a customer site to install the punch unit. See the following pages for how to replace the old bracket with the new bracket.

Please contact your supervisor to procure the new bracket.

\* Sufficient quantities of brackets are supplied to all regions free of charge.

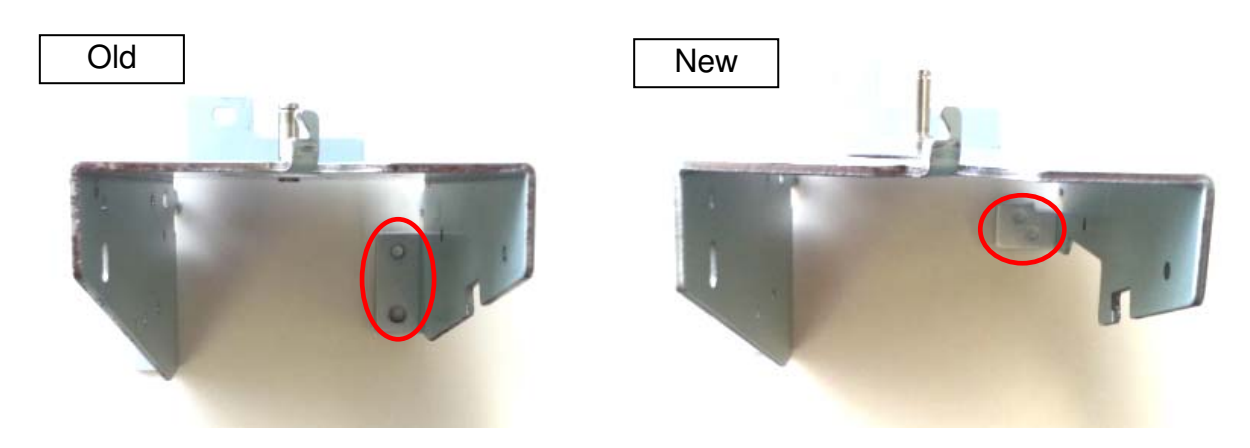

<u>Old bracket:</u> Cannot be used on new finishers.

New bracket: Can be used on old and new finishers.

| 2         | sherring table chore the parter and metalea with the new statistic at the labter |                      |               |                  |  |  |  |  |
|-----------|----------------------------------------------------------------------------------|----------------------|---------------|------------------|--|--|--|--|
| Product # |                                                                                  | Product description  | Serial number | Production month |  |  |  |  |
|           | D44917 PUNCH UNIT PU5020 NA                                                      |                      | 0001704223 ~  | Dec 2012 ~       |  |  |  |  |
|           | D44927                                                                           | PUNCH UNIT PU5020 EU | 0002701973 ~  | Dec 2012 ~       |  |  |  |  |
|           | D44928                                                                           | PUNCH UNIT PU5020 SC | 0002800124 ~  | Dec 2012 ~       |  |  |  |  |

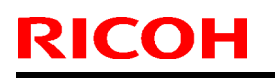

# Technical Bulletin

**PAGE: 2/5** 

Model: Taurus-C1a/C1b (D074/D075)

Date: 1-Oct-13

No.: RD074109

### Procedure

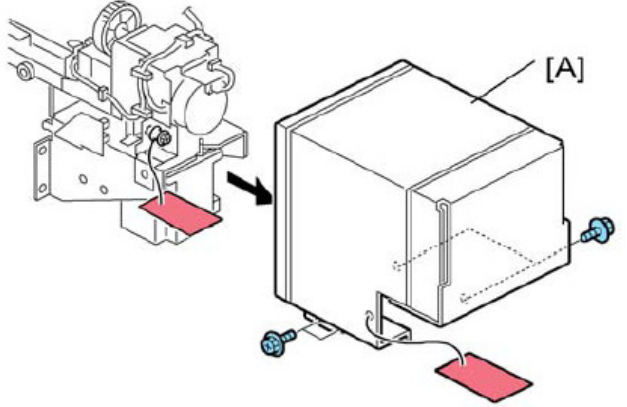

1. Remove the motor protector plate [A]. (screw x4)

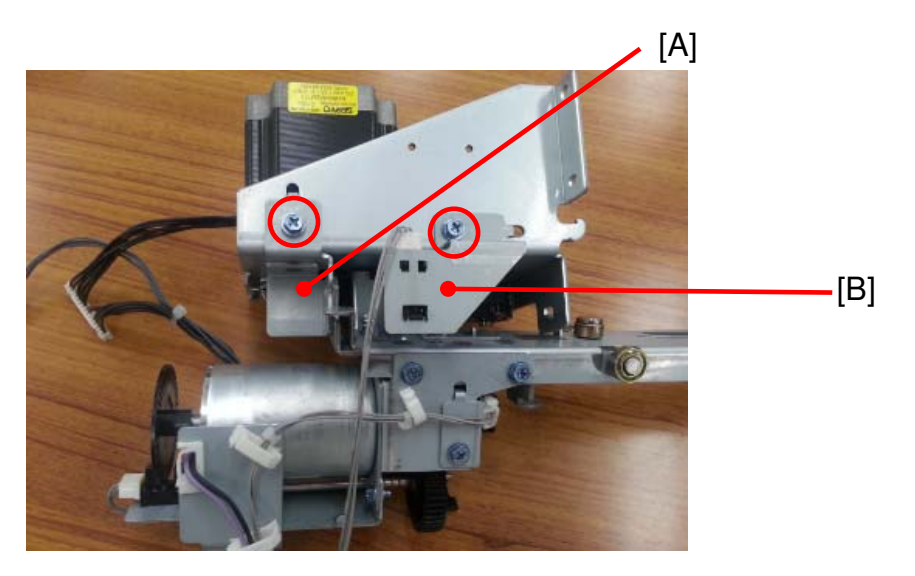

2. Remove the brackets [A] and [B]. (screw x2)

| RICOH                          | Technical B        | Fechnical <b>B</b> ulletin |               |  |
|--------------------------------|--------------------|----------------------------|---------------|--|
| Model: Taurus-C1a/C1b (D074/D0 | 075)               | Date: 1-Oct-13             | No.: RD074109 |  |
|                                |                    | [A]                        |               |  |
| 3. Remove the spring [A].      |                    | [A]                        |               |  |
| 4. Remove the bracket and ge   | ar [A]. (screw x2) |                            |               |  |

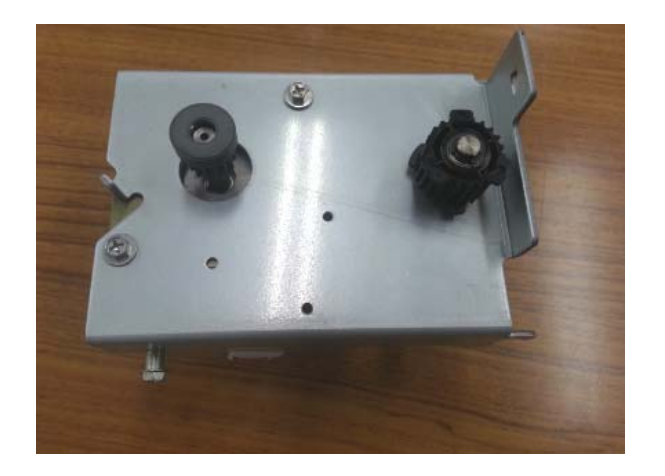

5. Detach the motor bracket from the punch unit.

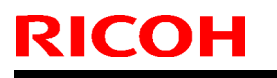

# Technical Bulletin

Model: Taurus-C1a/C1b (D074/D075)

Date: 1-Oct-13

No.: RD074109

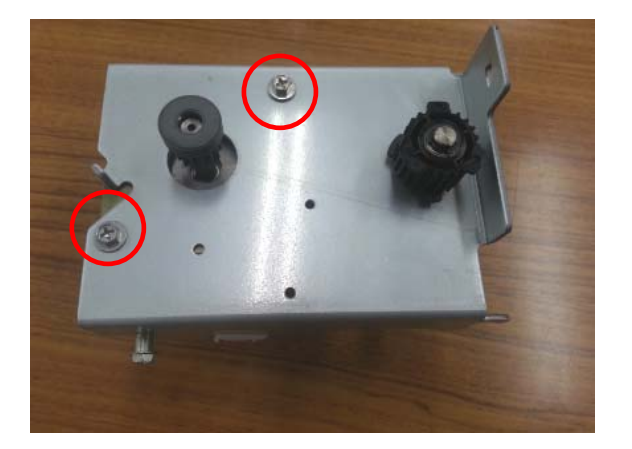

6. Remove the motor. (screw x2)

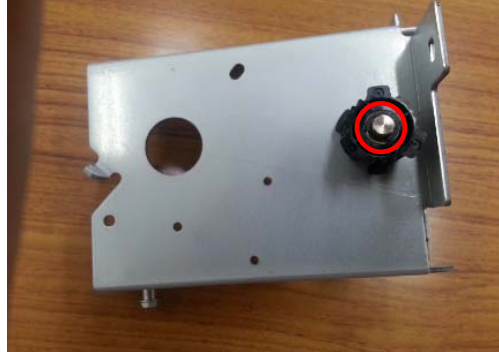

7. Remove the gear. (E-type retaining ring x1)

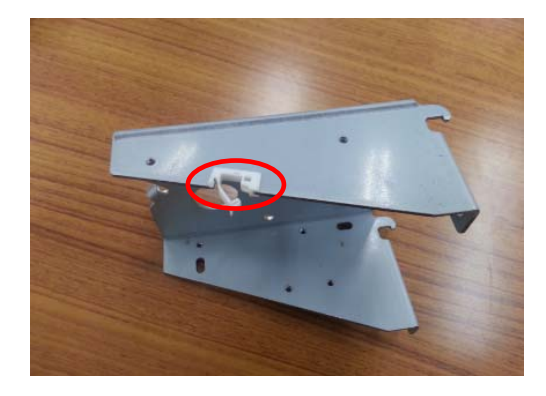

- 8. Remove the harness clamp.
- 9. Attach the new bracket to the punch unit by following the above steps in reverse order.
- 10. Install the punch unit with the new bracket on the finisher to complete the procedure. See the following section of the service manual for the installation procedure:
  2. Installation > Finishers (D512/D513) > Punch Unit PU5020 NA, EU, SC (D449-17, -27, -28)

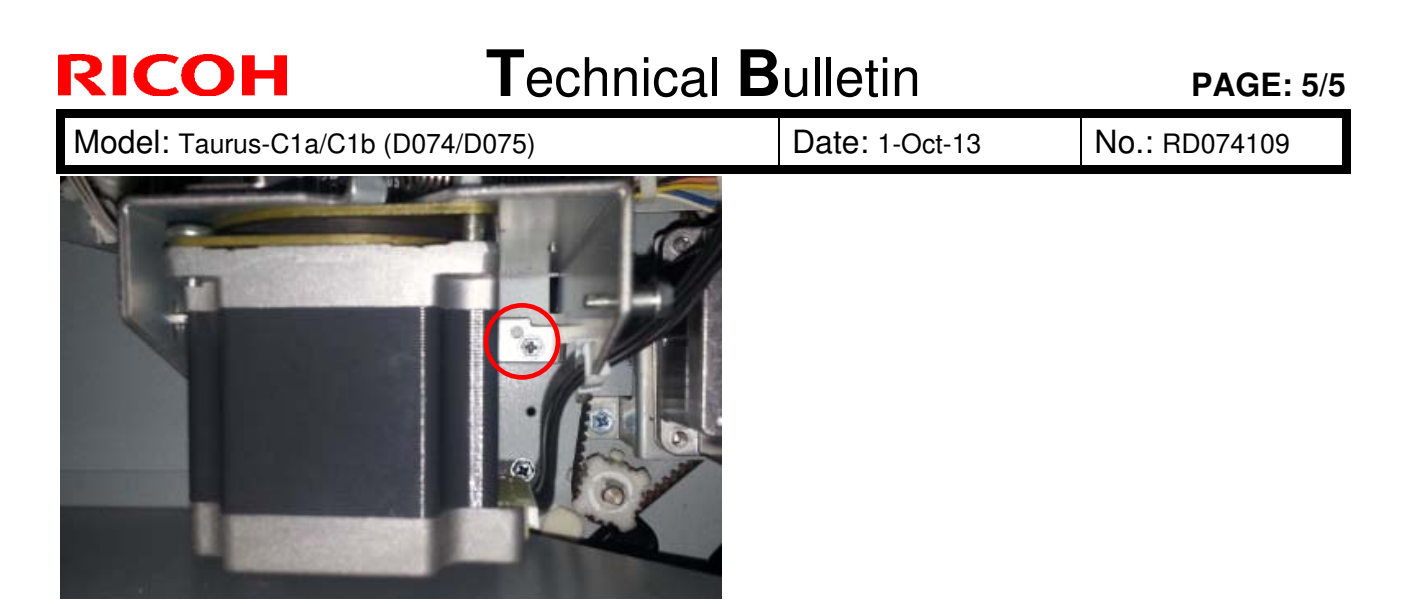

#### Note

Only one of the two screw holes is used to attach the bracket to the finisher. The screw hole to be used will depend on the finisher type; old or new.

## Technical Bulletin

Reissued:25-Oct-13

Model: Taurus-C1a/C1b

Date: 27-Jun-13

No.: RD074107a

#### **RTB Reissue**

The items in *bold italics* were corrected or added.

| Subject: P/N of F                                      | using Belt Polisher | Prepared by: S. Sasaki |     |                         |
|--------------------------------------------------------|---------------------|------------------------|-----|-------------------------|
| From: 1st PP Tech Service Sec., PP Tech Service Dept., |                     |                        |     |                         |
| Classification:                                        | Troubleshooting     | Part informati         | on  | Action required         |
|                                                        | Mechanical          | Electrical             |     | Service manual revision |
|                                                        | Paper path          | Transmit/rece          | ive | Retrofit information    |
|                                                        | Product Safety      | Other (                | )   | Tier 2                  |

Change: The fusing belt polisher was added as a new service part.

**Reason:** To prevent the copy quality issue known as "vertical line" as a result of paper edges nicking the fusing belt.

| New P/N  | Description             | Q'ty | Int | Page | Index | Note |
|----------|-------------------------|------|-----|------|-------|------|
| M0774287 | WEB:POLISH:FUSING:ASS'Y | 1    |     |      |       | Add  |
| M0774288 | WEB:POLISH:FUSING       | 1    | -   |      |       | Add  |

#### M0774287 WEB:POLISH:FUSING:ASS'Y

### M0774288 WEB:POLISH:FUSING

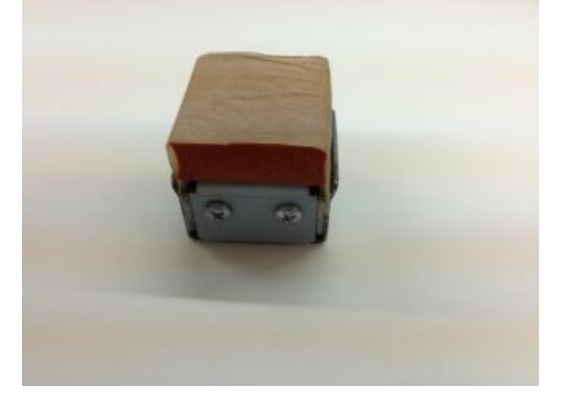

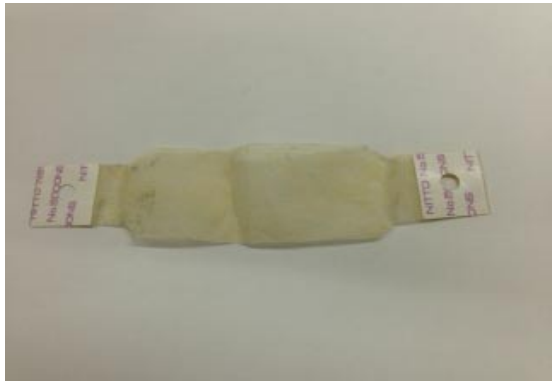

NOTE: It is recommended to replace the web (M0774288) after each polish; 1 web per 1 fusing belt.

See the following pages for the procedures on how to polish and replace the web.

# Technical Bulletin

Reissued:25-Oct-13

Model: Taurus-C1a/C1b

Date: 27-Jun-13 No.: F

No.: RD074107a

### How to polish the fusing belt

1. Pull out the fusing unit from the mainframe.

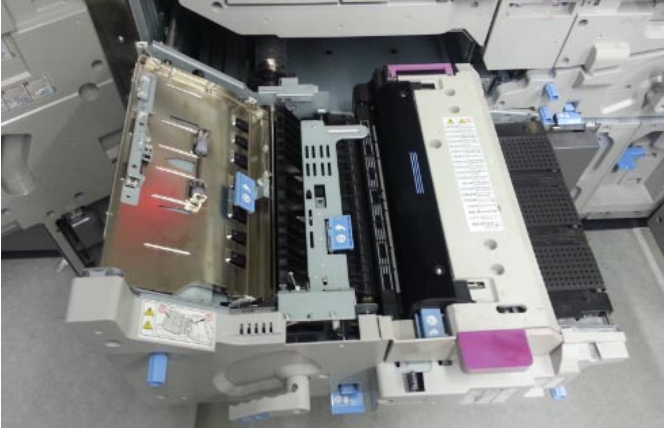

2. Open the top cover of the fusing unit.

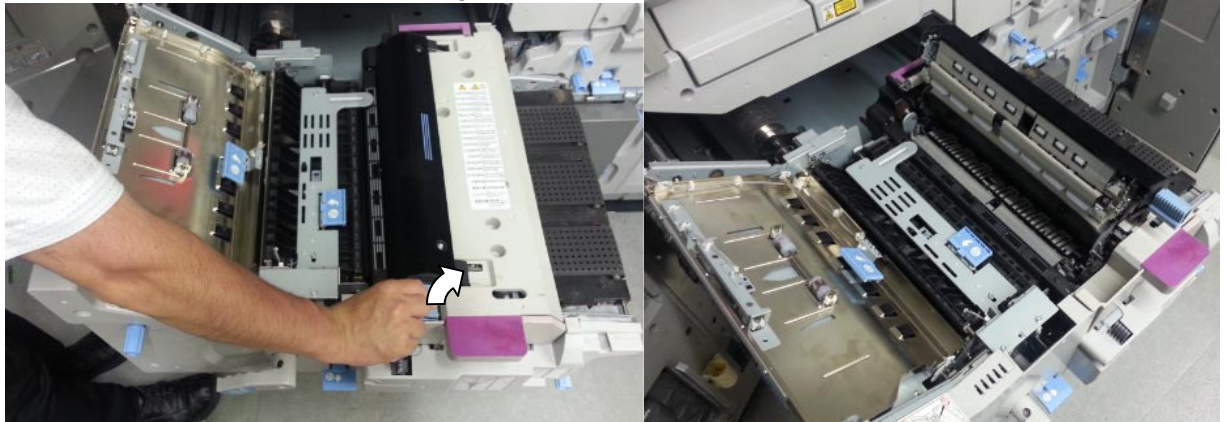

3. Place a sheet of paper to prevent damage to the guide plate.

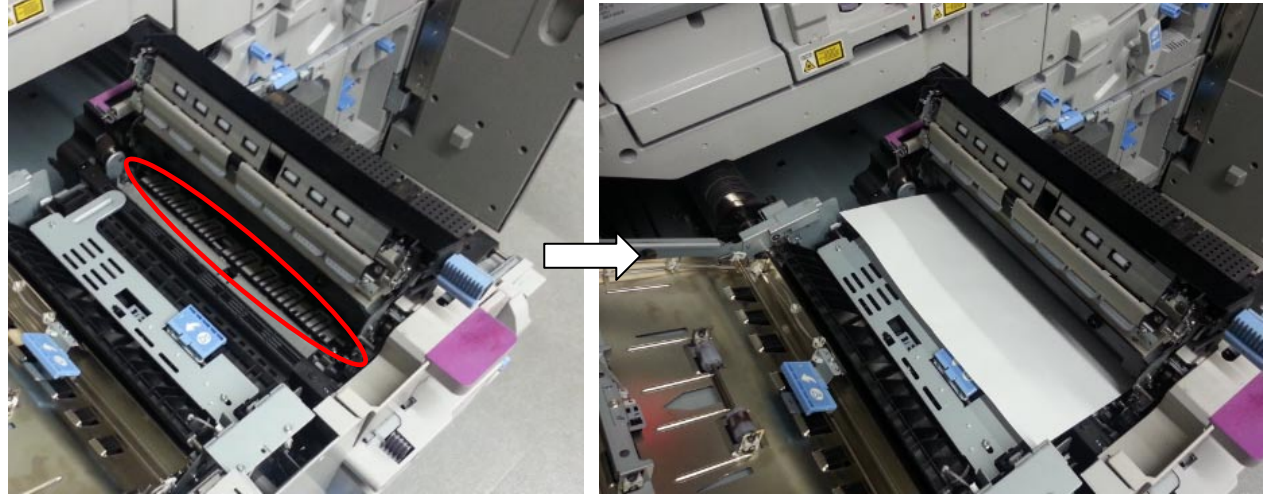

## Technical Bulletin

Reissued:25-Oct-13

| Model: Taurus-C1a/C1b | Date: 27-Jun-13 | No.: RD074107a |
|-----------------------|-----------------|----------------|
|-----------------------|-----------------|----------------|

4. Rub the polisher against the fusing belt to smooth out the scratches. Rotate the fusing belt clockwise to polish the entire belt. *Rub approximately 30 times for each location, although this will depend on the condition of the scratches.* 

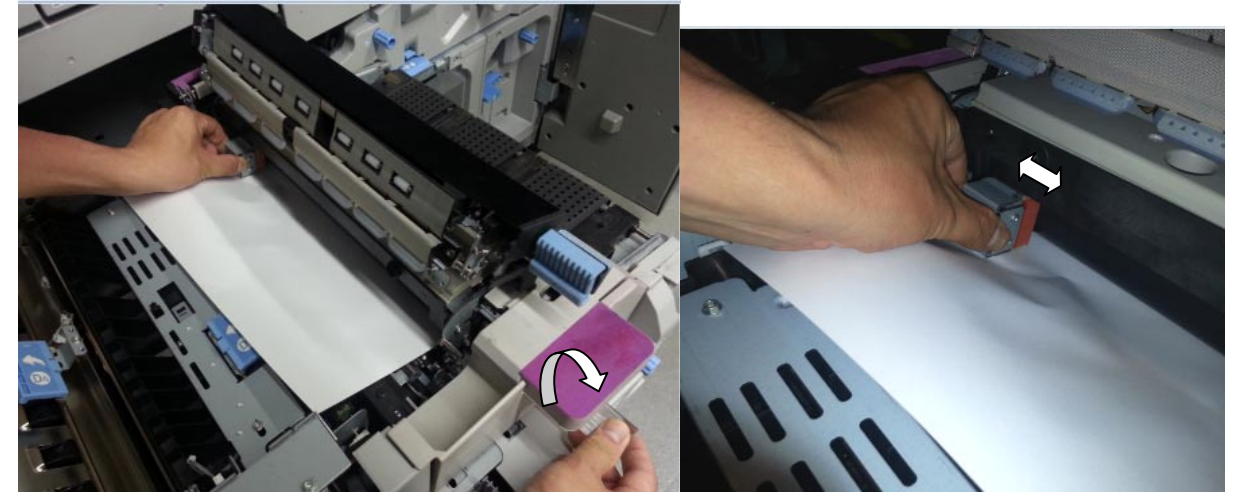

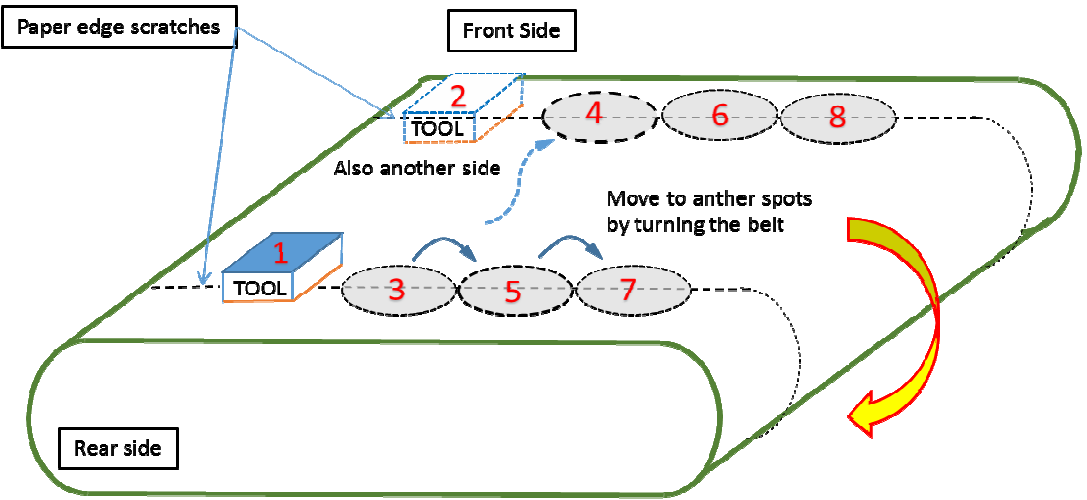

#### Note

See the photo and diagram below for the appropriate amount of pressure that should be applied when polishing the belt.

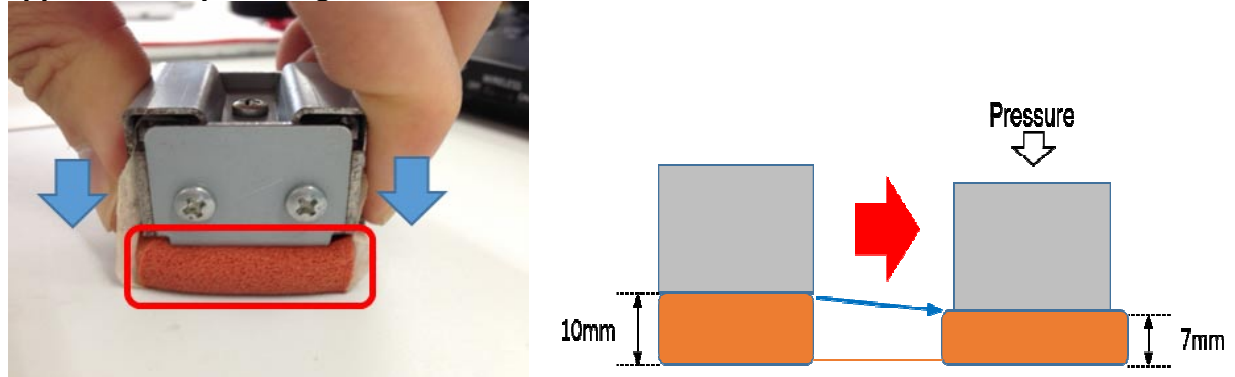

# Technical Bulletin

Reissued:25-Oct-13

| Model: Taurus-C1a/C1b | Date: 27-Jun-13 | No.: RD074107a |
|-----------------------|-----------------|----------------|
|-----------------------|-----------------|----------------|

#### Note

Use the knob stored in the front cover to rotate the fusing belt. If the knob is lost, it can be ordered with p/n D0744225.

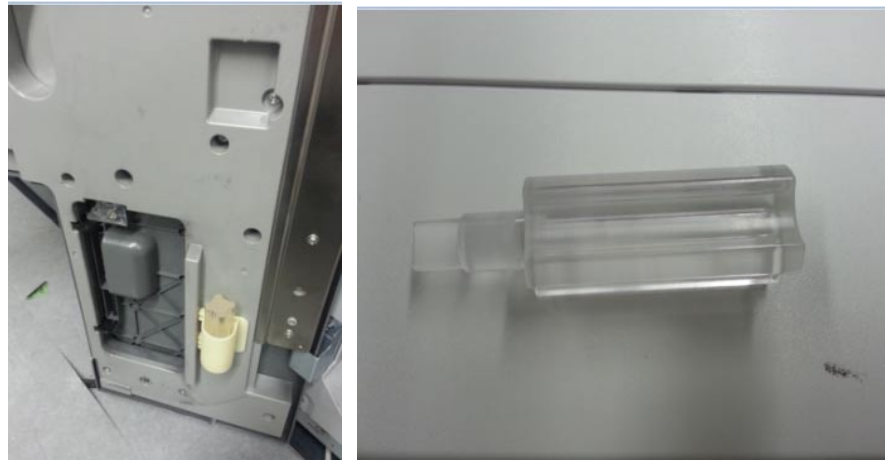

- 5. After polishing the fusing belt, put back the fusing unit.
- 6. Print out sample copies and check if the vertical lines have disappeared.

#### NOTE

Make sure to polish the front and rear (operator and non-operator) sides of the fusing belt because belt scratches are generated by both front and rear edges of paper.

# Technical Bulletin

Reissued:25-Oct-13

**RICOH** 

| Model: Taurus-C1a/C1b | Date: 27-Jun-13 | No.: RD074107a |
|-----------------------|-----------------|----------------|
|-----------------------|-----------------|----------------|

### How to change the web

1. Remove the screw on the bottom side of the tool with a screwdriver.

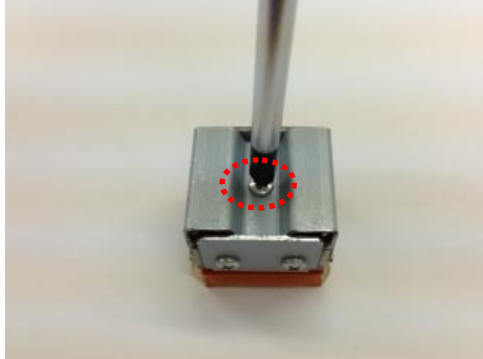

2. Remove the metal plate [B] from the tool [A].

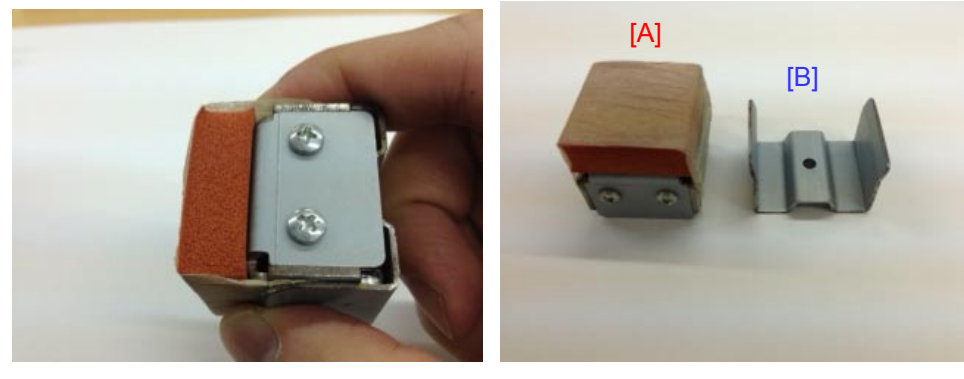

3. Peel off the used web (M0774288 WEB:POLISH:FUSING).

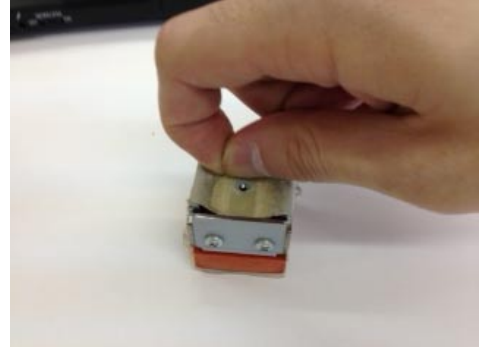

# Technical Bulletin

Reissued:25-Oct-13

| Model: Taurus-C1a/C1b | Date: 27-Jun-13 | No.: RD074107a |
|-----------------------|-----------------|----------------|
|-----------------------|-----------------|----------------|

4. Peel off the seals on both ends of the new web and wrap the web around the tool.

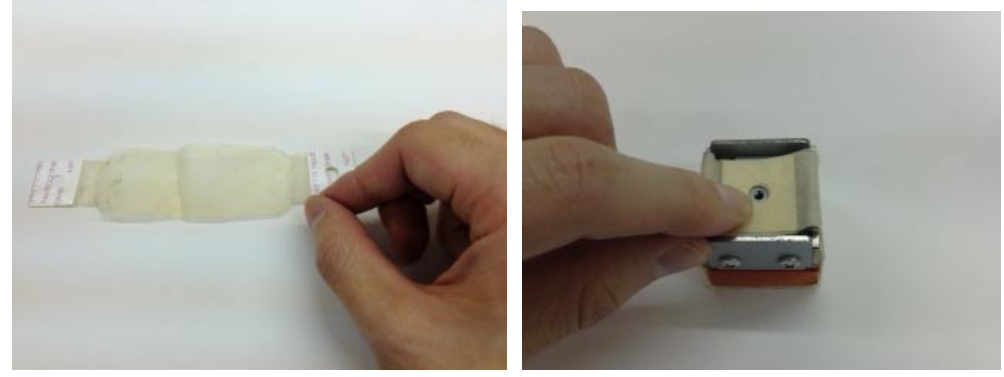

5. Attach the metal plate to the tool.

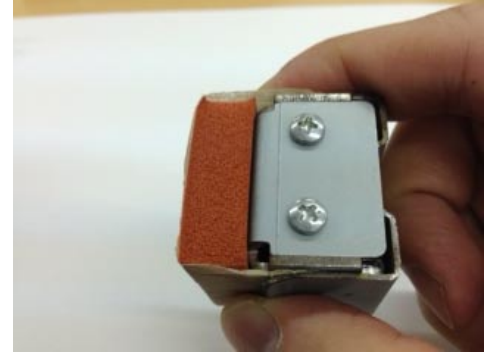

6. Fasten the bottom screw to complete the procedure.

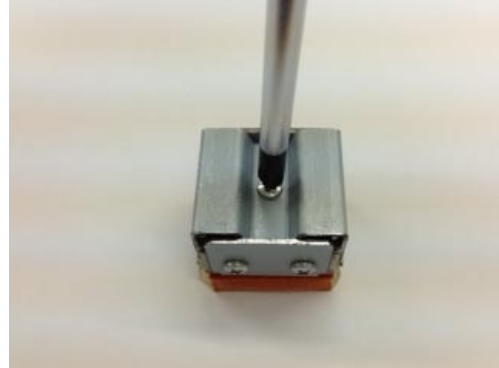

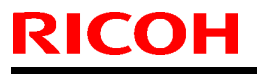

# Technical Bulletin

Model: Taurus-C1a/C1b (D074/D075)

Date: 5-Dec-13

No.: RD074110

| Subject: Correct procedure to reset PM parts counter for<br>customer sites using 2 or more fusing units per<br>machine |                                                                                   | Prepared by: Shinnosuke Sasaki                |             |                                                                                                    |
|----------------------------------------------------------------------------------------------------|-----------------------------------------------------------------------------------|-----------------------------------------------|-------------|----------------------------------------------------------------------------------------------------|
| From: 1st PP Tech Service Sec., PP Tech Service Dept.,                                                                 |                                                                                   |                                               |             |                                                                                                    |
| Classification:                                                                                                    | <ul> <li>☐ Troubleshooting</li> <li>☑ Mechanical</li> <li>☐ Paper path</li> </ul> | Part informat     Electrical     Transmit/rec | ion<br>eive | <ul> <li>Action required</li> <li>Service manual revision</li> <li>Retrofit information</li> </ul> |
|                                                                                                    | Product Safety                                                                    | 🗌 Other (                                     | )           | 🛛 Tier 2                                                                                           |

### General

This bulletin announces the correct procedure for resetting the PM parts counter of the fusing unit for customer sites where 2 or more fusing units are used per machine.

### Procedure

When 2 or more fusing units are used per machine:

Here we suppose a case where two fusing units A and B are used and a PM part needs to be replaced for fusing unit A that is currently installed in the machine.

- 1. Turn the main power switch Off.
- 2. Take out fusing unit A and install fusing unit B.
- 3. Turn the main power switch On.
- 4. Replace the PM part for fusing unit A.
- 5. Turn the main power switch Off.
- 6. Take out fusing unit B and install fusing unit A.
- 7. Turn the main power switch On.
- 8. Reset the PM counter of the replaced part.
- 9. Set the Manual New Unit Set (SP 1190-01, 02, 03, 04) On for the replaced part.
- 10. Turn the main power switch Off and On to complete the procedure.

When only 1 fusing unit is used per machine:

- 1. Turn the main power switch Off.
- 2. Take out the fusing unit.
- 3. Replace the PM part.
- 4. Put back the fusing unit.
- 5. Reset the PM counter of the replaced part.
- 6. Set the Manual New Unit Set (SP 1190-01, 02, 03, 04) On for the replaced part.
- 7. Turn the main power switch Off and On to complete the procedure.

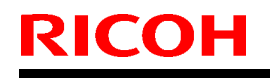

Model: Taurus-C1a/C1b (D074/D075)

Date: 5-Dec-13

No.: RD074110

#### IMPORTANT

- Make sure to follow the above procedure. The PM counter values and calculations will be disrupted, if you failed to follow the procedure.
- The above procedure does not have to be performed if the fusing units are simply swapped without replacing any PM parts.

#### NOTES

- Take note that in the first example, fusing unit B is set and the machine is power cycled despite the PM parts replacement is performed only for fusing unit A. This is necessary because the counter information stored in the ID chip installed on fusing unit A needs to be updated, which is possible only by re-detecting the s/n of fusing unit A after detecting the s/n of fusing unit B. (The ID chip performs complex calculations and stores counter value data in several categories by statuses of the unit rather than simply counting up the pages.)
- Setting ON the "Manual New Unit Set" SP is necessary to clear the counter data contained in the ID chip.

# Technical Bulletin

**PAGE: 1/3** 

| Model: Taurus-C1a/C1b (D074/D075) Date |                                                  |                                |                      | te: 24-Jan-14 |          | No.: RD074111        |  |
|----------------------------------------|--------------------------------------------------|--------------------------------|----------------------|---------------|----------|----------------------|--|
| Subject: Troubles                      |                                                  | Prepared by: Shinnosuke Sasaki |                      |               |          |                      |  |
| From: 1st PP Tec                       | ch Service Sec., PP Tech Serv                    |                                |                      |               |          |                      |  |
| Classification:                        | Classification: Troubleshooting Part information |                                | tion Action required |               |          |                      |  |
|                                        | 🖾 Mechanical                                     | Electrical                     |                      | 🗌 Serv        |          | vice manual revision |  |
|                                        | Paper path                                       | Transmit/rec                   |                      | eive          | Retrof   | fit information      |  |
|                                        | Product Safety                                   | 🗌 Other (                      |                      | )             | 🛛 Tier 2 |                      |  |

### Symptom

SC449 (ITB Tray Lift [K] error) occurs and the Bk image transfer roller remains up against the drum even when releasing the ITB lock lever or turning the screw to lower the right half of the ITB unit according to the procedure in the following section of the field service manual.

4. Replacement and Adjustments > Common Procedures > Pulling Out the ITB Unit > Before Pulling Out the ITB Unit and PCDUs

Check if the Bk image transfer roller is raised up against the drum by looking at the front edge of the ITB. If you see the white cap as shown in the photo below, the ITB lift motor has failed to lower the belt.

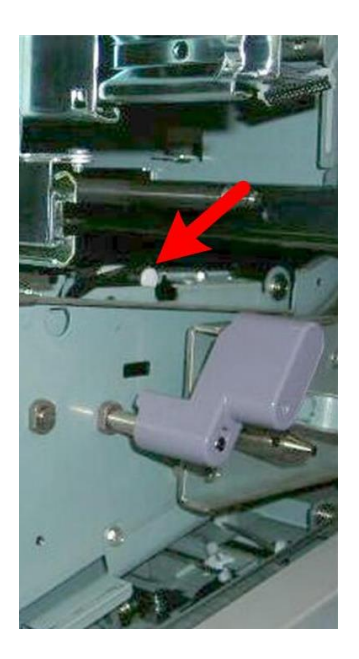

### Cause

Following are the possible causes of this problem.

- 1. The 2nd lift motor or its gear is clogged with toner.
- 2. The 2nd lift motor sensors are dirty or damaged.
- 3. Damaged or disconnected harnesses

Model: Taurus-C1a/C1b (D074/D075)

Date: 24-Jan-14

No.: RD074111

### Solution

- 1. Open the front doors and remove the inner covers of the ITB unit.
- 2. Cheat the front door sensors by inserting a folded piece of paper, etc.

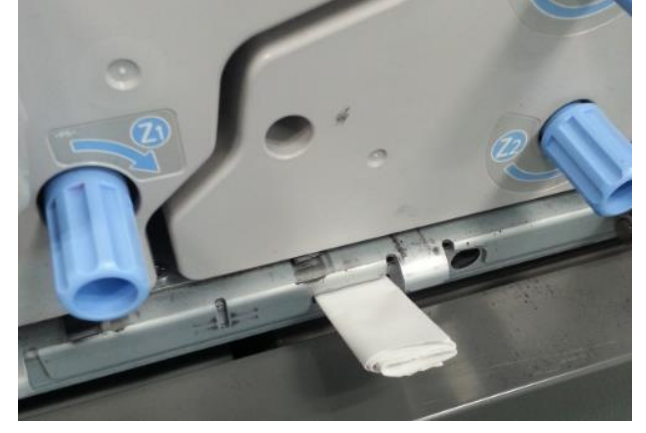

- 3. Turn the main switch on with the front doors open.
- 4. Check if the shaft circled in the photo below rotates during the initialization process.

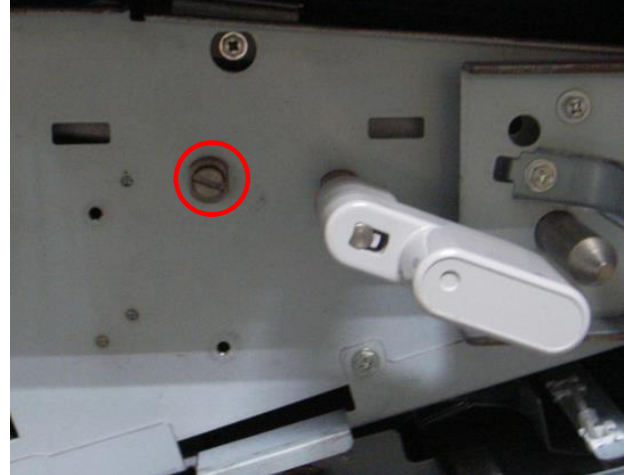

If the shaft rotates:

The 2nd lift motor sensors could be dirty or the harnesses connected to these sensors could be damaged. Check the 2nd lift motor sensors and clean or replace them according to the service manual, in section: 4. Replacement and Adjustments > Image Transfer Belt (ITB) Unit > 2nd Lift Motor Sensor 1 (K) and 2nd Lift Motor Sensor 2 (K)

If the shaft does not rotate: Go to step 5.
5. Turn the main switch off and try rotating the shaft clockwise with a flathead screwdriver or a coin.

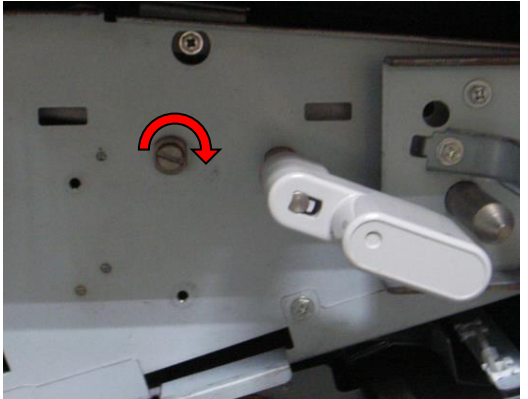

If the shaft rotates smoothly: The harness from the motor could be damaged or not connected properly. Check the harness.

If the shaft does not rotate: The motor could be defective. Go to Step 6.

- 6. Remove the motor and gear according to the service manual in the section:
  4. Replacement and Adjustments > Image Transfer Belt (ITB) Unit > 2nd Lift Motor (K)
- 7. Replace the gear (p/n: D0746195), DC motor (D0746196), and seal (D0746128).

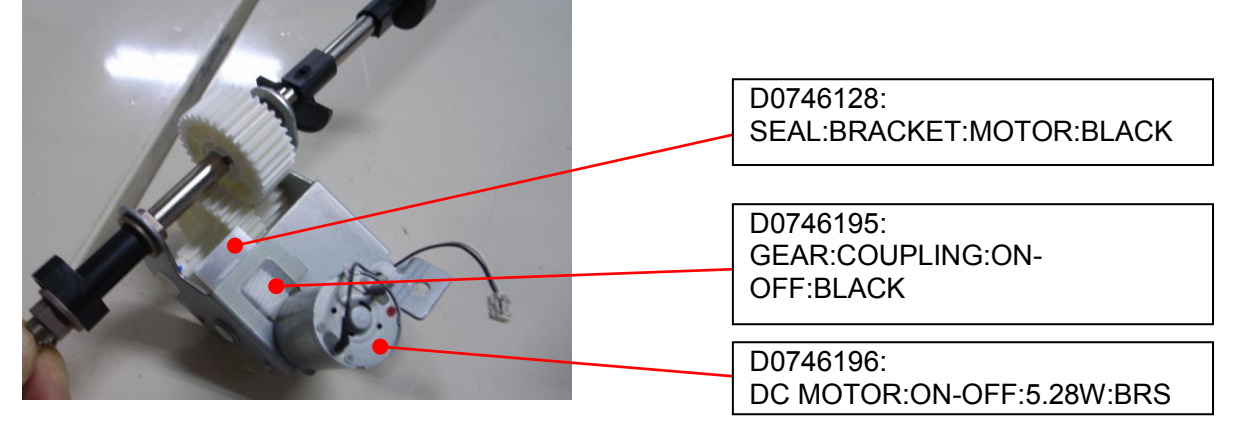

**Note:** Apply grease suitable for plastic on the motor gear, for example, Molykote EM-50L.

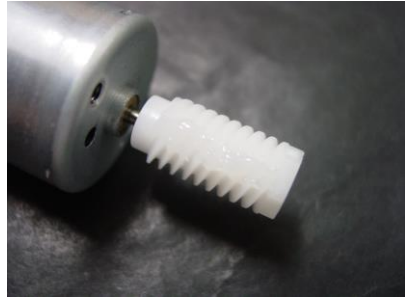

9. Reinstall the motor and gear to complete the procedure.

# Technical Bulletin

**PAGE: 1/6** 

| Model: Taurus C1/P1 (D074/D075/M044) Date |                   |              |        |                  | 3        | No.: RD074112     |        |                |
|-------------------------------------------|-------------------|--------------|--------|------------------|----------|-------------------|--------|----------------|
| Subject: Troubles<br>direction            | Prepared          | by: S. S     | Sasaki |                  |          |                   |        |                |
| From: 1 <sup>st</sup> PP Teo              |                   |              |        |                  |          |                   |        |                |
| Classification:                           | ☑ Troubleshooting | Part inf     | ormat  | tion [           | Action   | required          |        |                |
|                                           | 🖾 Mechanical      | Electrical   |        | Ľ                | ] Servic | e manual revision |        |                |
|                                           | Paper path        | Transmit/rec |        | Transmit/receive |          | eive [            | Retrof | it information |
|                                           | Product Safety    | Other ()     |        | $\triangleright$ | Tier2    |                   |        |                |

### Symptom

White line appears along the feed direction.

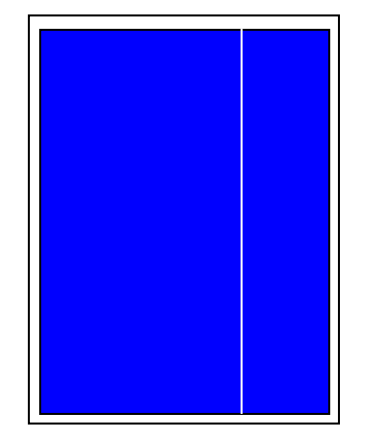

White Line is especially noticeable with solid or 1-dot halftone images.

### **Possible causes**

1. Foreign substance stuck under the development unit scrapes off the image on the ITB, causing the line to appear at the same location on the printouts.

For example, if the foreign substance is adhered to the bottom side of the C dev unit, C, M and Y images are affected while the K image it not, due to the position of the stations (K is at the far right).

2. Laser beam is blocked by dirty toner shield glass.

If dust/toner is spread widely on the shield glass, the white line will appear wide, almost like a band. If dust/toner adhered to the shield glass is small, the line will appear narrow.

3. Foreign substance stuck in the doctor gap in the development unit causes inconsistency in the amount of developer transferred to the drum surface.

Running the machine continuously in a HH environment can induce this symptom.

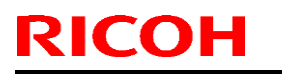

### Technical Bulletin

Model: Taurus C1/P1 (D074/D075/M044) Date: 27-Jan-13

No.: RD074112

### Solution

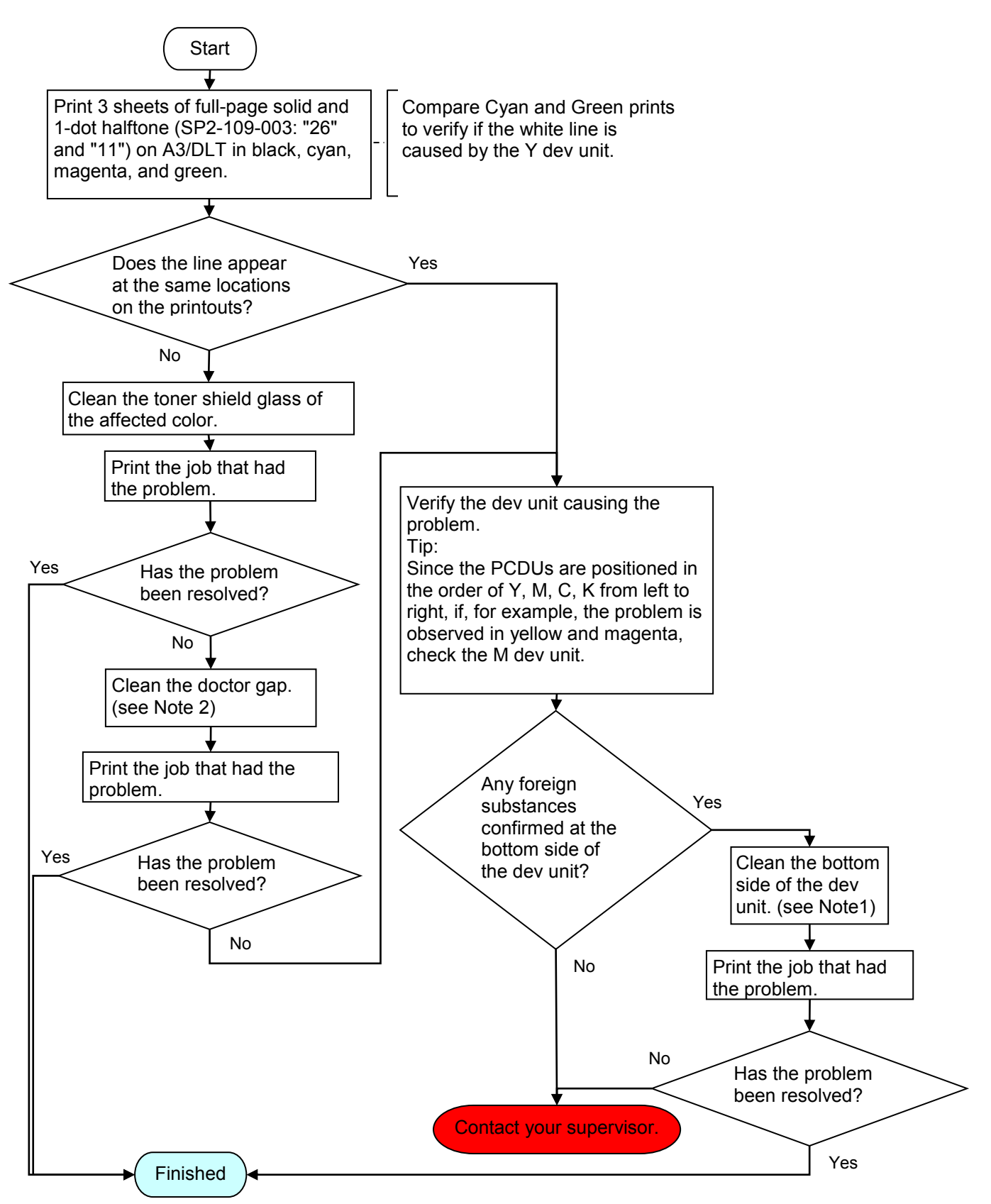

# RICOHTechnical BulletinPAGE: 3/6Model: Taurus C1/P1 (D074/D075/M044)Date: 27-Jan-13No.: RD074112

### Note 1: Cleaning the bottom side of the dev unit

1. Pull out the affected dev unit, and then clean the bottom side with a piece of cloth and alcohol.

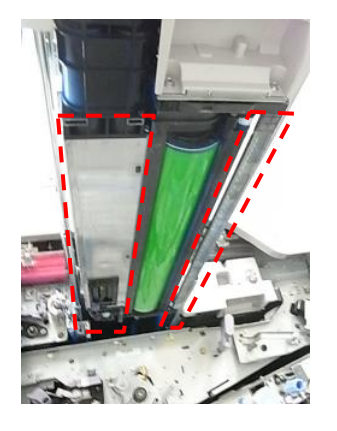

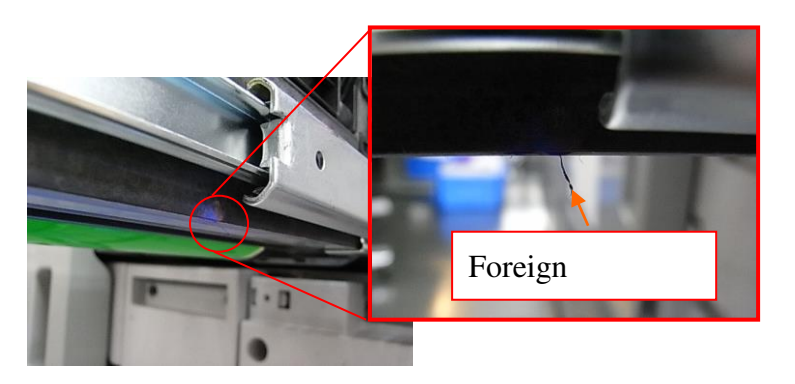

### Note 2: Cleaning the doctor gap

1. Remove the casing. (Screw x3)

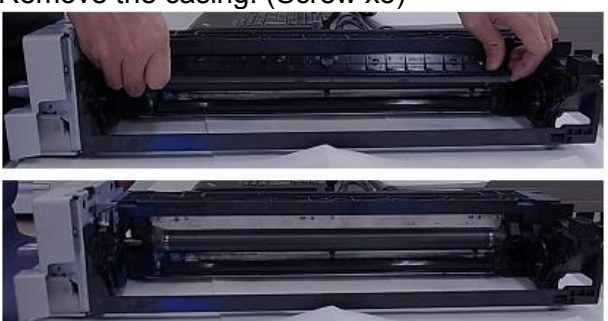

2. Tilt the unit 90 degrees so that the left side (viewed from the front) faces the bottom, then rotate the dev roller in the direction indicated with the arrow (counterclockwise viewed from rear) until the loose developer on the roller surface is cleaned off.

### IMPORTANT

DO NOT rotate the dev roller in the opposite direction because this will cause the Mylar to get sucked into the roller.

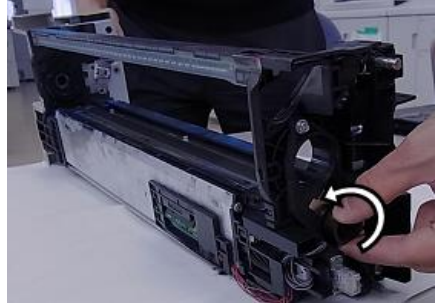

### Technical Bulletin

**PAGE: 4/6** 

Model: Taurus C1/P1 (D074/D075/M044)

Date: 27-Jan-13

No.: RD074112

3. Insert the cleaning tool into the doctor gap from the corner without the angled tab. The tab scrapes off the toner/dust adhered to the doctor blade as you slide the tool across the doctor gap.

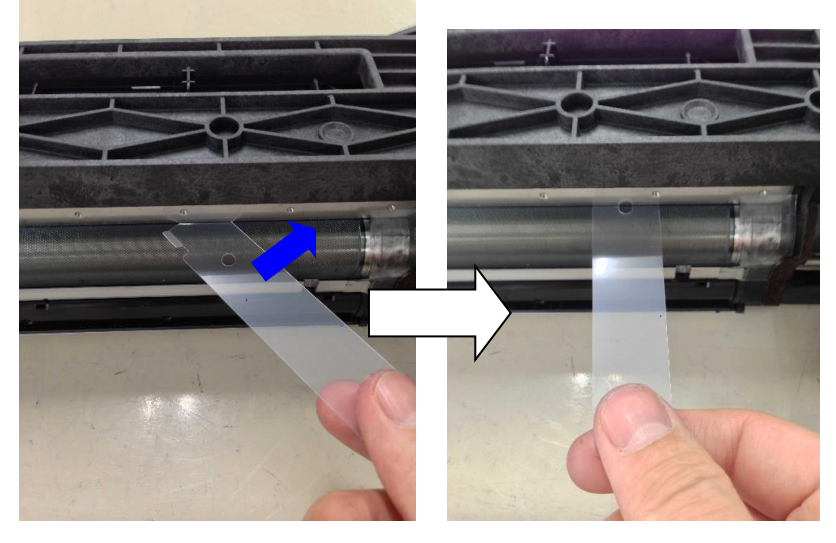

4. Slide the tool from right to left. Keep it level as you slide the tool, to prevent scratches on the development roller.

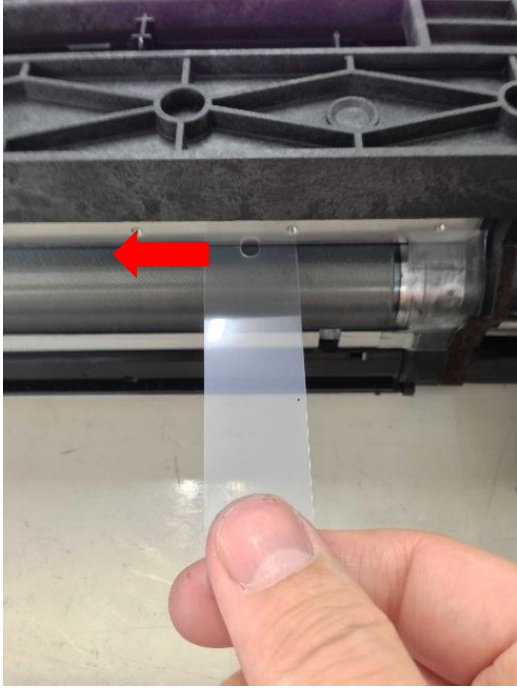

### Technical Bulletin

**PAGE: 5/6** 

Model: Taurus C1/P1 (D074/D075/M044) Date: 27-Jan-13

No.: RD074112

### NOTE

Both ends of the tool can be used. Locate the hole in the tool. Slide the tool from Right  $\rightarrow$  Left when inserting the end having the hole. Slide the tool from Left  $\rightarrow$  Right when using the other end.

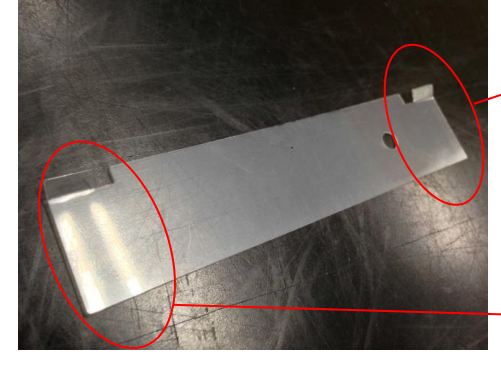

Use this end to slide Right  $\rightarrow$  Left.

Use this end to slide Left  $\rightarrow$  Right.

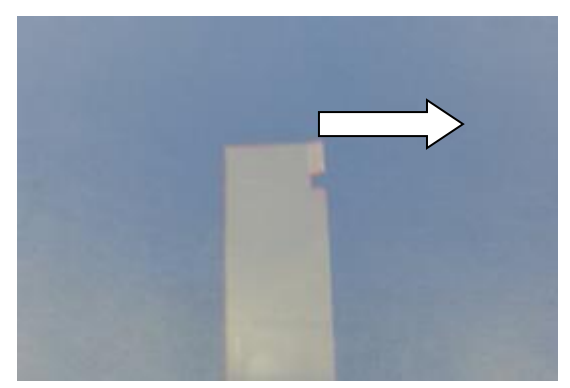

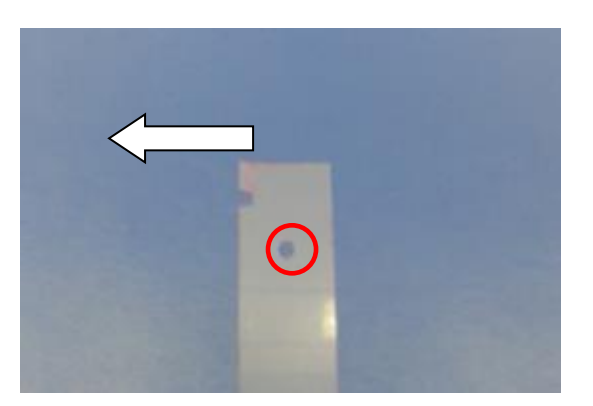

#### IMPORTANT

Make sure to note the following points to prevent scratches on the surface of the development roller.

- > DO NOT push and pull the tool.
- > DO NOT press the tool against the dev roller with your thumb.
- > DO NOT touch the roller with your fingers.

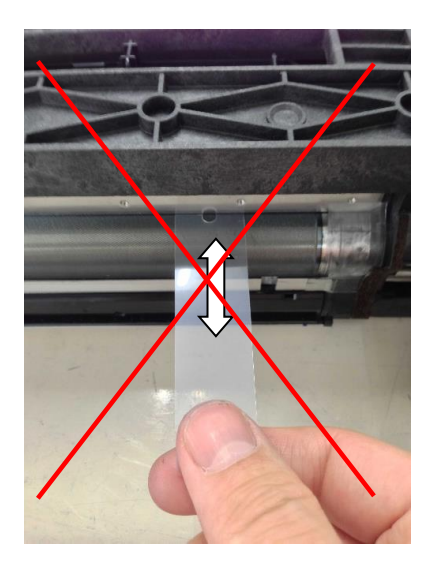

### Technical Bulletin

### PAGE: 6/6

Model: Taurus C1/P1 (D074/D075/M044)

Date: 27-Jan-13

No.: RD074112

5. After sliding the tool across the doctor gap, remove the tool from the corner without the tab.

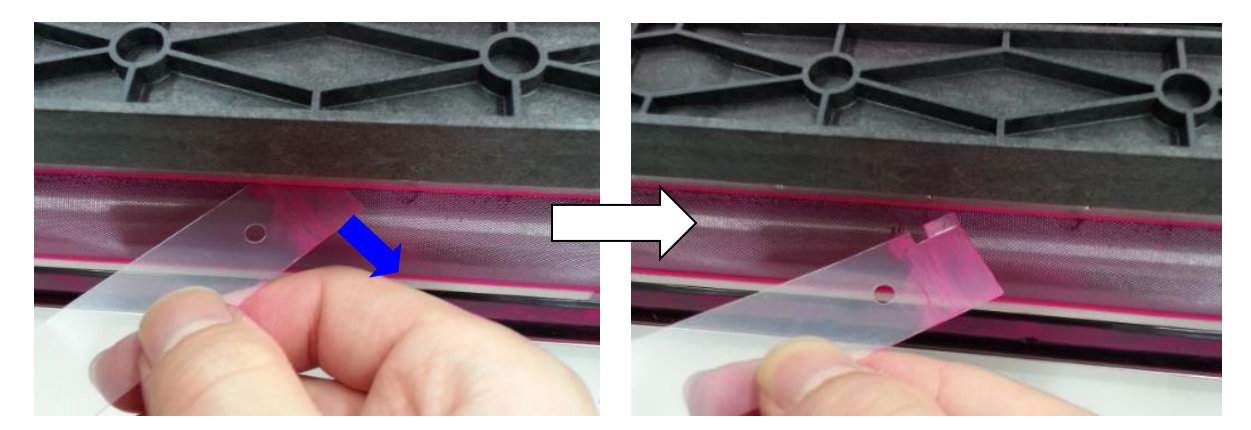

### NOTES

- For a thorough cleaning of the doctor gap, it is recommended to repeat the cleaning procedure 2 ~ 3 times.
- The tool can be used many times. Use the other end of the tool or replace with a new tool when the tab becomes worn and jagged.

### Technical Bulletin

Reissued:30-Jan-14

| Model: Taurus-C1/P1 (D074/D075/M044) | Date: 3-Jul-12 | No.: RD074077b |
|--------------------------------------|----------------|----------------|
| RTB Reissue                          |                |                |
| The items in hold italian were added |                |                |

| The terms in bold tranes were added.                              |                          |               |                         |                                               |  |  |
|-------------------------------------------------------------------|--------------------------|---------------|-------------------------|-----------------------------------------------|--|--|
| Subject: Notes on cleaning the ITB speed sensors                  |                          |               | Prepared by: K. Tsutsui |                                               |  |  |
| From: 1 <sup>st</sup> PP Tech Service Sec., PP Tech Service Dept. |                          |               |                         |                                               |  |  |
| Classification:                                                   | Troubleshooting          | Part informat | tion                    | Action required                               |  |  |
|                                                                   | Mechanical               | Electrical    |                         | $	extsf{intermatrix}$ Service manual revision |  |  |
|                                                                   | Paper path Transmit/rece |               | eive                    | Retrofit information                          |  |  |
|                                                                   | Product Safety           | 🗌 Other (     | )                       | Tier2                                         |  |  |

Steps to execute SP2920 were added in the revision.

Reason: SP2920-001 is needed to initialize the position of the ITB after its replacement and cleaning/replacement of the feedback sensor.

This RTB has been issued to announce the important notes on cleaning the ITB speed sensor to prevent SC499-40 as a result of carrying out cleaning incorrectly.

The following procedure is recommended when cleaning the two ITB speed sensors indicated in yellow in the photo below:

- 1. Use a vacuum cleaner or an air blower to remove dust.
- 2. Wipe the sensors with a wet cotton swab. If a cotton swap is not at hand, wipe the sensors with a wet cloth. Use water if necessary, but DO NOT use solvent of any type (ethanol, etc).

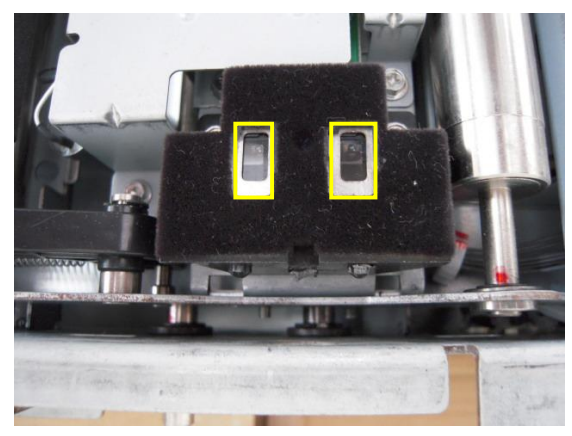

### Note:

DO NOT scrub with force or apply cloth to the tip of a screwdriver when cleaning the sensors. Doing so could scrape off the coated surface and disable proper detection because the surface of the sensor is coated with slits that correspond to the slits on the ITB.

The ITB speed sensor was modified to prevent dust from getting inside the sensor by improving the sealing. (P/N of the new ITB speed sensor: D0746208)

### Technical Bulletin

Reissued:30-Jan-14

 Model: Taurus-C1/P1 (D074/D075/M044)
 Date: 3-Jul-12
 No.: RD074077b

Procedure required after cleaning the ITB speed sensors

Make sure to perform the following procedure after cleaning the ITB speed sensors.

- 1. Turn on the machine power and wait until it becomes ready.
- 2. Open both front doors.
- 3. Remove the front cover of the ITB cleaning unit.
- 4. Rotate both levers of the ITB cleaning unit clockwise to retract the blades from the ITB.
- 5. Execute SP2920-001 while the front door is open.
- 6. Close the front doors. The machine starts the initialization process.
- 7. Wait until "Completed" is displayed on the operation panel.
- 8. Rotate both levers of the ITB cleaning unit counter-clockwise and install the front cover.
- 9. Close the front doors.
- 10. Execute SP2-912-001 (Encoder Sn:Adj Light: Adj Light Amt).
- 11. Turn the main switch off and then on.
- 12. Execute SP2-914-001 (Encoder Sn:Get 1stPhase: Get Phases: Execute All).
- 13. Turn the main switch off and then on.
- 14. Check the value of SP2-915-001 (Encoder Sn Ctrl Condition: Scale FB Control Enable) If the value is "1", the feedback control is properly turned on. If the value is "0," repeat the sensor cleaning procedure until you confirm value "1".
- 15. Execute SP3011-4 (Manual ProCon: Exe: Full MUSIC) to complete the procedure.

### Technical Bulletin

Reissued:30-Jan-14

Model: Taurus C1/P1 (D074/D075/M044) Date: 06-Feb-13 No.:

No.: RD074100a

### **RTB Reissue**

The items in *bold italics* were corrected or added.

| Subject: Service Manual Correction (After ITB replacement)        |                 |               | Prepared by: S. Sasaki |                         |  |
|-------------------------------------------------------------------|-----------------|---------------|------------------------|-------------------------|--|
| From: 1 <sup>st</sup> PP Tech Service Sec., PP Tech Service Dept. |                 |               |                        |                         |  |
| Classification:                                                   | Troubleshooting | Part informat | tion                   | Action required         |  |
|                                                                   | Mechanical      | Electrical    |                        | Service manual revision |  |
|                                                                   | Paper path      | Transmit/rec  | eive                   | Retrofit information    |  |
|                                                                   | Product Safety  | Other ()      |                        | 🛛 Tier2                 |  |

### Steps 12 and 13 have been added in the revision.

Reason: SP2920-001 is needed to initialize the position of the ITB after its replacement and cleaning/replacement of the feedback sensor.

Please add the following steps in red in the "Field Service Manual" in the section:

4. Replacement and Adjustments > Image Transfer Belt (ITB) Unit > After Transfer Belt Replacement

- 1. The machine power must be OFF.
- 2. Open both front doors.
- 3. Remove the front cover of the ITB cleaning unit.
- 4. Rotate both levers of the ITB cleaning unit clockwise to retract the blades from the ITB.
- 5. Remove the PTR unit.
- 6. Turn the main power switch ON and close both front doors.
- 7. Enter the SP mode.
- 8. Reset the counter for the replaced ITB belt
- 9. Open the right front door and execute SP2310-001 (Force Lubricant Belt Cleaning).
- 10. Immediately after executing, close the right door to run the above SP.
- 11. Wait for about 5 minutes. When you see "Completed" displayed on the operation panel, you are ready to continue.

Reissued:30-Jan-14

Model: Taurus C1/P1 (D074/D075/M044) Date: 06-Feb-13 No.: RD074100a

- 12. Open the front door again and execute SP2920-001 (Steering Control Roller: Initialize Belt Position). Note: Keep the ITB cleaning blades retracted to run this SP.
- 13. After pressing the "Execute" button, close the front door to run the above SP.
- 14. When you see "Completed" displayed on the operation panel. You are ready to continue
- 15. Re-install the PTR unit.
- 16. Rotate both levers of the ITB cleaning unit counter-clockwise and re-install the front cover.
- 17. Close the front doors.
- 18. Do SP2912-001. Then cycle the machine off and on.
- 19. Do SP2914-001. Then cycle the machine off and on.
- 20. Execute SP3011-004 (MUSIC)
- 21. Exit the SP mode.

#### Reason:

Machine power needs to be turned off and on in order for the SP values to take effect. Skipping this step will cause color misalignment and unsuccessful initialization of the ITB feedback sensors.

### Technical Bulletin

Reissued:16-May-14

Model: Taurus-C1a/C1b (D074/D075) Date: 12-Feb-14

No.: RD074113a

### **RTB Reissue**

| Subject: <i>Mottling: Troubleshooting</i> |                                                                                                    |                                       | Prepared by: Hiroshi Inenaga |                                                                                                    |  |
|-------------------------------------------|----------------------------------------------------------------------------------------------------|---------------------------------------|------------------------------|----------------------------------------------------------------------------------------------------|--|
| From: PP Tech Se                          | ervice Dept., 1st PP Tech Ser                                                                       | vice Sect.                            |                              |                                                                                                    |  |
| Classification:                           | <ul> <li>Troubleshooting</li> <li>Mechanical</li> <li>Paper path</li> <li>Product Safety</li> </ul> | Part informat Electrical Transmit/rec | tion<br>eive<br>)            | <ul> <li>Action required</li> <li>Service manual revision</li> <li>Retrofit information</li> <li>Tier 2</li> </ul> |  |

This bulletin provides the revised troubleshooting procedure for Mottling.

### 3.3.6 Mottling

Mottling occurs in solid-filled areas.

### CAUSE

- Printing on rough surfaced paper
- Continuously printing jobs of low toner coverage
- Printing in a low humidity environment
- Printing in a high humidity environment

### <Note>

If the problem appears in black, see "Color (1): Black Faint During Full Color Printing" on p.1067 of the field service manual.

Mottled

### SOLUTION

- 1. If a message prompting replacement of a unit appears, replace the unit.
- 2. To identify the affected color, print 3 sheets of full-page solid-fill (SP2-109-003: "26") on A3/DLT in cyan, yellow, magenta, and black.
- 3. Do SP3-011-002 or [0201: Adjust Image Density] in the [Adjustment Settings for Skilled Operators] menu.
- 4. Print the job showing the problem. Has the problem been resolved?

Yes: Go to step 6.

No : Print out 40 sheets of full page solid fills on A3/DLT in duplex in the affected color to refresh toner in the development unit. Then, do SP3-011-002 or [0201: Adjust Image Density].

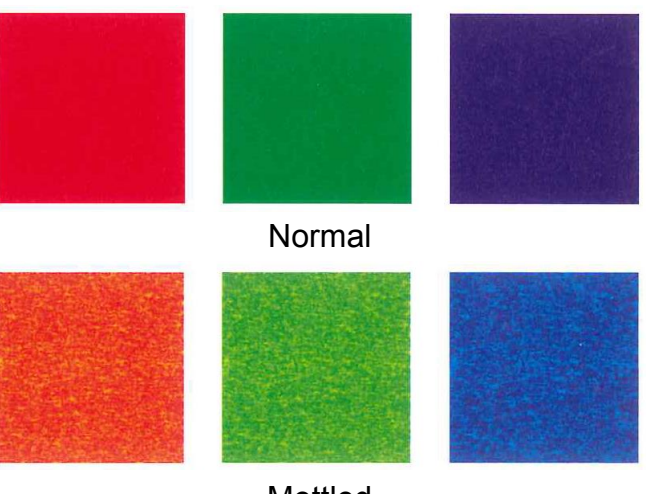

Technical Bulletin

Reissued:16-May-14

| Model: Taurus-C1a/C1b (D074/D075) | Date: 12-Feb-14 | No.: RD074113a |
|-----------------------------------|-----------------|----------------|
|-----------------------------------|-----------------|----------------|

5. Print the image showing the problem. Has the problem been resolved?

Yes: Go to step 6.

No : Go to step 7.

6. Use the SMC tool (p/n: M0779509) and SP Check Sheet to verify the "average image coverage ratio" of the jobs run on your customer's machine. If the average is lower than 5%, change the value applied in SP3-820-022 from 0 (default) to 100. This SP setting enables the system to refresh toner at job end.

#### <Note>

- Increasing the value in SP3-820-022 will reduce toner yield.
- If the machine produces high P/J, the effect brought from this SP modification may not be enough.
- It is recommended to monitor for a while to verify the effect.
- 7. Print the image showing the problem. Has the problem been resolved?

Yes: Finish.

- No : Change the paper. Use paper that has a smoother surface.
- 8. Has the problem been resolved?

Yes: Finish.

- No : Check if the operating environment is low in temperature or in humidity. Optimize the environment with room air conditioning and/or ITB heater. (See RTB **#RD074106**.)
- 9. Has the problem been resolved?
  - Yes: Finish.
  - No : Check the feedback voltage in SP2-312-001 ~ 004 for the affected color. If the feedback voltage is 5.8V or higher, replace the affected image transfer roller. (See RTB **#RD074106**.)
- 10. Is the machine experiencing any SCs?
  - Yes: Do the troubleshooting procedure for the SC. If the SC persists, contact your supervisor.
  - No : Increase the maximum image density in SP3-620-011 ~ 014 or in [0203: Adjust Maximum Image Density]. Increase the value by 1 for all colors.

### <IMPORTANT>

 Increasing the maximum image density is a procedure that should be performed temporarily only for the job that is showing the mottling effect. Reduced toner yield and poor fusing are possible side effects of this adjustment. After printing the affected job, make sure to set the values back to the original value.

# Technical Bulletin

| Model: Taurus-C1a/C1b (D074/D075) Da                                   |                              |            |          |             | eb-14           | No.: RD074114 |
|------------------------------------------------------------------------|------------------------------|------------|----------|-------------|-----------------|---------------|
| Subject: Service manual correction: Troubleshooting "Tiger<br>Stripes" |                              |            |          | Prepare     | d by: Hiros     | hi Inenaga    |
| From: PP Tech Service Dept., 1st PP Tech Service Sect.                 |                              |            |          |             |                 |               |
| Classification:                                                        | ☑ Troubleshooting            | Part infor | ma       | tion        | Action r        | required      |
|                                                                        | Mechanical     Electrical    |            |          | Service     | manual revision |               |
| Paper path     Transmit/rece                                           |                              | ceive      | Retrofit | information |                 |               |
|                                                                        | □ Product Safety □ Other ( ) |            | )        | 🛛 Tier 2    |                 |               |

This bulletin provides the revised troubleshooting procedure for "Tiger Stripes" (described as "Wavy unevenness" in the field service manual).

refreshing of the developer, for example, continuous operation of low image coverage jobs or low P/J,

This causes the amount of mixture to decrease at the front (operator) side of the development roller (because the auger rotates to convey the mixture from rear to

#### Background If the machine is used in a way that disables optimum

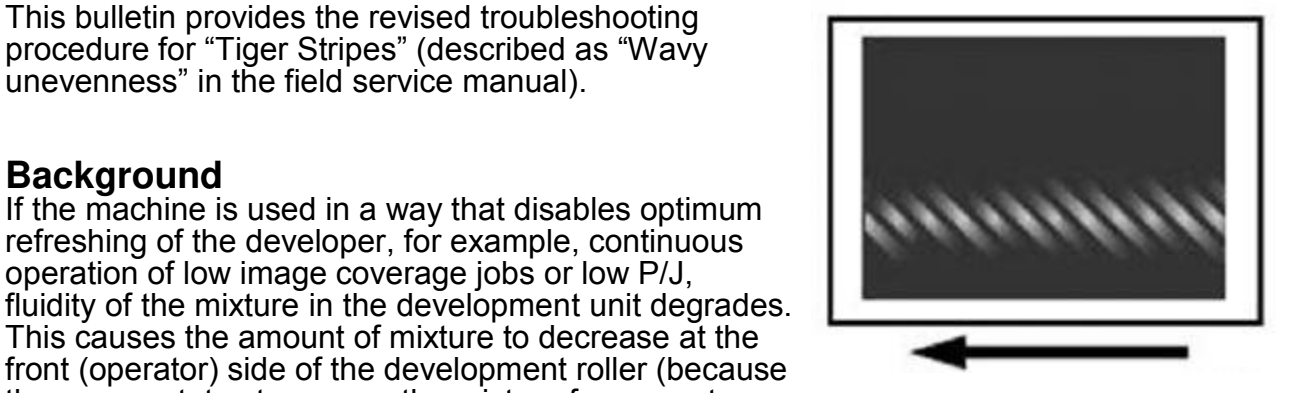

"Tiger Stripes" ("Wavy unevenness")

### Action

When encountering "Tiger Stripes", take the following actions:

- 1. Are there any PM parts that have already reached maximum life?
  - Yes: Replace the part(s) to complete the procedure. If the problem persists, do the next step.
  - No: Do the next step.

front), resulting in the "Tiger Stripes.

- 2. Print out 40 sheets of solid image on A3/DLT in duplex to exhaust old developer from the development unit. Then, do SP3-011-002 or [0201: Adjust Image Density] in the [Adjustment Settings for Skilled Operators] menu.
- 3. Print the job that had the Tiger Stripes. Is the problem resolved?
  - Yes: Do step 4.
  - No: Do step 5.
- 4. Since the effect expected from exhausting the developer is temporary, set the value in SP3-820-022 to "100" (default: 0) to prevent problem reoccurrence. With this setting, the system will refresh toner at the end of every job.

### IMPORTANT

- Increasing the value in SP3-820-022 will reduce the toner yield.
- To confirm the effect, monitor the machine for a while.
- 5. If the problem cannot be resolved even after doing the above procedure, replace the developer.

### Technical Bulletin

Reissued:31-Mar-14

Model: Taurus-C1a/C1b (D074/D075)

Date: 26-Jan-14

No.: RD074115b

#### **RTB Reissue**

| I he items in                                   | bold italics were correct | ted or added. |                        |                         |  |
|-------------------------------------------------|---------------------------|---------------|------------------------|-------------------------|--|
| Subject: SD card for SMC data download/analysis |                           |               | Prepared by: S. Sasaki |                         |  |
| From: 1st PP Tech Service Sec., PP Tech Servic  |                           | ice Dept.,    |                        |                         |  |
| Classification:                                 | Troubleshooting           | Part informat | tion                   | Action required         |  |
|                                                 | Mechanical                | Electrical    |                        | Service manual revision |  |
|                                                 | Paper path                | Transmit/rec  | eive                   | Retrofit information    |  |
|                                                 | Product Safety            | Other (       | )                      | 🛛 Tier 2                |  |

This RTB announces the release of the following service tools:

- ELECTRICAL SMC TOOL (p/n: *M0779509*)
- > Excel file for SMC analysis (download from GKM website answer ID: 184399)

ELECTRICAL SMC TOOL is an SD card used for downloading SMC data from machines. The data is saved in CSV file format.

The Excel SMC analysis file is used for rendering the SMC data downloaded with the SD card to enable analysis.

### NOTE

- > The SD card is common for ProC901/901S and ProC651EX/751EX/ProC751.
- Information announced in this bulletin is specifically for ProC651EX/751EX/ProC751. Refer to RTB #RM077100 for information on this SD card for ProC901/901S.

### How to download SMC data from the machine to the SD card

- 1. Insert the SD card into slot #2 on the rear side of the machine.
- 2. Turn the main switch on.
- 3. Wait until the following screen appears on the operation panel. If the screen does not appear, *press the [Program] button (Copier Model) or the [fierydriven] button (Printer Model) on the operation panel.*

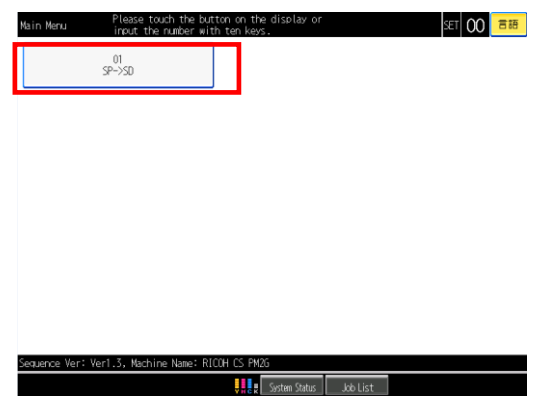

Reissued:27-Mar-14

| Model: Taurus-C1a/C1b (D074/D075) | Date: 26-Jan-14 | No.: RD074115a |
|-----------------------------------|-----------------|----------------|
|                                   |                 |                |

4. Touch "01 SP->SD" on the operation panel and wait approximately 1 minute for the download process to complete.

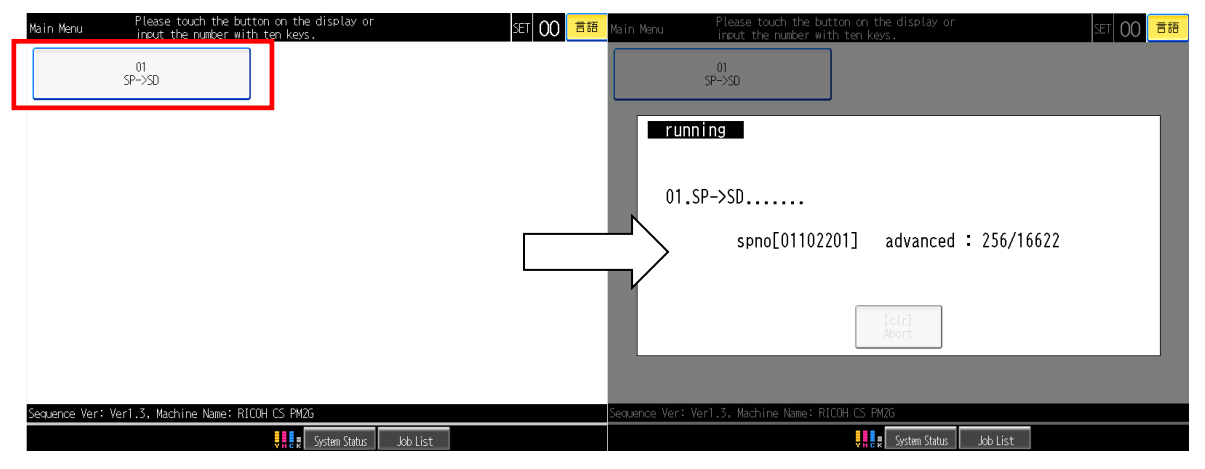

5. When successfully downloaded, the operation panel displays "Completed". Touch "[Start] Confirm" to exit.

| Ma   | Please tooch the button on the display or<br>result<br>Completed |                    | 言語 |  |
|------|------------------------------------------------------------------|--------------------|----|--|
| ~~~~ | www.Mart.Vall.7. Hadding News NCOLCC DIF.                        | [Start]<br>Confirm |    |  |
| Sear | rencie ver ver 1.5, Machthe Name - Rtould G. PM25                |                    |    |  |

- 5. Turn off the machine and remove the SD card from the card slot.
- 6. In the SD card, the SMC data is saved with the following naming convention: splist\_[Serial Numbers]\_[Date/Time when the SMC is taken(YYYYMMDDHHmmss)].csv

Example: splist\_V9000500010\_20130926063542.csv

### Technical Bulletin

Reissued:27-Mar-14

Model: Taurus-C1a/C1b (D074/D075)

Date: 26-Jan-14

No.: RD074115a

### How to use the Excel file for SMC analysis

Loading the SMC data to the Excel spreadsheets

- 1. Open the Excel analysis file.
- 2. Go to the sheet "Load SMC data".
- 3. Click on the "Load SMC data" button.
- 4. Select the SMC file you wish to analyze.
- 5. Wait until the SMC data is rendered.

### Explanation of the 5 sheets

Load SMC data / List of SP settings / Machine statistics / Paper settings / Guide /

- Load SMC data Start with this sheet to select the SMC file you wish to analyze and to render the SMC data.
- List of SP settings This sheet provides a list of all the SP values. Refer to this sheet when you have to check an SP value.
- Machine statistics This sheet contains charts and tables describing the temperature, humidity, coverage, page/job, and etc. so that machine status and usage conditions can be grasped at a glance.
- Paper settings

This sheet provides a list of all the paper settings for both generic and custom papers. SP values are also included.

> Guide

This sheet provides explanations on the charts and tables contained in the sheet "Usage and Machine Status".

# Technical Bulletin

PAGE: 1/2

| Model: Taurus-C1a/C1b (D074/D075) Date                 |                 |            | te: 7-Mar-14 |      | No.: RD074116 |                   |
|--------------------------------------------------------|-----------------|------------|--------------|------|---------------|-------------------|
| Subject: Part change - Right cover                     |                 |            |              |      | d by: s. s    | Sasaki            |
| From: 1st PP Tech Service Sec., PP Tech Service Dept., |                 |            |              |      |               |                   |
| Classification:                                        | Troubleshooting | 🛛 Part inf | orma         | tion | Action        | n required        |
|                                                        | Mechanical      | Electric   | al           |      | Servic        | e manual revision |
|                                                        | Paper path      | 🗌 Transm   | it/rec       | eive | Retrof        | fit information   |
|                                                        | Product Safety  | Other (    |              | )    | Tier 2        |                   |

### Change/Reason:

The right cover of the mainframe was modified for production reasons.

### Main Frame (D516)

| Old Part<br>Number | New Part<br>Number | Description             | Q'ty | Int | Page | Index | Note |
|--------------------|--------------------|-------------------------|------|-----|------|-------|------|
| D0747826           | D0747806           | COVER:MAIN:RIGHT:ASS'Y  | 1    | 0/0 |      | -     |      |
|                    | D0745923           | COVER:POWER SUPPLY CORD | 1    | set |      | -     |      |
|                    | 04514008N          | TAPPING SCREW:4X8       | 2    |     |      |       |      |

This modification enlarged the cutout for the power cord, causing the brackets and screw holes to be exposed. If the right cover has to be replaced, procure the cover together with the bracket (p/n: D0745923) to cover the exposed parts as shown on the next page.

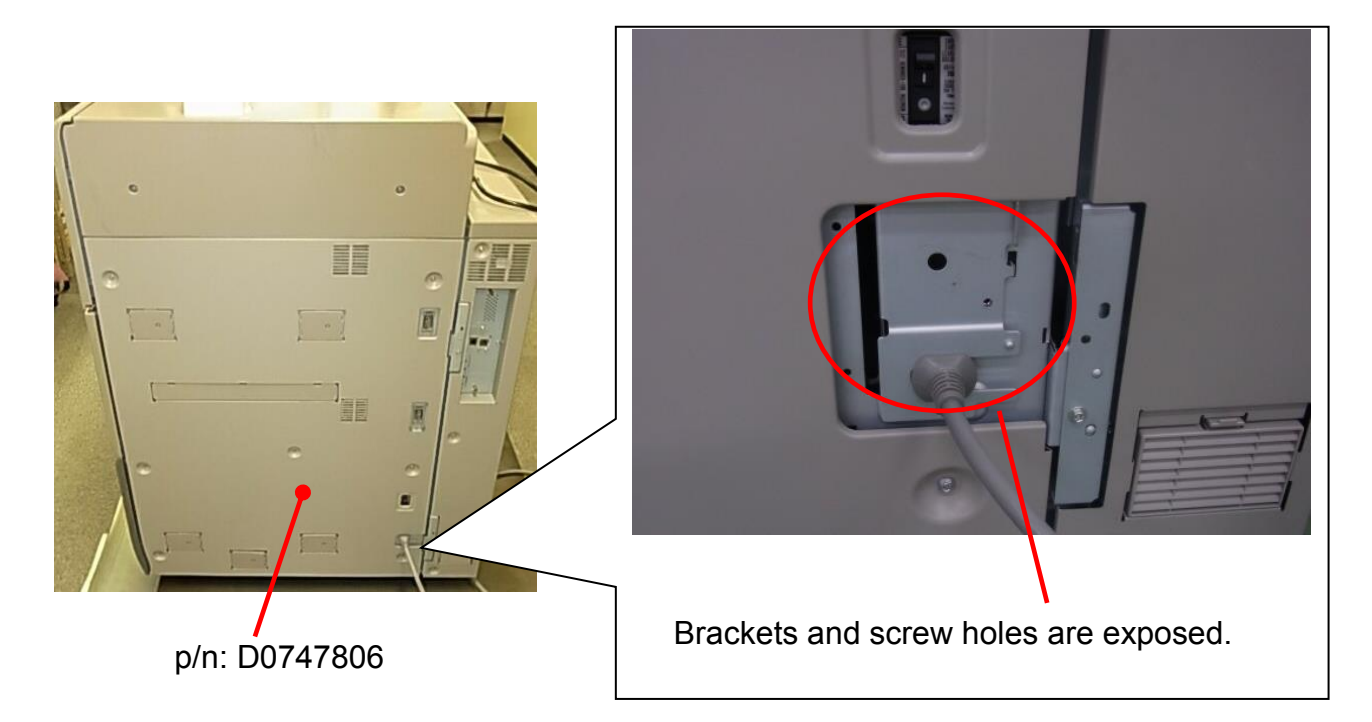

| RICOH |
|-------|
|-------|

# Technical Bulletin

| Model: Taurus-C1a/C1b (D074/D075) | Date: 7-Mar-14 | No.: RD074116 |
|-----------------------------------|----------------|---------------|
|-----------------------------------|----------------|---------------|

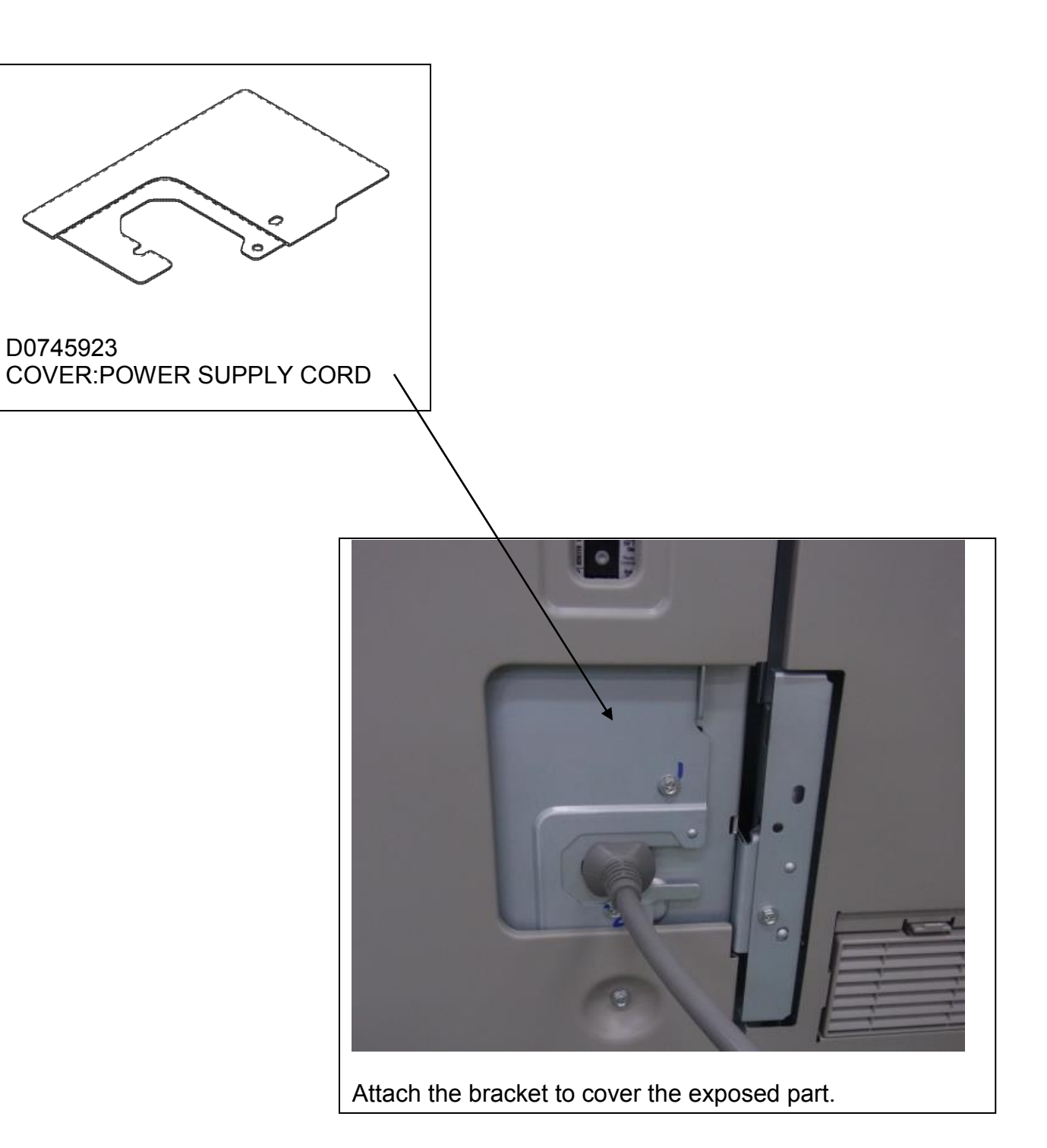

### Technical Bulletin

### Reissued:28-Mar-14

| Model: Taurus-C1a/C1b (D074/D075) | Date: 19-Mar-14 | No.: RD074117a |
|-----------------------------------|-----------------|----------------|
|-----------------------------------|-----------------|----------------|

#### **RTB Reissue**

The items with a line drawn through them have been deleted.

| Subject: <spec change=""> Storage of web cleaning unit PM counter on the fusing ID chip</spec> |                                                                                                    |                                                                                                 |                   | by: Akihiro Tajima                                                                                                 |
|------------------------------------------------------------------------------------------------|----------------------------------------------------------------------------------------------------|-------------------------------------------------------------------------------------------------|-------------------|----------------------------------------------------------------------------------------------------|
| From: 1st PP Tech Service Sec., PP Tech Service Dept.,                                         |                                                                                                    |                                                                                                 |                   |                                                                                                    |
| Classification:                                                                                | <ul> <li>Troubleshooting</li> <li>Mechanical</li> <li>Paper path</li> <li>Product Safety</li> </ul> | <ul> <li>Part information</li> <li>Electrical</li> <li>Transmit/rec</li> <li>Other (</li> </ul> | tion<br>eive<br>) | <ul> <li>Action required</li> <li>Service manual revision</li> <li>Retrofit information</li> <li>Tier 2</li> </ul> |

### **IMPORTANT NOTICE**

With Engine f/w version **1.66:04 1.67.04** or newer, the fusing ID chip can store the PM counter of the web cleaning unit.

### How to enable the new feature:

Set **SP1-998-001** to **'1'** (enable). The PM counter stored on the fusing ID chip will synchronize with the counter stored in the engine.

### For machines that use multiple fusing units:

DO NOT swap the web cleaning unit. Always use the same web cleaning unit and fusing unit as a set.

### Web cleaning unit replacement procedure:

Do either of the following after replacing the web cleaning unit (to synchronize the PM counter):

- Clear the web cleaning unit PM counter
- Print 50 pages

Synchronization of the web cleaning unit PM counter is performed as follows:

- ◆ Clear PM counter : Engine → Fusing ID chip
- ◆ Print 50 pages : Engine → Fusing ID chip
- ♦ Replace the fusing unit and web cleaning unit as a set : Fusing ID chip → Engine

**Note:** See RTB RD074110 for procedures on how to replace PM parts of the fusing unit for machines that use multiple fusing units.

# Technical Bulletin

Model: Taurus-C1a/C1b (D074/D075)

Date: 20-Mar-14

No.: RD074118

| Subject: Collection of troubleshooting procedures to help reduce service cost |                   |               |      | d by: Hiroshi Inenaga   |
|-------------------------------------------------------------------------------|-------------------|---------------|------|-------------------------|
| From: 1st PP Tech Service Sec., PP Tech Service Dept.,                        |                   |               |      |                         |
| Classification:                                                               | ☑ Troubleshooting | Part informat | tion | Action required         |
|                                                                               | Mechanical        | Electrical    |      | Service manual revision |
|                                                                               | Paper path        | Transmit/rec  | eive | Retrofit information    |
|                                                                               | Product Safety    | 🗌 Other (     | )    | 🛛 Tier 2                |

This is a collection of all RTBs released in the past that contribute to service cost reduction. Please once again review this information to increase after-sales profitability.

### Table of contents

| 1. White Line (along the paper feed direction) | 2  |
|------------------------------------------------|----|
| 2. SC396 – SC399                               | 6  |
| 3. 50mm interval Banding                       | 10 |
| 4. Mottling                                    | 14 |
| 5. Tiger stripes                               | 16 |
| 6. Glossy lines caused by belt scratches       | 17 |
| 7. SC449                                       | 21 |
| 8. SC499                                       | 24 |

Model: Taurus-C1a/C1b (D074/D075)

Date: 20-Mar-14

No.: RD074118

### 1. White Line (along feed direction)

Excerpt from RTB #RD074112

### Symptom

White line appears along the feed direction.

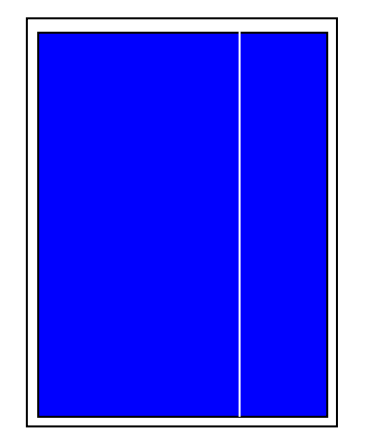

White Line is especially noticeable with solid or 1-dot halftone images.

### **Possible causes**

1. Foreign substance stuck under the development unit scrapes off the image on the ITB, causing the line to appear at the same location on the printouts.

For example, if the foreign substance is adhered to the bottom side of the C dev unit, C, M and Y images are affected while the K image it not, due to the position of the stations (K positions to the far right).

2. Laser beam is blocked by dirty toner shield glass.

If dust/toner is spread widely on the shield glass, the white line will appear wide, almost like a band. If dust/toner adhered to the shield glass is small, the line will appear narrow.

3. Foreign substance stuck in the doctor gap in the development unit causes inconsistency in the amount of developer transferred to the drum surface.

Running the machine continuously in a high-temp high-humidity environment can induce this symptom.

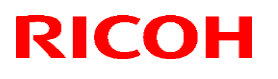

Model: Taurus-C1a/C1b (D074/D075) Date: 2

Date: 20-Mar-14

No.: RD074118

### Flow chart

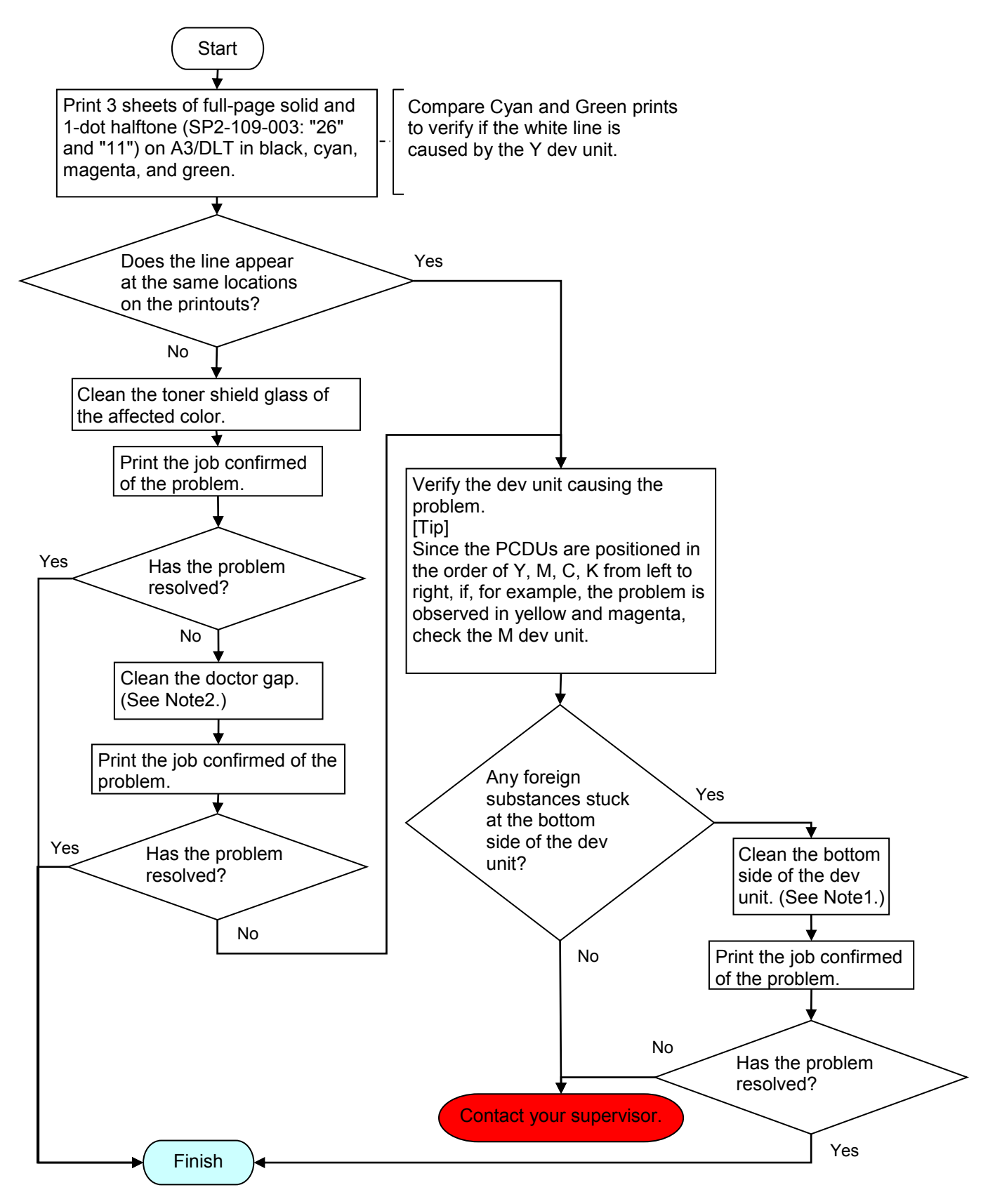

Model: Taurus-C1a/C1b (D074/D075) Date: 20-Mar-14

No.: RD074118

### Note 1: Cleaning the bottom side of the dev unit

1. Pull out the affected dev unit, and then clean the bottom side with a piece of cloth and alcohol.

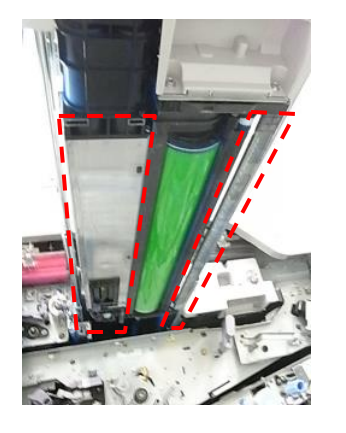

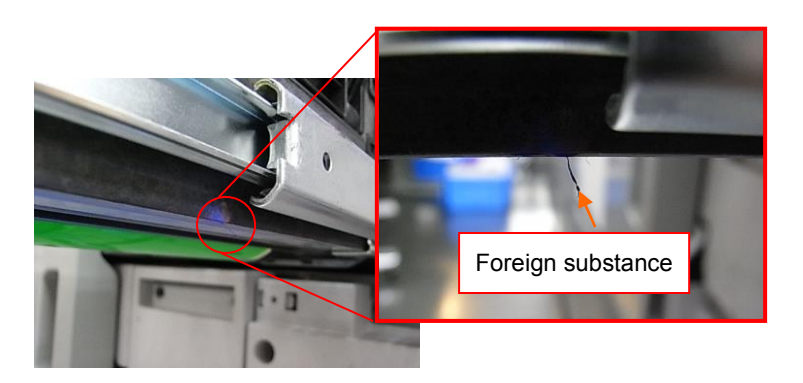

### Note 2: Cleaning the doctor gap

1. Remove the casing. (Screw x3)

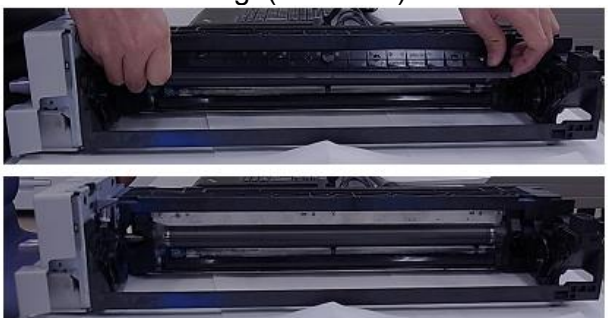

2. Tilt the unit 90 degrees so that the left side (viewed from font) faces the bottom, and then, rotate the dev roller in the direction indicated with the arrow (counterclockwise viewed from rear) until the loose developer on the roller surface is cleaned.

### IMPORTANT

DO NOT rotate the dev roller in the opposite direction as this will cause the Mylar to get sucked into the roller.

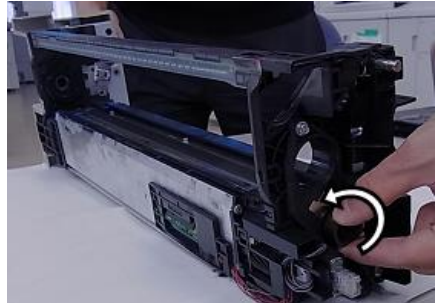

Model: Taurus-C1a/C1b (D074/D075)

No.: RD074118

3. Insert the cleaning tool into the doctor gap from the corner without the angled tab. The tab scrapes off the toner/dust adhered to the doctor blade as you slide the tool across the doctor gap.

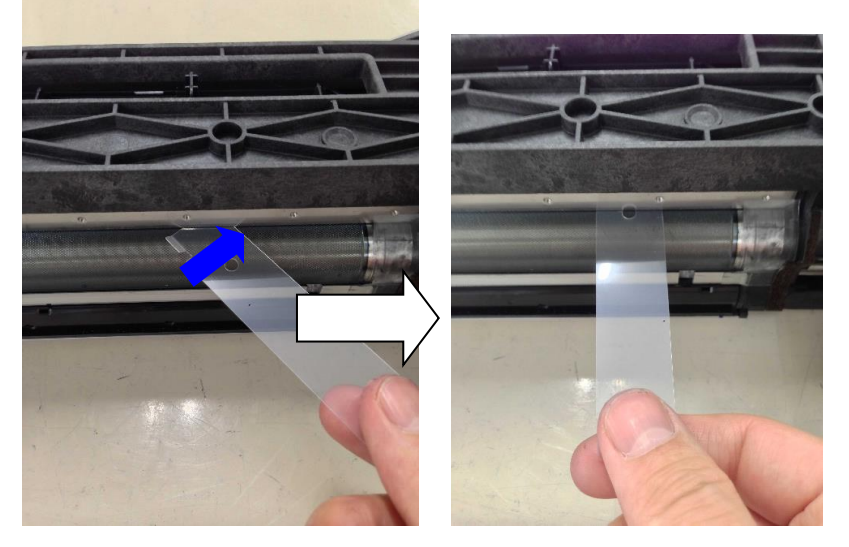

#### Note

The tool is registered as a service part with the following part number: D0749548: DG CLEANER 5PCS/SET

4. Slide the tool from right to left. Maintain level as you slide the tool to prevent scratches on the development roller.

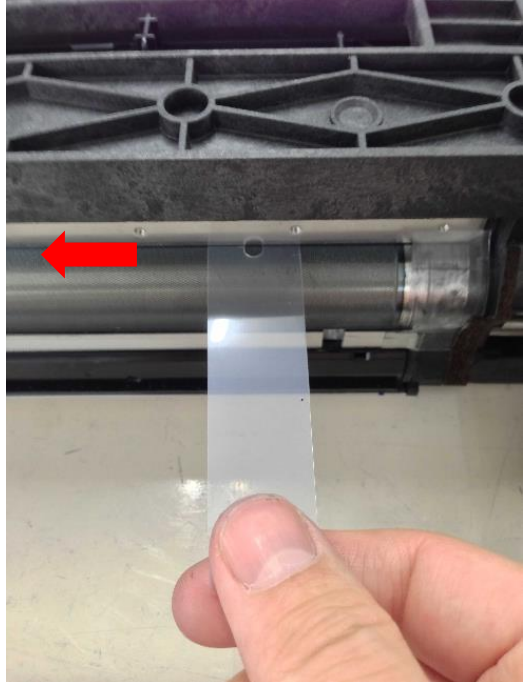

Model: Taurus-C1a/C1b (D074/D075)

Date: 20-Mar-14

### 2. SC396 – SC399

Excerpt from RTB #RD074101

- Three important notes to prevent SC39x (drum motor errors) and the image quality issue known as in-track lines
- Correction of the TCRU manual regarding the procedure for re-installing the drum cleaning unit

Note 1: Always replace the drum lubrication bar and drum lubrication roller as a set.

Make sure to **always replace the drum lubrication bar and drum lubrication roller as a set**, whether the replacements take place for PM or EM. Worn roller can cause unsatisfactory lubrication even if the lubrication bar is new, and vice versa.

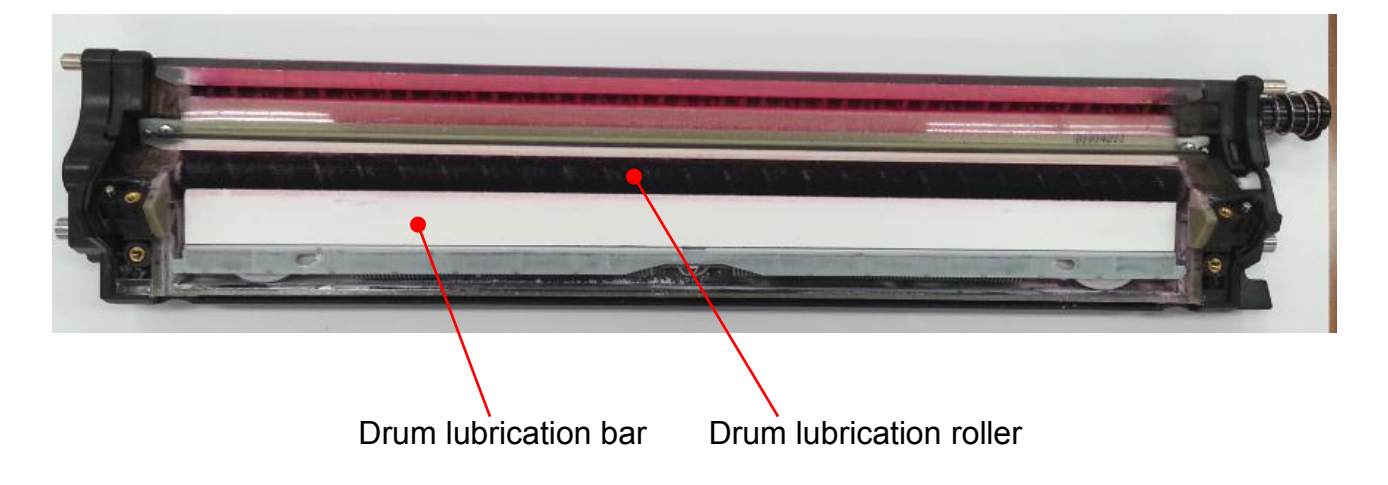

Model: Taurus-C1a/C1b (D074/D075)

Date: 20-Mar-14

No.: RD074118

**Note 2:** Procedure required BEFORE re-installing the drum cleaning unit

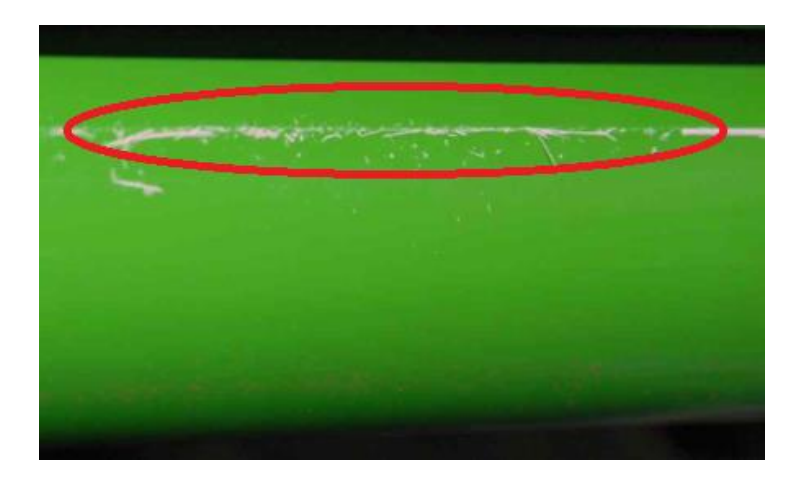

1. If clumps of lubricant (as shown in the photo above) are observed on the drum surface, gently wipe off with dry cloth. Remaining clumps of lubricant could get caught between the cleaning blade and drum surface, causing incomplete cleaning and streaks on the printouts.

**DO NOT** use a vacuum cleaner. **DO NOT** strongly wipe the drum surface.

- If the cleaning unit and drum are both replaced, apply lubricant powder (B1329700) on the drum surface as described in the service manual in the section: Replacement and Adjustments > Photoconductor Development Unit (PCDU) > Drum Replacement > Installing a New Drum
- 3. Apply lubricant powder (D0159501) on the edges of the cleaning unit as explained in RTB # RD074071.

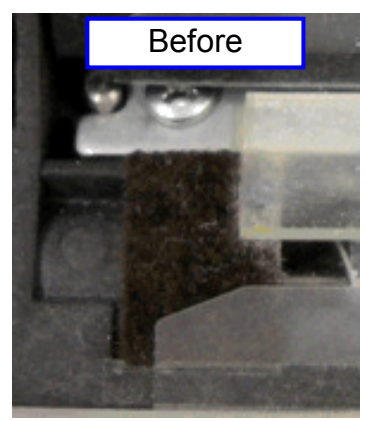

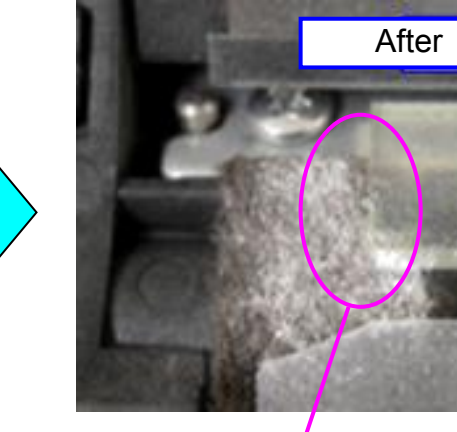

Make sure the powder covers this corner.

**Note 3:** Procedure required AFTER replacing the drum cleaning blade, cleaning unit, or drum

Make sure to do the following procedure as described in the service manual in the section:

Replacement and Adjustments > Photoconductor Development Unit (PCDU) > Drum Lubrication Roller > After Replacing a Drum Cleaning Blade or Drum

### After Replacing a Drum Cleaning Blade or Drum

- 1. The machine should be OFF.
- 2. Open both front doors.
- 3. Turn the main power switch ON.
- 4. Reset the counter for the replaced unit or parts.
- 5. Close the front doors.
- Wait for about 5 minutes. When you hear an audible beep and see "Ready" displayed on the operation panel, you are ready to continue.
- Do one or more of the SP codes listed below, whichever is appropriate, to clean and lubricate the drum of the unit where the unit or parts were replaced.

| Condition                    | SP Code       | Cleaning Done For:     |
|------------------------------|---------------|------------------------|
| All cleaning units replaced. | 3032-01 (All) | All units (YMCK)       |
| CMY cleaning units replaced. | 3032-02 (CMY) | Color units only (CMY) |
| K cleaning unit replaced.    | 3032-03 (K)   | Black unit only.       |
| C cleaning unit replaced.    | 3032-04 (C)   | Cyan unit only.        |
| M cleaning unit replaced.    | 3032-05 (M)   | M unit only.           |
| Y cleaning unit replaced.    | 3032-06 (Y)   | Y unit only.           |

#### 8. Execute these SP codes.

| SP       | What It Does                                           |  |
|----------|--------------------------------------------------------|--|
| 3020-001 | Initializes process control.                           |  |
| 3012-001 | Confirms successful initialization of process control. |  |

9. Exit the SP mode.

| Model: Taurus-C1a/C1b (D074/D075) | Date: 20-Mar-14 | No.: RD074118 |
|-----------------------------------|-----------------|---------------|
|                                   |                 |               |

**Correction:** Procedure required AFTER replacing the drum cleaning blade, cleaning unit, or drum (TCRU manual)

Advise your customers the following correction on the procedure for installing the charge roller unit, described in "Replacement Guide: TCRU" in the section:

Charge Roller Unit and Cleaning Unit for PCU > Installing the Charge Roller Unit and Cleaning Unit for PCU

- 12. Turn the machine's main power switch to ON, close the left and right front covers, and then wait for the machine to warm up. Keep the front covers open.
- Access the Adjustment Settings for Skilled Operators menu. (See p.18 "Accessing the Adjustment Settings for Skilled Operators".)
- Reset the replaceable parts counter for the replaced charge roller unit and cleaning unit for PCU. (See p.20 "Resetting the Replaceable Parts Counter".)

Close the left and right front covers, and then wait for the machine to warm up.

15. In the [Adjustment Settings for Skilled Operators] menu, do one of the following according to the unit that has been replaced:

<After replacing the cleaning unit for PCU >

(1) Press [0301: Execute Cleaning Initial Setting], and then select the color of the unit that has been replaced.

(2) Press [0302: Execute Process Initial Setting], and then select [All Colors].

<After replacing the charge roller unit >

Press [0302: Execute Process Initial Setting], and then select [All Colors].

< If the charge roller unit and cleaning unit for PCU are both replaced >

(1) Press [0301: Execute Cleaning Initial Setting], and then select the color of the unit that has been replaced.

(2) Press [0302: Execute Process Initial Setting], and then select [All Colors].

16. Press [OK] and wait for the operation to finish.

This operation takes between one and two minutes during which time a message appears on the control panel. Do not open the front covers while the message is being displayed.

Model: Taurus-C1a/C1b (D074/D075) Date:

Date: 20-Mar-14

No.: RD074118

### 3. 50mm interval Banding

Excerpt from RTB #RD074019a

### Cause

| Са                             | Solution                                                                     |                                                 |  |
|--------------------------------|------------------------------------------------------------------------------|-------------------------------------------------|--|
|                                | Drive gear and coupling gear<br>of the development roller are<br>misaligned. | Align the drive gear and coupling gear. (Step1) |  |
| development roller fluctuates. | Development unit is of the old type (D0742301-03).                           | Replace with the latest                         |  |
|                                | Development unit was damaged during transport.                               | development unit. (Step4)                       |  |
| Machine usage conditions       |                                                                              | Refresh toner. (Steps 2&3)                      |  |
| Machine usage conditions       |                                                                              | Replace developer. (Step4)                      |  |

### Action

### <u>Step1:</u>

Are the markings on the drive gear and coupling gear of the development roller aligned?

- Yes: Go to step2.
- No : Do the "Development roller Drive gear Coupling gear alignment procedure" described in the last part of this bulletin.

Print the image showing the problem. Has the problem resolved?

Yes: Finish.

No : Go to step2.

### Step2:

Print out 40 sheets of full page solid fills on A3/DLT in duplex in the affected color to refresh toner in the development unit. Then, do SP3-011-002 or [0201: Adjust Image Density] in the [Adjustment Settings for Skilled Operators].

Print the image showing the problem. Has the problem resolved?

Yes: Go to step3.

No : Go to step4.

### <u>Step3:</u>

Use the SMC tool (p/n: M0779509) and SP Check Sheet to verify the "average image coverage ratio" of the jobs run on your customer's machine. If the average is lower than 5%, change the value applied in SP3-820-022 from 0 (default) to 100. This SP setting enables the system to refresh toner at job end.

Model: Taurus-C1a/C1b (D074/D075)

Date: 20-Mar-14

No.: RD074118

#### 2. Operational Conditions

| 152,543 p  |                                                                | Large Paper Size Ratio                                         | 34%                                                                                                    | 6                                                                                                    |
|------------|----------------------------------------------------------------|----------------------------------------------------------------|----------------------------------------------------------------------------------------------------|----------------------------------------------------------------------------------------------------|
| 5,297 p    | Calculation in 20 days                                         |                                                                |                                                                                                    |                                                                                                    |
| Yes        |                                                                | Average Coverage                                               |                                                                                                    |                                                                                                    |
|            |                                                                | К                                                              | 6.2                                                                                                    | ٦                                                                                                    |
| 2011/11/21 |                                                                | С                                                              | 7.4                                                                                                    | 1                                                                                                    |
| 2013/06/19 |                                                                | M                                                              | 7.2                                                                                                    | 1                                                                                                    |
| 576        |                                                                | Y                                                              | 6.3                                                                                                    | %                                                                                                    |
|            | 152,543 p<br>5,297 p<br>Yes<br>2011/11/21<br>2013/06/19<br>576 | 152,543 p<br>5,297 p<br>Yes<br>2011/11/21<br>2013/06/19<br>576 | 152,543 p         Large Paper Size Ratio           5,297 p         Calculation in 20 days           Yes         Average Coverage           2011/11/21         C           2013/06/19         M           576         Y | 152,543 p         Large Paper Size Ratio         349           5,297 p         Calculation in 20 days         Average Coverage         349           Yes         K         6.2         6.2           2011/11/21         C         7.4         6.2           2013/06/19         M         7.2         576         Y         6.3 |

### <Note>

Environment Log (Chart-4)

- Increasing the value in SP3-820-022 will reduce the toner yield.
- If the machine produces high P/J, the effect brought from this SP modification may not be enough.
- It is recommended to monitor for a while to verify the effect.

#### <u>Step4:</u>

Is the s/n of the development unit smaller than the below?

- Originally installed in mainframe : TP0130500289
- Procured as service part : TP213050057
- Yes : Replace with the development unit of the latest type.
- No : Replace the developer.

Print the image showing the problem. Has the problem resolved?

- Yes : Finish.
- No : If the problem persists, contact your supervisor.

#### <Note>

If the symptom is severe and was confirmed shortly after installation, it is probable that the development unit was damaged during transport. In such case, replace the affected development unit with the development unit of the latest type.

### Technical Bulletin

PAGE: 12/25

Model: Taurus-C1a/C1b (D074/D075)

Date: 20-Mar-14

### Development roller drive gear - Coupling gear alignment procedure

How to identify the marking on the Mainframe Drive Gear

Slide out the PCDU and look for a white marking on the gear as shown in the photo below.

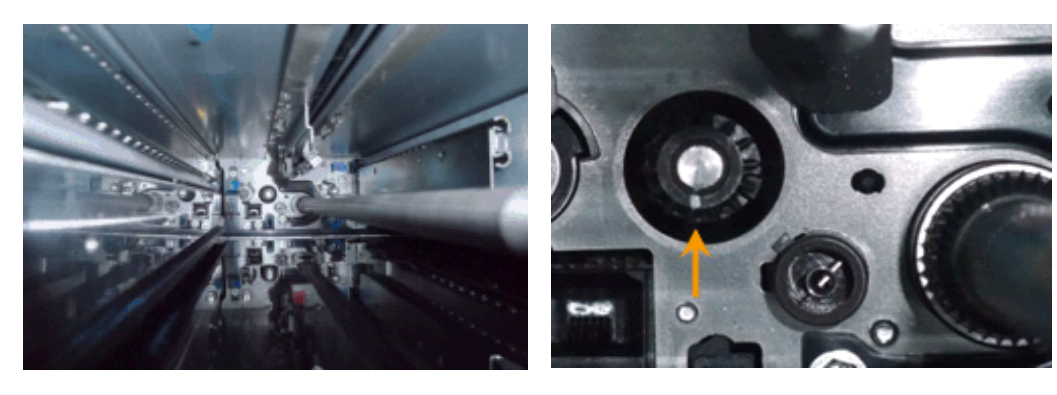

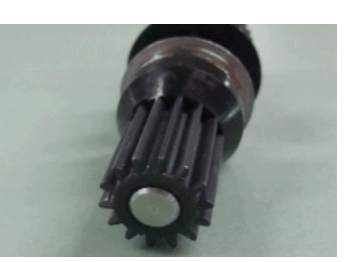

<u>How to identify the marking on the Coupling Gear on the Development Unit</u> Pull out the PCDU and locate the development unit gear at the rear side. If marked, the development unit gear could be marked in two ways; either in white only or in white and pink.

- If marked only in White
  - $\rightarrow$  White marking to be aligned with the white marking on the mainframe drive gear.
- If marked in White and Pink (very rare)
   → Pink marking to be aligned with the white marking on the mainframe drive gear

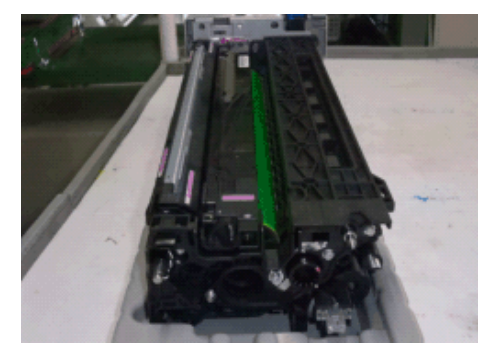

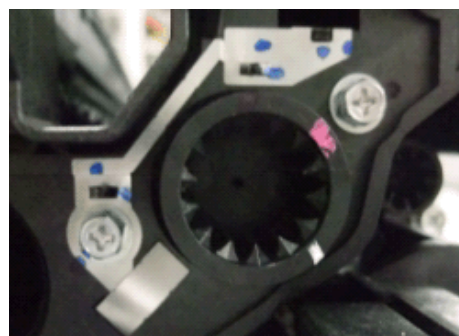

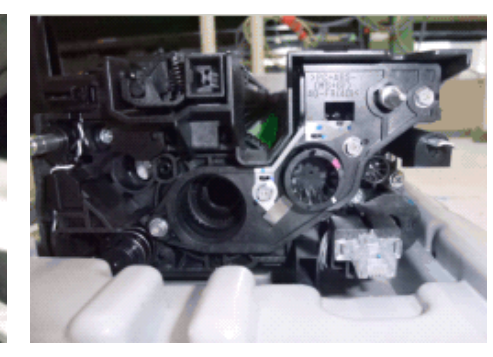

Model: Taurus-C1a/C1b (D074/D075)

Date: 20-Mar-14

No.: RD074118

Align the white marking on the development unit gear to the white marking on the mainframe gear by turning the development unit gear counterclockwise. However, refer to the pink marking on the development unit gear, if marked in pink and white.

**IMPORTANT:** Turn the development unit gear counterclockwise in view from the rear side

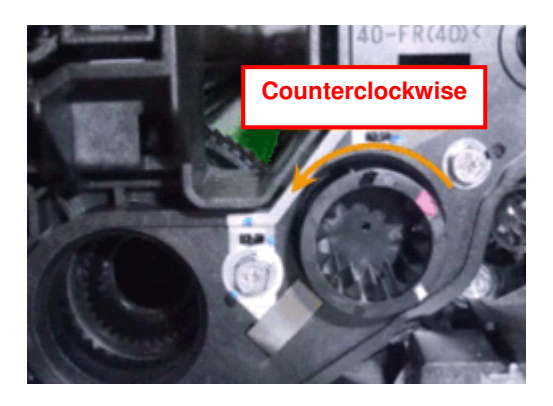

How to Align the Markings on the Coupling Gears

Ex) If the white marking on the mainframe gear is positioned to 8 o'clock in view from the front side of the machine, turn the development unit gear **counterclockwise** so that the marking on the development unit gear positions to 4 o'clock.

Markings on the coupling gears are done at the factory for each unit. Alignment of these markings will fine tune the Development roller rotation and result in the best possible performance.

Model: Taurus-C1a/C1b (D074/D075)

Date: 20-Mar-14

### 4. Mottling

Excerpt from RTB #RD074113

### 3.3.6 Mottling

Mottling occurs in solid-filled areas.

### Cause

- Printing on rough surfaced paper
- Continuously printing jobs of low toner • coverage
- Printing in a low humidity environment ۲
- Printing in a high humidity environment

### <Note>

If the problem appears in black, see "Color (1): Black Faint During Full Color Printing" described on p.1067 of the field service manual.

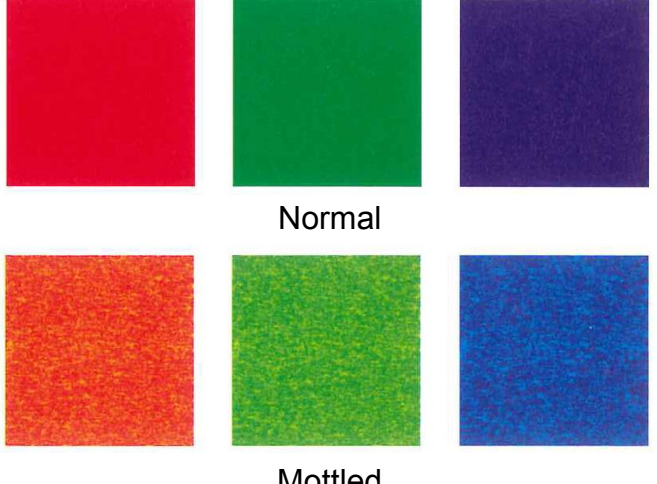

Mottled

### Solution

- 1. If a message prompting replacement of a unit appears, replace the unit.
- 2. To identify the affected color, print 3 sheets of full-page solid-fill (SP2-109-003: "26") on A3/DLT in cyan, yellow, magenta, and black.
- 3. Do SP3-011-002 or [0201: Adjust Image Density] in the [Adjustment Settings for Skilled Operators] menu.
- 4. Print the job showing the problem. Has the problem resolved?

Yes: Go to step 6.

No : Print out 40 sheets of full page solid fills on A3/DLT in duplex in the affected color to refresh toner in the development unit. Then, do SP3-011-002 or [0201: Adjust Image Density].

Model: Taurus-C1a/C1b (D074/D075)

No.: RD074118

5. Print the image showing the problem. Has the problem resolved?

Yes: Go to step 6.

No : Go to step 7.

6. Use the SMC tool (p/n: M0779509) and SP Check Sheet to verify the "average image coverage ratio" of the jobs run on your customer's machine. If the average is lower than 5%, change the value in SP3-820-022 from 0 (default) to 100 to refresh toner at job end.

### <Note>

- Increasing the value in SP3-820-022 will reduce the toner yield.
- If the machine produces high P/J, the effect brought from this SP modification may not be enough.
- It is recommended to monitor for a while to verify the effect.
- 7. Print the image showing the problem. Has the problem resolved?

Yes: Finish.

- No : Change the paper. Use paper with smoother surface.
- 8. Has the problem resolved?

Yes: Finish.

- No : Check if the operating environment is low in temperature or in humidity. Optimize the environment with room air conditioning and/or ITB heater. (See RTB **#RD074106**.)
- 9. Has the problem resolved?

Yes: Finish.

- No : Check the feedback voltage in SP2-312-001 ~ 004 for the affected color. If the feedback voltage is 5.8V or higher, replace the affected image transfer roller. (See RTB **#RD074106**.)
- 10. Is the machine experiencing any SCs?
  - Yes: Do the troubleshooting procedure for the SC. If the SC persists, contact your supervisor.
  - No : Increase the maximum image density in SP3-620-011 ~ 014 or in [0203: Adjust Maximum Image Density]. Increase the value by 1 for all colors.

### <IMPORTANT>

 Increasing the maximum image density is a procedure that should be performed temporarily only for the job that is showing the mottling effect. Reduced toner yield and poor fusing are possible side effects of this adjustment. After printing the affected job, make sure to set back to the original value. Model: Taurus-C1a/C1b (D074/D075)

Date: 20-Mar-14

No.: RD074118

**5. Tiger Stripes** (described as "Wavy unevenness" in the field service manual) Excerpt from RTB #RD074114

### Background

If the machine is used in a way that disables optimum refreshing of the developer mixture, for example, continuous operation of low image coverage jobs or low P/J, fluidity of the mixture in the development unit degrades. This causes the amount of mixture to decrease at the front (operator) side of the development roller (because the auger rotates to convey the mixture from rear to front), resulting in the "Tiger Stripes.

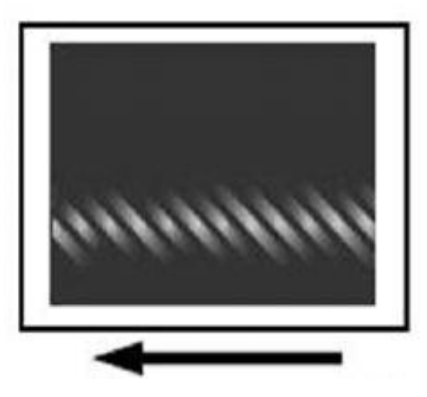

### Action

When encountering "Tiger Stripes", take the following actions:

- 1. Are there any PM parts that have already reached life?
  - Yes: Replace the part(s) to complete the procedure. If the problem persists, do the next step.
  - No: Do the next step.
- 2. Print out 40 sheets of solid image on A3/DLT in duplex to exhaust old developer mixture from the development unit. Then, do SP3-011-002 or [0201: Adjust Image Density] in the [Adjustment Settings for Skilled Operators] menu.
- 3. Print the job confirmed of the Tiger Stripes. Is the problem resolved?
  - Yes: Do step 4.
  - No: Do step 5.
- 4. Since the effect expected from exhausting the developer mixture is temporal, set the value in SP3-820-022 to "100" (default: 0) to prevent problem reoccurrence. With this setting, the system will refresh toner at the end of every job.

### IMPORTANT

- Increasing the value in SP3-820-022 will reduce the toner yield.
- To confirm the effect, monitor the machine for a while.
- 5. If the problem does not resolve even after doing the above procedure, replace the developer.
Date: 20-Mar-14 No.: RD074118

### 6. Glossy lines (vertical lines) caused by belt scratches

Excerpt from RTB #RD074107a

Use the polisher to smoothen the scratches on the fusing belt caused by paper edges. This will prevent "vertical lines".

| New P/N  | Description             | Q'ty | Int | Page | Index | Note |
|----------|-------------------------|------|-----|------|-------|------|
| M0774287 | WEB:POLISH:FUSING:ASS'Y | 1    |     |      |       | Add  |
| M0774288 | WEB:POLISH:FUSING       | 1    | -   |      |       | Add  |

### M0774287 WEB:POLISH:FUSING:ASS'Y

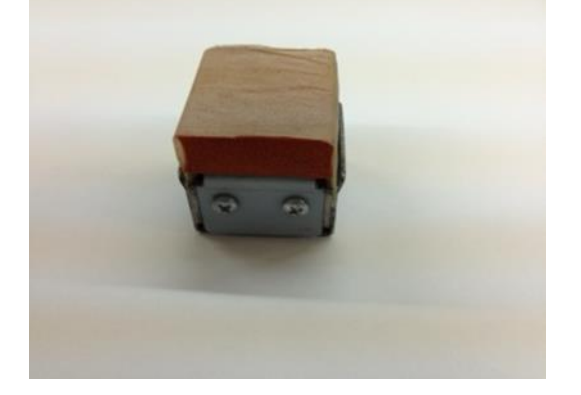

### M0774288 WEB:POLISH:FUSING

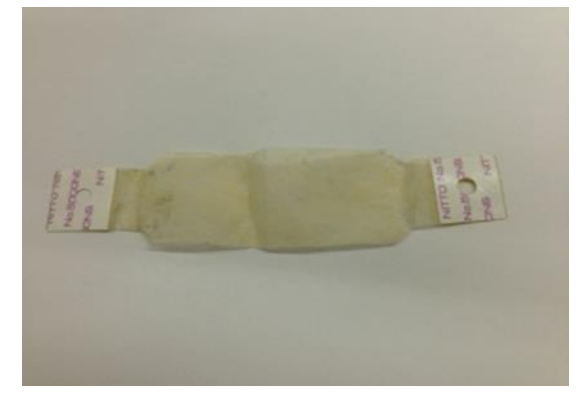

NOTE: It is recommended to replace the web (M0774288) after each polish; 1 web per 1 fusing belt.

Date: 20-Mar-14

No.: RD074118

### How to polish the fusing belt

1. Pull out the fusing unit from the mainframe.

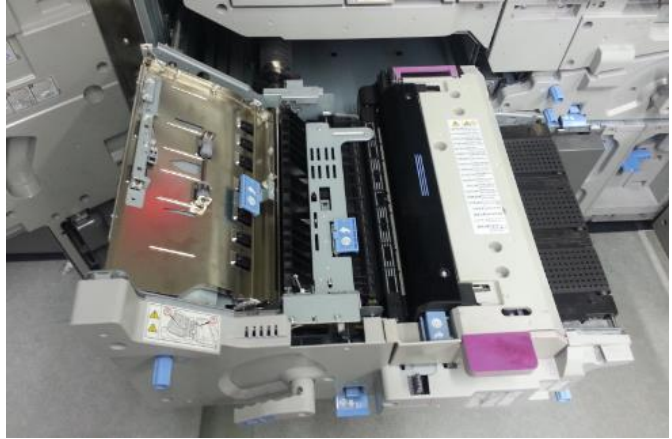

2. Open the top cover of the fusing unit.

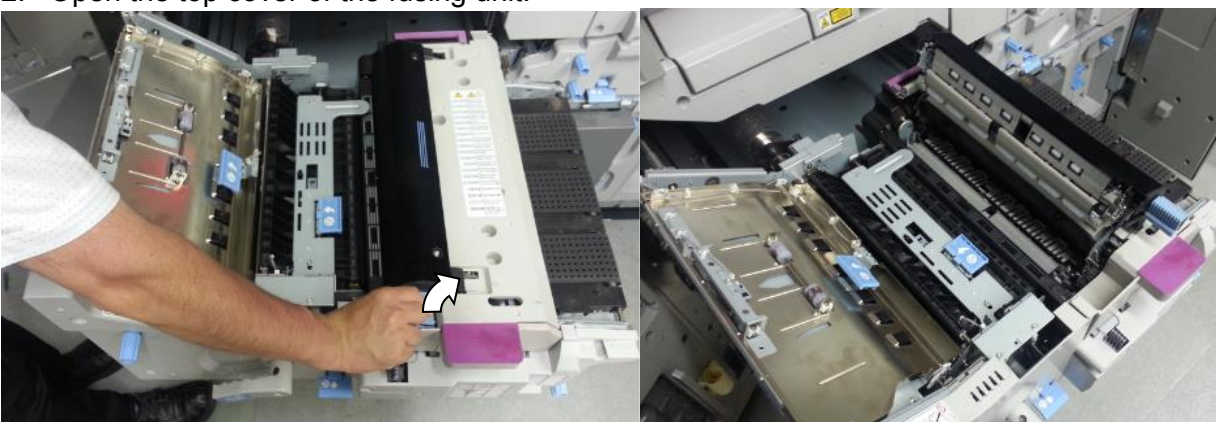

3. Place a sheet of paper to prevent damages to the guide plate.

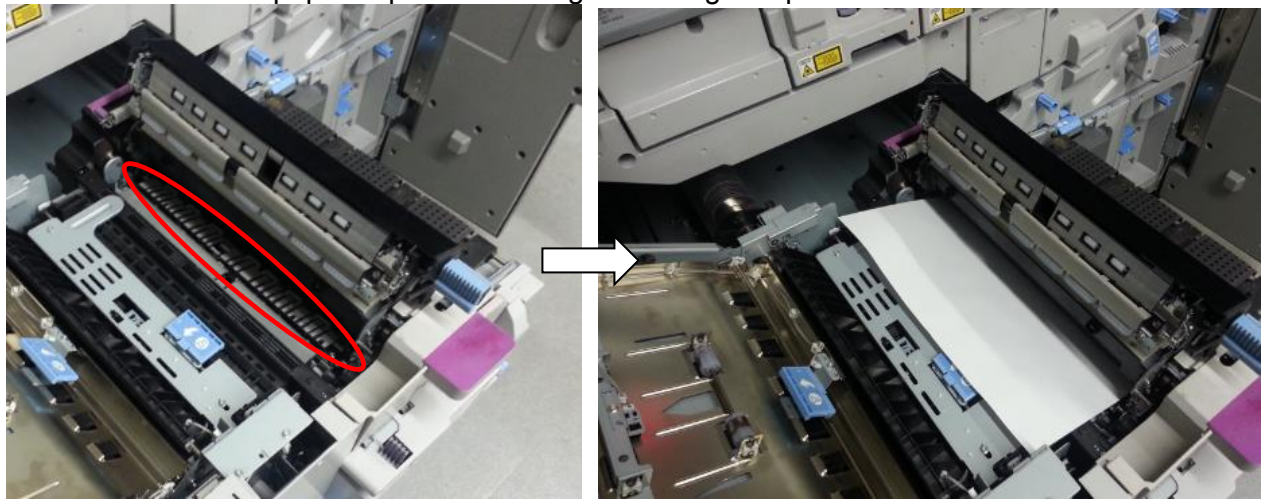

| RI | СОН |
|----|-----|
|    | СОП |

Date: 20-Mar-14

No.: RD074118

4. Rub the polisher against the fusing belt to smooth out the scratches. Rotate the fusing belt clockwise to polish the entire belt. *Rub approximately 30 times for each location, although this will depend on the condition of the scratches.* 

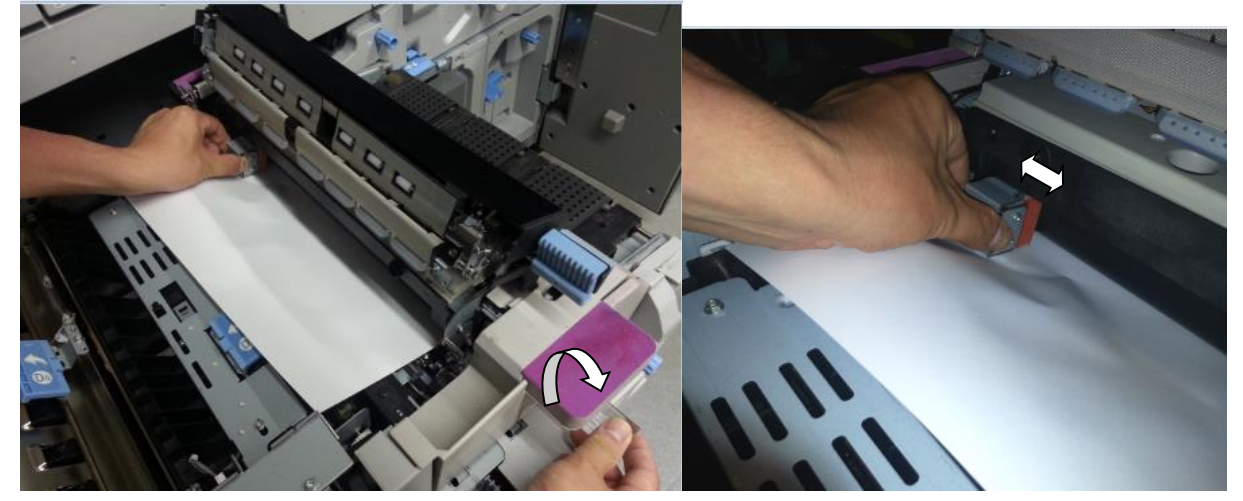

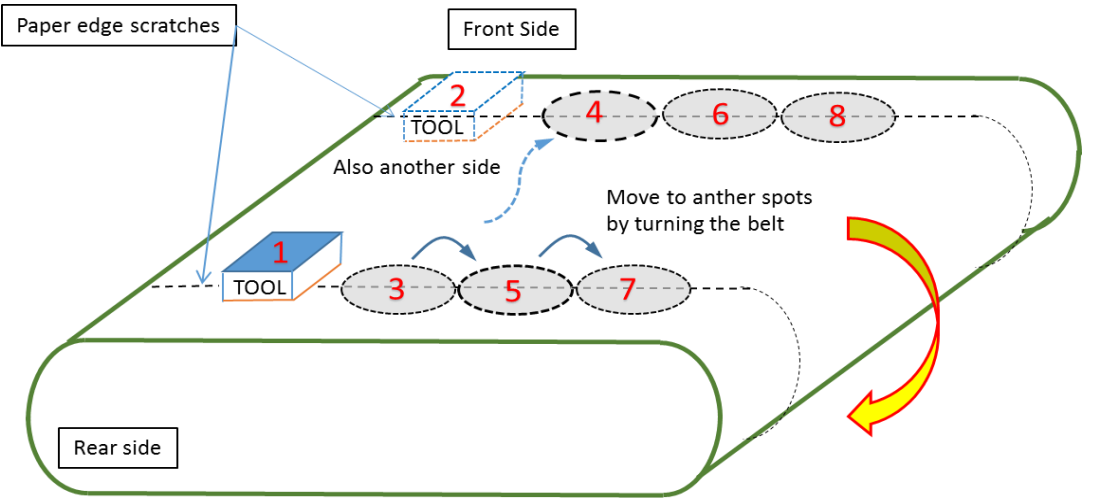

#### Note

See photo and diagram below for reference on the appropriate amount of pressure that <u>should be applied when polishing the</u> belt.

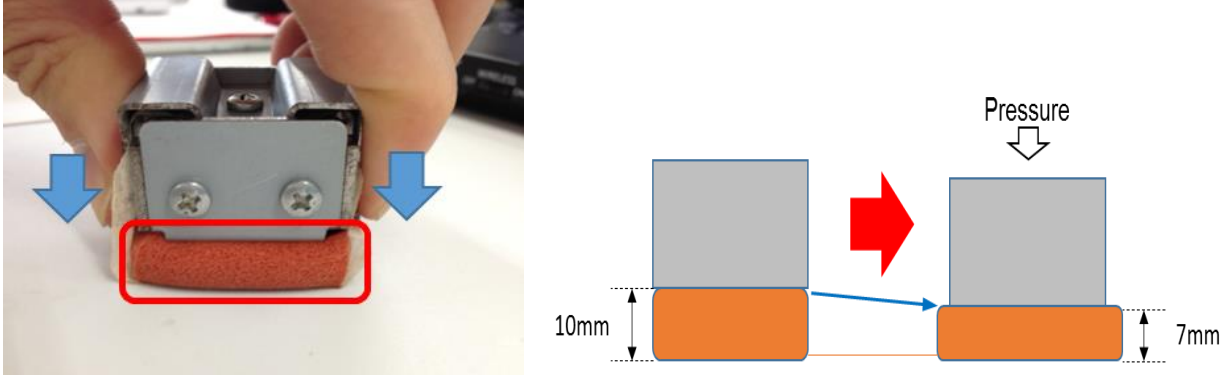

Model: Taurus-C1a/C1b (D074/D075)

Date: 20-Mar-14

No.: RD074118

#### NOTE

Use the knob stored in the front cover to rotate the fusing belt. If the knob is lost, it can be ordered with p/n D0744225.

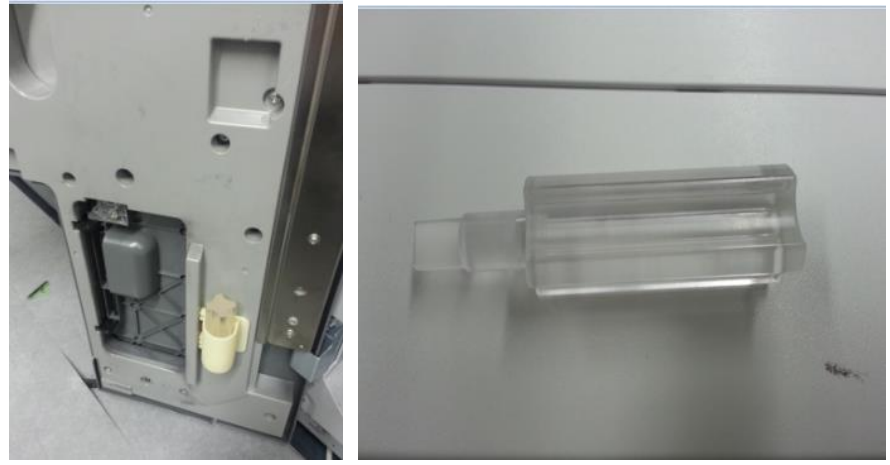

- 5. After polishing the fusing belt, put back the fusing unit.
- 6. Print out sample copies and check if the vertical lines have disappeared.

#### NOTE

Make sure to polish the belt scratches caused by front (operator) and rear (non-operator) edges of the paper.

Model: Taurus-C1a/C1b (D074/D075)

Date: 20-Mar-14

No.: RD074118

### 7. SC449

Excerpt from RTB #RD074111

### Symptom

SC449 (ITB Tray Lift [K] error) occurs and the Bk image transfer roller remains up against the drum even when releasing the ITB lock lever or turning the screw to lower the right half of the ITB unit according to the procedure described in following section of the field service manual.

4. Replacement and Adjustments > Common Procedures > Pulling Out the ITB Unit > Before Pulling Out the ITB Unit and PCDUs

Check if the Bk image transfer roller is raised up against the drum by looking at the front edge of the ITB. If you see the white cap as shown in the photo below, the ITB lift motor has failed to lower the belt.

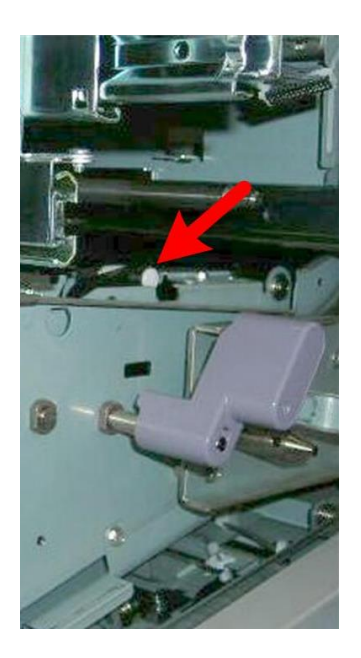

### Cause

Following are the possible causes of this problem.

- 1. The 2nd lift motor or its gear is clogged with toner.
- 2. The 2nd lift motor sensors are dirty or damaged.
- 3. Damaged or disconnected harnesses

### Solution

- 1. Open the front doors and remove the inner covers of the ITB unit.
- 2. Cheat the front door sensors by inserting a folded piece of paper, etc.

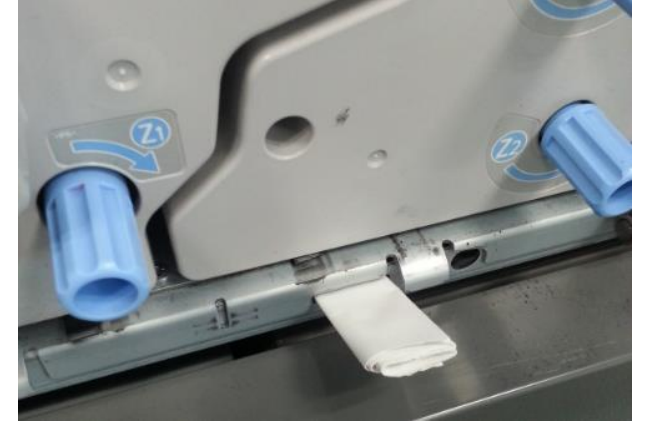

- 3. Turn the main switch on with the front doors open.
- 4. Check if the shaft circled in the photo below rotates in the initialization process.

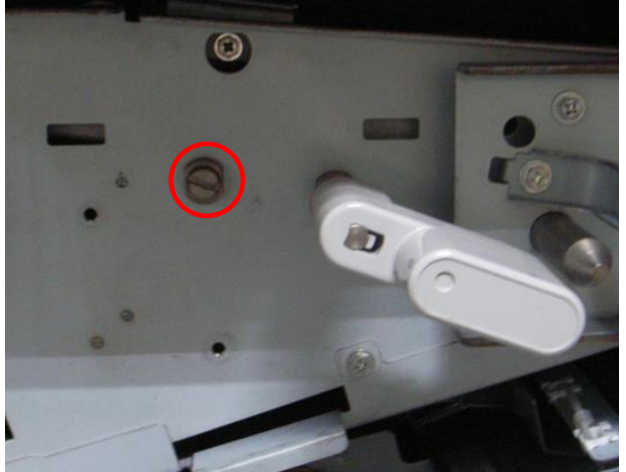

If the shaft rotates:

The 2nd lift motor sensors could be dirty or the harnesses connected to these sensors could be damaged. Check the 2nd lift motor sensors and clean or replace them according to the service manual, in section: 4. Replacement and Adjustments > Image Transfer Belt (ITB) Unit > 2nd Lift Motor Sensor 1 (K) and 2nd Lift Motor Sensor 2 (K)

If the shaft does not rotate: Go to step5.

No.: RD074118

5. Turn the main switch off and try rotating the shaft clockwise with a flathead screwdriver or a coin.

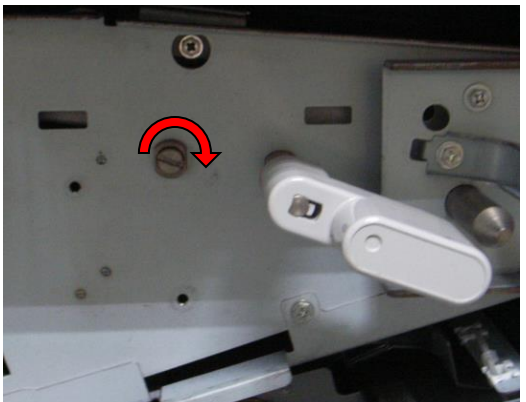

If the shaft rotates smoothly: The harness from the motor could be damaged or not connected properly. Check the harness.

If the shaft does not rotate: The motor could be defective. Go to Step 6.

- 6. Remove the motor and gear according to the service manual in the section: 4. Replacement and Adjustments > Image Transfer Belt (ITB) Unit > 2nd Lift Motor (K)
- 7. <u>Replace the gear (p/n: D0746195)</u>, <u>DC</u> motor (D0746196), and seal (D0746128).

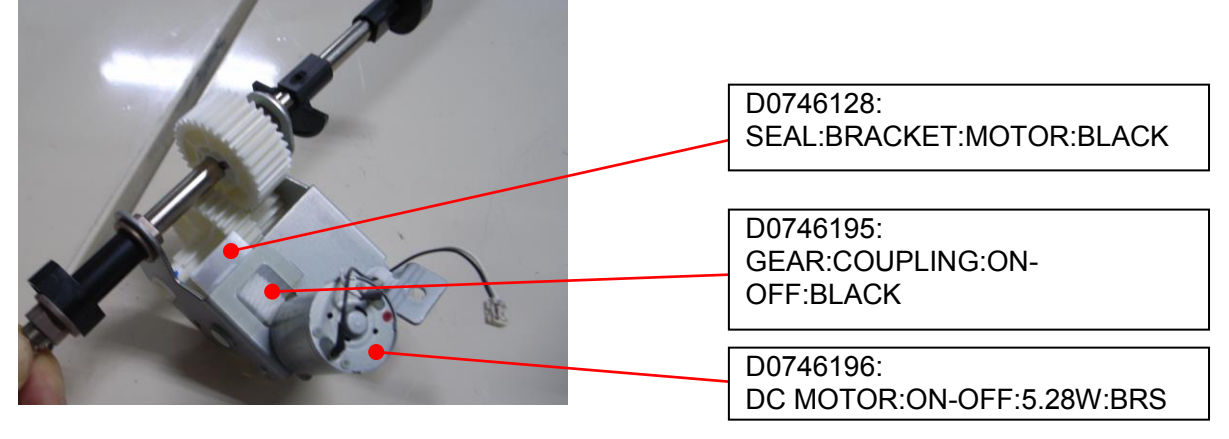

**Note:** Apply grease suitable for plastic on the motor gear, for example, Molykote EM-50L.

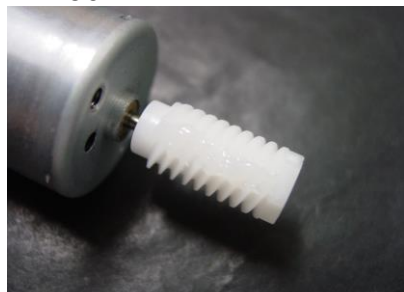

9. Reinstall the motor and gear to complete the procedure.

| Model: Taurus-C1a/C1b (D074/D075) | Date: 20-Mar-14 | No.: RD074118 |
|-----------------------------------|-----------------|---------------|
|-----------------------------------|-----------------|---------------|

### 8. SC499

Excerpt from RTB #RD074077a

- False procedure carried out to clean the ITB speed sensor could cause SC499-40. Following are important notes on the correct procedure.
- 1. Use a vacuum cleaner or an air blower to remove dust.
- 2. Wipe the sensors with a wet cotton swab. If a cotton swab is not at hand, wipe the sensors with a wet cloth. Use water if necessary, but DO NOT use solvent of any type (ethanol, etc).

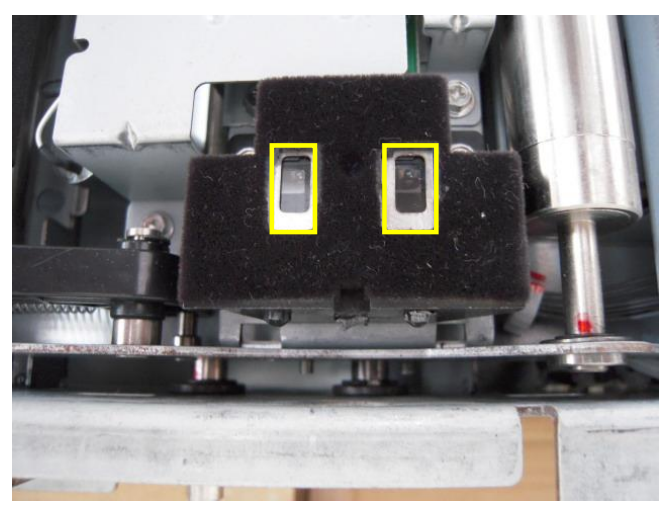

### Note:

DO NOT scrub with force or cover the tip of a screwdriver with cloth to clean the sensors. Doing so could scrape off the coated surface and disable proper detection as the surface of the sensor is coated with slits that correspond to the slits on the ITB.

# Sealing of the ITB speed sensor was modified to prevent dust from getting inside the sensor. (P/N of the new ITB speed sensor: D0746208)

Date: 20-Mar-14

Procedure required after cleaning the ITB speed sensors

Make sure to perform the following procedure after cleaning the ITB speed sensors.

- 1. Execute SP2-912-001 (Encoder Sn:Adj Light: Adj Light Amt).
- 2. Turn the main switch off and then on.
- 3. Execute SP2-914-001 (Encoder Sn:Get 1stPhase: Get Phases: Execute All).
- 4. Turn the main switch off and then on.
- 5. Check the value of SP2-915-001 (Encoder Sn Ctrl Condition: Scale FB Control Enable)
  > If the value is "1", the feedback control is properly turned on.
  > If the value is "0," repeat the sensor cleaning procedure until the value is "1".
- 6. Execute SP3011-4 (Manual ProCon: Exe: Full MUSIC) to complete the procedure.

## Technical Bulletin

Reissued:16-Apr-14

Model: Taurus-C1a/C1b (D074/D075) Date: 07-Jun-13 No

No.: RD074106a

#### **RTB Reissue**

The items in *bold italics* were corrected or added.

| Subject: Notes on image transfer roller maintenance to<br>prevent mottled effect |                                                                                                    |                                                                                                 | Prepared          | by: H. Inenaga                                                                                                    |
|----------------------------------------------------------------------------------|----------------------------------------------------------------------------------------------------|-------------------------------------------------------------------------------------------------|-------------------|----------------------------------------------------------------------------------------------------|
| From: PP Tech Service Dept., 1st PP Tech Service Sect.                           |                                                                                                    |                                                                                                 |                   |                                                                                                    |
| Classification:                                                                  | <ul> <li>Troubleshooting</li> <li>Mechanical</li> <li>Paper path</li> <li>Product Safety</li> </ul> | <ul> <li>Part information</li> <li>Electrical</li> <li>Transmit/rec</li> <li>Other (</li> </ul> | tion<br>eive<br>) | <ul> <li>Action required</li> <li>Service manual revision</li> <li>Retrofit information</li> <li>Tier 2</li> </ul> |

This bulletin provides supplementary information on how to prevent "mottled effect" along with notes on maintenance of the image transfer rollers.

It has been discovered that the engine F/W with the software-limiter was not fully effective in preventing SC44x (SC440-443: Image Transfer Power Pack Voltage Leak). To completely prevent this SC, a new algorithm was added in the following *F*/W.

Note that if the electrical conductivity of the image transfer rollers increases as a result of a low-temp, low-humidity environment, lack of image transfer current may cause the mottled effect.

| Firmware | Copier                       | Printer                      |
|----------|------------------------------|------------------------------|
| Engine   | 1.68:04 (D0745404Q) or newer | 1.68:04 (M0445404N) or newer |

Machine operation in low temperature and humidity environment increases the electrical conductivity of image transfer rollers, which could cause SC44x (SC440 ~ 443: Image Transfer Power Pack Voltage Leak) as reported from the field.

To counter SC44x, a software-limiter was added to the engine F/W described below, which checks and controls the feedback and output voltages. The limiter, however, could cause shortage in the image transfer current if the electrical conductivity increases due to operational environment, resulting in mottled effect.

Software-limiter is included in the Engine F/W listed below.

| Firmware | Copier                                  | Printer                                 |
|----------|-----------------------------------------|-----------------------------------------|
| Engine   | <del>1.65:04 (D0745404M) or newer</del> | <del>1.65:04 (M0445404K) or newer</del> |

Reissued:16-Apr-14

Model: Taurus-C1a/C1b (D074/D075)

Date: 07-Jun-13

No.: RD074106a

### **Recommended Action**

When encountering the mottled effect, take the following actions in the order described.

| No. | Action                                                                                                    | Result                                                                                                    |
|-----|----------------------------------------------------------------------------------------------------|----------------------------------------------------------------------------------------------------|
| 1   | <u>Checking PM parts</u><br>Check the PM counter and replace any part(s)<br>exceeding yield.                                                                                                    | OK: Finish.<br>NG: Go to Step 2.                                                                                                    |
| 2   | Refreshing toner         Print 40 pages of Full Dot Pattern (SP2109-3;#26) in         duplex on A3 with the affected color.                                                                                                    | OK: Go to Step 3.<br>NG: Go to Step 5.                                                                                                    |
| 3   | <u>Checking the usage</u><br>Use the SMC Analysis tool to check average coverage<br>and P/J. Is the coverage below 5%? Are low P/J jobs<br>printed frequently?                                                                                                    | YES: Go to Step 4.<br>NO: Go to Step 5.                                                                                                    |
| 4   | Preventing reoccurrences<br>Change the value in SP3-820-022 (Tnr Refresh Mode)<br>from 0 to 100. This will increase the toner refresh<br>amount at job end.<br>* Note that toner consumption will increase.                                                                                                    | Finish.                                                                                                    |
| 5   | <u>Changing the paper</u><br>Use a fresh pack of paper or paper with a smoother<br>surface (if accepted by the customer).                                                                                                    | OK: Finish.<br>NG: Go to Step 6.                                                                                                    |
| 6   | <u>Checking operational environment</u><br>Is the machine operated in a low temperature low<br>humidity environment? The symptom typically occurs in<br>the mornings in winter.)                                                                                                    | Yes: Go to Step 7.<br>No: Go to Step 8.                                                                                                    |
| 7   | <u>Optimizing operational environment (if possible)</u><br>Turn on the room heating (or set to a higher<br>temperature). Turning on the ITB heater is also<br>effective. When using the ITB heater, do not turn off the<br>mainframe breaker switch.                                                           | OK: Finish.<br>NG: Go to Step 9.                                                                                                    |
| 8   | Checking the image transfer voltageCheck the feedback voltage in the following SP. If thefeedback voltage is 5.8V or higher, replace the affectedimage transfer roller(s).SP2-312-001Measured Voltage ITB KSP2-312-002Measured Voltage ITB CSP2-312-003Measured Voltage ITB MSP2-312-004Measured Voltage ITB Y | Go to Step 9 or 10 depending on<br>the feedback voltage (x).<br>-7kV <x <math="">\leq -5.8 kV<br/>Go to Step 9.<br/>x <math>\leq</math> -7kV<br/>Go to Step 10.</x> |
| 9   | Replacing the image transfer roller<br>Swap or replace the Image Transfer Roller.                                                                                                    | OK: Finish.<br>NG: Contact vour supervisor.                                                                                                    |
| 10  | Replacing the image transfer power pack<br>Cycle the machine OFF/ON to see if the symptom<br>changes. If changes are not observed, replace the<br>Image Transfer Power Pack.                                                                                                    | OK: Finish.<br>NG: Contact your supervisor.                                                                                                    |

## Technical Bulletin

Reissued:14-Oct-14

| Model: Taurus-C1a/C1b (D074/D075) D | Date: 10-Jun-14 | No.: RD074120a |
|-------------------------------------|-----------------|----------------|
|-------------------------------------|-----------------|----------------|

#### **RTB Reissue**

The items in *bold italics* were corrected or added.

| Subject: New and comprehensive procedures required after<br>Drum and Drum cleaning unit maintenance |                                                                                                    |                                                                                              | Prepared         | by: S. Sasaki                                                                                                    |
|----------------------------------------------------------------------------------------------------|----------------------------------------------------------------------------------------------------|----------------------------------------------------------------------------------------------|------------------|----------------------------------------------------------------------------------------------------|
| From: 1st PP Tech Service Sec., PP Tech Service Dept.,                                              |                                                                                                    |                                                                                              |                  |                                                                                                    |
| Classification:                                                                                     | <ul> <li>Troubleshooting</li> <li>Mechanical</li> <li>Paper path</li> <li>Product Safety</li> </ul> | <ul> <li>Part informat</li> <li>Electrical</li> <li>Transmit/rec</li> <li>Other (</li> </ul> | ion<br>eive<br>) | <ul> <li>Action required</li> <li>Service manual revision</li> <li>Retrofit information</li> <li>Tier 2</li> </ul> |

### Important notice on SC39x and vertical lines caused by drum scratches

SC39x (Drum Lock Error) is a problem frequently reported from the field since the launch of the Pro C651EX series. Several bulletins have been issued to reduce the susceptibility of the drum cleaning unit to this SC, but the occurrence rate is still high.

In addition to SC39x, "vertical lines" is another frequently occurring problem, which is caused by scratches on the drum surface.

To further reduce the chances of SC39x *and vertical lines*, this bulletin announces new and comprehensive maintenance procedures that should be performed after replacing/cleaning the drum and drum cleaning unit.

### What you will need

Following are the tools and supplies required for the drum/drum cleaning unit maintenance. Note that D0159500 is a new lubricant powder that has not been used for the Pro C651EX series.

| B1329700 | D0159501                                  | D0159500                                  | D0747690         | D0749549                                               |
|----------|-------------------------------------------|-------------------------------------------|------------------|--------------------------------------------------------|
|          |                                           |                                           | or Brush         |                                                        |
| For drum | For brush roller;<br>mix with<br>D0159500 | For brush<br>roller; mix with<br>D0159501 | For brush roller | To prevent damages<br>to the development<br>unit seals |

Reissued:14-Oct-14

Model: Taurus-C1a/C1b (D074/D075) Date: 10-Jun-14

No.: RD074120a

### What needs to be done

Do the new procedures A~B where indicated with the tick ( $\checkmark$ ) which depend upon the maintenances performed for the drum and drum cleaning unit (1~6 and their combinations).

|     |                                          | A)<br>Lubrication of<br>the cleaning<br>brush | B)<br>Lubrication of<br>the cleaning<br>blade edges | C)<br>Lubrication of<br>the drum | D)<br>Manually<br>rotating the<br>drum | E)<br>Initializing the<br>cleaning unit |
|-----|------------------------------------------|-----------------------------------------------|-----------------------------------------------------|----------------------------------|----------------------------------------|-----------------------------------------|
| 1   | Drum: Replaced                           |                                               |                                                     | ✓                                | ✓                                      |                                         |
| 2   | Drum: Cleaned                            |                                               |                                                     | $\checkmark$                     | $\checkmark$                           |                                         |
| 3   | Drum: Reset                              |                                               |                                                     |                                  | ✓                                      |                                         |
| 4   | Cleaning unit: Replaced                  | $\checkmark$                                  | $\checkmark$                                        |                                  | $\checkmark$                           | ✓                                       |
| 5   | Cleaning unit: Cleaned                   | $\checkmark$                                  | ✓                                                   |                                  | $\checkmark$                           | $\checkmark$                            |
| 6   | Cleaning unit: Reset                     |                                               |                                                     |                                  | $\checkmark$                           |                                         |
| 1+4 | Drum/Cleaning unit:<br>Replaced.         | ✓                                             | ~                                                   | ~                                | ~                                      | ~                                       |
| 1+5 | Drum: Replaced<br>Cleaning unit: Cleaned | $\checkmark$                                  | $\checkmark$                                        | $\checkmark$                     | $\checkmark$                           | $\checkmark$                            |
| 1+6 | Drum: Replaced<br>Cleaning unit: Reset   |                                               |                                                     | $\checkmark$                     | $\checkmark$                           |                                         |
| 2+4 | Drum: Cleaned<br>Cleaning unit: Replaced | $\checkmark$                                  | ~                                                   | ~                                | ~                                      | ~                                       |
| 2+5 | Drum/Cleaning unit:<br>Cleaned           | $\checkmark$                                  | ~                                                   | ~                                | ~                                      | ~                                       |
| 2+6 | Drum: Cleaned<br>Cleaning unit: Reset    |                                               |                                                     | $\checkmark$                     | $\checkmark$                           |                                         |
| 3+4 | Drum: Reset<br>Cleaning unit: Replaced   | ✓                                             | ~                                                   |                                  | ~                                      | ~                                       |
| 3+5 | Drum: Reset<br>Cleaning unit: Cleaned    | ✓                                             | ~                                                   |                                  | ~                                      | ~                                       |
| 3+6 | Drum/Cleaning unit: Reset                |                                               |                                                     |                                  | $\checkmark$                           |                                         |

### IMPORTANT

If maintenance has to be performed for the PCDU and ITB unit/ITB cleaning unit, make sure to completely finish the maintenance of either of the units before working on the other unit, to prevent the system from running the initialization process without sufficient lubrication.

See the following pages for details on each procedure.

## Technical Bulletin

Reissued:14-Oct-14

| Model: Taurus-C1a/C1b (D074/D075) | Date: 10-Jun-14 | No.: RD074120a |
|-----------------------------------|-----------------|----------------|
|-----------------------------------|-----------------|----------------|

### Procedures

- A) Lubrication of the cleaning brush
- 1. Mix an equal amount of lubricant powder (D0159501) (zinc stearate) and yellow toner (D0159500).

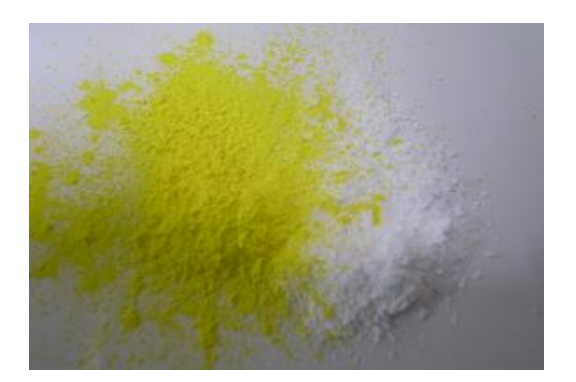

2. Apply the mixture on the lubrication roller with a brush.

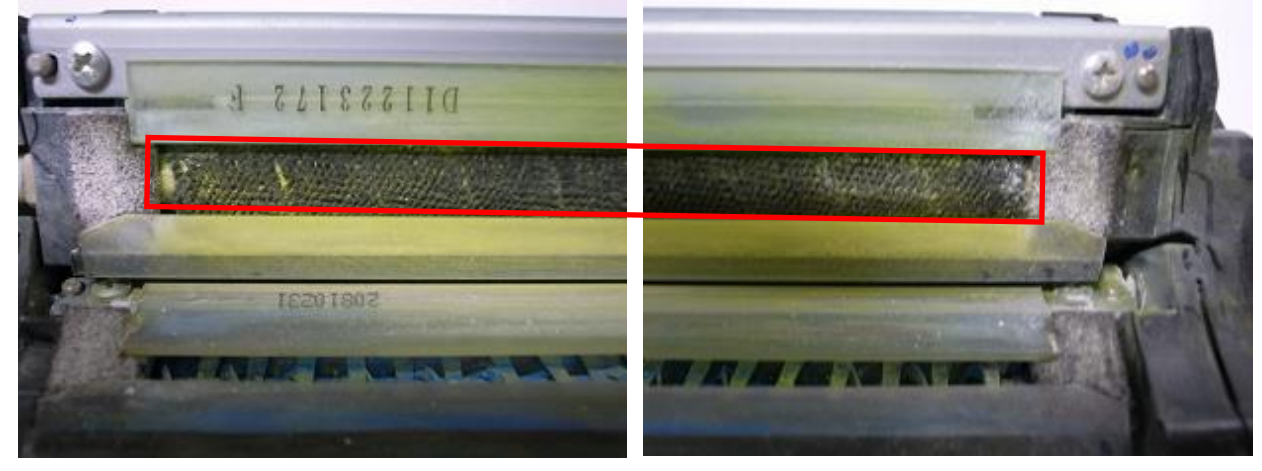

## Technical Bulletin

Reissued:14-Oct-14

| Model: Taurus-C1a/C1b (D074/D075) | Date: 10-Jun-14 | No.: RD074120a |
|-----------------------------------|-----------------|----------------|
|                                   |                 |                |

B) Lubrication of the cleaning blade edges

- 1. Use your fingers to apply Zinc Stearate Powder (D0159501) on the following locations:
  - Front edge [C] and rear edge [B] of the cleaning blade
  - Front and rear sponge seals [D]

The lubricant powder should be applied, especially on the corners of the blade [D] (indicated with circles in the photo below).

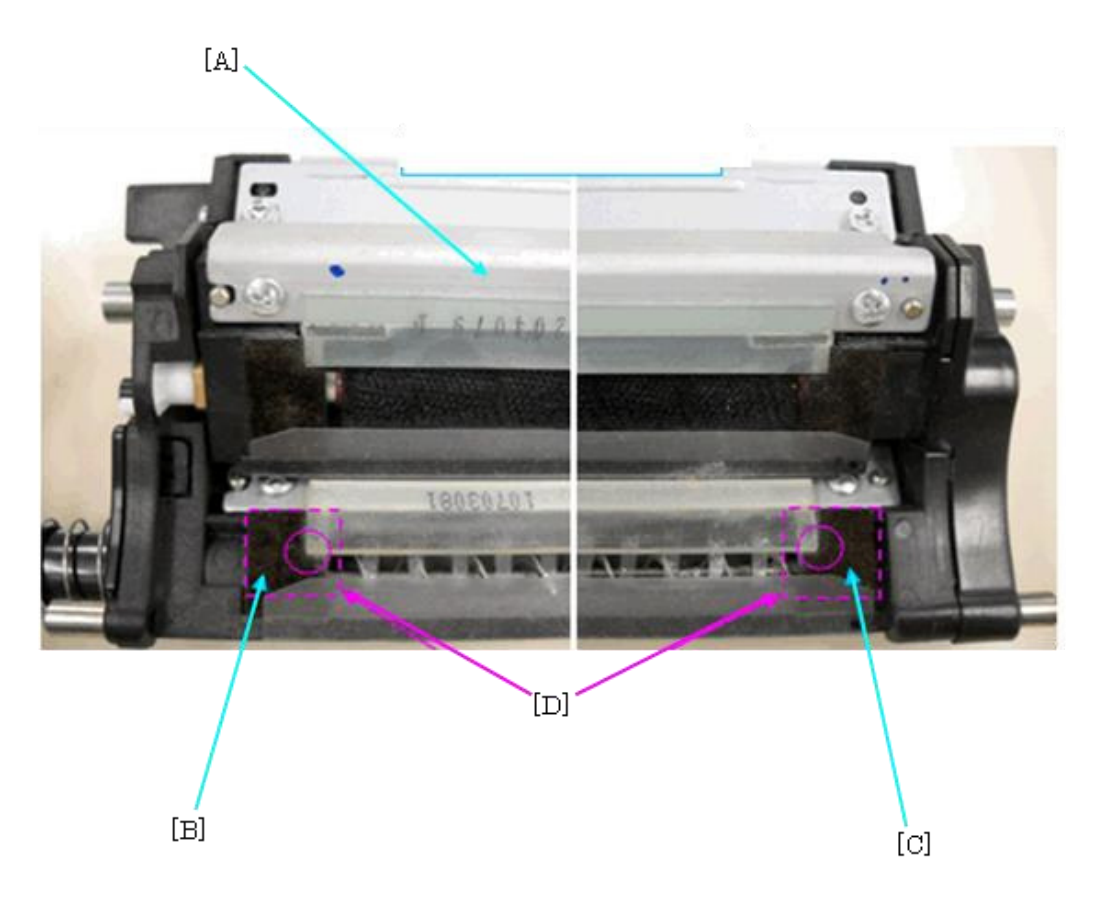

2. These photos show the drum cleaning unit before and after applying the lubricant powder.

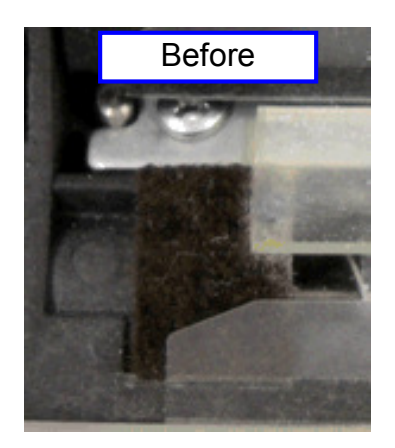

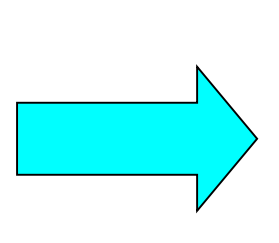

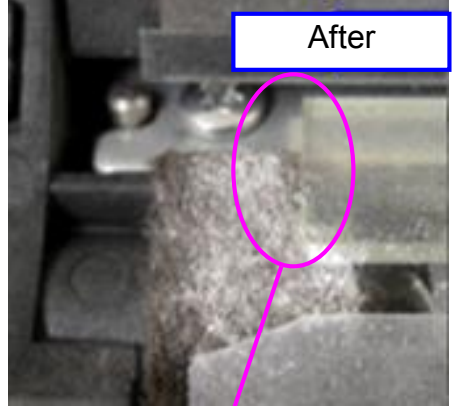

Make sure the powder covers this corner

## Technical Bulletin

Reissued:14-Oct-14

Model: Taurus-C1a/C1b (D074/D075) Date: 10-Jun-14 No.: RD074120a

C) Lubrication of the drum

1. Raise the drum bracket [1] and lubricate the exposed surface of the drum with the resin pad (B1329700).

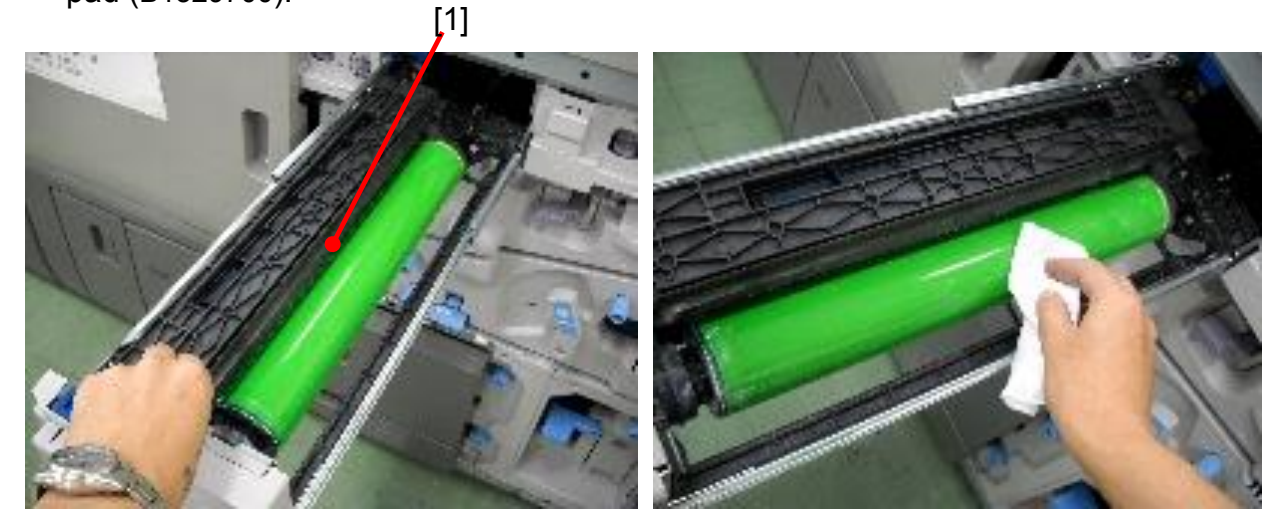

The drum should look like this after lubrication.

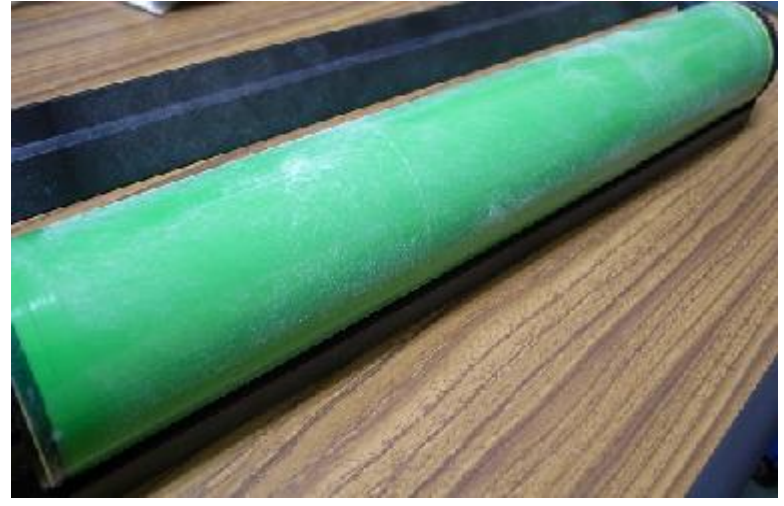

## Technical Bulletin

Reissued:14-Oct-14

Model: Taurus-C1a/C1b (D074/D075) Date: 10-Jun-14 No.: RD074120a

D) Manually rotating the drum

1. Insert the jigs [A] between the development unit and drum at both front and rear sides as shown in the photos below. This will prevent damages to the side seals when rotating the drum in the next step.

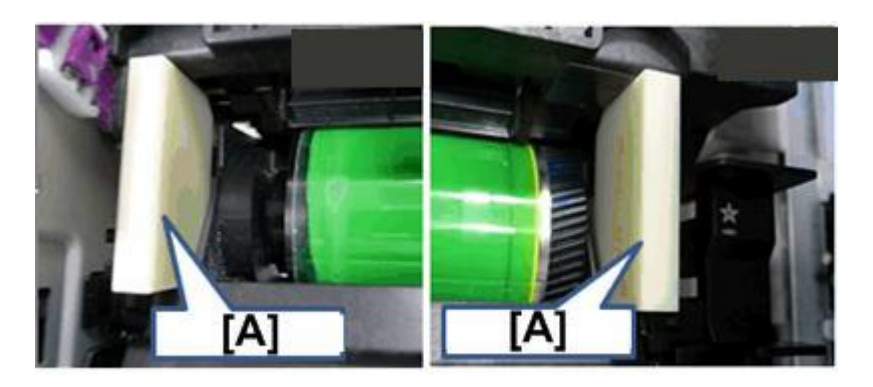

2. Slowly make 1 or 2 full rotations of the drum to even out the lubricant powder.

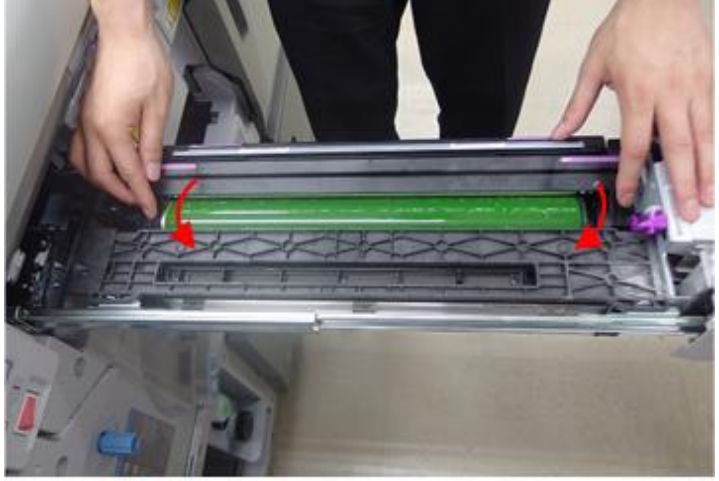

- 3. Remove the jigs.
- 4. Install the charge unit.

## Technical Bulletin

### Reissued:14-Oct-14

| Model: Taurus-C1a/C1b (D074/D075) | Date: 10-Jun-14 | No.: RD074120a |
|-----------------------------------|-----------------|----------------|
|                                   |                 |                |

E) Initializing the cleaning unit

- 1. Turn the main power switch ON.
- 2. Reset the counter of the replaced unit or part(s).
- 3. Close the front doors.
- 4. Wait for about 5 minutes until you hear an audible beep and see "Ready" displayed on the operation panel.
- 5. Do the following SP according to the unit(s) replaced to clean and lubricate the drum(s).

| Replaced cleaning unit | SP            | Initialized cleaning unit |
|------------------------|---------------|---------------------------|
| All units              | 3032-01 (All) | All units (CMYK)          |
| CMY cleaning units     | 3032-02 (CMY) | Color units (CMY)         |
| К                      | 3032-03 (K)   | К                         |
| С                      | 3032-04 (C)   | С                         |
| Μ                      | 3032-05 (M)   | M                         |
| Υ                      | 3032-06 (Y)   | Y                         |

### Modification of the Lubricant Bar

The lubricant bar was modified to reduce the risk of drum scratches.

One of the materials that compose the lubricant bar was eliminated, because it was found to wear the drum. Tests have verified that the modified lubricant bar made without this material does not generate any side effects.

The modification is applied to the lubricant bar and cleaning unit of the following part numbers:

Lubricant Bar (only) D0742460 COATING BAR: ASS'Y

<u>Cleaning Unit (including the lubricant bar)</u> D0742332 CLEANING UNIT:ASS'Y

# Technical Bulletin

| Model: Taurus-C1a/C1b (D074/D075) Date |                                                                                                    | ate: 10-Jun-14 |          | No.: RD074121     |                                                                            |                                                     |
|----------------------------------------|----------------------------------------------------------------------------------------------------|----------------|----------|-------------------|----------------------------------------------------------------------------|-----------------------------------------------------|
| Subject: Manual correction: SP4010     |                                                                                                    |                | Prepared | d by: Akił        | niro Tajima                                                                |                                                     |
| From: 1st PP Teo                       | ch Service Sec., PP Tech Serv                                                                       | ice Dept.,     |          |                   |                                                                            |                                                     |
| Classification:                        | <ul> <li>Troubleshooting</li> <li>Mechanical</li> <li>Paper path</li> <li>Product Safety</li> </ul> | Part informat  |          | tion<br>eive<br>) | <ul> <li>Action</li> <li>Servic</li> <li>Retrof</li> <li>Tier 2</li> </ul> | n required<br>ce manual revision<br>fit information |

Please make the following correction in your Taurus field service manual in the section:

Appendices > 2. Appendix: Service Program Mode Tables > Group 4000

| 4010 | Sub Scan Registration Adj                                                                              |
|------|----------------------------------------------------------------------------------------------------|
|      | Adjusts the leading edge registration by changing the scanning start timing in the sub-scan direction. |
|      | [ <del>3 to +3/0/0.1 mm] [</del> [-2.3 to +3.0/0/0.1mm]                                                |

### Background

The permissible range of sub scan registration adjustment in SP4010 is -2.3 to +3.0mm as described in the correction above.

However, the firmware and the description in the service manual led to the misunderstanding that the permissible range is -3.0 to +3.0.

### Note

- Firmware will NOT be corrected.
- If a value between -3.0 and -2.4 is input in this SP, the original will jam in the automatic document feeder and result in one or more of the following symptoms, which can only be resolved by power cycling the machine:
  - Operation panel does not indicate the jam.
  - Operation panel displays "Copier printing".
  - Attention light remains turned on in blue.
  - Pressing the Stop or Clear button has no effect.
  - If the original is removed from the document feeder, the attention light turns off, but the machine continues to run idle.

To prevent the above problems, make sure that this SP is set within -2.3 to +3.0 mm.

# Technical Bulletin

#### **PAGE: 1/3**

| Model: Taurus-C1a/C1b (D074/D075) Dat |                                                                                                    | :e: 12-Jun-14                                 | 4        | No.: RD074122                 |                             |                                                     |
|---------------------------------------|----------------------------------------------------------------------------------------------------|-----------------------------------------------|----------|-------------------------------|-----------------------------|-----------------------------------------------------|
| Subject: Troubleshooting SC41x        |                                                                                                    |                                               | Prepared | by: Shir                      | nnosuke Sasaki              |                                                     |
| From: 1st PP Teo                      | ch Service Sec., PP Tech Serv                                                                       | ice Dept.,                                    |          |                               |                             |                                                     |
| Classification:                       | <ul> <li>Troubleshooting</li> <li>Mechanical</li> <li>Paper path</li> <li>Product Safety</li> </ul> | Part informat Electrical Transmit/rec Other ( |          | tion [<br>[<br>eive [<br>) [2 | Action Servic Retrof Tier 2 | n required<br>ce manual revision<br>fit information |

### Symptom

SC41x and/or the result of Process Control (SP3012) indicates error code "15"

| SC410 | D | Potential Sensor Vd Error (K)                                                                                                    |
|-------|---|----------------------------------------------------------------------------------------------------|
| SC411 | D | Potential Sensor Vd Error (C)                                                                                                    |
| SC412 | D | Potential Sensor Vd Error (M)                                                                                                    |
| SC413 | D | Potential Sensor Vd Error (Y)                                                                                                    |
|       |   | The reading of the potential sensor above the drum of the affected color is incorrect. Specifically, Vd was out of range:<br>500 ≤ Vd (700) ≤ -800                                                                                            |
|       |   | Note: Vd is the potential sensor reading of the unexposed surface of the OPC drum (no laser applied to the drum). This is read during the potential process control self-check.                                                               |
|       |   | <ul> <li>Error Code 15</li> <li>Potential sensor probe dirty.</li> <li>Clean area around potential sensor with a blower brush</li> <li>Potential sensor defective</li> <li>Error Code 16</li> <li>Potential sensor board defective</li> </ul> |

Chances of this problem are higher when running the machine in a high humidity environment in a cold-start, for example, Monday mornings or after lunch breaks.

### Cause

- Potential Sensor Probe Dirty
- Potential Sensor Harness disconnected
- Potential Sensor Relay Board defective
- Potential Sensor Defective

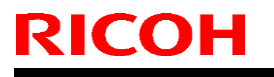

Date: 12-Jun-14

### Solution

- 1. Check if the connectors of the potential sensor relay board are disconnected, loose, or dirty.
  - > If disconnected or loose, reconnect the connectors.
  - If dirty, clean the connectors.
  - > If the above does not solve the problem, go to Step 2.

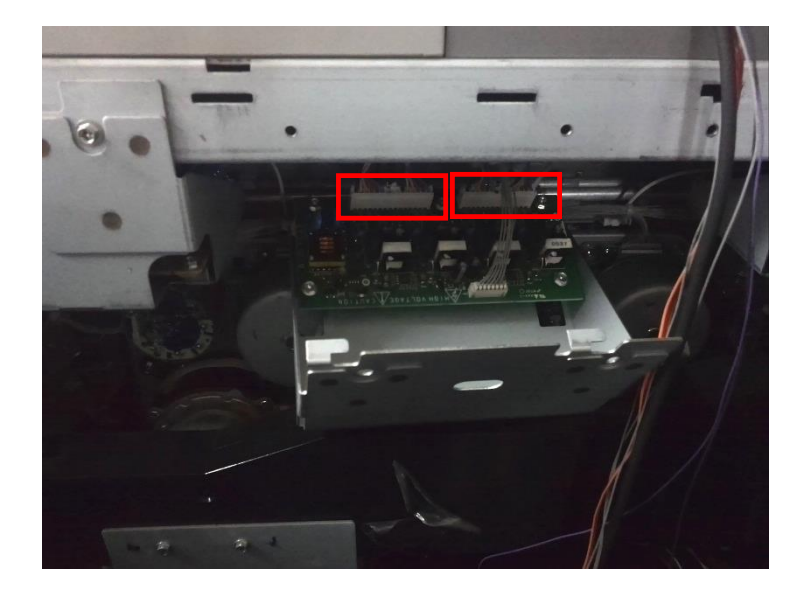

- 2. Check if the probe is dirty.
  - > If dirty, clean the probe with air spray.
  - > If the above does not solve the problem, go to Step 3.
- 3. Replace the potential sensor.

Technical Bulletin

Model: Taurus-C1a/C1b (D074/D075) Date: 12-Jun-14

### NOTE

The potential sensor is susceptible to voltage surge and strong impact.

To prevent damage to the potential sensor, make sure to follow the notes below.

A damaged potential sensor can cause SC41x (Potential Sensor Vd Error) or dirty background across the entire page.

- > Do not disconnect/connect the board or the probe while the machine power is on.
- > Do not expose the sensor to strong impact. If it is subjected to strong impact, replace with a new one because the sensor may not read the values correctly.
- Do not clean the sensor with a vacuum cleaner. Static electricity can damage the sensor. Use a blower instead.
- The sensor is susceptible to static electricity. Wear an anti-static wrist strap or touch a conductive material when replacing the sensor.
- > Do not touch the resistors on the relay board when replacing the potential sensor.

# Technical Bulletin

🛛 Tier 2

### Reissued: 4-Jun-15

| Model: Taurus-C1a/C1b/P1 (D074/D075)                                         |                 |              | Date: 17-Ju | n-14    | No.: RD074119a     |
|------------------------------------------------------------------------------|-----------------|--------------|-------------|---------|--------------------|
| RTB Reissue<br>This RTB has been updated. Please refer to RTB No. RGnene078. |                 |              |             |         |                    |
| Subject: NICE Ver.2.0 Instruction Manual Prepared by: Hiroshi Inenaga,       |                 |              |             |         | oshi Inenaga,      |
| From: 1st PP Tech Service Sec., PP Tech Service Dept.,                       |                 |              |             | Akił    | niro Tajima        |
| Classification:                                                              | Troubleshooting | 🗌 Part in    | formation   | 🛛 Actio | n required         |
|                                                                              | Mechanical      | 🗌 Electri    | cal         | 🗌 Servi | ce manual revision |
|                                                                              | Paper path      | Transmit/rec |             | 🗌 Retro | fit information    |

Other (

)

This is an instruction manual for NICE Ver.2.0.

Product Safety

### **Table of contents**

| 1. Introduction                                                                                                    | 2                        |
|----------------------------------------------------------------------------------------------------|--------------------------|
| <ol> <li>1.1. Outline</li> <li>1.2. Supported models</li> <li>1.3. PC requirement</li> </ol>                                                                                           | 2<br>3<br>3              |
| 2. How to activate NICE                                                                                                    | 4                        |
| <ul><li>2.1 Procedure</li><li>2.2 Common procedure for scanning test charts</li></ul>                                                                                                  | 4<br>6                   |
| 3. NICE Software Applications                                                                                                    | 7                        |
| <ul> <li>3.1 SMC Tool</li> <li>3.2 Front and Back Registration Adjustment</li> <li>3.3 FR Density Adjustment</li> <li>3.4 Banding Analysis</li> <li>3.5 Shock-jitter Finder</li> </ul> | 7<br>7<br>11<br>17<br>23 |
| 4. Appendix                                                                                                    | 25                       |

# Technical Bulletin

#### Reissued: 4-Jun-15

| Model: Taurus-C1a/C1b/P1 (D074/D075) | Date: 17-Jun-14 | No.: RD074119a |
|--------------------------------------|-----------------|----------------|
|                                      |                 |                |

### 1. Introduction

### 1.1 Outline

### What is 'NICE'?

NICE stands for "<u>N</u>umerical <u>I</u>mage <u>C</u>onsistency <u>E</u>valuation method" and is a software application purposed for troubleshooting the following image quality issues:

- Front and back registration misalignment
- FR (front to rear) density inconsistency
- Banding
- Shock-jitter

### What is needed for the NICE?

- NICE SD card (software application for engine control)
- NICE software application for PC
- Calibration chart
- Windows PC
- Scanner (embedded on copier models)

| Required items                                 | Functions                                                                                                    |
|------------------------------------------------|----------------------------------------------------------------------------------------------------|
| NICE SD card (software application for engine) | <ul> <li>Prints out test charts</li> <li>Drives the embedded scanner (copier model)</li> <li>Reads, writes and executes the engine SP</li> <li>Generates tiff formatted files from scanned images</li> </ul> |
| NICE software application for PC               | <ul> <li>Analyses the scanned image and visualizes the problem<br/>through numeric conversions</li> <li>Calculates the correction values</li> </ul>                                                          |
| Embedded scanner on copier models              | - Scans the test charts                                                                                                    |

# Technical Bulletin

### **Reissued: 4-Jun-15**

| Model: Taurus-C1a/C1b/P1 (D074/D075) |                                | Date: 17-Jun-14                        |                       | No.: RD074119a   |  |
|--------------------------------------|--------------------------------|----------------------------------------|-----------------------|------------------|--|
| Service parts                        |                                |                                        |                       |                  |  |
| Item                                 | Model                          | P/N                                    | Par                   | ts description   |  |
|                                      | Pro C901/Pro C901S             | M0779518                               | SD-CARD:N             | ICE:ARIES:ASS'Y  |  |
|                                      | Pro C651EX/Pro C751/Pro C751EX | X/Pro C751/Pro C751EX M0779511 SD-CARE | SD-CARD:N             | ICE:TAURUS:ASS'Y |  |
| NICE SD card                         | Pro C5100S/Pro C5110S          | M0770517                               |                       |                  |  |
|                                      | MP C6502/MP C8002              | 10179517                               | SD-CARD.NICE.CHARIS.A |                  |  |
| Calibration chart                    | Common for all models          | D0749671                               | NICE CALIB            | RATION CHART     |  |

| Item               | Image quality problem    | PC application   | Installer file name                     |
|--------------------|--------------------------|------------------|-----------------------------------------|
|                    | FR density inconsistency | Image View FR    | NICE ImageView FR V2.0<br>installer.7z  |
| PC<br>applications |                          | IQ Evaluation    | NICE-IQevaluation-V.2.0.7z              |
|                    | Banding                  | Banding Analyzer | Setup_NEW_COLOR_BANDING<br>_ANALYZER.7z |
|                    | Shock jitter             | SJ Finder        | NICE SJ Finder V2.0 installer.7z        |

#### PC applications

PC applications can be downloaded from GKM website.

answer ID: 188119

### NOTE

 '7z' files: You can unzip '7z' files by using '7zipFileManager'. <u>http://www.7-zip.org/</u>

### 1.2 Supported models

- Pro C901, Pro C901S (including Graphic Arts +)
- Pro C651Ex, Pro C751, Pro C751Ex
- Pro C5100S, Pro C5110S
- MP C6502 and MP C8002

### **1.3 PC requirement**

- Microsoft Windows 7 OS (\* NICE was developed using Windows 7.)
- RAM: 2GB or more
- C-drive disc space: 10GB or more (recommended)
- SD card slot
- Microsoft Excel 2010 or 2013 (\* NICE was developed using MS Excel 2010 & 2013.)

# Technical Bulletin

### Reissued: 4-Jun-15

| Model: Taurus-C1a/C1b/P1 (D074/D075) | Date: 17-Jun-14 | No.: RD074119a |
|--------------------------------------|-----------------|----------------|
|--------------------------------------|-----------------|----------------|

### 2. How to activate NICE

### 2.1 Procedure

- 1. Turn off the machine power.
- 2. Insert the NICE SD card into the service slot on the GW controller box.
- 3. Turn on the machine power.
- 4. Confirm the operation panel displays the NICE main menu screen.

### NOTE

- If the NICE main menu screen does not appear after doing the above, press the 'Program' key on copier models, 'Printer' or 'Fiery (driven)' key on printer models.
- NICE SD card must be inserted into the service slot on the controller box, NOT the slot on the operation panel.
- Make sure to turn off the machine power before removing the SD card from the card slot on the controller box.
- When removing the SD card from the PC right click on the SD card in Explorer and select 'Eject.'

### **NICE Menu Screen**

### Main menu screen

| Pro C901 series and Pro C651/751 series |                                                         |                                |           |  |  |  |
|-----------------------------------------|---------------------------------------------------------|--------------------------------|-----------|--|--|--|
| Main Menu Please t<br>input th          | ouch the button on the displ<br>e number with ten keys. | ay or                          | SET 00 📑語 |  |  |  |
| 01<br>SMC                               | 05<br>Test Print: 75% & CSC                             | 08<br>Scan: Banding            |           |  |  |  |
| 02<br>Registration adjustment           |                                                         |                                |           |  |  |  |
| 03<br>Download to SD: FR SP             | 06<br>Test Print: FR Adjust                             | 09<br>Scan: Calibration for FR |           |  |  |  |
| 04<br>Upload to Machine: FR SP          |                                                         | 10<br>Scan: FR Adjustment      |           |  |  |  |
|                                         | 07<br>Test Print: Shock Jitter                          |                                | SubMenu   |  |  |  |
|                                         |                                                         |                                |           |  |  |  |
| NICE, Version: 2.0                      |                                                         |                                |           |  |  |  |

# Technical Bulletin

#### **Reissued: 4-Jun-15**

| Model: Taurus-C1a/C1b/P1 (D074/D075)                                          | Date: 17-Jun-14 | No.: RD074119a |
|-------------------------------------------------------------------------------|-----------------|----------------|
| Pro C5100/5110 series and MP C6502/8002 series                                | }               |                |
| Main Menu Please touch the button on the display or SET 00 言語                 |                 |                |
| Registration adjustment 04<br>Test Print: 75% & CSC 07<br>Scan: Banding       |                 |                |
| 02<br>Download to SD: FR SP Test Print: FR Adjust Scan: Calibration for FR    |                 |                |
| Upload to Machine: FR SP Test Print: Shock Jitter Scan: FR Adjustment SubMenu |                 |                |
|                                                                               |                 |                |
| NICE, Version: 2.0                                                            |                 |                |

#### Sub menu screen

To display the sub menu screen, press the 'SubMenu' button at the lower right of the main menu screen.

| Pro C901 series and Pro C651/751 series                 |                                       |           |  |  |
|---------------------------------------------------------|---------------------------------------|-----------|--|--|
| Sub Menu Please touch the butt<br>input the number with | ion on the display or<br>In ten keys. | SET OO 言語 |  |  |
|                                                         |                                       |           |  |  |
|                                                         |                                       |           |  |  |
| 02<br>Test Print                                        |                                       |           |  |  |
| 03<br>Registration adjustment: Reset                    |                                       |           |  |  |
| 04<br>Scan                                              |                                       |           |  |  |
| 05<br>Upload to Machine: FR SP                          |                                       |           |  |  |
| 06<br>Test Print: Reg Adjust                            | 07<br>Logging settings                | Back      |  |  |

### Pro C5100/5110 series and MP C6502/8002 series

| nine: FR SP |
|-------------|
|             |
| Reg Adjust  |
| ettings     |
| Back        |
| ,<br>.€     |

## Technical Bulletin

### Reissued: 4-Jun-15

Model: Taurus-C1a/C1b/P1 (D074/D075) Date: 17-Jun-14

No.: RD074119a

### 2.2 Common procedure for scanning test charts

1. Clean the contact glass and place the test chart so that the barcode printed on the <u>chart positions to the</u> left.

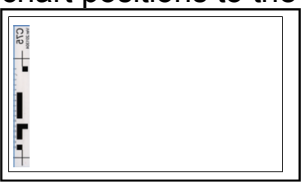

2. For secure contact between the contact glass and chart, put approximately 20 sheets of paper on top of the chart. Make sure to match the corners of the paper and contact glass.

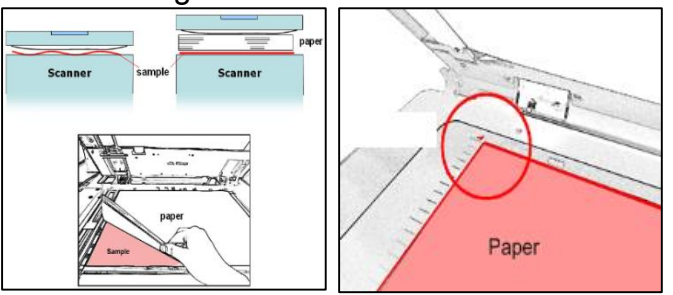

3. Press the Scan button for the adjustment required followed by the Start key. The scanned image will be saved as a tiff file on the SD card.

| Main Menu input the            | SET <b>00</b>                  | 言語                             |      |     |
|--------------------------------|--------------------------------|--------------------------------|------|-----|
| 01<br>SMC                      | 05<br>Test Print: 75% & CSC    | 08<br>Scan: Banding            |      |     |
| 02<br>Registration adjustment  |                                |                                |      |     |
| 03<br>Download to SD: FR SP    | 06<br>Test Print: FR Adjust    | 09<br>Scan: Calibration for FR |      |     |
| 04<br>Upload to Machine: FR SP |                                | 10<br>Scan: FR Adjustment      |      |     |
|                                | 07<br>Test Print: Shock Jitter |                                | SubM | enu |
|                                |                                |                                |      |     |
| NICE, Version: 2.0             |                                |                                |      |     |
|                                | System S                       | Status Job List                |      |     |

### NOTE

If you are working on a printer model and cannot scan the test chart, you may use the scanner embedded on a copier model. Take note that the serial number of the scanned and saved tiff file name will be of the copier, not of the printer.

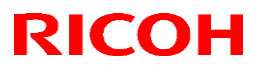

## Technical Bulletin

#### **Reissued: 4-Jun-15**

Model: Taurus-C1a/C1b/P1 (D074/D075)

Date: 17-Jun-14

No.: RD074119a

### 3. NICE Software Applications

### 3.1 SMC Tool

The SMC Tool application contained in the NICE SD card is the same as 'ELECTRICAL SMC TOOL' (P/N: M0779509). See the following RTBs for details.

- Pro C901/Pro C901S .....: RTB #RM077100b
- Pro C651EX/Pro C751/Pro C751EX.....: RTB #RD074115b

### 3.2 Front and Back Registration Adjustment

### 3.2.1 Objective

For faster and easier adjustments compared to adjustments using the Skilled Operators menu

#### 3.2.2 Method

| Model                 | Adjustments   | Method                                                                                    |
|-----------------------|---------------|-------------------------------------------------------------------------------------------|
| Pro C901 Series       | Registration  | Adjusts the center point of the image of<br>the back side to match with the front<br>side |
| Dro C651/751 Sorioo   | Registration  | Adjusts the leading edge of the front side to match with the back side                    |
| Pro Cos 1751 Series   | Magnification | Adjusts the image size of the front side to match with the back side                      |
| Dra C5100/5110 Sariaa | Registration  | Adjusts the leading edge of the front side to match with the back side                    |
|                       | Magnification | Adjusts the image size of the back side to match with the front side                      |

#### 3.2.3 Requirements (and Limitations)

- Papers applied with Custom Paper Settings
- Papers of the following sizes: SRA3, A3, 13" x 19", 12" x 18", 11" x 17", 315mm x 450mm, 318mm x 469mm
- Reference side (front or back) is specified for each model as follows:
  - Pro C901 ..... Front side
  - Pro C651/751.....: Back side
  - Pro C5100/5110 .....: Front side
- Image skew must be corrected in advance.
- MP C6502/8002 does not support this application.

**NOTE:** SMC Tool application is not included in SD-CARD: NICE: CHARIS: ASS'Y (p/n: M0779517).

## Technical Bulletin

#### **Reissued: 4-Jun-15**

NICE, Version: 2.0

| Model: Taurus-C1a/C1b/P1 (D074/D075) | Date: 17-Jun-14 | No.: RD074119a |
|--------------------------------------|-----------------|----------------|
|                                      |                 |                |
|                                      |                 |                |

#### 3.2.4 Procedure

1) Press 'Registration adjustment' on the main menu screen.

| Main Menu input th             | e number with ten keys.     | tay of                         | SET 00 BIB | J                              |                                                     |                                |           |
|--------------------------------|-----------------------------|--------------------------------|------------|--------------------------------|-----------------------------------------------------|--------------------------------|-----------|
| 01<br>SMC                      | 05<br>Test Print: 75% & CSC | 08<br>Scan: Banding            |            | Main Menu Please t<br>input th | ouch the button on the dis<br>number with ten keys. | play or                        | SET 00 28 |
| 02<br>Registration adjustment  |                             |                                |            | 01<br>Registration adjustment  | 04<br>Test Print: 75% & CSC                         | 07<br>Scan: Banding            |           |
| 03<br>Download to SD: FR SP    | 06<br>Test Print: FR Adjust | 09<br>Scan: Calibration for FR |            | 02<br>Download to SD: FR SP    | 05<br>Test Print: FR Adjust                         | 08<br>Scan: Calibration for FR |           |
| 04<br>Upload to Machine: FR SP | 07                          | 10<br>Scan: FR Adjustment      |            | 03<br>Upload to Machine: FR SP | 06<br>Test Print: Shock Jitter                      | 09<br>Scan: FR Adjustment      | SubMenu   |
|                                | Test Print: Shock Jitter    |                                | SubMenu    |                                |                                                     |                                |           |

NICE, Version: 2.0

### 2) Press 'Select' to print out the test charts.

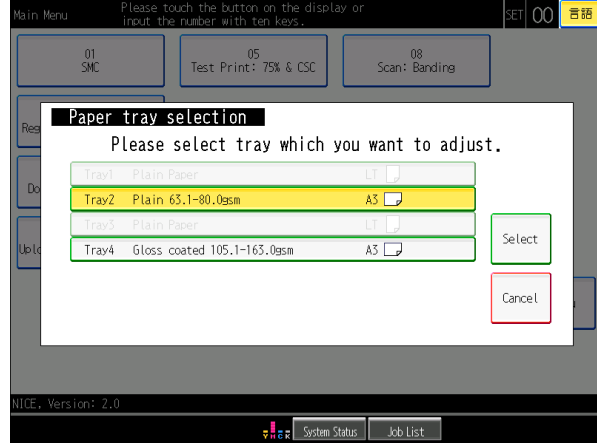

3 sheets of the following chart will be printed in duplex along with a few blank sheets.

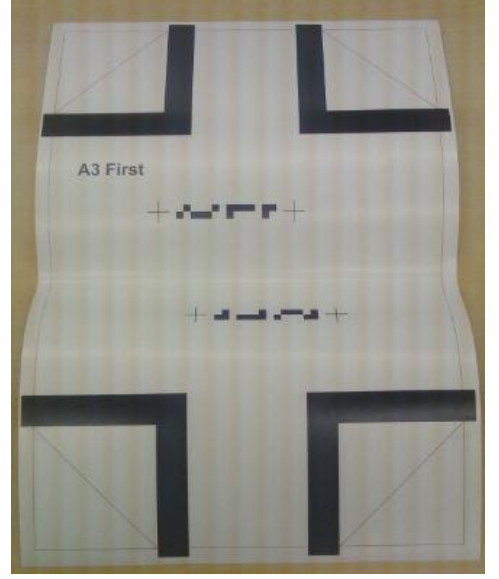

## Technical Bulletin

PAGE: 9/34

### **Reissued: 4-Jun-15**

| Model: Taurus-C1a/C1b/P1 (D074/D075) | Date: 17-Jun-14 | No.: RD074119a |
|--------------------------------------|-----------------|----------------|
|--------------------------------------|-----------------|----------------|

 Place the chart on a table so that the side indicated 'First' faces up and fold the 4 corners along the dotted lines as shown below. Do the same for the remaining 2 charts.

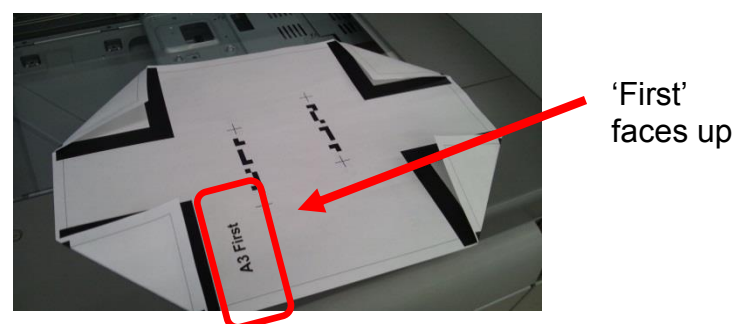

4) Place the chart on the contact glass so that the side indicated 'Second' faces up.

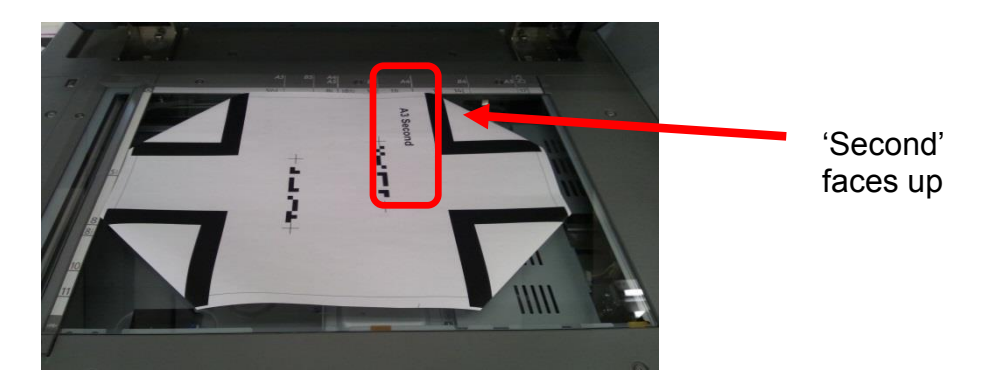

5) Scan the first side of all 3 charts. The software application contained in the NICE SD card reads the distance between the trim lines and folded on all 4 corners from the scanned data.

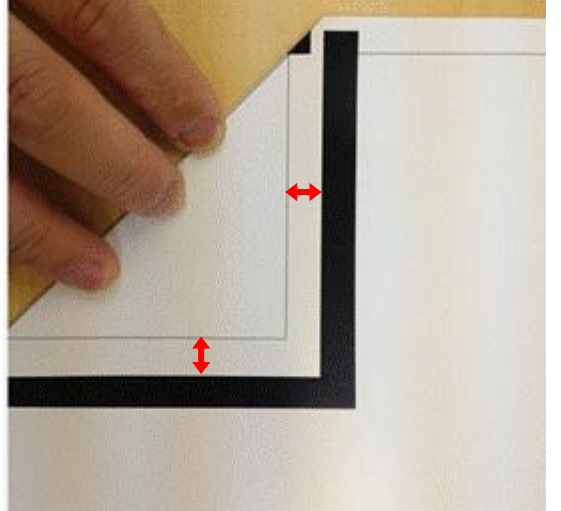

**Reissued: 4-Jun-15** 

| Model: Taurus-C1a/C1b/P1 (D074/D075) | Date: 17-Jun-14 | No.: RD074119a |
|--------------------------------------|-----------------|----------------|
|--------------------------------------|-----------------|----------------|

6) On the table, fold the 4 corners in the opposite direction so that the corners appear on the side indicated 'Second' faces up. Do the same for all 3 charts.

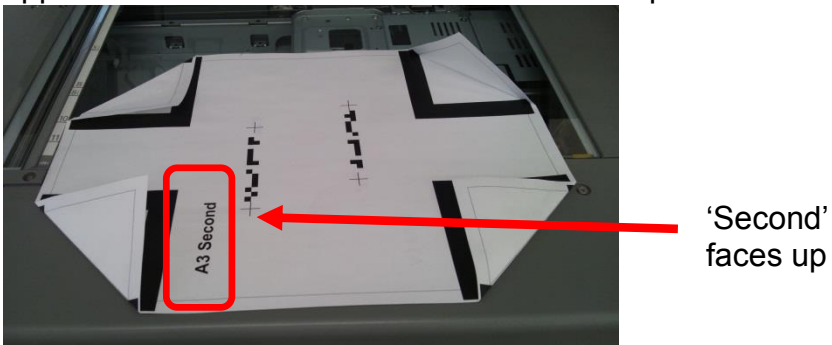

7) Place the chart on the contact glass so that the side indicated 'First' faces up.

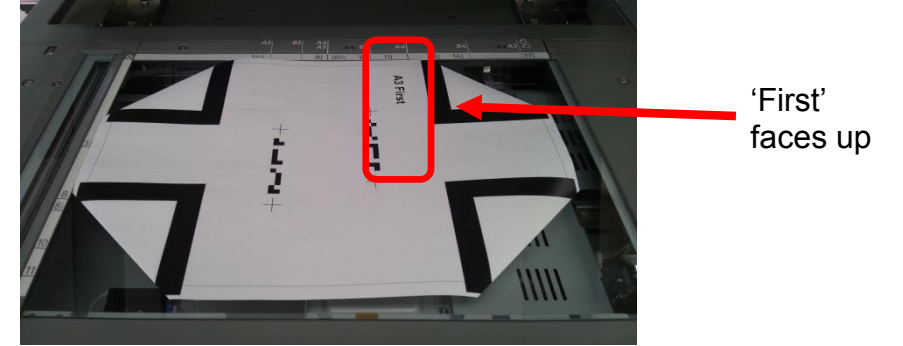

- 8) Scan the second side of all 3 charts. With the measurements obtained in steps 6 and 8, SP values for front and back registration are corrected.
- 9) Print out the trimming chart to check the results.

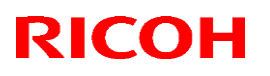

### **Reissued: 4-Jun-15**

| Model: Taurus-C1a/C1b/P1 (D074/D075) | Date: 17-Jun-14 | No.: RD074119a |
|--------------------------------------|-----------------|----------------|
|                                      |                 |                |

### 3.3 FR density adjustment

Software application 'Image View FR' contained in the NICE SD card calculates and corrects the shading value in main scan direction and applies the corrections to the engine (SP).

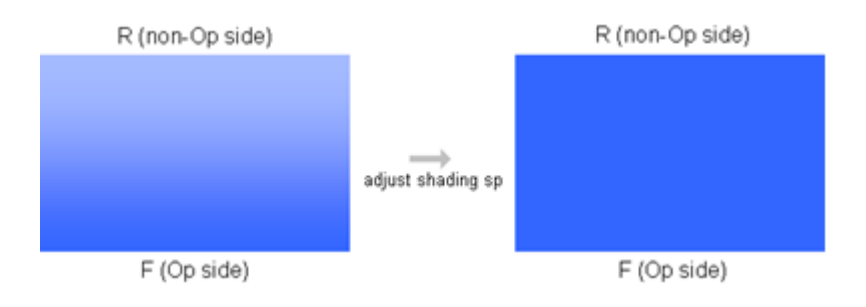

### 3.3.1 Preparation

### IMPORTANT

Take note of all of the below before running the Image View FR application.

 First, check if the uneven density can be corrected in Adjustment Settings for Skilled Operators #0205 for Pro C651/ 751, Pro C5100/5110, #0220 for Pro C901, SP2-113-001~004 for MP C6502/8002. (Note that adjustments made in this menu take effect only after power cycling the machine.)

| <b>()</b> | Adjustment Settings for Skilled                   | Operators | To Print Screen | Back |
|-----------|---------------------------------------------------|-----------|-----------------|------|
| ▶ 0205    | : Adjust Density Difference Across Feed Direction | n         |                 |      |
| 01        | Black                                             | 0         |                 |      |
| 02        | Cyan                                              | 0         |                 |      |
| 03        | Magenta                                           | 0         |                 |      |
| 04        | Yellow                                            | 0         |                 |      |
|           |                                                   |           |                 |      |
|           |                                                   |           |                 |      |
|           |                                                   |           |                 |      |
|           |                                                   |           |                 |      |
|           |                                                   |           |                 |      |
|           |                                                   |           |                 |      |
|           |                                                   |           |                 |      |
|           |                                                   |           |                 |      |

If no improvement is confirmed after doing the above, set the value(s) back to '0' and turn off/on the main power.

- Replace parts exceeding life, if any.
- Clean the dust shield glass of the laser unit.
- Clean the charge roller unit in Adjustment Settings for Skilled Operators #0302 for Pro C651/751, #0210 for Pro C901.
- Clean the doctor gap.
- Unzip 'installer zip file:NICE Image View FR V2.\*.zip' and run 'set up .exe'. DO NOT apply changes to the file directory.

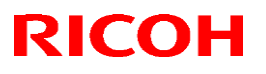

## Technical Bulletin

#### **Reissued: 4-Jun-15**

•

| Model: Taurus-C1a/C1b/P1 (D074/D075) | Date: 17-Jun-14 | No.: RD074119a |
|--------------------------------------|-----------------|----------------|
|--------------------------------------|-----------------|----------------|

Prepare A3 or DLT size paper.

### 3.3.2 Adjustment procedure: Scanner calibration

NICE ver.2.0 has been added with a new scanner calibration function for higher FR density adjustment precision.

- **1.** Place a blank piece of A3/DLT paper on the contact glass. (See 2.3 'Common procedure for scanning test charts' for the correct scanning procedure.)
- **2.** Insert the NICE SD card into the service slot on the controller box and press 'Scan: Calibration for FR' on the main NICE menu screen.
- 3. Remove the blank piece of paper from the contact glass.

#### IMPORTANT

• The blank paper must be of the same paper used for printing test charts.

#### NOTE

NICE, Version: 2.0

- Calibration data will be stored in the SD card.
- Scanner calibration is required only once for multiple FR density adjustments performed on the same day on the same machine.
- Following paper types are not recommended: Colored paper, textured paper, cast coated paper (Adjustment precision may decrease.)

| Main Menu Please touch the button on the display or SET 00 815                   | Main Menu Please touch the button on the display or<br>input the number with ten keys. | SET 00 Eta |
|----------------------------------------------------------------------------------|----------------------------------------------------------------------------------------|------------|
| 01<br>SMC Test Print: 75% & CSC 08<br>Scan: Banding                              | 01<br>Registration adjustment Test Print: 75% & CSC Scan: Banding                      |            |
| Registration adjustment                                                          | 02 05 08<br>Download to SD: FR SP Test Print: FR Adjust Scan: Calibration for FR       |            |
| 06<br>Download to SD: FR SP 06<br>Test Print: FR Adjust Scan: Calibration for FR | Ubload to Machine: FR SP Test Print: Shock Jitter Scan: FR Adjustment                  | SubMenu    |
| Upload to Machine: FR SP Scan: FR Adjustment                                     |                                                                                        |            |
| Test Print: Shock Jitter                                                         | NICE. Version: 2.0                                                                     |            |

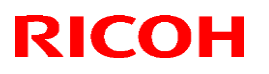

NICE. Version: 2.0

NICE, Version: 2.0

## Technical Bulletin

#### **Reissued: 4-Jun-15**

| Model: Taurus-C1a/C1b/P1 (D074/D075) | Date: 17-Jun-14 | No.: RD074119a |
|--------------------------------------|-----------------|----------------|
|                                      |                 |                |
|                                      |                 |                |

#### 3.3.3 Procedure

- 1. Insert the NICE SD card into the service slot on the controller box.
- Press 'Test Print: FR Adjust' on the main menu screen.
   NOTE: This test chart can only be printed on A3 or DLT paper.

| Main Menu Please t<br>input th | ouch the button on the disp<br>e number with ten keys. | lay or                   | SET 00 言語 | ]                              |                                                         |                                |           |
|--------------------------------|--------------------------------------------------------|--------------------------|-----------|--------------------------------|---------------------------------------------------------|--------------------------------|-----------|
| 01<br>SMC                      | 05<br>Test Print: 75% & CSC                            | 08<br>Scan: Banding      |           | Main Menu Please t<br>input th | couch the button on the dis<br>ne number with ten keys. | play or:                       | SET 00 28 |
| 02<br>Registration adjustment  |                                                        |                          |           | 01<br>Registration adjustment  | 04<br>Test Print: 75% & CSC                             | 07<br>Scan: Banding            |           |
| Download to SD: FR SP          | U6<br>Test Print: FR Adjust                            | Scan: Calibration for FR |           | 02<br>Download to SD: FR SP    | 05<br>Test Print: FR Adjust                             | 08<br>Scan: Calibration for FR |           |
| Upload to Machine: FR SP       | 07<br>Test Print: Shock Jitter                         | Scan: FR Adjustment      | SubMenu   | 03<br>Upload to Machine: FR SP | 06<br>Test Print: Shock Jitter                          | 09<br>Scan: FR Adjustment      | SubMenu   |
|                                |                                                        |                          |           |                                |                                                         |                                |           |

75%/60% (75U/60L) and 30%/15% (30U/15L) halftone charts will be printed in CMYK (total of 8 sheets).

NICE, Version: 2

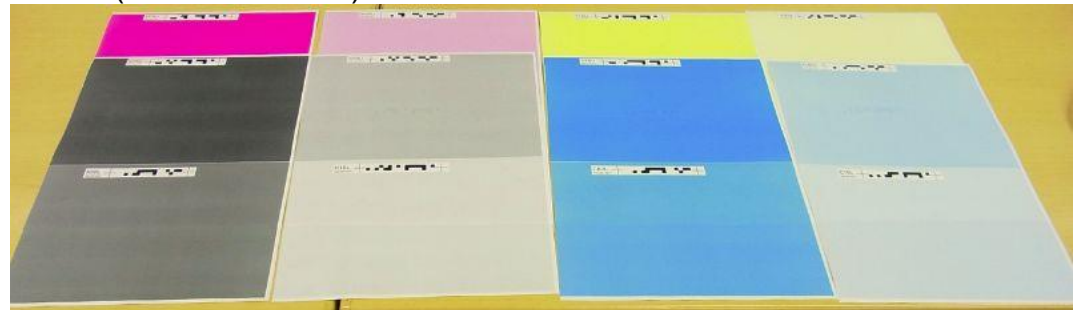

 Place the 75U/60L and 30U/15L charts of the affected color on the contact glass and press 'Scan: FR Adjustment' to scan these charts. (See 2.3 'Common procedure for scanning test charts' for the correct scanning procedure.)

| Main Menu Please              | e touch the button on the displa<br>the number with ten keys. | ly or                          | SET 00 言語 |                                |                                                        |                                |           |
|-------------------------------|---------------------------------------------------------------|--------------------------------|-----------|--------------------------------|--------------------------------------------------------|--------------------------------|-----------|
| 01<br>SMC                     | 05<br>Test Print: 75% & CSC                                   | 08<br>Scan: Banding            |           |                                |                                                        |                                |           |
| 02<br>Registration adjustmen  | ıt                                                            |                                |           | Main Menu Please t<br>input th | touch the button on the di<br>ne number with ten keys. | splay or                       | SET OO EI |
| 03<br>Download to SD: FR SP   | 06<br>Test Print: FR Adjust                                   | 09<br>Scan: Calibration for FR |           | 01<br>Registration adjustment  | 04<br>Test Print: 75% & CSC                            | 07<br>Scan: Banding            |           |
| 04<br>Upload to Machine: FR S | 8                                                             | 10<br>Scan: FR Adjustment      |           | 02<br>Download to SD: FR SP    | 05<br>Test Print: FR Adjust                            | 08<br>Scan: Calibration for FR |           |
|                               | 07<br>Test Print: Shock Jitter                                |                                | SubMenu   | 03<br>Upload to Machine: FR SP | 06<br>Test Print: Shock Jitter                         | 09<br>Scan: FR Adjustment      | SubMenu   |
|                               | 07<br>Test Print: Shock Jitter                                |                                | SubMenu   | 03<br>Upload to Machine: FR SP | 06<br>Test Print: Shock Jitter                         | 09<br>Scan: FR Adjustment      |           |

NICE. Version: 2.0

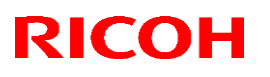

## Technical Bulletin

#### **Reissued: 4-Jun-15**

| Model: Taurus-C1a/C1b/P1 (D074/D075) | Date: 17-Jun-14 | No.: RD074119a |
|--------------------------------------|-----------------|----------------|
|--------------------------------------|-----------------|----------------|

4. Press 'Download to SD: FR SP' to copy the engine SP data onto the SD card. SP data (SP2152-\*\*\*) will be saved as a csv file on the SD card.

| Main Menu Please to<br>input the | ouch the button on the displ<br>e number with ten keys. | ay or                          | SET 00 1818 |                                |                                                         |                                |           |
|----------------------------------|---------------------------------------------------------|--------------------------------|-------------|--------------------------------|---------------------------------------------------------|--------------------------------|-----------|
| 01<br>SMC                        | 05<br>Test Print: 75% & CSC                             | 08<br>Scan: Banding            |             |                                |                                                         |                                |           |
| 02<br>Registration adjustment    |                                                         |                                |             | Main Menu Please t<br>input th | touch the button on the dis<br>ne number with ten keys. | play or                        | SET 00 88 |
| 03<br>Download to SD: FR SP      | 06<br>Test Print: FR Adjust                             | 09<br>Scan: Calibration for FR |             | 01<br>Registration adjustment  | 04<br>Test Print: 75% & CSC                             | 07<br>Scan: Banding            |           |
| 04<br>Unload to Machine' ER SP   |                                                         | 10<br>Scan': ER Adjustment     |             | 02<br>Download to SD: FR SP    | 05<br>Test Print: FR Adjust                             | 08<br>Scan: Calibration for FR |           |
| option to had me. This           | 07                                                      | South I'r Augus circhit        | SubMenu     | 03<br>Upload to Machine: FR SP | 06<br>Test Print: Shock Jitter                          | 09<br>Scan: FR Adjustment      | SubMenu   |
|                                  | lest Print, Shock Jitter                                |                                |             | L                              |                                                         |                                | <u> </u>  |
| NICE Version: 2.0                |                                                         |                                |             | NICE Version: 2.0              |                                                         |                                |           |

- 5. Turn off the main power and remove the SD card from the card slot and insert the SD card into your PC.
- 6. Start up the 'Image View FR' and click 'START.'

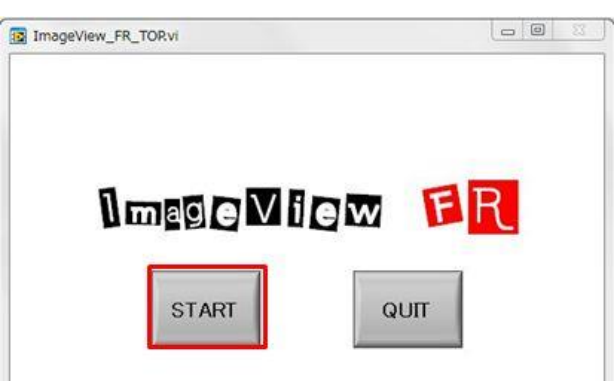

7. Select the machine type and paper size (A3 or DLT).

| Select PaperType         *         84-<br>82-<br>80-<br>-200         *         84-<br>82-<br>80-<br>-200         *         80-<br>-100         *           START         QUIT         *         1200-<br>*         *         *         1200-<br>*                                                                                                    | S | Select Machi | ne Type 🤝 | 86-     |      |      |   |
|----------------------------------------------------------------------------------------------------|---|--------------|-----------|---------|------|------|---|
| ver 2.0         80-         -         -         -         -         -         -         -         -         -         -         -         -         -         -         -         -         -         -         -         -         -         -         -         -         -         -         -         -         -         -         -         -         -         -         -         -         -         -         -         -         -         -         -         -         -         -         -         -         -         -         -         -         -         -         -         -         -         -         -         -         -         -         -         -         -         -         -         -         -         -         -         -         -         -         -         -         -         -         -         -         -         -         -         -         -         -         -         -         -         -         -         -         -         -         -         -         -         -         -         -         -         -         -         -         - |   | Select Pap   | erType    | * 84-   |      |      |   |
| START QUIT                                                                                                    |   |              | ver 2.0   | 80-     | -150 | -100 |   |
|                                                                                                    |   | START        | QUIT      | a 1200- |      | 100  | F |
## Technical Bulletin

#### **Reissued: 4-Jun-15**

| Model: Taurus-C1a/C1b/P1 (D074/D075) | Date: 17-Jun-14 | No.: RD074119a |
|--------------------------------------|-----------------|----------------|
|--------------------------------------|-----------------|----------------|

8. Click 'START' and select the tiff files (75/30U tiff files) requiring the adjustment and csv file (s/n\_shading\_before.csv) saved on the SD card in step 4.

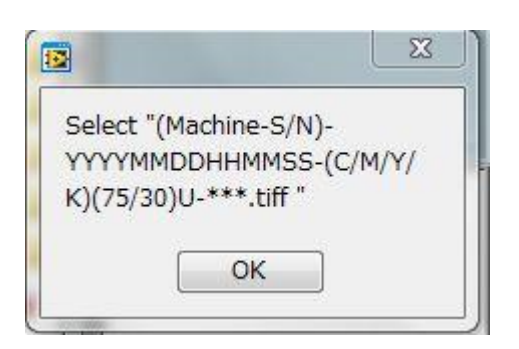

- 9. Wait until the calculation process completes.
  - File 's/n\_shading\_after\_75/60/30/15.csv' will be saved on the SD card, which contains the modified shading SP value.
  - The original csv file will be renamed as 'yyyymmdd\_hhmm\_s/n\_shading\_xbefore.csv.'
- 10. Remove the SD card from the PC and insert it into the service slot on the controller box.
- 11. Turn on the main power and press 'Upload to Machine: FR SP' on the main menu screen.

| Main Menu Please t<br>input th | ouch the button on the disp<br>ne number with ten keys. | ay or                          | SET OO BIB | ]                              |                                                       |                                |           |
|--------------------------------|---------------------------------------------------------|--------------------------------|------------|--------------------------------|-------------------------------------------------------|--------------------------------|-----------|
| 01<br>SMC                      | 05<br>Test Print: 75% & CSC                             | 08<br>Scan: Banding            |            |                                |                                                       |                                |           |
| 02                             |                                                         |                                |            | Main Menu Please t<br>input th | ouch the button on the dis<br>e number with ten keys. | splay or                       | SET OO EB |
| 03<br>Download to SD: FR SP    | 06<br>Test Print: ER Adjust                             | 09<br>Scan: Calibration for FR |            | 01<br>Registration adjustment  | 04<br>Test Print: 75% & CSC                           | 07<br>Scan: Banding            |           |
| 04<br>Upload to Machine: FR SP |                                                         | 10<br>Scan: FR Adjustment      |            | 02<br>Download to SD: FR SP    | 05<br>Test Print: FR Adjust                           | 08<br>Scan: Calibration for FR |           |
|                                | 07<br>Test Print: Shock Jitter                          |                                | SubMenu    | 03<br>Upload to Machine: FR SP | 06<br>Test Print: Shock Jitter                        | 09<br>Scan: FR Adjustment      | SubMenu   |
|                                |                                                         |                                |            |                                |                                                       |                                |           |

- 12. Turn the machine power off/on for the modified SP values to take effect.
- 13. Repeat the above steps until the desired results are obtained.

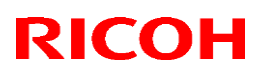

#### **Reissued: 4-Jun-15**

| Model: Taurus-C1a/C1b/P1 (D074/D075) Date: 17-Jun-14 No.: RD07 | 4119a |
|----------------------------------------------------------------|-------|
|----------------------------------------------------------------|-------|

<Notes>

◆ File names before/after 'Image View FR' adjustments

|                                 | File name BEFORE<br>adjustment | File name AFTER<br>adjustment             | Notes                                                                                                 |
|---------------------------------|--------------------------------|-------------------------------------------|----------------------------------------------------------------------------------------------------|
| SP data<br>BEFORE<br>adjustment | (S/N)_shading_befor<br>e.csv   | yymmdd_hhmm_(S/N)<br>_shading_xbefore.csv |                                                                                                    |
|                                 |                                | (S/N)_shading_after_7<br>5.csv            | For Pro C901 and Pro C651/751, press<br>'Upload to Machine: FR SP' on the main<br>menu screen.        |
| SP data<br>AFTER                |                                | (S/N)_shading_after_6<br>0.csv            | For Pro C7100/7100 and MP<br>C6502/8002, press 'Upload to Machine:<br>FR SP' on the main menu screen. |
| aujustinent                     |                                | (S/N)_shading_after_3<br>0.csv            | Press 'Upload to Machine: FR SP' on the main menu screen for all models.                              |
|                                 |                                | (S/N)_shading_after_1<br>5.csv            | Press 'Upload to Machine: FR SP' on the sub menu screen for all models.                               |

- How to retrieve the original SP value
  - 1) Select the 'x-before' file you wish to retrieve the original SP value for.
  - Replace the portion 'xbefore' with 'origin' so that the file is renamed as (S/N)\_shading\_origin.csv.
    - (It is necessary to remove 'yymmdd\_hhmm' .)
  - 3) Insert the SD card into the service slot on the controller box.
  - 4) Open the sub menu screen and press 'Upload to Machine: FR SP.'
  - 5) Press 'Origin.'
  - 6) Turn off/on the main power for the original SP value to take effect.

| Sub Menu     | Please touch the button on<br>input the number with ten ke | the display or<br>eys. | SET 00 言語 | Sub Menu      | input the number with ten keys. | SET 00 28 |
|--------------|------------------------------------------------------------|------------------------|-----------|---------------|---------------------------------|-----------|
|              |                                                            |                        |           |               | 01<br>75%                       |           |
|              | 02<br>Test Print                                           |                        |           |               | 02<br>60%                       |           |
| Registrat    | 03<br>tion adjustment: Reset                               |                        |           |               | 03<br>50%                       |           |
|              | 04<br>Scan                                                 |                        |           |               | 04<br>15%                       |           |
| Upload       | 05<br>d to Machine: FR SP                                  |                        |           |               | 05<br>Origin                    |           |
| Test         | 06<br>Print: Reg Adjust                                    | 07<br>Logging settings | Back      |               |                                 | Back      |
| FactApp Ver: | CS0047                                                     |                        |           | Parent: Uploa | d to Machine: FR SP             |           |

- How to apply the modified SP value calculated from the highlight-tone test chart
  - 1) Open the sub menu screen and press 'Upload to Machine: FR SP.'
  - 2) Press either '30%' or '15%.'
  - 3) Turn off/on the main power for the modified SP value to take effect.

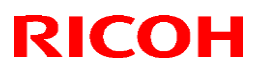

causing the problem

#### **Reissued: 4-Jun-15**

| Model: Taurus-C1a/C1b/P1 (D074/D075) | Date: 17-Jun-14 | No.: RD074119a |
|--------------------------------------|-----------------|----------------|
|--------------------------------------|-----------------|----------------|

## 3.4 Banding analysis

#### 3.4.1 Objective

Banding analysis is purposed to identify and list the parts/units that are suspected to be causing the banding.

**NOTE:** Banding Analyzer and IQ Evaluation used for banding analysis DO NOT modify nor correct any of the machine settings.

#### 3.4.2 Overview

Banding analysis is performed in the following procedure.

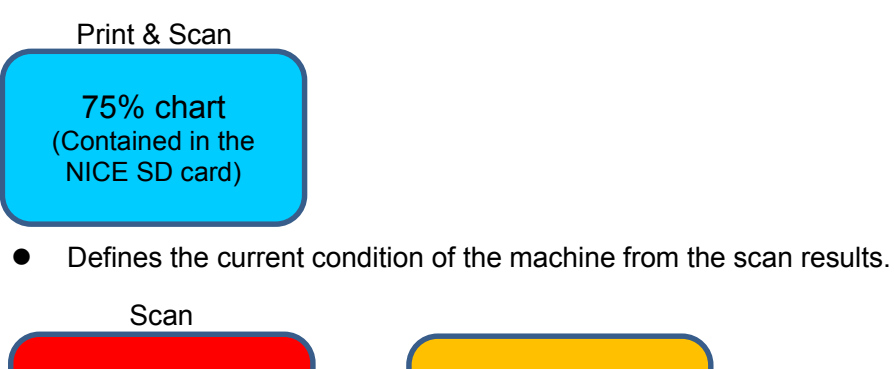

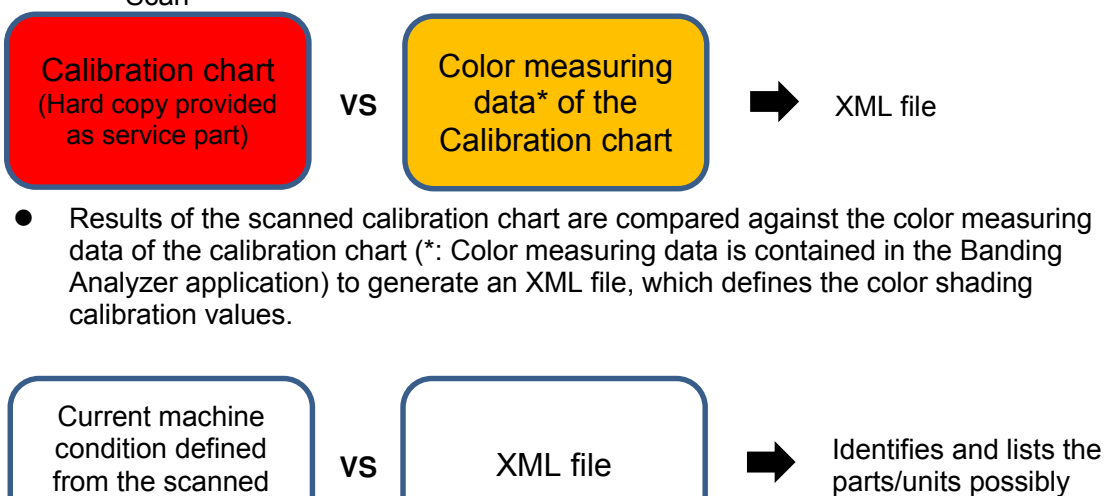

 Banding Analyzer displays the parts/units that should be inspected in the order of effectiveness on the PC screen.

#### IMPORTANT

75% chart

Make sure the paper, print parameters and machine conditions (settings) should be same always.

For achieving same machine condition, it is recommended to execute 'Process Setup' or 'Manual ProCon (Density Adjustment) 'at the time of every analysis.

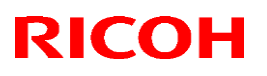

| Model: Taurus-C1a/C1b/P1 (D074/D075) | Date: 17-Jun-14 | No.: RD074119a |
|--------------------------------------|-----------------|----------------|
|                                      |                 |                |

#### 3.4.2 Procedure

- 1. Insert the NICE SD card into the SD card slot on the controller box and wait for the NICE main menu screen to appear.
- 2. Place the NICE Calibration Chart (p/n: D0749671) on the contact glass and press 'Scan: Banding' to scan the calibration chart.

**NOTE:** See section 2.2 'Common procedure for scanning test charts' for the correct scanning procedure.

| Main Menu Please to<br>input the | uch the button on the displ<br>number with ten keys. | lay or                         | SET OO 言語 |
|----------------------------------|------------------------------------------------------|--------------------------------|-----------|
| 01<br>SMC                        | 05<br>Test Print: 75% & CSC                          | 08<br>Scan: Banding            |           |
| 02<br>Registration adjustment    |                                                      |                                |           |
| 03<br>Download to SD: FR SP      | 06<br>Test Print: FR Adjust                          | 09<br>Scan: Calibration for FR |           |
| 04<br>Upload to Machine: FR SP   |                                                      | 10<br>Scan: FR Adjustment      |           |
|                                  | 07<br>Test Print: Shock Jitter                       |                                | SubMenu   |
| NUCE Norgion: 2.0                |                                                      |                                |           |
| NICE, VEISION: 2.0               | System                                               | Status Job List                |           |

3. Then, on the operation panel, press 'Test Print: 75%&CSC' to print out the 75% charts.

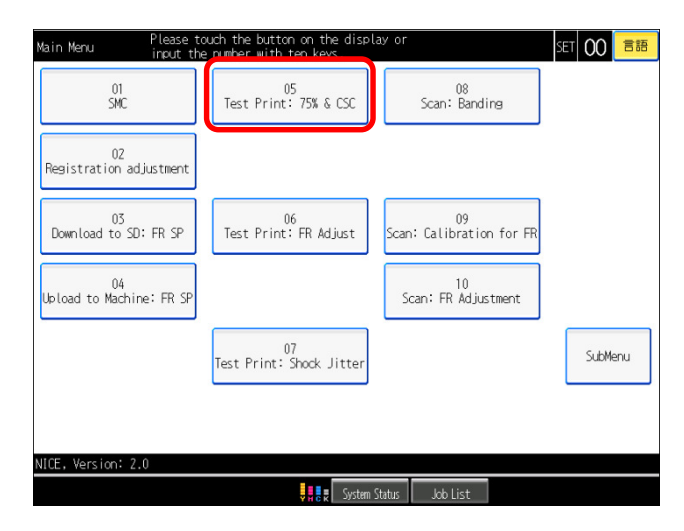

**NOTE:** 75% charts (Bk,C,M,Y,R,G,B) and CSC chart (similar pattern as calibration chart) will be printed out.

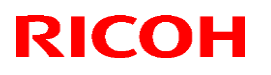

| Model: Taurus-C1a/C1b/P1 (D074/D075) | Date: 17-Jun-14 | No.: RD074119a |
|--------------------------------------|-----------------|----------------|
|--------------------------------------|-----------------|----------------|

4. Place the 75% chart(s) for the color(s) requiring analysis on the contact glass. And press 'Scan: Banding' to scan the chart(s).

| Main Menu Please t<br>input th | ouch the button on the displ<br>e number with ten keys. | ay or                          | SET 00 言語 |
|--------------------------------|---------------------------------------------------------|--------------------------------|-----------|
| 01<br>SMC                      | 05<br>Test Print: 75% & CSC                             | 08<br>Scan: Banding            |           |
| 02<br>Registration adjustment  |                                                         |                                |           |
| 03<br>Download to SD: FR SP    | 06<br>Test Print: FR Adjust                             | 09<br>Scan: Calibration for FR |           |
| 04<br>Upload to Machine: FR SP |                                                         | 10<br>Scan: FR Adjustment      |           |
|                                | 07<br>Test Print: Shock Jitter                          |                                | SubMenu   |
|                                |                                                         |                                |           |
| NICE, Version: 2.0             | Suctan                                                  | Statue Job Liet                |           |

#### NOTE:

- 75% charts (Bk,C,M,Y): Using for analysis
- 75% charts (R,G,B): Using for visual checking
- CSC chart: Using for investigation by design section only
- 5. Remove the SD card from main frame and insert into the SD card slot on the PC. Launch the PC application 'IQ Evaluation' and click START.

| NICE-IQEvaluationFrontPanel-ver.2.vi                     |             |
|----------------------------------------------------------|-------------|
| IQ Evaluation To<br>Ricoh Company, Ltd.<br>2014.04 Ver.2 | ol          |
| START                                                    | QUIT        |
| Notice —                                                 |             |
| Click image                                              | Click image |
|                                                          |             |

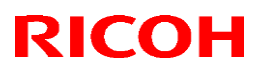

| Model: Taurus-C1a/C1b/P1 (D074/D075) | Date: 17-Jun-14 | No.: RD074119a |
|--------------------------------------|-----------------|----------------|
|--------------------------------------|-----------------|----------------|

6. In the main window under Calibration, click START to display the Calibration window.

| IQ Evaluation               | n Tool        |           |               |       |
|-----------------------------|---------------|-----------|---------------|-------|
| 2014.04 Ver2                | Progress      |           |               |       |
| Calibration                 | Total Progres | 55        |               |       |
| START<br>Banding Evaluation | Result        | File Name | Color Shading | Color |
| START                       |               |           |               |       |
|                             |               |           |               |       |
|                             |               |           |               |       |

7. In the Calibration window, click the folder and select the Calibration Chart scanned and saved in step 2.

File name: (Machine S/N)-YYYYMMDDHHMMSS-CALB-2014-02-2.tiff

| Auto_ColorPred_Gamma_v1.2.vi     Calibration     Ricoh Company, Ltd.                                                                                                    | _             | ×    |
|----------------------------------------------------------------------------------------------------|---------------|------|
| Select the scanned file (.tiff)<br>Choose "(Nachine S/N)-YYYYMMDDHHMMSS-CALB-<br>CYUERYN0001920/InnonetsPYPodchUSCPED.4<br>V9100000008-20140411070108-CALB-2014-02-21ff | 2014-02- Utr. |      |
| Create the <b>XML</b> file.                                                                                                    | START         | QUIT |

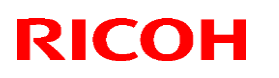

### Reissued: 4-Jun-15

| Model: Taurus-C1a/C1b/P1 (D074/D075)                                                                                                    | Date: 17-Jun-14 | No.: RD074119a |
|----------------------------------------------------------------------------------------------------|-----------------|----------------|
| 8. Click START to start the calibration.                                                                                                    |                 |                |
| Auto_ColorPred_Gamma_v1.2.vi                                                                                                    |                 |                |
| Calibration<br>Ricoh Company, Ltd.                                                                                                    |                 |                |
| Select the scanned file (.tiff)<br>Choose (Machine 5/N)-VYVYMMDDH+MMSS.CALB-2014-02-2.tiff<br>CMHmrtRoNd107020PocumentaryNoductWMDSFMB.JSY<br>V\$100000009-20140411070108-CALB-2014-02-21iff |                 |                |
| Create the XML file.                                                                                                    |                 |                |

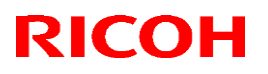

#### **Reissued: 4-Jun-15**

| Model: Taurus-C1a/C1b/P1 (D074/D075) | Date: 17-Jun-14 | No.: RD074119a |
|--------------------------------------|-----------------|----------------|
|--------------------------------------|-----------------|----------------|

9. Several windows will appear during the calibration process. After the calibration completes, press OK in the following window and select the folder you wish to save the XML file, which contains the color shading correction values calculated from the calibration results.

| Calibration Finished                                                  |
|-----------------------------------------------------------------------|
| Calibration is done.<br>Do you want to save the calibration xml file? |
| OK CANCEL                                                             |

10. In the main window under Banding Evaluation, click START.

| )14.04 Ver.2      | Progress      |           |               |       |
|-------------------|---------------|-----------|---------------|-------|
|                   |               |           |               |       |
| alibration        | Total Progree | 15        |               |       |
| START             |               |           |               |       |
| anding Evaluation | Result        | File Name | Color Shading | Color |
| TADT              |               |           |               | •     |
| START             |               |           |               |       |
|                   |               |           |               | _     |
|                   | J             |           |               |       |

- 11. Select the 75% chart scanned and saved in step 4. File name: (Machine S/N)-YYYYMMDDHHMMSS-(CMYK)75-yyyymm-0-(0)~(4).tiff
- 12. Select the XML file saved in step 9. Evaluation will start automatically. When the evaluation completes, the color shading values of each color will appear as in below. Higher the color shading value, worse the banding level. Dat files are created in C:\jig\data (default) or a selected folder.

| S NICE-IQEvaluation-ver.2.vi |                                           | -                   | × |
|------------------------------|-------------------------------------------|---------------------|---|
| IQ Evaluation                | Fool                                      |                     |   |
| 2014.04 Ver2                 | Progress                                  |                     |   |
| Calibration                  | Total Progress                            |                     |   |
| START                        |                                           |                     |   |
|                              | Result                                    |                     |   |
| Banding Evaluation           | File Namo                                 | Color Shading Color |   |
| START                        | V9100000008-20140410120303-K75-2013-05-0- | 0 925 E 1           |   |
| START                        | V910000008-20140410120509-Y75-2013-05-0-  | 1.00 Y              |   |
|                              | V910000008-20140410120641-M75-2013-05-D   | C 5.25 N            |   |
|                              | V910000008-20140410120900-C75-2013-05-0   | 0 5.75 C -          |   |
|                              |                                           |                     |   |
|                              |                                           |                     |   |
|                              |                                           | QUIT                |   |
|                              |                                           |                     |   |

**NOTE:** Color shading values should be used for monitor banding level in same condition.

## Technical Bulletin

#### **Reissued: 4-Jun-15**

| Model: Taurus-C1a/C1b/P1 (D074/D075) | Date: 17-Jun-14 | No.: RD074119a |
|--------------------------------------|-----------------|----------------|
|--------------------------------------|-----------------|----------------|

- 13. Wait for the Banding Analyzer window to appear. Select the product model from Menu  $\rightarrow$  Group  $\rightarrow$  Products.
- 14. Click Run, then select and save the dat file created in step 12.

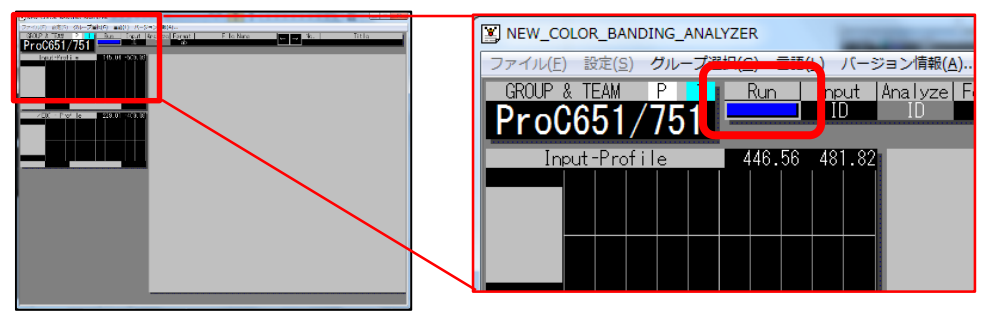

15. Excel will launch automatically after the calculation completes to display the parts/units that should be inspected to resolve bands in the order of effectiveness.

Higher the bar, higher the necessity of the inspection.

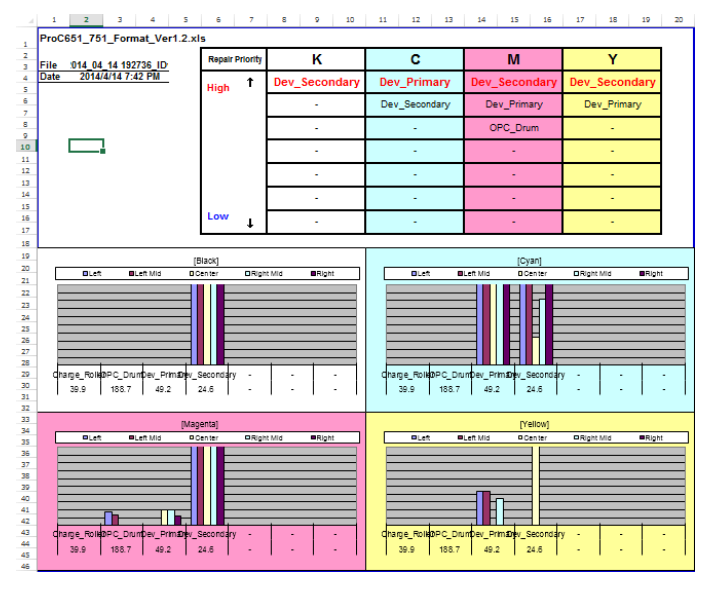

**NOTE:** When the Banding Analyzer does not automatically start, please select from  $\rightarrow$  Start  $\rightarrow$  All Programs  $\rightarrow$  NICE  $\rightarrow$  Banding Analyzer.

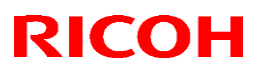

| Model: Taurus-C1a/C1b/P1 (D074/D075) | Date: 17-Jun-14 | No.: RD074119a |
|--------------------------------------|-----------------|----------------|
|                                      |                 |                |

## 3.5 Shock-jitter Finder

The Shock-jitter Finder is a PC application that helps identify the problem causing the Shock-jitter.

Launch the Shock-jitter Finder on your PC and specify the following information:

- Product model
- Simplex or Duplex
- Print speed
- Paper size and feed direction SEF or LEF
- Productivity (Required only if CPM has been modified)
- Color mode
- Page and position showing the symptom

|                                                                                                    | r                                         |       | -    | - |
|----------------------------------------------------------------------------------------------------|-------------------------------------------|-------|------|---|
| Machine                                                                                                    | mm Factor                                 | Color | Page | A |
| Pro C651/751 Series 🗔                                                                                                    | 020 二転抜け→露光                               | Bk    | 3    |   |
|                                                                                                    | 052 *二転突入→→転                              | Bk    | 2    |   |
| Model                                                                                                    | 136 二転突入→露光                               | Bk    | 2    |   |
| P. Offi                                                                                                    | 293 定嘉实入→二転                               | Al    | 1    |   |
| Pro Cbbl 🔍                                                                                                    | 327 転写タイミン5 抜け→二転                         | Al    | 1    |   |
|                                                                                                    | 344 定暑突入→→転                               | Bk    | 2    |   |
| Print condition                                                                                                    | 379 転与24ミング変17→一転                         | Bk    | 2    |   |
| 片面印刷 🕞                                                                                                    | 033 #15-521ミング(数) ブ→→#1                   | 0     | 3    |   |
|                                                                                                    |                                           | 0     | 3    |   |
|                                                                                                    | 210                                       | 0     | 3    |   |
| Print speed                                                                                                    |                                           | 0     | -    |   |
| 標準速 🕞                                                                                                    | 188 (TREAL)→-                             | M     | 3    |   |
|                                                                                                    | 000 ETTA (2008)#14 1. ET                  |       | à    | ¥ |
| A3 (SEF) Productivity (b) 1000 Prese ColorMode Prese Productivity (b) Prese Prese Pr | 0-<br>50-<br>100-<br>200-<br>200-<br>300- |       |      |   |

Troubleshooting instructions are available for items indicated with an asterisk '\*'.

### NOTE

- See Appendix for Print speed and Productivity.
- The following error message will appear, if Microsoft Excel is active when launching the Shock-jitter Finder. Make sure to close all Excel files in advance.

| Close EXCEL<br>And then, Restart SJ-Finder. |
|---------------------------------------------|
| ОК                                          |

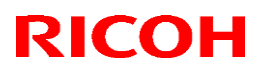

| Model: Taurus-C1a/C1b/P1 (D074/D075) | Date: 17-Jun-14 | No.: RD074119a |
|--------------------------------------|-----------------|----------------|
|--------------------------------------|-----------------|----------------|

 If a Shock-jitter sample is not in hand and the location of the Shock-jitter is unclear, press the 'Test Print: Shock Jitter' button from the NICE main menu screen to print out a test chart. Number of test charts required is different according to product.

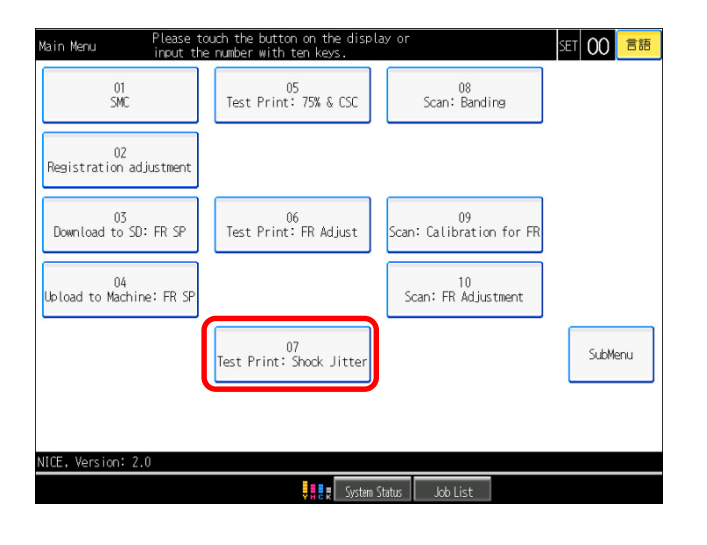

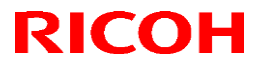

Model: Taurus-C1a/C1b/P1 (D074/D075) Date: 17-Jun-14 No.: RD074119a

**Appendix -** Print speed and Productivity reference table for Shock-jitter Finder

## Pro C651/C751:

## Print Speed:

## Generic paper

0: High, 1: Middle, 2: Low

| Departure          | Paper     | Paper     | Paper     | Paper     | Paper     | Paper     | Paper     |
|--------------------|-----------|-----------|-----------|-----------|-----------|-----------|-----------|
| Рарег туре         | weight 1  | weight 2  | weight 3  | weight 4  | weight 5  | weight 6  | weight 7  |
| Plain Paper        | 1-986-101 | 1-986-102 | 1-986-103 | 1-986-104 | 1-986-105 | 1-986-106 | 1-986-107 |
| Yellow             | 1-986-101 | 1-986-102 | 1-986-103 | 1-986-104 | 1-986-105 | 1-986-106 | 1-986-107 |
| Green              | 1-986-101 | 1-986-102 | 1-986-103 | 1-986-104 | 1-986-105 | 1-986-106 | 1-986-107 |
| Blue               | 1-986-101 | 1-986-102 | 1-986-103 | 1-986-104 | 1-986-105 | 1-986-106 | 1-986-107 |
| lvory              | 1-986-101 | 1-986-102 | 1-986-103 | 1-986-104 | 1-986-105 | 1-986-106 | 1-986-107 |
| Orange             | 1-986-101 | 1-986-102 | 1-986-103 | 1-986-104 | 1-986-105 | 1-986-106 | 1-986-107 |
| Pink               | 1-986-101 | 1-986-102 | 1-986-103 | 1-986-104 | 1-986-105 | 1-986-106 | 1-986-107 |
| Red                | 1-986-101 | 1-986-102 | 1-986-103 | 1-986-104 | 1-986-105 | 1-986-106 | 1-986-107 |
| Gray               | 1-986-101 | 1-986-102 | 1-986-103 | 1-986-104 | 1-986-105 | 1-986-106 | 1-986-107 |
| Recycled Paper     | 1-986-101 | 1-986-102 | 1-986-103 | 1-986-104 | 1-986-105 | 1-986-106 | 1-986-107 |
| Preprinted Paper   | 1-986-101 | 1-986-102 | 1-986-103 | 1-986-104 | 1-986-105 | 1-986-106 | 1-986-107 |
| Letterhead         | 1-986-101 | 1-986-102 | 1-986-103 | 1-986-104 | 1-986-105 | 1-986-106 | 1-986-107 |
| Prepunched Paper   | 1-986-101 | 1-986-102 | 1-986-103 | 1-986-104 | 1-986-105 | 1-986-106 | 1-986-107 |
| Label Paper        | 1-986-101 | 1-986-102 | 1-986-103 | 1-986-104 | 1-986-105 | 1-986-106 | 1-986-107 |
| Tab Stock          | 1-986-101 | 1-986-102 | 1-986-103 | 1-986-104 | 1-986-105 | 1-986-106 | 1-986-107 |
| Coated: Glossy     |           |           | 1-986-117 | 1-986-118 | 1-986-119 | 1-986-120 | 1-986-121 |
| Coated: Matted     |           |           | 1-986-110 | 1-986-111 | 1-986-112 | 1-986-113 | 1-986-114 |
| OHP (Transparency) |           |           |           |           | 1-986-125 |           |           |
| Translucent paper  | 1-986-101 |           |           |           |           |           |           |
| Envelope           |           |           |           |           | 1-986-122 | 1-986-123 | 1-986-124 |

Purple cells indicate the combinations that are not supported by spec.

◆ Pro C651/C751:

SP1-986-001 ~ 100 0: High, 1: Middle, 2: Low Print Speed:

**Custom paper** 

Technical Bulletin

### Reissued: 4-Jun-15

| Model: Taurus-C1a/C1b/P1 (D074/D075) |                   |                   |                   |                   | 7-Jun-14 No.: RD074119a |                   |                   |  |
|--------------------------------------|-------------------|-------------------|-------------------|-------------------|-------------------------|-------------------|-------------------|--|
| Pro C651/C751: Productivit           |                   |                   | oductivit         | y:                | Generic                 | paper             |                   |  |
| Paper type                           | Paper<br>weight 1 | Paper<br>weight 2 | Paper<br>weight 3 | Paper weight<br>4 | Paper weight<br>5       | Paper weight<br>6 | Paper weight<br>7 |  |
| Plain Paper                          | 1-988-101         | 1-988-102         | 1-988-103         | 1-988-104         | 1-988-105               | 1-988-106         | 1-988-107         |  |
| Yellow                               | 1-988-101         | 1-988-102         | 1-988-103         | 1-988-104         | 1-988-105               | 1-988-106         | 1-988-107         |  |
| Green                                | 1-988-101         | 1-988-102         | 1-988-103         | 1-988-104         | 1-988-105               | 1-988-106         | 1-988-107         |  |
| Blue                                 | 1-988-101         | 1-988-102         | 1-988-103         | 1-988-104         | 1-988-105               | 1-988-106         | 1-988-107         |  |
| lvory                                | 1-988-101         | 1-988-102         | 1-988-103         | 1-988-104         | 1-988-105               | 1-988-106         | 1-988-107         |  |
| Orange                               | 1-988-101         | 1-988-102         | 1-988-103         | 1-988-104         | 1-988-105               | 1-988-106         | 1-988-107         |  |
| Pink                                 | 1-988-101         | 1-988-102         | 1-988-103         | 1-988-104         | 1-988-105               | 1-988-106         | 1-988-107         |  |
| Red                                  | 1-988-101         | 1-988-102         | 1-988-103         | 1-988-104         | 1-988-105               | 1-988-106         | 1-988-107         |  |
| Gray                                 | 1-988-101         | 1-988-102         | 1-988-103         | 1-988-104         | 1-988-105               | 1-988-106         | 1-988-107         |  |
| Recycled Paper                       | 1-988-101         | 1-988-102         | 1-988-103         | 1-988-104         | 1-988-105               | 1-988-106         | 1-988-107         |  |
| Preprinted Paper                     | 1-988-101         | 1-988-102         | 1-988-103         | 1-988-104         | 1-988-105               | 1-988-106         | 1-988-107         |  |
| Letterhead                           | 1-988-101         | 1-988-102         | 1-988-103         | 1-988-104         | 1-988-105               | 1-988-106         | 1-988-107         |  |
| Prepunched Paper                     | 1-988-101         | 1-988-102         | 1-988-103         | 1-988-104         | 1-988-105               | 1-988-106         | 1-988-107         |  |
| Label Paper                          | 1-988-101         | 1-988-102         | 1-988-103         | 1-988-104         | 1-988-105               | 1-988-106         | 1-988-107         |  |
| Tab Stock                            | 1-988-101         | 1-988-102         | 1-988-103         | 1-988-104         | 1-988-105               | 1-988-106         | 1-988-107         |  |
| Coated: Glossy                       |                   |                   | 1-988-117         | 1-988-118         | 1-988-119               | 1-988-120         | 1-988-121         |  |
| Coated: Matted                       |                   |                   | 1-988-110         | 1-988-111         | 1-988-112               | 1-988-113         | 1-988-114         |  |
| OHP (Transparency)                   |                   |                   |                   |                   | 1-988-125               |                   |                   |  |
| Translucent Paper                    | 1-988-101         |                   |                   |                   |                         |                   |                   |  |
| Envelope                             |                   |                   |                   |                   | 1-988-122               | 1-988-123         | 1-988-124         |  |

Purple cells indicate the combinations that are not supported by spec.

## • Pro C651/C751:

SP1-988-001 ~ 100

## Productivity:

**Custom paper** 

# Technical Bulletin

**PAGE: 28/34** 

#### **Reissued: 4-Jun-15**

Model: Taurus-C1a/C1b/P1 (D074/D075)

◆ Pro C901:

Date: 17-Jun-14 **Generic paper** 

No.: RD074119a

**Print Speed:** 

SP1-161-101 ~ 124 (See table below.)

0: High (90ppm), 1: Low (70ppm)

| Deper type       | Paper     | Paper     | Paper     | Paper weight | Paper weight | Paper weight | Paper weight |
|------------------|-----------|-----------|-----------|--------------|--------------|--------------|--------------|
| гарег туре       | weight 1  | weight 2  | weight 3  | 4            | 5            | 6            | 7            |
| Plain Paper      | 1-161-101 | 1-161-102 | 1-161-103 | 1-161-104    | 1-161-105    | 1-161-106    | 1-161-107    |
| Yellow           | 1-161-101 | 1-161-102 | 1-161-103 | 1-161-104    | 1-161-105    | 1-161-106    | 1-161-107    |
| Green            | 1-161-101 | 1-161-102 | 1-161-103 | 1-161-104    | 1-161-105    | 1-161-106    | 1-161-107    |
| Blue             | 1-161-101 | 1-161-102 | 1-161-103 | 1-161-104    | 1-161-105    | 1-161-106    | 1-161-107    |
| lvory            | 1-161-101 | 1-161-102 | 1-161-103 | 1-161-104    | 1-161-105    | 1-161-106    | 1-161-107    |
| Orange           | 1-161-101 | 1-161-102 | 1-161-103 | 1-161-104    | 1-161-105    | 1-161-106    | 1-161-107    |
| Pink             | 1-161-101 | 1-161-102 | 1-161-103 | 1-161-104    | 1-161-105    | 1-161-106    | 1-161-107    |
| Red              | 1-161-101 | 1-161-102 | 1-161-103 | 1-161-104    | 1-161-105    | 1-161-106    | 1-161-107    |
| Gray             | 1-161-101 | 1-161-102 | 1-161-103 | 1-161-104    | 1-161-105    | 1-161-106    | 1-161-107    |
| Recycled Paper   | 1-161-101 | 1-161-102 | 1-161-103 | 1-161-104    | 1-161-105    | 1-161-106    | 1-161-107    |
| Preprinted Paper | 1-161-101 | 1-161-102 | 1-161-103 | 1-161-104    | 1-161-105    | 1-161-106    | 1-161-107    |
| Letterhead       | 1-161-101 | 1-161-102 | 1-161-103 | 1-161-104    | 1-161-105    | 1-161-106    | 1-161-107    |
| Prepunched Paper | 1-161-101 | 1-161-102 | 1-161-103 | 1-161-104    | 1-161-105    | 1-161-106    | 1-161-107    |
| Label paper      | 1-161-101 | 1-161-102 | 1-161-103 | 1-161-104    | 1-161-105    | 1-161-106    | 1-161-107    |
| Tab Stock        | 1-161-101 | 1-161-102 | 1-161-103 | 1-161-104    | 1-161-105    | 1-161-106    | 1-161-107    |
| Coated: Glossy   |           | 1-161-116 | 1-161-117 | 1-161-118    | 1-161-119    | 1-161-120    | 1-161-121    |
| Coated: Matted   |           | 1-161-109 | 1-161-110 | 1-161-111    | 1-161-112    | 1-161-113    | 1-161-114    |
| Envelope         |           |           |           |              | 1-161-122    | 1-161-123    | 1-161-124    |

Purple cells indicate the combinations that are not supported by spec.

## ◆ Pro C901:

Print Speed:

**Custom paper** 

SP1-161-001 ~ 100 0: High (90ppm), 1: Low (70ppm)

## Technical Bulletin

### Reissued: 4-Jun-15

| Model: Taurus             | Model: Taurus-C1a/C1b/P1 (D074/D075) |           |           |              |              | No.: RD074119a |          |      |
|---------------------------|--------------------------------------|-----------|-----------|--------------|--------------|----------------|----------|------|
| ◆ Pro C901: Productivity: |                                      |           |           | Gene         | eric paper   |                |          |      |
| Paper type                | Paper                                | Paper     | Paper     | Paper weight | Paper weight | Paper weight   | Paper we | ight |
| гарег туре                | weight 1                             | weight 2  | weight 3  | 4            | 5            | 6              | 7        |      |
| Plain Paper               | 1-207-101                            | 1-207-102 | 1-207-103 | 1-207-104    | 1-207-105    | 1-207-106      | 1-207-1  | 07   |
| Yellow                    | 1-207-101                            | 1-207-102 | 1-207-103 | 1-207-104    | 1-207-105    | 1-207-106      | 1-207-1  | 07   |
| Green                     | 1-207-101                            | 1-207-102 | 1-207-103 | 1-207-104    | 1-207-105    | 1-207-106      | 1-207-1  | 07   |
| Blue                      | 1-207-101                            | 1-207-102 | 1-207-103 | 1-207-104    | 1-207-105    | 1-207-106      | 1-207-1  | 07   |
| lvory                     | 1-207-101                            | 1-207-102 | 1-207-103 | 1-207-104    | 1-207-105    | 1-207-106      | 1-207-1  | 07   |
| Orange                    | 1-207-101                            | 1-207-102 | 1-207-103 | 1-207-104    | 1-207-105    | 1-207-106      | 1-207-1  | 07   |
| Pink                      | 1-207-101                            | 1-207-102 | 1-207-103 | 1-207-104    | 1-207-105    | 1-207-106      | 1-207-1  | 07   |
| Red                       | 1-207-101                            | 1-207-102 | 1-207-103 | 1-207-104    | 1-207-105    | 1-207-106      | 1-207-1  | 07   |
| Gray                      | 1-207-101                            | 1-207-102 | 1-207-103 | 1-207-104    | 1-207-105    | 1-207-106      | 1-207-1  | 07   |
| Recycled Paper            | 1-207-101                            | 1-207-102 | 1-207-103 | 1-207-104    | 1-207-105    | 1-207-106      | 1-207-1  | 07   |
| Preprinted Paper          | 1-207-101                            | 1-207-102 | 1-207-103 | 1-207-104    | 1-207-105    | 1-207-106      | 1-207-1  | 07   |
| Letterhead                | 1-207-101                            | 1-207-102 | 1-207-103 | 1-207-104    | 1-207-105    | 1-207-106      | 1-207-1  | 07   |
| Prepunched Paper          | 1-207-101                            | 1-207-102 | 1-207-103 | 1-207-104    | 1-207-105    | 1-207-106      | 1-207-1  | 07   |
| Label Paper               | 1-207-101                            | 1-207-102 | 1-207-103 | 1-207-104    | 1-207-105    | 1-207-106      | 1-207-1  | 07   |
| Tab Stock                 | 1-207-101                            | 1-207-102 | 1-207-103 | 1-207-104    | 1-207-105    | 1-207-106      | 1-207-1  | 07   |
| Coated: Glossy            |                                      | 1-207-116 | 1-207-117 | 1-207-118    | 1-207-119    | 1-207-120      | 1-207-12 | 21   |
| Coated: Matted            |                                      | 1-207-109 | 1-207-110 | 1-207-111    | 1-207-112    | 1-207-113      | 1-207-1  | 14   |
| Envelope                  |                                      |           |           |              | 1-207-122    | 1-207-123      | 1-207-12 | 24   |

Purple cells indicate the combinations that are not supported by spec.

If the SP value is '0' (default), input 100% for productivity.

If the SP value is not '0,' run a job under the following 2 conditions and time the intervals with a stopwatch respectively:

- ♦ Current SP value
- ♦ Default SP value (0)

Then, divide the time generated with the current SP value by the time generated with the default value to find out the productivity.

### •

### Pro C901: Productivity:

**Custom paper** 

SP1-207-001 ~ 100 (Default: 0)

If the SP value is '0,' input 100% for productivity.

If the SP value is not '0,' run a job under the following 2 conditions and time the intervals with a stopwatch respectively:

- ♦ Current SP value
- $\diamond$  Default SP value (0)

Then, divide the time generated with the current SP value by the time generated with the default value to find out the productivity.

#### **Reissued: 4-Jun-15**

Model: Taurus-C1a/C1b/P1 (D074/D075)

Date: 17-Jun-14

No.: RD074119a

**Print Speed:** ◆ Pro C5100S/C5110:

**Generic paper** 

See the following 2 tables to identify the process speed (1st~5th).

| Paper type         | Paper     | Paper     | Paper     | Paper     | Paper     | Paper     | Paper     | Paper     |
|--------------------|-----------|-----------|-----------|-----------|-----------|-----------|-----------|-----------|
| Diain Danan        |           |           | weight 3  |           |           |           |           |           |
| Plain Paper        | 1-986-201 | 1-986-203 | 1-986-205 | 1-986-207 | 1-986-209 | 1-986-211 | 1-986-213 | 1-986-215 |
| Yellow             | 1-986-201 | 1-986-203 | 1-986-205 | 1-986-207 | 1-986-209 | 1-986-211 | 1-986-213 | 1-986-215 |
| Green              | 1-986-201 | 1-986-203 | 1-986-205 | 1-986-207 | 1-986-209 | 1-986-211 | 1-986-213 | 1-986-215 |
| Blue               | 1-986-201 | 1-986-203 | 1-986-205 | 1-986-207 | 1-986-209 | 1-986-211 | 1-986-213 | 1-986-215 |
| lvory              | 1-986-201 | 1-986-203 | 1-986-205 | 1-986-207 | 1-986-209 | 1-986-211 | 1-986-213 | 1-986-215 |
| Orange             | 1-986-201 | 1-986-203 | 1-986-205 | 1-986-207 | 1-986-209 | 1-986-211 | 1-986-213 | 1-986-215 |
| Pink               | 1-986-201 | 1-986-203 | 1-986-205 | 1-986-207 | 1-986-209 | 1-986-211 | 1-986-213 | 1-986-215 |
| Red                | 1-986-201 | 1-986-203 | 1-986-205 | 1-986-207 | 1-986-209 | 1-986-211 | 1-986-213 | 1-986-215 |
| Gray               | 1-986-201 | 1-986-203 | 1-986-205 | 1-986-207 | 1-986-209 | 1-986-211 | 1-986-213 | 1-986-215 |
| Recycled Paper     | 1-986-201 | 1-986-203 | 1-986-205 | 1-986-207 | 1-986-209 | 1-986-211 | 1-986-213 | 1-986-215 |
| Preprinted Paper   | 1-986-201 | 1-986-203 | 1-986-205 | 1-986-207 | 1-986-209 | 1-986-211 | 1-986-213 | 1-986-215 |
| Letterhead         | 1-986-201 | 1-986-203 | 1-986-205 | 1-986-207 | 1-986-209 | 1-986-211 | 1-986-213 | 1-986-215 |
| Prepunched Paper   | 1-986-201 | 1-986-203 | 1-986-205 | 1-986-207 | 1-986-209 | 1-986-211 | 1-986-213 | 1-986-215 |
| Label Paper        | 1-986-201 | 1-986-203 | 1-986-205 | 1-986-207 | 1-986-209 | 1-986-211 | 1-986-213 | 1-986-215 |
| Tab Stock          | 1-986-201 | 1-986-203 | 1-986-205 | 1-986-207 | 1-986-209 | 1-986-211 | 1-986-213 | 1-986-215 |
| Coated: Glossy     |           | 1-986-235 | 1-986-237 | 1-986-239 | 1-986-241 | 1-986-243 | 1-986-245 | 1-986-247 |
| Coated: Matted     |           | 1-986-219 | 1-986-221 | 1-986-223 | 1-986-225 | 1-986-227 | 1-986-229 | 1-986-231 |
| OHP (Transparency) |           |           |           | 1-98      | 36-252    |           |           |           |
| Translucent Paper  | 1-986-201 |           |           |           |           |           |           |           |
| Envelope           |           |           |           |           |           | 1-986-249 | 1-986-250 | 1-986-251 |

Purple cells indicate the combinations that are not supported by spec.

| Process Speed | Pro C5100S    | Pro C5110     |  |
|---------------|---------------|---------------|--|
| 1st speed     | -             | 0: Standard   |  |
| 2nd speed     | 0: Standard   | -             |  |
| 3rd speed     | 1: Medium     | 1: Medium     |  |
| 4th speed     | -             | -             |  |
| 5th speed     | 3: Medium Low | 3: Medium Low |  |

# Technical Bulletin

**Reissued: 4-Jun-15** 

Model: Taurus-C1a/C1b/P1 (D074/D075) No.: RD074119a Date: 17-Jun-14

**Print Speed:** 

## ◆ Pro C5100S/C5110:

**Custom paper** 

SP1-986-001 ~ 100

## 0: Standard, 1: Medium Speed, 3: Low

| Process Speed | Pro C5100S    | Pro C5110     |  |  |  |  |  |  |  |
|---------------|---------------|---------------|--|--|--|--|--|--|--|
| 1st speed     | -             | 0: Standard   |  |  |  |  |  |  |  |
| 2nd speed     | 0: Standard   | -             |  |  |  |  |  |  |  |
| 3rd speed     | 1: Medium     | 1: Medium     |  |  |  |  |  |  |  |
| 4th speed     | -             | -             |  |  |  |  |  |  |  |
| 5th speed     | 3: Medium Low | 3: Medium Low |  |  |  |  |  |  |  |

## Technical Bulletin

### Reissued: 4-Jun-15

| Model: Taurus-C1a/C1b/P1 (D074/D075) |                   |                   |                   |                   | Date: 17-Jun        | Date: 17-Jun-14 No.: RD074119a |                   |                   |  |
|--------------------------------------|-------------------|-------------------|-------------------|-------------------|---------------------|--------------------------------|-------------------|-------------------|--|
| Pro C5100                            | S/C511            | 0: F              | Producti          | vity:             | Generic paper       |                                |                   |                   |  |
| Paper type                           | Paper<br>weight 1 | Paper<br>weight 2 | Paper<br>weight 3 | Paper<br>weight 4 | Paper<br>4 weight 5 | Paper<br>weight 6              | Paper<br>weight 7 | Paper<br>weight 8 |  |
| Plain Paper                          | 1-988-201         | 1-988-203         | 1-988-205         | 1-988-207         | 7 1-988-209         | 1-988-211                      | 1-988-213         | 1-988-215         |  |
| Yellow                               | 1-988-201         | 1-988-203         | 1-988-205         | 1-988-207         | 7 1-988-209         | 1-988-211                      | 1-988-213         | 1-988-215         |  |
| Green                                | 1-988-201         | 1-988-203         | 1-988-205         | 1-988-207         | 7 1-988-209         | 1-988-211                      | 1-988-213         | 1-988-215         |  |
| Blue                                 | 1-988-201         | 1-988-203         | 1-988-205         | 1-988-207         | 7 1-988-209         | 1-988-211                      | 1-988-213         | 1-988-215         |  |
| lvory                                | 1-988-201         | 1-988-203         | 1-988-205         | 1-988-207         | 7 1-988-209         | 1-988-211                      | 1-988-213         | 1-988-215         |  |
| Orange                               | 1-988-201         | 1-988-203         | 1-988-205         | 1-988-207         | 7 1-988-209         | 1-988-211                      | 1-988-213         | 1-988-215         |  |
| Pink                                 | 1-988-201         | 1-988-203         | 1-988-205         | 1-988-207         | 7 1-988-209         | 1-988-211                      | 1-988-213         | 1-988-215         |  |
| Red                                  | 1-988-201         | 1-988-203         | 1-988-205         | 1-988-207         | 7 1-988-209         | 1-988-211                      | 1-988-213         | 1-988-215         |  |
| Gray                                 | 1-988-201         | 1-988-203         | 1-988-205         | 1-988-207         | 7 1-988-209         | 1-988-211                      | 1-988-213         | 1-988-215         |  |
| Recycled Paper                       | 1-988-201         | 1-988-203         | 1-988-205         | 1-988-207         | 7 1-988-209         | 1-988-211                      | 1-988-213         | 1-988-215         |  |
| Preprinted Paper                     | 1-988-201         | 1-988-203         | 1-988-205         | 1-988-207         | 7 1-988-209         | 1-988-211                      | 1-988-213         | 1-988-215         |  |
| Letterhead                           | 1-988-201         | 1-988-203         | 1-988-205         | 1-988-207         | 7 1-988-209         | 1-988-211                      | 1-988-213         | 1-988-215         |  |
| Prepunched Paper                     | 1-988-201         | 1-988-203         | 1-988-205         | 1-988-207         | 7 1-988-209         | 1-988-211                      | 1-988-213         | 1-988-215         |  |
| Label Paper                          | 1-988-201         | 1-988-203         | 1-988-205         | 1-988-207         | 7 1-988-209         | 1-988-211                      | 1-988-213         | 1-988-215         |  |
| Tab Stock                            | 1-988-201         | 1-988-203         | 1-988-205         | 1-988-207         | 7 1-988-209         | 1-988-211                      | 1-988-213         | 1-988-215         |  |
| Coated: Glossy                       |                   | 1-988-235         | 1-988-237         | 1-988-239         | 9 1-988-241         | 1-988-243                      | 1-988-245         | 1-988-247         |  |
| Coated: Matted                       |                   | 1-988-219         | 1-988-221         | 1-988-223         | 3 1-988-225         | 1-988-227                      | 1-988-229         | 1-988-231         |  |
| OHP (Transparency)                   |                   |                   |                   |                   | 1-988-252           |                                |                   |                   |  |
| Translucent Paper                    | 1-988-201         |                   |                   |                   |                     |                                |                   |                   |  |
| Envelope                             |                   |                   |                   |                   |                     | 1-988-249                      | 1-988-250         | 1-988-251         |  |

Purple cells indicate the combinations that are not supported by spec.

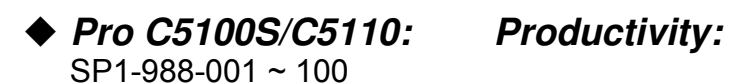

Custom paper

## Technical Bulletin

PAGE: 33/34

### Reissued: 4-Jun-15

Model: Taurus-C1a/C1b/P1 (D074/D075)

#### Date: 17-Jun-14

No.: RD074119a

## • MP C6502/C8002: Print Speed:

See the following 2 tables to identify the process speed (1st~5th).

| Paner type          | Thin      | Plain     | Plain     | Middle    | Thick     | Thick     | Thick     | Thick     |
|---------------------|-----------|-----------|-----------|-----------|-----------|-----------|-----------|-----------|
| Гарег туре          | Paper     | Paper 1   | Paper 2   | Thick     | Paper 1   | Paper 2   | Paper 3   | Paper 4   |
| Do not Display      | 1-986-201 | 1-986-203 | 1-986-205 | 1-986-207 | 1-986-209 | 1-986-211 | 1-986-213 | 1-986-215 |
| Recycled Paper      | 1-986-201 | 1-986-203 | 1-986-205 | 1-986-207 | 1-986-209 | 1-986-211 | 1-986-213 | 1-986-215 |
| Color Paper         | 1-986-201 | 1-986-203 | 1-986-205 | 1-986-207 | 1-986-209 | 1-986-211 | 1-986-213 | 1-986-215 |
| Letter head         | 1-986-201 | 1-986-203 | 1-986-205 | 1-986-207 | 1-986-209 | 1-986-211 | 1-986-213 | 1-986-215 |
| Label Paper         | 1-986-201 | 1-986-203 | 1-986-205 | 1-986-207 | 1-986-209 | 1-986-211 | 1-986-213 | 1-986-215 |
| Preprinted Paper    | 1-986-201 | 1-986-203 | 1-986-205 | 1-986-207 | 1-986-209 | 1-986-211 | 1-986-213 | 1-986-215 |
| Bond Paper          | 1-986-201 | 1-986-203 | 1-986-205 | 1-986-207 | 1-986-209 | 1-986-211 | 1-986-213 | 1-986-215 |
| Cardstock           | 1-986-201 | 1-986-203 | 1-986-205 | 1-986-207 | 1-986-209 | 1-986-211 | 1-986-213 | 1-986-215 |
| Prepunched Paper    | 1-986-201 | 1-986-203 | 1-986-205 | 1-986-207 | 1-986-209 | 1-986-211 | 1-986-213 | 1-986-215 |
| Special Paper 1     | 1-986-217 | 1-986-219 | 1-986-221 | 1-986-223 | 1-986-225 | 1-986-227 | 1-986-229 | 1-986-231 |
| Special Paper 2     | 1-986-217 | 1-986-219 | 1-986-221 | 1-986-223 | 1-986-225 | 1-986-227 | 1-986-229 | 1-986-231 |
| Special Paper 3     | 1-986-201 | 1-986-203 | 1-986-205 | 1-986-207 | 1-986-209 | 1-986-211 | 1-986-213 | 1-986-215 |
| Coated Paper        | 1-986-233 | 1-986-235 | 1-986-237 | 1-986-239 | 1-986-241 | 1-986-243 | 1-986-245 | 1-986-247 |
| Coated Paper: Gloss |           |           |           | 1-98      | 36-253    |           |           |           |
| Tab Stock           | 1-986-201 | 1-986-203 | 1-986-205 | 1-986-207 | 1-986-209 | 1-986-211 | 1-986-213 | 1-986-215 |
| OHP (Transparency)  |           |           |           | 1-98      | 36-252    |           |           |           |
| Translucent Paper   | 1-986-201 |           |           |           |           |           |           |           |
| Envelope            |           |           |           |           |           | 1-986-249 | 1-986-250 | 1-986-251 |

Purple cells indicate the combinations that are not supported by spec.

| Process Speed | MP C6502      | MP C8002      |  |
|---------------|---------------|---------------|--|
| 1st speed     | -             | 0: Standard   |  |
| 2nd speed     | 0: Standard   | -             |  |
| 3rd speed     | -             | 1: Medium     |  |
| 4th speed     | 1: Medium     | 2: Medium Low |  |
| 5th speed     | 3: Medium Low | 3: Low        |  |

# Technical Bulletin

### Reissued: 4-Jun-15

Model: Taurus-C1a/C1b/P1 (D074/D075)

Date: 17-Jun-14

No.: RD074119a

♦ MP C6502/C8002: Productivity

| Paper type          | Thin<br>Paper | Plain<br>Paper 1 | Plain<br>Paper 2 | Middle<br>Thick | Thick<br>Paper 1 | Thick<br>Paper 2 | Thick<br>Paper 3 | Thick<br>Paper 4 |
|---------------------|---------------|------------------|------------------|-----------------|------------------|------------------|------------------|------------------|
| Do not Display      | 1-988-201     | 1-988-203        | 1-988-205        | 1-988-207       | 1-988-209        | 1-988-211        | 1-988-213        | 1-988-215        |
| Recycled Paper      | 1-988-201     | 1-988-203        | 1-988-205        | 1-988-207       | 1-988-209        | 1-988-211        | 1-988-213        | 1-988-215        |
| Color Paper         | 1-988-201     | 1-988-203        | 1-988-205        | 1-988-207       | 1-988-209        | 1-988-211        | 1-988-213        | 1-988-215        |
| Letter head         | 1-988-201     | 1-988-203        | 1-988-205        | 1-988-207       | 1-988-209        | 1-988-211        | 1-988-213        | 1-988-215        |
| Label Paper         | 1-988-201     | 1-988-203        | 1-988-205        | 1-988-207       | 1-988-209        | 1-988-211        | 1-988-213        | 1-988-215        |
| Preprinted Paper    | 1-988-201     | 1-988-203        | 1-988-205        | 1-988-207       | 1-988-209        | 1-988-211        | 1-988-213        | 1-988-215        |
| Bond Paper          | 1-988-201     | 1-988-203        | 1-988-205        | 1-988-207       | 1-988-209        | 1-988-211        | 1-988-213        | 1-988-215        |
| Cardstock           | 1-988-201     | 1-988-203        | 1-988-205        | 1-988-207       | 1-988-209        | 1-988-211        | 1-988-213        | 1-988-215        |
| Prepunched Paper    | 1-988-201     | 1-988-203        | 1-988-205        | 1-988-207       | 1-988-209        | 1-988-211        | 1-988-213        | 1-988-215        |
| Special Paper 1     | 1-988-217     | 1-988-219        | 1-988-221        | 1-988-223       | 1-988-225        | 1-988-227        | 1-988-229        | 1-988-231        |
| Special Paper 2     | 1-988-217     | 1-988-219        | 1-988-221        | 1-988-223       | 1-988-225        | 1-988-227        | 1-988-229        | 1-988-231        |
| Special Paper 3     | 1-988-201     | 1-988-203        | 1-988-205        | 1-988-207       | 1-988-209        | 1-988-211        | 1-988-213        | 1-988-215        |
| Coated Paper        | 1-988-233     | 1-988-235        | 1-988-237        | 1-988-239       | 1-988-241        | 1-988-243        | 1-988-245        | 1-988-247        |
| Coated Paper: Gloss |               |                  |                  | 1-98            | 38-253           |                  |                  |                  |
| Tab Stock           | 1-988-201     | 1-988-203        | 1-988-205        | 1-988-207       | 1-988-209        | 1-988-211        | 1-988-213        | 1-988-215        |
| OHP (Transparency)  |               |                  |                  | 1-98            | 38-252           |                  |                  |                  |
| Translucent Paper   | 1-988-201     |                  |                  |                 |                  |                  |                  |                  |
| Envelope            |               |                  |                  |                 |                  | 1-988-249        | 1-988-250        | 1-988-251        |

Purple cells indicate the combinations that are not supported by spec.

## Technical Bulletin

Reissued: 05-Aug-14

Model: Taurus-C1a/ Taurus -C1b/ Taurus-P1

Date: 20-Jun-11

No.: RD074011d

#### **RTB Reissue**

| The items in bold italics have been corrected or added. |                                |                                  |       |                         |  |  |  |  |  |
|---------------------------------------------------------|--------------------------------|----------------------------------|-------|-------------------------|--|--|--|--|--|
| Subject: Firmwar                                        | e Release Note: TDCU           | Prepared by: A. Tajima           |       |                         |  |  |  |  |  |
| From: 1st PP Teo                                        | ch Service Sect., PP Tech Serv |                                  |       |                         |  |  |  |  |  |
| Classification:                                         | Troubleshooting                | Troubleshooting Part information |       | Action required         |  |  |  |  |  |
|                                                         | Mechanical                     | Electrical                       |       | Service manual revision |  |  |  |  |  |
|                                                         | Paper path                     | Transmit/rec                     | eive  | Retrofit information    |  |  |  |  |  |
|                                                         | Product Safety                 | Other (Firmv                     | vare) | 🛛 Tier 2                |  |  |  |  |  |

This RTB has been issued to announce the firmware release information for the TDCU.

| Version  | Program No. | Effective Date           | Availability of RFU |
|----------|-------------|--------------------------|---------------------|
| 01.06:54 | D0745528F   | July 2014 production     | Not Available       |
| 01.05:54 | D0745528E   | March 2013 production    | Not Available       |
| 01.04:54 | D0745528D   | December 2012 production | Not Available       |
| 01.03:54 | D0745528C   | June 2011 production     | Not Available       |
| 01.02:54 | D0745528B   | 1st Mass production      | Available           |

Note: Definition of Availability of RFU via @Remote

"Available": The firmware can be updated via RFU or SD card.

"Not available": The firmware can only be updated via SD card.

#### Note

Upgrade will take approximately 20 min.

Alert sound may be initiated while upgrading the TDCU. Please disregard this alert sound.

| Version  | Modified Points or Symptom Corrected                                                                                                    |
|----------|----------------------------------------------------------------------------------------------------|
| 01.06:54 | Error Correction:                                                                                                    |
| 04.05.54 | SC39X is posied unnecessarily.                                                                                                    |
| 01.05:54 | Symptoms Corrected:<br>Machine stalls when two types of media: one set with the "shock-jitter cancel"                                                                                                    |
|          | enabled and the other disabled are fed continuously for instance when                                                                                                    |
|          | creating booklets.                                                                                                    |
| 01.04:54 | Symptom Corrected:                                                                                                    |
|          | SC39x is falsely detected at the start of motor rotation.                                                                                                    |
| 01.03:54 | Symptoms Corrected:                                                                                                    |
|          | - After jammed sheets are removed the control panel indicates "Copying"<br>but the system remains idle. Then after opening the front door the control<br>panel displays "Jam 001". This is caused by the jammed sheet in the<br>duplex paper path, which is undetected nor displayed. |
|          | <ul> <li>Indication of the latest door opened/closed remains displayed on the operation panel.</li> </ul>                                                                                                    |
|          | The following peripherals are supported starting from this version:                                                                                                    |

# Technical Bulletin

## Reissued: 05-Aug-14

| Model: Tau | ırus-C1a/ Taurus -C                                                                                                    | 1b/ Taurus-P1                                                                                              | Date: 20-Jun-11                                                                                                    | No.: RD074011d |
|------------|----------------------------------------------------------------------------------------------------|----------------------------------------------------------------------------------------------------|----------------------------------------------------------------------------------------------------|----------------|
| Version    | Modified Points or Symptom Corrected                                                                                                    |                                                                                                    |                                                                                                    |                |
|            | <ul> <li>Buffer Pass Unit</li> <li>Trimmer Unit TF</li> <li>Cover Interpose</li> <li>High Capacity S</li> <li>Ring Binder RB</li> </ul>               | t Type 5010<br>R5040<br>rr Tray CI5020<br>Stacker SK5020<br>5010                                           |                                                                                                    |                |
|            | Please make sure th<br>[Mainframe]<br>Program Name<br>Engine<br>TDCU<br>Web Uapl<br>Web Support<br>Language<br>OpePanel_USA<br>Opepanel_EUR<br>System | nat ALL versions<br>Version<br>1.54:04<br>01.03:54<br>1.02<br>1.05<br>1.02<br>1.05<br>1.05<br>1.05<br>1.05 | listed below are updated of<br>Program No.<br>D0745404C<br>D0745528C<br>D0745778B<br>D0745777B<br>D0746890A<br>D0746885B<br>D0746886B<br>D0746886B | concurrently.  |
|            | [Fiery Server]<br>System Software V<br>User Software Ver                                                                                              | Version 1.1<br>rsion 1.1                                                                                   |                                                                                                    |                |
| 01.02:54   | 1st Mass production                                                                                                    |                                                                                                    |                                                                                                    |                |

# Technical Bulletin

PAGE: 1/2

| Model: Taurus-C1a/C1b (D074/D075) Date                  |                                                                                                    | e: 8-Sep-1                                                                       | 4                     | No.: RD074123     |                                         |                                                     |
|---------------------------------------------------------|----------------------------------------------------------------------------------------------------|----------------------------------------------------------------------------------|-----------------------|-------------------|-----------------------------------------|-----------------------------------------------------|
| Subject: Bug in Engine Firmware Ver 1.67:04 and 1.68:04 |                                                                                                    |                                                                                  | Prepared              | d by: s. s        | Sasaki                                  |                                                     |
| From: 1st PP Tech Service Sec., PP Tech Service Dept.,  |                                                                                                    |                                                                                  |                       |                   |                                         |                                                     |
| Classification:                                         | <ul> <li>Troubleshooting</li> <li>Mechanical</li> <li>Paper path</li> <li>Product Safety</li> </ul> | <ul> <li>Part info</li> <li>Electric</li> <li>Transm</li> <li>Other (</li> </ul> | ormai<br>al<br>it/rec | tion<br>eive<br>) | Action     Servic     Retrof     Tier 2 | n required<br>ce manual revision<br>fit information |

### Symptom

The machine stalls during a job and the operation panel displays "Printing" instead of an error message. If the front doors are opened and closed in this condition, the machine may detect a jam.

### Cause

Bug in Engine firmware of the following version

| Version | Program No. for Copier | Program No. for Printer |
|---------|------------------------|-------------------------|
| 1.68:04 | D0745404Q              | M0445404N               |
| 1.67:04 | D0745404P              | M0445404M               |

### Solution

Check the Engine firmware version on your next visit and update to the following version, if installed with the affected version.

| Version          | Program No. for Copier | Program No. for Printer |
|------------------|------------------------|-------------------------|
| 1.69:04 or later | D0745404R or later     | M0445404P or later      |

#### IMPORTANT

Some machines are shipped out from the factory with the affected firmware installed, and thus require the update at installation.

See "Affected Serial Numbers" on the next page.

Model: Taurus-C1a/C1b (D074/D075)

Date: 8-Sep-14

No.: RD074123

## **Affected Serial Numbers**

The following table shows the serial numbers of the machines that have been shipped out from the factory with the affected versions of the firmware installed and thus require the update at the time of installation.

### RAC

| V9045300006 | V9145400002 | V9145400021 | V9045500007 | S9840300008 |
|-------------|-------------|-------------|-------------|-------------|
| V9045300008 | V9045400008 | V9145400023 | V9145500021 | S9840300009 |
| V9045400006 | V9045400007 | V9145400020 | V9045500002 | S9840300010 |
| V9045400019 | V9145400012 | V9045400020 | V9045500003 | S9840300011 |
| V9145400007 | V9145400003 | V9045400021 | V9145500016 | S9840400001 |
| V9045400013 | V9045400002 | V9145400022 | V9045500005 | S9840400002 |
| V9145400009 | V9145400010 | V9145400019 | V9145500019 | S9840400003 |
| V9045400014 | V9045400011 | V9145500013 | V9045500004 | S9840400004 |
| V9045400016 | V9145500003 | V9145500011 | V9145500015 | S9840400005 |
| V9045400015 | V9145400013 | V9045400024 | V9045500012 | S9840400006 |
| V9045400027 | V9145400006 | V9145400024 | V9145500017 | S9840500001 |
| V9045400028 | V9145400025 | V9145400017 | V9145500014 | S9840500002 |
| V9045400010 | V9045400012 | V9045500008 | V9045500013 | S9840500003 |
| V9145400008 | V9145500004 | V9045400023 | V9045500010 | S9840500004 |
| V9145500002 | V9145400016 | V9145500006 | V9145500018 | S9840500005 |
| V9045400018 | V9145400015 | V9145500007 | S9840300001 | S9840500006 |
| V9045400017 | V9045500006 | V9045500011 | S9840300002 | S9840500007 |
| V9145400014 | V9145500012 | V9145500008 | S9840300003 | S9840600001 |
| V9145400011 | V9145400018 | V9045400022 | S9840300004 |             |
| V9145500001 | V9045500001 | V9145500005 | S9840300005 |             |
| V9045400026 | V9145500010 | V9145500009 | S9840300006 |             |
| V9145400001 | V9045400025 | V9045500014 | S9840300007 |             |

#### <u>RE</u>

| V9143000009 | V9143100015 | S9843000014 | S9843100009 |
|-------------|-------------|-------------|-------------|
| V9143000010 | V9143100001 | S9843000019 | S9843000015 |
| V9043000007 | V9143000011 | S9843100011 | S9843000015 |

### <u>RA</u>

| - |             |             |             |             |             |
|---|-------------|-------------|-------------|-------------|-------------|
|   | V9040210002 | V9040510006 | V9040500008 | V9140500007 | S9840520007 |
|   | V9040210003 | V9040510007 | V9040600001 | V9140500008 | S9840620001 |
|   | V9040210004 | V9140410001 | V9040600002 | V9140500009 | S9840620002 |
|   | V9040210005 | V9140410002 | V9040600003 | V9140500010 | S9840620003 |
|   | V9040210006 | V9040300001 | V9140200004 | V9140500011 | S9840620004 |
|   | V9040210007 | V9040300002 | V9140400001 | V9140600001 |             |
|   | V9040210008 | V9040300003 | V9140400002 | S9840320003 |             |
|   | V9040310001 | V9040500001 | V9140400003 | S9840320004 |             |
|   | V9040310002 | V9040500002 | V9140500001 | S9840520001 |             |
|   | V9040510001 | V9040500003 | V9140500002 | S9840520002 |             |
|   | V9040510002 | V9040500004 | V9140500003 | S9840520003 |             |
|   | V9040510003 | V9040500005 | V9140500004 | S9840520004 |             |
|   | V9040510004 | V9040500006 | V9140500005 | S9840520005 |             |
|   | V9040510005 | V9040500007 | V9140500006 | S9840520006 |             |

## Technical Bulletin

#### Reissued: 22-Jun-15

| Model: Taurus-C1a/C1b (D074/D075) | Date: 24-Sep-14 | No.: RD074124a |
|-----------------------------------|-----------------|----------------|
|-----------------------------------|-----------------|----------------|

#### **RTB Reissue**

The items in *bold italics* were corrected or added.

| Subject: Part Changes – Skew Adjustment Plate Cover |                                                                                                    |                                                                                                 | Prepared by: A. Tajima                                                                     |
|-----------------------------------------------------|----------------------------------------------------------------------------------------------------|-------------------------------------------------------------------------------------------------|--------------------------------------------------------------------------------------------|
| From: 1st PP Te                                     | ch Service Sec., PP Tech S                                                                          | Service Dept.,                                                                                  |                                                                                            |
| Classification:                                     | <ul> <li>Troubleshooting</li> <li>Mechanical</li> <li>Paper path</li> <li>Product Safety</li> </ul> | <ul> <li>Part information</li> <li>Electrical</li> <li>Transmit/rec</li> <li>Other (</li> </ul> | tion Action required<br>Service manual revision<br>eive Retrofit information<br>) I rier 2 |

| Change 1 | : Inner cover of the drawer unit                  |
|----------|---------------------------------------------------|
| Reason   | : For easier access to the skew adjustment plate  |
| Change 2 | : Shape and material of the skew adjustment plate |
| Reason   | : For higher reliability                          |

### Main Frame (D074)

| Old Part<br>Number | New Part<br>Number | Description                      |   | Int                 | Note   |
|--------------------|--------------------|----------------------------------|---|---------------------|--------|
| D0747844           | D1942991           | INNER COVER:PULL OUT:RIGHT       | 1 | X/X                 | Change |
|                    | D1942992           | INNER COVER:PULL OUT:RIGHT:SMALL | 1 | Not<br>interchange- | Add    |
| D0742601           | D1942989           | PLATE:ADJUSTING PIN:GATE         | 1 | able                | Change |

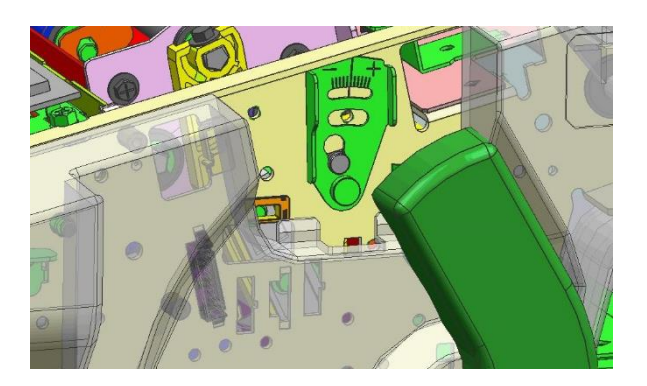

#### NOTE

- Old and new parts are NOT interchangeable.
- Both old and new parts will continue to be supplied. When these parts need to be replaced, procure the old parts for the old type, and new parts for the new type. See the next page for details.

# Technical Bulletin

**PAGE: 2/2** 

## Reissued: 22-Jun-15

| Model: Taurus-C1a/C1b (D074/D075) | Date: 24-Sep-14 | No.: RD074124a |
|-----------------------------------|-----------------|----------------|
|-----------------------------------|-----------------|----------------|

## Old Type

| D0747844: | INNER COVER:PULL OUT:RIGHT |
|-----------|----------------------------|
| D0742601: | PLATE: ADJUSTING PIN: GATE |

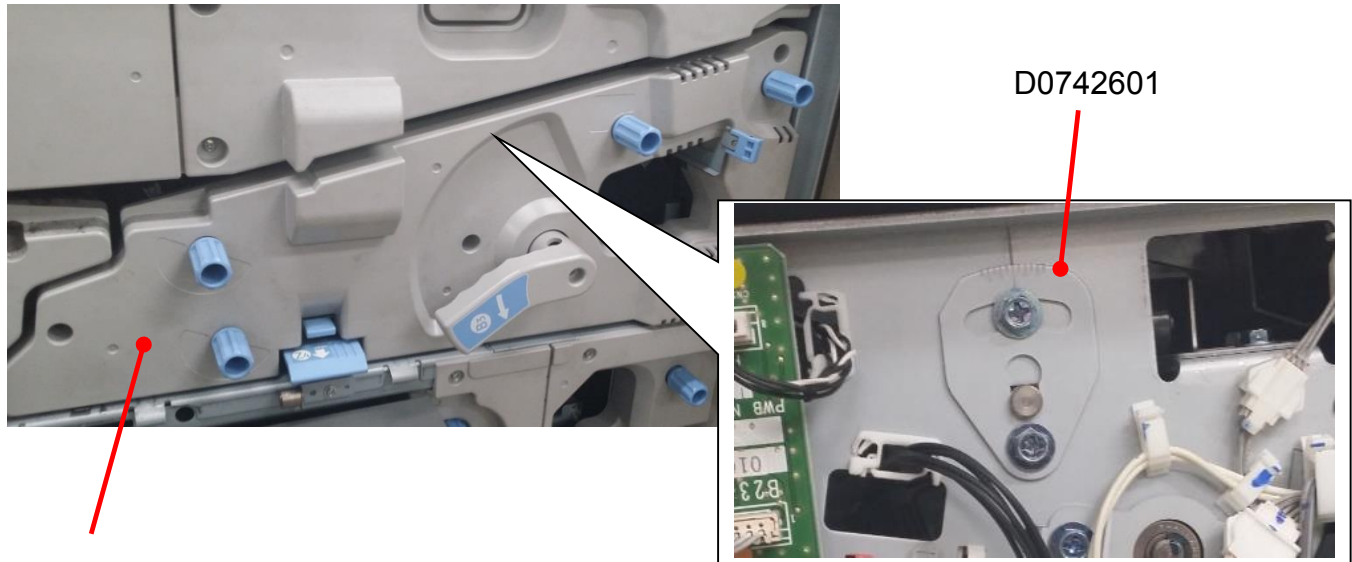

D0747844

### New Type

| D1942991: | INNER COVER:PULL OUT:RIGHT       |
|-----------|----------------------------------|
| D1942992: | INNER COVER:PULL OUT:RIGHT:SMALL |
| D1942989: | PLATE: ADJUSTING PIN: GAT        |

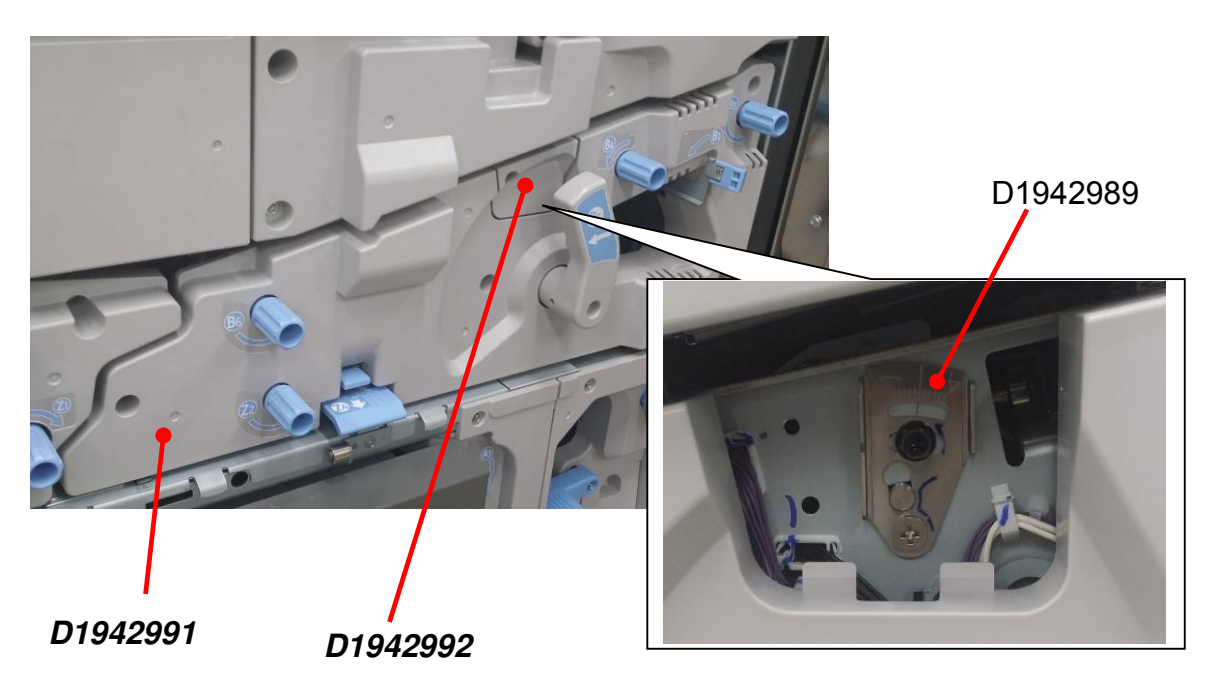

## Technical Bulletin

### Reissued: 18-Jul-17

Model: Taurus-C1a/C1b (D074/D075)

Date: 24-Sep-14

No.: RD074125a

#### **RTB Reissue**

The items in *bold italics* were corrected or added.

| Subject: Part Changes – Exit Rollers / Guide plates                                                                                                    |  |                              | Prepared I                                                                           | OY: Sayaka Katoh |
|----------------------------------------------------------------------------------------------------|--|------------------------------|--------------------------------------------------------------------------------------|------------------|
| From: Sales Strategy Section, 1st CP Business Department                                                                                                    |  |                              |                                                                                      |                  |
| Classification:          Troubleshooting           Part informa             Mechanical           Electrical             Paper path           Transmit/rec             Product Safety           Other (            |  | tion [<br>c<br>eive [<br>) [ | ] Action required<br>] Service manual revision<br>] Retrofit information<br>] Tier 2 |                  |
| Change: Wider exit/inverter rollers (and the guide plates covering these rollers)Change: Wider exit/inverter rollers (and the guide plates covering these rollers)Change: Higher reliability against roller marks |  |                              |                                                                                      |                  |

### Main Frame (D074)

| Old Part<br>Number  | New Part<br>Number | Description                                 | Q'ty | Int           | Note   |
|---------------------|--------------------|---------------------------------------------|------|---------------|--------|
| <del>D0744594</del> | D1944741           | GUIDE:EXIT:UPPER                            | 1    | The old       | Change |
| <del>D0744614</del> | D1944614           | TRANSPORT ROLLER: CONNECTING:<br>DRIVE:EXIT | 2    | parts will no | Change |
| <del>D0744615</del> | D1944617           | GUIDE PLATE: REVERSE EXIT: ASS'Y            | 1    | available.    | Change |
| <del>M3791627</del> | D1944905           | TRANSPORT ROLLER: DRIVEN: PRESS<br>FIT      | 2    |               | Change |

#### NOTE

- The old parts will no longer be available.
- When replacing the old parts with new parts, all 4 parts must be replaced together as a set.

# Technical Bulletin

### Reissued: 18-Jul-17

| Model: Taurus-C1a/C1b (D074/D075) | Date: 24-Sep-14 | No.: RD074125a |
|-----------------------------------|-----------------|----------------|
|                                   |                 |                |

OLD

NEW

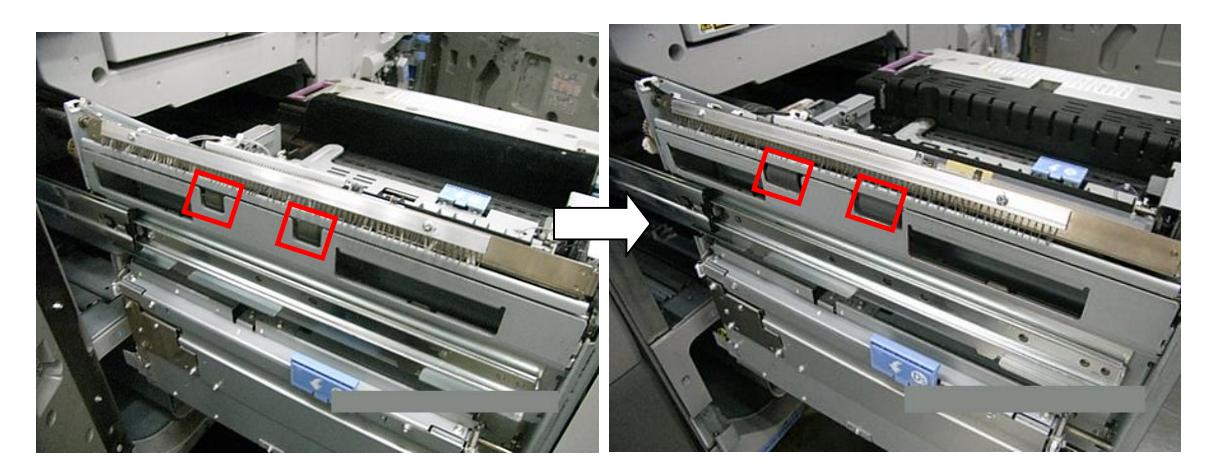

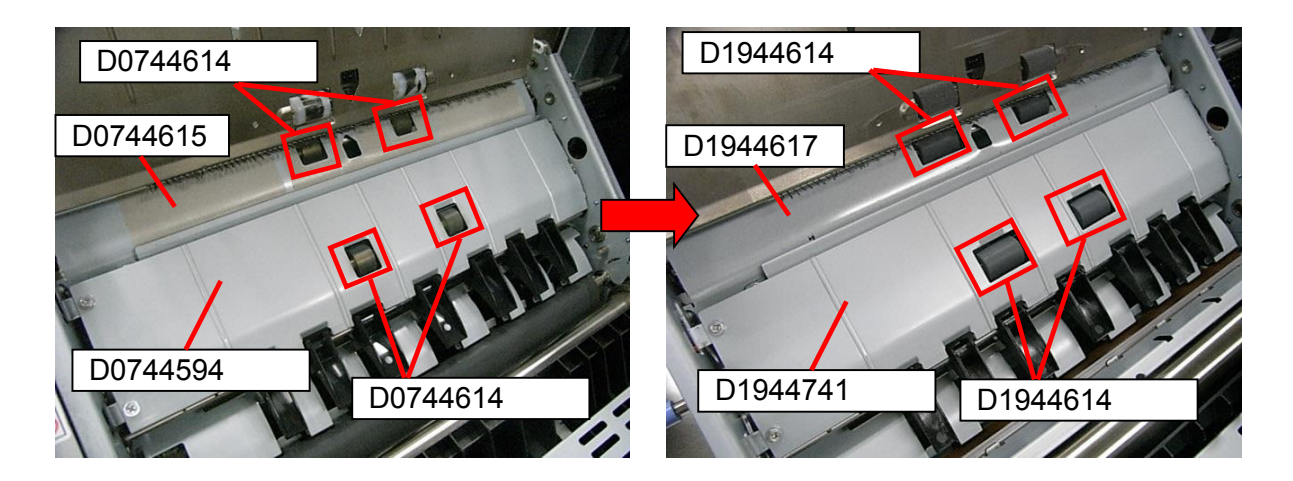

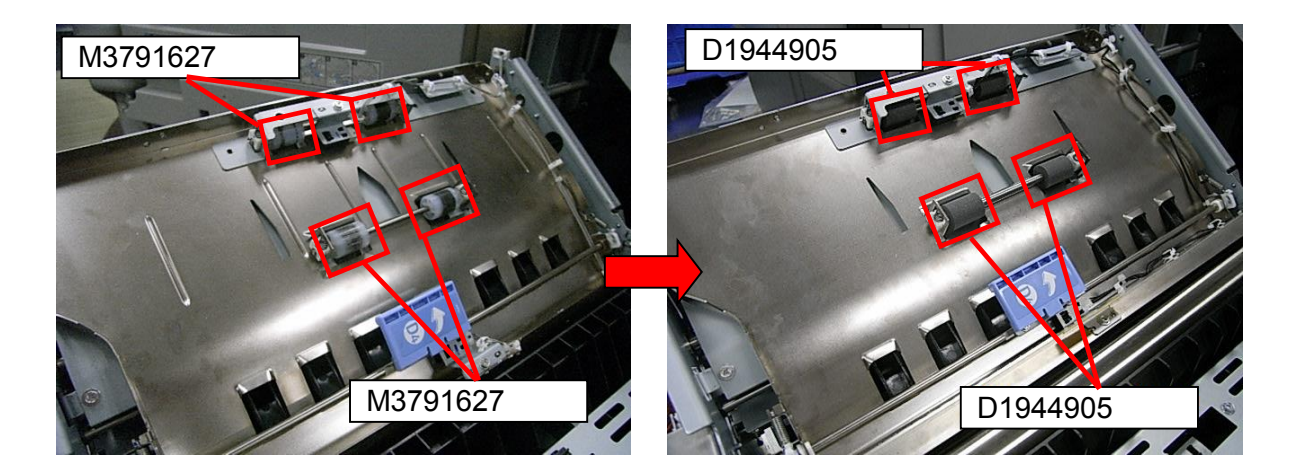

## Technical Bulletin

Reissued: 01-Dec-14

Model: Taurus-C1a/C1b

Date: 20-Jun-11

No.: RD074013j

#### **RTB Reissue**

| The items in bol                                 | d italics have been addec      |                  |                         |
|--------------------------------------------------|--------------------------------|------------------|-------------------------|
| Subject: Firmware Release Note: Paper Library NA |                                |                  | Prepared by: A. Tajima  |
| From: 1st PP Teo                                 | ch Service Sect., PP Tech Serv |                  |                         |
| Classification:                                  | Troubleshooting                | Part information | Action required         |
|                                                  | Mechanical                     | Electrical       | Service manual revision |
|                                                  | Paper path                     | Transmit/receive | Retrofit information    |
|                                                  | Product Safety                 | Other (Firmware) | 🛛 Tier 2                |

This RTB has been issued to announce the release of the data files (xxx.mqp) and the Media List used for the Paper Library on the Taurus-C1a/C1b.

MQP files and Media Lists are confidential information.

| Version   | Program No.  | Availability of RFU |
|-----------|--------------|---------------------|
| Rev.12.00 | D0755783_R12 | Not Available       |
| Rev.11.00 | D0755783_R11 | Not Available       |
| Rev.10.00 | D0755783_R10 | Not Available       |
| Rev.9.00  | D0755783_R9  | Not Available       |
| Rev.8.00  | D0755783_R8  | Not Available       |
| Rev.7.00  | D0755783_R7  | Not Available       |
| Rev.6.00  | D0755783_R6  | Not Available       |
| Rev.5.00  | D0755783_R5  | Not Available       |
| Rev.4.00  | D0755783_R4  | Not Available       |
| Rev.2.00  | D0755783_R2  | Not Available       |
| Rev.1.00  | D0755783     | Not Available       |

Note: Definition of Availability of RFU via @Remote

"Available": The firmware can be updated via RFU or SD card.

"Not available": The firmware can only be updated via SD card.

| Version | Modified Points or Symptom Corrected                                                                                                    |
|---------|----------------------------------------------------------------------------------------------------|
| 12.00   | Add 10pcs CU Media.                                                                                                    |
| 11.00   | Add 21pcs ST2 Textured Media and 11pcs CU Media                                                                                                    |
| 10.00   | Revised because of Paper lib. Modification (Changed Textured Media parameter (TxtSeparationVoltage 80->0 / TxtSeparationVoltageSide2 80->0)                                                                                 |
| 9.00    | Add 4 textured media parameters to the format<br>Add 3 Media                                                                                                    |
| 8.00    | <ol> <li>Added 29 media</li> <li>RC3072, RC3073: Changed Media Type to "Label"</li> <li>RC3005, RC3006, RC3007: Changed Media Name due to unification</li> </ol>                                                            |
| 7.00    | <ol> <li>Added 29 media</li> <li>RC0133, RC0134: Unified the Manufacture name.</li> <li>RC3016: Corrected the Coated type and the Weight.</li> <li>RC3021, RC0131, RC0132, RC0134, RC1169: Corrected the Weight.</li> </ol> |

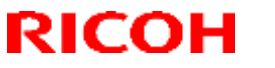

Reissued: 01-Dec-14

| Model: Taurus-C1a/C1b |                                                                                                    | Date: 20-Jun-11   | No.: RD074013j |
|-----------------------|----------------------------------------------------------------------------------------------------|-------------------|----------------|
| Version               | Modified Points or                                                                                                    | Symptom Corrected |                |
| 6.00                  | <ol> <li>Add 23 Media</li> <li>RC1147, RC1148: Added a comment</li> <li>RC1169: Corrected weight setting</li> </ol>                                                                                                    | nt to Remarks     |                |
| 5.00                  | Add 26 media.<br>RC1142 unify the "Media Type"                                                                                                    |                   |                |
| 4.00*                 | <ol> <li>RC0036, 0107, 0108, 0110, 0111, 0113, 0114, 0116, 0117, 0123, 0124:<br/>Image Quality rank change to B</li> <li>RC0112, 0122: Notes comment move to the Remark.</li> <li>Wt.7 2nd side correction coefficient value deleted because duplex not accept.</li> <li>Add 10 media.</li> <li>(NOTE*) Version 3.0 was omitted due to unavoidable circumstances</li> </ol> |                   |                |
| 2.00                  | Add 75 media.                                                                                                    |                   |                |
| 1.00                  | 1st Release                                                                                                    |                   |                |

#### About the Media List

Media has been evaluated under 4 categories of "Image Quality", "Image Permanence", "Feed Performance" and "Others", which are ranked in 3 levels except for "Image Quality" evaluated in 4 levels. The lowest rank marked among the 4 evaluation categories is applied to the overall evaluation rank for each media.

#### About the MQP file

The MQP file only contains data for media ranked 'A' in overall evaluation. Installing the MQP file into the Taurus-C1a/C1b will enable application of the media from the Paper Library.

| Rank | Description                                                       |
|------|-------------------------------------------------------------------|
| A+   | Better than the product Spec. (Only Image Quality)                |
| Α    | Result is good without any remarks.                               |
| В    | There is remark for use. Customer should know the remark for use. |
| С    | Not suggested for use                                             |

#### Example of media evaluation results:

| Overall Rank | Image Quality | Image<br>Permanence | Feed<br>Performance | Others |
|--------------|---------------|---------------------|---------------------|--------|
| Α            | А             | А                   | А                   | А      |
| В            | В             | A                   | В                   | A      |
| С            | С             | A                   | A                   | А      |

### NOTE

#### Reissued: 01-Dec-14

| Model: Taurus-C1a/C1b | Date: 20-Jun-11 | No.: RD074013j |
|-----------------------|-----------------|----------------|
|                       |                 |                |

- The Printer model and the Copier model apply different MQP files; no interchangeability. Install the MQP file according to the machine. The software is designed to reject the installation if the MQP file does not correspond with the machine.
- The MQP file does not incorporate region restriction. Reinstall the file if installed with the file of an incorrect region.
- The MQP file name must be renamed upon installation. Refer to 'Installation Procedure: Paper Library' described on the following page.

#### Paper Library Data Installation

Follow this procedure to install the Paper Library data.

- 1. Create a folder in the root directory of an SD card and name the folder "mqp".
- 2. Copy the paper database file into the "mqp" folder, and then rename the copied file "library.mqp".
- 3. Make sure that the machine is turned off.
- 4. Insert the SD card which has the "library.mqp" file into SD card Slot 2 (lower slot) on the right side of the controller box.
- 5. Turn on the machine.
- 6. Make sure that the data version of the SD card is newer than the data version of the flash ROM on the controller. If not, prepare the latest data version of the Paper Library on an SD card.
  - The version of the data on the SD card can be checked with SP5711-202.
  - The version of the data in the flash ROM on the controller can be checked with SP5711-201.
- 7. Enter SP5-711-001, and then touch [EXECUTE].
- 8. Next, touch [EXECUTE] again.
- 9. When the machine displays "Completed" and prompts you to re-boot, touch [Exit] to leave the SP mode.
- 10. Turn off the machine and remove the SD card from SD card Slot 2.
- 11. Turn on the machine.
- 12. Check the Paper Library data version with SP5-711-201 (Flash ROM) to confirm that the Paper Library data has been updated.

# Technical Bulletin

**PAGE: 1/2** 

| Model: Taurus-C1a/C1b (D074/D075)                                           |                                                                                                    |                                    | Dat                   | ate: 5-Dec-14     |                                                                            | No.: RD074126                                       |
|-----------------------------------------------------------------------------|----------------------------------------------------------------------------------------------------|------------------------------------|-----------------------|-------------------|----------------------------------------------------------------------------|-----------------------------------------------------|
| Subject: Troubleshooting black streaks along feed direction<br>on back side |                                                                                                    |                                    |                       | Prepared          | d by: Yas                                                                  | sutaka Yamada                                       |
| From: 1st PP Tech Service Sec., PP Tech Service Dept.,                      |                                                                                                    |                                    |                       |                   |                                                                            |                                                     |
| Classification:                                                             | <ul> <li>Troubleshooting</li> <li>Mechanical</li> <li>Paper path</li> <li>Product Safety</li> </ul> | Part info Electrica Transm Other ( | ormat<br>al<br>it/rec | tion<br>eive<br>) | <ul> <li>Action</li> <li>Servic</li> <li>Retrof</li> <li>Tier 2</li> </ul> | n required<br>ce manual revision<br>fit information |

## **SYMPTOM**

Black streaks (along the feed direction) appear on the back side. The symptom usually occurs on the 1st and 2nd sheets of a job.

The symptom is observed in the area circled in red.

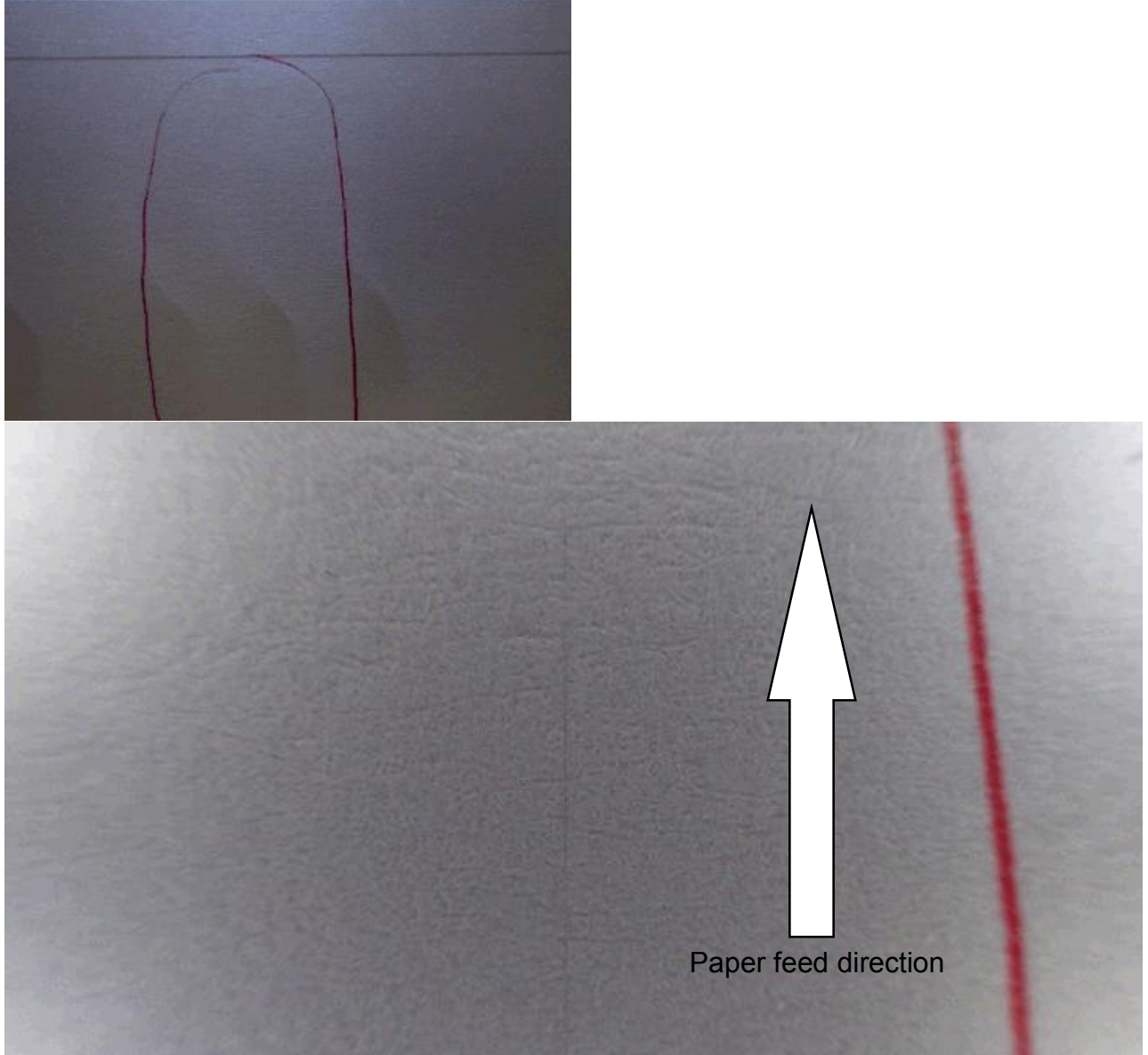

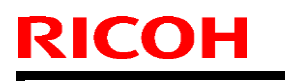

Model: Taurus-C1a/C1b (D074/D075)

Date: 5-Dec-14

No.: RD074126

## CAUSE

If the PTR is scratched along the direction of its rotation, toner particles infiltrate into the scratches. PTR cleaning generates an opposite charge on these toner particles, causing the unwanted toner transfer to paper.

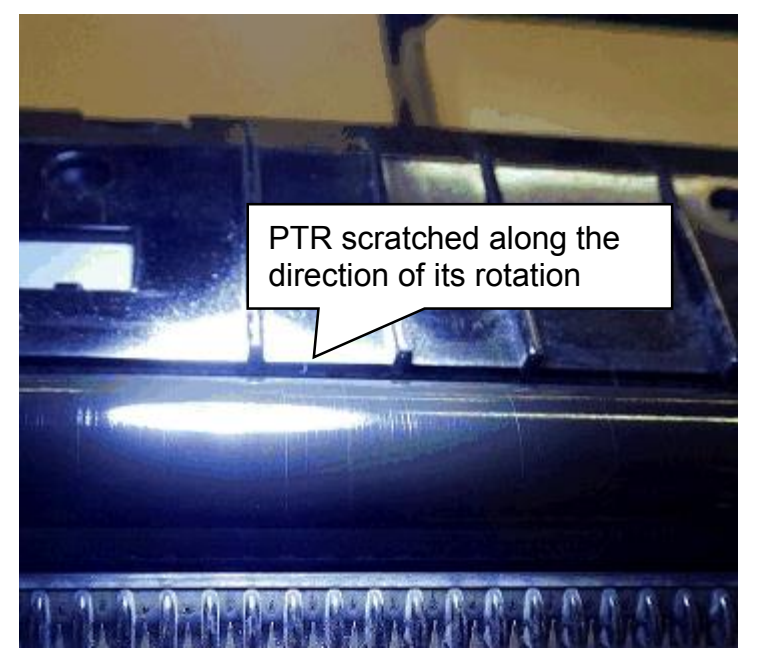

## SOLUTION

Set SP 2690-021 (Set:PTR:Standard non-image) to "0".

If this SP modification does not resolve the problem, replace the PTR and set the SP value back to default "0.83".

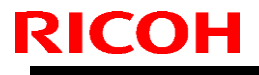

Model: Taurus-C1a/C1b (D074/D075)

Date: 14-Jan-15

No.: RD074127

| Subject: Descention COAAC encoded by new ITD/Oleaning with |                                   |               |          |                      |
|------------------------------------------------------------|-----------------------------------|---------------|----------|----------------------|
| Subject. Preventing SC446 caused by new ITB/Cleaning unit  |                                   |               | Preparec | u by. A. Tajima      |
| From: 1st PP Tech Service Sec., PP Tech Service Dept.,     |                                   |               |          |                      |
| Classification:                                            | ⊠ Troubleshooting<br>□ Mechanical | Part informat | lion     | Action required      |
|                                                            | Paper path                        |               | eive     | Retrofit information |
|                                                            | Product Safety                    | 🗌 Other (     | )        | Tier 2               |

## SYMPTOM

SC446-51 or SC446-52 may occur after replacing the ITB or ITB cleaning unit.

## CAUSE

- A brand new ITB and ITB cleaning unit tend to put excess load on the ITB drive motor (SC446-52) due to insufficient lubrication.
- Rollers inside the ITB slip, because they are covered with toner and dust (SC446-51).

## SOLUTION

### When replacing the ITB

- 1. Clean the rollers inside the ITB.
- 2. Do the "After Transfer Belt Replacement" procedure on pg. 607 of the service manual.

In addition, you may also lubricate the ITB manually instead of executing SP2-301-1 (Force Lubricant - Belt Cleaning).

Apply lubricant powder (p/n: B1329700) evenly across the ITB by manually rotating the ITB drive motor.

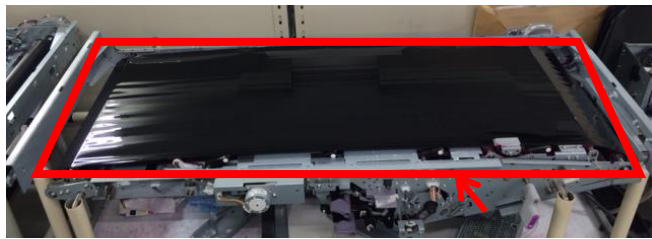

**IMPORTANT:** Work carefully to avoid touching the belt with bare hands.

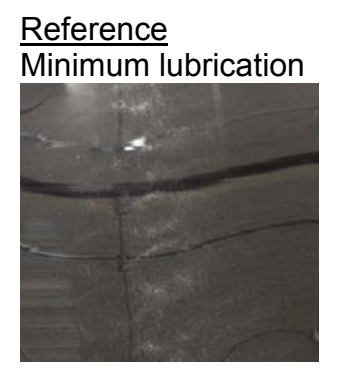

Maximum lubrication

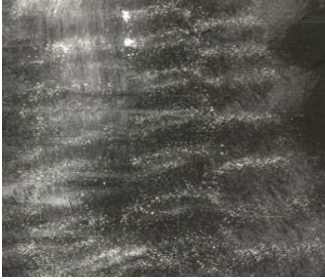

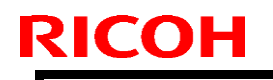

Model: Taurus-C1a/C1b (D074/D075)

Date: 14-Jan-15

No.: RD074127

### When replacing the ITB cleaning unit

1. Apply lubricant (p/n: D0159501) to the edge of the cleaning blade of the new cleaning unit using the blower brush (p/n: D0747960).

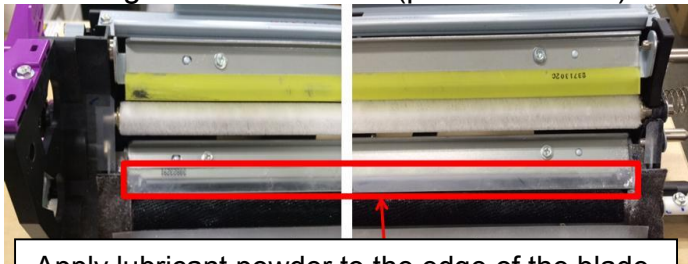

Apply lubricant powder to the edge of the blade.

### <u>Reference</u>

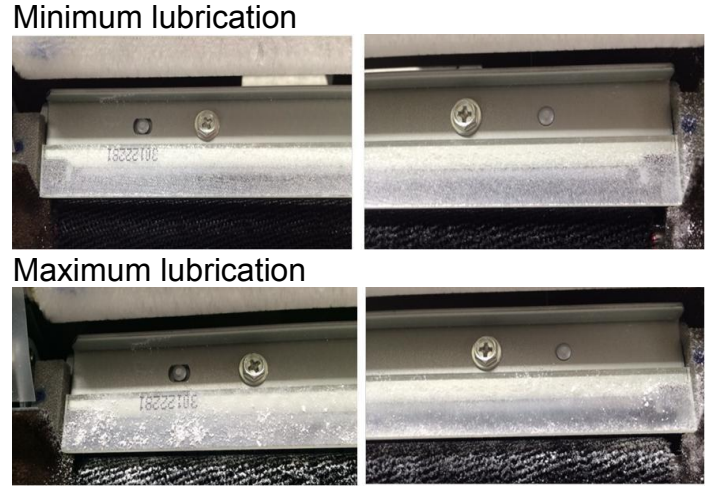

- 2. Do the "After Transfer Belt Replacement" procedure on pg. 598 of the service manual.
  - NOTE: If SC446 persists, manually lubricate the ITB as described on the previous page.

### Lubricant p/n and tool:

| B1329700 | D0159501                                                                | D0747960                                                                          |
|----------|-------------------------------------------------------------------------|-----------------------------------------------------------------------------------|
|          |                                                                         |                                                                                   |
| For ITB  | For lubrication brush<br>(Mixed with lubricant powder<br>p/n: D0159500) | Use the brush on the head of the blower to apply powder to the lubrication brush. |

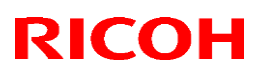

#### Reissued: 11-May-15

| Model: Taurus-C1a/C1b | Date: 15-Apr-15 | No.: RD074128 |
|-----------------------|-----------------|---------------|
|                       |                 |               |
|                       |                 |               |

## RTB Reissue

| Subject: Procedure for grease application to bearings in the fuser unit |                                                                                                    |                                                                                                 | Prepared by: N.Yoshida |                                                                                                    |
|-------------------------------------------------------------------------|----------------------------------------------------------------------------------------------------|-------------------------------------------------------------------------------------------------|------------------------|----------------------------------------------------------------------------------------------------|
| From: 1st Tech Service Sect., PP Tech Service Dept.                     |                                                                                                    |                                                                                                 |                        |                                                                                                    |
| Classification:                                                         | <ul> <li>Troubleshooting</li> <li>Mechanical</li> <li>Paper path</li> <li>Product Safety</li> </ul> | <ul> <li>Part information</li> <li>Electrical</li> <li>Transmit/rec</li> <li>Other (</li> </ul> | tion<br>eive<br>)      | <ul> <li>Action required</li> <li>Service manual revision</li> <li>Retrofit information</li> <li>Tier 2</li> </ul> |

## Important notice on grease application to the bearings in the fuser unit

Make sure to always apply Barrierta S552R grease (p/n: A2579300) to the bearings fixed to the *fusing hot* and pressure rollers when replacing these bearings or rollers to prevent SC520 (fusing motor error) and parts damage, which could occur when the grease runs out.

- Bearing of the *fusing hot* roller (p/n: AE030049)
- Bearing of the pressure roller (p/n: AE030058)

## Procedure

### Bearing of *fusing hot* roller:

- 1. Remove the fusing roller from the fuser unit.
- 2. Remove the bearing from the *fusing hot* roller.
- 3. Grease the inner periphery of the new bearing and fix the bearing to the *fusing hot* roller.

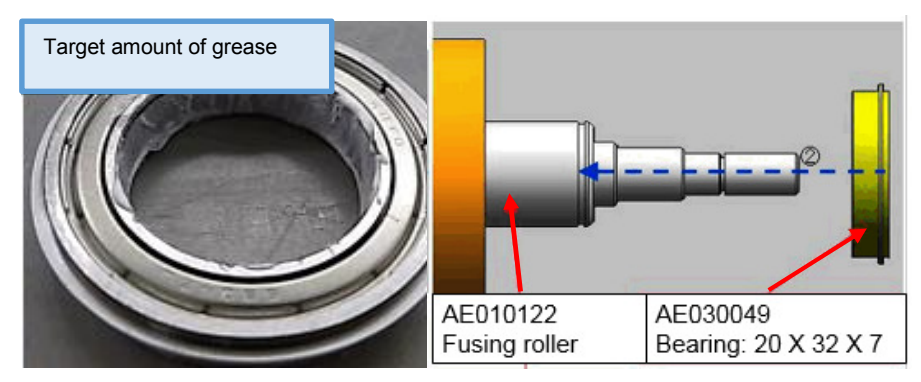

4. Grease the fusing roller support brackets A and B as shown.

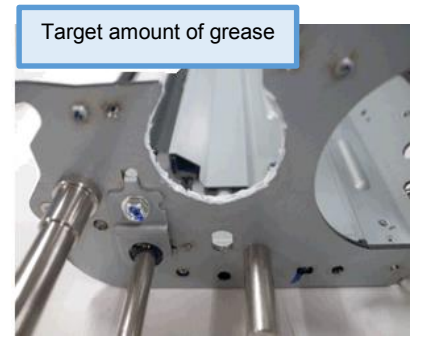

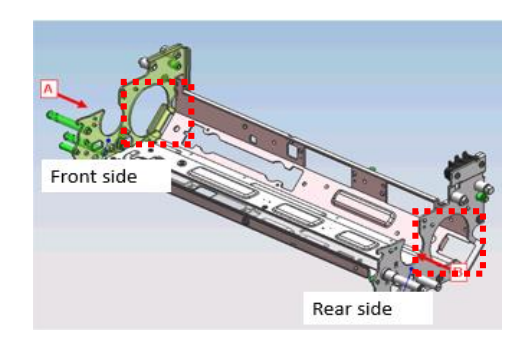
#### Reissued: 11-May-15

Model: Taurus-C1a/C1b

No.: RD074128

#### Bearing of pressure roller:

- 1. Remove the pressure roller from the fuser unit.
- 2. Remove the bearing from the pressure roller.
- 3. Grease the inner periphery of the new bearing and fix the bearing to the pressure roller.

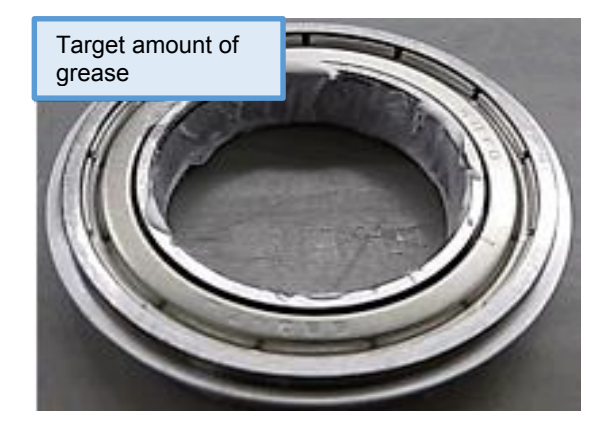

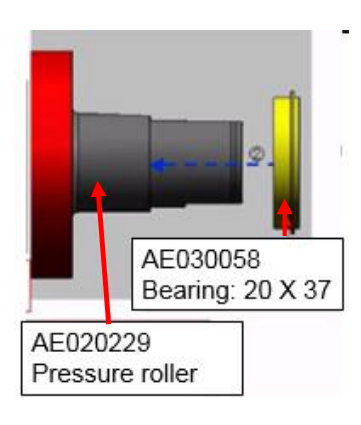

4. Grease the pressure roller support brackets A and B as shown.

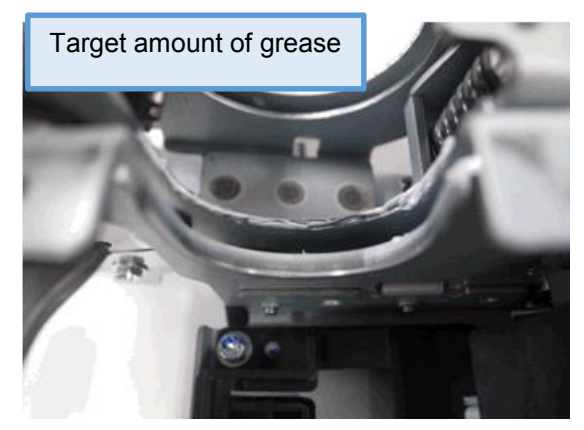

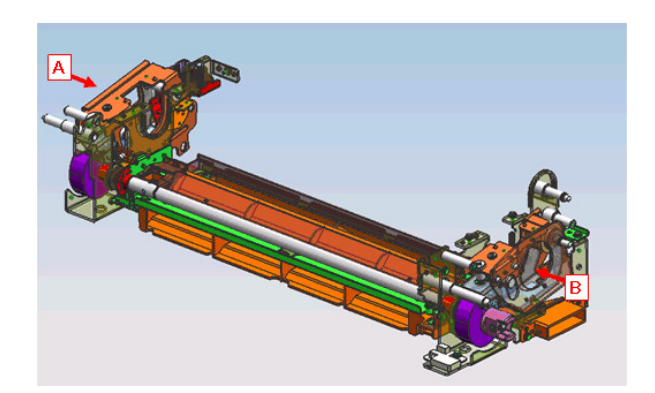

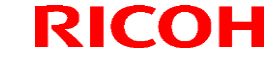

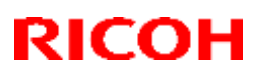

#### Reissued: 15-May-15

| Model: Taurus-C1/C1b |                                                                                                    | Da                                         | Date: 15-Apr-15      |        | No.: RD074129                                       |
|----------------------|----------------------------------------------------------------------------------------------------|--------------------------------------------|----------------------|--------|-----------------------------------------------------|
| RTB Reissue          |                                                                                                    |                                            |                      |        |                                                     |
| Subject: FSM rev     | vision: PM table of the fuser un                                                                    | Prepared by: N.Yoshida                     |                      |        |                                                     |
| From: 1st Tech S     | ervice Sect., PP Tech Service                                                                       |                                            |                      |        |                                                     |
| Classification:      | <ul> <li>Troubleshooting</li> <li>Mechanical</li> <li>Paper path</li> <li>Product Safety</li> </ul> | Part inform Electrical Transmit/re Other ( | ation<br>eceive<br>) | Action | n required<br>ce manual revision<br>fit information |

### **Service Manual Revision**

The PM table of the fuser unit was incorrect. Please replace with the corrected table added with notes in **bold**.

#### **Correct table**

**Fusing Unit** 

| Part                        | Ву | At   | Action | Comments                                                                                                    |
|-----------------------------|----|------|--------|----------------------------------------------------------------------------------------------------|
| Fusing Unit*1               | т  |      |        |                                                                                                    |
| Fusing Belt                 | S  | 650K | R      |                                                                                                    |
| Hot Roller                  | S  | 650K | R      | Apply grease<br>S552R to the<br>fusing roller<br>bearings when<br>replacing the<br>fusing roller with<br>a new one.     |
| Pressure Roller             | S  | 650K | R      | Apply grease<br>S552R to the<br>pressure roller<br>bearings when<br>replacing the<br>pressure roller<br>with a new one. |
| Pressure Roller Bearings    | S  | 650K | R      | Apply grease<br>S552R to the new<br>bearings when<br>replaced.                                                          |
| Hot Roller Separation Plate | S  | 300K | I/C    |                                                                                                    |

### Technical Bulletin

#### Reissued: 15-May-15

| Model: Taurus-C1/C1b                  | Date: 15-/ | Apr-15 | No.: RE | 074129                              |                                                |  |  |
|---------------------------------------|------------|--------|---------|-------------------------------------|------------------------------------------------|--|--|
| Part                                  | Ву         | At     | Action  | Comm                                | ents                                           |  |  |
| Pressure Roller Separation<br>Plate   | S          | 300K   | I/C     |                                     |                                                |  |  |
| Fusing Unit Entrance Guide            | S          | 300K   | I/C     |                                     |                                                |  |  |
| Pressure Roller Contact<br>Thermistor | S          | 650K   | I/C     | Dry cloth to<br>away paper<br>toner | Dry cloth to wipe<br>away paper dust,<br>toner |  |  |
| Heating Roller Contact<br>Thermistor  | S          | 650K   | I/C     |                                     |                                                |  |  |
| Hot Roller Contact Thermistor         | S          | 650K   | I/C     |                                     |                                                |  |  |
| Main Gears                            | S          | 650K   | L       | FLUOTRIB                            | O MG                                           |  |  |
| Hot Roller Bearings                   | S          | 650K   | L       | grease                              |                                                |  |  |
| Heating Roller Bearings               | S          | 650K   | I/C     |                                     |                                                |  |  |
| Web Cleaning Unit*1                   | Т          |        |         |                                     |                                                |  |  |
| Cleaning Web                          | S          | 450K   | R       |                                     |                                                |  |  |
| Web Tension Roller                    | S          | 450K   | R       |                                     |                                                |  |  |
| Web Stopper                           | S          | 450K   | R       |                                     |                                                |  |  |

#### Incorrect table

Appendices > Appendices: Preventive Maintenance Tables > PM Tables for Main Machines > Fuser Unit

### Fuser Unit

| ltem                  | <del>S/U/T</del> | Interval        | Note |
|-----------------------|------------------|-----------------|------|
| Fuser Unit            |                  |                 |      |
| <del>Fuser Belt</del> | S                | <del>900K</del> |      |

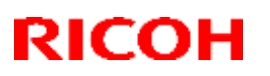

### Reissued: 15-May-15

| Model: Taurus-C1/C1b                |                |                    |                                                                                                    | Date: 15-Apr-15                              | No.: RD074129                           |  |  |  |
|-------------------------------------|----------------|--------------------|----------------------------------------------------------------------------------------------------|----------------------------------------------|-----------------------------------------|--|--|--|
| Fusing Roller                       | Ş              | <del>900K</del>    | Apply grease S552R to the fusing roller<br>bearings when replacing the fusing<br>roller with a new one.     |                                              |                                         |  |  |  |
| Fusing Roller Bearings              | S              | <del>900K</del>    | Apply grease S552R to the new<br>bearings when replaced.                                                    |                                              |                                         |  |  |  |
| Pressure Roller                     | S              | — <del>1200K</del> | Apply grease S552R to the pressure<br>roller bearings when replacing the<br>pressure roller with a new one. |                                              |                                         |  |  |  |
| Pressure Roller<br>Bearings         | S              | <u>– 1200K</u>     | A<br>be                                                                                                    | pply grease S552R to<br>earings when replace | <del>o the new</del><br>e <del>d.</del> |  |  |  |
| Fusing Roller<br>Separation Plate   | S              | <u>—400K</u>       | Ð                                                                                                    | ry cloth                                     |                                         |  |  |  |
| Pressure Roller<br>Separation Plate | S              | <u>—400K</u>       | <del>Dry cloth</del>                                                                                        |                                              |                                         |  |  |  |
| Upper Entrance<br>Guide Plate       | S              | —400K              | <del>Dry cloth</del>                                                                                        |                                              |                                         |  |  |  |
| Heating Roller<br>Thermistor        | \$             | <del>900K</del>    | Ð<br>re                                                                                                    | ry cloth, always clean<br>placement          | at PM parts                             |  |  |  |
| Pressure Roller<br>Thermistor       | S              | <u>— 900К</u>      | Ð<br>re                                                                                                    | ry cloth, always clean<br>placement          | at PM parts                             |  |  |  |
| Thermopile                          | Ş              | <u>—400K</u>       | cł                                                                                                    | oth                                          |                                         |  |  |  |
| Gears                               | \$             | <u>— 600K</u>      | Ц<br>Р                                                                                                    | ubricate (FLUOTRIBO<br>M parts replacement   | MG GREASE) at                           |  |  |  |
| Heating Roller<br>Bearings          | S              | -                  | In                                                                                                    | spect at PM parts repl                       | acement                                 |  |  |  |
| Fuser Cleaning Unit                 |                |                    |                                                                                                    |                                              |                                         |  |  |  |
| Web                                 | <del>S/T</del> | <u> 600K</u>       |                                                                                                    |                                              |                                         |  |  |  |
| Roller                              | S              | <del>830K</del>    |                                                                                                    |                                              |                                         |  |  |  |

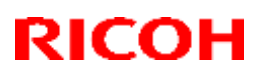

### Reissued: 15-May-15

| Model: Taurus-C1/C1b                                 |                | Date: 15-Apr-15  | No.: RD074129                                                                                                    |                                                                                                    |
|------------------------------------------------------|----------------|------------------|----------------------------------------------------------------------------------------------------|----------------------------------------------------------------------------------------------------|
| Spring Plate                                         | Ş              | <del>900K</del>  |                                                                                                    |                                                                                                    |
| <del>Fuser Belt Smoothing</del><br><del>Roller</del> | <del>S/T</del> | 4 <del>90K</del> | <ul> <li>Cumulative op<br/>minutes</li> <li>Number of tim-<br/>possible (whe<br/>execution) : 9</li> <li>Number of she<br/>execution only</li> </ul> | erating time: 180<br>es forced operation<br>n not under auto-<br>0 times<br>ets when under auto-<br>/ : 1080K |

# Technical Bulletin

**PAGE: 1/2** 

| Model: Taurus-C1a/C1b                   |                                                                                                    |                                  | Date: 20-Apr-15        |                   |                             | No.: RD074130                                       |
|-----------------------------------------|----------------------------------------------------------------------------------------------------|----------------------------------|------------------------|-------------------|-----------------------------|-----------------------------------------------------|
| Subject: Stained background/Toner spots |                                                                                                    |                                  | Prepared by: N.Yoshida |                   |                             |                                                     |
| From: 1st Tech S                        | ervice Sect., PP Tech Service                                                                       | Dept.                            |                        |                   |                             |                                                     |
| Classification:                         | <ul> <li>Troubleshooting</li> <li>Mechanical</li> <li>Paper path</li> <li>Product Safety</li> </ul> | Part inf Electric Transm Other ( | ormat<br>al<br>iit/rec | tion<br>eive<br>) | Action Servic Retrof Tier 2 | n required<br>ce manual revision<br>fit information |

#### **SYMPTOM**

Background is stained or is spotted with toner when continuously printing low coverage and low P/J jobs.

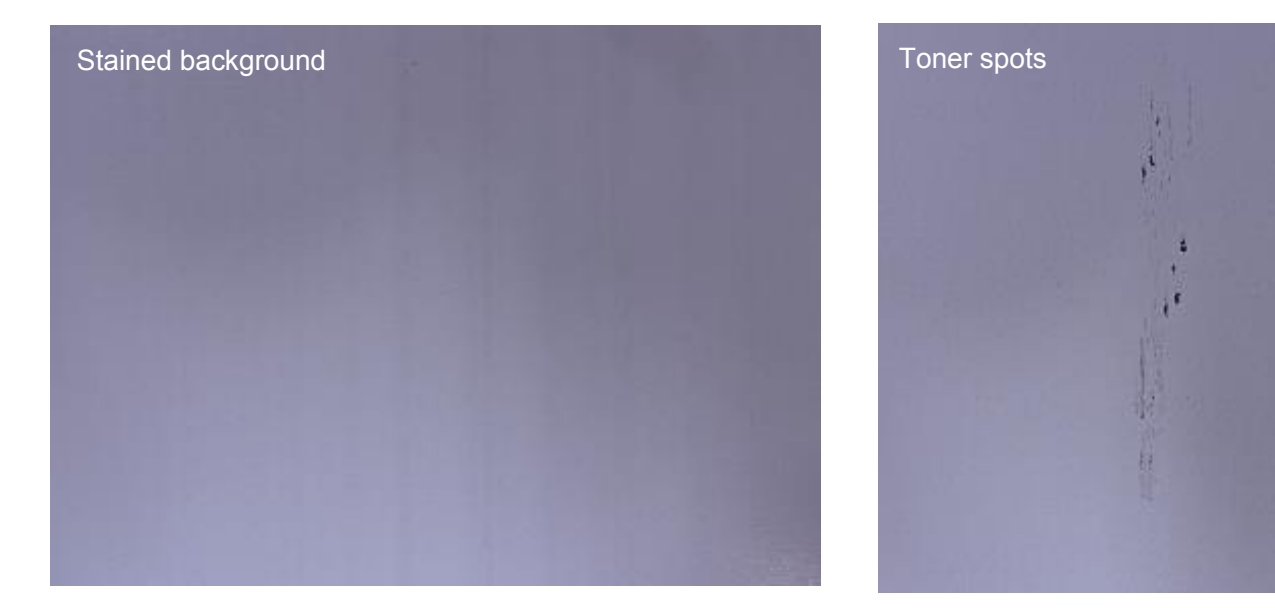

### CAUSE

Developer deterioration; developer mixture in the development unit cannot be refreshed because the machine continues to run low coverage (approximately lower than 3%) and low P/J jobs.

### SOLUTION

- 1. Clean the ITB cleaning unit, guide plates of the PTR unit, and development unit.
- 2. Confirm proper attachment of the development entrance seal (p/n: D0743330) and the side seals (p/n: D0743343, D0743344). If any of the seals are peeled off, replace with new seals. See RTB #RD074063 for how to replace the seals.

| Model: Taurus-C1a/C1b | Date: 20-Apr-15 | No.: RD074130 |
|-----------------------|-----------------|---------------|
|-----------------------|-----------------|---------------|

 Check the PM counter value of the developer of the affected color in SP7-621-\*\*\*. If the counter value has reached 750k on the 65CPM model or 900k on the 75CPM model, do the next step.

Otherwise, the symptom is not suspected to be caused by deterioration of the developer. Do the troubleshooting procedure described in the following section of the FSM:

Troubleshooting > Troubleshooting for Image Quality Problems > Color Toner Spotting/Staining > Stained Background

4. Check the SMC and do the following two calculations.

| Calculation 1) | : SP8-921-001 / SP8-921-011 |
|----------------|-----------------------------|
| Calculation 2) | : SP7-944-002 / SP7-621-002 |

Do the next step, if both of the following conditions are met:

- Calculation 1 results in 'Smaller than 6'
- Calculation 2 results in 'Greater than 0.9'
- **NOTE:** The above conditions are not absolute in proceeding to the next step, but more of a reference in determining if the symptom is caused by deterioration of the developer. If the calculation results are approximate to the above conditions, do the next step. However, if they deviate to a large degree, do the troubleshooting instructions described in the FSM as mentioned previously in step 3.
- 5. Print 30 copies of solid-fills (SP2-109-3: #26) in duplex on A4/LT to refresh the developer in the development unit.
- 6. Print the affected image and check the image quality. If the problem was not resolved, repeat step 5 until the symptom disappears.

## Technical Bulletin

| Model: Taurus-C1a/C1b (D074/D075) |                                                                                                    | Date: 14-May-15                                   |                          | 5                        | No.: RD074131                 |                                                     |
|-----------------------------------|----------------------------------------------------------------------------------------------------|---------------------------------------------------|--------------------------|--------------------------|-------------------------------|-----------------------------------------------------|
| Subject: Troubles                 | shooting SC41x                                                                                      |                                                   |                          | Prepared                 | by: Shii                      | nnosuke Sasaki                                      |
| From: 1st PP Te                   | ch Service Sec., PP Tech                                                                            | Service De                                        | pt.,                     | 1                        |                               |                                                     |
| Classification:                   | <ul> <li>Troubleshooting</li> <li>Mechanical</li> <li>Paper path</li> <li>Product Safety</li> </ul> | ☐ Part inf<br>☐ Electric<br>☐ Transm<br>☐ Other ( | formai<br>xal<br>hit/rec | tion [2<br>eive [<br>) [ | Actior C Servic Retrot Tier 2 | n required<br>ce manual revision<br>fit information |

#### SYMPTOM

SC41x occurs at process control timings.

The symptom especially tends to occur in a high humidity environment and/or after the machine is unused for an extended period, for example, Monday mornings.

### CAUSE

Moisture and/or ozone decreases the insulation resistance in the potential sensor relay board.

### SOLUTION

1. Make the following SP settings:

- SP3530-001 Power ON ProCon :Set:Non-use Time Setting (default: 30) "0"
- SP3530-002 Power ON ProCon :Set:Temperature Range(default: 10) "0"
- SP3530-003 Power ON ProCon :Set:Relative Humidity Range (default: 50) "0"
- SP3530-004 Power ON ProCon :Set:Absolute Humidity Range (default: 6) "0"

This will prevent the system from executing process control just after the machine power is turned on. Practically there are no side effects, because process control is executed before running a job.

2. If the above does not resolve the problem, replace the potential sensors and their harnesses with new ones. For the replacement procedure, see the following section of the sevice manual:

4. Replacement and Adjustments > Photoconductor Development Unit (PCDU) > Potential Sensors (YMCK)

Parts to replace:

- D0143655 (ELECTRIC POTENTIAL SENSOR) \* x4
- D0745390 (HARNESS:CONNECTING:ELECTRIC POTENTIAL SENSOR:MY) \* x1
- D0745391 (HARNESS:CONNECTING:ELECTRIC POTENTIAL SENSOR:KC) \* x1

#### NOTE

- The above parts currently in stock at the parts centers have been modified to reduce the risk of insulation resistance deterioration.
- Note that it will take approx 2 hours for the replacement, because the laser unit needs to be removed to access the potential sensor.

# Technical Bulletin

#### **PAGE: 1/2**

| Model: Taurus-c1a/C1b                               |                                                                                                    |                                                                                     | Date: 7-Sep-15       |                  |                                                                              | No.: RD074132                                   |
|-----------------------------------------------------|----------------------------------------------------------------------------------------------------|-------------------------------------------------------------------------------------|----------------------|------------------|------------------------------------------------------------------------------|-------------------------------------------------|
| Subject: Jam 97 or 98 when small paper is scanned.  |                                                                                                    |                                                                                     | Prepared             | d by: N.Yo       | oshida                                                                       |                                                 |
| From: 1st Tech Service Sect., PP Tech Service Dept. |                                                                                                    |                                                                                     |                      |                  |                                                                              |                                                 |
| Classification:                                     | <ul> <li>Troubleshooting</li> <li>Mechanical</li> <li>Paper path</li> <li>Product Safety</li> </ul> | <ul> <li>Part info</li> <li>Electrica</li> <li>Transmit</li> <li>Other (</li> </ul> | rmat<br>Il<br>t/reco | ion<br>eive<br>) | <ul> <li>Action</li> <li>Service</li> <li>Retrofi</li> <li>Tier 2</li> </ul> | required<br>e manual revision<br>it information |

#### SYMPTOM

Jam097 (Over skew) or Jam098 (Over shift) occurs when paper size less than A4 (SEF) is scanned by the CIS.

#### CAUSE

The light amount is less at the center because inside the CIS gets cloudy due to degradation of the adhesive agent inside the device.

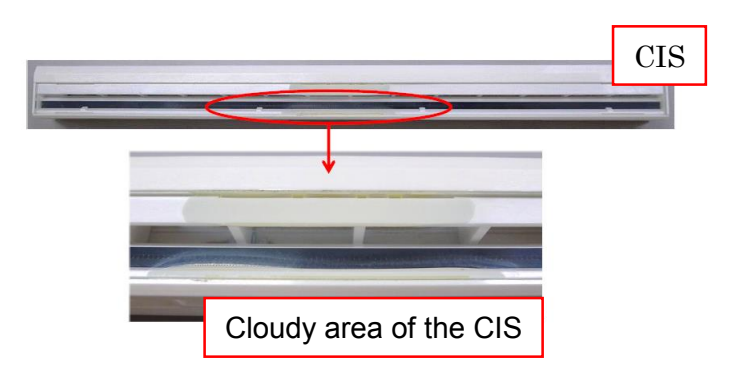

#### NOTE:

When paper size more than A4 (SEF) is scanned by the CIS, this error may not occur because the CIS scan works outside the cloudy area of the CIS.

### SOLUTION

Since the CIS device cannot be disassembled to remove the cloudy area, adjust the amount of light used for scanning, by following this procedure.

1. Remove the dust removal cover. (TCRU screws X 3)

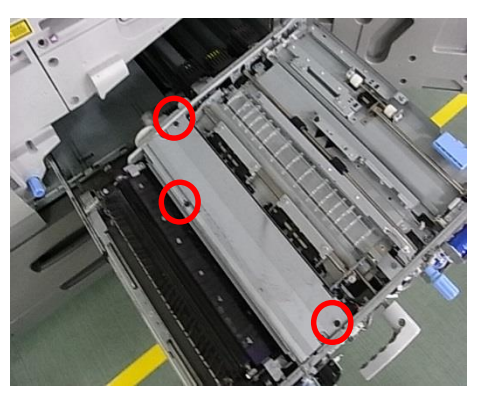

| RICOH                     | ulletin | <b>PAGE: 2/2</b> |               |
|---------------------------|---------|------------------|---------------|
| Model: Taurus-c1a/C1b     |         | Date: 7-Sep-15   | No.: RD074132 |
| 2. Remove the CIS. (screw | X 2)    |                  |               |
|                           |         |                  |               |

- 3. Remove the paper dust on the surface of the CIS with a dry cloth.
- 4. Check whether the CIS is cloudy or not. See the attached photo in the "Cause" section for an example of a cloudy CIS.
- 5. Insert a sheet of paper as shown by the arrow in blue in the following photo.

#### NOTE:

• Make sure that the paper covers the space for CIS attachment.

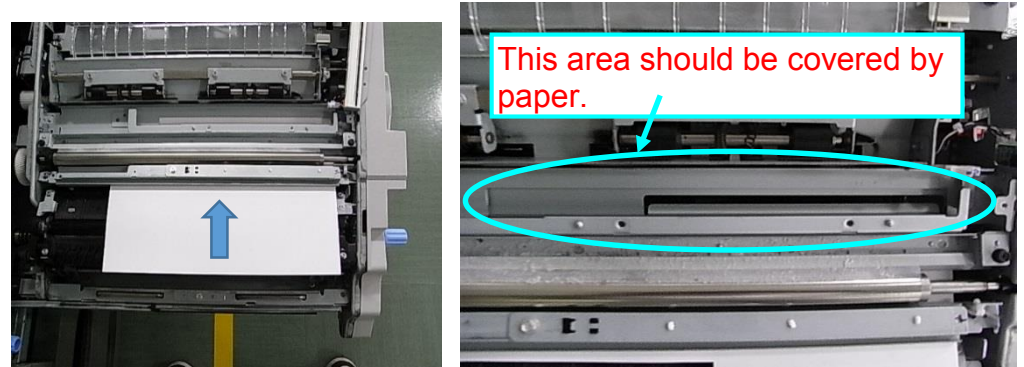

- The paper needs to be plain white paper. The following paper brand is recommended for this step.
  - > Hammermill Fore MP White (20lb) LT, Data Copy Everyday Printing (80g/m<sup>2</sup>) A4

6. After attaching the CIS and paper dust cover with the paper inserted, turn the machine on. NOTE: Jam001 is displayed after turning the machine on. Continue with the following steps.

- 7. Execute SP1-912-001 (CIS Power Adjustment).
- 8. Check that the value of SP1-913-001 is in the range between 13h and 57h.

NOTE: When the value is not within this range, replace the CIS because the CIS itself is broken.

9. Exit from SP mode and remove the inserted paper.

# Technical Bulletin

| Model: Taurus-C1a/C1b Date                                               |                                                                                   |       |                       |                   | 15                          | No.: RD074133                                       |
|--------------------------------------------------------------------------|-----------------------------------------------------------------------------------|-------|-----------------------|-------------------|-----------------------------|-----------------------------------------------------|
| Subject: FSM Correction: Troubleshooting Booklet Stack Feed<br>Out Error |                                                                                   |       |                       |                   | d by: J. C                  | )hno                                                |
| From: 1st Tech S                                                         | Service Sect., PP Tech Service                                                    | Dept. |                       |                   |                             |                                                     |
| Classification:                                                          | assification: Troubleshooting Part information: Mechanical Electrical Transmit/re |       | ormat<br>al<br>it/rec | tion<br>eive<br>) | Action Servic Retrof Tier 2 | n required<br>ce manual revision<br>fit information |

Please make the following correction to your field service manual in this section:

6. Troubleshooting  $\rightarrow$  Troubleshooting for Options

→ Finisher SR5030/ Booklet Finisher SR5040 → Booklet Stack Feed Out Error

#### Current

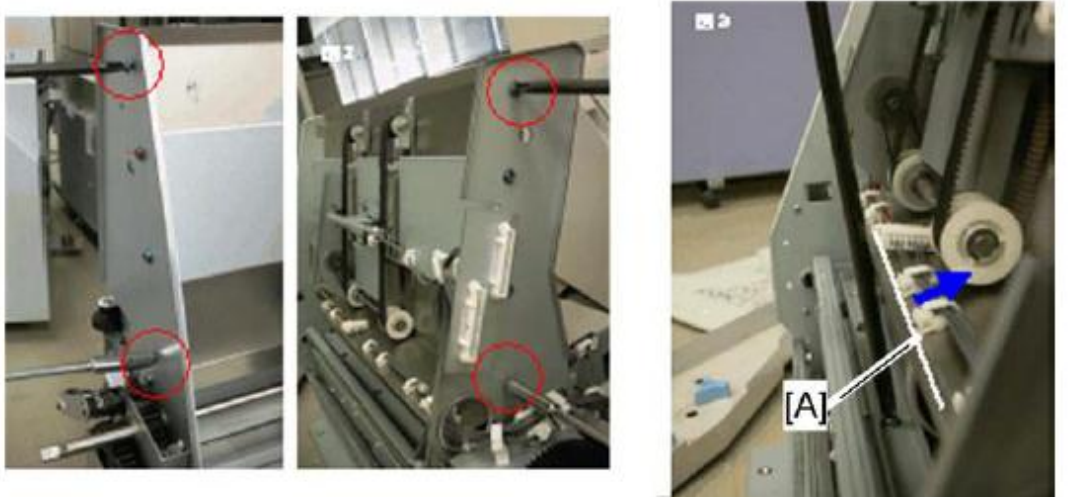

d074t727

- 5. Remove four screws on the both sides of the booklet unit, and then move the guide plate [A] to the arrow direction.
- 6. Remove the fold plate holder [A] ( **\*** x3).
- 7. The fold plate [B] is removed.
- 8. Install a new modified fold plate.
  - Ask your supervisor about the new modified fold plate.
- 9. Reassemble the finisher.

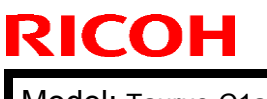

Model: Taurus-C1a/C1b

Date: 28-Dec-15

No.: RD074133

#### **Corrected**

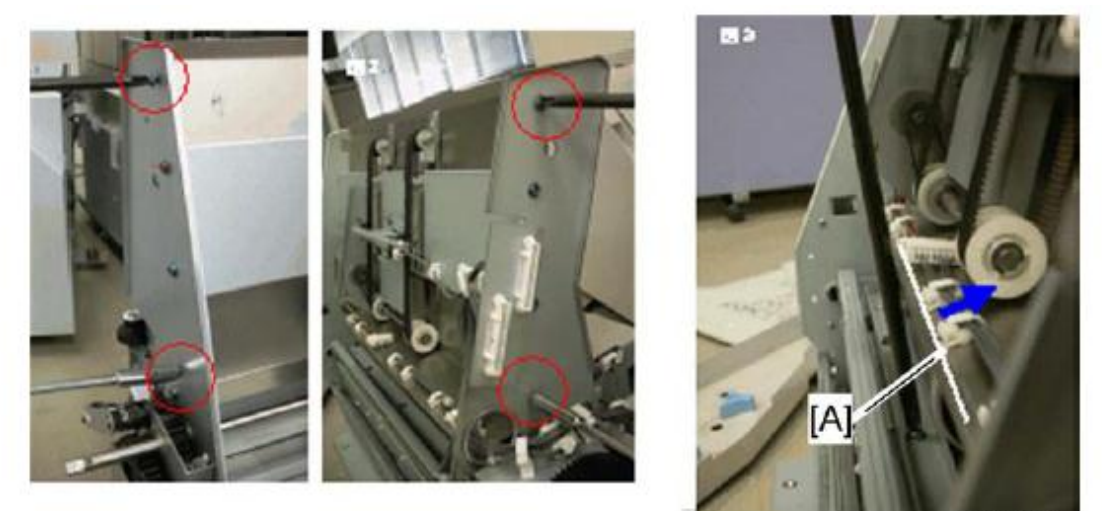

d074t727

5. Remove four screws on both sides of the booklet unit, and then move the guide plate [A] in the direction indicated with the blue arrow.

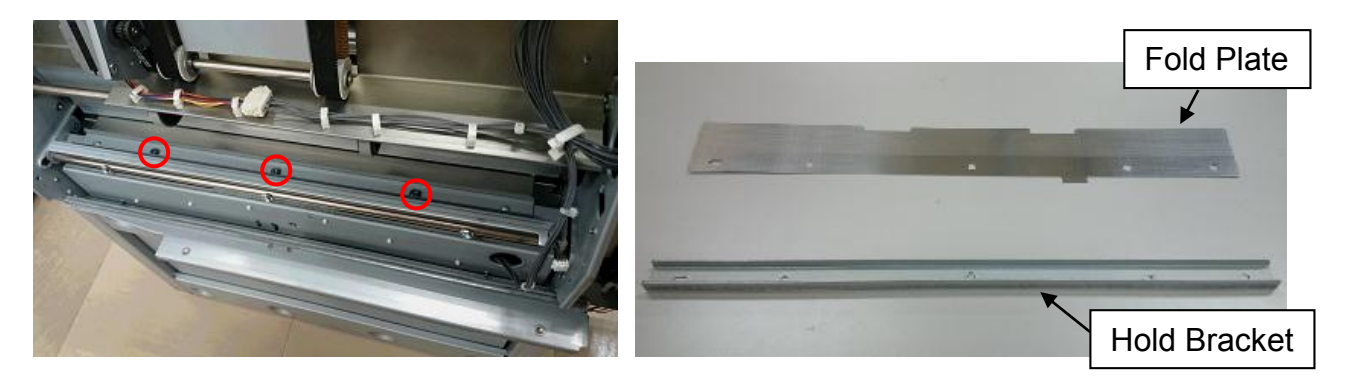

 Remove three screws of the booklet unit, and then remove the fold plate and hold bracket.
 Note: The two parts are fastened together by the three screws.

Note. The two parts are lastened together by the three scre

- 7. Install the modified fold plate (p/n: D4345177).
- 8. Reassemble the finisher.

RICOH

#### **PAGE: 1/1**

| Model: Taurus-C   | C1/P1 (D074/D075/M044)                                                                              | e: 15-Feb-16 | No.: RD074134        |                                                 |                                                          |  |  |
|-------------------|----------------------------------------------------------------------------------------------------|--------------|----------------------|-------------------------------------------------|----------------------------------------------------------|--|--|
| Subject: Field Se | ervice Manual Correction (SC                                                                        |              | Prepared by: J. Ohno |                                                 |                                                          |  |  |
| From: 1st Tech S  | From: 1st Tech Service Sect., PP Tech Service Dept.                                                 |              |                      |                                                 |                                                          |  |  |
| Classification:   | <ul> <li>Troubleshooting</li> <li>Mechanical</li> <li>Paper path</li> <li>Product Safety</li> </ul> | Part informa |                      | tion Action<br>Servi<br>eive Retro<br>) Itier 2 | n required<br>ce manual revision<br>fit information<br>2 |  |  |

Please add the following detail information on the sub codes of SC465 to your FSM in section:

#### Appendices $\rightarrow$ 6. Troubleshooting $\rightarrow$ SC Tables $\rightarrow$ SC400: Around the Drum

| No.   | Sub code  | Туре | Details (Symptom, Possible Cause, Troubleshooting Procedures)                   |
|-------|-----------|------|---------------------------------------------------------------------------------|
| SC465 |           |      | PTR Motor Error: Abnormal Pulses                                                |
|       |           |      | One (or both) of the encoder sensors cannot correctly detect the pulses.        |
|       | 001 ~ 024 | D    | <ul> <li>PTR motor harness disconnected or broken</li> </ul>                    |
|       |           |      | <ul> <li>Physical obstruction blocking operation of the PTR unit</li> </ul>     |
|       |           |      | <ul> <li>Motor or motor drive board defective</li> </ul>                        |
|       |           |      | <ul> <li>TDCU defective</li> </ul>                                              |
|       |           |      | PTR Motor Error: Motor Defect                                                   |
|       | 41        |      | Motor is physically broken or harness is disconnected.                          |
|       | 41        | D    | <ul> <li>Motor harness disconnected or broken</li> </ul>                        |
|       |           |      | <ul> <li>PTR motor defective</li> </ul>                                         |
|       |           |      | PTR Motor Error: Abnormal Rotation Speed                                        |
|       |           |      | The rotation speed of the motor is not within the target range.                 |
|       |           |      | <ul> <li>PTR motor harness disconnected or broken</li> </ul>                    |
|       | 51        | D    | <ul> <li>Physical obstruction blocking operation of the PTR unit and</li> </ul> |
|       |           |      | ITB cleaning unit                                                               |
|       |           |      | <ul> <li>TDCU defective</li> </ul>                                              |
|       |           |      | <ul> <li>PTR motor defective</li> </ul>                                         |
|       |           |      | PTR Motor Error: Continuous Heavy Load                                          |
|       |           |      | The motor is turned off after detecting excess load for more than               |
|       |           |      | ten seconds.                                                                    |
|       | 52        | П    | <ul> <li>PTR motor harness disconnected or broken</li> </ul>                    |
|       | 52        |      | <ul> <li>Physical obstruction blocking operation of the PTR unit and</li> </ul> |
|       |           |      | ITB cleaning unit                                                               |
|       |           |      | <ul> <li>TDCU defective</li> </ul>                                              |
|       |           |      | <ul> <li>PTR motor defective</li> </ul>                                         |

| Model: Taurus-C1/P1 (D074/D075/M044) Date |                                                                                                    |               |          |                   | 16                                                                                 | No.: RD074135                                       |
|-------------------------------------------|----------------------------------------------------------------------------------------------------|---------------|----------|-------------------|------------------------------------------------------------------------------------|-----------------------------------------------------|
| Subject: FSM Co                           |                                                                                                    | Prepared      | by: J. C | )hno              |                                                                                    |                                                     |
| From: 1st Tech S                          | ervice Sect., PP Tech Service                                                                       | Dept.         |          |                   |                                                                                    |                                                     |
| Classification:                           | <ul> <li>Troubleshooting</li> <li>Mechanical</li> <li>Paper path</li> <li>Product Safety</li> </ul> | Part informat |          | tion<br>eive<br>) | <ul> <li>☐ Action</li> <li>∑ Servic</li> <li>☐ Retrof</li> <li>☐ Tier 2</li> </ul> | n required<br>ce manual revision<br>fit information |

Please add the following description on SC467 to your field service manual in section:

Appendices  $\rightarrow$  6. Troubleshooting  $\rightarrow$  SC Tables  $\rightarrow$  SC400: Around the Drum

#### SC467 PTR AC Transfer power pack leak error

An interrupt checks the status of the power pack every 10 ms. This SC is issued if a problem exists with 50 consecutive samplings (500 ms).

Check if the drawer unit is closed correctly using the following procedure.

- 1. Turn off the machine power and pull out the drawer unit.
- 2. Close the drawer unit completely and turn on the machine power.
- 3. Make two or three copies and confirm the error message has disappeared.

Remove the high voltage cable from the output terminal of the AC Transfer power pack and check the following items.

• PWM signal check

RICOH

If signal is fixed during image transfer, replace the cable or the IOB.

• AC Transfer power pack output check

If output is fixed during image transfer, replace the power pack.

If output is normal during image transfer, replace the high voltage cable or the quenching needle.

# Technical Bulletin

**PAGE: 1/3** 

| Model: Taurus-C1a/C1b (D074/D075) Date: 25-A |                                                                                                    |                             |                       | vpr-16                                                                                        | No.: RD074136                           |
|----------------------------------------------|----------------------------------------------------------------------------------------------------|-----------------------------|-----------------------|-----------------------------------------------------------------------------------------------|-----------------------------------------|
| Subject: Procedure                           | e of Replacing the Drive Ro                                                                                           | Prepared by: Akihiro Tajima |                       |                                                                                               |                                         |
| From: 1st Tech Se                            | rvice Sect., PP Tech Servic                                                                                           |                             |                       |                                                                                               |                                         |
| Classification:                              | <ul> <li>Troubleshooting</li> <li>Mechanical</li> <li>Paper path</li> <li>Product Safety</li> <li>Other ()</li> </ul> |                             | nation<br>eceive<br>) | <ul> <li>☐ Action re</li> <li>⊠ Service n</li> <li>☐ Retrofit ir</li> <li>⊠ Tier 2</li> </ul> | quired<br>nanual revision<br>nformation |

Please add the following procedure of replacing the Drive Roller to your field service manual.

**NOTE:** For the procedure required before replacing the drive roller, refer to RTB No. RD074049 'Procedure for Replacing the Encoder Shaft.'

#### **Drive Roller**

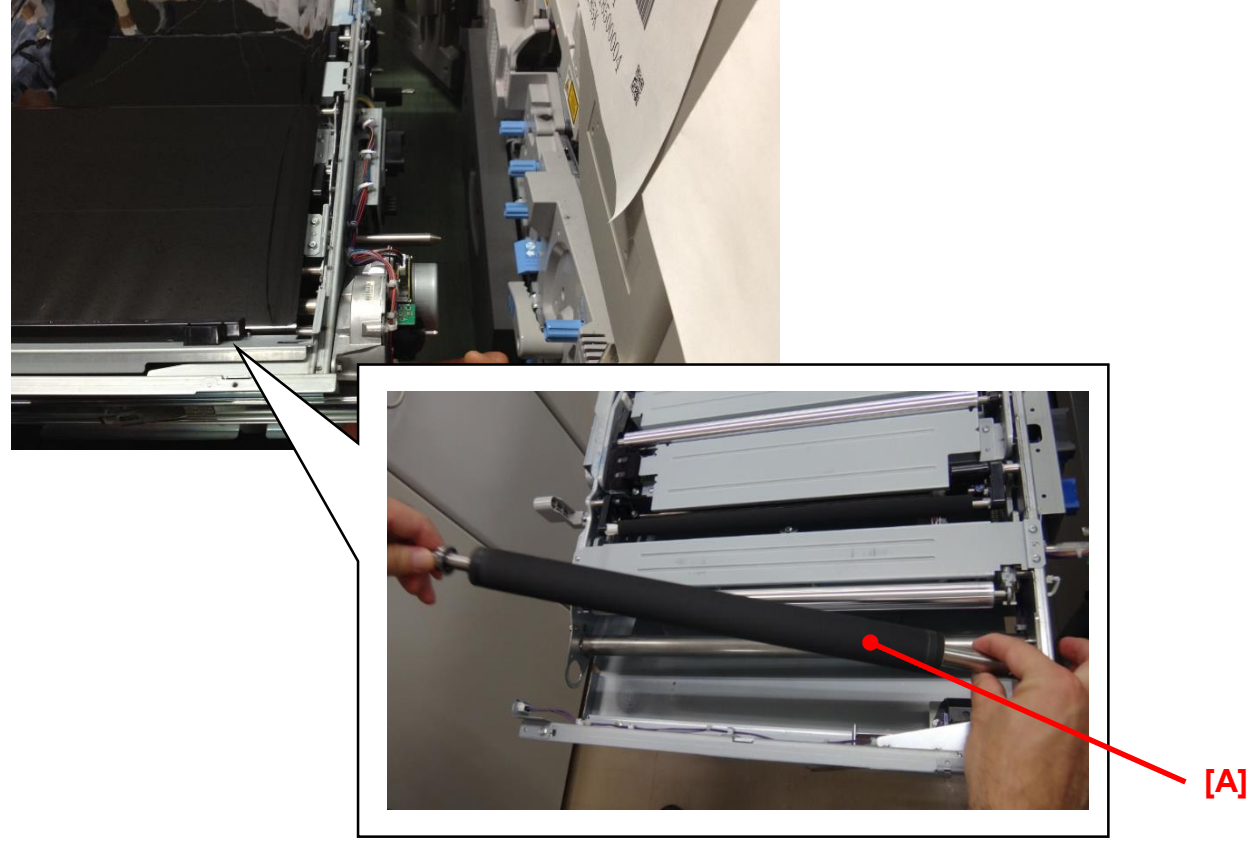

#### [A]: Drive Roller

| RICOH                   | Technical I | Bulletin        | <b>PAGE: 2/3</b> |
|-------------------------|-------------|-----------------|------------------|
| Model: Taurus-C1a/C1b ( | D074/D075)  | Date: 25-Apr-16 | No.: RD074136    |

### How to Replace the Drive Roller

- **NOTE:** Photos shown in the following instruction are taken from the rear side of the ITB unit.
- 1. Remove the drum stay [A]. (screw x3)

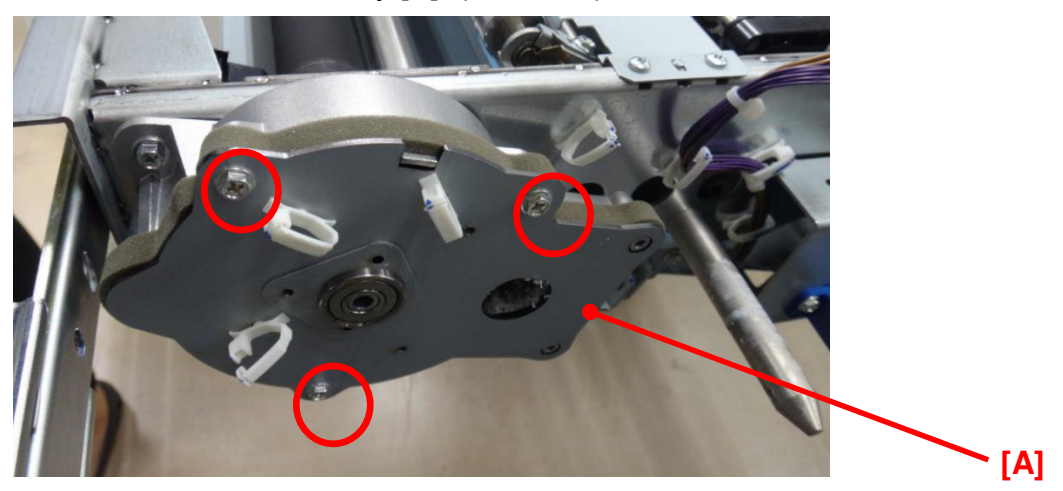

2. Remove the gear [A].

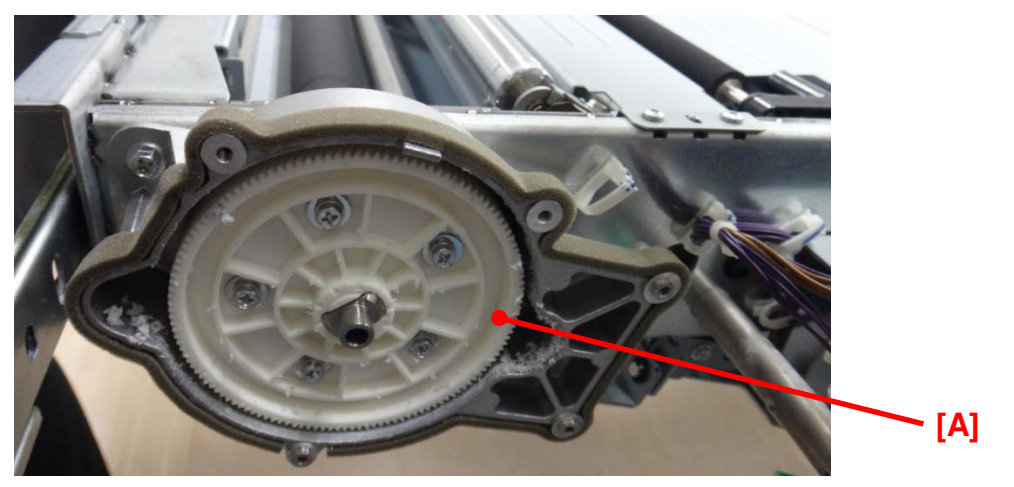

| RICOH                        | Technical <b>B</b> u | ulletin         | PAGE: 3/3     |
|------------------------------|----------------------|-----------------|---------------|
| Model: Taurus-C1a/C1b (D074/ | D075)                | Date: 25-Apr-16 | No.: RD074136 |

3. Remove the housing drive [A]. (screw x3)

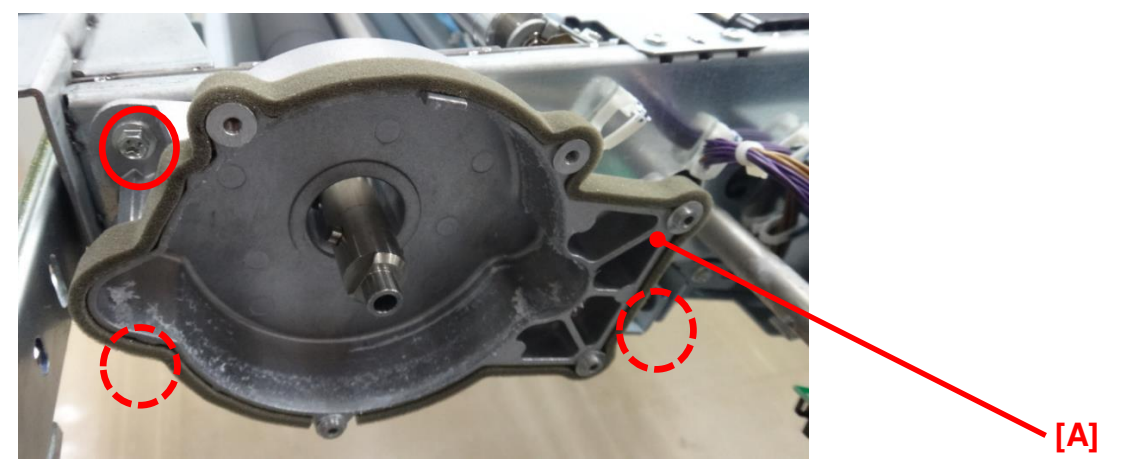

4. Remove the drive roller [A].

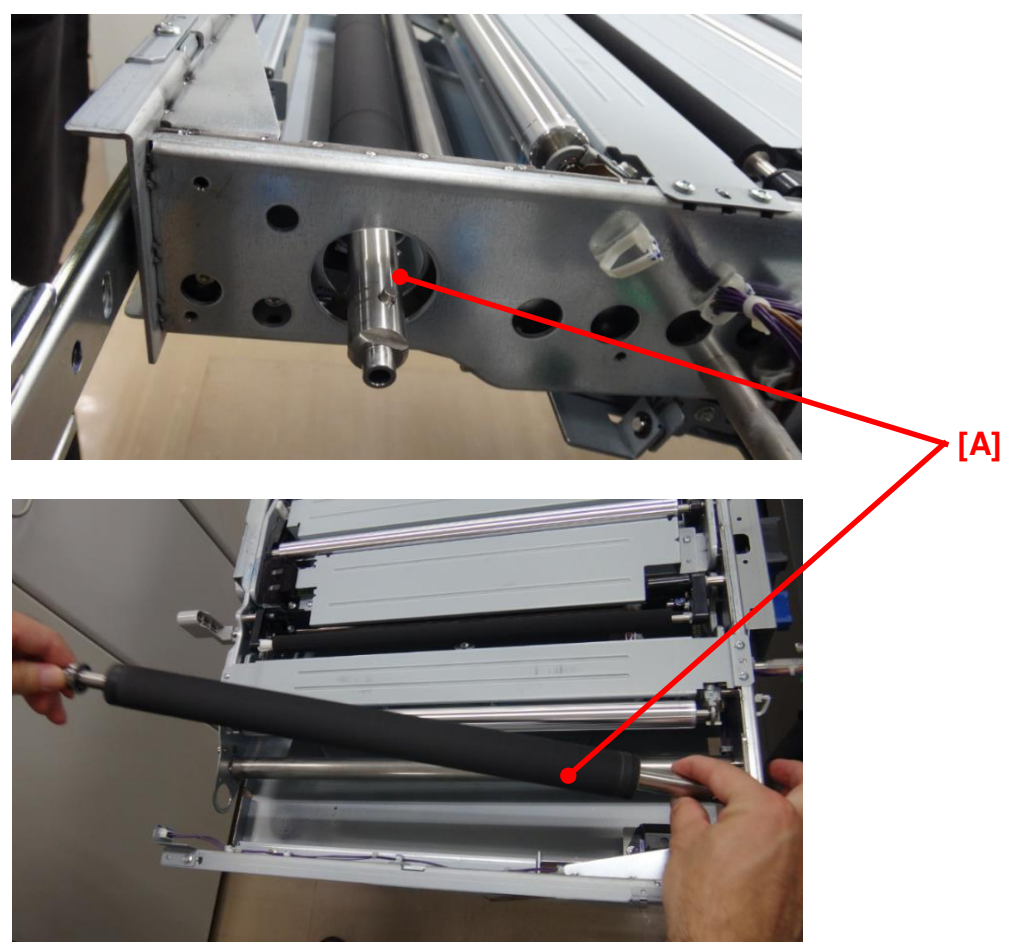

5. Follow the above steps in reverse order to install the new drive roller.

# Technical Bulletin

#### **PAGE: 1/1**

| Model: Taurus-C1/P1 Date    |                                                                                                    |                                                |          | te: 27-Jul-16    |        | No.: RD074137                                       |
|-----------------------------|----------------------------------------------------------------------------------------------------|------------------------------------------------|----------|------------------|--------|-----------------------------------------------------|
| Subject: FSM Co<br>Lubricat | prrection: SP number correction                                                                     |                                                | Prepared | d by: A. T       | ajima  |                                                     |
| From: 1st Tech S            | ervice Sect., PP Tech Service                                                                       | Dept.                                          |          |                  |        |                                                     |
| Classification:             | <ul> <li>Troubleshooting</li> <li>Mechanical</li> <li>Paper path</li> <li>Product Safety</li> </ul> | Part information<br>Electrical<br>Transmit/rec |          | ion<br>eive<br>) | Action | n required<br>se manual revision<br>fit information |

Please make the following corrections to your field service manual in section:

4. Replacement and Adjustments  $\rightarrow$  Image Transfer Belt (ITB) unit  $\rightarrow$  Lubrication Blade  $\rightarrow$  After replacement -> Step 7

#### Incorrect

7. Open the right front door and execute **SP2301-1** (Force Lubricant - Belt Cleaning).

<u>Correct</u> 7. Open the right front door and execute **SP2310-1** (Force Lubricant - Belt Cleaning).

# Technical Bulletin

### PAGE: 1/2

| Model: Taurus-C1                                       |                                                                                                    |                                                                                           | Dat | Date: 4-Oct-16     |                                                                            | No.: RD074138                                       |  |  |
|--------------------------------------------------------|----------------------------------------------------------------------------------------------------|-------------------------------------------------------------------------------------------|-----|--------------------|----------------------------------------------------------------------------|-----------------------------------------------------|--|--|
| Subject: New service part – GUARD in the ITB unit      |                                                                                                    |                                                                                           |     |                    | Prepared by: Rie Shohda                                                    |                                                     |  |  |
| From: 1st PP Tech Service Sec., PP Tech Service Dept., |                                                                                                    |                                                                                           |     |                    |                                                                            |                                                     |  |  |
| Classification:                                        | <ul> <li>Troubleshooting</li> <li>Mechanical</li> <li>Paper path</li> <li>Product Safety</li> </ul> | <ul> <li>Part inform</li> <li>Electrical</li> <li>Transmit/re</li> <li>Other (</li> </ul> |     | tion<br>:eive<br>) | <ul> <li>Action</li> <li>Servic</li> <li>Retrof</li> <li>Tier 2</li> </ul> | n required<br>ce manual revision<br>fit information |  |  |

| Old p/n | New p/n  | Description                 | Q'ty | Int | Note |
|---------|----------|-----------------------------|------|-----|------|
| -       | D0743832 | GUARD:INTERMEDIATE TRANSFER | 1    | -   | Add  |

Change: The following guard was added as a new service part.

**Reason**: To meet requests from the field.

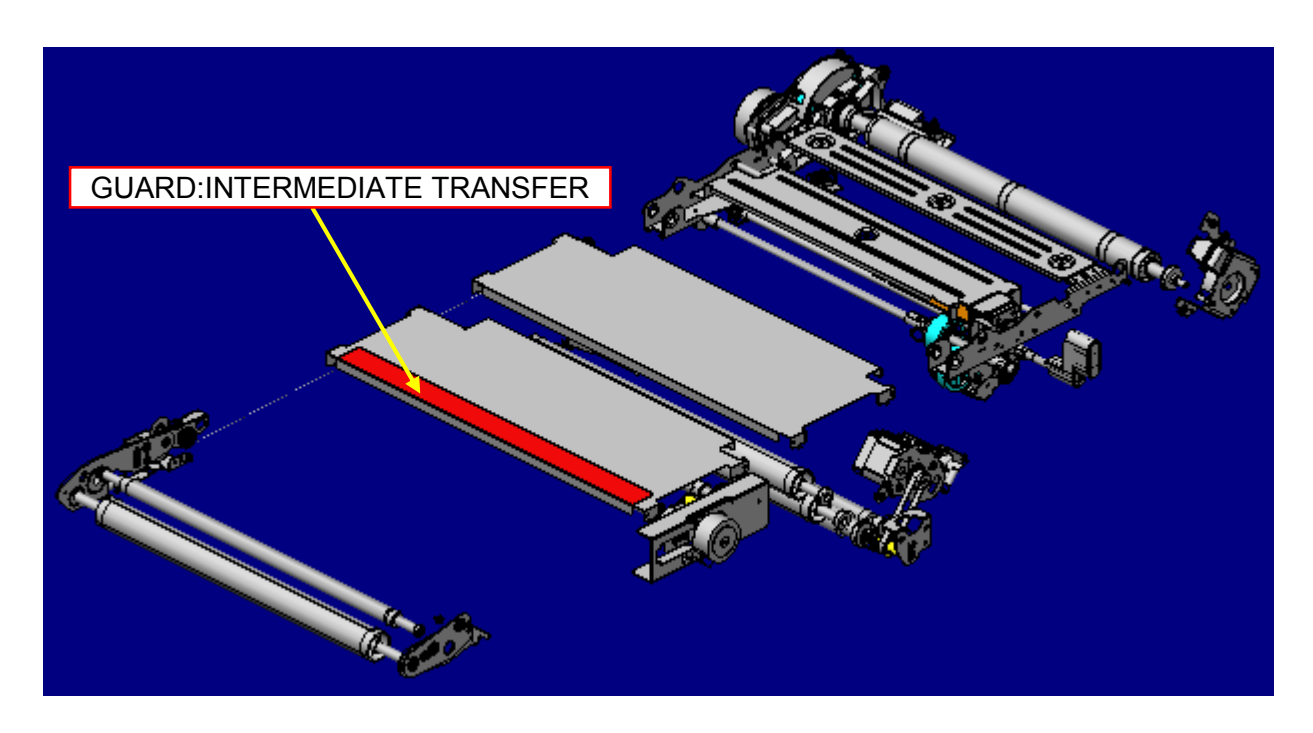

| RICOH Technical E |           | Technical <b>B</b> | ulletin        | <b>PAGE: 2/2</b> |
|-------------------|-----------|--------------------|----------------|------------------|
| Model:            | Taurus-C1 |                    | Date: 4-Oct-16 | No.: RD074138    |

How to attach the GUARD:INTERMEDIATE TRANSFER (p/n: D0743832)

- 1. Clean the surface of the COVER:INTERMEDIATE TRANSFER:NO.1 where the guard attaches to with a cotton swab and alcohol.
- 2. Attach the guard to the edge of the cover as shown below.

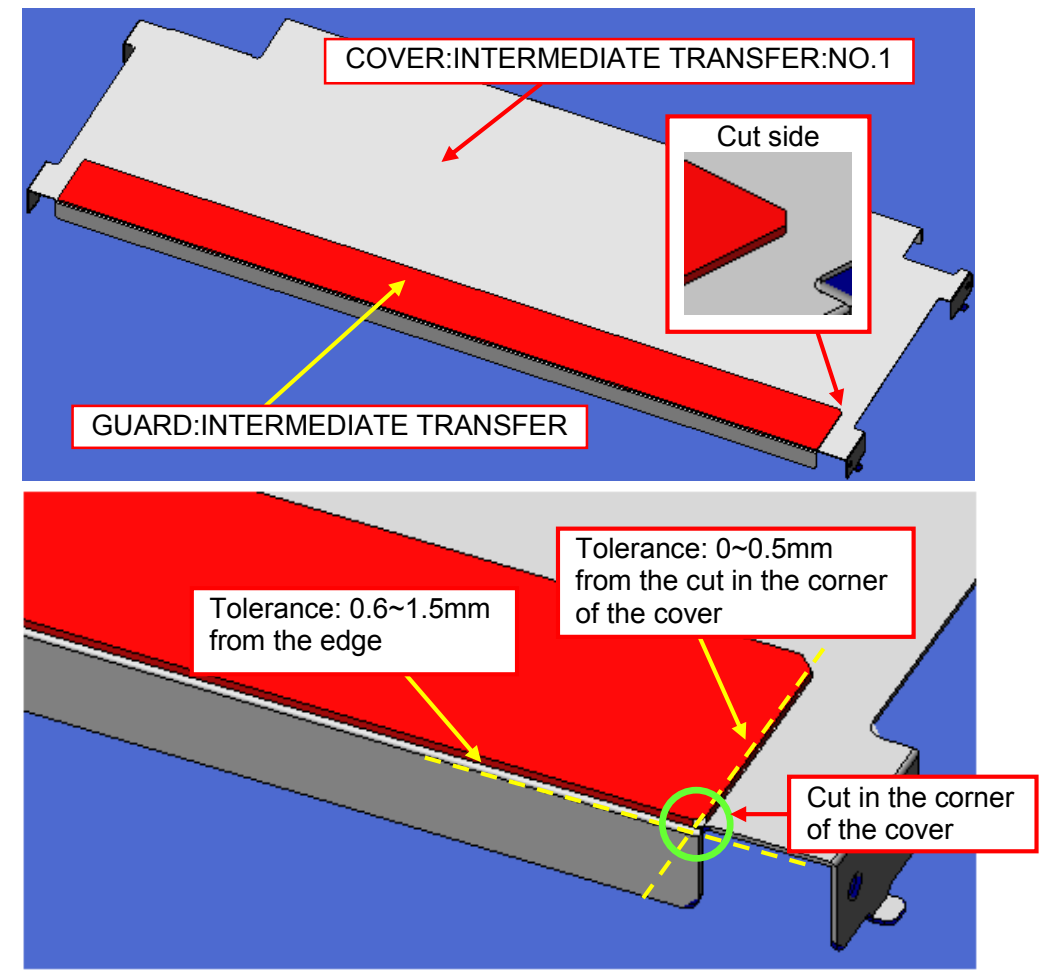

3. Press the 4 edges of the guard for secure attachment with no air bubbles.

# Technical Bulletin

**PAGE: 1/1** 

| Model: Taurus-C1 Date                               |                                                                                                    |  |                       | eb-17                                             | No.: RD074139                           |  |  |
|-----------------------------------------------------|----------------------------------------------------------------------------------------------------|--|-----------------------|---------------------------------------------------|-----------------------------------------|--|--|
| Subject: Service Manual Correction: Add SP mode     |                                                                                                    |  |                       |                                                   | Prepared by: Rie SHohda                 |  |  |
| From: 1st Tech Service Sect., PP Tech Service Dept. |                                                                                                    |  |                       |                                                   |                                         |  |  |
| Classification:                                     | sification:       Troubleshooting       Part information         Mechanical       Electrical         Paper path       Transmit/receive         Product Safety       Other () |  | nation<br>eceive<br>) | Action real<br>Service n<br>Retrofit in<br>Tier 2 | quired<br>nanual revision<br>Iformation |  |  |

### **Service Manual Correction**

Please add the following SP to your FSM, in section:

2. Appendix: Service Program Mode Tables > Group 2000

| 2912 | [Encoder Sn:Adj Light]                                                                                  |                                         |  |  |  |
|------|----------------------------------------------------------------------------------------------------|-----------------------------------------|--|--|--|
|      | This SP adjusts the strength of the LED beam of the ITB feed-back sensors (main sensor and sub sensor). |                                         |  |  |  |
| 2    | Light Amt Adj: Pass/Fail                                                                                | [0 to 9 / 0 / 1 ]                       |  |  |  |
|      |                                                                                                    | Adjustment result codes                 |  |  |  |
|      |                                                                                                    | 0 : No adjustment performed             |  |  |  |
|      |                                                                                                    | 1 : Success                             |  |  |  |
|      |                                                                                                    | 2 : Canceled                            |  |  |  |
|      |                                                                                                    | 7 : Failure of the main sensor          |  |  |  |
|      |                                                                                                    | 8 : Failure of the sub sensor           |  |  |  |
|      |                                                                                                    | 9 : Failure of the main and sub sensors |  |  |  |

# Technical Bulletin

PAGE: 1/1

| Model: Taurus-C1                                   | Date: 28-A                                                                                          | PR-17                                                                                                | No.: RD074140 |                                                                                                    |                           |  |
|----------------------------------------------------|----------------------------------------------------------------------------------------------------|----------------------------------------------------------------------------------------------------|---------------|----------------------------------------------------------------------------------------------------|---------------------------|--|
| Subject: Service Manual Correction: SC table added |                                                                                                    |                                                                                                    |               |                                                                                                    | Prepared by: Sayaka Katoh |  |
| From: Sales Strate                                 | gy Section, 1st CP Busines                                                                          |                                                                                                    |               |                                                                                                    |                           |  |
| Classification:                                    | <ul> <li>Troubleshooting</li> <li>Mechanical</li> <li>Paper path</li> <li>Product Safety</li> </ul> | <ul> <li>Part information</li> <li>Electrical</li> <li>Transmit/receive</li> <li>Other ()</li> </ul> |               | <ul> <li>Action required</li> <li>Service manual revision</li> <li>Retrofit information</li> <li>Tier 2</li> <li>Tier 0.5</li> </ul> |                           |  |

### **Service Manual Correction**

Please add the following SC Codes to your FSM, in this section:

6. Troubleshooting: SC Tables SC500: Paper Feed, Transport, Duplexing

| SC No.   | Level | Error Name/Error Condition/Major Cause/Solution                                                                           |
|----------|-------|----------------------------------------------------------------------------------------------------|
| SC563-00 | А     | Overheat detection (software): Heating Roller NC Sensor                                                                   |
|          |       | Heating Roller NC Sensor detected 255 degrees or higher 10 seconds consecutively.<br>Measurement period: 100 milliseconds |
|          |       | <ul> <li>Triac shorted.</li> <li>IOB board defective.</li> <li>Fuser Unit controller software runaway</li> </ul>          |
|          |       | <ul><li>Replace the IOB board.</li><li>Replace the Fuser Unit.</li></ul>                                                  |

# Technical Bulletin

**PAGE: 1/2** 

| Model: Taurus-C1/P1 D                                    |                                                                                                    |                                                                                                    | Date: 7-Ma | ay-18                                                                                                    | No.: RD074141           |  |
|----------------------------------------------------------|----------------------------------------------------------------------------------------------------|----------------------------------------------------------------------------------------------------|------------|----------------------------------------------------------------------------------------------------|-------------------------|--|
| Subject: Part for Charge Roller Lever Replacement        |                                                                                                    |                                                                                                    |            |                                                                                                    | Prepared by: H Kawamura |  |
| From: PPCS Section, CIP Product Quality Management Dept. |                                                                                                    |                                                                                                    |            |                                                                                                    |                         |  |
| Classification:                                          | <ul> <li>Troubleshooting</li> <li>Mechanical</li> <li>Paper path</li> <li>Product Safety</li> </ul> | <ul> <li>Part information</li> <li>Electrical</li> <li>Transmit/receive</li> <li>Other ()</li> </ul> |            | <ul> <li>Action required</li> <li>Service manual revision</li> <li>Retrofit information</li> <li>Tier 2</li> <li>Tier 0.5</li> </ul> |                         |  |

#### SYMPTOM

The Charge Roller Lever becomes damaged, requiring the replacement of the entire PCDU assembly.

### CAUSE

Inserting the PCDU into the machine without securing the Charge Roller Lever.

### SOLUTION

Apply the Charge Roller lever on top of the broken part Part Number : D1949100 Part Description : Charge Roller Lever

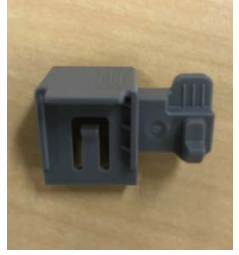

Note: This solution only works if the remaining part in the red circle is still in the PCDU

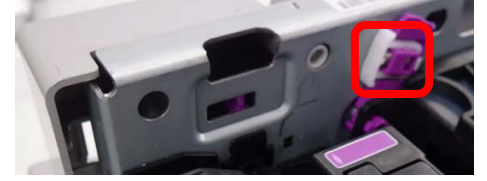

<Procedure for applying the part>

- 1. Pull out the affected PCDU
- 2. Turn the broken lever to the close position

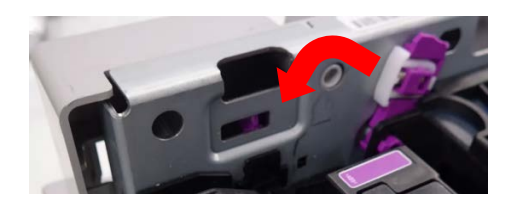

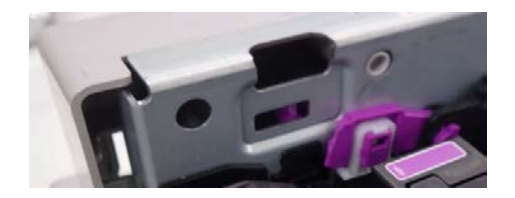

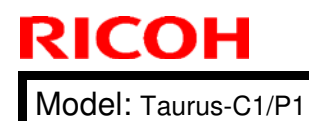

Date: 7-May-18

3. Put the new part on top of the broken lever.

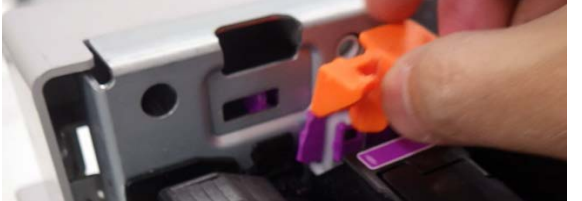

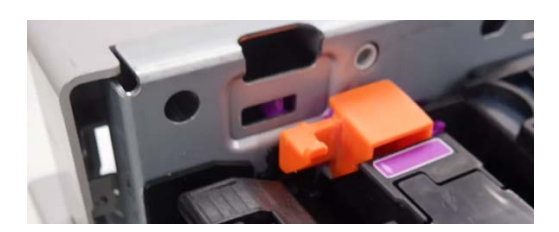

Note : Actual part is gray, not orange

4. Press down the lever - you should feel it click into place

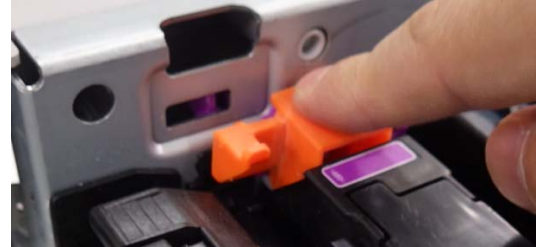

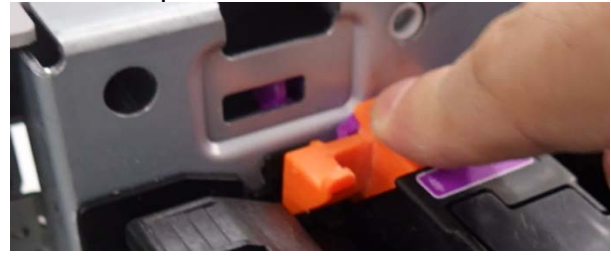

<Procedure for replacing the charge roller>

1. Pull the release (white circle) away from the frame to unlock the part, and remove it.

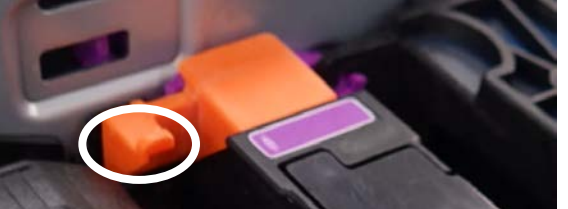

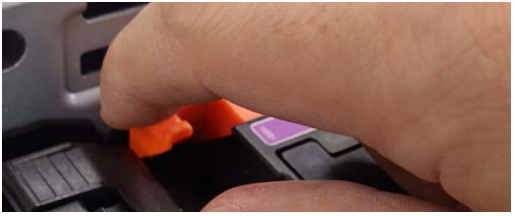

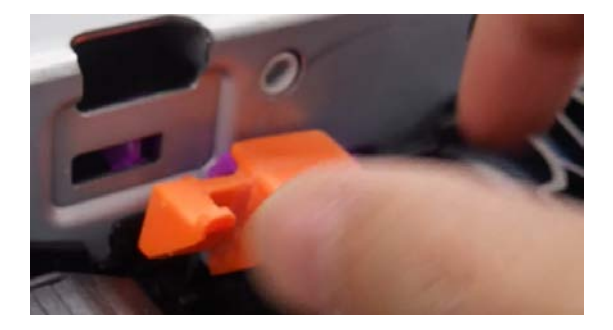

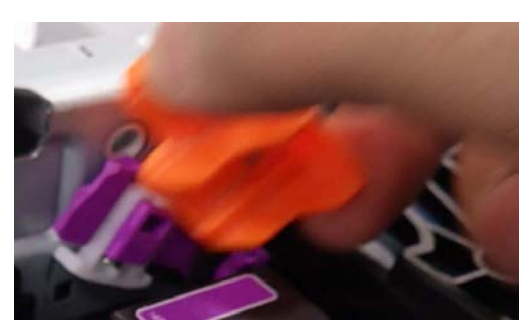

# Technical Bulletin

**PAGE: 1/1** 

| Model: Taurus-C1/P1 (D074/D075/M044) Dat            |                                                                                                    |                                                                                  | e: 8-May-18           | No.: RD074142                         |                                                                    |  |
|-----------------------------------------------------|----------------------------------------------------------------------------------------------------|----------------------------------------------------------------------------------|-----------------------|---------------------------------------|--------------------------------------------------------------------|--|
| Subject: FSM Correction: SC570                      |                                                                                                    |                                                                                  |                       | Prepared by: A. Tajima                |                                                                    |  |
| From: 1st Tech Service Sect., PP Tech Service Dept. |                                                                                                    |                                                                                  |                       |                                       |                                                                    |  |
| Classification:                                     | <ul> <li>Troubleshooting</li> <li>Mechanical</li> <li>Paper path</li> <li>Product Safety</li> </ul> | <ul> <li>Part infe</li> <li>Electric</li> <li>Transm</li> <li>Other (</li> </ul> | ormat<br>al<br>it/rec | tion Act<br>Sel<br>eive Re<br>) X Tie | ion required<br>rvice manual revision<br>trofit information<br>r 2 |  |

Please add the following description in **bold** on SC570 to your field service manual in section:

6. Troubleshooting  $\rightarrow$  SC Tables  $\rightarrow$  SC570

| SC570 | D                   | Ozone Collection Fan Error                                           |  |  |  |  |
|-------|---------------------|----------------------------------------------------------------------|--|--|--|--|
|       |                     | The ozone collection fan is the large fan on the right end the upper |  |  |  |  |
|       |                     | horizontal dust across the back of the machine.                      |  |  |  |  |
|       |                     | Fan harness disconnected or broken                                   |  |  |  |  |
|       |                     | Fan overload due to physical obstruction                             |  |  |  |  |
|       | Fan motor defective |                                                                      |  |  |  |  |
|       |                     |                                                                      |  |  |  |  |
|       |                     | Replace the following fans.                                          |  |  |  |  |
|       |                     | Ozone collection fan                                                 |  |  |  |  |
|       |                     | Ozone exhaust fan (Y)                                                |  |  |  |  |
|       |                     | Ozone exhaust fan (M)<br>Ozone exhaust fan (C)                       |  |  |  |  |
|       |                     | Ozone exhaust fan $(C)$                                              |  |  |  |  |
|       |                     | Cooling Box Ozone Exhaust Fan (This is at the rear box)              |  |  |  |  |
|       |                     | Ozone filter                                                         |  |  |  |  |
|       |                     |                                                                      |  |  |  |  |
|       |                     | If the fan did not solve, replace the harness connected to above     |  |  |  |  |
|       |                     | fans.                                                                |  |  |  |  |

# Technical Bulletin

#### **PAGE: 1/3**

| Model: Taurus-C2/P2                                                   |                                                                                                    |                                                                                           | Date: 18-             | Apr-19                                                                                | No.: RD074143                                       |
|-----------------------------------------------------------------------|----------------------------------------------------------------------------------------------------|-------------------------------------------------------------------------------------------|-----------------------|---------------------------------------------------------------------------------------|-----------------------------------------------------|
| Subject: Troubleshooting for recovery failure from toner end conditon |                                                                                                    |                                                                                           |                       | Prepared by: H Kawamura                                                               |                                                     |
| From: PPCS Section, CIP Product Quality Management Dept.              |                                                                                                    |                                                                                           |                       |                                                                                       |                                                     |
| Classification:                                                       | <ul> <li>Troubleshooting</li> <li>Mechanical</li> <li>Paper path</li> <li>Product Safety</li> </ul> | <ul> <li>Part inform</li> <li>Electrical</li> <li>Transmit/re</li> <li>Other (</li> </ul> | nation<br>eceive<br>) | <ul> <li>Action re</li> <li>Service n</li> <li>Retrofit in</li> <li>Tier 2</li> </ul> | quired<br>nanual revision<br>nformation<br>Tier 0.5 |

#### SYMPTOM

- 1. Machine does not recover from toner end condition even after installing new toner bottle.
- (Usually the new toner bottles, which was used for replacement, cannot be used again because of the recovery failure flag is recorded in the IRFD)
- 2. Low image density without toner end condition
- 3. SC 35x without toner end condition

### CAUSE

- Failure of resupplying toner from the toner bottle, due to blocked toner path, such as clogged toner in the pump

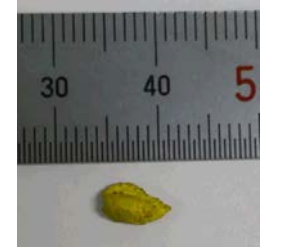

(Example of clogged toner found in the pump)

- The toner clutch weakens over time

| RICOH | Technical Bulletin |
|-------|--------------------|
|       |                    |

| Model: Taurus-C2/P2 | Date: 18-Apr-19 | No.: RD074143 |
|---------------------|-----------------|---------------|
|---------------------|-----------------|---------------|

### ACTION

1. Remove the clogged toner from toner path. Specifically, the supply tube, toner pump, and sub hopper should be checked/cleaned.

#### <Option>

2. Apply the attach firmware, with each region's response

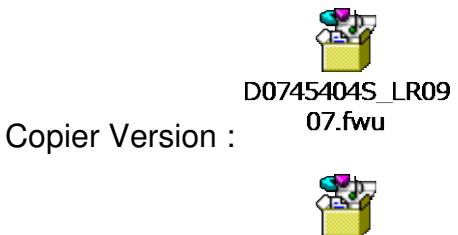

M0445404Q\_LR0 Printer Version : 908.fwu

#### **IMPORTANT NOTES**

- 1. This firmware is NOT the solution for preventing the toner clog or weakens clutch. Even applying this firmware, there is risk for the toner clog, or weakens clutch.
- 2. This firmware is to make the replaced failed new toner bottle, able to use it for print.
- 3. By applying the firmware, risk of pump failure increases. For more detail, see Appendix 1.

# **RICOH** Technical Bulletin

Model: Taurus-C2/P2

Date: 18-Apr-19

No.: RD074143

**PAGE: 3/3** 

### Appendix 1. Technical Background

The toner bottle ID chip has a counter that counts the number of failed attempts to resupply the toner from that bottle. This counter counts up when the machine cannot resupply the toner from the bottle.

The machine is designed not to attempt to resupply the toner from the bottle which has a counter of more than 2 attempts of resupplying failure. This is to protect the pump: The pump used in Taurus is called progressive cavity pump, which can get damaged if it runs without toner (dry run condition).

By applying the firmware, the machine will attempt to resupply the toner even the counter is more than 2 attempts. The replaced failed new toner bottle, able to use it for print, but as for the trade off, the pump will run under "dry run condition"; therefore the risk for the pump failure will increase.